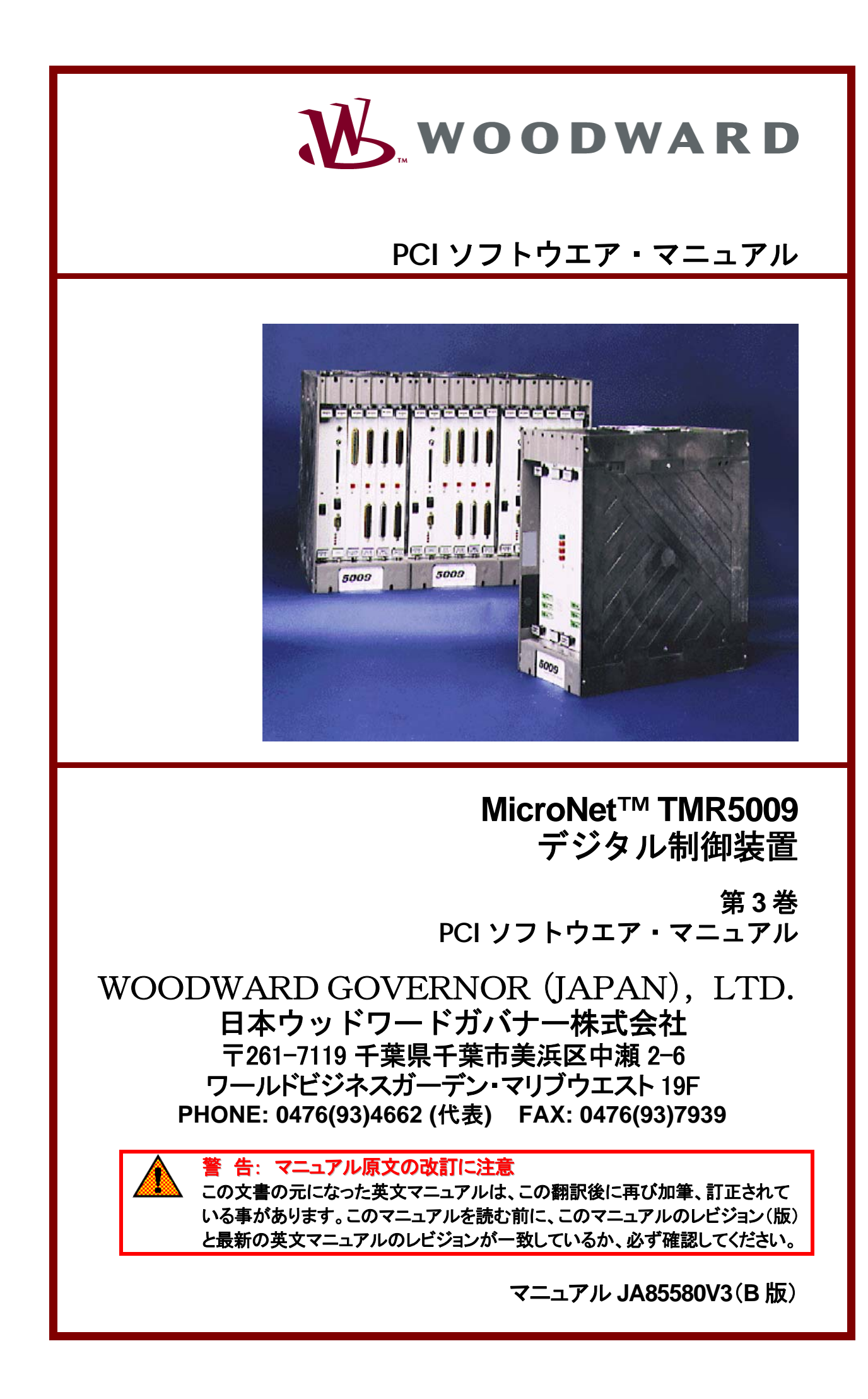

### 人身事故および死亡事故防止の為の警告

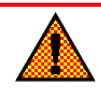

### <u>告</u>ーマニュアルの指示を厳守する事

弊社の装置の設置、運転もしくは保守を行う場合には、事前にこの操作説明書とその他の関連する印 刷物をよく読んでおく事。プラントの運転方法、その安全に関する指示、および注意事項についてよく 理解しておかなければならない。もしこのような指示に従わない場合には、<mark>人身事故</mark>もしくは物損事故 が発生する事もあり<del>得</del>る。

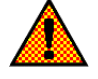

#### <u> 告</u>ーマニュアルの改訂版に注意する事

この説明書が発行された後で、この説明書に対する変更や改訂が行われた可能性があるので、読ん でいる説明書が最新であるかどうかを弊社のウェブサイト<u>www.woodward.com/pubs/current.pdf</u> でチェックする事。各マニュアルのマニュアル番号の末尾に、そのマニュアルの最新のレビジョン・レベ ルが記載されている。また、<u>www.woodward.com/publications</u>に入れば、ほとんどのマニュアルを PDF 形式で入手する事が可能である。もし、そのウェブサイトに存在しない場合は、最寄の弊社の支 社、または代理店に問い合わせる事。

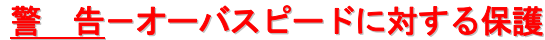

エンジンやタービン等の様な原動機には、その原動機が暴走したり、その原動機に対して損傷を与えたり、またその結果、人身事故や死亡事故が発生する事を防止する為に、オーバスピード・シャットダウン装置を必ず取り付ける事。

このオーバスピード・シャットダウン装置は、原動機制御システムからは完全に独立して動作するもの でなければならない。安全対策上必要であれば、オーバテンペレイチャ・シャットダウン装置や、オーバ プレッシャ・シャットダウン装置も取り付ける事。

### <u>警告</u>ー装置は適正に使用する事

弊社の製品の機械的、及び電気的仕様、または指定された運転条件の限度を越えて、許可無く弊社 の製品の改造、または運転を行った場合、<mark>人身事故</mark>並びに、製品の破損も含む物損事故が発生する 可能性がある。そのような無許可の改造は、(i)「製品およびサービスに対する保証」に明記された「間 違った使用方法」や「不注意」に該当するので、その結果発生した損害は保証の対象外となり、(ii)製 品に関する認証や規格への登録は無効になる。

### 物的損害および装置の損傷に対する警告

### <u>注</u>意

この装置にバッテリをつないで使用しており、そのバッテリがオルタネータまたはバッテリ充電装置に よって充電されている場合、バッテリを装置から取り外す前に必ずバッテリを充電している装置の電 源を切っておく事。そうしなければ、この装置が破損する事がある。

電子制御装置の本体およびそのプリント基板を構成している各部品は静電気に敏感である。これらの部品を静電気による損傷から守るには、次の対策が必要である。

- 装置を取り扱う前に人体の静電気を放電する。(取り扱っている時は、装置の電源を切り、装置をア ースした作業台の上にのせておく事。)
- プリント基板をプラスティック、ビニール、発泡スチロールに近付けない事。(ただし、静電気防止対策静電破壊防止対策が行われているものは除きます。)
- 手や導電性の工具でプリント基板の上の部品や導通部分(プリント・パターンやコネクタ・ピン)に触らない。

### 警告/注意/注の区別

<u>警告:</u>取り扱いを誤った場合に、死亡または重傷を負う危険な状態が生じることが想定される場合

<u>注意</u>:取り扱いを誤った場合に、軽傷を負うかまたは物的損害のみが発生する危険な状態が生じる ことが想定される場合

注: 警告又は注意のカテゴリーに記された状態にはならないが、知っていると便利な情報

改訂されたテキスト部分には、その外側に黒線が引かれ、改訂部分であることを示します。

この出版物の改訂の権利はいかなる場合にもウッドワードガバナー社が所有しています。ウッドワードガバナー社からの 情報は正確かつ信頼できるものでありますが、特別に保証したものを除いてその使用に対しては責任を負い兼ねます。 ©Woodward Governor Company, 2004 All Rights Reserved

# 目 次

|                                         | 1          |
|-----------------------------------------|------------|
|                                         | I<br>1     |
| PCI ソノト・ノングーン                           | ا          |
|                                         |            |
| Program <del>E−</del> F                 |            |
| Service E-F                             | 2          |
| Run モード                                 | 2          |
| 5009のPCIプログラム                           | 2          |
| Watch Window プログラム                      |            |
| ServLink プログラム                          | 5          |
| ネットワーク定義ファイル                            |            |
| プリント機能                                  |            |
| 現在の表示画面の印刷                              | 6          |
| Program モード、Service モード、配線リストの印刷        | 6          |
|                                         | 6          |
|                                         | C          |
| 設置お上げ運転時の一般的たけ音車面と整生                    | ,<br>11    |
| 改世のあび、主私町の 一次町のオエ志寺・役と言口                |            |
| 毎 2 音DCIのかれて                            | 10         |
| 第 2 早FCIの1ンAI <sup></sup> ル             | ווסו<br>10 |
|                                         |            |
| PCIの1ンストール手順                            |            |
|                                         |            |
| 谷モートへの移行                                |            |
|                                         |            |
| 第3 草 Program 七一トの 課作 方法                 |            |
| Program E-FEII                          |            |
| Program モードを開く                          |            |
| Program-Change モードの操作方法                 | 27         |
| Program-View モードの操作方法                   |            |
| Program モードの画面                          |            |
| PCIモードとフォルダ・パネル                         |            |
| コントロール・ステイタス・パネル                        |            |
| 制御モード/通信ステイタス・パネル                       |            |
| オプション・バー                                |            |
| ツール・バー                                  |            |
| Save to Control のボタン                    |            |
| Save To File のボタン                       | 29         |
| Load From File のボタン                     | 29         |
| アプリケーション情報のフォルダ                         | 29         |
| アプリケーションの定差                             | 20         |
|                                         |            |
| Application                             |            |
| Application<br>Patio/Limitor Modo       |            |
| Auvilian Controller                     |            |
| Cascade Controller                      |            |
| Program Information                     |            |
| 109001111101101101101110110111011101110 |            |
|                                         |            |
| 知到に <sup>一</sup> いの設定<br>Start Douting  | ა.<br>იი   |
| Jan Roulline.                           | రచ<br>ా 4  |
| v i ii iilidi POsilioi I                |            |
| IUIE IU Kaleu Kuulii ie                 |            |
| speed selpoint Rate to Min speed        |            |
| TP Valve Littilei kale.                 |            |

| Critical Speed Avoidance(s).               |    |
|--------------------------------------------|----|
| Critical Rate                              | 35 |
| Critical Speed Avoidance Bands.            | 35 |
| Idle/Rated Ramp Settings                   |    |
| Auto Sequence Settings                     |    |
| 速度制御のフォルダ                                  |    |
| 設定値の入力                                     |    |
| PID の初期値の設定                                | 40 |
| ドループの設定                                    | 41 |
| Type Of Droop                              | 41 |
| 最大負荷(表示されない)                               | 41 |
| 速度センサの設定                                   | 41 |
| Speed Input #1 – 4                         |    |
| FTM Channels Used.                         |    |
| 抽気制御、混気制御、抽気/混気制御のフォルダ                     |    |
| 設定値の人力                                     |    |
| PIDの初期値の設定                                 |    |
| 田気/混気制御の設定                                 |    |
| 抽気/ 混気制御の蒸気マッフ                             |    |
| 抽気制御のみの場合の蒸気マップ                            |    |
| 抽気蒸気マッフの画面                                 |    |
| 抽気蒸気マッフの値                                  |    |
| 最大值                                        |    |
| A点の値                                       |    |
| B京の値                                       |    |
|                                            |    |
| Prionty On Map Limits                      |    |
| ルス利仰のみの場合の蒸えマック。<br>海気装与し、ゴの両五             |    |
| ルス然気マップの画面<br>泪与茎与ついプの店                    |    |
| ルズ蒸気マックの他                                  |    |
| 取入唱                                        |    |
| Aの値<br>B占の値                                |    |
| 0500<br>広<br>の<br>ら<br>の<br>に<br>          |    |
| ⊖,,,,,,,,,,,,,,,,,,,,,,,,,,,,,,,,,,,,      |    |
| Holey Crivitap Linus.<br>抽気&混気タービンの蒸気マップ   |    |
| 抽気のはない。 こうの無人、シン                           | 57 |
| 抽気を混気蒸気マップの値                               | 57 |
| 最大值                                        |    |
| 4本/ 1/2<br>A点の値                            | 58 |
| 日本の値                                       | 58 |
| - Mi C L L L L L L L L L L L L L L L L L L |    |
| Priority On Map Limits.                    |    |
| ドライバのフォルダ                                  |    |
| 設定値                                        |    |
| Range                                      |    |
| アクチュエータ2のオフセット                             | 60 |
| アクチュエータ2リードアウト出力の設定                        | 60 |
| Readout Options                            | 60 |
| アナログ入力のフォルダ                                | 61 |
| アナログ入力#X                                   | 61 |
| Input Option                               | 62 |
| 接点入力のフォルダ                                  |    |
| 接点入力                                       | 63 |
| Contact Input Power                        |    |
| External Irip                              |    |
| Kesel<br>Daire Speed                       |    |
| RABE SPEEU.                                | 04 |

| Lower Speed                                  | 64        |
|----------------------------------------------|-----------|
| 接点入力 X                                       |           |
| 接点入力の電源の構成                                   |           |
| 補助制御のフォルダ(リミッタ&コントローラ)                       | 64        |
| は いい ティー                                     | ۵۲<br>۸۶  |
|                                              |           |
|                                              |           |
| 補助制御の設定値                                     |           |
| カスケード制御のフォルダ                                 |           |
| カスケード設定値                                     |           |
| PID の初期値の設定                                  |           |
| 速度設定の値                                       | 69        |
| シスケード設定の値                                    | 70        |
|                                              | 70        |
|                                              |           |
| アナロク表示出刀#X                                   |           |
| Output option                                | 71        |
| リレー(トリップ&アラーム)のフォルダ                          | 72        |
| リレーのテスト                                      |           |
| Trip Relay #1                                |           |
| Configuration                                |           |
| Test Relay                                   | 73        |
| Alarm Relay #2                               | 73        |
| Configuration                                | 73        |
| Tort Dolay                                   | 73        |
|                                              |           |
|                                              |           |
| Relay (#3 - #12)レヘル・スイッナ                     |           |
| Function.                                    |           |
| Output options.                              |           |
| Configuration                                |           |
| Test Relay.                                  |           |
| Function                                     |           |
| Output options.                              | 77        |
| Configuration                                | 77        |
| Tort Dolay                                   | , ,<br>רר |
| でにない、このでは、このでは、このでは、このでは、このでは、このでは、このでは、このでは | ۲۲.<br>70 |
|                                              |           |
| POILT(CPU-A)のWoodbusの設定                      |           |
| Port Contiguration.                          |           |
| Driver Protocol                              |           |
| Driver number                                |           |
| Baud Rate                                    |           |
| Stop Bits                                    |           |
| Parity                                       |           |
| Port2(CPU-B)の Modbusの設定                      |           |
| Port Type                                    |           |
| Driver Protocol                              | 80        |
| Driver number                                | 20<br>80  |
| Baud Rate                                    | 80        |
| Stop Rits                                    | 00        |
| JUP Dio<br>Darity                            | 00        |
|                                              |           |
| FUIL 3 (しFU し)FUI 用り設定                       |           |
|                                              |           |
| 制御装置の設定値をファイルに格納する                           |           |
| 制御装置への設定値のアップロード                             |           |
|                                              |           |
| 第 4 章 RUN モードの操作方法                           |           |
| Run モードの開始                                   |           |
| Run <b>モードの</b> 画面                           | 87        |
| DCIエードレフ+ルガ・パネル                              | יט        |
| 」○□ ヒー   ビンオファンマンマンマン                        |           |
| 利仰ハフメーダのハイル                                  |           |

| モード・ステイタスのパネル           |             |
|-------------------------|-------------|
| ServLink 通信ステイタスのパネル    |             |
| Run モードのツール・バー          |             |
| 非常停止ボタン                 |             |
| ローカル/リモートのボタン           |             |
| アラームのボタン                |             |
| 設定値保護のボタン               |             |
| オーバスピード・テストのボタン         |             |
| 日時設定ボタン                 |             |
| リセット・アラームのボタン           |             |
| RUN モードのフォルダ            |             |
| Set ボタン                 |             |
| 時刻と日付けの設定               |             |
| タービン始動のフォルダ             |             |
| タービン始動フォルダの機能           |             |
| Reset ボタン               |             |
| スタート・ボタン                |             |
| 停止/継続ボタン                |             |
| アイドル/定格のボタン             |             |
| オープン・リミッタ・ボタン           |             |
| 始動モードの設定                |             |
| マニュアル・スタートとノー・アイドル・スタート |             |
| アイドル/定格スタート             |             |
| オート・スタート・シーケンス          |             |
| 通常停止                    |             |
| 速度制御のフォルダ               |             |
| 速度制御の機能                 |             |
| 負荷                      |             |
| ファースト・ステイジ・プレッシャ        |             |
| 周波数制御                   |             |
| 同期運転                    |             |
| 速度制御のダイナミクス             |             |
| オーバスピード・テスト             |             |
| 抽気および混気のフォルダ            |             |
| 抽気/混気制御のフォルダ            |             |
| 抽気/混気制御の機能              |             |
| Demand の設定値             |             |
| Map リミットの優先順位           |             |
| 抽気/混気制御ダイナミクス           |             |
| カスケート制御のフォルタ            |             |
| カスケート制御の機能              |             |
| フムケート 制御のダイナミンス         |             |
| 補助制御/リミツダのノオルタ          |             |
|                         |             |
| 補助制御のタイナミクス             |             |
| ハルノ調整のノオルタ              |             |
| アフーム・ノオルダ               |             |
| アフームの彼能                 |             |
| ノフーム・ビストリ・ノオルダ          |             |
| 「ノーム・ヒヘトリの)成形           | I IU<br>110 |
| 「フラン・レヘアリ・ノオフレン         | I IU<br>111 |
| 「リソノ・レヘアリジで成形           |             |
| 第 5 章 Service モードの操作方法  | 112         |
| Service モードとは           | 113         |
| 設定値の格納                  |             |
| ファイルへの格納                |             |
|                         |             |

| アラームのリャット                                                          | 116        |
|--------------------------------------------------------------------|------------|
| Service モードのフォルダ                                                   | 116        |
| アプリケーシュン情報のフォルダ                                                    | 116        |
| が、シンプンコンはものシンプンシートのである。                                            | 117        |
| 始動モードの設定                                                           | 117        |
| 名動で「000000000000000000000000000000000000                           | 117        |
| アイドル・完格速度問のランプ                                                     | 118        |
|                                                                    | 118        |
| Idle Has Priority Over Rmt Speed Case and Aux                      | 118        |
| Automatically Halt at Idle Setpoints                               | 119        |
| Calc Hrssince a Trip                                               | 119        |
| 速度制御のフォルダ                                                          | 119        |
| 速度/自荷制御の設定                                                         | 119        |
| Remote KW/MW Droop                                                 |            |
| Zero Load LSS Value.                                               |            |
| Use Frequency Control Arm/Disarm                                   |            |
| Min Load Bias.                                                     |            |
| Use Utility Tie Breaker Opening as a Trip                          |            |
| Use Generator Breaker Opening as a Trip.                           |            |
| Generator Open Setback                                             |            |
| Rate to Rated.                                                     |            |
| Use Sync Window and Synchronizing Rate                             |            |
| Synchronizing Rate                                                 |            |
| 各設定值                                                               |            |
| Fast Rate Delay.                                                   |            |
| Setpoint Fast Rate                                                 |            |
| Setpoint Entered Rate                                              |            |
| Ovsp Test Auto Disable Time.                                       |            |
| Trip at Overspeed Test Limit                                       |            |
| Underspeed Settings.                                               |            |
| Max Speed Setting.                                                 |            |
| IVIIN Speed Setting.                                               |            |
| NOT-WATChed Rate                                                   |            |
| Input Deadband                                                     | I22        |
| II Ipul Lay-Idu.<br>Usa Utility Tia Praakar Closad as a Darmissiya | 123        |
| Use Concrator Proaker Closed as a Permissive                       | ۲۷۵<br>122 |
| 05e Generator Dieaker Closed as a Fermissive                       |            |
| 内別/ 女内/) たい皮に<br>Innut Rias Gain                                   | 123        |
| Input Bias Deadband                                                | 120        |
| 速度ヤンサの設定値                                                          | 124        |
| Maximum Deviation                                                  | 124        |
| Speed Failure Level                                                | 124        |
| Use Override Timer/Max Override Time.                              |            |
| Alarm Setpoint.                                                    |            |
| 速度入力                                                               |            |
| KW/負荷分担入力                                                          |            |
| Maximum Deviation                                                  |            |
| Two Good Inputs Equation                                           |            |
| Remove from Voting                                                 |            |
| 抽気/混気制御のフォルダ                                                       |            |
| 抽気/混気制御の設定                                                         |            |
| LP Lmtr Entered Rate                                               |            |
| Max HP Valve Lift.                                                 |            |
| Min HP Valve Lift                                                  |            |
| Max LP Valve Lift                                                  |            |
| Manual E/A Demand                                                  |            |
| Setpoint Rated Value                                               |            |
| Fast Rate Delay.                                                   |            |

| Setpoint Fast Rate.                                       | 129 |
|-----------------------------------------------------------|-----|
| Setpoint Entered Rate.                                    | 129 |
| Max Extr/Adm Setting                                      | 130 |
| Min Extr/Adm Setting                                      | 130 |
| Not-Matched Rate                                          | 130 |
| Input Deadband                                            | 130 |
| Max Input Deviation                                       | 130 |
| Number of Good Inputs.                                    | 130 |
| Two Good Inputs Equation                                  | 130 |
| Remove Input # from Voting                                | 130 |
| 抽気/混気蒸気マップのフォルダ                                           | 131 |
| 油気や 加入ない スページ マンジョン・シー・・・・・・・・・・・・・・・・・・・・・・・・・・・・・・・・・・・ | 121 |
|                                                           | 122 |
| ※メマンIII.<br>山口たゴールゴーレビーと吐の店                               | 102 |
| エロをナルッソリンクした時の値                                           | 132 |
| 人口をアカッフリングした時の値                                           | 132 |
| 抽気/混気蒸気マップのテスト                                            | 132 |
| ドライバ設定のフォルダ                                               | 133 |
| Act #1 (HP)の設定                                            | 133 |
| Dither                                                    | 134 |
| Number of Good Drivers.                                   | 134 |
| Remove 'X' Driver Output (from Voting)                    | 134 |
| Act #2 Offset (Not Shown)                                 | 134 |
| Act Linearization Settings                                | 134 |
| Act #2 Readout                                            | 135 |
| Act #2 Readout 1 mA Value                                 | 135 |
| Act #2 Readout - 4 MA Value                               | 125 |
| Act#2 Neddout-2011A Value                                 | 125 |
|                                                           | 100 |
|                                                           | 130 |
| Fail Low Value                                            | 136 |
| Fail High Value.                                          | 136 |
| Number of Good Inputs.                                    | 136 |
| Maximum Deviation                                         | 137 |
| Two Good Inputs Equation                                  | 137 |
| Use Timestamped Alarm                                     | 137 |
| Low Alarm Value                                           | 137 |
| High Alarm Value                                          | 137 |
| Input Offset/Input Gain                                   | 137 |
| 接点入力のフォルダ                                                 | 137 |
| 接点入力                                                      | 138 |
| Keep Contacts Enabled for Local Selection.                | 138 |
| Contacts Enabled                                          | 138 |
| 補助制御/リミッタのフォルダ                                            | 138 |
| 補助設定                                                      | 130 |
| PID Deadhand                                              | 120 |
| DD Minimum                                                | 120 |
| FID Mill III Hall H.<br>Sotpoint Patod Valuo              | 140 |
| Selpoint Nated Value.                                     | 140 |
| Fasi Rale Delay.                                          | 140 |
| Selpul II Fasi Kale.                                      | 140 |
| Jelpul II El Ileleu Kale.<br>Max Aux Satting              | 14U |
| IVIAX AUX SELILI IY.                                      | 141 |
| IVIIII AUX Selling                                        | 141 |
| NOT-IVIATCHED KATE                                        | 141 |
| Input Deadband                                            | 141 |
| Max Input Deviation                                       | 141 |
| Number of Good Inputs.                                    | 141 |
| Two Good Inputs Equation                                  | 141 |
| Remove Input 'X' from Voting                              | 141 |
| カスケード制御のフォルダ                                              | 142 |
| カスケード設定                                                   | 142 |

| PID Deadband                                                                   |            |
|--------------------------------------------------------------------------------|------------|
| PID Minimum.                                                                   |            |
| Setpoint Rated Value                                                           |            |
| Fast Rate Delay.                                                               |            |
| Setpoint Fast Rate                                                             |            |
| Setpoint Entered Rate                                                          |            |
| Not-Walched Selpoint Rate.                                                     |            |
| Mia Case Setting.                                                              |            |
| Min Case Selling.                                                              |            |
| Remote Not-Matched Selpoint Rate                                               |            |
| Input Deaubanu.                                                                |            |
| Iviax II iput Deviation                                                        |            |
| Two Good Inputs Equation                                                       |            |
| Pomovo Inputs Equation.                                                        |            |
| マナログ表示出力のフォルダ                                                                  |            |
| クローク 双小田 パッシュ パン Analog Poadouts                                               |            |
| Analog Reauouls                                                                |            |
|                                                                                |            |
| リレー技派位置のフォルメ                                                                   |            |
| Major Alorm Dolov Sottings                                                     |            |
| IVIAJOF Alarm Relay Settings                                                   |            |
| リレー設定のフォルター                                                                    |            |
|                                                                                |            |
| Indicate Inp as Alarms.                                                        |            |
| BILIK FOI AIdITIS                                                              |            |
| CPU 通信のフォルタ<br>、<br>落伝ポートの記中                                                   |            |
|                                                                                |            |
| Port 1 と2 の Modbus の設定                                                         |            |
| Irip Command.                                                                  |            |
| Modbus Link Error.                                                             |            |
| IVIODDUS EXCEption Error.                                                      |            |
| Allow Modbus Dynamics Adjustments                                              |            |
| Allow Madleurs Valve Calibration                                               |            |
| Allow Modbus Overspeed Test.                                                   | ISU<br>1E1 |
| IVIOUDUS SCAIE FACIOIS                                                         |            |
| SIC 通信のフォルタ                                                                    |            |
| $D \cap L = \exists u : J = - \exists v : d : d : d : d : d : d : d : d : d :$ |            |
|                                                                                |            |
|                                                                                |            |
| アクセス・ハイオレイション・エフー                                                              |            |
|                                                                                | 166        |
| おの早ノノームと非常存止                                                                   | 155<br>1EE |
| F市庁⊥<br>毎年とナペレーニットガンマニノのマニーノ                                                   |            |
| 国体とオペレーナインク・システムのアフーム                                                          |            |
| アノリケーション・アフーム                                                                  |            |
| 速度センサのアフーム                                                                     |            |
| アナロク人力のアフーム                                                                    |            |
| ティスクリート人力のアラーム                                                                 |            |
| カスケード・アラーム                                                                     |            |
| 抽気制御のアラーム                                                                      |            |
| 補助制御のアラーム                                                                      |            |
| KW制御のアラーム                                                                      |            |
| FSP <b>のアラーム</b>                                                               |            |
| 速度設定のアラーム                                                                      |            |
| 負荷分担のアラーム                                                                      |            |
| 同期信号のアラーム                                                                      |            |
| モニタ入力のアラーム                                                                     |            |
| ドライバのアラーム                                                                      |            |
| リレーのアラーム                                                                       |            |

| アナログ出力のアラーム                 |     |
|-----------------------------|-----|
| メジャー・アラームの表示                |     |
|                             |     |
| 第7章MODBUS                   |     |
| Modbus 通信機能                 |     |
| モニタ専用                       |     |
| モニタと制御                      |     |
| Modbus によるデータ通信             |     |
| Modbus のファンクション・コード         |     |
| Modbus スレイブの例外エラー・コード       |     |
| 通信ポートの設定                    |     |
| Modbus 通信ポートの調整項目           |     |
| 制御装置の Modbus のアドレス          |     |
| ブール値の書き込み(装置内部のディスクリート値の操作) |     |
| ブール値の読み出し(装置内部のディスクリート値の検出) |     |
| アナログ値の読み出し(装置内部のアナログ値の検出)   |     |
| アナログ値の書き込み(装置内部のアナログ値の操作)   |     |
| ブール値の書き込み                   |     |
| ブール値の読み出し                   |     |
| アナログ値の読み出し                  |     |
| アナログ値の書き込み                  |     |
| アナログ読み出し値参照テーブル             |     |
| 最も新しいタービン・トリップの要因           |     |
| アイドル/定格運転ステイタス              |     |
| オート・スタート・シーケンスのステイタス        |     |
| リモート速度設定のステイタス              |     |
| カスケード制御のステイタス               |     |
| リモート・カスケード設定のステイタス          |     |
| 補助制御のステイタス                  |     |
| リモート補助設定のステイタス              |     |
| オーバスピード・テスト・ステイタス           |     |
| 負荷分担のステイタス                  |     |
| 周波数制御のステイタス                 |     |
| 通常停止のステイタス                  |     |
| 抽気/混気制御のステイタス               |     |
| リモート抽気/混気設定入力のステイタス         |     |
| リモート抽気/混気制御のステイタス           |     |
| 蒸気マップ優先制御                   |     |
| 制御装置のシステム制御用パラメータ           |     |
| 制御ステイタス(抽気ユニット制御パラメータ1)     |     |
| 制御ステイタス(抽気ユニット制御パラメータ2)     |     |
| 制御ステイタス(非抽気ユニットの制御パラメータ)    |     |
| アナログ入力の設定時に使用するパラメータ        |     |
| アナログ出力の設定時に使用するパラメータ        | 213 |
| リレーの設定時に使用するパラメータ           | 214 |
| 接点入力の設定時に使用するパラメータ          |     |
| カスケード制御と補助制御で選択される単位        | 217 |
| 抽気/混気制御で使用される単位             |     |
| 使用できる kW/発電機負荷の単位           |     |
| 使用できる kW/発電機負荷設定の単位         |     |
| 設定できるタービンのタイプ               |     |
| 補助制御機能の使用方法                 |     |
| カスケード機能の使用方法                |     |
| 設定できる始動モードのタイプ              |     |
| アイドル-定格速度間の増速/減速方法          |     |
| <b>アクチュエータ</b> 2表示出力の用途     |     |
| V1のキャリブレイション・ステイタス          |     |

#### マニュアル JA85580V3

| V2のキャリブレイション・スティタス                       |     |
|------------------------------------------|-----|
| 特定のアドレスの情報                               |     |
| Modbus からの設定値の入力                         |     |
| Modbusのスケール・ファクタ                         |     |
| Modbus のパーセント値                           |     |
| Modbus による非常停止                           |     |
| Modbus の参考文献                             |     |
|                                          | 222 |
| り <i>竦 A/VXノー</i> F<br>Program モードのパスワード |     |
| Run モードのパスワード                            |     |
| Service モードのパスワード                        |     |
| 付 録 B 5009 Program モードのワークシート要約          |     |
| 5009 PROGRAM MODE WORKSHEET SUMMARY      |     |
| 付録 C 5009 Service モードのワークシート要約           |     |
| 5009 SERVICE MODE WORKSHEET SUMMARY      |     |

# 図の目次

| 図 1-1.        | 5009 ソフトウエア・プログラムの関係      |  |
|---------------|---------------------------|--|
| 🗷 1-2.        | 設定内容の印刷シートの一例             |  |
| ً 1-3.        | 配線リストの印刷シートの一例            |  |
| 図 1-4.        | AutoCAD 図面の見本             |  |
| <b>図</b> 2-1. | CPU モジュールの RS232 ポートのピン配列 |  |
| ً 3-1.        | 通常の抽気タービンの蒸気マップ           |  |
| 🗷 3-2.        | 通常の混気タービンの蒸気マップ           |  |
| <b>义</b> 3-3. | 通常の抽気&混気タービンの蒸気マップ        |  |
| 図 7-1.        | 数値3の RTU 表現と ASCII 表現     |  |
| 🗵 7-2.        | Modbus のメッセージ・フレイム        |  |

# 表の目次

| 表 7-1.        | Modbus $\sigma$ ASCII $\succeq$ RTU |     |
|---------------|-------------------------------------|-----|
| <b>表</b> 7-2. | Modbus のファンクション・コード                 |     |
| <b>表</b> 7-3. | Modbus のエラー・コード                     |     |
| 表 7-4.        | Modbusで転送できる最大のディスクリート値とアナログ値の数     | 170 |
| <b>表</b> 7-5. | ブール値の書き込み                           | 174 |
| 表 7-6.        | ブール値の読み出し                           | 194 |
| 表 7-7.        | アナログ値の読み出しアドレス                      |     |
| <b>表</b> 7-8. | アナログ値の書き込みアドレス                      |     |

## 第 1 章 PCI ソフトウエアとは

5009制御装置のマニュアルは、以下の4巻により構成されています。MicroNet<sup>™</sup> TMR 5009制御 システムを正しく理解する為に、マニュアル全巻を全て読むようにしてください。

第1巻では、制御システムの構成、制御装置の機能、フォールト・トレラント・ロジック、制御ロジック、 PID 設定値の入力方法、制御システムの運転手順に付いて解説しています。

第2巻では、装置のハードウエア、機械系統と電気系統の取り付け方法、ハードウエアの仕様、ハードウエアのトラブルシューティング・ヘルプ、および基本的な修理方法に付いて解説しています。

第3巻では、パーソナル・コンピュータ上で動作する5009制御装置用インタフェース・ソフトウエア・ プログラム(PCI)のインストール方法、PCIの各機能と(Prorgamモード、Serviceモード、Runモード などの)運転モードに付いて解説し、制御装置のModbusレジスタとDDEタグ名の一覧表を記載し ています。

第4巻では、OpViewオペレータ・コントロール・ステイションの設置方法と運転方法の詳細に付いて 解説しています。OpViewは、オプションの装置です。

この第3巻では、弊社の5009制御装置用PCIプログラムのインストール方法、使用する機能やパラ メータの設定方法、トラブルシューティングの方法に付いて解説しています。

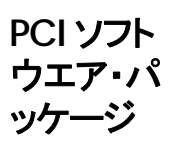

5009 制御装置は、使用する機能やパラメータを現場で選択・設定可能な蒸気タービン制御装置です。装置には必ず、インストールに使用する為のソフトウエア・パッケージ(インストレイション・キット) が添付されており、ユーザはこのソフトウエア・パッケージを使用して 5009 制御装置の Program モ ードや Service モードの設定値の入力と調整、装置の運転などを行います。ユーザは、このソフトウ エア・パッケージを、5009 制御装置の通信ポートに接続されていて、5009 と通信可能なコンピュー タにインストールしなければなりません。PCI プログラムの動作モードを必要に応じて切り換える事に より、工業用ワークステイションとして使用する事もできますし、オペレータ・コントロール・パネルとし て使用する事もできます。

インストールされるソフトウエアと、PC 内部および制御装置内のプログラムとの関係に付いては、この マニュアルの図 1-1を参照してください。PCI インストレイション・キットには、以下のプログラム/ファ イルが入っています。

- PCI・オペレータ・インタフェース・プログラム
- Watch Window デバッグ用プログラム
- ServLink DDE 通信プログラム
- プリント・プログラム-設定値リスト&配線リスト印刷用プログラム
- 一般的な 5009 配線図を描画する為の AutoCad ファイル(\*.dwg)

### PCI プロ グラム

5009

5009 PCI プログラムは、5009 制御装置の Program モードや Service モードの設定値の入力と調整、 および制御装置の運転を行う為のインタフェース・プログラムです。このプログラムのインタフェース・ モードは、以下のとおりです。

#### Program <del>モ</del>−ド

このモードはパスワードで保護されており、制御システムがシャットダウンされた時に入る事ができます。

- 原動機システムに組み込まれた制御装置の設定を行う
- 制御装置の入出力のボーティング・ロジック(多数決論理)を変更する
- コンピュータから制御装置に設定値ファイルをロードする

#### Service E-F

このモードはパスワードで保護されており、制御システム運転中に入る事ができます。

- 制御装置の入出力を調整する
- 制御システムの設定値を調整する
- 制御装置の動作状況をモニタする
- ボーティング・ロジックを変更する
- ボーティング・ロジックをテストする
- 制御装置および制御システムの保護ロジックをテストする

#### Runモード

このモードではコンピュータを、オペレータ・コントロール・パネルと同じように使用できます。

- タービンの始動と停止を行う
- (補助制御、カスケード制御、抽気/混気制御、同期投入などの)制御装置の各機能を有効/ 無効にする
- 制御装置本体と制御システムのアラーム条件の発生を検知する
- 制御装置本体と制御システムのトリップ条件の発生を検知する

このマニュアルに記載されている内容は、全ての 5009 制御システムに共通する事柄です。お客様 が現在お使いになっていらっしゃる制御システムのみ関連する事柄は、記載されていません。また、 お客様の仕様に基づいて作成したアプリケーション・プログラムで動作する MicroNet TMR に関連 する事柄も記載していません。この第3巻と、ここで解説している PCI ソフトウエアは、弊社が作成し た 5009 アプリケーション・プログラムに付いてのみ当てはまります。

### 5009 の PCI プログラム

Windows上で動作する他のプログラムと同様に、どんなフォルダが作られるかという事や、そのフォ ルダの中にどんなファイルがはいるかという事は、ユーザの設定や操作によって大きく違ってきます。 PCIプログラムのオプションの機能の内で使用されないものがある場合、その機能に関連するフォル ダ自体が作成されず、表示もされません。従って、ユーザが各自のPCで画面をご覧になる場合、 制御システムが違えば、画面も違ってきます。このマニュアルでは、場合によってはどちらか一方し か選択し得ないオプションの表示画面を両方共表示していますが、これは、あらゆるタイプの制御シ ステムの画面の説明を行う為です。例えば、1台のPCで、抽気制御と、混気制御と、抽気/混気制 御の画面が同時に表示される事はありませんが、このマニュアルでは解説の為に、全て掲載してい ます。

5009 制御装置のオプションの機能は、主にプルダウン・メニューで選択します。関連する各フォルダ で機能のオプション項目が表示され、その後ろにプルダウン・ボックス(下矢印付きの入力ボックス) が表示されます。選択されたオプションは、このプルダウン・ボックスの中に表示されます。ユーザが、 ボックスの下矢印をマウスでクリックすると(マウスのカーソルを下矢印の上において、マウスの左ボタ ンを押すと)、プルダウン・メニューの下に選択可能なオプションが全て表示されます。

Woodward

ここで、オプションのどれかを選択すると、そのクリックされたオプションがプルダウン・ボックスの表示 欄に表示され、5009制御装置でこのオプションが選択された事になります。次に、今回の選択によ って有効になったオプション(の入力ボックス)が画面上に表示されたり、無効になったオプション(の 入力ボックス)が画面から消去されたりします。

| Turbine Type | Extraction/Admission | Turbine Type | <b>•</b>                                                                                        |
|--------------|----------------------|--------------|-------------------------------------------------------------------------------------------------|
|              |                      |              | Single Valve<br>Split Range Valves<br>Extraction Only<br>Admission Only<br>Extraction/Admission |
|              | 選択された抽気/混気のオプショ      | ョン           | 選択用プルダウン画面                                                                                      |

5009 制御装置でオプションを選択する場合、チェック・ボックスを使用する事もあります。各フォルダ のオプションの機能は、チェック・ボックスと、その機能の名称で示されます。マウスで、説明文かチェ ック・ボックスを(マウスの左ボタンで)クリックすると、ボックスの中にチェック・マーク(く)が表示されま す。このオプションをマウスでもう1度クリックすると、チェック・マークは消えます。チェック・マークが付 いていればそのオプションは有効であり、付いていなければそのオプションは無効です。

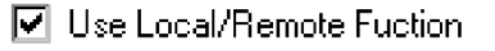

### 🔲 Use Local/Remote Fuction

オプションが選択されている場合オプションが選択されていない場合

(チェック・マークを入れる事により)あるオプションを選択すると、同じフォルダ内の他のオプションや 入力値の入力ボックスが表示され、装置の制御機能をより詳細に指定できるようになります。例えば、 Use Remote Speed Setpointのボックスにチェック・マークを入れると、リモート設定信号が「4 mA 時 の速度設定」と「20 mA時の速度設定」を指定しなければなりませんが、このふたつの設定値の入力 ボックスは、チェック・ボックスにチェック・マークを入れた時にのみ表示されます。ある種の設定内容 では使用できませんが、画面上には表示されているオプションもあります。このようなオプションは、ど こか他の所で別のオプションを選択した為にここで選択できないオプションであり、このようなオプショ ンの入力ボックスはシャドウ表示されています。

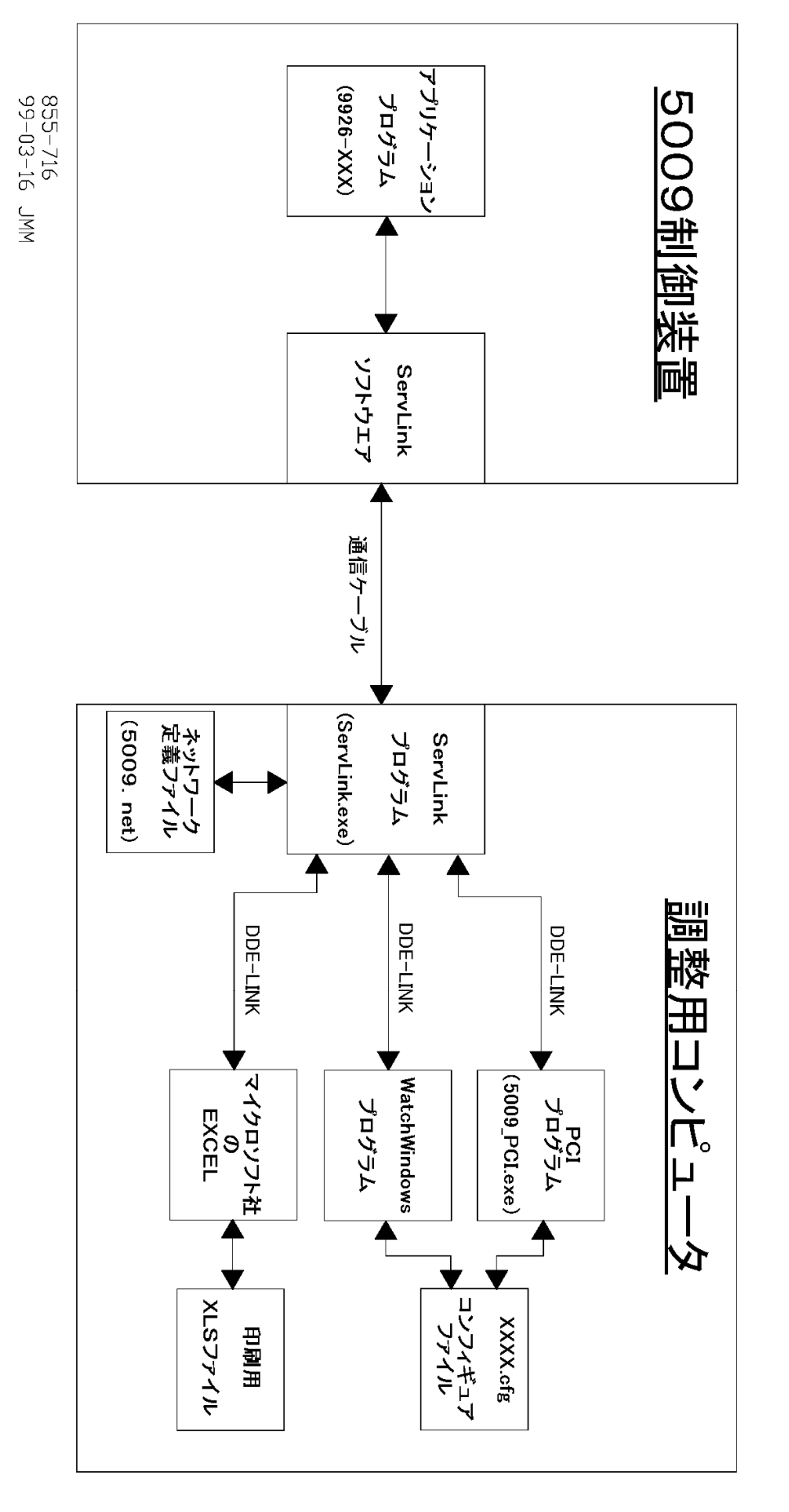

図 1-1. 5009 ソフトウエア・プログラムの関係

| Watch<br>Window<br>プログラム | Watch Window プログラムは、制御システム内部の状態をウインドウ上に表示する、トラブルシュー<br>ティングおよびデバッグ用のソフトウエア・ツールです。このプログラムは、(Windows の DDE 機能を<br>使用して)ServLink 上で動作する弊社の制御装置には必ず添付されており、弊社のサービス・マン<br>や技術者が、装置内部の演算や制御ロジックの状態を見る時に使用します。このプログラムは、一<br>般のユーザが使用しないという前提で作成されています。<br>Watch Window では、(制御パラメータなどの)変数を一覧表の形式で表示します。ユーザは、見た<br>い変数を何時でも選択できます。トラブルシューティング時や装置調整時には観察するパラメータの<br>数が非常に多くなる事がありますが、このプログラムでは2個以上の画面でパラメータの表示を行う<br>事ができます。コーザは、自分の時佐の以面に広じてまデオる画面をわり始えます                                                                            |
|--------------------------|----------------------------------------------------------------------------------------------------|
| ServLink<br>プログラム        | PCIソフトウエアのプログラムは、ServLinkと言う通信プログラムと一緒に実行されます。ServLink<br>は、PCIプログラムと5009制御装置の間でデータの双方向への転送と管理を行う為のインタフェー<br>ス・プログラムです。図 1-1を参照してください。                                                                                                    |
|                          | コンピュータに PCI プログラムや Watch Window プログラムをインストールする Setup プログラムを<br>実行すると、ServLink プログラムも自動的にインストールされます。 PCI と 5009 制御装置間の通信<br>は全て、ServLink プログラムにより実行されます。 (使用する通信ポートやボーレイトは、ServLink<br>プログラムで指定します。)                                                                                                    |
|                          | (Excel や Access や Word などの)Microsoft 社製のアプリケーション・プログラムを制御装置にリンク<br>させて、内部の状態をモニタしたり、表示したりする為に、このプログラムを使用する事もできます。こ<br>のリンクは、DDE (Dynamic Data Exchange)機能を使用して行いますので、リンクされるプログラム<br>は DDE 通信機能を装備していなければなりません。図 1・1 を参照の事。                                                                                                    |
|                          | この制御装置を Microsoft 社製のプログラムとリンクさせるには、PCI プログラムを閉じて、ServLink<br>プログラムと Microsoft 社製のプログラムを同時に立ち上げます。5009 接続用の ServLink プログラ<br>ムから".net"ファイル(ネットワーク定義ファイル)を開き、次に、Program モードの適当なフォルダで<br>マウスをダブル・クリックして、その下のレベル(すなわちカテゴリやブロック出力)に降りて行く事によ<br>り出力信号の選択画面に到達したなら、出力信号を選択します。ここで、ServLink プログラムの<br>Edit メニューから Copy コマンドを実行し、それから Microsoft 社製のプログラムを立ち上げて、<br>(Word や Excel の画面上で paste link オプションを選択する事により)特殊機能の Paste を実行し<br>ます。こうして、パス名が1度コピーされると、以後、パス名に出力信号名を追加して入力するだけで、<br>制御装置と Microsoft 社製のアプリケーション・プログラムを接続する事ができます |
| ネットワーク定<br>義ファイル         | ServLink プログラムは、5009制御装置のアプリケーション・ソフトウエア(制御プログラム)と通信する<br>為にネットワーク定義ファイルを使用します。このファイルは、タグ名探索テーブルとして使用されま<br>すが、設定用 PC が制御装置と通信する時には、エンコードされたタグ名のみが使用されます。タグ<br>名をエンコードする事により(アルファベットの文字列から単なる番号に変換するとデータ量が少なく<br>なるので)、通信速度が速くなります。                                                                                                    |
|                          | このファイルは、PCI プログラムと 5009 制御装置が通信を開始する前に、作成しておかなければな<br>りません。このファイルは、1度作成したならば、間違って消去するか、使用するコンピュータの通信<br>ポートを変更するか、(将来、必要が生じて)5009 のアプリケーション・プログラムを変更するまで、作<br>成し直す必要はありません。新しいネットワーク定義ファイルは、5009 制御装置が運転状態であると<br>否とに関わらず、何時でも作成する事ができます。                                                                                                    |
|                          |                                                                                                    |

- プリント機能 制御装置の情報や設定値の内容をプリントするには、ふたつの方法があります。制御システムに関 連する情報をプリントする第1の方法は、Tool Barの File メニューから Print Current Page のコマン ドを入力する事です。第2の方法は、"PrntoutX.xls"という既成の Excel ファイルを使用する方法で、 このファイルを使用すると、Program モードの設定値や、Service モードの設定値や、配線リストを印 刷する事ができます。
- 現在の表示 画面の印刷 以下に示すように、Fileのプルダウン・メニューの Print Current Page オプションを使用して、PCI プログラムの各フォルダの内容をプリンタで印刷する事ができます。印刷されたデータは、制御装置 の設定内容や Run モードにおける装置内部の情報を一定の書式に従って記載したものであり、運 転内容の記録として使用する事ができます。また、このマニュアルに掲載されている図の多くは、各 フォルダの印刷出力を模写したものです。

Program モード、 制御装置 Service モード、 記線リストの印刷

制御装置のPCIソフトウエア・キットと一緒に供給されるExcelファイル"PrntoutX.xls"を使用すると、 制御装置のProgram モードの設定値やService モードの設定値や入出力の配線リストを印刷する 事ができます。Microsoft 社のExcelファイルは、大抵どのようなPC環境でも動作する上、DDEイ ンタフェース機能が使用できる為に、このような目的で使用する時に便利です。ユーザは、このファ イルを使用して、制御装置の設定内容を(アスキー形式のような)人間が読める形で記録、保存、印 刷する事ができます。入出力の配線リストは、制御装置のフィールド・ターミネイション・モジュール毎 に作成されますが、印刷する前に、そのタービン・サイトに固有の情報に関連する部分に付いては、 変更します。

印刷用ファイルを読み書きするには、Windowsのタスク・バーにおいてStartメニューからProgram メニューを表示して、Woodward 5009 PCI グループ・メニューに入り、ここで PrntoutX.xls を選択し ます。このファイルは、何時でも開いて、印刷する事ができます。このファイルを選択すると、5009 制 御装置に対して DDE リンクを接続し、制御装置の設定値を読んでから、DDE リンクを切断する事を、 一瞬の内に行います。その後で、読み込んだ設定値を(ディスクに)格納したり、印刷したりします。 制御装置の設定値を変更したならば、印刷用ファイルのデータも更新して、制御装置の最新の状態 を反映するようにしなければなりません。

この印刷用ファイルが開いている時に制御装置の設定値が変更された場合、Update\_Data ページ にある Read Control Configuration ボタンをクリックすると、印刷用ファイルのデータが更新されます。

制御装置の設定内容が全て印刷用ファイルに転送されたならば、ユーザは、この印刷用ファイルを 必要に応じて修正する事ができます。(例えばタービン ID 番号や、ケーブル番号や、ジャンクショ ン・ボックスのラベルや、装置番号などの)タービン・サイトに特有な事柄を、シートのどれか、もしくは 全てに追加する事ができます。

### 印刷手順

- 1. 使用しているコンピュータに Excel プログラムが常駐している事を確認します。
- 2. 5009\_PCI プログラムが走っており、(5009.net という名前のネットワーク定義ファイルを使用して) 制御装置と通信しているならば、ステップ#5 にスキップします。
- 3. 使用しているネットワーク定義ファイルが"5009.net"という名前であるか、チェックします。そうで なければ、"5009.net"という名前に、一時的に変更しておきます。

- 4. ServLink が既に起動されており、ネットワーク定義ファイルである 5009.net を使用して通信を 行っている事を確認します。ServLink プログラムは、Woodward 5009 PCI Tools Group に格 納されています。ここで 5009\_PCI.exe プログラムを起動すれば、このタスクは完了します。
- 5. Windows のタスク・バーにおいて Start メニューから Program メニューを表示して、Woodward 5009 PCI Tools グループ・メニューに入り、ここで"Print Program"ファイルを選択します。
- 6. コンピュータがリンクを再接続(re-establish)するように指示してきた場合、"YES"を選択します。 この時、制御装置内の各設定値にリンクされているデータ・ポイント(表示欄)を更新する事により、制御装置の設定内容が印刷用ファイルに読み込まれます。コンピュータに転送するデータの量によっては、この操作に約5分かかる事もあります。
- 7. 印刷用ファイルの更新ルーティンが完了した事を示すメッセージが表示されたなら、追加・修正 をしたいと思うシートのタブの所をクリックしてシートを表示し、必要な追加・修正を行い、Excel のプリント・コマンドを実行します。これで、選択したシートやフォルダが、コンピュータのデフォル ト・プリンタに印刷されます。
- 8. この時、更新した印刷用ファイルを、コンピュータのディレクトリの何処か、もしくはディスケットに 格納する事ができます。
- 9. 制御装置の各設定値(データ・ポイント)を変更した時には、Read Control Configuration ボタ ンをクリックする事により何時でも印刷用ファイルのデータを更新する事ができます。

| GOVERNOR SERIAL NUMBE             | R:                       | -                  |
|-----------------------------------|--------------------------|--------------------|
| URIL.                             | -                        |                    |
| APPLICATION FOLDER                | -                        |                    |
| Site:                             |                          | _                  |
| Turbine:                          |                          | _                  |
| ID Tag:                           |                          | _                  |
| Turbine Type: S                   | ingle Valve              | _                  |
| Application: G                    | enerator Drive           | -                  |
| START SETTINGS FOLDER             |                          |                    |
| Start Routine:                    | Automatic                | -                  |
| Idle to Rated Routine:            | Automatic Start Sequence | _                  |
| Speed Setpoint Rate to Min Spee   | d: 100.00                | _rpm/sec           |
| HP Valve Limiter Rate:            | 2.50                     | _%/sec             |
| Use Critical Speed Avoidance?     | Yes                      | _                  |
| Critical Rate:                    | 150.00                   | rpm/sec            |
| Critical Speed Band 1 Minimum     | <b>:</b> 1100.00         | -<br>rpm           |
| Critical Speed Band 1 Maximum     | <b>:</b> 1500.00         | -<br>rpm           |
| Use Critical Speed Avoidance Ba   | and 2? Yes               | -                  |
| Critical Speed Band 2 Minimum     | <b>2100.00</b>           | -<br>rpm           |
| Critical Speed Band 2 Maximum     | <b>u</b> 2500.00         | -<br>rpm           |
| AUTO SEQUENCE SETTINGS            |                          |                    |
| Cold Star (> xx hrs):             | 10.00                    | hrs                |
| Hot Start (< xx hrs):             | 1.00                     | hrs                |
| Low Idle Setpoint:                | 500.00                   | -<br>rom           |
| Low Idle Delay (Cold):            | 0.50                     | <br>min            |
| Low Idle Delay (Hot):             | 0 00                     | <br>min            |
| Low Idle to High Idle Rate (Cold) | 5,55<br>F 75,00          | <br>rnm/sec        |
| Low Idle to High Idle Rate (Hot): |                          | <br>rnm/sec        |
| High Idle Semaint:                | 2000 00                  |                    |
| High Idle Delay Time (Cold):      | 0 50                     | <br>min            |
| High Idle Delay Time (Hot):       | 0.00                     | <br>min            |
| High Idle to Rated Rate (Cold):   | 75.00                    | <br>rom/sec        |
| High Idle to Rated Rate (Hot):    | 100.00                   | <br>rdm/sec        |
| Rated Setpoint:                   | 3600.00                  |                    |
|                                   |                          |                    |
| SPLED CONTROL FOLDER              | 4000.00                  |                    |
| Overspeed Test Limit:             | 4000.00                  | <br>T.Tnu          |
| Max Cantral Satisfied             | 3780.00                  |                    |
| Mia Control Scholari              | 3/80.00                  |                    |
| Someint Clau Date:                | 3420.00<br>4 OE          | _+ µm<br>mpm /cocc |
| Jee 4 20m & Dennets Care 3 Cott   | 0.00<br>V                | _ pm/ sec          |
| Use 4-20mA Remote Speed Setpe     |                          | -                  |
| Remote Setpt Max Rate:            | 49.50                    | _rpm/sec           |
| On-Line Proportional Gain:        | 3.53                     | - <sup>/</sup> *   |
| Off-Line Integral Gain:           | 1.28                     | _rps<br>           |
| Off-Line Derivative Ratio:        | 5.00                     | -%                 |
| Un Line Proportional Gain:        | 5.86                     | _7.                |
| Un-Line Integral Gain:            | 1.60                     | _rps<br>           |
| Un-Line Derivative Ratio:         | 5.00                     | _%                 |

図 1-2. 設定内容の印刷シートの一例

| ATM-1                    | ТВ | CONFIGURED FOR                  | WIRED TO |
|--------------------------|----|---------------------------------|----------|
| Speed Input #1           |    |                                 |          |
| A & B Kernel Input (+)   | 1  | MPU #!                          |          |
| A & B Kernel Input (-)   | 27 | MPU #!                          |          |
| C Kernel Input (+)       | 2  | Jumper to TB1                   |          |
| C Kernel Input (+)       | 28 | Jumper to TB27                  |          |
| Shield                   | 3  | Shield                          |          |
| Speed Input #2           |    |                                 |          |
| A & B Kernel Input (+)   | 31 | MPU #2                          |          |
| A & B Kernel Input (-)   | 6  | MPU #2                          |          |
| C Kernel Input (+)       | 32 | Jumper to TB31                  |          |
| C Kernel Input (+)       | 7  | Jumper to TB6                   |          |
| Shield                   | 33 | Shield                          |          |
| Analog Output #1         |    |                                 |          |
| Output (+)               | 36 | Speed Meter (+)                 |          |
| Output (-)               | 11 | Speed Meter (-)                 |          |
| Shield                   | 10 | Shield                          |          |
| Actuator Driver #1       |    |                                 |          |
| A & B Output (+)         | 39 | Actuator #1 (+)                 |          |
| A & B Output (-)         | 14 | Actuator #1 (-)                 |          |
| C Output (+)             | 40 | Jumper to TB39                  |          |
| C Output (+)             | 15 | Jumper to TB14                  |          |
| Shield                   | 13 | Shield                          |          |
| Analog In #1 (Loop Pwrd) |    |                                 |          |
| +24Vdc Power             | 16 | Remote Speed Setpoint Input (+) |          |
| Input (+)                | 18 | Remote Speed Setpoint Input (-) |          |
| Shield                   | 17 | Shield                          |          |
| Input (-)                | 43 | Jumper to TB42                  |          |
| Common                   | 42 | Jumper to TB43                  |          |
| Chassis Ground           | 52 | Earth Ground                    |          |

図 1-3. 配線リストの印刷シートの一例

### AutoCad 図面

標準の制御装置用配線図は、PCI インストレーション・キットと一緒に提供されて、コンピュータの C:\Program Files\Woodward\5009\_PCI\Drawingsのディレクトリにインストールされています。こ の図面は AutoCad で作成されており、拡張子は".dwg"になっています。このファイルは、 AutoCad-Light や AutoCad-12 以降の AutoCad ソフトウエアと互換性があります。ハードディスクの 容量を節約する為に、全ての図面は 1 個の圧縮された実行可能ファイルに格納されています。この ファイルにマウス・カーソルを持って行ってダブル・クリックすると、必要な AutoCad 図面を全てデフ ォルトで指定したディレクトリに転送する事ができます。

この時作成される図面は、一般的な5009制御装置の配線図であり、外部の装置との接続に関する 事柄は一切記載されていません。この図面は、お客様の製図担当者が制御装置に関連する図面を 作成する時の補助的な資料としてお使い頂く為にのみ添付されています。

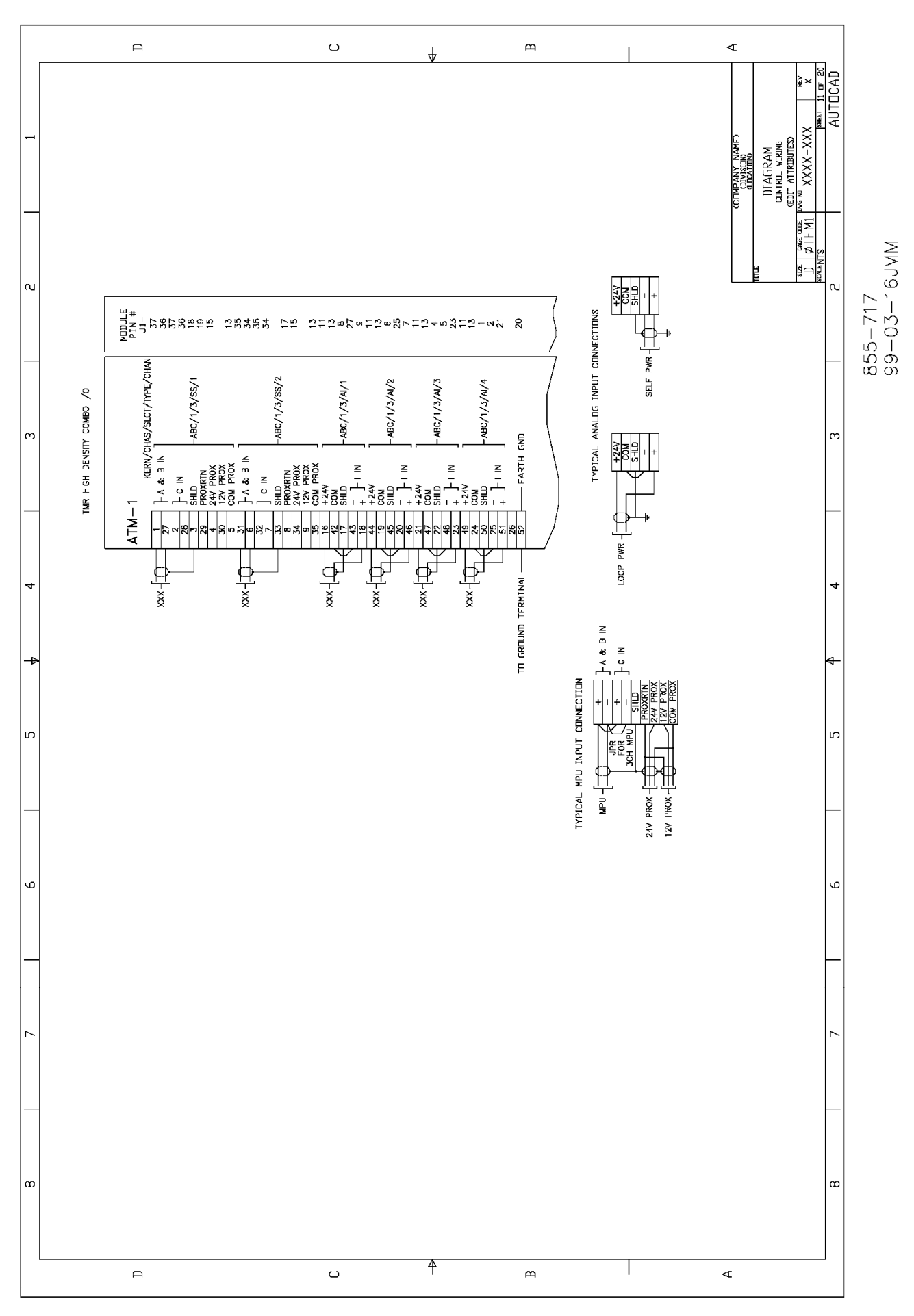

図 1-4. AutoCAD 図面の見本

## 設置および 運転時の一般的な注意 事項と警告

接続する周辺装置は、その装置を設置する環境に適したものでなければなりません。

配線は、機器の防爆などを管轄する官庁の指示に基づいて行わなければなりません。

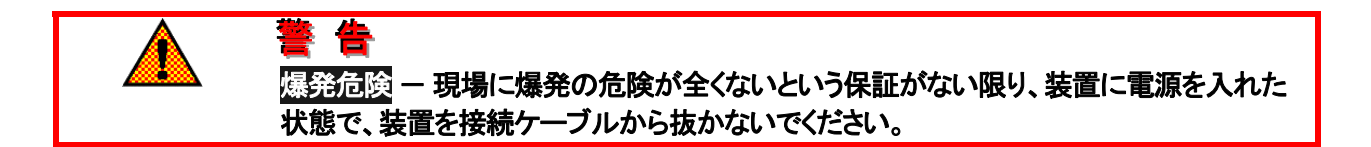

## 第 2 章 PCI のインストール

5009制御装置のPCIソフトウエア・インストレイション・キットは、5009制御装置と一緒に何枚かの3.5 インチ・フロッピィ・ディスクで供給されます。このフロッピィ・ディスクをコンピュータのFDドライブに挿 入して、PCIソフトウエア・キットをインストールしてください。インストールするコンピュータは、以下に 示す要求条件を満たしていなければなりません。このインストールが終了すると、PCIプログラムとコ ンピュータは、オペレータ・コントロール・パネルの機能を搭載した工業用ワークステイションとして動 作します。

コンピュータ PCIソフトウエア・パッケージをインストールして走らせるコンピュータは、最低限、以下のような条件 を備えていなければなりません。

| <u>設定用にのみ使用する場合</u>       | オンライン・オペレータ・インタフェースとして使用する場合 |
|---------------------------|------------------------------|
| 80486 50 MHz              | Pentium 200 MHz              |
| RAM 24 <b>メガ</b>          | RAM 48 <b>メガ</b>             |
| Disc の空き容量が 10 メガ以上       | Disc の空き容量が 10 メガ以上          |
| Windows 95 または Windows NT | Windows NT                   |
| 3.5 インチ FD ドライブ           | 3.5 インチ FD ドライブ              |

上の条件を満たしている PC であれば、どのような PC でも、PCI ソウトウエア・パッケージを搭載した ホスト・コンピュータとして動作します。PC の速度とメモリ容量が増大するほど、PCI ソフトウエア・プロ グラムの実行速度も速くなってくるはずです。

PCと5009制御装置の接続は、標準の9ピンDサブ・コネクタ付きの標準ヌル・モデム・ケーブルを 使用して行い、ケーブルの5009制御装置に接続する側には、メスのコネクタを使用します。PC~制 御装置接続用のケーブル(すなわち、メスの9ピンDサブ・コネクタ付きの長さ3.05m(12 feet)のシ リアル通信ケーブル)がこの制御装置と同梱で発送されます。標準ケーブル以外のケーブルを使用 する場合、図2-1のRS-232のピン配列を参照してください。5009制御装置とPCを上記のケーブ ルで接続しなければ、PCIプログラムを正常に起動する事はできません。

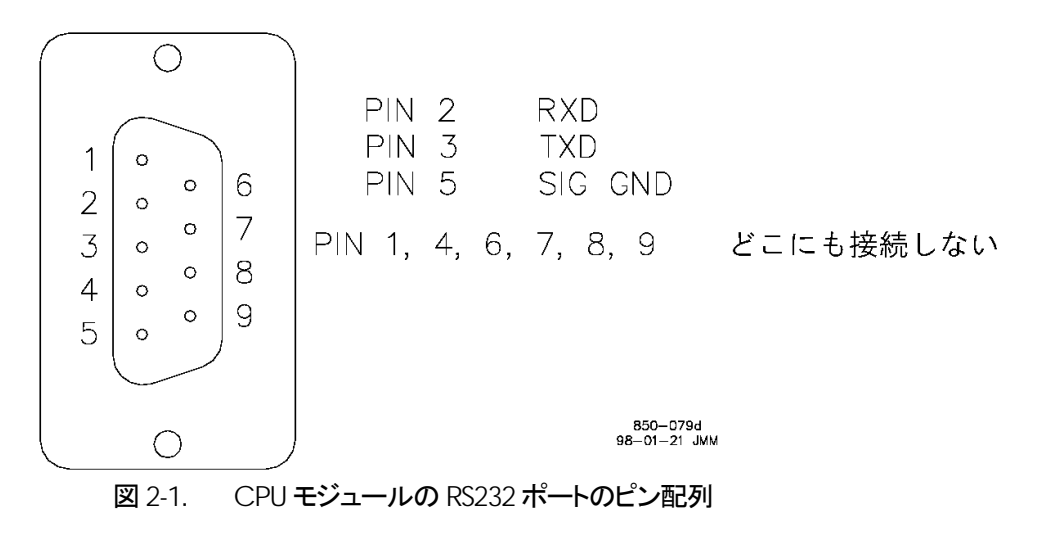

このマニュアルは、ユーザにWindows上で動作するプログラムの操作の基本に付いて解説する為のものではありませんので、このプログラムを使用する前に、フォルダの開き方や閉じ方、プルダウン・メニューの使用方法に付いて、一通りマスタしておいてください。PCIプログラムとServlinkプログラムは、両方共、32ビットCPUのオペレーティング・システム上で動作させるプログラムです。

従って、このプログラムは Windows 3.1 では動作しません。このふたつのプログラムは、Windows 95 と Windows NT でのみ正常に動作する事が確認されています。このプログラムは Windows と互換性がある 32 ビットのオペレーティング・システムでも動作するはずですが、実際に動作するかどうかを検証したオペレーティング・システムは、Windows 95 と Windows NT だけです。

PCI のインス トール手順 ステップ1: 5009制御装置と一緒に供給されたインストール用ディスクのディスケット1を、制御装置 設定用 PC の 3.5 インチ FDドライブに挿入します。Windows の FDドライブは、普通ドライブ A:ま たはドライブ B:になっています。Windows 95 または Windows NT の Run フォルダを、下の図のよ うに開きます。

| Run           | ? ×                                                                                |
|---------------|------------------------------------------------------------------------------------|
|               | Type the name of a program, folder, or document, and Windows will open it for you. |
| <u>O</u> pen: | A:\setup.exe                                                                       |
|               | OK Cancel <u>B</u> rowse                                                           |

"ドライブ名: \setup.exe"を入力欄に手入力で打ち込むか、もしくは、ファイル・ブラウザを使用して FD に収納されている Setup.exe ファイルを入力欄に表示させます。上の図では、setup.exe ファイ ルはA:ドライブにある事になっています。CRキーを押すか、図の OK ボタンをクリックすると、setup プログラムは PCI プログラムと ServLink プログラムをインストールし始めます。

| Setu | p X                                                                                                    |
|------|----------------------------------------------------------------------------------------------------|
| 2    | Setup is preparing the InstallShield Wizard which will guide<br>you through the application setup process. Please wait. |
|      | 99 %                                                                                                    |

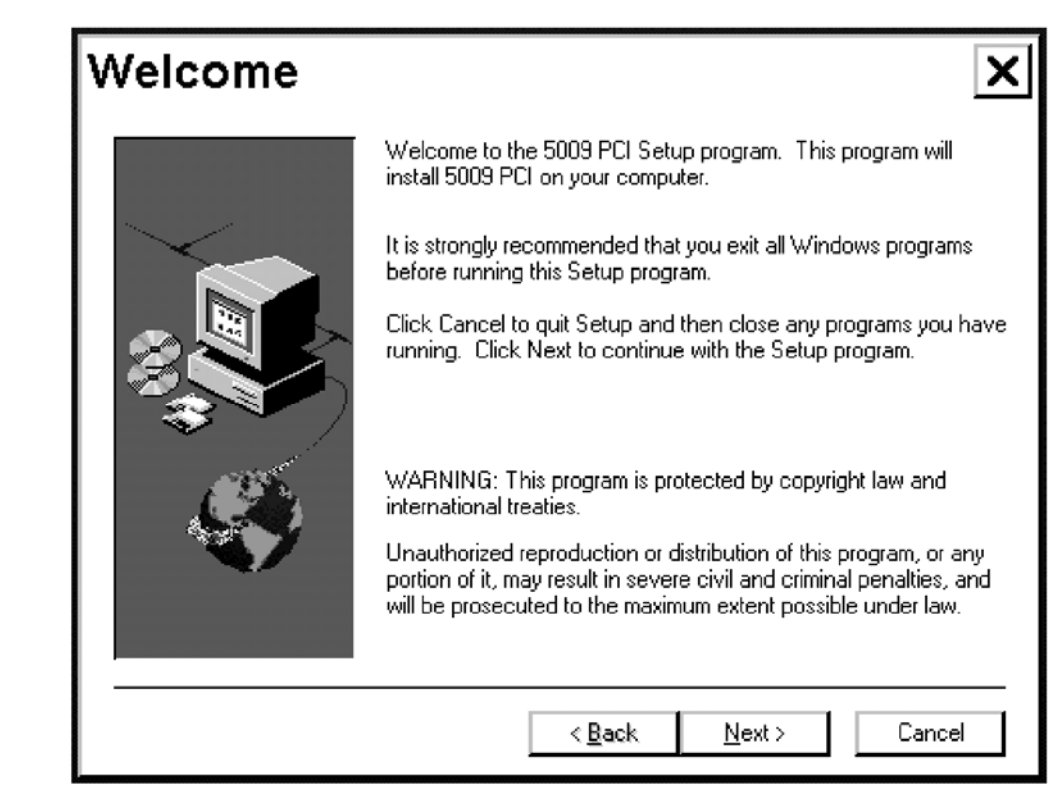

setup プログラムでWelcome 画面が表示されたなら、Next ボタンをクリックして、必要なファイルを全てインストール用ディスケットからPC にコピーします。ディスケット交換のメッセージが表示されたなら、ディスケット2を入れます。

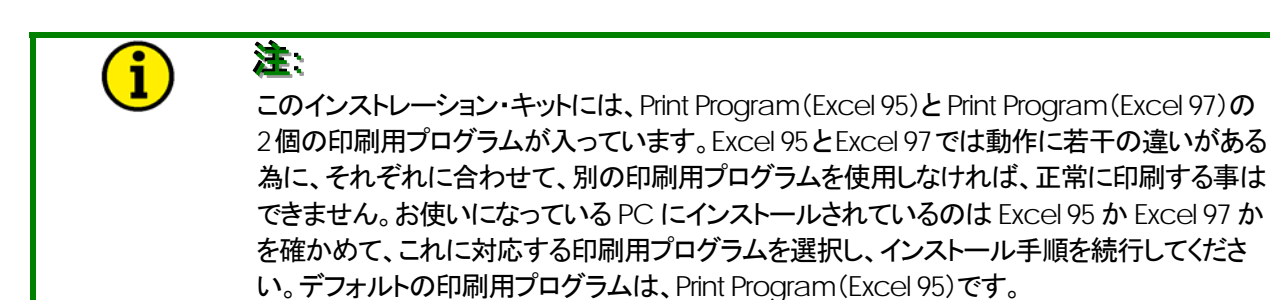

| Setup                                 |
|---------------------------------------|
| Copying program files<br>5009_pci.exe |
| 82 %                                  |
| Cancel                                |

setup プログラムがインストールを完了したなら、下の画面で OK をクリックしてください。

| Inform | nation ×                                                                                                    |
|--------|----------------------------------------------------------------------------------------------------|
| Φ      | Setup is complete. You may run the installed<br>program by selecting the program icon in the<br>Programs menu. |
|        | ок                                                                                                    |

setup プログラムは、Windows の Start メニューの中にある Program メニューに"Woodward 5009 PCI Tools"のメニューを組み込みます。5009\_PCI、Print、ServLink、WatchWindow などのプログ ラムは、このメニューから起動する事ができます。各プログラムを起動するには、そのプログラムを表 すアイコンをマウスでダブルクリックします。

setup プログラムは、PCIとServLink プログラムに必要なファイルを全て C:\Program Files\Woodward のディレクトリに自動的にコピーします。インストールが完了したなら、実際に次のファイルがコ ンピュータにコピーされているかどうか、チェックしてください。この時コピーされるファイルのサイズや 日付は、このマニュアルの図に掲載されているファイルのサイズや日付とは違うかも知れません。ま た、将来の機能追加や性能強化によって新たなファイルが追加されるかも知れません。

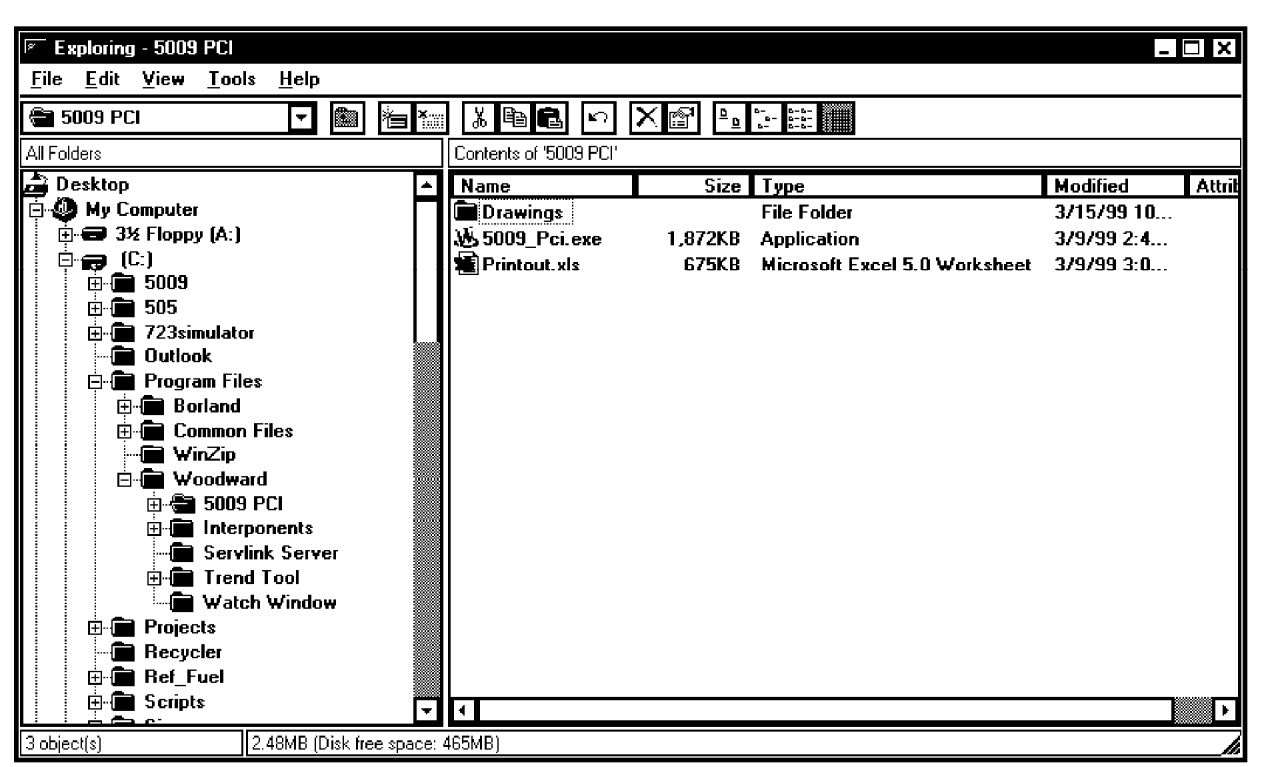

ステップ2: 5009制御装置に電源を投入して、5009が正常に配線されているか、CPUが3個共正常にリセットされるか、チェックします。(第1巻の「制御システムの設置手順」を参照の事。)

ステップ3: 5009 制御装置のカーネル C の CPU モジュールの通信ポートと設定用コンピュータの 通信ポートを付属の RS-232 シリアル・ケーブル (W20:第2巻の図 3-1参照)で接続します。

ステップ4: Windows のタスク・バーにおいて Start メニューから Program メニューを表示して、 Woodward 5009 PCI Tools メニューに入り、ここで"ServLink Server"オプションを選択するか、 Windows Explorer で C:\Program Files\Woodward\ServLink Server のディレクトリを開いて、 ServLink プログラムを立ち上げます。

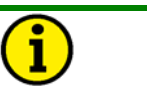

<u>マニュアル JA85580V3</u>

### 注:

このプログラムを起動している時に TAPI エラー(P153)が発生したなら、コンピュータ側 のモデム・ドライバをインストールするか、既にインストールされていれば、インストール し直してください。ServLink プログラムは、モデム用の".dll"ライブラリ・ファイルの中の ひとつを使用しますが、このライブラリは、モデム・ドライバと一緒にコンピュータにロー ドされます。 ステップ5: ServLink プログラムの中で、ツール・バーの New Page アイコンをクリックするか、File のプルダウン・メニューの下で NEW を選択します。そうすると、PCと制御装置間の通信機能を設定 する為のメニュー画面が表示されます。5009 制御装置との接続に使用している通信ポートを選択し、 OK ボタンをクリックします。弊社の技術者が特に要請しない限り、他の設定値は工場出荷時のまま にして、変更しないでください。工場出荷時の設定値は、通信ポート=COM1、モード=Point-to-Point、ボーレイト=38400 です。

OKボタンを選択すると、ServLinkが制御装置と通信を開始し、ネットワーク定義ファイル(ネットワーク・コンフィギュレイション・ファイル)を作成します。ネットワーク定義ファイルの作成には、5分ないし 10分かかります。ServLinkプログラムがネットワーク定義ファイルの作成を完了するまで、Reading Control informationのフォルダノ画面はアクティブになったままです。PCと制御装置の間で通信 が正常に行われていない場合、その事を通知する為のメッセージが表示されます。通信が正常に 行なえるようになり、Reading Control informationの図が表示されるまで、ケーブルの接続や通信 機能の設定が正しいかどうかなどを、チェックしてください。

| Ź∻ServLink<br>File View Help | _ 🗆 X |
|------------------------------|-------|
|                              |       |
|                              |       |
|                              |       |
|                              |       |
|                              |       |
| For Help, press F1           |       |

ServLink の基本画面

| ServLink<br><u>File View H</u> elp                                                                                                    |                                                                                                    | _ 🗆 X |
|----------------------------------------------------------------------------------------------------|----------------------------------------------------------------------------------------------------|-------|
| Network Options Use this port Port: Communications Port (COM1) Communications Port (COM1) Communications Port (COM2) Communications Port (COM4) Versa 6000 28.8Kbps                                                         | From this location<br>Location:<br>Default Location<br>Dialing Properties<br>Help                                                                                                 |       |
| In this mode         Mode:         Point-to-Point         Multidrop         Point-to-Point         At this baud rate         Baud Rate:         38400         9600         19200         38400         57600         115200 | Using this phone number<br><u>C</u> ountry Code:<br><u>United States of America (1)</u><br><u>Area Code:</u><br><u>970</u><br><u>Phone Number:</u><br><u>Number Being Dialed:</u> |       |
| For Help, press F1                                                                                                    |                                                                                                    |       |

通信機能設定用のメニュー画面

| ⇒Net1 | _                         | IX |
|-------|---------------------------|----|
|       | Reading control infor     |    |
|       | Conserver on concerce and |    |
|       |                           |    |

Reading Control Information の画面

ステップ6: プログラムがファイルを作成し終わったなら、この新しいネットワーク定義ファイルを格納 しなければなりません。ServLink ツール・バーの File プルダウン・メニューで Save As オプションを 使用して、新しいファイルを C:\Program Files\Woodward\ServLink Server のディレクトリに格納し ます。ServLink – Net1 フォルダを見ると、新しい"Dflt\_Control\_ID.NET"ファイルが作成されている のがわかります。特に指定しない場合に、PCI プログラムが読みに行くネットワーク定義ファイルの名 前は"5009.net"であるので、新しいファイルの名前は"5009.net"にするようにしてください。しかし、1 台のコンピュータを多数の 5009 制御装置に接続して設定・監視する場合、5009 制御装置毎に、専 用のネットワーク定義ファイル名を指定しなければなりません。

| 📌 Se         | rvLink       | - Net        | 1               |               |                |              | _ 🗆 🗙 |
|--------------|--------------|--------------|-----------------|---------------|----------------|--------------|-------|
| <u>F</u> ile | <u>E</u> dit | <u>V</u> iew | <u>O</u> ptions | <u>T</u> ools | <u>W</u> indow | <u>H</u> elp |       |
| Dø           |              | १ <b>№</b> ? |                 |               |                |              |       |
|              | 📾 Ne         | et1          |                 |               |                |              |       |
|              |              | fit Con      | trol ID         |               |                |              |       |
|              | - m -        |              |                 |               |                |              |       |
|              |              |              |                 |               |                |              |       |
|              |              |              |                 |               |                |              |       |
|              |              |              |                 |               |                |              |       |
|              |              |              |                 |               |                |              |       |
|              |              |              |                 |               |                |              |       |
|              |              |              |                 |               |                |              |       |
|              |              |              |                 |               |                |              |       |
|              |              |              |                 |               |                |              |       |
|              | ]            |              |                 |               |                |              |       |
|              |              |              |                 |               |                |              |       |
| For Hel      | p, press     | 5 - 1        |                 |               |                |              |       |

ステップ7: ServLink プログラムを閉じます。これで、PCI プログラムとServLink プログラムのインストールは完全に終了し、PCは何時でも5009制御装置と通信できるようになりました。PCI プログラムを開いた時にネットワーク定義ファイルのファイル名を聞いてきたならば、新しいネットワーク定義ファイルの名前(特別な場合以外"5009.net")を指定します。これで、制御装置とPCI プログラムの間で、通信データのやり取りが可能になります。

PCI の立ち 上げ 5009 制御装置と通信を行おうとする場合に、PCI プログラムだけは、ユーザがプログラムを自分で 起動する必要があります。PCI プログラムである動作モードを選択すると、PCI プログラムは ServLink プログラムを自動的に起動します。PCI プログラムを立ち上げる前に、5009 制御装置と設 定用コンピュータとの間の(通信ケーブルなどの)接続を、前以て行っておかなければなりません。

- 1. PCI プログラムが設定用コンピュータにインストールされている事を、確認します。(この章の 「PCI のインストール手順」を参照の事。)
- 2. 5009 制御装置の設置が完了しており、電源が投入されて、CPU のリセットも正しく行われている事を確認します。(第1巻の「制御システムの設置手順」を参照の事。)
- 3. 添付の RS232 シリアル・ケーブルで制御装置のカーネル Cの CPU モジュールのシリアル通信 ポートと設定用コンピュータの通信に使用する RS232 ポートを接続します。

PCと5009制御装置の接続は、標準の9ピンDサブ・コネクタ付きの標準ヌル・モデム・ケーブ ルを使用して行い、ケーブルの5009制御装置に接続する側には、メスのコネクタを使用します。 PC・制御装置接続用のケーブルがこの制御装置と同梱で発送されますが、これはメスの9ピン Dサブ・コネクタ付きの長さ3.05m(12 feet)のシリアル通信ケーブルです。標準ケーブル以外 のケーブルを使用する場合、図2-1のRS-232のピン配列を参照してください。5009制御装置 とPCを上記のケーブルで接続しなければ、PCIプログラムを正常に起動する事はできません。

- Windows のタスク・バーにおいて Start メニューから Program メニューを表示して、Woodward 5009 PCI Tools メニューに入るか、Windows Explorer で C:\Program Files\Woodward\ 5009 PCI のディレクトリを開いて、5009\_PCI プログラム起動します。
- 5. Program モードか Run モードか Service モードのどれかを選択します。
- 6. 操作指示メッセージに従ってネットワーク定義ファイル(5009.net など)を選択し、Open ボタンを 選択するか、Enter キーを押します。

| Run           | ? ×                                                                                |
|---------------|------------------------------------------------------------------------------------|
|               | Type the name of a program, folder, or document, and Windows will open it for you. |
| <u>O</u> pen: | ▼                                                                                  |
|               | OK Cancel <u>B</u> rowse                                                           |

PCIプログラムが正常に起動されたなら、次のような画面が表示されます。

| 650          |              |                    |                         |              |  |
|--------------|--------------|--------------------|-------------------------|--------------|--|
| <u>F</u> ile | <u>M</u> ode | <u>O</u> ptions    | <u>W</u> indows         |              |  |
| 🚸 Prog       | ram On-Line  | 💡 Program Oli-Line | 🎲 Run Mode              | Service Mode |  |
|              |              |                    |                         |              |  |
|              |              |                    |                         |              |  |
|              |              |                    |                         |              |  |
|              |              |                    |                         |              |  |
|              |              |                    |                         |              |  |
|              |              |                    |                         |              |  |
|              |              |                    |                         |              |  |
|              |              |                    |                         |              |  |
|              |              |                    |                         |              |  |
|              |              |                    |                         |              |  |
|              |              |                    |                         |              |  |
|              |              |                    |                         |              |  |
| Not Active.  |              | Control St         | atus: Not Communicating |              |  |

以下に示すように、制御装置のカーネル C の CPU モジュールの通信ポートにケーブルを接続して、 PCI プログラムとの通信に使用します。上記の CPU モジュール C が故障した時には、PCI との通信 に使用する通信ポートを CPU モジュール C の通信ポートから CPU モジュール B の通信ポートに 設定し直す事ができます。これは、オプションの機能です。オプションで PCI ポートとして使用可能 なポートの一覧に付いては、このマニュアルの第2巻を参照してください。

各モードへ の移行 PCIで最も良く使用されるモードに入るには、以下に示すツール・バーを使用します。各モードを表 すボタンのどれかをマウスでクリックすると、PCIは自動的にそのモードに移行して、初期化を行いま す。(これは、「メイン・ツール・バー」と呼びます。)

| Program On-Line | Program Off-Line | 🖓 Run Mode | Service Mode |
|-----------------|------------------|------------|--------------|
| <br>オンラインでこ     | プログラム中           | 運転モード      | サービス・モード     |

5009制御装置の設定値を見るだけで変更しない場合、ProgramモードかServiceモードに入って、 View Onlyモードを使用します。以下のフォルダの図は、PCIで使用可能なモードを全て表示した ものです。PCIのツール・バーの Mode プルダウン・メニューを使用して、これから使用するモードを 選択します。

| 50          | 09 PC Interfa             | ace       |                   |              |
|-------------|---------------------------|-----------|-------------------|--------------|
| <u>File</u> | <u>M</u> ode <u>O</u> pti | ons       | <u>W</u> indows   |              |
| 🏶 Prog      | Program                   | •         | <u>C</u> hange    | Service Mode |
|             | <u>S</u> ervice           | •         | <u>V</u> iew Only |              |
|             | <u>R</u> un               |           |                   | _            |
|             | <u>P</u> rogram           | •         |                   |              |
|             | Service                   | •         | Change            |              |
|             | <u>R</u> un               |           | <u>V</u> iew Only |              |
|             |                           |           |                   |              |
|             |                           |           |                   |              |
|             |                           |           |                   |              |
|             |                           |           |                   |              |
|             |                           |           |                   |              |
|             |                           |           |                   |              |
| Active.     |                           | Control S | tatus: Running    |              |

使用するモードを選択すると、PCIは ServLink プログラムを起動させます。起動時の画面は、次のページを参照の事。選択したモードが動作し始めて、PCIプログラムが 5009 制御装置と通信し始めるまでに多少の時間がかかる事もあります。

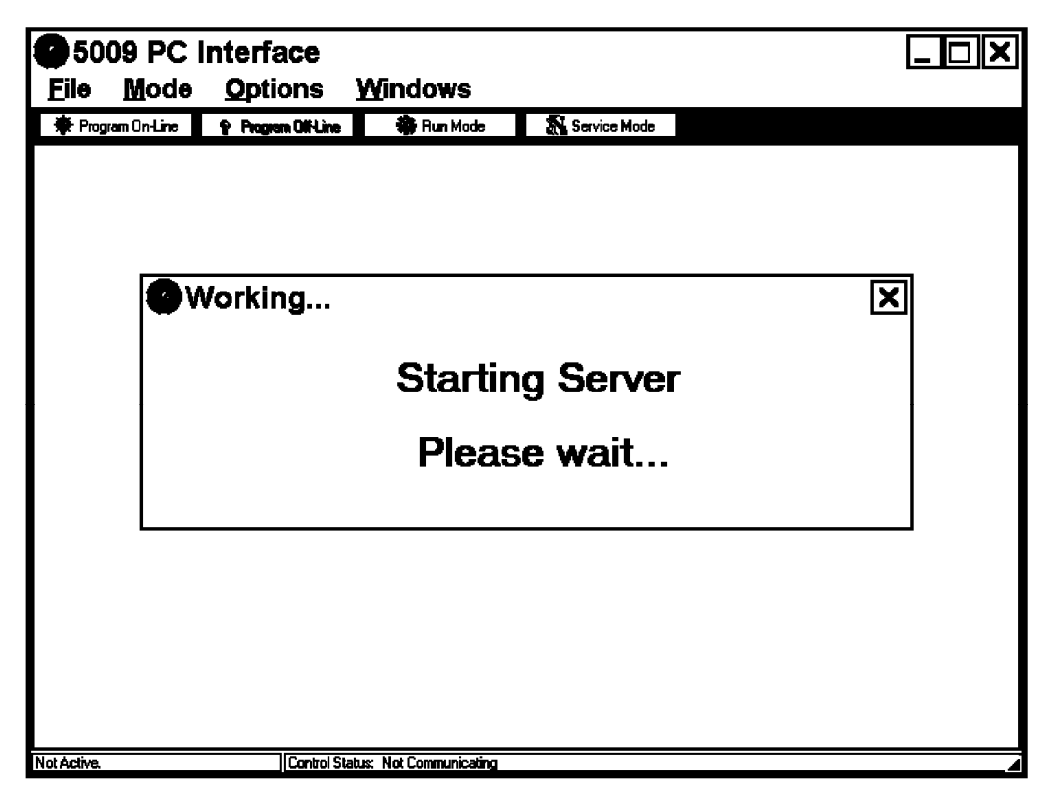

他のモードに関する詳細な内容と、各モードの設定内容によって 5009 制御装置の動作がどのよう に変化するかについては、第3章の Program モードの操作方法や、第4章の Run モードの操作方 法や、第5章の Service モードの操作方法を参照してください。

| ₩5009 PC Interface [.<br><u>File M</u> ode <u>O</u> ptions <u>W</u> indows              |            |                                                      |   |  |
|-----------------------------------------------------------------------------------------|------------|------------------------------------------------------|---|--|
| <u>S</u> ave values to file<br>Load values from file<br>S <u>e</u> nd values to control | 🏶 Run Mode | <table-of-contents> Service Mode</table-of-contents> |   |  |
| Print <u>c</u> urrent page                                                              |            |                                                      |   |  |
| E <u>x</u> it                                                                           |            |                                                      |   |  |
|                                                                                         |            |                                                      |   |  |
|                                                                                         |            |                                                      |   |  |
|                                                                                         |            |                                                      |   |  |
|                                                                                         |            |                                                      |   |  |
|                                                                                         |            |                                                      |   |  |
| Active. Control Status:                                                                 | Running    |                                                      | 4 |  |
# 第 3 章 Program モードの操作方法

| Program<br>モードとは      | PCインタフェース・プログラムの Program モードは、ステップ・バイ・ステップで MicroNet TMR 5009<br>制御装置のプログラム(使用する制御機能や入出力機能の選択を行う為の設定値入力作業)を行う<br>為の手順です。5009 制御装置のオプションの機能の選択は、フォルダ内にある一連の質問にユー<br>ザが答える事により、行います。ユーザは、次ページ以降の画面を見ながら、この制御装置のプログ<br>ラム可能な機能を全て順番に表示して、使用する機能の選択・設定をする事ができます。このマニ<br>ュアルの第1巻の「制御システムの設計方法」と「5009 の制御機能」の各章をお読みになれば、使用<br>するオプション機能に付いて、より詳しく理解する事ができます。                                    |
|-----------------------|----------------------------------------------------------------------------------------------------|
| Program<br>モードを<br>開く | PCI ソフトウエア・プログラムでは、Program モードのふたつのオプション(Program > Change か、<br>Program > View Only)のどちらかを選択する事ができます。Program-Change モードは、装置が<br>組み込まれる制御システムに合うように 5009 制御装置の設定を行う為に使用し、タービンが停止し<br>ている時にのみ、このモードに入る事ができます。Program-View Only モードは、制御装置の設定<br>内容を見る為に使用します。このモードは、タービンが運転中であっても、停止中であっても使用す<br>る事ができますが、設定値を変更する事はできません。                                                                   |
|                       | PCIの Program モードを開く前に、(RS232シリアル通信ケーブルで)5009 制御装置とPCI プログ<br>ラムを実行するホスト・コンピュータを接続しておかなければなりません。 事前に接続せずに PCIの<br>Program モードを開こうとすると、通信エラーになります。                                                                                                    |
|                       | Program-Change モードに入るには、以下の画面でプログラムのメイン・ツール・バーの Program<br>On-Line ボタンをクリックします。PCI プログラムと制御装置の間で正常に通信が行われ始めた後で、<br>Program モードを開く為のコマンドを入力すると、Program モードが直ちに立ち上がります。PCI プ<br>ログラムが制御装置と通信を行っていない場合、Program モードを開く為のコマンドを入力すると、<br>このプログラムは、まず ServLink プログラムを使用して制御装置と通信を行ってから Program モー<br>ドを立ち上げます。Server プログラムが制御装置と通信路を確立しようとしている間中"Starting<br>Server Please wait"の表示ボックスが表示されています |
|                       | DELACT & LEODE MATC ANTAXIMATAXINCAUCA CA A A                                                                                                    |

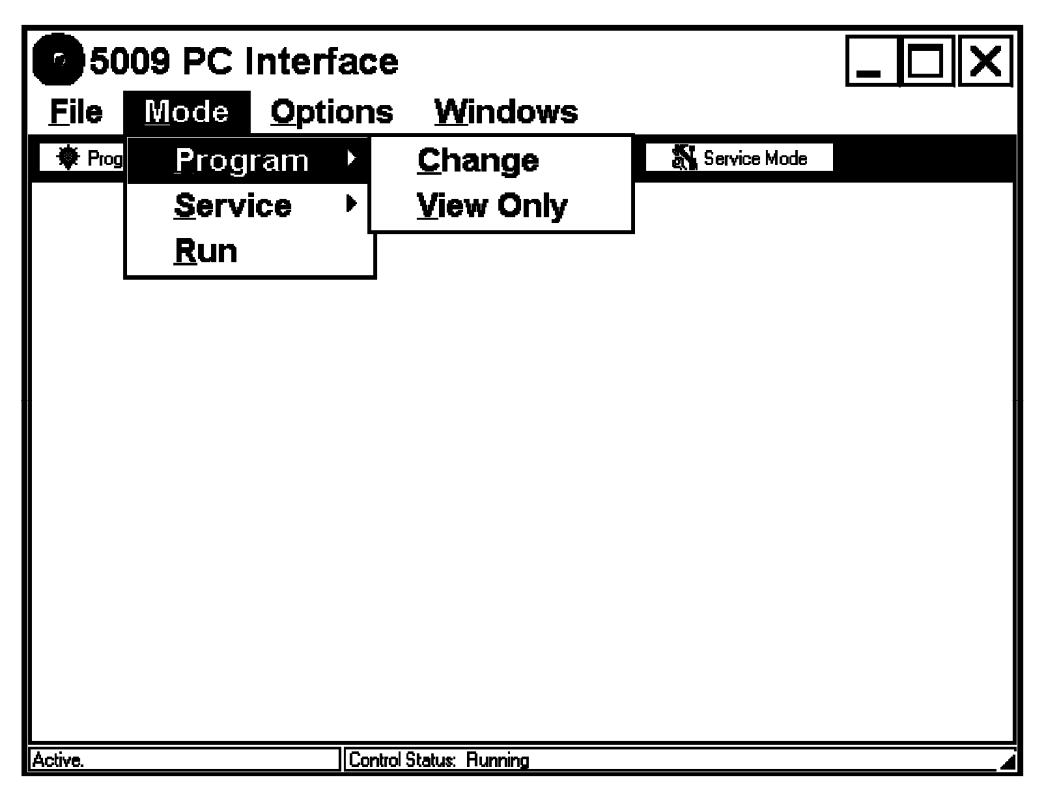

Program-Change モードを開くには、5009制御装置が運転中であり、タービンがシャットダウンされていなければなりません。タービンがシャットダウン・モードになっていなければ、以下の画面が表示されますので、5009制御装置のProgram-Change モードに入る事はできません。

| <b>2</b> 5009 PC I<br><u>F</u> ile <u>M</u> ode | nterface<br><u>O</u> ptions <u>W</u> indows                                                | <u> </u> |
|-------------------------------------------------|--------------------------------------------------------------------------------------------|----------|
| 🏶 Program On-Line                               | 😵 Program OliNume 🛛 🗮 Run Mode 🛛 🎆 Service Mode                                            |          |
|                                                 | Information X<br>Configure mode is not enabled on the control (Control must be shut down). |          |
| Active.                                         | Control Status: Running                                                                    |          |

Program モードの設定内容を変更する必要がある場合、タービンを1度シャットダウンして、 Program-Change モードに入り直してください。制御システムの安全の為に、Program-Change モードはパスワードで保護されています。Program-Change モードに入るには、正しいパスワードを入 力しなければなりません。Program-Change モードに入る為のパスワードは、このマニュアルの末尾 の付録Aに掲載されています。従って、付録Aをマニュアルから切り取れば、誰でも5009制御装置 の Program モードに入って設定値を変更すると言う事はできなくなります。

| 5009 P<br>Eile Mod | C Interface<br>le <u>O</u> ptions | <u>W</u> indows           |              |  |
|--------------------|-----------------------------------|---------------------------|--------------|--|
| 🏶 Program On-Line  | Program Off-Line                  | 🏶 Run Mode                | Service Mode |  |
|                    | Secu<br>Enter p                   | assword for Program mode: |              |  |
| ACIY6.             | ji Lontrol Sta                    | atus: Hunning             |              |  |

Program-Change

モードの

操作方法

1. タービンがシャットダウンされている事を確認します。

- 2. Program On-Line ボタンをダブル・クリックするか、Mode メニュー、Program メニューの順に開いて Change オプションを選択する事により、Program-Change モードを選択します。
- 3. 正しいパスワードを入力します。(このマニュアルの付録Aを参照の事。)
- 4. このメニューのアプリケーション情報のフォルダから始めて、全てのフォルダの中の設定値をひとつひとつ順に入力していく事により、この制御装置の動作内容を設定して行きます。(アプリケーション情報のフォルダの設定内容により、Program モードの他の全てのフォルダのオプションや表示/非表示が変わってきます。)各設定値の詳細に付いては、この章を参照してください。
- 5. Program モードの設定値を全て設定し終わったならば、Save To Control ボタンをクリックして、 設定値を制御装置に格納します。
  - ここで、Program モードの設定値に何らかのエラーが見つかれば、このプログラムは、検出したエラーの種類と簡単な説明を書いた、エラー・ボックスを表示します。任意のエラーの行を 選択して branch ボタンをクリックすると、画面の表示は、エラーが検出されたページに飛ん で行きます。(エラー・ボックスを動かすか、閉じるかすると、Program モードの設定値入力画 面が見易くなります。)エラーになった設定値を全て修正し終わったなら、エラー・ボックスを 閉じて、もう1度 Save To Control ボタンをクリックしてください。

|                         | ●この時、Program モードの設定値に何のエラーも見つからなければ、"Program                                                                                                    |  |  |
|-------------------------|----------------------------------------------------------------------------------------------------|--|--|
|                         | Configuration has passed the error check. Reinitialize Control?<br>Yes/Cancel"と書いたポップアップ・ボックスが画面上に飛び出してきます。                                                                                                    |  |  |
|                         | 6. "Yes"のボタンをクリックして、Program モードから抜け出し、制御装置を初期化して、制御シス<br>テムを立ち上げます。"Performing Control Initialization"と書いたポップアップ・ボッ<br>クスが暫く表示されます                                                                                        |  |  |
|                         | 7. ここで、PCI プログラムを閉じたり、PCI プログラムの他のモードに入ったりする事ができます。<br>タービンの始動と運転を行う為に、Run モードに入る事もできます。                                                                                                    |  |  |
| Program-View<br>モードの操作方 | 1. Modeメニュー、Programメニューと選択して行き、View Onlyオプションを選択すれば、何時で<br>も Program-View Only モードに入る事ができます。                                                                                                    |  |  |
| 法                       | 2. ここで、任意の設定値を見ます。                                                                                                    |  |  |
|                         | 3. このモードは、画面の右上隅にあるウインドウのオプション・ボタンをクリックして、最小化したり、<br>閉じたりする事ができます。                                                                                                    |  |  |
| Program<br>モードの<br>画面   |                                                                                                    |  |  |
| PCIモードと<br>フォルダ・パ<br>ネル | このパネルは、PCI プログラム画面の先頭に位置し、PCI では現在どのモードが開かれているか、<br>画面にはどのフォルダが表示されているかという事を表示します。 例えば、"5009 PC Interface<br>- [Program Mode - Speed Control]"と表示されていれば、現在 PCI では Program モード<br>を開いて、Speed Control フォルダを見ているという事を表しています。 |  |  |
| コントロール・ス<br>テイタス・パネル    | この(表示)パネルは、PCI画面の最下段の左隅に位置しており、ここでは、制御装置のステイタスが<br>表示されます。                                                                                                    |  |  |
| 制御モードン通信<br>ステイタス・パネ    | この(表示)パネルは、PCI画面の最下段の中央に位置しており、ここでは、制御装置の現在の運転<br>モードや、ServLinkプログラムと通信リンクのステイタスを表示します。                                                                                                    |  |  |
| オプション・バー                | この画面のオプション・バーは、他のWindows上で動作するプログラムのオプション・バーと同じで、<br>プルダウン・メニューを表示して、ここでプログラムの様々な機能を選択する事ができます。                                                                                                    |  |  |
|                         | File-このメニューは、ファイルの格納、設定値のアップロード、現在のページの印刷などの為に使用します。                                                                                                    |  |  |
|                         | Mode - このメニューは、ユーザが PCI プログラムの様々なモードを開く為に使用します。                                                                                                    |  |  |
|                         | Options – このメニューに関連するルーティンは、全て表示される訳ではなく、全て見る事ができる<br>訳でもありません。                                                                                                    |  |  |
|                         | Windows – このメニューは、ふたつ以上のモードを開く時に、ウインドウの配置を決める為に使用します。                                                                                                    |  |  |
| ツール・バー                  | 画面のツール・バーには、各 Program モード毎に割り付けられたコマンド・ボタンが表示されています。このコマンド・ボタンは、どのフォルダからでも操作する事ができます。                                                                                                    |  |  |

| Save to Control<br>のボタン | このボタンは、Program モードのパラメータの設定が全て終わった後で、Program モードの設定値<br>を制御装置に格納する為に使用します。Program モードの設定値を格納する前に、設定内容に矛<br>盾がないかチェックします。このボタンの機能の詳細に付いては、このマニュアルの「設定値の格納」<br>のセクションを参照の事。 |
|-------------------------|----------------------------------------------------------------------------------------------------|
| Save To File<br>のボタン    | このボタンは、設定値リストのバックアップを作成する時に、Program モードの設定値をファイルに格<br>納する為に使用します。このボタンの機能の詳細に付いては、このマニュアルの「制御装置の設定<br>値をファイルに格納する」のセクションを参照の事。                                            |
| Load From File<br>のボタン  | このボタンは、以前ファイルに格納した Program モードの設定値を PCI プログラムの設定値用のメ<br>モリ領域にアップロードする為に使用します。このボタンの機能の詳細に付いては、このマニュアル<br>の「制御装置への設定値のアップロード」を参照の事。                                        |
| •                       |                                                                                                    |

# アプリケーション 情報のフォルダ

|                           | Interface - [Pro<br>ode <u>O</u> ptions                                                                        | ogram Mode - Appl<br><u>W</u> indows                   | lcation] _                                           |           |
|---------------------------|----------------------------------------------------------------------------------------------------|--------------------------------------------------------|------------------------------------------------------|-----------|
| 🏶 Save To Control         | Save To File                                                                                                   | Load From File                                         |                                                      |           |
| Application Start Setting | gs Speed Control Extr/Adm Co                                                                                   | ntrol Ext/Adm Steam Map Driver Config /                | Analog Inputs Contact Inputs Aux Control             | Casca 💶 🕨 |
| Site Woodw-               | ard Governor                                                                                                   |                                                        |                                                      |           |
| Turbine Compan            | ĥ                                                                                                    |                                                        |                                                      |           |
| ID Tag Manual             |                                                                                                    |                                                        |                                                      |           |
| Turbine Type              | Extraction/Admission                                                                                           |                                                        |                                                      |           |
| Application               | Generator<br>Mechanical Drive<br>Generator                                                                     |                                                        |                                                      |           |
| Ratio/Limiter Mode        | Decoupled Inlet (HP)<br>Coupled HP & LP<br>Decoupled Inlet (HP)<br>Decoupled Exhaust (LP)<br>Decoupled HP & LP | Operating System Version                               | Version 2.07-2                                       |           |
| Use Auxiliary PID         | Controller [<br>Not Used<br>Controller<br>Limiter                                                              | Application Filename and Date:     Configuration Name: | newbulusi Thu Dec 18 13:53:11 1997<br>Dfit Config ID |           |
| Use Cascade PID           | Controller<br>Not Used<br>Controller                                                                           |                                                        |                                                      |           |
| Active.                   | Control Status: P                                                                                              | ogram Moda                                             |                                                      |           |

アプリケーション情報(Application)の画面は、Program モードに入った時に表示される最初のペ ージ/画面です。この画面で制御装置の I/O などの機能が、アプリケーション(5009 が組み込まれ ている制御システム)に適合するように、様々な設定を行います。アプリケーション・ページの設定値 は、Programモードの他のページのオプションの内容や表示/非表示を決定します。上の画面は、 表示例として特に作成した画面で、オプション項目と、関連するドロップダウン・メニューが全て表示 されています。

# アプリケーションの定義

Site、Turbine、ID-Tagの入力欄は、この制御装置が、どこの原動機制御システムのどのタービン に取り付けられたかを記録する為に入力します。この情報は、タービン(の制御装置)に設定値をダ ウンロードしたり、タービン(の制御装置)から設定値をアップロードしたりする時に、どのタービン用 の設定値ファイルか確認する為に使用します。この情報は、制御装置に格納されますが、"Save To File"のコマンドを実行すれば、コンピュータのファイルに格納する事もできます。ファイルから設定値 を読み出した時に、この情報を見れば、どのタービンの設定値を格納したファイルを読み出したかが わかります。

#### TurbineType.

dflt = Single Valve

#### Single Valve

制御しているタービンに、蒸気バルブがひとつしか無い単純な蒸気タービンであれば、このオプションを選択します。

#### Split Range Valves

制御しているタービンにガバナ・バルブが2個あれば、ふたつのバルブの間にオフセットが有っても無くても、このオプションを選択します。このふたつのバルブは、たったひとつのパラメータを制御する為に、ふたつとも同時に操作されます。

#### Extraction Only

制御しているタービンが(ガバナ・バルブと抽気バルブの2個のバルブで流量調節を行う)1段抽 気タービンであれば、このオプションを選択します。

#### Admission Only

制御しているタービンが(ガバナ・バルブと混気バルブの2個のバルブで流量調節を行う)1段混 気タービンであれば、このオプションを選択します。

#### Extraction and Admission

制御しているタービンが(ガバナ・バルブと抽気/混気バルブの2個のバルブで流量調節を行う) 1段抽気/混気タービンであれば、このオプションを選択します。このようなタービンでは、制御 システムの要求に応じて、抽気運転でも混気運転でも行う事ができます。

### Application.

dflt = Mechanical Drive

### Generator

タービンが発電機を駆動している場合には、このオプションを選択します。(このオプションを選択した場合、2個の接点入力を、発電機側遮断器[補助]接点入力および母線側遮断器[補助] 接点入力として使用しなければなりません。)

### Mechanical Drive

タービンが発電機を駆動していない場合は、このオプションを選択します。

# Ratio/Limiter Mode.

#### dflt = Coupled HP & LP

このオプションは、Turbine Type で Extraction Only か Admission Only か Extraction/Admission を選択した時にのみ現われます。レシオ/リミッタ・ロジックは(速度/負荷、抽気圧/抽気流量、前 圧/入口流量、背圧/出口流量のような)タービンに関連するパラメータを制御する為に、HP バル ブと LP バルブが相互に及ぼしあう影響を調整し、一方の制御プロセスが、もう一方の制御プロセス に与える影響を最少限にします。

あるプロセスを制御している時に、そのプロセスの要求量が変化した為に、これを補正する動作を行 おうとする場合に、タービンの蒸気バルブを両方同時に動かして、要求量が変化していない方のプ ロセスが、補正動作の影響を受けないようにしたい場合があります。その為には、制御しているパラメ ータが、タービンの動作にどのように関係しているかという事に基づいて、5009のレシオ・リミッタ機 能を以下のような動作モードに設定する必要があります。(詳しくは、第1巻の第4章を参照の事。)

# Coupled HP & LP

このモードは、タービンが通常運転を行っている時に、タービンの速度/負荷と抽気圧(流量)のふたつのパラメータを制御する場合に使用します。

# Decoupled Inlet HP

このモードは、タービンが通常運転を行っている時に、タービンの前圧(入口流量)と抽気圧(流量)のふたつのパラメータを制御する場合に使用します。

# Decoupled Exhaust LP

このモードは、タービンが通常運転を行っている時に、タービンの背圧(出口流量)と抽気圧(流量)のふたつのパラメータを制御する場合に使用します。

# Decopupled HP & LP

このモードは、タービンが通常運転を行っている時に、タービンの前圧(入口流量)と背圧(出口 流量)のふたつのパラメータを制御する場合に使用します。

### Auxiliary Controller.

### dflt = Not Used

補助 PID の機能を、リミッタとして使用するか、コントローラとして使用するか、指定します。補助 PID は、発電機出力、プラントのインポート電力(コントローラとして使用時のみ可能)、プラントのエクスポート電力、タービンの前圧、タービンの背圧、ポンプ/コンプレッサの吐出し圧、および、タービンの 速度/負荷に直接関係する補助的なパラメータを<u>制限</u>したり制御したりする為に使用する事ができます。

### Limiter

リミッタとして使用するように設定された場合、補助 PIDの出力は、速度 PIDと一緒にLSS(低信 号選択)回路に入り、タービンの速度/負荷に直接関係するパラメータのどれかに基づいてタ ービンの速度や負荷を制限する事ができます。

#### Controller

コントローラとして使用するように設定した場合、補助 PID の機能は、コマンドにより有効にしたり 無効にしたりする事ができます。補助制御の機能が有効になると、補助制御は直ちに LSS バス の制御を完全に引き継ぎ、速度 PID はトラッキング・モードに切り換えられます。補助制御の機 能が無効になると、速度 PID が直ちに LSS バスの制御を取り戻します。補助 PID が無効になる と、補助設定は、補助 PID へ入力されるプロセス信号をトラッキングします。

### Cascade Controller.

dflt = Not Used

### Controller

カスケード PID をコントローラに指定する事により、カスケード PID の機能を選択します。カスケード制御は、タービンの速度や負荷の影響を受けるシステム・プロセスや、これらのパラメータに 連動するシステム・プロセスのどれかを制御する為に設定します。普通、このコントローラは、ター ビンの前圧、もしくは背圧のコントローラとして使用されます。カスケード制御(機能)は、速度 PID の前段にカスケード接続される PID コントローラです。このふたつの PID をカスケード接続 する事により、あるパラメータに基づく制御から別のパラメータに基づく制御にバンプレスに切り 換える事ができるようになります。

# Program Information.

画面には、参考の為のプログラム情報が表示されます。表示される情報には、5009のオペレイティ ング・ソフトウエア(OS)のバージョン、アプリケーション・ソフトウエアのバージョン、どの設定値ファイ ル(コンフィギュレイション・ファイル)が使用されているか、などがあります。ソフトウエアのバージョン の情報は、弊社の報告書作成やトラブルシューティングにのみ使用されます。設定値ファイルの情 報を見ると、5009がどの設定値ファイルを使用しているかがわかります。設定値ファイルに付いての 詳細は、このマニュアルの「制御装置の設定値をファイルに格納する」と「制御装置への設定値のア ップロード」のセクションを参照してください。 始動モード 設定のフォ ルダ

| 🕑 5009 PC I                                       | Interface - [Program Mode - Start Settings]                                                   |                      |
|---------------------------------------------------|-----------------------------------------------------------------------------------------------|----------------------|
| 🌪 <u>F</u> ile <u>M</u> o                         | ode <u>O</u> ptions <u>W</u> indows                                                           | _ & X                |
| Save To Control                                   | Save To File 🕒 Load From File                                                                 |                      |
| Application Start Settings                        | Speed Control Extr/Adm Control Ext/Adm Steam Map Driver Config Analog Inputs Contact Inputs A | ux Control Casca 💶 🕨 |
| Start Routine                                     | Manual                                                                                        |                      |
| ldie To Rated Routine                             | Idle/Rated Ramp Voide Used Marual Raiss/Lower Only Idle/Rated Ramp Auto Startup Sequence      |                      |
| Speed Setpoint Rate To I<br>HP Valve Limiter Rate | Min Speed         100.00         Image: RPM/Sec           2.50         Image: RPM/Sec         |                      |
| 🗹 Use Critical Speed Av                           | Avoidance                                                                                     |                      |
| Critical Rate 150.00                              | RPM/Sec 🔲 Use Critical Speed Avoidance Band #2                                                |                      |
| -Critical Speed Avoida                            | ance Band 1                                                                                   |                      |
| Minimum 1100.00<br>Maximum 1500.00                | <b>₽₽</b><br>₽₽                                                                               |                      |
| Idle/Rated Ramp                                   |                                                                                               |                      |
| Idle Setpoint                                     | 1500.00 <b>  </b>                                                                             |                      |
| Rated Setpoint                                    | 3600.00 ++++                                                                                  |                      |
| Setpoint Rate                                     | 50.00 <b>\$</b>                                                                               |                      |
|                                                   |                                                                                               |                      |
| Control is shutdown.                              | Control Status: Program Mode                                                                  |                      |

### 始動モードの設定

使用するスタート・ルーティンを変更すれば、その時使用できるオプションの機能も違ってきます。上の図では、説明を分りやすくする為に、全てのオプションが表示されています。

#### Start Routine.

#### dflt = Manual Start

タービン・ユニットを運転する前に、スタート・ルーティン(3つの始動モードのどれか)を選択しなければなりません。

# Manual Start

マニュアル・スタート・モードを選択した場合、タービンの速度がゼロから最小の速度設定(minimum control speed)に上昇するまで、オペレータが自分で外部トリップ&ストップ・バルブを使 用して、速度を調節しなければなりません。マニュアル・スタートでは、STARTコマンドを入力す ると、アクチュエータは自動的に最大アクチュエータ位置まで動いて行きます。最後に、ガバナ が制御を引き継ぐ所まで、オペレータがゆっくりとトリップ&スロットル・バルブを開いていきます。

### Semiautomatic Start

セミオートマティック・スタート・モードを選択すると、オペレータが手動で 5009の HP バルブ・リミ ッタをゆっくりと上げて行く事により、蒸気制御バルブを開き、その結果、タービン速度はゼロから 最小の速度設定まで増速します。セミオートマティック・スタートでは、トリップ&スロットル・バルブ を開いた後で、STARTコマンドを入力します。それから、オペレータは、ガバナが蒸気バルブを 制御し始める所まで、5009 制御装置のバルブ・リミッタを上げていかなければなりません。

#### Automatic Start

オートマティック・スタート・モードを選択すると、5009 はタービン速度をゼロから最小の速度設定 まで自動的に増速させます。オートマティック・スタートでは、オペレータがトリップ&スロットル・バ ルブを開いた後で、STARTコマンドを入力します。HPバルブ・リミッタは、ガバナが制御を開始 する所まで、自動的にバルブ・リミッタの値を増加させて行きます。

#### V1 Initial Position.

#### dflt = Not Used または dflt = 30 %(1, 100)

このオプションは、5009制御装置をマニュアル・スタートに設定した時だけ使用可能です。このオプションを使用すると、STARTコマンドが入力された時に、HPバルブ・リミッタはここで指定するパーセント値に初期化されます。HPバルブ・リミッタは、ここで指定した値から、増加もしくは減少させる事ができます。このオプションを使用するなら、タービン・ユニットが始動した後で、HPバルブ・リミッタを100%に増加させなければなりません。

### Idle To Rated Routine.

#### dflt = Idle/Rated Ramp

<u>No Idle Used</u>

この始動手順は、制御装置が最小の速度設定を越えてから速度制御を行うようにしたい場合に 選択します。最小の速度設定に到達した後であれば、ガバナの最小制御速度と最大制御速度 の範囲内で、制御装置の速度設定を手動で調整する事ができます。この始動手順では、危険 速度域は設定されませんし、使用する事もできません。

### Manual Raise/Lower Only

この始動手順は、タービン速度がアイドル速度(設定)に到達した時に制御装置が速度制御を 開始し、ここから、オペレータが速度設定を手動で定格速度まで増加させる場合に選択します。 この始動手順では、危険速度域を使用する事ができます。アイドル速度への復帰を許可するオ プションに付いては、この巻の Service モードの解説を参照してください。

# Idle/Rated Ramp

この始動手順は、タービン速度がアイドル速度(設定)に到達した時に制御装置が速度制御を 開始し、ここから、オペレータが速度設定を手動で増加させるか、「定格速度へ増速(Ramp to Rated)」のコマンドで増速させる場合に選択します。(PCI:Personal Computer Interface や Modbus や外部接点により)「定格速度へ増速」のコマンドが入力されると、制御装置は速度設 定をアイドル速度から定格速度へ上昇させます。この始動手順では、危険速度域を使用する事 ができます。アイドル速度への復帰を許可するオプションに付いては、この巻のServiceモードの 解説を参照してください。

### Auto Start Sequence

この始動手順は、タービンが停止していた時間に基づいて制御装置がホット・スタートやコール ド・スタートを選択した後、タービン速度をゼロから定格速度まで増速するようにしたい場合に、 使用します。この始動手順では、STARTコマンドが入力されると、速度設定をまず低アイドル速 度にランプ(漸増)させ、ここで速度設定を指定された時間停止させて、次に速度設定を高アイド ル速度にランプさせます。この始動手順は、PCIや Modbus や外部接点から、何時でも、中止した り、再開したりする事ができます。オート・スタート・シーケンスが選択されている場合でも、オペレ ータが速度設定増、または速度設定減のコマンドを入力すれば、この始動手順を終了して、手 動操作に切り換える事ができます。

# Speed Setpoint Rate to Min Speed.

dflt = 100.0 (0.01, 500)「最小の速度設定」への速度設定の増速レートを入力します。これは、(タービン速度が最初ゼロ であると仮定して)タービンへのSTARTコマンドを入力した後で、速度設定がゼロから最も低い 制御速度に上昇する時の増加レートです。「最小の速度設定」とは、アイドル/定格速度の機能 が使用されていればアイドル速度であり、オート・スタート・シーケンスの機能が使用されていれ ば低アイドル速度です。アイドル/定格速度もオート・スタート・シーケンスも使用されていない場 合、最小の速度設定は、ミニマム・ガバナ速度になります。

# HP Valve Limiter Rate.

HPバルブ・リミッタの変更レートを、%/秒の単位で入力します。これは、START(RUN)コマンド が入力された時、または増加/減少のコマンドによってリミッタの設定値が変更された時の HP バルブ・リミッタの変更レートです。セミオートマティック・スタートまたはオートマティック・スタートを 使用している時には、この設定値を低めに設定してください。 通常、2%未満に設定します。 マニ ュアル・スタートを使用する場合、この設定値にそれほど重要な意味はなくなるので、デフォルト 値の5%にしておいても結構です。

# Critical Speed Avoidance(s).

このチェック・ボックスにマークを書き込むと、Program モードでふたつの危険速度域を指定する 事ができます。危険速度域の中で、速度設定を停止させる事はできません。危険速度域は、特 定の回転数で共振の為に振動が大きくなり、その結果、タービンや被駆動装置が破損しないよう にする為に使用します。

(危険速度域を指定するには、Idle/Rated または Auto Start Sequence の機能を設定しておか なければなりません。そして、下側の危険速度域の Minimum の値はアイドル速度や低アイドル 速度より高くなければなりません。)

### Critical Rate.

速度設定が危険速度域を通過する変更レートを(min<sup>-1</sup>/sec)で設定します。 (この値は、Speed フォルダの Setpoint Slow Rate の設定値より大きくなければなりません。)

# Critical Speed Avoidance Bands.

### Minimum

危険速度域の下側の設定値を(min<sup>-1</sup>)で設定します。

(この値は、危険速度域の Maximum の設定値より小さくなければなりません。) Maximum dflt = 1500 (1.0, 25000)

危険速度域の上側の設定値を(min-1)で設定します。

(この値は、ミニマム・ガバナ速度の設定値より小さくなければなりません。)

# Idle/Rated Ramp Settings.

### Idle Setpoint

任意のアイドル速度を入力します。この値は、アイドル/定格速度の機能を使用している時 の、制御速度の下限を指定します。

### **Rated Setpoint**

dflt = 3600 (0.0, 25000)任意の定格速度を入力します。この値は、アイドル/定格速度の機能を使用している時の、 制御速度の上限を指定します。

(この値は、Minimum Control Setpointの設定値以上でなければなりません。)

dflt = 2.5 (0.01, 25)

# dflt = 500 (0.0, 25000)

# dflt = 150.0 (1.0, 2000)

dflt = 1100 (1.0, 25000)

#### Setpoint Rate

#### dflt = 5.0 (0.1, 2100)

アイドル速度・定格速度間の速度設定の変更レートを、min<sup>-1</sup>/秒の単位で入力します。これ は、アイドル/定格速度の機能を使用している時に、制御装置の速度設定がアイドル速度と 定格速度の間で増減する時の速度設定の変更レートです。

| <b>9</b> 5009 PC          | Interface - [F         | Program Mode - St                   | art Settings]                            | _ 🗆 🗙            |
|---------------------------|------------------------|-------------------------------------|------------------------------------------|------------------|
| 🌩 Eile Mo                 | de <u>O</u> ptions     | <u>W</u> indows                     |                                          | _ & ×            |
| Save To Control           | Save To File           | Load From File                      |                                          |                  |
| Application Start Setting | Speed Control Extr/Adm | Control Ext/Adm Steam Map Driver Co | nfig Analog Inputs Contact Inputs Aux Co | ontrol Casca 💶 🕨 |
| Critical Rate 150.00      | RPM/Sec                | Use Critical Speed Avoidance Band # | 2                                        |                  |
| Critical Speed Avoid      | ance Band 1            | Critical Speed Avoidance Band 2-    |                                          |                  |
| Minimum 1100.00           | <b>≑≑</b> RPM          | Minimum 2100.00 🜻 🖨 RPM             |                                          | 8 88 8<br>3 86 8 |
| Maximum 1500.00           | <b>≑≑</b> RPM          | Maximum 2500.00 🔶 🖨 RPM             |                                          |                  |
| Auto Sequence Sett        | ings                   |                                     |                                          |                  |
| Cold Start (> xx HRS)     | 10.00 🛟 🖨 HRS Hot      | Start (< xx HRS) 1.00 😝 🖨 HRS       |                                          |                  |
| -Low Idle                 |                        |                                     |                                          |                  |
| Setpoint                  | 500.00 🗣 🗣 RPM         |                                     |                                          |                  |
| Delay Time (Cold)         | 30.00 <b>•••</b> MIN D | eley Time (Hot) 0.00 🔶 🌩 MIN        |                                          |                  |
| -Low Idle To High Id      | le Rate                |                                     |                                          |                  |
| Cold                      | 10.00 PRPM/Sec         | Hot 50.00 🗣 🗣 RPM/S                 | iec                                      |                  |
| High Idle                 |                        |                                     |                                          |                  |
| Setpoint                  |                        |                                     |                                          |                  |
| Delay Time (Cold)         | 30.00                  | aley Time (Hot) 0.00 🚔 🖨 MIN        |                                          |                  |
| High IdleTo Rated F       | lato                   |                                     |                                          | 8.8.8            |
| Cold                      | 10.00 😌 🗣 RPM/Sec      | Hot <b>50.00 🔤 🔤</b> RPM/S          | Sec                                      |                  |
| Rated                     |                        |                                     |                                          | N 30 N           |
| Setpoint                  | 3600.00 🜻 🌩 RPM        |                                     |                                          | ▼                |
| Control is shutdown.      | Control Status         | : Program Mode                      |                                          |                  |

#### Auto Sequence Settings. Cold Start (Hours)

dflt = 1.0 (0.0, 200)

タービン停止後、何時間経てば、再起動時に「コールド・スタート・シーケンス」が使用される かを指定する為の時間をここに設定します。タービン停止後にこの時間が経過したなら、制 御装置は、タービン再始動時に、「コールド・スタート」用の増速レートや速度設定停止時間 を使用します。ここで指定した時間が経過していなければ、「ホット・スタート」と「コールド・スタ ート」の中間の値を計算して、増速レートや速度設定停止時間として使用します。

### Hot Start (Hours)

dflt = 1.0 (0.0, 200)タービン停止後、何時間以内であれば、再起動時に「ホット・スタート・シーケンス」が使用さ れるかを指定する為の時間をここに設定します。タービン停止後に、ここで指定した時間が 経過していなければ、制御装置は「ホット・スタート」用の増速レートや速度設定停止時間を 使用します。

(この値は、Cold Start (Hours)の設定値以下でなければなりません。)

#### Low Idle

### Setpoint (min<sup>-1</sup>)

dflt = 500 (0.0, 25000)

低アイドル速度を入力します。これは、オート・スタート・シーケンスを使用する時の、最初に 速度設定が停止するレベルです。低アイドル速度での保持時間が経過するまで、速度設定 は、この速度で停止しています。

#### Delay Time (Cold) - Minutes

コールド・スタート時の低アイドル速度における速度設定の保持時間を入力します。これは、 コールド・スタートが選択された時に、タービン速度が低アイドル速度で停止/保持される時 間であり、「分」の単位で設定します。

### Delay Time (Hot) - Minutes

ホット・スタート時の低アイドル速度における速度設定の保持時間を入力します。これは、ホッ ト・スタートが選択された時に、タービン速度が低アイドル速度で停止/保持される時間であ り、「分」の単位で設定します。タービン停止後の経過時間が、Delay Time (Hot)より長いが、 Delay Time (Cold)より短い場合、制御装置は、ホット・スタート用の速度設定保持時間とコー ルド・スタート用の速度設定保持時間の中間の値を計算して、これを低アイドル速度での保 持時間として使用します。

(この値は、Low Idle Delay Time (Cold)の設定値以下でなければなりません。)

# Low Idle To High Idle Rate

#### Cold (min<sup>-1</sup>/秒)

# コールド・スタート時の高アイドル速度への増速レートを入力します。これは、コールド・スター トが選択された時に、速度設定が高アイドル速度へ増速する時の速度設定変更レートであり、 「min-1/秒」の単位で設定します。

# Hot (min<sup>-1</sup>/秒)

# ホット・スタート時の高アイドル速度への増速レートを入力します。これは、ホット・スタートが選 択された時に、速度設定が高アイドル速度へ増速する時の速度設定変更レートであり、

「min<sup>-1</sup>/秒」の単位で設定します。タービン停止後の経過時間が、Delay Time (Hot)より長 いが、Delay Time (Cold)より短い場合、制御装置は、ホット・スタート用の増速レートとコール ド・スタート用の増速レートの中間の値を計算して、これを高アイドル速度への増速レートとし て使用します。

(この値は、Low Idle To High Idle Rate の Cold の設定値より大きくなければなりません。)

# High Idle

#### Setpoint (min<sup>-1</sup>)

高アイドル速度を入力します。これは、オート・スタート・シーケンスを使用する時に、速度設 定が停止する2番目のレベルです。高アイドル速度での保持時間が経過するまで、速度設 定は、この速度で停止しています。

(この値は、Low Idle の Setpoint より大きくなければなりません。)

### Delay Time (Cold) - Minutes

# コールド・スタート時の高アイドル速度における速度設定の保持時間を入力します。これは、 コールド・スタートが選択された時に、タービン速度が高アイドル速度で停止/保持される時 間であり、「分」の単位で設定します。

### Delay Time (Hot) - Minutes

dflt = 0.10 (0.0, 500)ホット・スタート時の高アイドル速度における速度設定の保持時間を入力します。これは、ホッ ト・スタートが選択された時に、タービン速度が高アイドル速度で停止/保持される時間であ り、「分」の単位で設定します。タービン停止後の経過時間が、Delay Time (Hot)より長いが、 Delay Time (Cold)より短い場合、制御装置は、ホット・スタート用の速度設定保持時間とコー ルド・スタート用の速度設定保持時間の中間の値を計算して、これを高アイドル速度での保 持時間として使用します。

(この値は、High Idle Delay Time (Cold)の設定値以下でなければなりません。)

# dflt = 1.0 (0.0, 500)

5009

# dflt = 0.10 (0.0, 500)

# dflt = 2000 (0.0, 25000)

dflt = 1.0 (0.0, 500)

# dflt = 5.0 (0.1, 500)

dflt = 25.0 (0.1, 500)

#### High Idle to Rated Rate

Cold (min<sup>-1</sup>/秒)

コールド・スタート時の定格速度への増速レートを入力します。これは、コールド・スタートが 選択された時に、速度設定が高アイドル速度から定格速度へ増速する時の速度設定変更 レートであり、「min<sup>-1</sup>/秒」の単位で設定します。

#### Hot (min<sup>-1</sup>/秒)

dflt = 25.0 (0.1, 500)

dflt = 5.0 (0.1, 500)

ホット・スタート時の定格速度への増速レートを入力します。これは、ホット・スタートが選択された時に、速度設定が高アイドル速度から定格速度へ増速する時の速度設定変更レートであり、「min<sup>-1</sup>/秒」の単位で設定します。タービン停止後の経過時間が、Delay Time (Hot)より長いが、Delay Time (Cold)より短い場合、制御装置は、ホット・スタート用の増速レートとコールド・スタート用の増速レートの中間の値を計算して、これを定格速度への増速レートとして使用します。

(この値は、High Idle to Rated Rate の Cold の設定値より大きくなければなりません。)

#### Rated Speed

Setpoint (min<sup>-1</sup>)

dflt = 3600 (0.0, 25000)

定格速度を入力します。これは、オート・スタート・シーケンスを使用する時に、速度設定が最終的に到達するレベルです。速度設定がこの値に等しくなると、オート・スタート・シーケンスは終了します。

(この値は、Minimum Control Setpointの設定値以上でなければなりません。)

# 速度制御の

フォルダ

| 5000 DC                    | Interface -            | [Program Mode - Speed Control]                                               |                   |
|----------------------------|------------------------|------------------------------------------------------------------------------|-------------------|
| 📥 File Mo                  | de Ontion              | e Mindowe                                                                    |                   |
|                            |                        |                                                                              |                   |
| 🏶 Save To Control          | Save To File           | 🚭 Load From File                                                             |                   |
| Application Start Setting  | js Speed Control Extr. | Adm Control Ext/Adm Steam Map Driver Config Analog Inputs Contact Inputs Aux | Control Casca 💶 🕨 |
| Setpoint Values            |                        | Initial PID Settings                                                         | <b></b>           |
| Overspeed Test Limit       | 4000.00 🜲 🖨 RPM        | Off-Line Prop Gain 1.60 🚔 🖨 🎗                                                |                   |
| Overspeed Trip Level       | 3900.00 🔷 🌩 RPM        | Off-Line Integral Gain 1.60 😝 🖨 rps                                          |                   |
| Max Control Setpoint       | 3780.00 🔷 🖨 RPM        | Off-Line Deriv Ratio 0.20 🚔 🖨 🎗                                              |                   |
| Min Control Setpoint       | 3420.00 🛊 🛊 RPM        | On-Line Prop Gain 12.00 🚔 🖨 🎗                                                |                   |
| Setpoint Slow Rate         | 5.00 🗘 🗘 RPM           | /Sec On-Line Int Gain 1.00 💠 🗣                                               |                   |
| 🗹 Use 4-20 mA Remot        | te Speed Setpoint      | On-Line Deriv Ratio 5.00 🚔 🖨 🎗                                               |                   |
| Rmt Setpt Max Rate         | 50.00 🗘 🖨 RPM          | /Sec                                                                         |                   |
| Droop Settings             |                        |                                                                              |                   |
| Type Of Droop              | Actuator Position      | Droop 5.00                                                                   |                   |
|                            | Load Units 🛛 K 😾 🛛     | ▼ Rated Selpoint 3600.00 😫 🖨 RPM                                             |                   |
| -Speed Sensor Setting      | igs                    |                                                                              |                   |
| Teeth Seen By Speed F      | Probe 60 🖨             | Gear Ratio 1.0 To 1.000                                                      |                   |
| Speed Input #1             | MPU                    | FTM Channels Used 3 Channels 🚽 🕄 Channels                                    | <b></b>           |
| Speed Input #2             | MPU                    | Proximity - 24VDC     FTM Channels Used 3 Channels                           | ─` ┕┙             |
| Speed Input #3             | MPU                    | FTM Channels Used 3 Channels 💌                                               |                   |
| Speed Input #4             | MPU                    | FTM Channels Used 3 Channels -                                               |                   |
| ll<br>Control is shutdown. | Control S              | atus: Program Mode                                                           |                   |

設定値の入力

### **Overspeed Test Limit**

dflt = 4000 (0.0, 25000)オーバスピード・テスト用の速度を設定します。制御装置がタービン・ユニットのオーバスピード・ テストを行う為に、速度設定を上げる時の速度の上限です。速度設定をここで指定するレベルま で上げていく事ができるのは、オーバスピード・テストを実行している時だけです。

### **Overspeed Trip Level**

# dflt = 3900 (0.0, 25000)

5009の「オーバスピード・トリップ・レベル」を、「min-1」の単位で設定します。これは、ガバナのオ ーバスピード・トリップの設定値です。オーバスピード保護装置の代わりにはなりませんので、最 終的なオーバスピードの保護は、独立した別の装置で行わなければなりません。 (この値は、Overspeed Test Limit の値未満でなければなりません。)

# Maximum Control Setpoint

この装置のマキシマム・ガバナ速度を設定します。これは、通常のガバナ運転時の速度設定の 上限です。タービン/発電機のアプリケーションでは、この値は、「定格速度+%ドループ×定 格速度]以上でなければなりません。

(この値は、Overspeed Trip Level の値未満でなければなりません。)

# Minimum Control Setpoint

#### dflt = 3420 (0.0, 25000)

dflt = 3780 (0.0, 25000)

この装置のミニマム・ガバナ速度を設定します。これは、通常のガバナ運転時の速度設定の下 限です。

(この値は、Maximum Control Setpoint の値未満でなければなりません。)

#### <u>マニュアル JA85580V3</u>

#### Setpoint Slow Rate

dflt = 5 (0.0, 100)速度設定の低速変更レートを「min<sup>-1</sup>/秒」の単位で設定します。これは、通常運転時の速度 (設定)変更レートです。

#### Use 4-20 mA Remote Speed Setpoint

dflt = No

このチェック・ボックスにチェック・マークを入れたならば、外部の 4-20 mA 信号を使用して、この 装置の速度設定を増減する事ができます。

#### Rmt Setpt Max Rate

dflt = 50 (0.1, 500)

リモート速度設定による運転時の速度設定変更レートの最大値を入力します。これは、速度設 定が、リモート速度設定信号に追従して変化する時の、最大変更レートです。

PIDの設定値に関する説明と、PIDの設定値がタービンの運転に及ぼす影響に付いては、第1巻 PID の初期値 を参照してください。 の設定

#### **Off-Line Proportional Gain**

dflt = 1.0 (0.0, 100)

dflt = 1.0 (0.01, 50)

dflt = 5.0 (0.0, 100)

速度 PID のオフラインでの比例ゲインをパーセント値で入力します。この設定値は、(装置が発 電機制御に使用されていれば)発電機側遮断器または母線側遮断器のどちらかが開いている 時、または(装置が発電機制御に使用されていなければ)タービン速度がミニマム・ガバナ速度 より低い時、もしくはダイナミクス選択の機能が使用されておりダイナミクス切替えの為の接点が 開いている時の、速度/負荷に対する制御応答を設定・調整する為に使用します。この設定値 は、タービンを運転中にこの装置をRunモードにしたままでも変更可能です。最初5%に設定し て、ここから調整していきます。

#### **Off-Line Integral Gain**

速度 PID のオフラインでの積分ゲインを rps(repeats-per-second)の単位で入力します。この設 定値は、(装置が発電機制御に使用されていれば)発電機側遮断器または母線側遮断器のど ちらかが開いている時、または(装置が発電機制御に使用されていなければ)タービン速度がミ ニマム・ガバナ速度より低い時、もしくはダイナミクス選択の機能を使用しておりダイナミクス切替 えの為の接点が開いている時の、速度/負荷に対する制御応答を設定・調整する為に使用さ れます。この設定値は、タービンを運転中にこの装置をRunモードにしたままでも変更可能です。 最初 0.5 rps に設定して、ここから調整していきます。

### **Off-Line Derivative Ratio**

速度 PID のオフラインでの微分レシオを入力します。この設定値は、(装置 が発電機制御に使 用されていれば)発電機側遮断器または母線側遮断器のどちらかが開いている時、または(装 置が発電機制御に使用されていなければ)タービン速度がミニマム・ガバナ速度より低い時、も しくはダイナミクス選択の機能が使用されておりダイナミクス切替えの為の接点が開いている時 の、速度/負荷に対する制御応答を設定・調整する為に使用します。この設定値は、タービンを 運転中にこの装置をRunモードにしたままでも変更可能です。最初5%に設定して、ここから調 整していきます。

### **On-Line** Proportional Gain

dflt = 1.0 (0.0, 100)

速度 PID のオンラインでの比例ゲインをパーセント値で入力します。この設定値は、(装置が発 電機制御に使用されていれば)発電機側遮断器と母線側遮断器が両方閉じている時、または (装置が発電機制御に使用されていなければ)タービン速度がミニマム・ガバナ速度より高い時、 もしくはダイナミクス選択の機能が使用されておりダイナミクス切替えの為の接点が閉じている時 の、速度/負荷に対する制御応答を設定・調整する為に使用します。この設定値は、タービンを 運転中にこの装置をRun モードにしたままでも変更可能です。最初5%に設定して、ここから調 整していきます。

# On-Line Integral Gain

速度 PID のオンラインでの積分ゲインを rps(repeats-per-second)の単位で入力します。この設定値は、(装置が発電機制御に使用されていれば)発電機側遮断器と母線側遮断器が閉じている時、または(装置が発電機制御に使用されていなければ)タービン速度がミニマム・ガバナ速度より高い時、もしくはダイナミクス選択の機能が使用されておりダイナミクス切替えの為の接点が閉じている時の、速度/負荷に対する制御応答を設定・調整する為に使用します。この設定値は、タービンを運転中にこの装置を Run モードにしたままでも変更可能です。最初 0.5 rpsに設定して、ここから調整していきます。

# **On-Line Derivative Ratio**

速度 PID のオンラインでの微分レシオを入力します。この設定値は、(装置が発電機制御に使用されていれば)発電機側遮断器と母線側遮断器が閉じている時、または(装置が発電機制御に使用されていなければ)タービン速度がミニマム・ガバナ速度より高い時、もしくはダイナミクス 選択の機能が使用されておりダイナミクス切替えの為の接点が閉じている時の、速度/負荷に対する制御応答を設定・調整する為に使用します。この設定値は、タービンを運転中にこの装置をRunモードにしたままでも変更可能です。最初5%に設定して、ここから調整していきます。

# ドループの設定 Type Of Droop.

(この設定値は、発電機アプリケーションでのみ選択可能です。)

#### Actuator Position

タービン発電機セットが送電網に接続されている時に、速度 PID でバルブ位置(アクチュエータ 出力)を制御したい場合に、このオプションを選択します。HP & LP デカップリング・モードを使 用する時には、このオプションを使用するようにしてください。

#### KW/Unit Load

タービン発電機セットが送電網に接続されている時に、速度 PID で発電機出力を制御したい場合に、このオプションを選択します。このオプションを使用する場合、アナログ入力の内の1本 を"KW/Unit load Input"に設定して、このアナログ入力に発電機出力を検出する為の、外付けのワット・トランスデューサを配線しなければなりません。

#### Droop

dflt = 5.0 (0.0, 10)

ドループ率をパーセント値で入力します。通常、4~6%に設定します。10%を越える値を設定しないでください。ドループの機能を使用する必要がある場合、この装置を、発電機アプリケーション用の制御装置としてプログラムしなければなりません。

**最大負荷** (表示されない) この設定値は、タービン発電機が背負う最大負荷を制限する為に使用します。ここで設定される最 大負荷は、"KW input at 20 mA"の設定値以下でなければなりません。

#### Units

単位がメガワットであれば MWを選択し、キロワットであれば KWを選択します。

#### Rated Setpoint

 $dflt = 3600 \ (0.0, 25000)$ 

dflt = KW

発電機の定格速度(=ドループ運転で負荷0%時の速度)を入力します。 (この値は、"Minimum Control Setpoint"の設定値以上でなければなりません。)

dflt = 1.0 (0.01, 50)

dflt = 5.0 (0.0, 100)

#### dflt = Actuator Position

# 速度センサ

の設定

Teeth Seen By Speed Probe 速度センサが取り付けられているギヤの歯数を入力します。

# Gear Ratio 1 to X.X

速度センサのギヤ比、すなわち、速度検出用歯車が装着されたシャフトとタービン主軸の回転 数の比率を入力します。このギヤ比は、速度検出用ギヤの回転数をタービン主軸の回転数で割 った値になります。速度検出用ギヤがタービンの主軸に取り付けられている場合、ギヤ比は1で す。

# Speed Input #1 – 4.

<u>MPU</u>

速度センサには、受動型センサが使用されます。

# Proximity-24Vdc

速度センサには、+24 Vdc 電源の能動型センサが使用されます。

# Proximity-12Vdc

速度センサには、+12 Vdc 電源の能動型センサが使用されます。

# FTM Channels Used.

使用する入力チャンネルの数を選択します。(入力チャンネルは、Ain、Bin、Cinの3本があります。)ATM(アナログ・ターミネイション・モジュール)でCinの入力端子をAinの端子およびBinの端子と接続する場合、3チャンネルを指定します。Cinの端子を他の端子と接続しない場合、2チャンネルを指定します。MPUの駆動能力の限度を越えない限り、この装置が有する3重化モジュラ・リダンダンシの特徴を生かせるように3個の速度センサ全てを使用するようにしてください。

 $dflt = 1.0 \ (0.05, 100)$ 

dflt = MPU

dflt = 60 (1.0, 300)

抽気制御、 混気制御、 抽気/混気制 御のフォルダ

| 5009 PC Interface - [P                                                                                                    | rogram Mode - Extr/Adm Control]                                                                                |
|----------------------------------------------------------------------------------------------------|----------------------------------------------------------------------------------------------------|
| Eile Mode Options                                                                                                    | Windows                                                                                                    |
| 🗣 Save To Control 🛛 🔲 Save To File                                                                                                    | 🖶 Load From File                                                                                               |
| Application Start Settings Speed Control Extr/Adm                                                                                                    | Control Ext/Adm Steam Map Driver Config Analog Inputs Contact Inputs Aux Control Casc 💶 🕨                      |
| Setpoint Values                                                                                                    | Initial PID Settings                                                                                           |
| Extr/Adm Units ps<br>Max Setpoint 100.00<br>Min Setpoint 0.00<br>Use Setpoint Tracking<br>Setpt Init Value 0.00<br>Setpoint Rate 5.00<br>Use 4-20 mA Remote Extr/Adm Setpoint | Proportional Gain 3.00 *** %<br>Integral Gain 0.30 *** rp#<br>Derivative Ratio 99.99 *** %<br>Droop 0.00 *** % |
|                                                                                                    |                                                                                                    |
| Control Settings                                                                                                    | Extr/Adm Perm Speed 1000.00 +++                                                                                |
| E/A Demand Rate 0.50 💠 %/Sec<br>LP Valve Limiter Rate 1.00 🏕 %/Sec                                                                                                    | ☑ Disable Extr/Adm On Open Tie Breaker<br>☑ Disable Extr/Adm On Open Gen Breaker                               |
| Min HP Valve Lift 0.00 📫 🛱 🎗<br>Min LP Valve Lift 0.00 🏟 🎝                                                                                                    |                                                                                                    |
| Control is shutdown. Control Status:                                                                                                    | Program Mode                                                                                                   |

5009は、抽気タービン、混気タービン、および抽気/混気タービンの3種類の蒸気タービンを制御 するように設定する事ができます。以下に、各種類のタービンを制御するように設定した時の、設定 例を示します。本書を参照して、5009が制御するタービンの種類に応じた設定を行ってください。

抽気(Extraction)のフォルダ、混気(Admission)のフォルダ、抽気/混気(Extr/Adm)のフォルダ では、同じように設定値を入力します。以下の説明では、フォルダ毎に別々のページが表示されて いますが、フォルダのオプションに関する説明はかなりの部分が共通しています。

### 設定値の入力

Unitsいずれかひとつを選択する:psi#/hrkPakg/hrkg/cm²bart/hatm

(none)

Maximum Setpoint

k#/hr

dflt = 0.0 (-325000, 325000)

dflt = None

最大抽気/混気設定を指定します。この値は、(抽気/混気設定を上限に向かって増加させる時に)抽気/混気設定が到達できる最大値です。

(この値は、"Minimum Setpoint"の設定値より大きくなければなりません。)

# Minimum Setpoint

dflt = 0.0 (-325000, 325000)最小抽気/混気設定を指定します。この値は、(抽気/混気設定を下限に向かって減少させる 時に)抽気/混気設定が到達できる最小値です。

# Use Setpoint Tracking

このチェック・ボックスにチェック・マークを入れると、抽気/混気制御が無効から有効に切り換わ った時に、他の制御モードから抽気/混気制御モードにバンプレスに切り換わる事ができるよう に、抽気/混気設定は設定入力信号をトラッキングします。チェック・マークを入れなければ、設 定値は、抽気/混気制御から他のモードに切り換わる直前の位置になったままです。ただし、電 源投入直後、および Program モードから抜け出た時には、抽気/混気設定は初期値に設定し 直されます。

# Setpoint Initial Value

dflt = 0.0 (-325000, 325000)抽気/混気設定の初期値を入力します。設定値のトラッキングを行っていない時に、電源投入 を行うか、Program モードから抜け出すと、設定値はこの値に初期化されます。 (この値は、上記の Maximum Setpoint の設定値以下でなければなりません。)

# Setpoint Rate - (Slow)

 $dflt = 5.0 \ (0.01, 10000)$ 

抽気/混気設定の低速変更レートを「単位/秒」で入力します。抽気/混気設定の増/減指 令信号の入力時間が3秒未満である時に、抽気/混気設定は、この変更レートで変化します。 3秒が経過すると、この変更レートの3倍のレートで変化します。低速変更レート、高速変更レー トへの切換え遅延時間(デフォルト値は3秒)、高速変更レートは、全てPCIのServiceモードで 調整可能です。

# Use 4-20mA Remote Extraction/Admission Setpoint

このチェック・ボックスにチェック・マークを入れると、(Analog Input ページで設定した)外部の 4-20 mA 信号を使用して、抽気/混気設定を増減する事ができます。リモート抽気/混気設定 の機能が有効である時には、抽気/混気設定は何時でもこの入力信号に追従して変動します。

# Remote Setpoint Maximum Rate

する事ができる最大変更レートです。

 $dflt = 50 \ (0.01, \ 10000)$ リモート抽気/混気設定信号が急激に変化した時に、抽気/混気設定が追従しようとして変動

#### Proportional Gain PID の初期値の

dflt = 3.0 (0.0, 99.99)抽気/混気 PID の比例ゲインの値を入力します。これは、抽気/混気制御の応答特性を設定 する為の設定値です。この設定値は、タービン運転中でも Run モードで変更する事ができます。 この設定値にどのような値を設定してよいかわからない場合、通常1%を設定し、それから調整し て行きます。

# Integral Gain

dflt = 0.3 (0.001, 50)抽気/混気 PID の積分ゲインの値を rps で入力します。これは、抽気/混気制御の応答特性 を設定する為の設定値です。この設定値は、タービン運転中でもRunモードで変更する事がで きます。この設定値にどのような値を設定してよいかわからない場合、通常 0.3 rpsを設定し、そ れから調整して行きます。

設定

#### 5009

#### dflt = Yes

dflt = No

抽気/混気

制御の設定

# dflt = 99.99 (0.01, 99.99)

5009

抽気/混気 PID の微分レシオの値を入力します。これは、抽気/混気制御の応答特性を設定 する為の設定値です。この設定値は、タービン運転中でも Service モードで変更する事ができま す。この設定値にどのような値を設定してよいかわからない場合、通常 99.99%を設定し、それか ら調整して行きます。

#### Droop

**Derivative Ratio** 

dflt = 0.0 (0.0, 100)抽気/混気制御のドループ率をパーセント値で入力します。ドループを使用する時には、通常 4~6%の値を設定します。10%を越える値を設定しないでください。

Use Automatic Enable ("Extraction Only"のタービンで使用する) dflt = Yes

オペレータが、「有効(enable)」コマンドを出して LP バルブ・リミッタを自動的に下げる事により、 抽気制御を有効にしたい場合(または、「無効(disable)」コマンドを出して LP バルブ・リミッタを 自動的に上げる事により、抽気制御を無効にしたい場合)に、このチェック・ボックスにチェック・ マークを入れます。このオプションを選択すると、LPバルブ出力を手動で低下させるか、自動で 低下させるかを、オペレータが選択する事ができるようになります。 抽気制御は、PCI や、接点入 力や、Mod bus コマンドから、有効にする事ができます。このオプションを選択しなければ、抽気 制御を有効、または無効にする時に、LPバルブ・リミッタを手動で増加/減少させなければなり ません。

#### Invert Extraction/Admission Input

抽気/混気制御動作を反転させたい場合、このチェック・ボックスにチェック・マークを入れます。 このオプションを選択した場合、LPバルブ出力が増加すると抽気ヘッダ・ラインや混気ヘッダ・ラ インの圧力や流量が増加するようになります。

### Lost Extraction/Admission Input

全ての抽気/混気入力信号で故障/異常が発生した時、この制御装置がどのように動作する かを、「タービンをシャットダウンする」、「LP バルブを最小位置=0%にランプ(漸減)させる」、 「LPバルブを最大位置=100%にランプさせる」、「LPバルブを信号が故障する直前の位置で 保持する」の4種類の動作から選択します。どれを選択した場合でも、抽気/混気入力信号が 故障すると、アラームが発生します。

### Extraction/Admission Perm Speed

抽気/混気制御を有効にする事ができるタービン速度を入力します。タービンの回転数がこの 速度を越えていなければ、抽気/混気制御を有効にする事ができません。

### Extraction/Admission Demand Rate

("Extraction Only"のタービンでは使用しない)

抽気/混気の増加/減少コマンドを入力した時に、抽気/混気要求値がランプする時の要求 値変更レートを「%/秒」で入力します。抽気/混気要求値は、抽気/混気制御の機能を有効 にしようとしている時や、無効にしようとしている時に使用されます。

dflt = No

# dflt = 0.5 (0.01, 10)

 $dflt = 1000 \ (0.0, 25000)$ 

# dflt = Shutdown

LP Valve Limiter Rate

#### $dflt = 1.0 \ (0.01, 50)$

バルブ・リミッタ値増加/減少コマンドを入力した時に、LP バルブ・リミッタがランプ(漸増/漸減) する時のランプ・レートを「%/秒」で入力します。"Extraction Only"のタービンでは、抽気制御 を有効にしたり無効にしたりした時に、LP バルブ・リミッタを増加/減少する為のリミッタ値変更レ ートにもなります。この値を設定する時には、ランプ・レートが、(タービンのバイパス・バルブのよう な)プラントのレットダウン・ステイションの動きより早くなるような値を設定しないように、注意しなけ ればなりません。

Disable Extraction/Admission On Open Tie Breaker dflt=Yes このチェック・ボックスにチェック・マークを入れた場合、母線側遮断器が開くと、抽気/混気制御 の機能は無効になります。チェック・マークを入れなかった場合、母線側遮断器が開いても、抽 気/混気制御の機能は無効になりません。

Disable Extraction/Admission On Open Generator Breakerdflt = Yesこのチェック・ボックスにチェック・マークを入れた場合、発電機側遮断器が開くと、抽気/混気制御の機能は無効になります。チェック・マークを入れなかった場合、発電機側遮断器が開いても、<br/>抽気/混気制御の機能は無効になりません。

Min HP Valve Lift ("Extraction Only"のタービンでは使用されない) dfl = 0.0 (0.0, 40) この設定値は、HP バルブの最小位置を指定します。このバルブ位置は、開度のパーセント値として指定します。普通、この機能は、(クーリング・スティームのような)最低限の蒸気流量を確保したい時に使用します。

### Min LP Valve Lift

 $dflt = 0.0 \ (0.0, 40)$ 

この設定値は、LPバルブの最小位置を指定します。このバルブ位置は、開度のパーセント値として指定します。普通、この機能は、(クーリング・スティームのような)最低限の蒸気流量を確保したい時に使用します。

抽気/混気 制御の蒸気 マップ 抽気/混気制御のフォルダと蒸気マップの設定を行う前に、以下の蒸気マップについての解説を 読んでおいてください。ここでは、蒸気マップの作成方法と、その蒸気マップから得られる情報を、ど のようにして 5009 によって使用し得るフォーマットに修正するかという事について、説明しています。

蒸気マップは、抽気タービンや混気タービンや抽気/混気タービンの、運転の範囲および限界を、 (蒸気流量とタービンの負荷について)図示したものです。この蒸気マップは、蒸気エンベロープと 呼ばれる事もあります。通常タービンの運転は、この包絡線(エンベロープ)の内側で行われるから です。

5009は、タービンの内圧比と内圧の限界を演算する時に、プログラム時に入力された設定値を使用します。作成した蒸気マップからこれらの設定値を計算する為に、まず次の条件を検査する必要があります。必要によっては、以下の条件に適合するようにマップを修正しなければなりません。

- マップは線形でなければならない。(マップの線は全て直線である事)
- 抽気/混気流量が0%の線と100%の線は互いに平行でなければならず、LPバルブの開度(出力)が0%の線と100%の線は互いに平行でなければならない。

蒸気マップ上に描かれた包絡線が、完全な直線、かつ平行線になっていなければ、これらの条件を 満足するように包絡線を描き直してください。(グラフ用紙を使って修正する。)ただし、この場合の描 き直された包絡線は、修正する前のものにできるだけ近くなるようにしてください。

タービンの運転特性は、この包絡線によって決定されます。包絡線を作成する時には、このマニュア ルに記載されている蒸気マップの例を参考にしてください。各蒸気マップは、次のようになっていま す。

- X軸は、タービンの出力(負荷:S)を表します。
- Y軸は、HPバルブのバルブ位置を表します。
- S=100となっている垂直の線は、最大出力のリミッタです。このリミッタは、タービンの出力が 運転時に最大出力を越えないようにする為のものです。
- HP=100となっている水平の線は、HP バルブの最大蒸気流量のリミッタです。このリミッタは タービンの蒸気流量が運転時に任意の最大 HP バルブ蒸気流量を越えないようにする為の ものです。
- P=0からP=100までの平行線は、(抽気流量ゼロまたは混気流量最大から抽気流量最大までの)抽気/混気流量の範囲を示しています。「P」は、蒸気圧の要求値を示します。
- LP=0とLP=100の平行線は、(全閉から全開までの)LPバルブ位置の増減の範囲を示しています。

タービンの運転特性は、抽気/混気に関するデータとして 5009 にプログラムされます。このデータ は、タービンの蒸気マップまたは包絡線から、求める事ができます。5009 に抽気/混気に関するデ ータを入力する時には、タービン出力や、HP バルブの蒸気圧/流量や、抽気/混気バルブの蒸 気圧/流量の単位が統一されてさえいれば、どの単位を使用しても構いません。

5009は、抽気制御や混気制御や抽気/混気制御を行なう為のタービンのHPバルブおよびLPバルブの作動比率と限界値を、蒸気マップの最大出力、最大HP蒸気流量、A点、B点、C点の値から(次の例として示す図のように)計算する事ができます。A点、B点、C点については、プログラム時に各点のX軸方向の値とY軸方向の値を入力しますが、その方法については、この章の後ろの方で詳しく解説します。

次の例に示すように、蒸気マップでは抽気流量を連続した平行線として表します。この流量を表す 全ての平行線の1番下の線が P=0(%)で、1番上の線が P=100(%)です。"P"は、必要な蒸気圧(要 求値)を表します。タービンの内部で Pが指し示す圧力が高ければ高いほど、抽気流量は大きくなり、 混気流量は小さくなります。図上のP線は、全て平行である事に注意してください。

包絡線(エンベロープ)の残りの互いに向かい合った線は、LP=0(抽気バルブが全閉の時)と LP=100(抽気バルブが全開の時)です。また、LP=0の線はLP=100の線と平行です。(条件2より)

#### 抽気制御のみの場合の蒸気マップ.

タービンの抽気蒸気マップをこの装置にプログラムする前に、A、B、Cの各交点の位置が明確になっていなくてはなりません。(図 3-1を参照の事。)

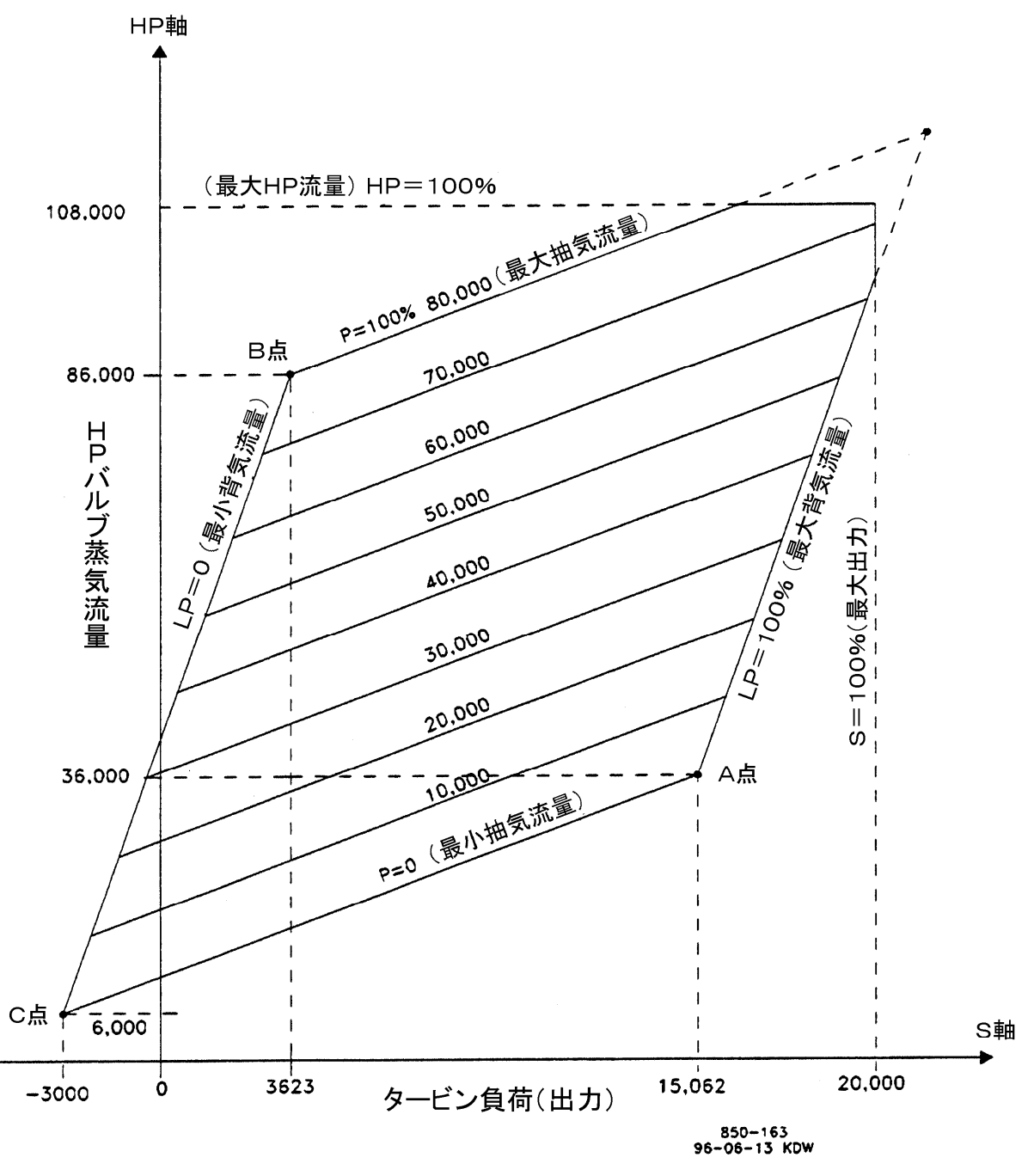

図 3-1. 通常の抽気タービンの蒸気マップ

通常、LP=0の線とP=0の線の交点であるC点は、存在しません。このような場合には、カスタマの タービンの蒸気マップに若干の操作を行なわなければなりません。どのような操作を行なうかと言うと、 LP=0の線とP=0の線を延長して、その交点を見つける事です。このLP=0の線とP=0の線の交点 がC点になります。このC点は、制御装置がタービンの内圧比および内圧の限界値を計算する為に 使用します。

このように操作された蒸気マップから、タービンの制御に必要な8個の値を拾い出す事ができます。 例えば、図 3-1 の蒸気マップから、次のデータを拾い出す事ができます。 最大出力(Max Power)は、S=100 (%)の直線がS軸と交差する所での、タービンの負荷の大き さになります。(この例では約20,000kW)。最大 HP 流量(Max HP Flow)は、HP=100の直線 とHP 軸の交点での、蒸気流量になります。(この例では約108,000 ポンド/時)

A 点は、P=0の直線とLP=100の直線との交点です。(最小抽気流量におけるタービン最大出力(Max Power@Min Extraction)=約15,062kW、最小抽気流量におけるHP流量(HP Flow@Min Extraction)=約36,000ポンド/時)

B 点は、LP=0の直線とP=100の直線との交点です。(最大抽気流量におけるタービン最小出力(Min Power@Max Extraction)=約3,623kW、最大抽気流量における HP 流量(HP Flow @Max Extraction)=約86,000 ポンド/時)

C 点は、LP=0の直線とP=0の直線との交点です。(最小抽気流量におけるタービンの最小出力(Min Power@Min Extraction)=約-3,000kW、最小抽気流量における最小HP流量(Min HP Flow@Min Extraction)=約6,000ポンド/時)

以下のフォルダでは、値をパーセント値で入力します。ここで重要なのは、ある値の、もう一方の値に 対する比率です。その値が、工業単位で入力されるか、パーセント値で入力されるか、数値で入力 されるかは、問題ではありません。全ての値が同じ単位で入力される限り、マップ上での、ある点に 対する他の点の相対的な位置は正しくなります。

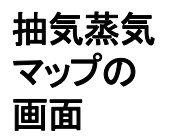

| 95009 PC Interface - [Program Mode - Extraction Steam M D 🗙                                                                                 |
|----------------------------------------------------------------------------------------------------|
| 🗣 File Mode Options Windows                                                                                                    |
| 🏶 Save To Control 🛛 🗳 Save To File 🔹 Load From File                                                                                         |
| Application Start Settings Speed Control Extraction Control Extraction Steam Map Driver Config Analog Inputs Contact Inputs Aux Control Cas |
| Maximum Values<br>Maximum Power 100.00 Hele units Maximum HP Flow 100.00 Hele units                                                         |
| Point & Values<br>Max Power@ Min Extr 77.70                                                                                                 |
|                                                                                                    |
|                                                                                                    |
| Min Power @ Min Ext: 0.00 😝 🖨 unit: Min HP Flow @ Min Ext: 0.00 😝 🖨 unit:                                                                   |
| Priority On Steam Map Limits Speed                                                                                                    |
| Extraction w/Auto Priority Switch<br>Extraction w/Manual Priority Switch                                                                    |
| Control is shutdown. Control Status: Program Mode                                                                                           |

# 抽気蒸気 マップの値

# 最大値

Maximum Power

タービンの最大定格出力を入力します。

dflt = 100 (0.0, 999999)

Maximum HP Flow

HPバルブでの最大定格流量を入力します。

 $dflt = 100 \ (0.0, 999999)$ 

| A点の値<br>Maximum Power @ Minimum Extraction                                            | dflt = 77.7 (0.0, 999999)             |
|---------------------------------------------------------------------------------------|---------------------------------------|
| 抽気流量がゼロの時に得られる、タービンの最大出力です。                                                           |                                       |
| Maximum HP Flow @ Minimum Extraction<br>抽気流量がゼロの時に得られる、HP バルブの最大流量です。                 | dflt = 28.6 (1.0, 999999)             |
| B点の値                                                                                  |                                       |
| Minimum Power@Maximum Extraction<br>抽気流量が 100 %または最大の時に得られる、タービンの最小                   | dflt=27.4 (-999999, 999999)<br>出力です。  |
| Minimum HP Flow @ Maximum Extraction<br>抽気流量が 100 %または最大の時に得られる、HP バルブの最              | dflt=80.0 (-999999, 999999)<br>小流量です。 |
| C占の値                                                                                  |                                       |
| Minimum Power @ Minimum Extraction<br>抽気流量がゼロの時に得られる、タービンの最小出力です。                     | dflt = 0.0 (-99999, 999999)           |
| Minimum HP Flow @ Minimum Extraction<br>抽気流量がゼロの時に得られる、HP バルブの最小流量です。                 | dflt = $0.0 (-999999, 9999999)$       |
| Priority On Map Limits.<br>(抽気のみのタービンでも、混気のみのタービンでも、抽気/混気の<br>御機能の説明に従って、同じように設定します。) | dflt=Speed<br>タービンでも、ここに記載した制         |

(HPとLPの)バルブがふたつともリミッタで制限されていない場合、制御装置はふたつのパラメータを同時に制御する事ができます。しかし、タービンが運転の限界領域に接近すると(すなわち、タービンの最大出力に接近するか、どちらかのバルブが機械的停止位置に接近すると)、制御できるパラメータは1個だけになります。タービンが運転領域の限界に到達した時に、どちらのパラメータが制御されるかを、この設定値で指定します。工場出荷時の設定では、始動時および周波数制御時には、速度/負荷制御の優先度が1番高くなっています。

Speed

タービンが運転領域の限界にある時には、タービンの速度/負荷を制御する場合に、このオプ ションを選択します。

### Extraction/Admission w/Auto Priority Switching

タービンが運転領域の限界にある時に、抽気圧/流量や混気圧/流量を制御する場合に、このオプションを選択します。(発電機制御用にプログラムされていれば)発電機側遮断器と母線 側遮断器が両方共閉じており、タービン・ユニットが既に運転領域の限界から離れている時に、 LPバルブ・リミッタが最小位置になると直ぐに、運転モードは、速度制御優先から抽気/混気制 御優先に切り換えられます。 タービンが運転領域の限界上にある時は、タービンの抽気圧/流量や混気圧/流量を制御したい場合に、このオプションを選択します。(発電機制御用にプログラムされていれば)発電機側 遮断器と母線側遮断器が両方共閉じており、タービン・ユニットが既に運転領域の限界から離れ ている時に、LPバルブ・リミッタが最小位置になると直ぐに、この制御装置は抽気/混気制御優 先で運転できるようになります。ただし、速度制御優先から抽気/混気制御優先への切換えは、 上の条件が成立した時に、PCIのRunモードか、接点入力か、Modbusから、コマンドを入力す る事により、手動で行わなければなりません。

### Pressure Priority Override on LP Maximum Lift Limit

dflt = No

このチェック・ボックスにチェック・マークを入れると、LPバルブがその最大リミット値に到達した時 には、速度/負荷制御優先と抽気/混気制御優先のどちらが選択・許可されていようと、運転 モードは抽気/混気制御優先に切り換えられます。

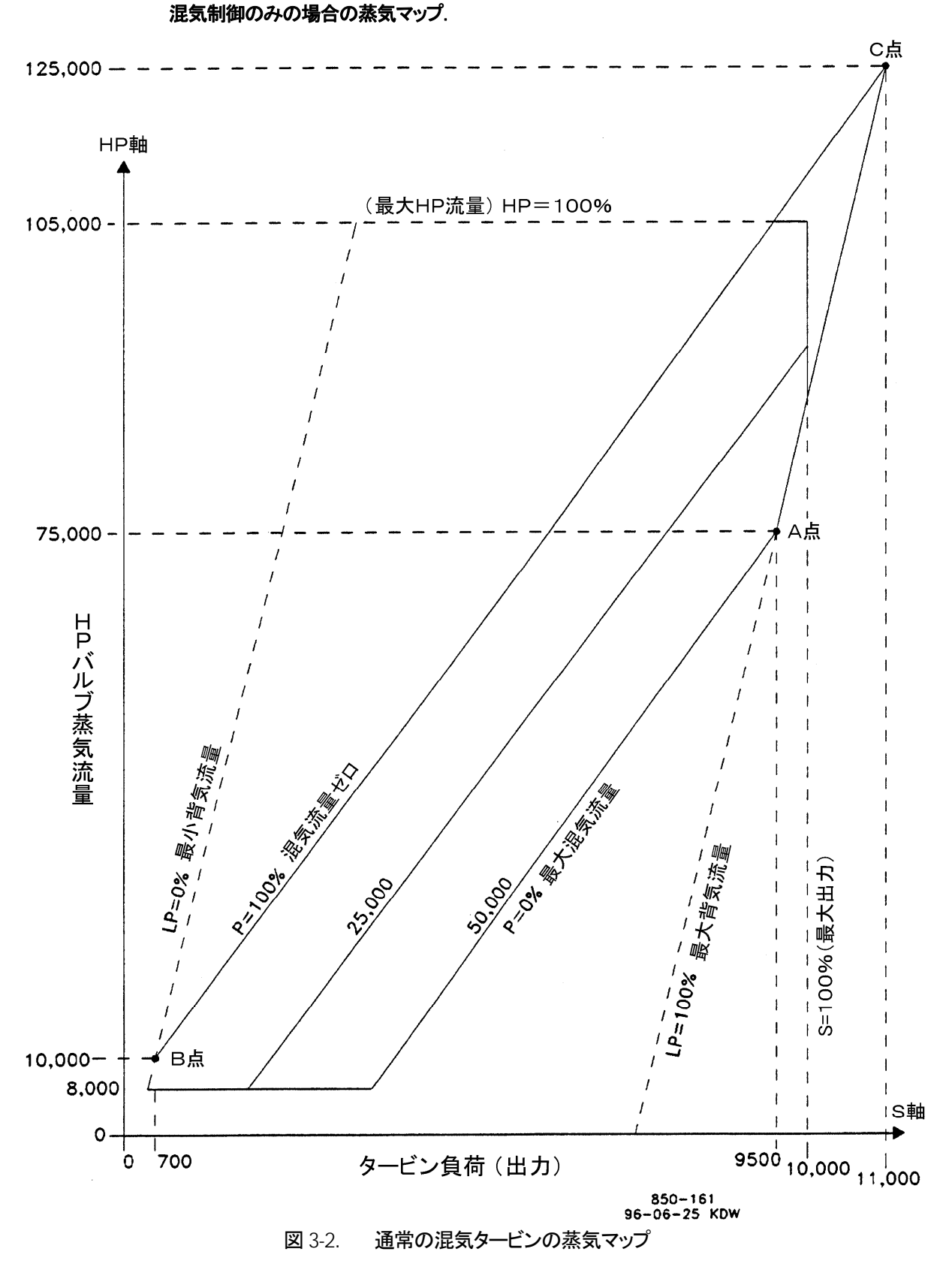

タービンの混気蒸気マップをこの制御装置にプログラムする前に、A、B、Cの各交点の位置が明確 になっていなくてはなりません。(図 3・2を参照の事。)

A点とB点がすでに明確になっている場合、蒸気マップに対して行なわなければならない操作は、 LP=100の直線とP=100の直線を延長していって、その交点を見つける事です。(これがC点になります。) A点のみが明確になっている場合、B点とC点の位置が明確になるように、蒸気マップを修正しなければなりません。LP=0の線を、新しく作成して追加します。LP=0の線を新しく作成するには、タービン出口で要求される最小蒸気流量(背圧の最小値)がわかっていなければなりません。ここに掲載された蒸気マップ(図 3-2)では、要求される最小蒸気流量は 10,000 ポンド/時です。

- 1. 混気(混入蒸気)流量ゼロの線を延長します。(P=100%)図 3-2を参照の事。
- 2. タービン出口の最小蒸気流量を求めます。(これは B 点における HP 流量です。)
- 3. 混気流量ゼロの線とタービン出口の(クーリング・スティームの)最小蒸気流量の線の交点をマークします。この点が、プログラムする時のB点になります。
- 4. 前項でマークした B 点を通る、LP=100の線に平行な直線を描いてください。この線は、LP=0 かまたは LP バルブが全閉になる直線になります。
- 5. P=100の直線とLP=100の直線の交点をマークします。この点が、プログラムする時のC点になります。P=100の直線とLP=100の直線の交点であるC点は、普通のタービンでは(運転の境界領域内に)存在しません。

この装置がタービンの内圧比および内圧の限界値を計算する為には、A点、B点、C点がどこかわかっていなければなりません。

また、この操作された蒸気マップからは、タービンの制御に必要な9個の値を拾い出す事ができます。図3-2の蒸気マップを使用して、以下にその例を示します。

最大出力(Max Power)の値は、S=100の直線がS軸と交差する点のタービン負荷の量です。 (この例では約10,000kW)最大 HP 流量(Max HP Flow)の値は、HP=100の直線が HP 軸と 交差する点の蒸気流量です。(この例では約105,000 ポンド/時)

A 点は、P=0の直線とLP=100の直線の交点です。(最大混気流量におけるタービン最大出力 (Max Power @ Max Admission)=約9,500kW、最大混気流量における HP 流量(HP Flow @ Max Admission)=約75,000 ポンド/時)

最大混気流量における混気流量(Admission Flow@Max Admission) =約 50,000 ポンド/時。

B 点は、LP=0の線とP=100の線の交点です。(最小混気流量におけるタービンの最小出力 (Min Power@Min Admission)=約700kW、最小混気流量における HP 流量(HP Flow@ Min Admission)=約10,000 ポンド/時)。この点は、タービン出口のクーリング・スティームの最 小流量の要求値が10,000 ポンド/時であるという事を表しています。

C 点は、LP=100の線とP=100の線の交点です。(最小混気流量におけるタービンの最大出力 (Max Power @ Min Admission)=約11,000kW、最小混気流量における最大 HP 流量(Max HP Flow @ Min Admission)=約125,000 ポンド/時)

その他に、最小 HP リフト(Min HP Lift %)の値は、8000/105,000 = 7.6%になります。

以下のフォルダでは、値をパーセント値で入力します。ここで重要なのは、ある値の、もう一方の値に 対する比率です。その値が、工業単位で入力されるか、パーセント値で入力されるか、数値で入力 されるかは、問題ではありません。全ての値が同じ単位で入力される限り、マップ上での、ある点に 対する他の点の相対的な位置は正しくなります。

# 混気蒸気 マップの 画面

<u>5009</u>

| 5009 PC Interface - [Program Mode - Admission Steam                                                                                       |
|----------------------------------------------------------------------------------------------------|
|                                                                                                    |
| Save to Control Save to File Coad From File                                                                                               |
| Application Start Settings Speed Control Admission Control Admission Steam Map Driver Config Analog Inputs Contact Inputs Aux Control Cas |
| Maximum Values                                                                                                    |
| Maximum Power     100.00     Imaximum HP Flow     100.00     Imaximum HP Flow       Maximum Adm Flow     50.00     Imaximum HP Flow       |
| Point A Values                                                                                                    |
| Max Power @ Max Adm 95.40 븆 🖨 units Max HP Flow @ Max Adm 66.20 🖨 🖨 units                                                                 |
| Point B Values                                                                                                    |
| Min Power @ Min Adm 4.60 😝 🖨 units Min HP Flow @ Min Adm 8.70 🖨 🖨 units                                                                   |
| Point C Values                                                                                                    |
| Max Power @ Min Adm 111.30 🙀 🖗 units Max HP Flow @ Min Adm 117.00 🏟 🏟 units                                                               |
| Priority On Steam Map Limits Speed                                                                                                    |
| Admission w/Auto Priority Switch                                                                                                    |
| Admission w/Manual Priority Switch                                                                                                    |
| Pressure Priority Ovenide on LP Maximum Lift Limit                                                                                        |
| Control is shutdown.   Control Status: Program Mode                                                                                       |

# 混気蒸気 マップの値

#### **最大値** Maximum Power

タービンの最大定格出力を入力します。

Maximum HP Flow

HPバルブでの最大定格流量を入力します。

Maximum Admission Flow このタービンの混気バルブでの最大定格流量を入力します。

# A点の値

Maximum Power @ Maximum Admission 混気流量が 100 %または最大の時の、タービンの最大出力です。

Maximum HP Flow @ Maximum Admission 混気流量が 100 %または最大の時の、HP バルブの最大流量です。

# B点の値

Minimum Power @ Minimum Admission 混気流量がゼロの時の、タービンの最小出力です。

Minimum HP Flow @ Minimum Admission 混気流量がゼロの時の、HP バルブの最小流量です。

# C点の値

Maximum Power @ Minimum Admission 混気流量がゼロの時の、タービンの最大出力です。

Maximum HP Flow @ Minimum Admission 混気流量がゼロの時の、HP バルブの最大流量です。

#### Priority On Map Limits.

タービンが運転領域の限界で動作している時に、速度/負荷制御と抽気/混気制御のどちらを優 先するかを選択します。各オプションの詳細に付いては、この章の、「抽気蒸気マップの画面」の所 の Priority On Map Limits.の解説を参照してください。

#### 抽気&混気タービンの蒸気マップ

タービンの抽気/混気蒸気マップをこの装置にプログラムする前に、A、B、Cの各交点の位置が明確になっていなくてはなりません。(図 3-3を参照の事。)

A点とB点がすでに明確になっている場合、蒸気マップに対して行なわなければならない操作は、 LP=0の直線と抽気/混気ゼロの直線を延長していって、その交点を見つける事です。(これがC 点になります。)A点の位置が明確ではない場合、LP=100の直線と抽気/混気ゼロの直線を延長 していって、その結果、交差した地点がA点ですから、プログラム時にはこの点を使用します。

B点とC点の位置が明確になっていない場合、B点とC点の位置が明確になるように、蒸気マップ を修正しなければなりません。LP=0の線を、新しく作成して追加します。LP=0の線を新しく作成す るには、タービン出口で要求される最小蒸気流量(背圧の最小値)がわかっていなければなりません。 ここに掲載された蒸気マップ(図 3-3)では、要求される最小蒸気流量は8,000 ポンド/時です。

- 1. 最大抽気流量の線を延長します。図3-3を参照の事。
- 2. 抽気/混気ゼロの線を延長します。
- 3. タービン出口の最小蒸気流量を求めます。(これはC点におけるHPバルブの蒸気流量です。)
- 4. 抽気/混気ゼロの線とタービン出口の最小蒸気流量の線(流量 8000 ポンド/時の水平線)の 交点をマークします。この点がプログラムする時の C 点になります。
- 5. 前項でマークした C 点を通って、LP=100の線に平行な直線を描いてください。この線は、 LP=0または LP バルブが全閉になる直線になります。
- 6. 抽気流量最大の直線とLP=0の直線の交点をマークします。この点が、プログラムする時のB 点になります。

この制御装置がタービンの内圧比および内圧の限界値を計算する為には、A点、B点、C点がどこかわかっていなければなりません。

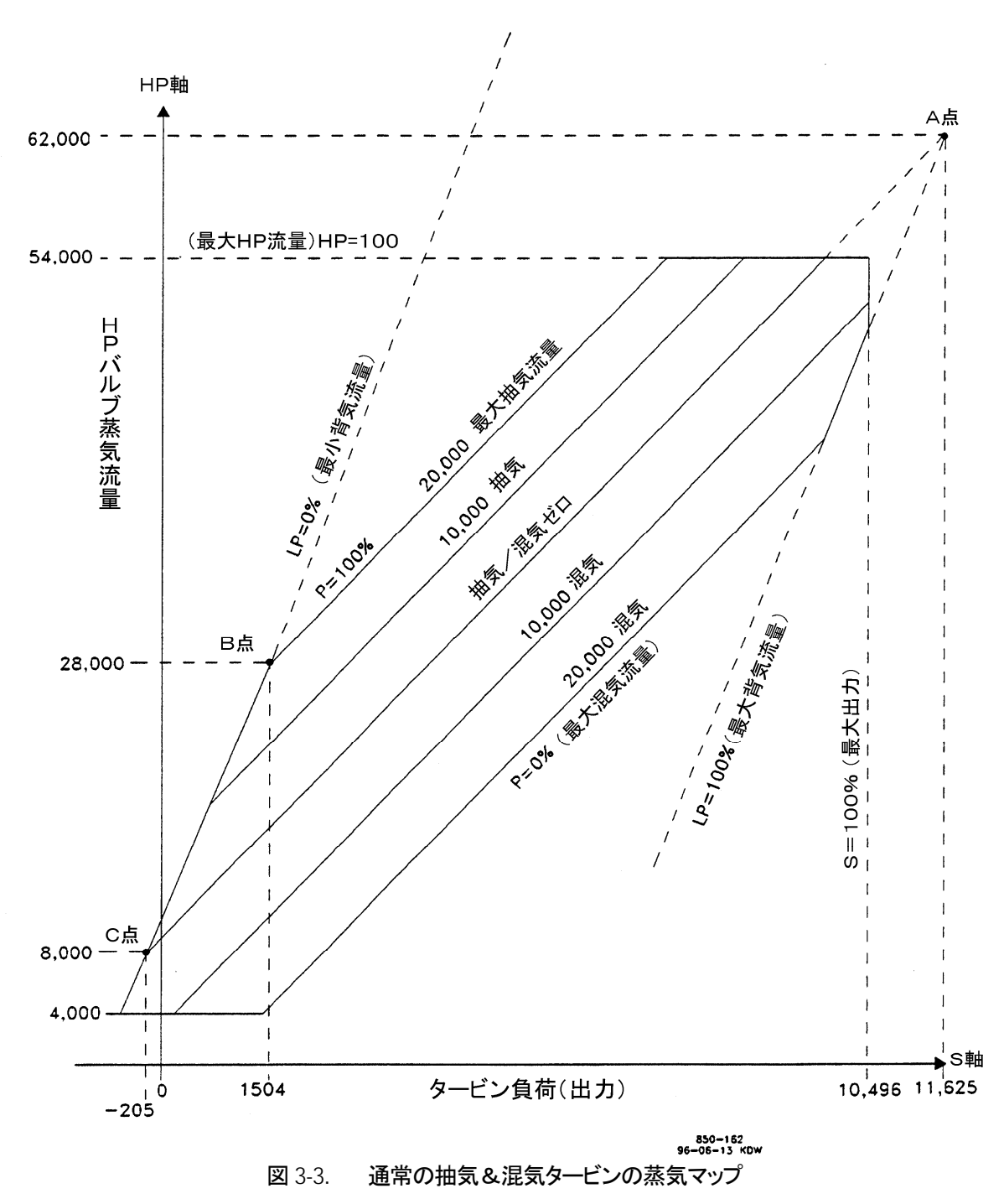

この修正された蒸気マップからは、タービンの制御に必要な10個の値を拾い出す事ができます。図 3・3の蒸気マップを使用して、以下にその例を示します。

最大出力(Max Power)の値は、S=100の直線がS軸と交差する点のタービン負荷の量です。 (この例では約10,496kW)最大 HP 流量(Max HP Flow)の値は、HP=100の直線が HP 軸と 交差する点の蒸気流量です。(この例では約54,000 ポンド/時)

A 点は、抽気/混気ゼロの直線とLP=100の直線の交点です。(抽気/混気流量ゼロにおける タービン最大出力(Max Power@0 Extr/Adm)=約 11,625kW、抽気/混気流量ゼロにおける 最大 HP 流量(Max HP Flow@0 Extr/Adm)=約 62,000 ポンド/時) 最大混気流量(Max Admission)=約 20,000 ポンド/時。

B 点は、LP=0の線とP=100の線の交点です。(最大抽気流量におけるタービンの最小出力 (Min Power @ Max Extraction)=約 1,504kW、最大抽気流量における最小 HP 流量(Min HP Flow @ Max Extraction)=約 28,000 ポンド/時)

C点は、LP=0の線と抽気/混気ゼロの線の交点です。(抽気/混気流量ゼロにおけるタービンの最小出力(Min Power @0 Extr/Adm)=約-205kW、抽気/混気流量ゼロにおける最小HP 流量(Min HP Flow @0 Extr/Adm)=約 8,000 ポンド/時)

その他に、最小 HP リフト(Min HP Lift)の値は、4000/54000=7.4%になります。

以下のフォルダでは、値をパーセント値で入力します。ここで重要なのは、ある値の、もう一方の値に 対する比率です。その値が、工業単位で入力されるか、パーセント値で入力されるか、数値で入力 されるかは、問題ではありません。全ての値が同じ単位で入力される限り、マップ上での、ある点に 対する他の点の相対的な位置も正しくなります。

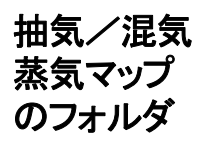

| 5009 PC Interface - [Program Mode - Ext/Adm Steam Map] File Mode Options Windows                                               | × [] _<br>> [] _ |
|----------------------------------------------------------------------------------------------------|------------------|
| 🧌 Save To Control 🛛 📮 Save To File 👘 Load From File                                                                            |                  |
| Application Start Settings Speed Control Extr/Adm Control Ext/Adm Steam Map Driver Config Analog Inputs Contact Inputs Aux Con | ntrol Casce 🔹 🕨  |
| Maximum Values<br>Maximum Power 100.00 ++++ units<br>Maximum Adm Flow 37.50 ++++ units                                         |                  |
| Point A Values<br>Max Power @ 0 E/A 111.00 ++++++++++++++++++++++++++++++++                                                    |                  |
| Point B Values<br>Min Power @ Max Extr 15.20 III III Min HP Flow @ Max Extr 49.90 IIII IIII                                    |                  |
| Point C Values<br>Min Power @ 0 E/A 2.30 +++ units Min HP Flow @ 0 E/A 14.00 +++ units                                         |                  |
| Priority On Steam Map Limits Speed<br>Speed<br>Extr/Adm w/Auto Priority Switch<br>Extr/Adm w/Manual Priority Switch            |                  |
| Pressure Priority Override on LP Maximum Lift Limit                                                                            |                  |

# 抽気/混気 蒸気マップ の値

#### 最大値

Maximum Power タービンの最大定格出力を入力します。 dflt = 100 (0.0, 999999)

Maximum HP Flow

HP バルブでの最大定格流量を入力します。

dflt = 100 (0.0, 999999)

#### Maximum Admission Flow

 $dflt = 0.0 \ (0.0, 999999)$ 

このタービンの LP バルブでの最大定格流量(最大混気流量)を入力します。

| A点の値<br>Maximum Power@0 E/A<br>抽気/混気流量がゼロの時の、タービンの最大出力です。                    | dflt = 77.7 (0.0, 999999)    |
|------------------------------------------------------------------------------|------------------------------|
| Maximum HP Flow @0 E/A<br>抽気/混気流量がゼロの時の、HP バルブの最大流量です。                       | dflt = 28.6 (1.0, 999999)    |
| <b>B点の値</b><br>Minimum Power @ Maximum Extraction<br>抽気流量が最大の時の、タービンの最小出力です。 | dflt = 27.4 (-99999, 999999) |
| Minimum HP Flow @ Maximum Extraction<br>抽気流量が最大の時の、HP バルブの最小流量です。            | dflt = 80.0 (-99999, 999999) |
| C点の値                                                                         |                              |
| Minimum Power@0 E/A<br>抽気/混気流量がゼロの時の、タービンの最小出力です。                            | dflt = 0.0 (-99999, 999999)  |
| Minimum HP Flow @0 E/A<br>抽気/混気流量がゼロの時の、HP バルブの最小流量です。                       | dflt = 0.0 (-99999, 999999)  |
| Priority On Map Limits.                                                      | dflt = Speed                 |

タービンが運転領域の限界で動作している時に、速度/負荷制御と抽気/混気制御のどちらを優先するかを選択します。各オプションの詳細に付いては、この章の、「抽気蒸気マップの画面」の所の Priority On Map Limits.の解説を参照してください。

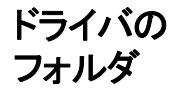

| 95009 PC Ir                                                    | nterface - [F                                                     | Program Mode - Driver Config]                                          |                   |
|----------------------------------------------------------------|-------------------------------------------------------------------|------------------------------------------------------------------------|-------------------|
| 🌪 <u>F</u> ile <u>M</u> od                                     | e <u>O</u> ptions                                                 | <u>W</u> indows                                                        | _ & ×             |
| 🏶 Save To Control                                              | Save To File                                                      | 👺 Load From File                                                       |                   |
| Application Start Settings                                     | Speed Control Extr/Adm                                            | n Control Ext/Adm Steam Map Driver Config Analog Inputs Contact Inputs | Aux Control Casca |
| rrAct #1 (HP) Settings-<br>Range                               | 20-160 mA 👻<br>4-20 mA<br>20-160 mA                               |                                                                        |                   |
| Dither<br>Calibration Value at 0%<br>Calibration Value at 100% | 0.00 <b>**</b> mA<br>20.00 <b>**</b> mA<br>160.00 <b>**</b> mA    | Dual Coi Invert Driver Output Trip On All Failed                       |                   |
| FAct #2 (LP) Settings<br>Range                                 | 20-160 mA 🔽<br>4-20 mA<br>20-160 mA                               |                                                                        |                   |
| Dither<br>Calibration Value at 0%<br>Calibration Value at 100% | 0.00 <b>‡ ‡</b> mA<br>20.00 <b>‡ ‡</b> mA<br>160.00 <b>‡ ‡</b> mA | Dual Coi Invert Driver Output Trip On All Failed                       |                   |
| Active.                                                        | Control Status                                                    | x: Program Mode                                                        |                   |

設定値

アクチュエータ#1 とアクチュエータ#2 で駆動される HP バルブと LP バルブでは、同一の設定が使用されます。

#### dflt = 20 - 160 mA

dflt = 0.0 (0.0, 1.0)

Range. ドライバの出力レンジを 4-20 mAか 20-160 mA のどちらかに設定します。弊社のアクチュエータ の入力信号のレンジは、普通 20-160 mA です。

#### Dither

アクチュエータのディザー信号の振幅をミリ・アンペアで入力します。ディザーを使用しない場合 は、ここで 0.0 を入力します。弊社の TM シリーズや UG シリーズのアクチュエータを使用する場 合には、ディザーの機能を使用してください。この設定値は、タービン運転中にこの装置がRun モードになっている時でも変更可能です。

Calibration Value at 0% dflt=4 (1.8, 12)または 20 (8, 100) 流量0%に対応するミリ・アンペア入力の値を設定します。この値は、Runモードで調整する事が できます。

Calibration Value at 100% dflt=20 (12,24)または160 (100,196) 流量100%に対応するミリ・アンペア入力の値を設定します。この値は、Runモードで調整する事 ができます。

#### Dual Coil

#### dflt = No

使用するアクチュエータがデュアル・コイルであれば、このチェック・ボックスにチェック・マークを 書き込みます。デュアル・コイル・アクチュエータの配線方法に付いては、このマニュアルの第2 巻の「制御装置の配線方法」の所を参照してください。

#### Invert Output

#### dflt = No

このチェック・ボックスにチェック・マークを入れると、アクチュエータ駆動信号が反転されます。 (すなわち、アクチュエータ駆動電流が減少する事により、バルブは開きます。)

#### Trip On All Failed

アクチュエータの故障を検出した時に、5009をシャットダウンさせてフェイルセイフ状態にしたい 場合に、このチェック・ボックスにチェック・マークを入れます。3本のアクチュエータ駆動回路の 全て、デュアル・コイル・アクチュエータの両方のコイル、もしくは、アクチュエータへの配線の全 ての径路が故障していると、"Trip on all Failed"でシャットダウンが発生するという事に、注意し てください。

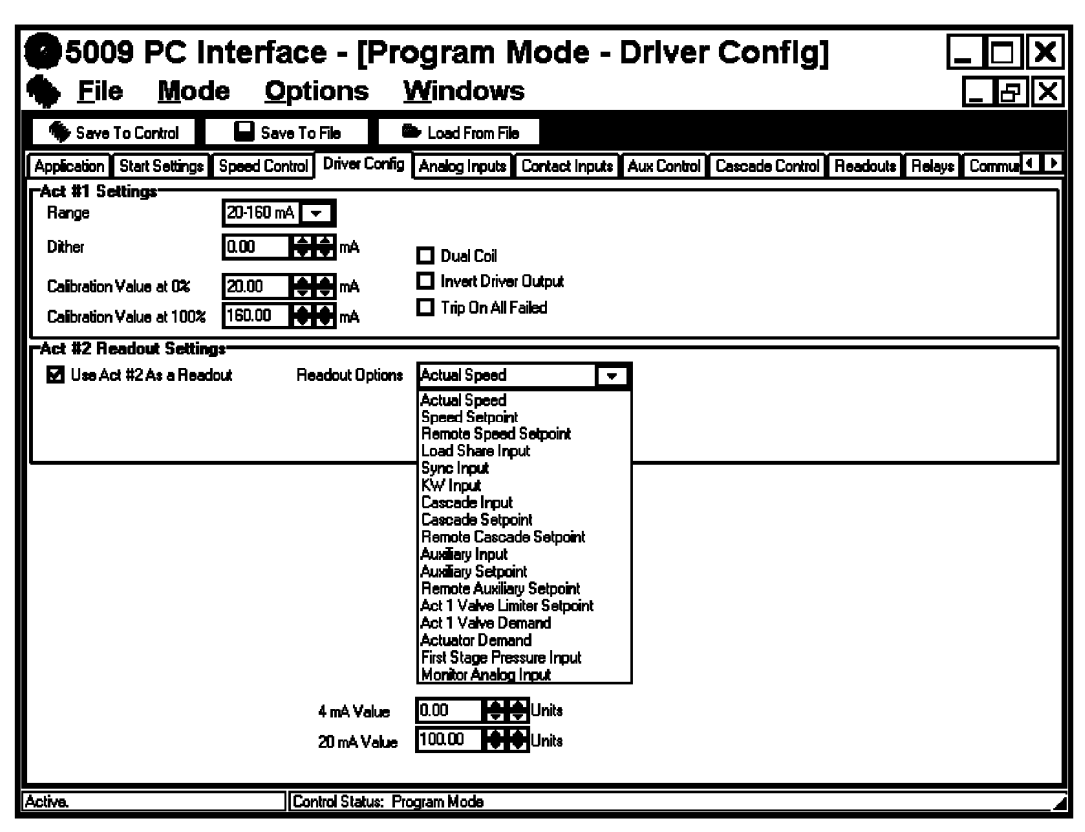

# アクチュエータ2 Act #2 Offeset (Not Shown)

のオフセット

 $dflt = 0.0 \ (0.0, 100)$ 

dflt = Actual Speed

この設定値は、この装置をスプリット・レンジ・タービンの制御用に設定した場合に表示されます。この設定値を使用すると、アクチュエータ1があるオフセット値に到達した時に、アクチュエータ2が開き始めるように、設定する事ができます。この値を 50%に設定すると、バルブ1の開度が 50%に到達した時に、バルブ2が開き始めます。この後、バルブ1とバルブ2の開度の差は 50%になったままで、両方共 100%になるまで開いていきます。

# アクチュエータ2 リードアウト出力 の設定

この制御装置をシングル・バルブ・タービンの制御用に設定した場合、アクチュエータ2を4-20 mA アナログ・リードアウト出力として使用するように、Program モードで設定する事ができます。このオプ ション機能を選択するには、"Use Act #2 As a Readout"の左側にあるチェック・ボックスをマウスでク リックします。

### Readout Options.

オプションの機能は、以下の一覧表から選択します。

- 1. Actual Speed (実速度)
- 2. Speed Setpoint(速度設定)
- 3. Remote Speed Setpt(リモート速度設定)
- 4. Load Share Input (負荷分担入力)
- 5. Sync Input(発電機同期入力)
- 6. KW Input (KW 入力)
- 7. Cascade Input (カスケード入力)
- 8. Cascade Setpoint (カスケード設定)
- 9. Rmt Cascade Setpt(リモート・カスケード設定)
- 10. Auxiliary Input(補助入力)
- 11. Auxiliary Setpoint (補助設定)
- 12. Rmt Auxiliary Setpt(リモート補助設定)
- 13. Act 1 Valve Limiter Setpt (Act1 バルブ・リミッタ設定)
- 14. Act 1 Valve Demand (Act1 バルブ出力要求値)
- 15. Actuator Demand (アクチュエータ出力要求値)
- 16. First Stage Press Input (ファースト・ステイジ・プレッシャ入力)
- 17. Monitor Analog Input(状態監視用アナログ入力)
4 mA Value

dflt=0.0 (-325000, 325000) ナ音オス車

アナログ出力が4mAの時の値を入力します。入力時、単位に注意する事。

20 mA Value

dflt = 100 (-325000, 325000)

アナログ出力が20mAの時の値を入力します。入力時、単位に注意する事。 (この値は、4mA Valueの設定値より大きくなければなりません。)

| アナ | ログ | ፞፞入力 |
|----|----|------|
| のフ | オル | ダ    |

| 📤 File Mode (                    | e - [Progran<br>Options V | n Mode - Analog Inputs]<br>Vindows                                                | uol<br>Jak |
|----------------------------------|---------------------------|-----------------------------------------------------------------------------------|------------|
| 🗣 Save To Control 🛛 🔲            | Save To File              | 👺 Load From File                                                                  |            |
| Application Start Settings Speed | d Control Extraction C    | Control Extraction Steam Map Driver Conlig Analog Inputs Contact Inputs Cascade ( | Control 💶  |
| Analog Input #1                  |                           | Analog Input #5                                                                   |            |
| Extraction/Admission Input R     | •                         | Audiary Input #1 - Not Used                                                       |            |
| 4 má Value 🛛 🛛 🖌                 | <b>44</b>                 | 4 mó Value 0.00 ALA Synchronizing Input                                           | _ I        |
| 21 mA Vieture 100 01             |                           | 20 m4 Maker 20 00 10 10 10 10 10 10 10 10 10 10 10 10                             | - I        |
|                                  | <b>T</b>                  | Sync/Load Share Input #3                                                          | - I        |
| Device Power Loop Powered        |                           | Device Power Self Powered - KW/Unit Load Input #1                                 | _ I        |
| Analog Input #2                  |                           | Analog Input #6 KW/Jinit Loed Input #3                                            | =          |
| Extraction/Admission Input #     | <b>•</b>                  | Kw/Unit Load Input #1                                                             | - I        |
|                                  |                           | Extraction/Admission Input #3                                                     | - I        |
| 4 m4 Value U.UU                  |                           | 4 mA Value U.D. The Remote Extragan Section                                       | - I        |
| 20 mA Value 150.00               | ŦŦ                        | 20 mA Yalus 100.00 😝 😜 Cascade Input #2                                           | - I        |
| Device Power Loop Powered        |                           | Device Power Self Powered    Cascado Input H3     Cascado Selpcint                |            |
| Analog Input #3                  |                           | Analog Input #7 Auxiliay Input #2                                                 | =          |
| Cascade Input #1                 | <b>*</b>                  | First Stage Pressure Input                                                        | - I        |
| 4 mi Value 400.00 M              | <b>4 4</b>                | 4 mó Value 0.00 First State Pressure Input                                        | - I        |
| 71 mA Vieture 500.00             | ¥ ¥<br>A A                |                                                                                   | - I        |
|                                  | <b>T T</b>                |                                                                                   | - I        |
| Device Power Sell Powered        | <b>•</b>                  | Davice Power Self Powered 👻                                                       |            |
| Analog Input #4                  |                           | Analog Input #8                                                                   |            |
| Remote Cascade Setpoint          | •                         | Monitor Analog Input                                                              |            |
| 4 m4. Value 400.00               | <b>4 4</b>                | 4 mó Value 0.00 🚖 🚖                                                               |            |
| 20 mA Velue 600.00               |                           | 20 mA Value 100.00                                                                |            |
| Device Power Sell Powered        | <u>.</u>                  | Device Power Self Powered 🗢                                                       |            |
|                                  | -                         |                                                                                   | ▼          |
| â chive                          | Control Statuer           | Des en en ble de                                                                  |            |

アナログ入力#X アナログ入力の設定値の入力方法は、全て同じです。5009 制御装置では(補助制御などの)様々 な制御機能を装備していますが、このような制御ループを閉じる為には、アナログ入力を使用して制 御対象となるパラメータを読み取らなければなりません。もし、ある制御機能を使用するように設定し て、しかも、その機能が使用しなければならないアナログ入力を設定していなかった場合、GAP 作 成の最終段階で行うコンプリートネス・チェック(プログラム完全性チェック)でそのような設定洩れのメ ッセージが表示され、アナログ入力の設定を行わなければならない画面が自動的に表示されます。 最大8個のアナログ入力を、使用する事ができます。

#### Input Option.

dflt = Not Used 以下のリストから、ひとつを選択する事。(例えばカスケード入力のように)1個の制御機能にふた つ以上の信号を入力しなければならない場合、(Cascade Input #1、Cascade Input #2、 Cascade Input#3のような)名前は同じでも、末尾の番号が異なる入力信号を接続します。 Not Used(未使用) Remote Speed Setpoint(リモート速度設定) Synchronizing Input(発電機同期入力) Sync/Load Share Input #1(同期/負荷分担入力1) Sync/Load Share Input #2(同期/負荷分担入力2) Sync/Load Share Input #3(同期/負荷分担入力3) KW/Unit Load Input #1(発電機 KW 負荷入力1) KW/Unit Load Input #2(発電機 KW 負荷入力2) KW/Unit Load Input #3(発電機 KW 負荷入力3) Extraction/Admission Input #1(抽気/混気入力1) Extraction/Admission Input #2(抽気/混気入力2) Extraction/Admission Input #3(抽気/混気入力3) Remote Extraction/Admission Setpoint(リモート抽気/混気設定) Cascade Input #1(カスケード入力1) Cascade Input #2(カスケード入力2) Cascade Input #3(カスケード入力3) Remote Cascade Setpoint (リモート・カスケード設定) Auxiliary Input #1(補助入力1) Auxiliary Input #2(補助入力2) Auxiliary Input #3(補助入力3) Remote Auxiliary Setpoint(リモート補助設定) First Stage Pressure Input (ファースト・ステイジ・プレッシャ入力) Monitor Analog Input(状態監視用アナログ入力)

#### Value at 4 mA

dflt = 0.0 (-325000, 325000)

アナログ入力が4mAの時の値を入力します。設定時、単位に注意する事。

#### Value at 20 mA

dflt = 100 (-325000, 325000)

アナログ入力が20mAの時の値を入力します。設定時、単位に注意する事。 (この値は、Value at 4 mA の設定値より大きくなければなりません。)

#### Device Power

入力装置(トランスデューサ)が使用する電源のタイプ(ループ・パワード・タイプか電源内蔵型か) を指定します。入力装置が動作用の電源を内蔵している場合、"Self Powered(電源内蔵タイ プ)"を選択します。入力装置が5009制御装置からループ電流をもらってそれで信号を作成して いる場合、"Loop Powered (電流ループ・タイプ)"を選択します。

接点入力の フォルダ

| <u>File Mode Option</u>                   | s <u>W</u> indows                       | nharal                                                |                |
|-------------------------------------------|-----------------------------------------|-------------------------------------------------------|----------------|
| Save To Control 🛛 🔲 Save To File          | e 🕒 Load From File                      |                                                       |                |
| olication Start Settings Speed Control Ex | traction Control Extraction Steam Map D | river Config Analog Inputs Contact Inputs Cas         | cade Control 🖣 |
| ontact Inputs                             |                                         |                                                       | [.             |
| ‡1 External Trip Input                    | #13 Not Used                            | Not Used                                              | ] ┣            |
| 2 Reset Alarm/Trip Conditions             | #14 Not Used                            | Utility Tie Breaker Position                          |                |
| ‡3 Raise Speed                            | #15 Not Used                            | Start Command                                         |                |
| # 4 Lower Speed                           | #16 Not Used                            | Start Permissive<br>Select Idle/Bated Speed Setopipt  |                |
| 5 Select Speed Setpiont Fast Rate 🗖       | #17 Not Used                            | Halt/Continue Auto Start Sequence                     |                |
| ‡6 NotUsed -                              | #18 Not Used                            | Select On-Line Speed PID Dynamic                      |                |
| ‡7 NotUsed                                | #19 Not Used                            | Select Local/Remote Interface Mode                    | ŧ              |
| t8 NotUsed                                | # 20 Not Used                           | Sync Input Enable                                     |                |
| ‡9 NotUsed                                | # 21 Not Used                           | Frequency Control Arm/Disarm                          |                |
| #10 Not Used                              | # 22 Not Used                           | Extr/Adm Setpoint Raise                               |                |
| #11 Not Used                              | # 23 Not Used                           | Extr/Adm Control Enable                               |                |
| ‡12 NotUsed                               | # 24 Not Used                           | Select Extr/Adm Priority                              |                |
|                                           |                                         | Cascade Setpoint Raise                                |                |
| ontact Input Power Configuration          |                                         | Cascade Control Enable                                |                |
|                                           |                                         | Auxiliary Setpoint Raise                              |                |
| Inputs 1-3 Config Internal 24Vdc 👻        | Inputs 13-15 Config Internal 24Vdd      | Auxiliary Control Enable                              |                |
| Inputs 4-6 Config                         | Inputs 16-18 Config Internal 24Vdd      | HP Valve Limiter Raise                                |                |
| Inputs 7-9 Config Internal 24Vdc 🗨        | Inputs 19-21 Config Internal 24Vdd      | HP Valve Limiter Lower                                |                |
| Inputs 10-12 Config Internal 24Vdc 🛛 👻    | Inputs 22-24 Config Internal 24Vdd      | LP Valve Limiter Lower                                |                |
| Internal 24Vdc<br>External 24Vdc          |                                         | Extr/Adm Demand Haise<br>Extr/Adm Demand Lower        |                |
| External 125Vdc                           |                                         | External Trip Input 2-10<br>External Alarm Input 1-10 |                |
|                                           |                                         | External Alarm Input 2                                |                |
|                                           |                                         | Synchronize Time of Day                               |                |

## 接点入力

(External TripとExternal Alarm 以外の接点入力は、1度しかProgram モードで設定する事がで きません。また、選択した接点入力を使用する制御機能をProgram モードで設定していなければ、 コンプリートネス・チェックでエラーになります。例えば、Cascade Control Enableの接点入力を使用 する場合、Program モードでCascade Controllerの機能を使用するように設定しておかなければな りません。)

#### Contact Input Power.

dflt = Internal 24 Vdc

5009

接点入力に電圧を印加する為に使用する、電源を選択します。

#### External Trip.

接点入力1は、External Trip(外部トリップ)入力専用です。接点が開いていれば、(入力に電圧が 印加されていなければ)制御装置は、フェイルセイフの為に(出力信号の)シャットダウンを行いま す。

#### Reset.

接点入力2は、この装置のReset入力専用です。接点を閉じると(入力に電圧が印加されて)、この 制御装置は、制御システムに対してリセット信号を出します。

#### Raise Speed.

接点入力3は、速度設定増コマンド専用です。接点を閉じ(て入力に電圧を印加す)ると、制御装置 は速度設定を増加させます。

#### Lower Speed.

機能

接点入力4は、速度設定減コマンド専用です。接点を閉じ(て入力に電圧を印加す)ると、制御装置 は速度設定を減少させます。

## 接点入力 X

スクロール表示したオプション機能の中から、使用したい機能をマウスでクリックして選択します。

#### 接点入力のオプション

(Not Used) Generator Breaker (発電機側遮断器接点) Utility Tie Breaker (母線側遮断器接点) Select Overspeed Test (オーバスピード・テスト開始) Start Command (START コマンド) Start Permissive (タービン始動許可) Select Idle/Rated Speed Setpoint (アイドル/定格速度選択) Halt/Continue Auto Start Sequence (オート・スタート・シーケンス停止/継続) Override Speed Sensor Fault (速度センサ故障無効) Select On-Line Speed PID Dynamics (速度 PID はオンライン・ダイナミクスを選択) Select Local / Remote Interface Mode (ローカル/リモート切換え) Remote Speed Setpt Enable (リモート速度設定有効) Sync Input Enable (発電機同期入力有効) Select Speed Setpoint Fast Rate (速度設定高速変更レート選択) Frequency Control Arm/Disarm (周波数制御実行/解除) Extr/Adm Setpt Raise (抽気/混気設定増) Extr/Adm Setpt Lower (抽気/混気設定減) Extr/Adm Control Enable (抽気/混気制御有効) Remote Extr/Adm Setpoint Enable (リモート抽気/混気設定有効) Select Extr/Adm Priority(抽気/混気制御優先選択) Casc Setpt Raise (カスケード設定増) Casc Setpt Lower (カスケード設定減) Casc Control Enable (カスケード制御有効) Remote Casc Setpt Enable (リモート・カスケード設定有効) Auxiliary Setpt Raise(補助設定增) Auxiliary Setpt Lower (補助設定減) Auxiliary Control Enable (補助制御有効) Remote Auxiliary Setpt Enable (リモート補助設定有効) HP Valve Limiter Raise (HP バルブ・リミッタ増) HP Valve Limiter Lower (HP バルブ・リミッタ減) LP Valve Limiter Raise (LP バルブ・リミッタ増) LP Valve Limiter Lower (LP バルブ・リミッタ減) Extr/Adm Demand Raise (抽気/混気要求増) Extr/Adm Demand Lower (抽気/混気要求減) External Trip 2 - 10 (外部トリップ 2~10) External Alarm 2-10 (外部アラーム 2~10) Controlled Shutdown Command (通常停止コマンド) Synchronize Time of Day (時計用 IC の時刻合わせ)

#### 接点入力の電源の構成

Inputs X-X Config

dflt = Internal 24 Vdc

接点入力の各セットによって使用される接点入力回路への印加電圧を選択します。この制御装置の接点入力回路印加用電源電圧を使用する場合には、"Internal 24 Vdc"を選択します。

補助制御 のフォルダ (リミッタ& コントロー

| 5009 PC Interface - [Program Model Options Windows     Eile Mode Options Windows     Seve To Control Start Settings Speed Control Extr/Adm Control Ext/Adm Steam Mathematication Start Settings Speed Control Extr/Adm Control Ext/Adm Steam Mathematication Start Settings Speed Control Extr/Adm Control Ext/Adm Steam Mathematication Start Settings Speed Control Extr/Adm Control Ext/Adm Steam Mathematication Start Settings Speed Control Extr/Adm Control Ext/Adm Steam Mathematication Start Settings Speed Control Extr/Adm Control Ext/Adm Steam Mathematication Start Settings Speed Control Extr/Adm Control Ext/Adm Steam Mathematication Start Settings Speed Control Extr/Adm Control Ext/Adm Steam Mathematication Start Settings Speed Control Extr/Adm Control Extr/Adm Steam Mathematication Start Settings Speed Control Extr/Adm Control Extr/Adm Steam Mathematication Start Settings Speed Control Extr/Adm Control Extr/Adm Steam Mathematication Start Settings Speed Control Extr/Adm Control Extr/Adm Steam Mathematication Start Settings Speed Control Extr/Adm Control Extr/Adm Steam Mathematication Start Settings Speed Control Extr/Adm Control Extr/Adm Steam Mathematication Start Settings Speed Control Extr/Adm Control Extr/Adm Steam Mathematication Start Settings Speed Control Extr/Adm Control Extr/Adm Steam Mathematication Start Settings Speed Control Extr/Adm Control Extr/Adm Steam Mathematication Start Settings Speed Control Extr/Adm Control Extr/Adm Steam Mathematication Start Settings Start Settings Start S | sp Driver Config   Analog Inputs   Contact Inputs   Aux Limiter   Casca   Initial PID Settings   Proportional Gain   3.00   Proportional Gain   3.00   Proportional Gain   3.00   Proportional Gain   3.00   Proportional Gain   3.00   Proportional Gain   3.00   Proportional Gain   0.00   Proportional Gain   1ntegral Gain   0.00   Proportional Gain   1ntegral Gain   0.00   Proportional Gain |
|----------------------------------------------------------------------------------------------------|----------------------------------------------------------------------------------------------------|
| Lost Auxiliary Input Shutdown     Use KW Input                                                                                                    | 🗹 Disable Auxiliary On Open Tie Breaker<br>🗹 Disable Auxiliary On Open Gen Breaker                                                                                                    |

補助制御機能をリミッタとして使用する場合と、コントローラとして使用する場合では、その動作の仕方と、その機能を有効、または無効にできるかどうかなどが違います。しかし、Program モードで設定を行う時には、"Setpoint Init Value"のオプション以外に、違いはありません。補助制御をコントローラとして使用する場合、この機能が無効になると設定値のトラッキングを行うので、"Setpoint Init Value"は使用されません。

#### 補助設定値

以下の単位のどれかを選択します。 psi #/hr KW MW kPa kg/hr degF degC kg/cm<sup>2</sup> bar t/h atm k#/hr (none)

Maximum Setpoint

Units

dflt = 0.0 (-325000, 325000)

dflt = None

補助設定の最大値を指定します。この値は、補助設定が増加/上昇する時の最大値(すなわち補助制御の上限)です。

(この値は、Minimum Setpoint[補助設定の最小値]より大きくなければなりません。)

#### <u>マニュアル JA85580V3</u>

#### Minimum Setpoint

dflt = 0.0 (-325000, 325000)補助設定の最小値を指定します。この値は、補助設定が減少/下降する時の最小値(すなわち 補助制御の下限)です。

#### Setpoint Initial Value (Limiter Only)

dflt = 0.0 (-325000, 325000)

設定値の初期値を入力します。補助制御有効の機能を使用していない場合、電源投入後、ま たは Program モードから脱出した直後に、補助設定はこの値に初期化されます。 (この設定値は、Maximum Setpoint[補助設定の最大値]以下でなければなりません。)

#### Setpoint Rate (Slow)

 $dflt = 5.0 \ (0.01, \ 10000)$ 

補助設定の低速変更レートを「単位/秒」で入力します。補助設定増/減コマンドの入力時間 が3秒未満であった時に、補助設定はこの変更レートで変化します。3秒を経過すると、補助設 定は、この変更レートの3倍の変更レートで変化します。低速変更レート、高速変更レート切換え 遅延時間(デフォルト値は3秒)、高速変更レートの各設定値は、全てPCIのServiceモードから 変更可能です。

#### Use 4-20mA Remote Auxiliary Setpoint

dflt = No

このチェック・ボックスにチェック・マークを入れると、(Analog Input のフォルダで設定した)外部 の 4-20 mA 信号を使用して、補助設定を増減する事ができます。リモート補助設定の機能が有 効である時には、補助設定は何時でもこの入力信号に追従して変動します。

#### Remote Setpoint Maximum Rate

 $dflt = 5.0 \ (0.1, 10000)$ 

リモート補助設定信号で大きなステップ変動が発生した時に、補助設定が変化する時の最大変 更レートを、ここに入力します。

## Proportional Gain

の設定

PID の初期値

 $dflt = 3.0 \ (0.0, 99.99)$ 補助 PID の比例ゲインの設定値を入力します。この設定値は、補助制御の応答特性を調整す る為に使用します。この設定値は、タービンを運転中にこの装置を Run モードにしたままでも変 更可能です。適当な値がどの辺かわからない時は、1%に設定して、それから調整していきま す。

#### Integral Gain

dflt = 0.3 (0.001, 99.99)

補助 PID の積分ゲインの設定値を rps で入力します。この設定値は、補助制御の応答特性を 調整する為に使用します。この設定値は、タービンを運転中にこの装置をRun モードにしたまま でも変更可能です。適当な値がどの辺かわからない時は、0.3 rps に設定して、それから調整し ていきます。

## **Derivative Ratio**

 $dflt = 99.99 \ (0.01, 99.99)$ 

補助PIDの微分レシオの設定値を入力します。この設定値は、補助制御の応答特性を調整す る為に使用します。この設定値は、タービンを運転中にこの装置を Service モードにしたままでも 変更可能です。適当な値がどの辺かわからない時は、100%に設定して、それから調整していき ます。

#### Droop

 $dflt = 0.0 \ (0.0, 100)$ 

補助制御のドループ率をパーセント値で入力します。ドループを使用する場合、この値は、通常 10%以下で、4~6%に設定されます。

補助制御

の設定値

#### Invert Auxiliary

### このチェック・ボックスにチェック・マークを入れると、補助制御がリバース・アクティングで動作しま す。このオプションを選択すると、HPバルブ出力値(S項)が減少する事により、補助入力のパラ メータが増加します。例えば、補助 PID でタービンの前圧を制御したい場合に、補助制御をリバ ース・アクティングで使用します。

#### Lost Auxiliary Input Shutdown

このチェック・ボックスにチェック・マークを入れると、アナログ補助入力信号が故障した時に、この 制御装置はトリップするか、フェイル・セイフ状態になります。ここでチェック・マークを入れなけれ ば、補助入力が故障してもアラームが発生するだけです。

#### Use KW Input

ここでチェック・マークを入れると、補助制御 PID が、アナログ入力フォルダで入力信号として選 択した KW 発電機負荷を、PID への入力パラメータとして使用できるようになります。ここでチェッ ク・マークを入れると、アナログの補助信号を接続する事も、使用する事もできません。

#### Disable Auxiliary On Open Tie Breaker

## ここでチェック・マークを入れると、母線側遮断器が開いた時に、補助制御が無効になります。チ エック・マークを入れなければ、母線側遮断器が開いた時に、補助制御は無効になりません。

#### Disable Auxiliary On Open Generator Breaker

dflt = Yes

ここでチェック・マークを入れると、発電機側遮断器が開いた時に、補助制御が無効になります。 チェック・マークを入れなければ、発電機側遮断器が開いた時に、補助制御は無効になりませ  $\mathcal{N}_{\circ}$ 

# dflt = No

dflt = No

# dflt = Yes

## カスケード 制御の フォルダ

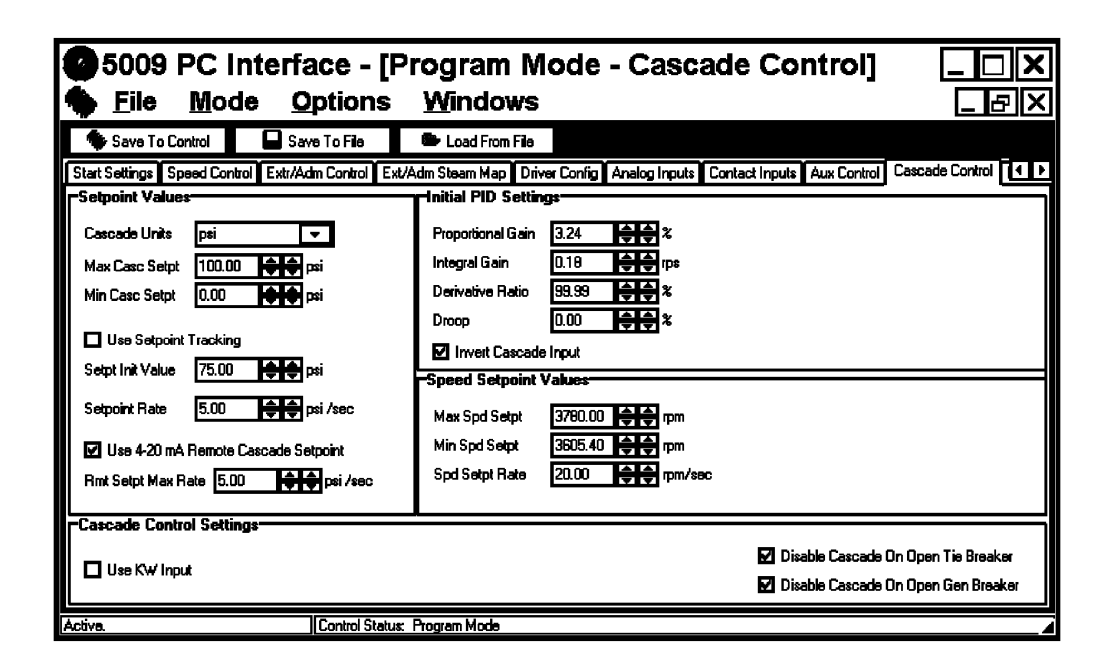

Unit

カスケード 設定値

以下の単位のどれかを選択します。

| psi                | #/hr   |
|--------------------|--------|
| KW                 | MW     |
| kPa                | kg/hr  |
| degF               | degC   |
| kg/cm <sup>2</sup> | bar    |
| t/h                | atm    |
| k#/hr              | (none) |
|                    |        |

#### Maximum Setpoint

#### dflt = 0.0 (-325000, 325000)

カスケード設定の最大値を指定します。この値は、カスケード設定が増加/上昇する時の最大値(すなわちカスケード制御の上限)です。 (この値は、Minimum Setpoint[カスケード設定の最小値]より大きくなければなりません。)

## Minimum Setpoint

dflt = 0.0 (-325000, 325000)

カスケード設定の最小値を指定します。この値は、カスケード設定が減少/下降する時の最小値(すなわちカスケード制御の下限)です。

## Use Setpoint Tracking?

#### dflt = No

dflt = None

このチェック・ボックスにチェック・マークを入れると、カスケード制御が無効から有効に切り換わる時に、他の制御モードからカスケード制御モードにバンプレスに切り換える為に、制御装置はカスケード設定を入力信号にトラッキングさせます。チェック・マークを入れなければ、設定値は、カスケード制御が終わる直前の位置になったままです。ただし、電源投入後、および Program モードから抜け出た直後には、カスケード設定は初期値に設定し直されます。

PID の初期値

の設定

#### Setpoint Initial Value

設定値の初期値を入力します。Use Setpoint Tracking の設定が NO になっている場合、電源 投入後、または Program モードから脱出した直後に、カスケード設定はこの値に初期化されま す。

(この設定値は、Maximum Setpoint[カスケード設定の最大値]以下でなければなりません。)

#### Setpoint Rate (Slow)

カスケード設定の低速変更レートを「単位/秒」で入力します。カスケード設定増/減指令信号の入力時間が3秒未満であった時に、カスケード設定はこの変更レートで変化します。3秒を経 過すると、カスケード設定は、この変更レートの3倍のレートで変化します。低速変更レート、高 速変更レート切換え遅延時間(デフォルト値は3秒)、高速変更レートの各設定値は、全てPCIのServiceモードから変更可能です。

#### Use 4-20mA Remote Cascade Setpoint

このチェック・ボックスにチェック・マークを入れると、(Analog Input のフォルダで設定した)外部の4-20mA信号を使用して、カスケード設定を増減する事ができます。リモート・カスケード設定の機能が有効である時には、カスケード設定は何時でもこの入力信号に追従して変動します。

#### Remote Setpoint Maximum Rate

リモート・カスケード設定信号で大きなステップ変動が発生した時に、カスケード設定が変化する時の最大変更レートを、ここに入力します。

#### Proportional Gain

カスケード PID の比例ゲインの設定値を入力します。この設定値は、カスケード制御の応答特 性を調整する為に使用します。この設定値は、タービンを運転中にこの装置を Run モードにし たままでも変更可能です。適当な値がどの辺かわからない時は、1%に設定して、それから調整 していきます。

#### Integral Gain

カスケード PID の積分ゲインの設定値を rps で入力します。この設定値は、カスケード制御の応 答特性を調整する為に使用します。この設定値は、タービンを運転中にこの装置を Run モード にしたままでも変更可能です。適当な値がどの辺かわからない時は、0.3rps に設定して、それか ら調整していきます。

#### Derivative Ratio

カスケード PID の微分レシオの設定値を入力します。この設定値は、カスケード制御の応答特 性を調整する為に使用します。この設定値は、タービンを運転中にこの装置を Service モードに したままでも変更可能です。適当な値がどの辺かわからない時は、100%に設定して、それから 調整していきます。

#### Droop

## カスケード制御のドループ率をパーセント値で入力します。ドループを使用する場合、この値は 通常 10%以下で、4~6%に設定します。

#### Invert Cascade Input

このチェック・ボックスにチェック・マークを入れると、カスケード制御がリバース・アクティングで動作します。チェック・マークを入れなければ、カスケード制御はフォワード・アクティングで動作します。このオプションを選択すると、HPバルブ出力値(S項)が減少する事により、カスケード入力のパラメータが増加します。例えばカスケード PIDでタービンの前圧を制御したい場合に、カスケード制御をリバース・アクティングで使用します。

#### 5009

#### dflt = 5.0 (0.01, 10000)

dflt = 0.0 (-325000, 325000)

## $dflt = 0.3 \ (0.001, 50)$

dflt = 99.99 (0.01, 99.99)

dflt = 5.0 (0.1, 10000)

 $dflt = 3.0 \ (0.0, 99.99)$ 

dflt = 0.0 (0.0, 100)

## dflt = No

## 69

#### dflt=No た) 外部

の値

#### <u>マニュアル JA85580V3</u>

#### Maximum Speed Setpoint 速度設定の値

#### $dflt = 3780 \ (0.0, 25000)$

カスケード制御によって増加/上昇し得る速度設定の最大値を指定します。この設定値は、カ スケード PID により、発電機の過負荷が発生しないように、PID 出力を制限する為のものです。 (この設定値は、"Maximum Control Setpoint[マキシマム・ガバナ速度]"の設定値以下になる ように設定してください。)

#### Minimum Speed Setpoint

#### $dflt = 3600 \ (0.0, 25000)$

カスケード制御によって減少/下降し得る速度設定の最小値を指定します。この設定値は、カ スケード PID により、発電機のモータリングが発生しないように、PID 出力に下限を設定する為 のものです。タービンが発電機を駆動している場合、発電機を保護する為に、この設定値には、 タービンの定格速度以上の値を設定しなければなりません。(この設定値は、"Minimum Control Setpoint 「ミニマム・ガバナ速度」"の値以上でなければなりません。)

#### Speed Setpoint Rate (Maximum)

#### $dflt = 20 \ (0.1, 500)$

dflt = No

dflt = Yes

カスケード制御が速度設定を変化させる事ができる最大の変更レートを、ここに入力します。

#### Use KW Input カスケード設定

このチェック・ボックスにチェック・マークを入れると、Analog Input フォルダで設定した KW/ Unit Load Input を使用して、カスケード PID の出力を操作する事ができます。ここでチェック・マーク を入れると、カスケード制御の入力パラメータとしてアナログのカスケード入力信号を別に接続す る必要はありません。

#### Disable Cascade On Open Tie Breaker

ここでチェック・マークを入れると、母線側遮断器が開いた時に、カスケード制御が無効になりま す。チェック・マークを入れなければ、母線側遮断器が開いた時に、カスケード制御は無効にな りません。

#### Disable Cascade On Open Generator Breaker

dflt = Yesここでチェック・マークを入れると、発電機側遮断器が開いた時に、カスケード制御が無効になり ます。チェック・マークを入れなければ、発電機側遮断器が開いた時に、カスケード制御は無効 になりません。

アナログ 表示出力 のフォルダ

| _                    |                             |                     |                                                      |                           |                 |                 |
|----------------------|-----------------------------|---------------------|------------------------------------------------------|---------------------------|-----------------|-----------------|
| 5009 PC              | Cinterface - [F             | Program M           | lode - Rea                                           | adouts]                   |                 |                 |
|                      | lada Ontiona                | Windowo             |                                                      | -                         |                 |                 |
|                      |                             | <u>vv</u> inuows    | •                                                    |                           |                 |                 |
| 🏾 🏶 Save To Control  | Save To File                | 🕒 Load From File    |                                                      |                           |                 |                 |
| Speed Control Extr/A | dm Control Ext/Adm Steam Ma | p Driver Config And | alog Inputs Contact Ir                               | nputs Aux Control         | Cascade Control | Readouts Rela ● |
| -Analog Readout #    | 1                           |                     |                                                      |                           |                 |                 |
| Readout Option       | Actual Speed                |                     | Actual Speed<br>Speed Setepist                       |                           |                 |                 |
| 4 mA Value           | 0.00 😝 🖨 20 mA              | Value 6000.00 🌲     | Remote Speed<br>Load Share Input                     | Setpoint<br>ut            |                 |                 |
| Analog Readout #2    | 2                           |                     | KW Input                                             | F                         |                 |                 |
| Readout Option       | Speed Setpoint              | -                   | Extr/Adm Input<br>Extr/Adm Setoo                     | int                       |                 |                 |
| 4 mA Value           | 0.00 🌢 🌒 20 mA              | Value 6000.00 🌘     | Remote Extr/Ac<br>Cascade Input<br>Cascade Setpoi    | lm Setpoint<br>int        |                 |                 |
| Analog Readout #     | 3                           |                     | Remote Cascad                                        | le Setpoint               |                 |                 |
| Readout Option       | Act 1 (HP) Valve Demand     | <b>•</b>            | Auxiliary Setpoir                                    | nt<br>Colorial            |                 |                 |
| 4 mA Value           | 0.00 🜲 🗘 20 mA              | Value 100.00 🌲      | Speed/Load De<br>Extr/Adm Dema                       | Setpoint<br>emand<br>nd   |                 |                 |
| Analog Readout #     | 4                           |                     | Act 2 (LP) Valve                                     | e Limiter Setpoint        |                 |                 |
| Readout Option       | Act 2 (LP) Valve Demand     | <b>•</b>            | Act 1 (HP) Valve<br>Act 2 (LP) Valve                 | e Demand<br>e Demand      |                 |                 |
| 4 mA Value           | 0.00 🔹 🖨 20 mA              | Value 100.00 🖨      | Actuator Demar<br>First Stage Pres<br>Monitor Analog | nd<br>sure Input<br>Input |                 |                 |
| Active.              | Control Status              | Program Mode        |                                                      |                           |                 |                 |
|                      |                             |                     |                                                      |                           |                 |                 |

## アナログ表示 出力#X

4・20 mAアナログ・リードアウト信号は4本ありますが、設定方法は皆同じです。ある信号を、このア ナログ・リードアウトで表示するには、表示する値を出力する側の機能を Program モードで設定して おかなければ、コンプリートネス・チェック時にエラーが発生します。例えば、カスケード設定のアナロ グ信号を表示するには、Program モードで"Cascade Controller"を使用するように設定しておかな ければなりません。

## Output option.

以下の表示項目の中からひとつを選択します。

| (Not Used)            |                                |
|-----------------------|--------------------------------|
| Actual Speed          | Auxiliary Input                |
| Speed Setpoint        | Auxiliary Setpoint             |
| Remote Speed Setpt    | Rmt Auxiliary Setpt            |
| Sync/Load Share Input | Speed/Load Demand              |
| Sync Input            | Extr/Adm Demand                |
| KW Input              | ACT 1 (HP) Valve Limiter Setpt |
| Extr/Adm Input        | ACT 2 (LP) Valve Limiter Setpt |
| Extr/Adm Setpt        | ACT 1 (HP) Valve Demand        |
| Rmt Extr/Adm Setpt    | ACT 2 (LP) Valve Demand        |
| Cascade Input         | Actuator Demand                |
| Cascade Setpoint      | First Stage Press Input        |
| Rmt Cascade Setpt     | Monitor Analog Input           |

 Value at 4 mA
 dflt = 0.0 (-325000, 325000)

 アナログ出力が 4 mA の時のパラメータの値を入力します。入力時、単位に注意する事。

dflt = Not Used

#### Value at 20 mA

 $dflt = 100 \ (-325000, \ 325000)$ 

アナログ出力が20mAの時のパラメータの値を入力します。入力時、単位に注意する事。 (この値は、Value at 4mAの設定値より大きくなければなりません。)

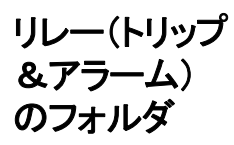

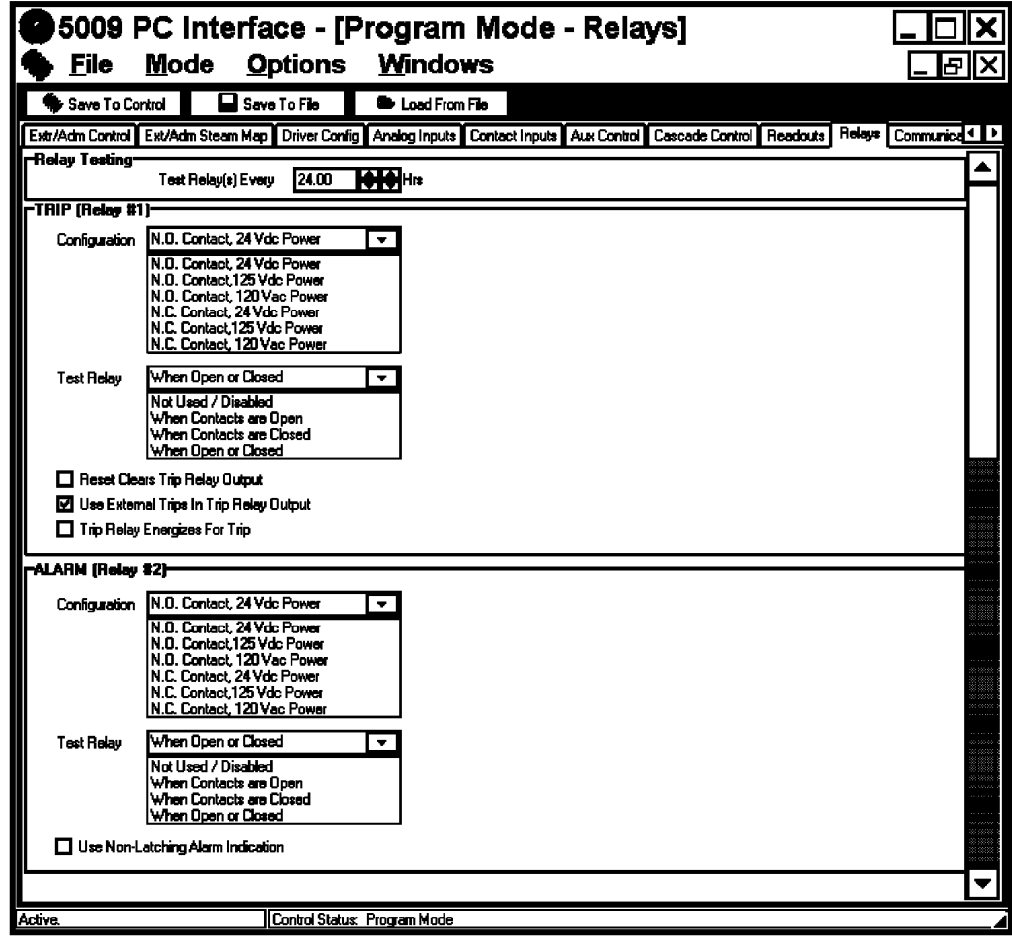

2個のリレー(TripリレーとAlarmリレー)は前以て用途が指定されていますが、それ以外の10個の リレーは、ユーザが用途を指定する事ができます。各リレーは、レベル・スイッチとして動作するように 設定する事もできますし、状態表示器として動作するように設定する事もできます。レベル・スイッチ として使用する例に「スピード・スイッチ"Actual Speed"」があります。(この場合、ある速度レベルに到 達すると、リレーの状態が変化します。)、状態表示器として使用する例に、「カスケード制御機能有 効"Cascade Control Enabled"」があります。(この場合、指定した条件が成立した時に、リレーが励 磁されます。)

リレーのテスト Test Relay(s) Every

 $dflt = 24 \ (0.0, 1000)$ 

各 FT リレー・アセンブリの中で選択したリレーの動作テストを行う間隔を「時間」の単位で入力します。テストするように指定した各リレー出力(リレー・アセンブリ)は、ここで指定した時間が経過する毎にテストされます。テスト方法は、Test Relay オプションで、接点が開いている時にテストするか、接点が閉じている時にテストするか、接点が開いていても閉じていてもテストするかの、どれかを選択可能です。このリレーのテストでは、テストするように指定したリレー・アセンブリの中の各リレーは、リレー・アセンブリの最終的な出力が変化しないようなタイミングで、各リレーが時間をずらせて開閉動作を行う事により、テストされます。

このリレーは、制御装置のトリップ指令信号/トリップ表示出力として、前以て指定されています。こ Trip Relay #1 のリレー出力は、非常停止(トリップ条件成立)時に励磁するように設定する事も、非励磁するように 設定する事も可能です。[トリップ・リレーは、トリップ・コマンド・リレー、またはシャットダウン・リレーとも 言います。]

#### Configuration.

dflt = N.O. Contact, 24 Vdc Power トリップ・リレーに関して(接点のタイプ、接点に接続された信号線の電圧レベルなどの)必要な設定 を行います。接点が通常=「開」(Normally Open)か通常=「閉」(Normally Closed)か、信号線の電 圧レベルが 24 Vdc か 125 Vdc か 120 Vac かを選択する事ができます。ここで設定した情報がなけ れば、制御装置が各リレーのテストを正しく行ったり、端子やジャンパ接続に関する正しい配線リスト を印刷したりする事はできません。リレーのテストを行わず、配線リストも使用しないならば、このオプ ションを選択する必要はありません。その場合、このリレーの Test Relay のオプションを Not Used/ Disabled に設定します。

#### Test Relay.

#### dflt = When Open or Closed

FTリレー・アセンブリでは、アセンブリを構成する各リレーのテストを、上の Test Relay(s) Every で指 定した時間に1度の割合で、自動的に行います。このオプションは、リレー・テストの機能を使用しな いようにするか、接点が指定した状態になっている時にのみテストする為に使用します。このテストを 使用しない方が良いか、接点が「開」の時にのみテストすべきか、接点が「閉」の時にのみテストすべ きかは、このマニュアルの第1巻を参照して決めてください。

#### **Reset Clears Output**

## dflt = No

このチェック・ボックスにチェック・マークを入れると、この装置でシャットダウンが発生した後で RESETコマンドを入力した時に、トリップ・リレーは、シャットダウン状態から、通常の状態に復帰 します。

#### Use External Trips

このオプションを選択すると、(外部非常停止接点などで)外部トリップ・コマンドを入力した時に、 この制御装置のトリップ・リレーがトリップ状態になります。このオプションを選択しなければ、装置 内部で(オーバスピード検出や全速度センサ故障検出などの)シャットダウン条件が成立した場 合のみ、トリップ・リレーが動作します。

#### Energize on Trip

#### dflt = No

dflt = Yes

このオプションを選択すると、トリップ・リレーの動作を反転させます。トリップ条件成立時に、トリッ プ・リレーを非励磁するのではなく、トリップ・リレーを励磁します。ただし、電源断時にはトリップ・ リレーが励磁されないので、このオプションの使用に当たっては注意が必要です。

#### このリレーは、制御装置のアラーム表示出力として、前以て指定されています。制御装置がアラーム Alarm Relay #2 の発生を検出すると、このリレーは励磁されます。

#### Configuration.

## dflt = N.O. Contact, 24 Vdc Power

アラーム・リレーに関して(接点のタイプ、信号線の電圧レベルなどの)必要な設定を行います。接点 が通常=「開」(Normally Open)か通常=「閉」(Normally Closed)か、信号線の電圧レベルが24 Vdcか125 Vdcか120 Vacかを選択する事ができます。ここで設定した情報がなければ、制御装置 が各リレーのテストを正しく行ったり、端子やジャンパ接続に関する正しい配線リストを印刷する事は できません。リレーのテストを行わず、配線リストも使用しないならば、このオプションを選択する必要 はありません。(その場合、このリレーの Test Relay のオプションを Not Used/Disabled に設定しま す。)

#### 5009

#### Test Relay.

#### dflt = When Open or Closed

FTリレー・アセンブリでは、アセンブリを構成する各リレーのテストを、上のTest Relay(s) Every で指定した時間に1度の割合で、自動的に行います。このオプションは、リレー・テストの機能を使用しないようにするか、接点が指定した状態になっている時にのみにテストする為に使用します。このテストを使用しない方が良いか、接点が「開」の時にのみテストすべきか、接点が「閉」の時にのみテストすべきかは、このマニュアルの第1巻を参照して決めてください。

## Use Non-Latching Alarm Indication

#### dflt = No

このオプションを選択すると、アラーム条件のどれかひとつが発生した時に、アラーム・リレーは 励磁されます。そして、アラーム条件が解消されると、リレーは非励磁されます。このオプションを 選択しなかった場合、アラーム条件のどれかが発生するとアラーム・リレーが励磁されますが、制 御装置にRESETコマンドを入力するまでアラーム・リレーは励磁されたままになっています。

<u>5009</u>

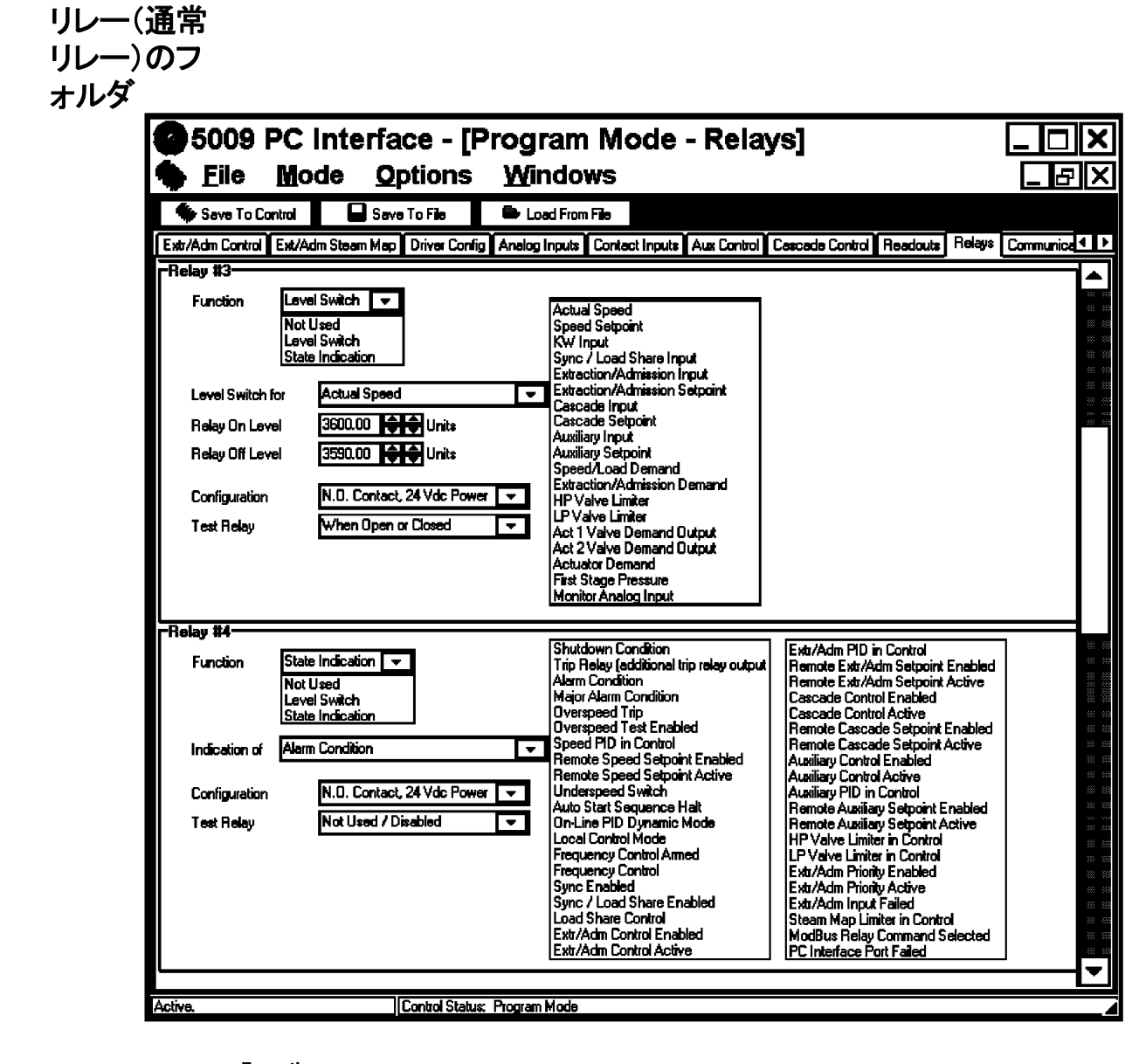

Relay (#3 - #12) レベル・スイッチ

#### Function. レベル・スイッチ

レベル・スイッチのオプションを選択すると、指定したパラメータがある一定のレベルを超えた時 にリレーを作動させます。上の図では、タービンの実速度が3600 min<sup>-1</sup>を越えた時にリレーが励 磁されます。そして、実速度が3590 min<sup>-1</sup>より上である間、リレーは励磁されたままになっていま す。しかし、実速度が3590 min<sup>-1</sup>より低下するとリレーは非励磁され、再び実速度が3600 min<sup>-1</sup> を越えるまで非励磁されたままになっています。この場合、10 min<sup>-1</sup>がヒステリシス分です。

#### Output options.

リレーでレベル表示を行う時に使用する事ができるオプションのパラメータ Actual Speed (実速度) Speed Setpoint (速度設定) KW Input (発電機負荷) Sync/Load Share Input (同期/負荷分担入力) Extr/Adm Input (抽気/混気入力) Extr/Adm Setpoint (抽気/混気設定) Cascade Input (カスケード入力) Cascade Setpoint (カスケード設定) Auxiliary Input (補助入力) Auxiliary Setpoint (補助設定) Speed/Load Demand (速度/負荷要求值) Extr/Adm Demand (抽気/混気要求値) HP Valve Limiter (HP バルブ・リミッタ) LP Valve Limiter (LP バルブ・リミッタ) Act 1 Valve Demand Output (Act1 出力要求值) Act 2 Valve Demand Output (Act2 出力要求值) Actuator Demand (アクチュエータ出力要求値) First Stage Pressure (ファースト・ステイジ・プレッシャ) Monitor Analog Input (監視用アナログ入力)

#### Relay On Level

dflt = 1.0 (-325000, 325000)

リレーが励磁されるレベルを入力します。この時、単位に注意する事。選択したパラメータのレベ ルが一瞬でもこの設定値以上になると、リレーは励磁されます。

#### Relav Off Level

#### dflt = 0.0 (-325000, 325000)

リレーが非励磁されるレベルを入力します。この時、単位に注意する事。このレベルは、リレーが 励磁されるレベル以下でなければなりません。この設定値により、スイッチのヒステリシスが決まっ てきます。パラメータのレベルがこの設定値以下になるまで、リレーは励磁されたままになってい ます。

#### Configuration.

#### dflt = N.O. Contact, 24 Vdc Power

レベル表示を行うリレーに関して(接点のタイプ、信号線の電圧レベルなどの)必要な設定を行 います。接点が通常=「開」(Normally Open)か通常=「閉」(Normally Closed)か、信号線の電 圧レベルが24 Vdcか125 Vdcか120 Vacかを選択する事ができます。ここで設定した情報がな ければ、制御装置が各リレーのテストを正しく行ったり、端子やジャンパ接続に関する正しい配 線リストを印刷する事はできません。リレーのテストを行わず、配線リストも使用しないならば、この オプションを選択する必要はありません。その場合、このリレーの Test Relay のオプションを Not Used/Disabled に設定します。

#### Test Relay.

#### dflt = When Open or Closed

FTリレー・アセンブリでは、アセンブリを構成する各リレーのテストを、上の Test Relay(s) Every で指 定した時間に1度の割合で、自動的に行います。このオプションは、リレー・テストの機能を使用しな いようにするか、接点が指定した状態になっている時にのみテストする為に使用します。このテストを 使用しない方が良いか、接点が「開」の時にのみテストすべきか、接点が「閉」の時にのみテストすべ きかは、このマニュアルの第1巻を参照して決めてください。

#### Function. Relay (#3 - #12) 状態表示

状態表示

状態表示のオプションは、以下のオプションのいづれかに関して True/False の状態を表示しま す。前ページの図では、制御装置がアラーム条件を検出すると、このリレーは励磁されます。

#### Output options.

リレーで状態表示を行う時に使用する事ができるオプションのパラメ -タ Shutdown Condition (シャットダウン状態) Trip Relay (add'l trip relay output) (シャットダウン・リレー以外のトリップ・リレー) Alarm Condition (アラーム状態) Major Alarm Condition (メジャー・アラーム状態) Overspeed Trip (オーバスピード・トリップ) Overspeed Test Enabled (オーバスピード・テスト可能) Speed PID in Control (速度 PID 制御中) Remote Speed Setpt Enabled (リモート速度設定有効) Remote Speed Setpt Active (リモート速度設定動作中) Underspeed Switch (アンダスピード・スイッチ) Auto Start Sequence Halted (オート・スタート・シーケンス停止中) On-Line Spd PID Dynamics Mode (オンライン速度 PID ダイナミクス・モード選択) Local Interface Mode Selected (ローカル・モード選択) Frequency Control Armed (周波数制御実行可) Frequency Control (周波数制御実行中) Sync Input Enabled (発電機同期入力有効) Sync/Load Share Enabled (同期/負荷分担有効) Load Share Mode Active (負荷分担モード動作中) Extr/Adm Control Enabled (抽気/混気制御有効) Extr/Adm Control Active (抽気/混気制御動作中) Extr/Adm PID in Control (抽気/混気 PID が制御中) Remote Extr/Adm Setpt Enabled (リモート抽気/混気設定有効) Remote Extr/Adm Setpt Active (リモート抽気/混気設定動作中) Cascade Control Enabled (カスケード制御機能有効) Cascade Control Active (カスケード制御機能動作中) Remote Casc Setpt Enabled (リモート・カスケード設定有効) Remote Casc Setpt Active (リモート・カスケード設定動作中) Aux Control Enabled (補助制御機能有効) Aux Control Active (補助制御機能動作中) Auxiliary PID in Control (補助 PID が制御中) Remote Aux Setpt Enabled (リモート補助設定有効) Remote Aux Setpt Active (リモート補助設定動作中) HP Valve Limiter in Control (リミッタが HP バルブを制限中) LP Valve Limiter in Control (リミッタが LP バルブを制限中) Extr/Adm Priority Enabled (抽気/混気制御優先有効) Extr/Adm Priority Active (抽気/混気制御優先動作中) Enabled Extr/Adm Input Failed (抽気/混気入力信号故障) Controlling on a Steam Map Limit (蒸気マップの境界領域で制御中) Modbus Commanded Relay (Modbus 開閉指令リレー) CPU-C Module or Port Failed (カーネル C の PCI ポート故障)

#### Configuration.

#### dflt = N.O. Contact, 24 Vdc Power

レベル表示を行うリレーに関して(接点のタイプ、信号線の電圧レベルなどの)必要な設定を行います。接点が通常=「開」(Normally Open)か通常=「閉」(Normally Closed)か、信号線の電 圧レベルが24 Vdcか125 Vdcか120 Vacかを選択する事ができます。ここで設定した情報がな ければ、制御装置が各リレーのテストを正しく行ったり、端子やジャンパ接続に関する正しい配 線リストを印刷する事はできません。リレーのテストを行わず、配線リストも使用しないならば、この オプションを選択する必要はありません。その場合、このリレーの Test Relay のオプションを Not Used/ Disabled に設定します。

#### Test Relay.

#### dflt = When Open or Closed

FTリレー・アセンブリでは、アセンブリを構成する各リレーのテストを、上のTest Relay(s) Every で指定した時間に1度の割合で、自動的に行います。このオプションは、リレー・テストの機能を 使用しないようにするか、接点が指定した状態になっている時にのみテストする為に使用します。 このテストを使用しない方が良いか、接点が「開」の時にのみテストすべきか、接点が「閉」の時に のみテストすべきかは、このマニュアルの第1巻を参照して決めてください。

# 通信の フォルダ

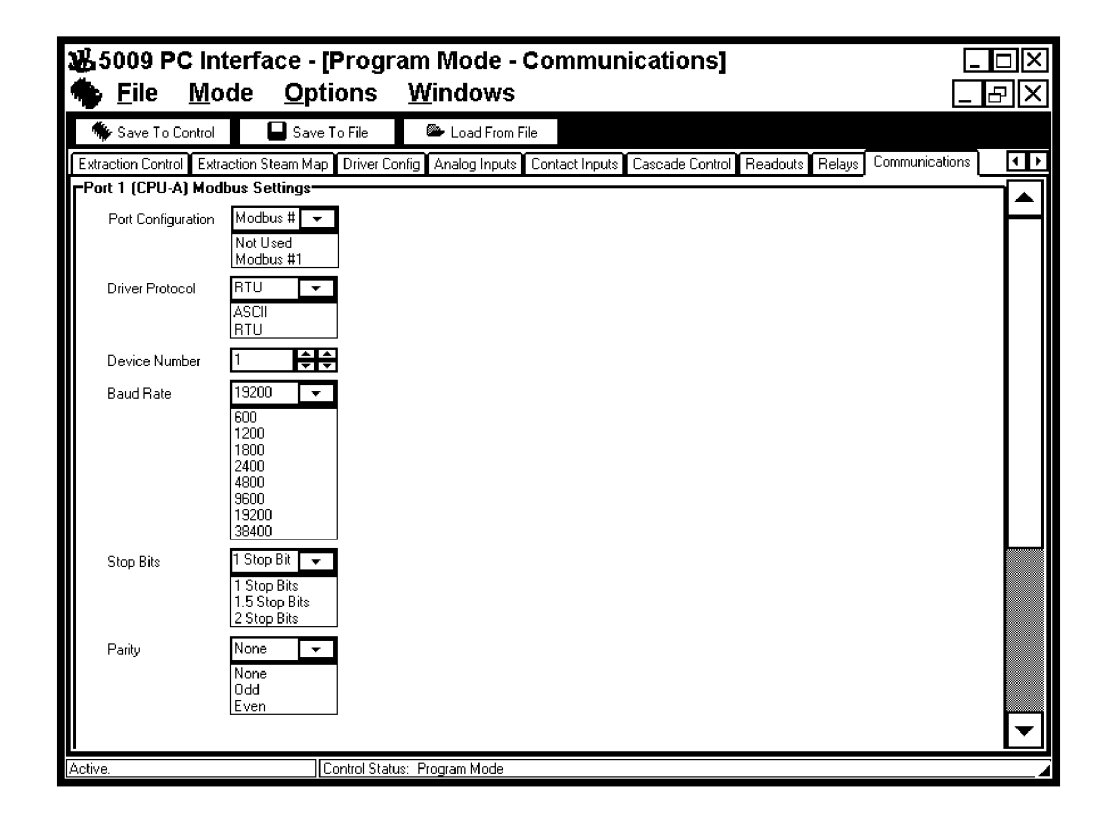

## Port 1(CPU-A) の Modbus の 設定

## Port Configuration.

dflt = Not Used

dflt = RTU

ポート1またはカーネルAのCPUモジュールの通信ポートは、5009制御装置のModbus用通信ポートです。この制御装置がOpViewなどのModbusで通信を行う装置とデータのやり取りを行う場合、上記の通信ポートに接続して行います。

## Driver Protocol.

## ASCII or RTU

Modbus の通信モードでは ASCII か RTU のどちらかを選択してください。どちらの通信モード を使用するかは、外部(相手側)の装置によって決まります。 OpView で使用するデフォルトの通 信モードは、RTU です。どちらを使用すれば良いかわからない場合、運転中に Service モード で変更する事ができます。

## Driver number.

dflt = 1.0 (1.0, 246)

Modbusの装置番号やアドレスに対応する整数を入力します。OpViewのDevice numberのデフォルト値は「1」です。どの値を入力すればよいかわからない場合、運転中にServiceモードで変更する事ができます。

## Baud Rate.

dflt = 19200

外部の装置が 5009 制御装置と通信を行う時に使用するボーレイトを選択します。 OpView のボ ーレイトのデフォルト値は、19200 です。 どの値を選択すればよいかわからない場合、運転中に Service モードで調整する事ができます。

#### 5009

Stop Bits. dflt = 1 Stop Bit 外部の装置が 5009 制御装置と通信する時に使用するストップ・ビットを選択します。 OpView の ストップ・ビットのデフォルト値は「1」です。どの値を使用すればよいかわからない場合、運転中に Service モードで調整する事ができます。

Parity.

dflt = None

外部の装置が 5009 制御装置と通信する時に使用するパリティを選択します。 OpView では、ノ ン・パリティがデフォルト値です。どの値を使用すればよいかわからない場合、運転中に Service モードで調整する事ができます。

| –<br>🏶 Save To Control | Save To File                                                                                                    | 🕮 Load From File            |                          |                              |          |
|------------------------|----------------------------------------------------------------------------------------------------|-----------------------------|--------------------------|------------------------------|----------|
| xtraction Control Ext  | raction Steam Map Driver C                                                                                                    | onfig Analog Inputs Contact | Inputs Cascade Control R | eadouts Relays Communication | ins 🖣    |
| Port 2 (CPU-B) Set     | tings                                                                                                    |                             |                          |                              | <u> </u> |
| Port Configuration     | Modbus # 👻<br>Not Used<br>Modbus #1                                                                                              |                             |                          |                              | ľ        |
| PCI To Revert          | To Port B On Port C Fault                                                                                                    |                             |                          |                              |          |
| Driver Protocol        | RTU -<br>ASCII<br>RTU                                                                                                    |                             |                          |                              |          |
| Device Number          | 1 🗘 🌩                                                                                                    |                             |                          |                              |          |
| Baud Rate              | 19200         -           600         1200           1800         2400           4800         9600           19200         38400 |                             |                          |                              |          |
| Stop Bits              | 1 Stop Bits<br>1 Stop Bits<br>1.5 Stop Bits<br>2 Stop Bits                                                                       |                             |                          |                              |          |
| Parity                 | None 🔽<br>None<br>Odd<br>Even                                                                                                    |                             |                          |                              |          |
| Port 3 (CPU-C) PC      | Settings                                                                                                    |                             |                          |                              |          |
| 🔟 Use Local/Rei        | note Function                                                                                                    |                             |                          |                              |          |

# Port2(CPU-B)

の Modbus の 設定

#### Port Type.

ポート2またはカーネルBのCPUモジュールの通信ポートは、Modbusポートまたはプリンタ・ ポートとして使用する事ができます。プリンタにデータを送信して印刷する事ができるのは、CPU モジュールBの通信ポートだけです。

#### Modbus#2

Modbus #2 ポートに指定した場合、OpView などの Modbus 通信が可能な装置を、このポート に接続してください。

dflt = Not Used

#### Printer

プリンタ・ポートに指定した場合、この制御装置にライン・プリンタを接続して、アラームやトリップ を、発生する都度印刷する事ができます。プリンタの接続方法に付いては、このマニュアルの第 2巻を参照してください。このポートとプリンタをケーブルで接続した後で、プリンタの通信モード と、このプリンタ・ポートの通信モードを合わせてください。

正しく接続すると、プリンタは、例えば以下のようなアラーム行を印刷します。

#### Alarm - Casc Input #2 Failed 1997/8/18 10:58:29.724

#### PCI To revert to Port B On Port C Fault

上記の Port Type のオプションの他に、カーネル Cの CPU モジュールが故障した場合に備え て、ポート2が、バックアップ用の PCI ポートとして動作するように設定する事もできます。このよう に設定した場合、カーネル Cの CPU モジュールで何らかの不具合が発生すると、ポート2は Modbus 端末やプリンタとの通信を停止して、PCI ポートとして動作し始めます。このオプションを 使用するように設定していれば、カーネル Cの CPU モジュールが故障した時でも、ユーザはパ ーソナル・コンピュータから 5009 制御装置を操作する事ができます。

カーネル C の CPU モジュールを正常なものと交換してリセットしたならば、カーネル B の CPU モジュールの通信ポートは、(Modbus 通信やアラーム印刷などの)本来の仕事に復帰します。

#### Driver Protocol.

#### dflt = RTU

dflt = No

Modbus の通信モードで ASCII か RTU のどちらかを選択してください。 どちらの通信モードを 使用するかは、外部の装置によって決まります。 どちらを使用すれば良いかわからない場合、運転中に Service モードで変更する事ができます。

#### Driver number.

#### dflt = 1.0 (1.0, 246)

必要な Modbus の装置番号やアドレスに対応する整数を入力します。どの値を入力すればよい かわからない場合、運転中に Service モードで変更する事ができます。

#### Baud Rate.

## dflt = 19200

外部の装置が 5009 制御装置と通信を行う時に使用するボーレイトを選択します。どの値を選択 すればよいかわからない場合、運転中に Service モードで調整する事ができます。

## Stop Bits.

## dflt = 1 Stop Bit

外部の装置が 5009 制御装置と通信する時に使用するストップ・ビットを選択します。どの値を使用すればよいかわからない場合、運転中に Service モードで調整する事ができます。

## Parity.

## dflt = None

dflt = No

外部の装置が 5009 制御装置と通信する時に使用するパリティを選択します。どの値を使用す ればよいかわからない場合、運転中に Service モードで調整する事ができます。

## Port 3(CPU C) Use Local/Remote Function

PCI 用の設定

このオプションでチェック・マークを入れると、ローカル/リモート制御ロジックを使用する事ができます。この制御ロジックを使用すると、この制御装置に接続された1台または数台の操作/表示用端末(Modbus ポート1、Modbus ポート2、接点入力)からのインタフェース信号を全て受付け拒否する事ができます。チェック・マークを入れなければ、操作/表示用端末からの信号は常に受付けられます。

設定値の

格納

制御モードが REMOTE になっている時には、インタフェース用の装置から入力されたコマンド は、全て制御装置で実行されます。制御モードが LOCAL になっている時には、Program モー ドで受付けるように設定したインタフェース用の装置からのコマンドだけが、制御装置で実行され ます。(Modbus ポート1、Modbus ポート2、接点入力などの)各インタフェース・グループは、 LOCAL モード選択時に、個別に接続可能、または接続不可能になるように設定する事ができ ます。PCI からのコマンドは常に有効であり、接続を拒否する事はできません。各インタフェース の接続を許容するか拒否するかを指定する為の設定画面は、"Use Local/Remote"のオプション が選択された時に、PCI 画面でのみ表示されます。ローカル/リモート制御動作の詳細に付い ては、このマニュアルの第1巻を参照してください。

#### Allow Emergency Shutdown from Run Mode

dflt=Yes

このオプションを選択した場合、ユーザは、PCIのRunモード画面から非常停止の手順を開始 する事ができます。このオプションを選択すると、誤操作による非常停止(タービン・トリップ)を防 止する為に、2段階の手順で非常停止を行います。このオプションを選択しなければ、Runモー ド画面からは通常停止しか行う事ができません。

Program モードの設定値を全て入力し終わったなら、設定値を制御装置に格納する事ができます。 設定値を格納するには、"Save to Control"のボタンをクリックします。設定値格納コマンドが入力さ れると、PCI プログラムは、実際に設定値を格納する前にコンフィギュレイション・エラーのチェックを 行います。コンフィギュレイション・エラーが発見されなければ、"Program Configuration has passed the error check."と書いたポップアップ・ボックスが表示され、制御装置の再立ち上げ (Re-initialize)を行うかどうか、聞いてきます。"Yes"のボタンをクリックすれば Program モードを抜け 出て、制御装置の立ち上げと初期化を行い、"Cancel"のボタンをクリックすれば Program モードに 入ったままです。

設定値格納時にコンフィギュレイション・エラーが発見されると、PCI プログラムは、検出したエラーの リストとそのエラーの説明をコンフィギュレイション・エラー・ボックスに表示します。表示されているエラ ーのどれかを選択して"Branch"のボタンをクリックすると、画面はエラーになった入力値があるペー ジノ画面に切り替わります。エラーをダブルクリックしても、同じように画面を切り換える事ができます。 (Program モードの設定値を確認したり、変更したりする為に、エラー・ボックスを動かしたり、閉じた りする事ができます。)

エラーになっている設定値を訂正した後で、必要であれば、"Remove"のボタンをクリックして、訂正 済みのエラーをリストから消去する事ができます。エラーが発生した設定値を全て訂正し終わったな ら、"X"ボタンをクリックしてコンフィギュレイション・エラー・ボックスを閉じ、"Save To Control"ボタンを クリックして、再度設定値の格納を行います。PCI プログラムが"Program Configuration has passed the error check."と表示して、制御装置の再立ち上げを行うかどうか聞いてくるまで、 上の手順を繰返してください。"Yes"のボタンをクリックすれば Program モードを抜け出て、制御装 置の立ち上げと初期化を行います。

次の例では、3個のコンフィギュレイション・エラーが検出されて、ポップアップ・ボックスに表示されて います。検出されたエラーは全て、このフォルダノ画面に掲載されます。

| 5009 PC Interfa<br><u>File M</u> ode <u>O</u>                                                                                                    | ace - [Program Mode - Application]ロメ<br>ptions <u>W</u> indows母メ                                                                                         |
|----------------------------------------------------------------------------------------------------|----------------------------------------------------------------------------------------------------|
| 🏶 Save To Control 🛛 🖬 Sav                                                                                                    | re To File 🛑 Load From File                                                                                                    |
| Application Start Settings Speed Cor                                                                                                    | ntrol Extr/Adm Control Ext/Adm Steam Map Driver Config Analog Inputs Contact Inputs Aux Control Casca 💶 🕨                                                |
| Site Woodward Governor                                                                                                    |                                                                                                    |
| Turbine Company                                                                                                    | Configuration Errors                                                                                                    |
| ID Tag Manual                                                                                                    | Branch Memove                                                                                                    |
| Turbine Type     Extraction/Article       Application     Generator       Ratio/Limiter Mode     Decoupled In       Use Auxiliary PID     Controller       Use Cascade PID     Controller | Prgm Error - No Rmt Spd Anlg Input (Check analog inputs)<br>Prgm Error - No Aux Analog Input<br>Prgm Error - No Rmt Aux Anlg Input (Check analog inputs) |
| Operating System Version:<br>Application Filename and Date:<br>Configuration Name:                                                                                                    | Version 2.07-2<br>new5009 Thu Dec 18 13:53:11 1997<br>Dfk Config ID                                                                                      |

次に示す図は、Program モードで設定値を入力した後、エラー・チェック・ルーティンを通過して、制 御装置の再立ち上げと運転の再開が行える状態になった時のコンフィギュレイション・ボックスの表 示です。この時"Cancel"を選択すると、PCI プログラムは Program モードになったままであり、5009 はタービン・シャットダウン・モードになったままです。Program モードから抜け出る前に制御装置が リセットされたり、制御装置への電源の供給が遮断されると、設定値に対して行った変更は全て消失 します。"Yes"を選択すると、この制御装置は Program モードを抜け出て、タービンを運転可能な状 態になります。制御装置が Program モードを抜け出ると、これまで行った Program モードの設定値 の変更は全て制御装置内部に格納されて、新しい設定値が有効になります。 **WL5009** <u> F</u>ile 🐐 Save '

Configuration Name:

ExtrMech

Control is checking for configuration errors.

| 5009 PC Int             | erface - [Program Mode - Application]                                                                              |
|-------------------------|----------------------------------------------------------------------------------------------------|
| <u>File M</u> oo        | de <u>O</u> ptions <u>W</u> indows                                                                                 |
| 🐞 Save To Control       | 🔲 Save To File 🛛 🕮 Load From File                                                                                  |
| plication Start Setting | s Speed Control Extraction Control Extraction Steam Map Driver Config Analog Inputs Contact Inputs Cascade Control |
| Cita Woodus             | ud                                                                                                    |
| Site woodwa             |                                                                                                    |
| Turbine Industrial      | Lontrols Group                                                                                                    |
| ID Tag Manual           |                                                                                                    |
| Turbine Type            | Confirm                                                                                                    |
| Application             |                                                                                                    |
| Ratio/Limiter Mode      | Program Configuration has passed the                                                                               |
| Use Auxiliary PID       | error check. Re-iniualize Control?                                                                                 |
| Use Cascade PID         |                                                                                                    |
|                         | Yes Cancel                                                                                                    |
| Operating System Ve     | ra                                                                                                    |
| Application Filename    | and Date: 9926841 Wed Nov 11 13:37:02 1998                                                                         |

制御装置がProgramモードから抜け出した後で、本来の画面が表示されます。これでタービンの始 動が可能になり、Program モードも含めて、どの PCI モードにでも入る事ができます。 Run モードに 入ってタービンを始動する方法に付いては、第4章を参照してください。

## 制御装置 の設定値を ファイルに 格納する

PCIプログラムが開かれていて制御装置と通信を行っている時であれば、何時でも、設定値(コンフ ィギュレイション・データ)をコンピュータやディスク上のファイルに格納する事ができます。

制御装置のコンフィギュレイションの設定値をファイルに格納するには、以下のように行います。

- 1. 画面の"File"メニューから"Save values to file"のオプションを選択するか、Program モードの画 面で"Save To File"のボタンをクリックします。
- 2. 次に、コンファメイション・ボックスが現われて、この操作を続行するかどうかの意思の確認と、設 定値ファイル(コンフィギュレイション・ファイル)を格納するには約5分を要する事、この期間に、 Program モードへの出入りや、Program モードの設定値の変更はしない方が良い事が表示さ れます。
- 3. 設定値格納の意思を確認したなら、"Save configuration values"のボックスが現われます。この 時、もし必要であれば、格納するファイル名と(ディレクトリやディスクなどの)格納場所を変更し、 この表示ボックスの"Save"ボタンをクリックすると、設定値の格納が始まります。

- 4. (画面の左下隅にある) PCI プログラムのステイタス・パネルでは、(Reading File、Reading Configuration Values のような)格納ルーティンの様々な動作状態を表示します。設定値ファイル(コンフィギュレイション・ファイル)にば".cfg"の拡張子が付きます。設定値格納ルーティン実行中に、PCI のどのモードを表示しても構いませんし、Run モードのコマンドを入力する事もできます。ただし、設定値格納ルーティン実行中に、Program モードや Service モードの設定値の変更は行わないでください。
- 5. 設定値格納ルーティンが終了すると、"XXX.cfg save Complete"のメッセージ・ボックスが表示されます。

| ● 5009 PC Ir<br>◆ <u>F</u> ile <u>M</u> od | nterface - [Progra<br>e <u>O</u> ptions <u>W</u> ine | am Mode - Application] 그 ><br>dows 문고                                         |
|--------------------------------------------|------------------------------------------------------|-------------------------------------------------------------------------------|
| 🏶 Save To Control                          | 📮 Save To File 🛛 🐡 Load                              | I From File                                                                   |
| Application Start Settings                 | Speed Control Extr/Adm Control Ex                    | nt/Adm Steam Map Driver Config Analog Inputs Contact Inputs Cascade Control I |
| Site Woodward                              | Governor                                             | Save configuration values ?X                                                  |
| Turbine Company                            |                                                      | Savejn: 🚔 Upci 🔽 🖬 🛋 🗰                                                        |
| ID Tag Manual                              |                                                      | Turbine1.cfg                                                                  |
| Turbine Type E                             | xtraction/Admission 🔹                                |                                                                               |
| Application G                              | ienerator 💌                                          |                                                                               |
| Ratio/Limiter Mode D                       | ecoupled Inlet (HP)                                  |                                                                               |
| Use Auxiliary PID N                        | ot Used 💌                                            |                                                                               |
| Use Cascade PID C                          | iontroller 🗸                                         | File name: Turbine1 cfg Save                                                  |
|                                            |                                                      | Save as type: 5009 Configuration File Cancel                                  |
| Operating System Versio                    | n: Version 2.07-2                                    | Dpen as read-only                                                             |
| Application Filename and                   | d Date: new5009 Thu Dec 18 13:5                      | 311 1997                                                                      |
| Configuration Name:                        | Dflt Config ID                                       |                                                                               |
| Active.                                    | Control Status: Program M                            | lode                                                                          |

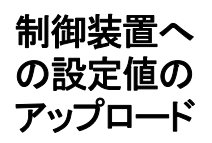

コンフィギュレイション・ファイル(Program モードの設定値ファイル)が既に作成されて、コンピュータ やディスクに格納されている時にのみ、このファイルを 5009 制御装置にアップロードする事ができま す。これは、プラント内に複数の 5009 が設置されていて、各機の設定内容がほとんど同じであるよう な場合に、便利な機能です。CPU モジュールのどれか1 個を交換する時に、この方法を使用する 必要はありません。CPU モジュールを1 個だけ交換する場合には、制御装置が初期化を行ってい る間に、他の2 枚の CPU モジュールが使用しているものと同じ設定値が、交換された CPU モジュ ールにも書き込まれますので、設定値のアップロードを行う必要はありません。

格納されたコンフィギュレイション・ファイルを制御装置にアップロードするには、以下のように行います。

- 1. PCIの Program ▶ Change モードを開きます。
- "Load From File"ボタンをクリックします。そうすると、コンファメイション・ボックスが表示されて、処理時間におよそ5分を要する事をユーザに通知し、それでもアップロードするか聞いてきます。 ボックスの"Yes"のボタンをクリックして、アップロードを承認します。

- アップロードの手順を実行中に、"Loading Values to control, Please wait"のメッセ ージ・ボックスが表示され、(画面の左下隅にある)PCIプログラムのステイタス・パネルには (Reading File、Configuring Control などの)アップロード・ルーティンにおける様々な 動作状態が表示されます。この処理に、数分かかる事があります。
- 5. アップロード・ルーティンが完了すると、"XXX.cfg load complete"のメッセージ・ボックスが表示されます。制御装置に転送された設定値ファイル(コンフィギュレイション・ファイル)は、 Program モードの Application フォルダで表示されます。
- 6. Program モードの設定値で変更する必要があるものがあれば、変更してください。
- 7. 変更する必要がある設定値を全て変更したなら、"Save To Control"のボタンをクリックして、新しい設定値を制御装置に格納します。設定値を制御装置に格納する手順の詳細に付いては、第 3章の「Program-Change モードの操作方法」を参照してください。

| ● 5009 P<br>◆ Eile 」 | PC Inte<br>Mode | rface - [Progra<br><u>O</u> ptions <u>W</u> ind | am Mod<br>Jows         | e - Appli          | cation]          |                  |                  | X |
|----------------------|-----------------|-------------------------------------------------|------------------------|--------------------|------------------|------------------|------------------|---|
| 🏶 Save To Con        | trol            | Save To File 🛛 🕮 Load                           | From File              |                    |                  |                  |                  |   |
| Application Start S  | ettings Speed   | Control Extr/Adm Control Ex                     | t/Adm Steam Map        | Driver Config Ar   | alog Inputs Cont | tact Inputs Case | cade Control 🛛 🖡 |   |
| Site Wo              | odward Govern   | or                                              | Select                 | 5009 cor           | nfigurati        | ion file         | ?×               |   |
| Turbine Cor          | mpany           |                                                 | Look jn:               | 🖶 Upci             |                  | - 🖻 💣            |                  |   |
| ID Tag Ma            | anual           |                                                 | Turbi                  | ine1.cfa           |                  |                  |                  |   |
| Turbine Type         | Extractio       | n/Admission <                                   |                        |                    |                  |                  |                  |   |
| Application          | Generat         | or 🔻                                            |                        |                    |                  |                  |                  |   |
| Ratio/Limiter M      | ode Decoup      | ed Inlet (HP) 🛛 👻                               |                        |                    |                  |                  |                  |   |
| Use Auxiliary Pl     | D Not Use       | d 🔻                                             |                        |                    |                  |                  |                  |   |
| Use Cascade P        | 1D Controlle    | er 💌                                            | File name:             | Turbine1.cfg       |                  | r                | <u>Open</u>      |   |
|                      |                 |                                                 | Files of <u>typ</u> e: | 5009 Configuration | n Files (".cfg)  |                  | Cancel           |   |
| Operating Syste      | em Version:     | Version 2.07-2                                  |                        | 🔲 Open as read-o   | nly              | _                |                  |   |
| Application Filer    | name and Date:  | new5009 Thu Dec 18 13:53                        | 11 1997                |                    |                  |                  |                  | 1 |
| Configuration N      | ame:            | Dift Config ID                                  |                        |                    |                  |                  |                  |   |
| Active.              |                 | Control Status: Program Me                      | ode                    |                    |                  |                  |                  |   |

5009

メモ

# 第 4 章 RUN モードの操作方法

Runモード の開始 PCIプログラムのRunモードは、ユーザがタービンの始動や停止や運転を行う為のオペレータ・イン タフェースとして使用します。Runモードに入るには、5009 PC Interface 画面のメイン・ツール・バー (P23 参照)にある"Run Mode"ボタンをクリックします。PCIプログラムと制御装置との通信が開始さ れた後、Runモード開始のリクエストを制御装置に送ると、直ちに Run Mode の画面が開きます。 PCIプログラムと制御装置が通信を行っていない時に、Runモード開始のリクエストを制御装置に送 ると、PCIプログラムはサーバ・プログラムを通じて制御装置と通信を開始した後、Runモードの画面 を開きます。サーバ・プログラムが制御装置との通信路を開設しようとしている間、"Starting Server"のメッセージ・ボックスが表示されます。

## Run モード の画面

| Stutcovn       Alarms       HP       1.3       %       LP       100.0 %         Stet Turbine       Speed Control       Extraction Control       Auxiliary Linker       Valves       Alarma       Alarma       Alarma       Alarma       Alarma       Stet Turbine       Speed       Speed       < | 5009 PC Interface     File   Mode         | e - [Run Mode - Start Turbine<br>ons <u>W</u> indows             | ]        |     |   |            |  |
|----------------------------------------------------------------------------------------------------|-------------------------------------------|------------------------------------------------------------------|----------|-----|---|------------|--|
| Stert Turbine Speed Control Extraction Control Auxiliary Linker Valves Alarma Alarm History Trip History          Reset       Speed         Setpoint       3600         Setpoint       Set         HP Valve Limiter       100.0         HP Valve Limiter       100.0         HP Valve Limiter       100.0         HP Valve Limiter       100.0         HP Valve Limiter       100.0         HP Valve Limiter       Set         Continue       Start Seq Status         Confirm       X         Confirm       X         Confirm       X         Confirm Action       Shutdown         Shutdown       X Cancel                                                                                                    | Shutdown 🚺 Alarms                         |                                                                  | HP       | 1.3 | * | LP 100.0 % |  |
| Heset Speed   Setpoint 3600   HP Valve Limiter 100.0   % Sge   Continue Start Seq Status Completed   Confirm   Controlled Shutdown   Confirm Action   Shutdown   Shutdown   Speed/Off-Line and LP Valve Limiter ctrl                                                                                                    | Start Turbine Speed Control Extraction Co | ntrol Auxiliary Limiter Valves Alarms Alarm History Trip History | <u>م</u> |     |   |            |  |
| HP Valve Limiter 100.0 + % 5st<br>Continue Start Seq Status Completed<br>Confirm X<br>Confirm Action<br>Shutdown X Cancel<br>Shutdown X Cancel                                                                                                    | Reset Sp<br>Setp                          | beed 3598 rpm<br>boint 3600 ↑ <u>S</u> et                        |          |     |   |            |  |
| Continue Start Seq Status     Confirm     Confirm Action     Speed/Off-Line and LP Valve Lmter ctrl                                                                                                    | HP Valve Lir                              | niter 100.0 ↑ % S <u>s</u> t                                     |          |     |   |            |  |
| Controlled Shutdown Confirm Confirm Confirm Action Shutdown Confirm Action Shutdown Concel                                                                                                    | Continue Start Seq St                     | Continue Start Seq Status Completed                              |          |     |   |            |  |
| Speed/Off-Line and LP Valve Lmter ctrl                                                                                                    | Controlled Shutdown                       | Confirm X<br>Confirm Action                                      |          |     |   |            |  |
| Speed/Off-Line and LP Valve Lmter ctrl                                                                                                    |                                           | Shukdown Cancel                                                  |          |     |   |            |  |
|                                                                                                    |                                           |                                                                  |          |     |   |            |  |
| a serve a serve a s                                                                                                    | Spe                                       | ed/Oπ-Line and LP Valve Lmte                                     | er ctr   | 1   |   |            |  |

PCIモードと フォルダ・パ ネル このパネルは、PCIプログラムの先頭で表示される画面であり、PCIの動作モードと、現在開かれて いるフォルダを表示します。例えば、"5009 PC Interface - [Run Mode - Start Turbine]" と表示されていれば、PCIプログラムが Run モードで開かれており、現在、Start Turbine フォルダ の中身を見ているという事を表しています。

- **制御パラメータ** のパネルは、各フォルダの下の方にあり、モード・ステイタスのパネルや ServLink 通信ステイタス のパネルの真上に位置していて、この制御装置の運転モードやシャットダウンの原因などを表示しま す。(ここでは、Speed/Off-Line and LP Valve Inter ctrl と表示しています。)
- モード・ステイタス このパネルは、PCI 画面の左下隅にあり、PCI の Program モードや、Run モードや Service モードのステイタスを表示します。
- ServLink 通信ス このパネルは、PCI 画面の下辺の中程にあり、ServLink プログラムと通信リンクのステイタスを表示 テイタスのパネル します。
- Run モード・ツール・バーには、Run モードだけで使用するコマンド・ボタンと、バルブ位置の表示ボ ックスが付いています。ツール・バーは、どのRun モード・フォルダからでも操作可能です。バルブ位 置の表示ボックスでは、Program モードでの設定に基づいて1個または2個の制御バルブの開度 をパーセント値で表示します。また、このツール・バーに表示されるボタンの数と種類も、Program モ ードの設定によって代わります。このツール・バーで表示される可能性がある全てのボタンを、以下 に示します。
- **非常停止ボタン** (Program モードや Service モードの Communication フォルダにおいて) PCI プログラムの Run モードからこの制御装置の非常停止を行えるように設定したならば、ツール・バー上に Emergency Shutdown(非常停止)ボタンが表示されます。この機能を使用するように設定している場合、このシャットダウン・コマンドは2段階の動作でシャットダウンを実行します。Emergency Shutdown ボタンを クリックすると、実行確認の為のポップアップ・ボックスが表示されます。ユーザが、ポップアップ・ボックスの"Emergency Shutdown"ボタンをクリックすれば、シャットダウン・コマンドの実行を承認する事 になり、"Cancel"ボタンを押せば、コマンドの実行をキャンセルする事になります。シャットダウン・コマンドの実行を承認した場合、制御装置はタービンを直ちにトリップさせて、フェイル・セイフの状態に します。
- **ローカル/** リモートの ボタン (Program モードの Communication フォルダで)この制御装置が PCI から送られたローカル/リモ ート切換えコマンドを受付けるように設定されていれば、このツール・バーに Remote ボタンが表示さ れます。ボタン名の表記は、このボタンをクリックした時に、どのモードに切り替わるかを表しています。 すなわち、ボタンに Remote と書かれているならば、現在、制御装置はローカル・モードで動作して おり、ボタンをクリックすると装置はリモート・モードに切り替わるという事を表しています。クリックすると、 ボタンの表記は Local に切り替わります。ローカル/リモート制御の詳細な解説に付いては、このマ ニュアルの第1巻を参照してください。

**アラームの** ボタン Alarmsのボタンは、アラームが発生していれば常に表示されます。このボタンをクリックすると、ユー ザは Alarmsのフォルダを開く事ができます。このボタンを押した時の動作は、Alarmsのフォルダを クリックした時と同じです。

Local

設定値保護の ボタン Security ボタンをクリックすると、(PID やバルブの調整値や制御時間の設定値などの)Run モード の設定値で極めて重要なものに関して、部外者の閲覧や操作を、許可したり、禁止したりする事が できます。このボタンは、Run モードを開いた時には常にロックされた(操作禁止)状態になっていま すから、制御 PID の設定値やバルブ位置の調整や制御時間の調整を行う前に、ロックを解除され た(操作許可)状態にしなければなりません。

マニュアル JA85580V3

Remote

Run モードでの設定値保護を解除するには、Securityボタンをクリックします。このボタンをクリックすると、"Password entry"のボックスがポップアップ表示されます。正し、パスワードを入力して、"OK" ボタンをクリックしてください。(パスワードに付いては、このマニュアルの付録Aを参照の事。)こうして、Run モードにある全ての重要な設定値を、オペレータが見たり、変更したりする事ができるようになります。

Run モードでの設定値保護を実行するにも、Securityボタンをクリックします。このボタンをクリックすると、確認のボックスがポップアップ表示されます。"OK"ボタンをクリックしてください。こうすると、全ての PID の設定値や、バルブの調整値や、制御時間に関係する設定値を保護する事ができます。

Security ボタンのアイコンの表記は、Run モードの設定値保護機能が今どのような状態にあるかに よって変わります。設定値が保護(ロック)された状態にあれば、鍵が掛かった(ロックされた)アイコン が表示されます。設定値が保護(ロック)された状態になければ、鍵が開いた(アンロックされた)アイ コンが表示されます。

- オーバスピード・ テストのボタン
  Overspeed Test のボタンは、速度制御(Speed Control)のフォルダでのみ表示されます。このボタ ンをクリックすると、Overspeed Test のボックスがポップアップ表示されますので、ここで、オーバスピ ード・テストを開始します。オペレータが、タービンの電気式、または機械式のオーバスピード保護装 置や、保護ロジックや、保護回路のテストを定期的に行う時に、このオーバスピード・テストの機能を 使用して、タービン速度を定格速度の上の方まで上げていきます。オーバスピード・テストの手順に 付いては、第1巻の第5章を参照の事。
- **日時設定ボタン** Set Time/Date のボタンは、アラーム(Alarms)のフォルダにいる時だけ表示されます。このボタンを クリックすると、Set Time and Date のボックスがポップアップ表示されますので、ここで、制御装置に 時刻と日付けを入力します。時刻と日付けの設定の仕方に付いては、この章の「時刻と日付けの設 定」の所を参照してください。
- リセット・アラーム のボタン Reset Alarmsのボタンは、アラーム(Alarms)のフォルダにいる時だけ表示され、アラーム条件やト リップ条件をリセットする時にのみ使用されます。トリップ条件が全て解除された後でなければ、制御 装置がタービン・ユニットの始動を許可しません。発生したアラームの要因が正常な状態に復旧する と、アラームはタービン運転中に何時でもリセットする事ができます。
- RUN モードは、いくつかのフォルダで構成されており、ユーザは、このモードでタービンの運転状態 を見たり、そのパラメータを調整したりします。各フォルダには、そのフォルダの基本的な機能を表す 名前が付けられています。以下に各フォルダで行う基本的な機能を説明します。使用できる機能を できるだけ正しく理解し、各機能の目的を詳しく知るには、このマニュアルと第1巻の「5009で構成す るアプリケーションの例」の所を読んでください。あるフォルダから別のフォルダに移動するには、フォ ルダのタイトルをクリックします。最初に画面に現われるフォルダは、タービン始動(Start Turbine) のフォルダです。

Set ボタン Run モードにいる時は、(各設定値表示の隣にある)Set ボタンを使用して制御設定値を直接入力 する事ができます。このボタンをクリックすると、(以下に示すように)数値を直接入力できるエディット・ ボックスが表示されます。キーボードから適当な数値を打ち込んで、CRキーかENTERキーを押す と、その数値が受付けられます。ただし、入力する数値は、第3章の Program モードで説明している ように、事前に指定した範囲内でなければなりません。

> 制御装置のプログラムが、入力した数値を適正な設定値として受付けた場合、OKボタンをクリック すると、装置内部の設定は、この新しい設定値にランプして行きます。装置内部の設定が新しく入 力された設定値の方にランプして行く時の増加/減少レートは、PCIのServiceモードに入って、関 連するフォルダの中にあるSetpoint entered rateの設定値で調整する事ができます。この増加/減 少レートのデフォルト値は、PCIのProgramモードで指定したSetpoint (slow) rate[低速設定値変 更レート]です。制御モードが「有効(enable)」か「動作中(active)」になっていれば、何時OKボタン を押しても、(速度設定は)エディット・ボックスに表示されている設定値の方にランプして行きます。

> 必要であれば、何時でも Close ボタンを押して、設定値直接入力の為のエディット・ボックスを閉じる 事ができます。

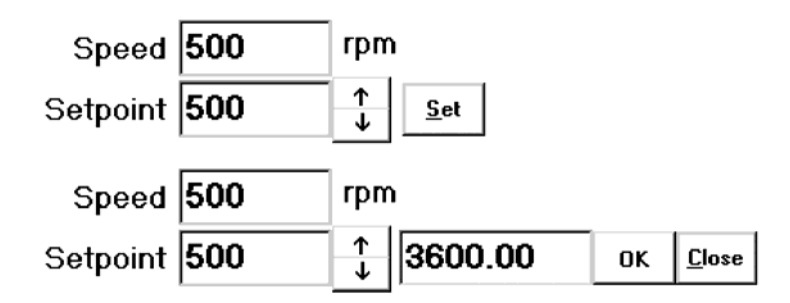

時刻と日付けの設定 Run モードのアラーム(Alarms)のフォルダで、ツール・バーの Set Time/Date のボタンを選択すれ ば、制御システムの時刻と日付けの設定を変更する事ができます。このボタンをクリックすると、時刻 と日付けのエディット・ボックスを開き、ここで、全ての設定値を、個別に、もしくは一まとめにして設定 する事ができます。Run モードの設定値保護ロジックがロックされていれば、Set Time/Dateのボタ ンを押しても何も起きません。Run モードの設定値保護ロジックがロックされていなければ、Set Time/Date のボタンをクリックして、時刻と日付けの設定値を全て変更する事ができます。Run モー ドの設定値保護ロジックのロックを掛けたり、外したりする方法に付いては、この章の設定値保護の ボタンのセクションを参照してください。

> 時刻と日付けのエディット・ボックスで、時刻や日付けの設定値を直接入力し、実際の時刻が、入力 した設定値と同じ時刻になった時に、Save ボタンをクリックしてください。この時点で、制御装置の Real Time Clock の時刻が更新され、これに伴って、エディット・ボックスの Control Time of Day の 表示も変更されます。時刻と日付けのエディット・ボックスを閉じるには、Closeのボタンか"X"マークを クリックしてください。制御装置のリアル・タイム・クロックからの出力は、フォルダ上辺の"Current Alarm"のタイトルの横に表示されます。

タービン始 動のフォル

| 5009 PC Interface - [Run Mode - Start Turbine]                                                             |        | <u> </u>     |
|----------------------------------------------------------------------------------------------------|--------|--------------|
| Eile Mode Options Windows                                                                                  |        |              |
| Shutdown Aanta                                                                                             | HP 0.0 | % LP 100.0 % |
| Start Turbine Speed Control Extraction Control Austiliary Limiter Valves Alarms Alarm History Trip History |        |              |
| Reset Speed 86 rpm                                                                                         |        |              |
| Setpoint 0 1                                                                                               |        |              |
| Start HP Valve Limiter 0.0 ↑ % Set                                                                         |        |              |
| Continue Start Seq Status Halted                                                                           |        |              |
| Rated<br>Idle Idle/Rated Status Stopped                                                                    |        |              |
| Controlled Shutdown                                                                                        |        |              |
|                                                                                                    |        |              |
|                                                                                                    |        |              |
|                                                                                                    |        |              |
| Doody to Start                                                                                             |        |              |
|                                                                                                    |        |              |
|                                                                                                    |        | 4            |

タービン始動フ オルダの機能 Start Turbine のフォルダは、主にタービンを定格速度まで増速させる為に使用します。タービン速 度が定格速度に到達すると、別のフォルダを開いて、速度以外の制御いパラメータも同時に制御する ように、設定値の調整を行います。Start Turbine フォルダでは、5009 制御装置の速度設定と始動 時のパラメータを設定用 PCから変更する事ができます。速度入力信号は、Speedの表示ボックスに 常に表示されます。5009 制御装置は、速度入力信号が速度設定に一致するように、タービンを制 御します。速度設定は、Setpointの表示ボックスの右側にある矢印キーをクリックする事により、手動 で増減する事ができます。速度コントローラのステイタスは、速度設定値を調整できるかどうかに、関 係ありません。前記のように、上下矢印の右側にある Set ボタンを使用して、手動で新たな設定値を 入力する事もできます。この時の設定値変更レートは、Program モードの Setpoint Slow Rate で設 定する事ができます。HP バルブ・リミッタも、この画面で調整する事ができます。HP Valve Limiter の表示ボックスの右側にある矢印をクリックするか、前記の Set ボタンを使用して、HP バルブ・リミッタ の値を増減する事ができます。

Reset ボタンをクリックすると、5009 制御装置に対して RESET コマンドを出す事ができます。これは、 リセットの接点(接点入力2)を閉じたり、Modbus から System Reset コマンドを入力する事と同じで す。このコマンドを入力すると、アラームも非常停止も全てリセットされ、タービンの始動許可条件 (start permissives)が全て成立していれば、Program モードで設定した始動モードでタービンを始 動する準備をします。このコマンドを入力する事によって、タービンが始動する事はありません。

5009

| 5009                            | マニュアル JA85580V3                                                                                                    |
|---------------------------------|----------------------------------------------------------------------------------------------------|
| スタート・ボタン                        | Start ボタンをクリックすると、5009制御装置にタービンのSTART コマンドが出されます。これは、<br>STARTコマンドの接点を閉じたり、ModbusからStart/Runコマンドを入力する事と同じです。このコ<br>マンドにより、タービンは、Program モードで設定した始動モードで始動します。タービンの始動許<br>可条件が全て成立していなければ、タービンへのSTARTコマンドは受付けられません。タービン始<br>動の手順が全て完了すると、このボタンは表示されなくなります。                                                                                              |
| 停止/継続<br>ボタン                    | このボタンは、オート・スタート・シーケンスを使用するように設定している時だけ表示されます。Halt<br>ボタンをクリックすると、5009制御装置に対してシーケンスのHALTコマンドが出されます。これは、<br>接点入力や Modbus のオート・スタート・シーケンス停止/継続コマンドと同じです。この機能は、ス<br>タート・シーケンスを随時停止させて、停止させた状態をそのまま保持したい時に使用します。<br>Continue ボタンも、Halt ボタンと交互に表示されて、Halt ボタンで停止させたシーケンスを続行す<br>る為に使用します。このフォルダのStart Seq Status の表示ボックスは、オート・スタート・シーケンス<br>のステイタスを表示し続けます。 |
| アイドル/定格<br>のボタン                 | このボタンは、アイドル/定格の始動シーケンスを使用するように設定している時だけ表示されます。<br>Rated ボタンや ldle ボタンをクリックすると、5009 制御装置に「定格速度へ増速」のコマンドや「アイ<br>ドル速度へ減速」のコマンドが出されます。これは、アイドル/定格速度選択の接点入力や Modbus<br>コマンドと同じです。Rated と表示しているボタンをクリックすると、タービン速度はアイドル速度から<br>定格速度にランプし、Idle と表示しているボタンをクリックすると、タービン速度は定格速度からアイド<br>ル速度にランプします。                                                             |
| オープン・リミッ<br>タ・ボタン               | Open Limiter のボタンは、タービンの始動をマニュアル・モードで行い、Start Settings フォルダで<br>Use Initial V1 Position on Startup の設定が Yes になっている時にのみ表示されます。このボタン<br>をクリックすると、5009の HP バルブ・リミッタを Program モードの Start Settings フォルダ内にある<br>HP Valve Limiter Rate で開く事ができます。                                                                                                    |
| 始動モ <del>ー</del> ド<br>の設定       | 画面の例では、タービンに対して既に RESET コマンドが出され、現在毎分 86 回転で回っており、<br>始動手順を開始する為に START コマンドが入力されるのを待っています。タービンの始動モード<br>には、基本的に3種類あり、各始動モードと、その始動モードを選択した時に使用する事ができるオ<br>プションに付いては、このマニュアルの第1巻で詳しく解説しています。タービンがどのように始動さ<br>れるかは、この制御装置の Program モードでの設定内容によって決まってきます。                                                                                                |
| マニュアル・スター<br>トとノー・アイドル・<br>スタート | マニュアル・スタートかノー・アイドル・スタートが選択された場合、STARTコマンドが入力されると、この制御装置はHPバルブを徐々に開いて行き、速度設定をゼロから最小の速度設定までランプさせ、タービンの実速度が速度PIDの設定値を越えると、タービン速度の制御を始めます。STARTコマンドを入力する前に、タービンのトリップ&スロットル・バルブ(主塞止弁)を開いても、STARTコマンドを入力した後で開いても、タービンを制御する上で、大した違いはありません。                                                                                                    |
|                                 | セミオートマティック・スタートを使用する場合、タービンに主蒸気を注入する為に、HP バルブ・リミッ<br>タを上げなければなりません。タービン速度が制御装置の設定値に到達すると、タービンの制御バ<br>ルブ(ガバナ・バルブ)を使用してタービン速度を制御し始めます。この時、タービンの速度を手動で                                                                                                    |

タを上げなければなりません。タービン速度が制御装置の設定値に到達すると、タービンの制御バ ルブ(ガバナ・バルブ)を使用してタービン速度を制御し始めます。この時、タービンの速度を手動で 任意の速度に調整する事ができます。この始動モードを選択すると、速度設定は、危険速度域を前 以て設定した高速レートで素早く通過して行きます。タービンの実速度が、5009のミニマム・ガバナ 速度(Min Control Setpoint)を1度でも越えると、タービンの始動は完了したと見なされ、PCIで他 のフォルダを開いてタービンの運転を管理する事ができます。

## アイドル/定格 スタート

アイドル/定格スタートが選択された場合、STARTコマンドが入力されると、この制御装置はHPバルブを徐々に開いて行き、速度設定をゼロからアイドル速度までランプさせ、タービンの実速度が速度 PID の設定値を越えると、タービン速度の制御を始めます。STARTコマンドを入力する前に、タービンのトリップ&スロットル・バルブ(主塞止弁)を開いても、STARTコマンドを入力した後でこれを開いても、タービンの制御上、大した違いはありません。

セミオートマティック・スタートでタービンを始動する場合、タービンに主蒸気を注入する為に、HPバルブ・リミッタを上げなければなりません。アイドル速度からタービンの定格速度まで速度設定を上げて行く事は、手動でも、自動でも可能です。この制御装置に、(PCIや、Modbusや、外部接点から)定格速度へ増速のコマンドを入力すると、装置は速度設定をアイドル速度から定格速度までランプさせます。危険速度域回避の設定を行った場合、その速度域は、Programモードで設定した速度変更レートで素早く通過します。速度設定をアイドル速度に復帰させる事ができるオプションに関しては、この第3巻のServiceモードの解説を参照してください。

タービンの速度が1度でも定格速度の設定値を越えると、タービンの始動は完了したと見なされ、 PCIで他のフォルダを開いてタービンの運転を管理する事ができます。

オート・スタート・ シーケンス オート・スタート・シーケンスでSTARTコマンドを入力すると、この制御装置はガバナ・バルブ(HPバ ルブ)を徐々に開いて行き、速度設定をゼロから低アイドル速度までランプさせ、タービンの実速度 が速度 PIDの設定値を越えると、タービン速度の制御を始めます。STARTコマンドを入力する前に、 タービンのトリップ&スロットル・バルブ(主塞止弁)を開いても、STARTコマンドを入力した後で開い ても、タービンの制御上、大した違いはありません。セミオートマティック・スタートを使用する場合、タ ービンに主蒸気を注入する為に、HPバルブ・リミッタを上げなければなりません。

> 制御装置は、タービンのシャットダウンが継続した時間に基づいて、コールド・スタート・ルーティンか ホット・スタート・ルーティンか、もしくはこの中間のルーティンを使用します。このルーティンは、速度 設定を低アイドル速度にランプさせ、タービン速度が低アイドル速度に到達した事を確認したなら、 指定された時間そこで待機して、次に、速度設定を高アイドル速度にランプさせ、タービン速度が高 アイドル速度に到達した事を確認したなら、指定された時間そこで待機して、最後に速度設定を定 格速度までランプさせます。このスタート・ルーティンは、PCIや、Modbusや外部接点入力から、何 時でも停止したり、継続したりする事ができます。例えオートマティック・スタートでタービンを始動す るように Program モードで設定していたとしても、オペレータは、何時でも速度設定増、または速度 設定減のコマンドを入力して、制御システムのオート・スタート・シーケンスを終わらせる事ができま す。

> オート・スタート・シーケンスを使用するように設定した場合、危険速度域は、前以て指定したレート で素早く通過します。タービンの速度が1度でも定格速度の設定値を越えると、タービンの始動は完 了したと見なされ、PCIで他のフォルダを開いてタービンの運転を管理する事ができます。上記のフ ォルダでは、オート・スタート・シーケンスのステイタスと、タービンが低アイドル速度で運転される残り 時間を表示します。タイマの残り時間のカウントがゼロ分になると、タービンは高アイドル速度に設定 された速度設定変更レートで増速して行きます。

| 5009 PC Interface - [Run Mode - Start Turbine]                                                            |         |             |  |  |
|----------------------------------------------------------------------------------------------------|---------|-------------|--|--|
| <b>Eile Mode Options Windows</b>                                                                          |         |             |  |  |
| Shutdown Alarms                                                                                           | HP 39.1 | % LP 40.0 % |  |  |
| Start Turbine Speed Control Extraction Control Auxiliary Limiter Valves Alarms Alarm History Trip History |         |             |  |  |
| Reset Speed 3601 rpm                                                                                      |         |             |  |  |
|                                                                                                    |         |             |  |  |
| HP Valve Limiter <b>100.0</b> ↑ % <u>se</u> t                                                             |         |             |  |  |
| Rated<br>Idle/Rated Status <b>Stopped</b>                                                                 |         |             |  |  |
| Controlled Shutdown                                                                                       |         |             |  |  |
| Confirm Action                                                                                            |         |             |  |  |
| Controlled Shutdown                                                                                       |         |             |  |  |
| Rated<br>Idle                                                                                             |         |             |  |  |
| Remote / Speed and Extraction control                                                                     |         |             |  |  |
| Active. Control Status: Running                                                                           |         |             |  |  |

通常停止
Controlled Shutdown(通常停止)ボタンを使用すると、ユーザはタービンを普通に制御しながら停止させる事ができます。5009 制御装置が、全ての制御パラメータを適切に管理しながら、タービンをゆっくり停止させるように、装置を設定する事ができます。5009 制御装置では、2段階の手順を経て、通常停止の動作を開始します。基本画面の Controlled Shutdown ボタンを選択すると、本当にシャットダウンをするか確認する為のボックスが、別途、表示されます。通常停止を行うならば、この確認の為のボックスの Controlled Shutdown ボタンをクリックしなければなりません。通常停止を行っている時に、オペレータが、この通常停止を取り止めたいと思った場合、Halt ボタンを押せば、何時でも Run モードに戻る事ができます。(Halt ボタンは、この画面に表示されていません。)

速度制御 のフォルダ

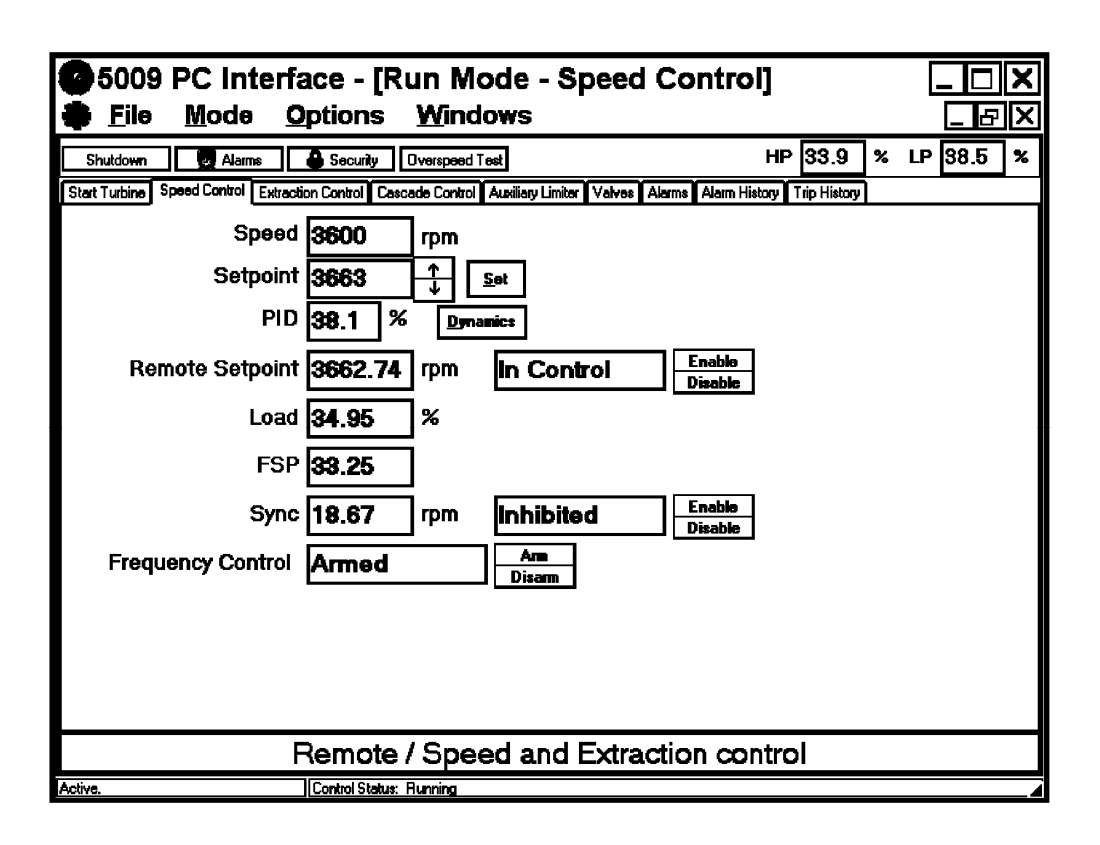

## 速度制御の 機能

5009の Program モードの設定(I/O などの構成、すなわちコンフィギュレイション)がどのようになっ ていても、Speed Controlのフォルダは、必ず表示する事ができます。 ユーザは、PC で Speed Controlのフォルダを開いて、5009制御装置の速度設定を変更する事ができます。速度入力信号 は、Speedの表示ボックスで常に表示されます。5009は、速度入力信号が速度設定に一致するよう にタービンを制御するはずです。発電機側遮断器が閉じると、速度設定を実際の速度入力信号より 上げる事により、タービンの負荷を増やす事ができます。速度制御機能は、常に「動作中(すなわち、 バルブを「制御中」であるか、何時でも制御を引き継ぐべく監視・待機中)」です。バルブの制御が (例えば、補助リミッタのような)他の制御機能に移る事もありますが、速度制御機能は引き続き「動作 中」であり、実速度+負荷が速度設定より大きくなった時点で、制御を取り戻します。制御パラメータ のパネル(ボックス)では、現在、どのモードで速度制御を行っているか、常に表示します。Setpoint の表示ボックスのすぐ右にある矢印をクリックする事により、手動で速度設定を増減する事ができま す。前の方で解説したように、上下矢印の右側にある Set ボタンを使用して、速度設定を手動で任 意の値に設定する事もできます。速度設定の変更レートは Program モードで設定されますが、 Service モードで調整可能です。PID コントローラからの出力は、PID の表示ボックスで表示されま す。この PID 出力の表示は、PID が「制御中」であるかどうか判断したり、制御が安定しているかどう か見る為に使用します。

リモート速度設定の機能を有効にすると、リモート速度設定信号により速度設定の操作を行う事もできます。Remote Setpointのステイタス表示ボックスの右にある Enable/Disable ボタンを使用して、リモート速度設定の機能を有効にしたり、無効にしたりする事ができます。

リモート速度設定の機能が有効になると、速度設定は、リモート速度設定が指し示す値に、Rmt Setpt Not Matched Rate で変化して行きます。5009 制御装置でリモート速度設定機能を使用する ように設定した場合、Remote Setpoint のステイタス表示ボックスはリモート速度設定機能のステイタ スを表示し続けます。

- 身荷
  タービンを発電機駆動用として設定した制御システムでは、5009が検出している発電機負荷の大き
  さが Load の表示ボックスに表示されます。5009で発電機の KW 負荷信号を検出するように設定し
  ている場合、このアナログ入力信号の値が、ここに表示されます。そのように設定していない場合、
  バルブ位置から、本来検出して得るはずの発電機負荷の量を逆算します。そのような場合、このボッ
  クスに表示される値は、Program モードの Speed Control フォルダの Droop Settingsの各設定値で
  指定される最大負荷の値によって決定されます。
- **ファースト・ステ Program** モードで FSP(ファースト・ステイジ・プレッシャ)を入力信号として使用するように設定して いる制御システムでは、FSP が FSP の表示ボックスに表示されます。タービンの速度や発電機の負 荷を変更する時に、FSP をモニタしなければならない場合があります。
- **周波数制御** この機能を使用する場合、「周波数制御実行/解除」の接点入力を Program モードで設定してお かなければなりません。設定時に指定した接点を閉じると、タービン発電機ユニットは周波数制御モ ードで運転されます。この接点を開くと、タービン発電機ユニットは周波数制御モードで運転されなく なります。また、Frequency Control の表示ボックスの右にある Arm/Disarm のボタンをクリックする 事により、周波数制御の機能を「実行」にしたり、「解除」にしたりする事ができます。周波数制御機能 のステイタスは、常に (Frequency Control の横の) ステイタス表示ボックスに表示されます。周波数 制御に関する詳細な解説に付いては、このマニュアルの第1巻を参照してください。
- 同期運転 この機能を使用する場合、Programモードで、アナログ信号を発電機同期入力として設定しておか なければなりません。同期ステイタスの表示ボックスの右にある Enable ボタンを選択すると、(通常 DSLC から送られてくる)同期信号により装置内部の速度設定がバイアスされて、同期操作が行わ れます。Enable ボタンの下にある Disable ボタンを選択すると、速度設定に対するバイアスはゼロに なり、同期操作は行なわれなくなります。Sync の表示ボックスは、同期信号を、速度設定に対するバ イアスの大きさとして表示し、ステイタス表示ボックスは、同期投入機能を有効にできるかどうかのス テイタスを表示します。
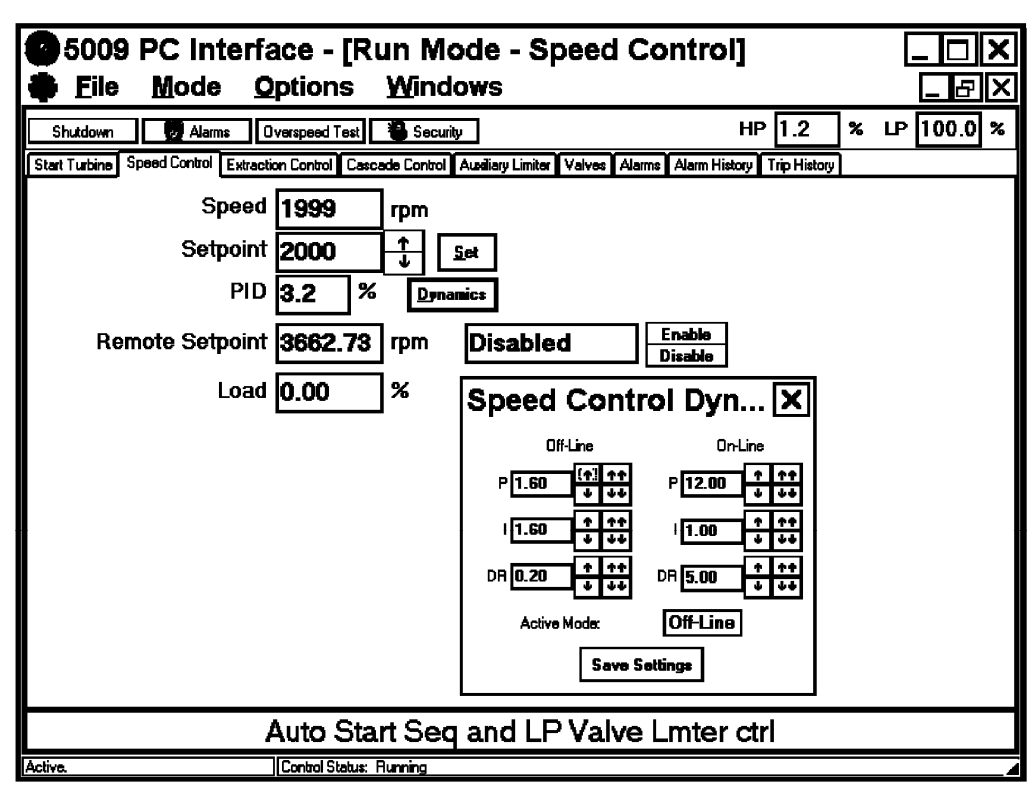

## 速度制御の ダイナミクス

Dynamicsのボタンを選択する事により、速度制御 PID の設定値を見たり、変更したりする事ができます。Run モードの設定値保護ロジックがロックされていれば、PID の設定値は見る事しかできません。Run モードの設定値保護ロジックがロックされていなければ、PID の設定値を見たり変更したりする事ができます。Run モードの設定値保護ロジックのロックの実行と解除の方法に付いては、この章の「設定値保護のボタン」を参照してください。

Speed Control フォルダの Dynamics ボタンをクリックすると、ダイナミクス表示ボックスの表示や設定 値の変更を行う事ができます。この Speed Control フォルダのダイナミクス表示ボックスでは、速度 PID のダイナミクスの設定(値)を表示します。フォルダ下辺の制御パラメータの(表示)パネルでは、 速度 PID が「制御中」になっていれば、"In Control"と表示します。速度制御用ファンクション・ブ ロックの PとIとD の各項は、各項の表示ボックスの右側にある上下矢印をクリックして調整します。

速度 PID は、ダイナミクスの表示ボックスに表示された設定値に基づいて、PID の制御応答を決定 するので、(速度 PID のステイタスが「制御中」である時に)これらの設定値のどれかを変更すると、 PID の応答も、その変更に伴って、直ちに変化します。この設定値は、制御装置内の RAM に置か れています。このボックスの中の"Save Settings"のボタンをクリックすると、新しい設定値を制御装置 の EEPROM に格納する事ができます。こうすると、制御装置への電源が完全に切られても、PID の 値は装置内に保存されます。

5009

Save Settingsのボタンをクリックしなかった場合でも、制御装置は、15分おきにこれらの設定値を自動的に格納します。PIDダイナミクスの設定値の調整方法の詳細に付いては、このマニュアルの第1巻の第5章を参照してください。

速度制御 PID には、使用される PID が2組あります。一方は、通常の速度制御(速度オフライン)で 使用され、もう一方は、オンライン(発電機を母線に接続した状態)で負荷を背負って運転している 状況で使用されます。どちらの組みの PID であっても、PID の各項は、制御装置がオンラインである かどうかに関わりなく個別に調整する事ができます。この機能を使用すると、ふたつの基本的な速度 制御モードに対して、それぞれ別個のダイナミクスを割り当てる事(デュアル・ダイナミクス制御)がで きます。設定値を変更する時には、どちらのダイナミクスが関係する設定値を変更しているのか、注 意しなければなりません。タービンをオフラインで運転している時に、オンライン時に使用するPIDの 設定値を変更しても、タービンの運転がオンラインに切り替わるまで、タービンの運転には何の変化 も現われません。速度 PID が現在「動作中(active)」になっているかどうか、オンライン運転か、オフ ライン運転かが、常に(ダイナミクス表示ボックスの中の) Active Mode の表示ボックスに表示されます。 従って、実際にその PID で速度制御を行わなくても、両方の組みの速度 PID を(ある程度) 調整す る事ができます。ユーザは、この機能を使用して、タービンを最初に始動させる時に、タービンの動 作が安定するようなダイナミクスを前以て設定しておく事ができます。そして、タービンの速度がある 一定のレベルに達したなら、PID を改めて調整し直します。オフラインの調整に付いても、同じように 行います。

| 5009 PC Interface - [Run Mode - Speed Control]                                                                          | <u>-</u>   X |
|----------------------------------------------------------------------------------------------------|--------------|
| File Mode Options Windows                                                                                               | <u>- 8 X</u> |
| Shutdown We Alarms Overspeed Test Security HP 1.8 %                                                                     | LP 100.0 %   |
| Start Turbine Speed Control Extraction Control Cascade Control Auxiliary Limiter Valves Alams Alam History Trip History |              |
| Speed 3602 rpm                                                                                                    |              |
| Setpoint 3600 1 Set                                                                                                    |              |
| PID 4.8 % Dynamics                                                                                                    |              |
| Remote Setpoint 3662.74 rpm Disabled                                                                                    |              |
| Load 0.00 %                                                                                                    |              |
| Overspeed Test                                                                                                    |              |
| Enable 5009 Test Enable External Test Disable Ospd Test                                                                 |              |
| Status Disabled                                                                                                    |              |
|                                                                                                    |              |
| Peak Speed 3641.17 rpm Clear Peak Speed                                                                                 |              |
|                                                                                                    |              |
|                                                                                                    |              |
| Speed/Off-Line and LP Valve Lmter ctrl                                                                                  |              |
| Active. Control Status: Running                                                                                         |              |

オーバスピード・ テスト
内部オーバスピード・テストと外部オーバスピード・テストは、この Speed Control のフォルダから実行 します。上のフォルダノ画面は、Overspeed Test 用表示ボックスの一例です。ツール・バー上の Overspeed Test ボタンをクリックすると、この表示ボックスが表示されます。このテストを行うには、速 度設定を、5009 制御装置で設定されている"Maximum Control Setpoint"に設定しなければなりま せん。 テスト時には、タービンは速度制御モードで運転されており、補助的な制御機能は、全て停止/無 効の状態になっていなければなりません。この時、Overspeed Test の表示ボックスの中の Status ボ ックスには"Permissible"のステイタスが表示されます。

Disable Ospd Test ボタンをクリックすると、速度設定は、何時でも Maximum Control Setpoint (マ キシマム・ガバナ速度) にランプしてきます。その後の、速度設定の変更は、Setpointの表示ボックス の右側にある矢印をクリックするか、速度設定増/減の接点を閉じる事により行います。

Enable 5009 Test ボタンをクリックすると、速度設定を 5009 制御装置の Overspeed Trip Level で指定した設定値まで増速させる事ができます。実速度が(5009 に対して指定した) 電気的なオーバス ピード設定点に到達すると、5009 はタービンをトリップさせます。

Enable External Test ボタンをクリックすると、速度設定を 5009 制御装置の Overspeed Test Limit で指定した設定値まで増速させる事ができます。このテストでは、タービンに取り付けられている機械式の過速度保護装置や外付けのオーバスピード・トリップ装置でタービンがトリップするかどうか、 チェックします。タービンの速度を、Overspeed Test Limit の値より上に上げる事はできません。

上のテストのどちらかを行った時に、速度設定が60秒以内に増加しなかった場合、この装置は、自動的にオーバスピード・テストを打ち切ります。この時、もしタービン速度が電気的なオーバスピード設定点を越えていれば、タービンはトリップします。タービン速度が電気的なオーバスピード設定点 未満であれば、タービン速度はMaximum Control Setpoint まで低下します。

Peak Speed は、前回 Clear Peak Speed ボタンが押されてから今までに、タービンが到達した最大 速度を表示します。

曲気および 混気のフォ ルダ 以下のフォルダは、この制御装置が、抽気タービン、混気タービン、抽気/混気タービンを制御する ように設定した場合にだけ表示されます。フォルダ毎の各オプション(設定値)の違いというものはほ とんど無いので、3個のフォルダ内にある設定値の解説は、各フォルダに共通の内容と、各フォルダ のみに関する内容を、ひとまとめにして行います。Program モードで設定したタービンのタイプによ り、フォルダ名や計器(パラメータ)の名前は、抽気制御や混気制御や抽気/混気制御毎に違って きます。できるだけ広い範囲の解説を行うという意味で、以下の説明では、抽気/混気フォルダを例 に取ります。

# 抽気/混気 制御のフォ ルダ

| 5009 PC Inte                    | rface - [R              | un Mode - Ext/Adm Contre                                | ol] <u>-   -   ×</u> |
|---------------------------------|-------------------------|---------------------------------------------------------|----------------------|
| <b>File</b> <u>M</u> ode        | <u>Options</u>          | <u>W</u> indows                                         | <u>시머니</u>           |
| Shutdown 🛛 🛃 Alarms             | Security                | н                                                       | IP 27.4 % LP 13.7 %  |
| Start Turbine Speed Control Ext | /Adm Control Casca      | de Control Austiany Limiter Valves Alarms Alarm History | Trip History         |
| Ext/Adm<br>Setpoint             | 50.00<br>50.00          | psi<br>↑ <u>Set</u>                                     |                      |
| PID<br>Status                   | 29.37 %                 | Dynamics<br>Enable<br>Disable                           | P 3.00 (1) ++        |
| Demand                          | 29.35                   | ]%<br>                                                  | DR 99.99 + ++        |
| LP Valve Limiter                | 55.19<br>100.0 <u>↑</u> | ≫si Disabled <u>Disable</u><br>Disable                  | Save Settings        |
| Map Limit Priority              | Spd Prior               | Speed<br>Ext/Adm                                        |                      |
|                                 |                         |                                                         |                      |
|                                 | Speed /                 | On-Line and Extr / Adm cont                             | rol                  |
| Active.                         | Control Status:         | Running                                                 |                      |

抽気/混気 制御の機能 オペレータは、Ext/Adm Control フォルダで、抽気/混気制御の開始、調整、停止を行います。 Ext/Admの表示ボックスには、抽気/混気入力信号が常に表示されています。

この装置が抽気タービンの制御用に設定されている場合、LPバルブ・リミッタの値を上げたり下げたりする事により、手動で抽気制御の機能を有効にしたり無効にしたりする事ができますし、(Program モードで Use Automatic Enable の機能を使用するように設定していれば)Status 表示ボックスの右側にある、このフォルダの Enable/Disable ボタンをクリックする事により、この機能を自動的に有効にしたり無効にしたりする事ができます。

この装置が混気タービン、もしくは抽気/混気タービンの制御用に設定されている場合、Status 表 示ボックスの右側にある Enable/Disable ボタンをクリックする事により、混気制御や抽気/混気制御 を有効にしたり無効にしたりする事ができます。Status 表示ボックスは、常に、抽気/混気制御のス テイタスを表示しています。混気タービンや抽気/混気タービンの制御を行うには、抽気/混気制 御を有効にする前に、まず、混気ヘッダ・ラインのトリップ&スロットル・バルブの両側の圧力を合わ せ、それから、トリップ&スロットル・バルブを開いてください。制御機能を有効/無効にする為の手 順の詳細に付いては、このマニュアルの第1巻を参照してください。

抽気/混気制御が有効になった時に、抽気/混気コントローラがタービンの抽気や混気をどのレベルに保持するかという事は、設定値により決定されます。この設定値は、以前説明したように、上下矢印の右にある Set ボタンを使用して、手動で適当な値に設定し直す事もできます。この設定値が増加/減少する時の変更レートは、Service モードで設定します。

抽気/混気コントローラが無効になると、設定値は、コントローラが無効になる直前の値に保持され、 抽気/混気コントローラが再び有効になった時には、この保持されていた値を設定値として、再びこ こから制御を始めます。しかし、設定値トラッキングの機能を使用するように設定している場合、抽気 /混気コントローラが無効になっていても設定値は入力信号に追従して変化しているので、他の制 御モードから抽気/混気制御モードにバンプレスに切り替わる事ができます。

4-20 mAのリモート抽気/混気設定信号を使用して、抽気/混気設定を増減する事ができます。リ モート抽気/混気設定の4-20 mA信号の値は、リモート抽気/混気設定機能を Program モードで 設定した時だけ表示されます。Remote Setpoint のステイタスの表示ボックスの右側にある Enable/Disable ボタンを使用して、リモート設定機能を有効にしたり無効にしたりする事ができます。 リモート抽気/混気設定の機能を使用するように設定した場合、Remote Setpoint のステイタス表示 ボックスは、4-20 mA リモート抽気/混気設定のステイタスを表示し続けます。

PIDコントローラの出力は、PIDの表示ボックスに表示されます。PIDがバルブ(アクチュエータ出力) を制御しているかどうか、および、バルブ制御信号が安定しているかどうかは、この出力を見ればわ かります。

この画面から、LPバルブ・リミッタの操作を行う事ができます。LPバルブ・リミッタの増減は、LP Valve Limiterの表示ボックスの右側にある上下矢印をクリックするか、前の方で説明したSetボタン を使用して行います。

Demandの設定値は、混気タービンや抽気/混気タービンで、混気制御(や抽気/混気制御)を バンプレスに有効にしたり、無効にしたりする為に使用します。Demandの表示ボックスに表示され るデマンド信号は、混気流量の要求値(P項)を表します。このDemandの設定値を手動で増減す る事により、タービンの混気入口における内圧が、混気ヘッダのトリップ&スロットル・バルブのヘッ ダ・ライン側の圧力と等しくなるように、ユーザがタービン・バルブの位置を調整する事ができます。 混気ヘッダのトリップ&スロットル・バルブの両側の蒸気圧が同じになると、バルブを開いて、混気制 御、または抽気/混気制御を有効にする事ができます。

> 抽気/混気制御を有効、もしくは無効にする手順に付いては、このマニュアルの第1巻の第4章を 参照してください。

Map リミットの優先順位 Map Limit Priority では、この制御装置のレシオ/リミッタの優先順位が表示され、(Priority on Map Limits でそのように設定していれば)このフォルダで、優先順位の変更を手動で行う事もできます。タービンが(HPバルブや LPバルブの機械的停止位置などの)運転の境界領域に到達してそこにいる時に、タービンがどの制御パラメータで制御されるかが、この優先順位により決定されます。(速度制御優先と抽気/混気制御優先の)ふたつのオプションが表示されますが、これは、どちらの位置要求信号がレシオ/リミッタへ入力されるかを表します。上の例で示されているように「速度制御優先」が選択された場合、PID は、レシオ/リミッタの"S"要求値を制御します。この"S"要求値というのは、速度か、負荷か、カスケード PID 入力か、補助 PID 入力のどれかですが、Program モードにおける設定により決まります。「抽気/混気制御優先」が選択された場合、抽気/混気制御優先」が選択された場合、抽気/混気 PID の信号だけがレシオ/リミッタに入る事を意味します。

(Speed と Ext/Adm の)優先順位選択ボタンは、この制御装置の Program モード(の Priority On Map Limits)で、抽気/混気制御優先切換えの機能を使用できるように設定し、その機能を使用している時のみ、画面に表示されて、使用可能になります。

抽気/混気制御 ダイナミクス Dynamicsのボタンをクリックすると、抽気/混気制御 PID の設定値を、見たり、変更したりする事が できます。Run モードの設定値保護ロジックがロックされているならば、PID の設定値は、見る事が できるだけです。Run モードの設定値保護ロジックがロックされていなければ、PID の設定値を、見 るだけでなく、変更する事もできます。Run モードの設定値保護ロジックのロックの実行と解除の方 法に付いては、この章の「設定値保護のボタン」を参照してください。

このフォルダのDynamicsボタンをクリックすると、ダイナミクス表示ボックスが表示されますが、この抽気/混気制御のダイナミクス表示ボックスでは、抽気/混気PIDのダイナミクスの設定(値)を表示します。フォルダ下辺の制御パラメータの(表示)パネルには、抽気/混気PIDがアクチュエータ出力を制御中であるかどうかが表示されます。抽気/混気制御のPとIとDの値は、各項の右側にある上下矢印で調整する事ができます。

抽気/混気PIDは、ダイナミクス表示ボックスに表示されている設定値に基づいてPIDの制御応答 を決定します。従って、PIDの設定値のどれかを変更すると、(抽気/混気 PIDのステイタスが「制 御中」であれば)それに応じて、直ちに PIDの応答動作も変わってきます。変更された設定値は、制 御装置の RAM に保存されています。表示ボックスの Save Settingsのボタンをクリックすると、変更 された設定値は、直ちに制御装置の EEPROM に格納されます。こうすると、制御装置の電源が全 て遮断されても、PIDの設定値が消失する事はありません。Save Settingsのボタンをクリックしなか った場合でも、制御装置は、15分おきにこれらの設定値を自動的に格納します。PIDダイナミクスの 設定値の調整方法に付いて、詳しくは、このマニュアルの第1巻の第5章を参照してください。 カスケード制御 のフォルダ

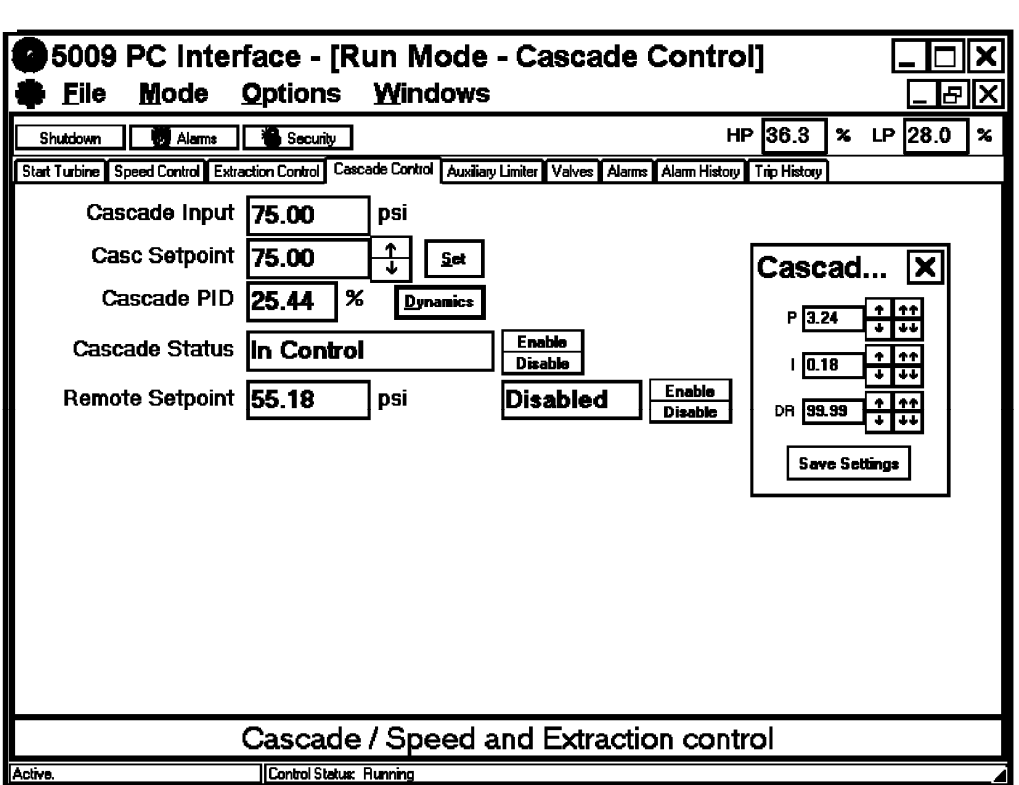

カスケード制御 の機能

Cascade Control のフォルダは、5009 制御装置でカスケード制御の機能を使用するように設定して いる時だけ表示されます。ユーザは、PCカらカスケード制御フォルダを開いて 5009 制御装置のカ スケード制御の設定値を変更する事ができます。カスケード入力信号は、Cascade Inputの表示ボ ックスに常に表示されます。5009制御装置は、カスケード・コントローラが有効になっている時には、 常に、カスケード入力信号がカスケード設定に一致するように、タービンを制御しようとします。カスケ ード制御の機能は、Cascade Statusの表示ボックスの右側にある Enable/Disable ボタンをクリック する事により、手動で有効にでも、無効にでも設定する事ができます。Cascade Statusの表示ボック スは、常に、カスケード制御の動作モードを表示しています。カスケード設定は、Casc Setpointの表 示ボックスの右側にある上下矢印をクリックする事により、手動で増減する事ができます。カスケード・ コントローラのステイタスは、カスケード設定値を調整できるかどうかに、関係ありません。カスケード 制御が有効になった時に、カスケード・コントローラはカスケード信号のレベルがこの設定値に一致 するようにタービンを制御しようとします。この設定値は、上記のように、上下矢印の右にあるSetボタ ンを使用して、手動で適当な値に設定し直す事ができます。設定値が増加/減少する時の変更レ ートは、Program モードの Setpoint Rate で指定されます。PID コントローラの出力は、Cascade PIDの表示ボックスに表示されます。この PID がバルブ (アクチュエータ出力)を制御しているかどう か、および、バルブ制御信号が安定しているかどうかは、この出力を見ればわかります。

カスケード・コントローラが無効になると、設定値は、コントローラが無効になる直前の値に保持され、 カスケード・コントローラが再び有効になった時には、この保持されていた値を設定値として、再びこ こから制御を始めます。 しかし、設定値トラッキングの機能を使用するように設定している場合、カスケード・コントローラが無効になっていても設定値は入力信号に追従して変化しているので、他の制御モードからカスケード制御モードにバンプレスに切り替わる事ができます。

4-20 mAリモート・カスケード設定信号を使用して、カスケード設定を操作する事ができます。リモート・カスケード設定の 4-20 mA 信号の値は、リモート・カスケード設定機能を使用するように Program モードで設定した時だけ表示されます。Remote Setpoint のステイタスの表示ボックスの右側にある Enable/Disable ボタンを使用して、リモート設定機能を有効にしたり無効にしたりする事ができます。 リモート・カスケード設定の機能を使用するように設定した場合、Remote Setpoint のステイタス表示 ボックスは 4-20 mA リモート・カスケード設定信号のステイタスを表示し続けます。

カスケード制御 のダイナミクス Dynamicsのボタンをクリックすると、カスケード制御PIDの設定値を、見たり、変更したりする事がで きます。Runモードの設定値保護ロジックがロックされているならば、PIDの設定値は、見る事ができ るだけです。Runモードの設定値保護ロジックがロックされていなければ、PIDの設定値は、見るだ けでなく、変更する事もできます。Runモードの設定値保護ロジックのロックの実行と解除の方法に 付いては、この章の「設定値保護のボタン」を参照してください。

Cascade Control フォルダの Dynamics ボタンをクリックすると、ダイナミクス表示ボックスが表示されます。このカスケード制御画面のダイナミクス表示ボックスでは、カスケード PID のダイナミクスの設定(値)を表示します。フォルダ下辺の制御パラメータの(表示)パネルでは、カスケード PID がアクチュエータ出力を制御中であるかどうかを表示します。カスケード制御の PとIとD の項は、各項の右側にある上下矢印で調整する事ができます。

カスケードPIDは、ダイナミクス表示ボックスに表示されている設定値に基づいてPIDの制御応答を 決定します。従って、PIDの設定値のどれかを変更すると、(カスケードPIDが「制御中」であれば) それに応じて、直ちにPIDの応答動作も変わってきます。変更された設定値は、制御装置のRAM に保存されています。表示ボックスのSave Settingsのボタンをクリックすると、変更された設定値は、 直ちに制御装置のEEPROMに格納されます。こうすると、制御装置の電源が全て遮断されても、 PIDの設定値が消失する事はありません。Save Settingsのボタンをクリックしなかった場合でも、設 定値は15分に1度の割合でEEPROMに格納されます。PIDダイナミクスの設定値の調整方法に 付いて、詳しくは、このマニュアルの第1巻の第5章を参照してください。 補助制御 /リミッタ のフォルダ

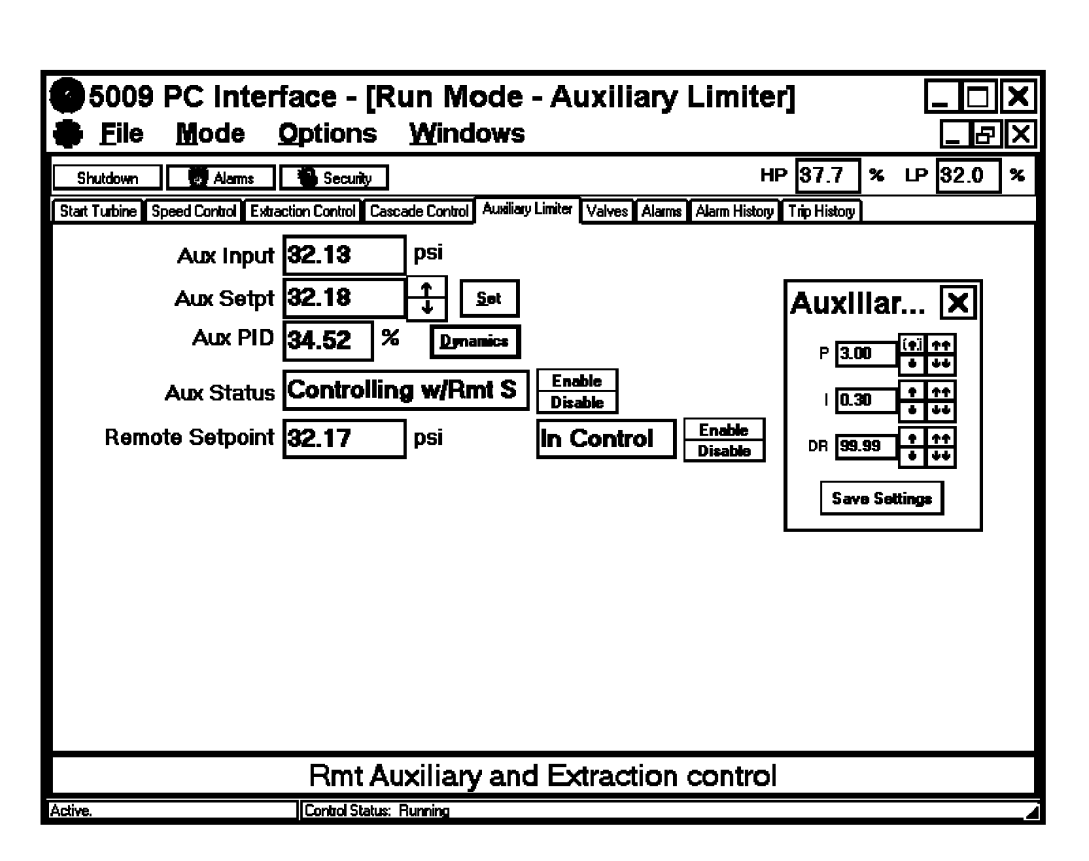

補助制御 の機能 Auxiliary Control のフォルダは、5009 制御装置で補助制御の機能を使用するように設定している 時だけ表示されます。補助制御フォルダも補助リミッタ・フォルダも、外見は同じであり、その制御動 作も互いによく似ています。このふたつの違いは、このふたつの機能が5009の制御ループの中に、 どのように組み込まれて実行されるかに有ります。補助制御に設定した場合、この機能を使用するよ うに指定した時に、この機能が「制御中」になると、補助制御がバルブの制御を引き継ぎます。補助リ ミッタに設定した場合、補助入力信号が補助設定に到達すると、バルブがこれ以上開かないように、 バルブ位置を制限します。PID の設定値と制御ループは、両方共同じです。

ユーザは、PCから補助制御フォルダを開いて5009制御装置の補助制御の設定(値)を変更する事 ができます。補助入力信号は、Aux Input の表示ボックスに常に表示されます。補助制御をコントロ ーラとして設定した場合、補助制御が有効になっている時には、5009は、常に補助入力信号が補 助設定に一致するように、タービンを制御しようとします。しかし、補助制御がリミッタとして設定されて いる時には、入力信号が補助設定より大きくなるまで、5009は補助コントローラを動作させません。 補助制御の機能は、Aux Status の表示ボックスの右側にある Enable/Disable ボタンをクリックする 事により、手動で有効にでも、無効にでも設定する事ができます。Status の表示ボックスは、常に、 補助制御の動作モードを表示しています。補助設定は、Aux Setpt の表示ボックスは、常に、 補助制御の動作モードを表示しています。補助設定は、Aux Setpt の表示ボックスの右側にある上 下矢印をクリックする事により、手動で増減する事ができます。補助コントローラのステイタスは、補助 設定値を調整できるかどうかに、関係ありません。補助制御が有効になった時に、補助コントローラ は補助信号がどのようなレベルになるようにタービンを制御するか、もしくは、補助リミッタは補助信 号がどのレベル以下になるようにタービンを制御するかは、この設定値により決まります。この設定値 は、以前説明したように、上下矢印の右にあるSetボタンを使用して、手動で適当な値に設定し直す 事ができます。 設定値が増加/減少する時の変更レートは、Program モードの Setpoint Rate で設定されます。 PID コントローラの出力は、Aux PID の表示ボックスに表示されます。この PID がバルブ (アクチュ エータ出力)を制御しているかどうか、および、バルブ制御信号が安定しているかどうかは、この出力 を見ればわかります。補助リミッタとして使用する場合、(速度などの)入力信号が設定したレベルに 到達するまで、補助 PID の出力は、他の PID 出力の邪魔にならない所に逃がしておきます。

補助コントローラが無効になると、設定値は、コントローラが無効になる直前の値に保持され、補助コ ントローラが再び有効になった時には、この保持されていた値を設定値として、再びここから制御を 始めます。しかし、補助制御機能が設定値トラッキングの機能を使用するように設定している場合、 補助コントローラが無効になっていても設定値は入力信号に追従して変化しているので、他の制御 モードから補助制御モードにバンプレスに切り替わる事ができます。

4-20 mAのリモート補助設定信号を使用して、補助設定を増減する事ができます。4-20 mAリモート 補助設定信号の値は、リモート補助設定機能を使用するように Program モードで設定した時だけ 表示されます。Remote Setpoint のステイタス表示ボックスの右側にある Enable/Disable ボタンを 使用して、リモート補助設定機能を有効にしたり無効にしたりする事ができます。リモート補助設定の 機能を使用するように設定した場合、Remote Setpoint のステイタス表示ボックスは 4-20 mAリモー ト補助設定のステイタスを表示し続けます。

補助制御の ダイナミクス Dynamicsのボタンをクリックすると、補助制御 PID の設定値を、見たり、変更したりする事ができま す。Run モードの設定値保護ロジックがロックされているならば、PID の設定値は、見る事ができる だけです。Run モードの設定値保護ロジックがロックされていなければ、PID の設定値は、見るだけ でなく、変更する事もできます。Run モードの設定値保護ロジックのロックの実行と解除の方法に付 いては、この章の「設定値保護のボタン」を参照してください。

Auxiliary Controlフォルダの Dynamics ボタンをクリックすると、ダイナミクス表示ボックスが表示されます。この補助制御画面のダイナミクス表示ボックスでは、補助 PID のダイナミクスの設定(値)を表示します。フォルダ下辺の制御パラメータの表示パネルでは、補助 PID がアクチュエータ出力を制御中であるかどうかが表示されます。補助制御の PとIとDの項は、各項の右側にある上下矢印で調整する事ができます。

補助 PIDは、ダイナミクス表示ボックスに表示されている設定値に基づいて PIDの制御応答を決定 します。従って、PID の設定値のどれかを変更すると、(補助 PID のステイタスが「制御中」であれば) それに応じて、直ちに PID の応答動作も変わってきます。変更された設定値は、制御装置の RAM に保存されています。表示ボックスの Save Settingsのボタンをクリックすると、変更された設定値は、 直ちに制御装置の EEPROM に格納されます。こうすると、制御装置の電源が全て遮断されても、 PID の設定値が消失する事はありません。Save Settingsのボタンをクリックしなかったとしても、設定 値は 15 分に 1 度の割合で EEPROM に格納されます。 PID ダイナミクスの設定値の調整方法に付 いて、詳しくは、このマニュアルの第1巻の第5章を参照してください。 バルブ調整 のフォルダ

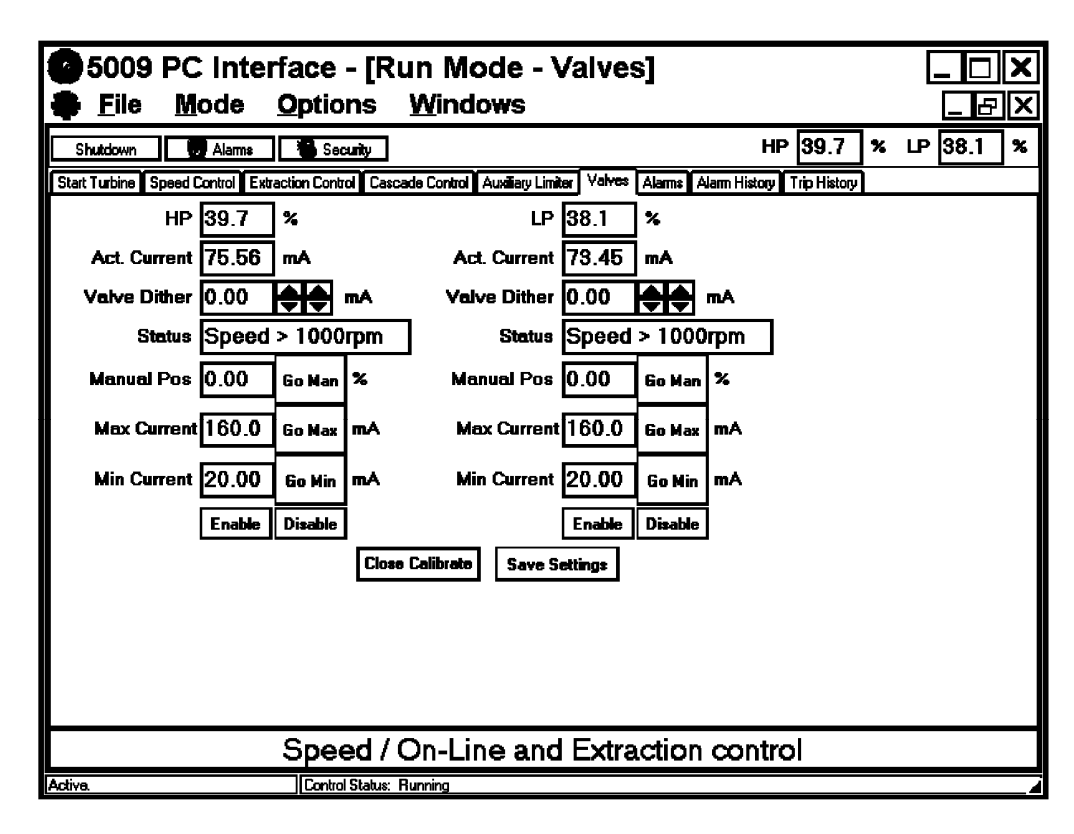

タービンを最初に運転する時、またはオーバホールを行った時には、アクチュエータやバルブの作 動範囲が変化する事もありますので、制御装置の(アクチュエータ)出力の範囲が、適正なバルブの 作動範囲に対応するものになるように、調整しなければなりません。

## ① 重要事項 ①

この制御装置は、(アクチュエータ駆動電流ではなく)バルブ位置に基づいて、タービンの運転 条件や運転の限界を決定します。制御装置と、これによって駆動されるバルブの調整が正しく 行われていなかった場合、タービンが正常に動作しない事もあります。

Valvesのフォルダでは、バルブの調整(calibration)を行います。上のフォルダは、バルブ調整フォ ルダの一例です。画面には、5009の Program モードの設定に応じて、1 個だけのバルブ、もしくは HPとLPの両方のバルブに関する調整画面が表示されます。Valvesのタブをクリックすると、バル ブ調整に関する設定(値)を、見たり、変更したりする事ができます。Run モードの設定値保護ロジッ クがロックされているならば、バルブ調整用の設定値は、見る事ができるだけです。Run モードの設 定値保護ロジックがロックされていなければ、バルブ調整用の設定値を、見るだけでなく、変更する 事もできます。Run モードの設定値保護ロジックのロックの実行と解除の方法に付いては、この章の 「設定値保護のボタン」を参照してください。 アクチュエータが駆動するバルブを調整するには、タービンをシャットダウンして、タービンの速度が 1000 min<sup>-1</sup>まで低下しなければなりません。バルブ調整画面の Status 表示ボックスでは、動作モー ドが常に表示されます。調整許可条件が成立したなら、Enable ボタンをクリックすると、この装置は 調整モードに移行します。バルブは、1個でも2個でも、同時に調整する事ができます。

調整しようとするバルブの Min Current と Max Current の設定値を増減する事により、バルブの最小停止位置に相当する設定値(通常、出力 0%で蒸気流量ゼロ)と、最大停止位置に相当する設定値(通常、出力 100%で蒸気流量最大)を調整します。バルブを Max Current の位置に動かすには、Go Max のボタンをクリックします。このボタンをクリックすると、上下の矢印が表示されるので、ユーザはこの矢印でミリ・アンペアの設定値を増減して、蒸気流量が 100%になる位置、またはバルブが 100%開になる位置に、バルブを合わせます。Min Current の調整を行う場合にも、同じようにします。Go Man ボタンをクリックすると、バルブを手動で操作して、0%位置から 100%位置まで動かす事ができます。

バルブ位置の調整作業が終わった時点で、制御装置のバルブ位置要求信号は、タービンのバル ブ位置、およびそのバルブ位置での蒸気流量に正確に(誤差 1%未満で)対応するはずです。また、 バルブが行き過ぎて機械的停止位置で停止した時の行き過ぎ量(over travel)が2%以下になるよ うにしてください。バルブの調量精度の限界が、制御精度の限界でもあります。バルブの線形性に 問題があれば、Service モードにあるバルブの線形性を調整する為の設定値(Driver Config フォル ダ)で補正する事ができます。

変更された設定値は、この制御装置のRAMに保存されています。表示画面のSave Settingsのボ タンをクリックすると、変更された設定値は、直ちに制御装置のEEPROMに格納されます。こうする と、制御装置の電源が全て遮断されても、設定値が消失する事はありません。Save Settingsのボタ ンをクリックしなかったとしても、設定値は15分に1度の割合でEEPROMに格納されます。バルブ・ ストロークの調整方法に付いて、詳しくは、このマニュアルの第1巻の第5章を参照してください。

アラーム・ フォルダ

| 5009 PC In                                                                                                    | terface - [Run Mode - Alar                                                                                                    | rms] _ 🗆 🗙                                                                                                    |
|----------------------------------------------------------------------------------------------------|----------------------------------------------------------------------------------------------------|----------------------------------------------------------------------------------------------------|
| 🏺 <u>F</u> ile <u>M</u> ode                                                                                               | <u>Options W</u> indows                                                                                                    |                                                                                                    |
| Shutdown Local                                                                                                    | Reset Alarms Security Set Time/Date                                                                                                    | HP 4.7 % LP 0.0 %                                                                                                    |
| Start Turbine Speed Control                                                                                               | Admission Control Cascade Control Auxiliary Limiter Va                                                                                                    | Ives Alarms Alarm History Trip History                                                                                                    |
| Time                                                                                                    | Current Alarms                                                                                                    | Sys. Time: 98/01/09 08:28 47.000                                                                                                    |
| 98/01/09 08:27:08.999<br>98/01/09 08:27:08.999<br>98/01/09 08:26:58.206<br>98/01/09 08:26:53.411<br>98/01/08 08:38:52.873 | Alarm - Spd Probe #2 Kernel B Fault<br>Alarm - Spd Probe #2 Kernel A Fault<br>Alarm - Casc Input #2 Failed<br>Alarm - All Extr/Adm Inputs Failed<br>Alarm - Casc Input #1 Deviation Alm | Year       97       Set Year         Month       11       Set Month         Day       7       Set Day         Hour       7       Set Hour         Minute       47       Set Minute         Second       25       Set Second         Set All       Close         Control Time Of Day       38/01/09 08:28:47.0 |
|                                                                                                    |                                                                                                    |                                                                                                    |
|                                                                                                    | Speed/Off-Line and LP I                                                                                                    | Max Limit contri                                                                                                    |
| Active.                                                                                                    | Control Status: Running                                                                                                    |                                                                                                    |

アラームの機能

上のフォルダ/画面は、Alarmsのフォルダの一例です。アラームは、5009制御装置のアプリケーション・ソフトウエアが、非常停止を行う程危険ではない異常/不具合が発生している事を、オペレ ータに通知する為の表示機能です。

このフォルダでは、アラームは、発生順に並べられています。表示行の最初の欄にアラームが発生 した日付けを、2番目の欄にアラームが発生した時刻を、3番目の欄にアラームの内容を表示します。 メイン・ツール・バーの Reset Alarms ボタンをクリックすると、RESET コマンドが出されます。RESET コマンドを出すと、このフォルダに表示されているアラームは一旦全て消去され、まだ正常な状態に 復旧していないアラームだけが再表示されます。アラーム・ヒストリ・フォルダには、時間的に最も新し く発生した 100 個のアラームのみが記録されています。

この制御装置のリアル・タイム・クロックICの(時刻の)設定は、このフォルダで行います。制御装置の リアル・タイム・クロックの表示は、フォルダの上辺の Current Alarms の右横に表示されます。ツー ル・バーの Set Time/Date のボタンをクリックすると、時刻と日付けの設定値を変更する事ができま す。Set Time/Date のボタンをクリックすると、時刻と日付けのエディット・ボックスが開き、そこで、設 定値を個別に、もしくは全部1度に変更する事ができます。Run モードの設定値保護ロジックがロッ クされていれば、Set Time/Date のボタンをクリックしても何も起きません。Run モードの設定値保護 ロジックがロックされていなければ、Set Time/Date のボタンをクリックして、リアル・タイム・クロックの 設定値を変更する事ができます。Run モードの設定値保護ロジックのロックの実行と解除の方法に 付いては、この章の「設定値保護のボタン」を参照してください。 エディット・ボックスが開いたなら、そこに、新しい日付けと時刻を入力し、入力した時刻と実際の時刻 が同じになったなら、入力しようとする設定値の横の Set XX のボタンをクリックします。 Cancel ボタン を押すと、設定値は入力・変更する前の値に戻ります。 このエディット・ボックスを閉じるには、右上隅 の"X"ボタンをクリックします。

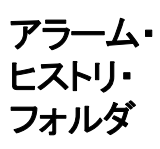

| 25009 PC Int                                                                                                    | terface - [R                                                                                                    | Run Mode - A                                                                                                    | larm Histor            | y]                   |        | JX |
|----------------------------------------------------------------------------------------------------|----------------------------------------------------------------------------------------------------|----------------------------------------------------------------------------------------------------|------------------------|----------------------|--------|----|
| 🏶 <u>F</u> ile <u>M</u> ode                                                                                                    | <u>O</u> ptions                                                                                                    | <u>W</u> indows                                                                                                    |                        |                      |        | ЫX |
| Shutdown Local                                                                                                    | Alarms                                                                                                    | Set Time/Date                                                                                                    |                        | НР Б.О               | % ⊮0.0 | ]% |
| Start Turbine Speed Control                                                                                                    | Admission Control Cas                                                                                                    | scade Control Auxiliary Limite                                                                                                    | ar Valves Alarms Alarm | History Trip History |        |    |
| Time                                                                                                    | Alarm History                                                                                                    | •                                                                                                    |                        |                      |        |    |
| 99/01/09 08:27:08.999<br>98/01/09 08:27:08.999<br>98/01/09 08:26:58.200<br>98/01/09 07:26:53.201<br>98/01/09 07:27:27.059<br>98/01/09 07:21:25.307<br>98/01/08 01:106:42.000<br>98/01/08 11:06:42.000<br>98/01/08 11:06:42.000<br>98/01/08 09:31:10.110<br>98/01/08 09:31:10.110<br>98/01/08 08:38:52.873<br>98/01/08 08:38:52.873<br>98/01/08 08:38:52.873<br>98/01/08 08:38:52.873<br>98/01/08 08:38:52.873<br>98/01/08 08:38:52.873<br>98/01/08 08:38:52.873<br>98/01/08 08:38:52.873<br>98/01/08 08:38:52.873<br>98/01/08 08:38:52.873<br>98/01/08 08:38:52.873<br>98/01/08 08:38:52.873<br>98/01/08 08:38:52.873<br>98/01/08 08:38:52.873<br>98/01/07 10:25:43.527<br>98/01/07 10:25:43.527 | Alarm - Spd Pro<br>Alarm - Spd Pro<br>Alarm - Casc In<br>Alarm - Casc In<br>Alarm - Relay #<br>Alarm - Relay #<br>Alarm - Relay #<br>Alarm - Spd Pro<br>Alarm - Spd Pro<br>Alarm - Spd Pro<br>Alarm - Kernel #<br>Alarm - Kernel #<br>Alarm - Kernel E<br>Alarm - Kernel E<br>Alarm - Analog<br>Alarm - Analog<br>Alarm - Analog<br>Alarm - Analog<br>Alarm - Analog<br>Alarm - Casc In<br>Alarm - Turbine<br>Alarm - Spd Pro<br>Alarm - Spd Pro<br>Alarm - Spd Pro | be #2 Kernel B Fault<br>be #2 Kernel A Fault<br>put #2 Failed<br>Adm Inputs Failed<br>3 A1 Fault<br>3 C2 Fault<br>3 A1 Fault<br>be #3 Kernel A Fault<br>be #2 Kernel A Fault<br>be #2 Kernel A Fault<br>be #2 Kernel A Fault<br>Comm Link Failed<br>Out #3 Failed<br>Out #3 Failed<br>Out #1 Failed<br>Out #1 Deviation Alm<br>Trip<br>Trip<br>be #3 Kernel C Fault<br>be #3 Kernel C Fault |                        |                      |        |    |
| 98/01/07 10:25:43.527                                                                                                    | Alarm - Spd Pro                                                                                                    | be #2 Kernel B Fault                                                                                                    |                        |                      |        | ▼  |
|                                                                                                    | Speed/0                                                                                                    | Off-Line and L                                                                                                    | P Max Limit            | contrl               |        |    |

アラーム・ヒストリ の機能 上のフォルダ/画面は、Alarm Historyフォルダの一例です。アラームは発生時刻の順に並べられ ています。最初の欄にアラームが発生した日付けが、2番目の欄にアラームが発生した時刻が、3番 目の欄にアラームの内容が書き込まれています。5009制御装置は、最大100個のアラームを記憶・ 保存しておく事ができます。ユーザは、発生日時が最も新しい100個のアラームだけを見る事ができ ます。アラームのリセットを行うと、アラーム・フォルダの中身は消去されますが、アラーム・ヒストリ・フォ ルダの中身は消去されません。発生日時がより新しい100個のアラームが、発生順に表示されま す。 トリップ・ ヒストリ・ フォルダ

| 5009 PC Interface - [Run Mode - Trip History]                                                                                                    |                 |   |        | X |
|----------------------------------------------------------------------------------------------------|-----------------|---|--------|---|
| File Mode Options Windows                                                                                                    |                 |   | a 🗌    | X |
|                                                                                                    |                 | 1 |        | 1 |
| Shutdown Local 🛃 Alarms Set Time/Date                                                                                                    | HP 2.2          | 8 | LP 0.0 | % |
| Start Turbine Speed Control Admission Control Cascade Control Auxiliary Limiter Valves Alarms Alarm Histo                                                                                                    | ry Trip History |   |        |   |
| Time Trip History                                                                                                    |                 |   |        |   |
| 98/01/09 09:16:07.015 Trip - External Trip #10<br>98/01/09 09:15:09.60.727 Trip - External Trip #9<br>98/01/09 09:15:09.683 Trip - Overspeed Trip<br>98/01/09 09:14:56.368 Trip - Overspeed Trip<br>98/01/09 09:14:56.368 Trip - Overspeed Trip<br>98/01/09 09:13:54.085 Trip - External Trip #9<br>98/01/09 09:13:50.637 Trip - External Trip #9<br>98/01/09 09:13:50.637 Trip - External Trip Input<br>98/01/09 09:12:39.710 Trip - Aux Input Failed<br>98/01/09 09:10:27.070 Trip - Gen Breaker Opened<br>98/01/09 09:02:48.253 Trip - Extr/Adm Input Failed<br>98/01/09 09:02:48.253 Trip - Extr/Adm Input Failed<br>98/01/09 09:02:38.303 Trip - Extr/Adm Input Failed<br>98/01/09 09:02:38.400 Trip - Extr/Adm Input Failed<br>98/01/09 09:02:38.400 Trip - Extr/Adm Input Failed<br>98/01/09 09:02:38.303 Trip - Extr/Adm Input Failed<br>98/01/09 09:02:38.303 Trip - Extr/Adm Input Failed<br>98/01/09 09:02:38.400 Trip - Act #2 (LP) Fault<br>98/01/09 08:45:20.979 Trip - Act #2 (LP) Fault<br>98/01/09 08:44:43.352 Trip - Extr/Adm Input Failed<br>98/01/09 08:44:43.352 Trip - Extr/Adm Input Failed<br>98/01/09 08:44:43.352 Trip - Extr/Adm Input Failed<br>98/01/09 08:43:34.128 Trip - Extr/Adm Input Failed |                 |   |        |   |
|                                                                                                    |                 |   |        |   |
| Speed/Off-Line and LP Min Limit co                                                                                                    | ntri            |   |        |   |
| Active. Control Status: Running                                                                                                    |                 |   |        | _ |

## トリップ・ヒストリ の機能

上のフォルダ/画面は、発生したトリップ条件の一覧です。トリップは発生時刻の順に並べられています。最初の欄にトリップが発生した日付けが、2番目の欄にトリップが発生した時刻が、3番目の欄 にトリップの内容が書き込まれています。トリップとは、5009制御装置がタービンをフェイル・セイフの 為に直ちに停止させなければならないような条件(すなわち非常停止の要因)のどれかが成立した 時に発生します。5009制御装置は、発生したトリップ条件の内、最大 20件を記憶・保存する事がで きます。従って、ユーザが見る事ができるのは、新たに発生した 20件のトリップ条件だけです。 メモ

# 第 5 章 Service モードの操作方法

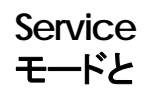

Service モードでも、PC インタフェースで制御装置内部の設定値の読み書きを行いますが、操作方法は Program モードの場合とほぼ同じです。Service モードは、タービン発電機ユニットが(発電機負荷を背負いながら)オンラインで動作中に、この制御装置の設定値を変更したり、制御装置のハードウエアの動作テストを行ったり、入出力信号の調整を行う時に使用します。Service モードで調整するパラメータは、制御システムの性能に影響します。シャットダウンしてはならないタービンのパラメータを調整する時には、充分注意しなければなりません。タービンの運転や、Run モードの機能を実行する為に Service モードを使用する事はできません。Service モードは、装置内部のパラメータの調整の為のみに使用してください。

## 重要事項

この章で行うパラメータの解説は、全ページ/画面のパラメータに関して行うわけではありま せん。この章では、Service モードでのみ表示されるパラメータに付いて説明します。ここで説 明していないパラメータに関しては、このマニュアルの「Program モードの操作方法」を参照し てください。

この制御装置に電源が投入されていれば、何時でも PCI から Service モードに入る事ができます。 Service モードに入るには、Service Mode ボタンをクリックするか、以下に示すように、Mode のプル ダウン・メニューで Service のどちらかのオプションを選択します。

| <b>5</b> 00<br>Eile | 09 PC Inter<br>Mode <u>O</u> p     | face<br>tions | Windows                             |                |
|---------------------|------------------------------------|---------------|-------------------------------------|----------------|
| 🖈 Prog              | <u>P</u> rogram<br><u>S</u> ervice | •             | <u>C</u> hange<br><u>V</u> iew Only | K Service Mode |
|                     | <u>R</u> un<br>Program             |               |                                     |                |
|                     | Service                            |               | Change<br>View Only                 |                |
|                     | <u>17</u> 411                      |               | <u>_</u> ioa Only                   | _J             |
|                     |                                    |               |                                     |                |
|                     |                                    |               |                                     |                |
| Activa.             |                                    | Control       | Status: Running                     |                |

Service モードの開始 PCIプログラムでは、(Service ) Change と Service ) View Onlyの)ふたつの Service モードのオプ ションを使用する事ができます。Service - Change モードは、タービン運転中、もしくは停止中に、 制御装置の設定値の調整や、装置のハードウエアの動作テストや、入出力信号の調整を行う為に 使用します。装置の運転を安全に行う為に、Service - Change モードに入るにはパスワードを入力 しなければなりません。Service - View Only モードでは、タービンが運転中もしくは停止中の時に、 Service モードの設定値を見る事ができるだけです。View Only モードで、Service モードの設定値 を変更する事はできません。 PCI プログラムを走らせる前に、5009制御装置とPC インタフェース用のホスト・コンピュータを(RS-232 のシリアル通信ケーブルで)接続しなければなりません。ホスト・コンピュータと制御装置をシリアル通信ケーブルで接続せずに PCI プログラムを立ち上げようとしても、通信エラーになるだけです。

Service – Change モードに入るには、メイン・ツール・バー上の Service Mode ボタンをクリックするか、 PCI プログラムの Mode – Service メニューを使用します。制御装置との通信が正常に行えるようにな ると、このモードの Security Password 入力ボックスが表示されます。ここで、Service モードのパスワ ードを入力します。(このマニュアルの付録 A を参照の事。)

PCI プログラムが制御装置と通信を行っていない時に、Service モードを開こうとした場合、PCI プロ グラムは ServLink プログラムを通じて制御装置と通信を行い、それから Service モードを開いて、 Password 入力ボックスを表示します。ホスト・コンピュータのサーバ・プログラムがこの制御装置と通 信を開始しようとしている時には、"Starting Server"のメッセージが表示されます。

| <b>8</b> 5000 DC I | nterfore          |                                  |  |
|--------------------|-------------------|----------------------------------|--|
|                    |                   |                                  |  |
| File Mode          | Options           | <u>W</u> indows                  |  |
| 🌞 Program On-Line  | 💡 Program OliNima | 🏶 Run Mode 🛛 💦 Service Made      |  |
|                    |                   |                                  |  |
|                    |                   |                                  |  |
|                    |                   |                                  |  |
|                    |                   |                                  |  |
|                    |                   |                                  |  |
|                    |                   |                                  |  |
|                    |                   | Security X                       |  |
|                    |                   |                                  |  |
|                    |                   | Enter password for Service mode: |  |
|                    |                   | □ IK Cancel                      |  |
|                    |                   |                                  |  |
|                    |                   |                                  |  |
|                    |                   |                                  |  |
|                    |                   |                                  |  |
|                    |                   |                                  |  |
|                    |                   |                                  |  |
|                    |                   |                                  |  |
|                    |                   |                                  |  |
|                    |                   |                                  |  |
| Active.            | Control Sta       | tua: Running                     |  |

| <b>A</b> 5000             |                          |                                                |                           |                     | 41 9                 |                               |
|---------------------------|--------------------------|------------------------------------------------|---------------------------|---------------------|----------------------|-------------------------------|
| 5009                      | Mo<br>Mo                 | Interface - [a<br>de <u>O</u> ptions           | <u>Windows</u>            | ae - Applic         | cationj              |                               |
| 🌒 🏶 Save C                | hanges                   | Save To File                                   | Reset Alarms              |                     |                      |                               |
| Application S             | tart Setting             | s Speed Control Extraction                     | n Control Extraction Stea | m Map Driver Config | Analog Inputs Contac | t Inputs Aux Limiter Case 💶 🕨 |
| Site                      | Woodwa                   | rd Governor                                    |                           |                     |                      |                               |
| Turbine                   | Company                  | 1                                              |                           |                     |                      |                               |
| ID Tag                    | Manual                   |                                                |                           |                     |                      |                               |
| Turbine Ty                | ipe                      | Extraction Only                                | <b>•</b>                  |                     |                      |                               |
| Application               | ı                        | Generator                                      | -                         |                     |                      |                               |
| Ratio/Limi                | ter Mode                 | Coupled HP & LP                                | -                         |                     |                      |                               |
| Use Auxilia               | ay PID                   | Limiter                                        | -                         |                     |                      |                               |
| Use Casca                 | ade PID                  | Controller                                     | . ▼                       |                     |                      |                               |
|                           |                          |                                                |                           |                     |                      |                               |
| Operating:<br>Application | System Vei<br>n Filename | rsion: Version 2.07-3<br>and Date: new5009 Thu | 9<br>Dec 18 13:53:11 1997 |                     |                      |                               |
| Active.                   |                          | Control Statu                                  | x Running                 |                     |                      |                               |

ユーザは、Service モードに入って、5009制御装置内部の設定値を変更する事ができます。この制 設定値の格納 御装置は、設定値とそのコピーを内蔵しています。通常読みに行く設定値はスタティック RAM に記 憶されており、そのコピーが不揮発性の EEPROM に格納されています。スタティック RAMも EEPROMもCPUモジュールに搭載されています。5009制御装置に電源を投入するか、装置をリ セットすると、CPUは設定値を EEPROM からスタティック RAM に転送し、設定値の読み書きはこ のスタティック RAM で行います。ユーザが Service モードで設定値を変更する時には、このスタティ ックRAMの設定値が変更されます。変更した設定値をCPUモジュール上のEEPROMに格納す る前に5009制御装置の電源が切られるか、装置がリセットされると、変更した設定値は消失し、消失 前の状態に復旧する事はできません。変更した設定値を EEPROM に格納するには、Save Changesのボタンをクリックします。設定値格納の動作が完了すると、次(ページ)のような表示ボック スが現われます。Save Changesのボタンをクリックしなくても、この制御装置は15分おきに設定値を 自動的に格納します。

| <b>9</b> 5009 PC  <br>State Mo                 | Interface - [{<br>de <u>O</u> ptions | Service Mo<br><u>W</u> indows | de - Applic          | ation]                |                         |
|------------------------------------------------|--------------------------------------|-------------------------------|----------------------|-----------------------|-------------------------|
| 🏶 Save Changes                                 | Save To File                         | Reset Alarms                  |                      |                       |                         |
| Application Start Setting                      | Speed Control Extraction             | on Control Extraction Ste     | am Map Driver Config | Analog Inputs Contact | Inputs Aux Limiter Case |
| Site Woodwa                                    | rd Governor                          |                               |                      |                       |                         |
| Turbine Company                                |                                      |                               |                      |                       |                         |
| ID Tag Manual                                  |                                      |                               |                      |                       |                         |
| Turbine Type                                   |                                      | mation                        |                      |                       |                         |
| Application                                    | Generator                            | mation                        |                      |                       |                         |
| Ratio/Limiter Mode                             | Coupled HP & L                       | Values es                     | aved on cor          | ntrol                 |                         |
| Use Auxiliary PID                              | Limiter 🗸 🗸                          | vuldes si                     |                      |                       |                         |
| Use Cascade PID                                | Controller                           | G                             | K                    |                       |                         |
| Operating System Ver<br>Application Filename ( | sion: Ve<br>and Date: new5009 Thu    | Dec 18 13:53:11 1997          |                      |                       |                         |
|                                                |                                      |                               |                      |                       |                         |
|                                                |                                      |                               |                      |                       |                         |
|                                                |                                      |                               |                      |                       |                         |
| Aotivo.                                        | Control State                        | » Dimaina                     |                      |                       |                         |

- **ファイルへの格納** このマニュアルの第3章の「制御装置の設定値をファイルに格納する」のセクションを参照してください。
- アラームの リセット
   Reset Alarms のボタンを使用すると、PCI 画面で、モードを切り換えずに RESET ALARM のコマンドを制御装置に送る事ができます。この機能は、入力や出力でアラームが発生した時に、故障した部品を取り換えて、正常に使用できる状態に戻す為に使用します。入力や出力を正常な状態に戻す為には、RESET コマンドを入力しなければなりません。
   Sonvice
   Service モードは、一連のフォルダ/画面で構成されており、ユーザは、任意のフォルダを開いて装

Service モードは、一連のフォルタノ画面で構成されており、ユーザは、任意のフォルタを開いて装置内部のパラメータを調整する事ができます。各フォルダには、その基本的な機能を表す名前が付いています。使用する機能をより正しく理解し、なぜその機能があるかと言う事に付いて詳しくお知りになりたければ、このマニュアルの第1巻を参照してください。あるフォルダから別のフォルダに移動するには、フォルダのタイトル(タブ)をクリックしてください。他の所でも説明していますが、インタフェース画面に表示されるのは、使用する機能に関係があるフォルダやオプション(の設定値)のみです。 すなわち、この装置を組み込んだ制御システムがシングル・バルブのタービンを制御するように設定されている場合、Extraction Control のフォルダや Admission Control のフォルダは表示されません。

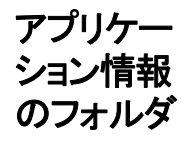

Application フォルダには、ユーザが調整可能なパラメータはありません。このフォルダの全ての値 は Program モードで入力されますが、ここで変更する事はできません。このフォルダでは、5009の オペレーティング・ソフトウエアのバージョンや、アプリケーション・ソフトウエアの名前や、使用してい るコンフィギュレイション・ファイル(設定値ファイル)の名前を表示します。オペレーティング・ソフトウ エアのバージョン情報は、弊社の書類作成時、およびトラブルシューティング時にのみ使用します。 この制御装置が、現在どのようなコンフィギュレイション・ファイル使用しているかをユーザが確認した い場合に、コンフィギュレイション・ファイル名を参照します。コンフィギュレイション・ファイルに関する より詳しい説明は、このマニュアルの「制御装置の設定値をファイルに格納する」のセクションと「制御 装置への設定値のアップロード」のセクションを参照してください。

# 始動モード

設定のフォ ルダ

| 25009 PC Ir                | nterface - [S              | Service Mo                 | de - Start S           | ettings]                     |                    |
|----------------------------|----------------------------|----------------------------|------------------------|------------------------------|--------------------|
| 💦 <u>F</u> ile <u>M</u> od | e <u>O</u> ptions          | <u>W</u> indows            |                        |                              | _ & ×              |
| 🏶 Save Changes             | Save To File               | Reset Alarms               |                        |                              |                    |
| Application Start Settings | Speed Control Extractio    | n Control Extraction Ste   | am Map Driver Config / | Analog Inputs Contact Inputs | s Aux Limiter Case |
| Start Routine              | 1anual _                   | Use Initial V              | Position On Startup    |                              |                    |
| Idle To Rated Routine Id   | tle/Rated Ramp             | -                          |                        |                              |                    |
| Speed Setpoint Rate To M   | lin Speed 100.00 🖨         | RPM/Sec                    |                        |                              |                    |
| HP Valve Limiter Rate      | 2.50 🌲                     | 🖨 %/Sec                    |                        |                              |                    |
| 🗾 Use Critical Speed Avo   | idance                     |                            |                        |                              |                    |
| Critical Rate 150.00       | RPM/Sec                    | 🔲 Use Critical Speed A     | voidance Band #2       |                              |                    |
| Critical Speed Avoidance   | ce Band 1                  |                            |                        |                              |                    |
| Minimum 1100.00 📢          | RPM                        |                            |                        |                              |                    |
| Maximum 1500.00            | RPM                        |                            |                        |                              |                    |
| Idle Rated/Ramp            |                            | Chalters II II I I II II I |                        | 1                            |                    |
| Bated Setpoint 360         |                            | Status Idle Inhibited      |                        |                              |                    |
| Setpoint Rate 50.1         | 00 <b>C</b>                |                            |                        |                              |                    |
| ☑ Use Id                   |                            | ~                          |                        |                              |                    |
|                            | s Priority over Hmt Speed, | Lasc, and Aux              |                        |                              |                    |
|                            |                            |                            |                        |                              |                    |
|                            |                            |                            |                        |                              |                    |
|                            |                            |                            |                        |                              |                    |
| Active.                    | Control Statur             | : Running                  |                        |                              |                    |

## 始動モード の設定 i

Start Settingsのフォルダでは、ここで表示される多数のパラメータの設定や変更を行う事ができま す。Start Routine と Idle to Rated Routine は、Program モードで設定しますが、ここで変更する事 はできません。上記のルーティンに関係する機能は、どれでも変更・調整する事ができますが、この 機能が Program モードで設定されていればその設定値を飛ばして先に進む事ができず、設定され ていなければその機能を使用する事はできません。各パラメータの右にある上下矢印は、増方向や 減方向に調整するために使用します。

最初のタービン始動時に、必ず調整しなければならないパラメータは、HP Valve Limiter Rate と V1 Initial Position です。タービン速度がゼロの状態から、ガバナが速度制御を開始する状態まで、 スムーズで安定した制御ができるように、このふたつの設定値を調整してください。

**危険速度域** 危険速度域の設定値は、何時でも入力したり、変更したりする事ができます。タービンが振動する為に、然るべき幅の危険速度域を設定しなければならない場合、各設定値の右側にある上下矢印で設定値を増方向、または減方向に調整します。

アイドル・定格 速度間のランプ アイドル/定格ランプ・ルーティンは、タービンをアイドル速度から定格速度までランプさせる為に使用します。Idle/Rated Rampの枠内の3個のパラメータ(設定値)は、設定値表示ボックスの右にある上下矢印で調整します。

## Use Idle.

Go To Idle のコマンドを入力すると何時でもアイドル速度に減速するようにしたい場合に、Use Idle オプションを選択します。この機能を選択していない場合、タービン速度が定格速度に到達した後 で、アイドル速度に戻って来る事はありません。このオプションを選ぶか、選ばないかにより、アイドル / 定格接点の仕様が変わってきます。このオプションを選んだ場合、接点を閉じるとタービン速度は 定格速度にランプし、接点を開くとタービン速度はアイドル速度にランプします。このオプションを選 ばなかった場合、接点を閉じるとタービン速度は定格速度にランプしますが、接点を開いても何の 変化も起きません。

## Idle Has Priority Over Rmt Speed, Casc, and Aux.

このオプションのチェック・ボックスにチェック・マークを入れると、Go To Idle のコマンドが入力された時に、アイドル速度にランプする為の許可条件を無効にします。このオプションが選択されたならば、 リモート速度設定やカスケード制御や補助制御の機能が有効になっていたとしても、タービン速度 はアイドル速度へランプします。

| 6 5009 PC I                | nterface - [S            | ervice Mod              | de - Start Settings]                              |                      |
|----------------------------|--------------------------|-------------------------|---------------------------------------------------|----------------------|
| <u>ိ F</u> ile <u>M</u> oc | de <u>O</u> ptions       | <u>W</u> indows         |                                                   | _ & ×                |
| Save Changes               | Save To File             | Reset Alarms            |                                                   |                      |
| Application Start Settings | Speed Control Extraction | Control Extraction Stea | am Map Driver Config Analog Inputs Contact Inputs | aux Limiter Case 💶 🕨 |
| Auto Sequence Setting      | gs <del>.</del>          |                         |                                                   | <b>▲</b>             |
| Cold Start (> xx HRS) 10   | 100 ≑ ≑ HRS              | Status At High Idle     |                                                   |                      |
| Hot Start (< xx HRS) 1.    | 00 🌲 🌲 HRS               | Calc Hrs since a Trip   | 200.00 HRS                                        |                      |
| Automatically Halt at      | Idle Setpts              |                         |                                                   |                      |
| Low Idle                   |                          |                         |                                                   |                      |
| Low Idle Setpoint 50       | 0.00 💠 🖨 прм             |                         |                                                   |                      |
| Delay Time (Cold) 0.       | 50 🌲 🖨 MIN               |                         |                                                   |                      |
| Delay Time (Hot) 0.        | 00 🌲 🌩 MIN               | Caic Low Idle Delay     | 0.50 MIN                                          |                      |
| -Low Idle To High Idle     | Rate                     |                         |                                                   |                      |
| Rate to Hildle (Cold) 50   | 100 🔷 🗘 RPM/Sec          |                         |                                                   |                      |
| Rate to Hildle (Hot) 10    | 00.00 🔶 🗘 RPM/Sec        | Calc High Idle Rate     | 50.00 RPM/Sec                                     |                      |
| High Idle                  | _                        |                         |                                                   |                      |
| Hildle Setpoint 20         | 000.00 🔷 🖨 RPM           |                         |                                                   |                      |
| Delay Time (Cold) 0.       | 50 🔶 🌩 MIN               |                         |                                                   |                      |
| Delay Time (Hot) 0.        | 00 🌲 🌲 MIN               | Calc High Idle Delay    | 0.50 MIN                                          |                      |
| High IdleTo Rated Ra       | te                       |                         |                                                   |                      |
| Rate to Rated (Cold) 50    | 100 🗘 🗘 RPM/Sec          |                         |                                                   |                      |
| Rate to Rated (Hot) 1(     | 00.00 🜻 🖨 RPM/Sec        | Calc Rate to Rated      | 50.00 RPM/Sec                                     |                      |
| Rated                      |                          |                         |                                                   |                      |
| Rated Setpoint             | 3600.00 <b>• • •</b> RPM |                         |                                                   | Ţ                    |
| Active.                    | Control                  | Status: Running         |                                                   |                      |

オート・シーケン スの設定 Auto Sequence Settings は、オート・スタート・シーケンスの機能が Program モードで設定された時 にだけ画面上に表示されます。オート・スタート・シーケンスのパラメータ(設定値)は、設定値表示ボ ックスの右側の上下矢印で何時でも変更可能であり、各設定値の機能(役割り)は Program モード で解説した内容と同じものです。最初のセクションの右側の表示ボックスでは、タービンの始動行程 全体のステイタスを表示します。それ以外の表示ボックスでは、始動行程において各段階で消費す る時間を表します。Program モードでも説明していますように、タービン・シャットダウン後の経過時 間が Hot Start 時間より長く、Cold Start 時間より短い場合、5009 制御装置はこのふたつの時間の 中間の時間に対応する値(保持時間や増速レート)を計算して、各表示ボックスに表示します。

## Automatically Halt at Idle Setpoints.

dflt = No

このオプションを選択すると、この制御装置は、オート・スタート・シーケンス実行時に、指定した待機時間が経過した後でも、速度設定を各アイドル速度に停止させたままにします。オート・スタート・シーケンスを再開するには、Continueコマンドを入力しなければなりません。

## Calc Hrs since a Trip.

この表示ボックスでは、最後にタービン・トリップが発生してから今までの運転時間を「時間」の単位で表示します。

## 速度制御 のフォルダ

| 95009 PC Ir                | nterface - [\$             | Service Mo                | de - Speed Control]                          | <u> </u>                  |
|----------------------------|----------------------------|---------------------------|----------------------------------------------|---------------------------|
| <u> Eile</u> Mod           | e <u>O</u> ptions          | <u>W</u> indows           |                                              |                           |
| 🏶 Save Changes             | 🖬 Save To File             | Reset Alarms              |                                              |                           |
| Application Start Settings | Speed Control Extraction   | n Control Extraction Stea | m Map Driver Config Analog Inputs Contact In | puts Aux Limiter Case 💶 🕨 |
| -Speed/Load Control Se     | ottinge                    |                           |                                              | <b>▲</b>                  |
| Type Of Droo               | p Actuator Positi          | on 🔻                      |                                              |                           |
|                            |                            | ΚŦ                        |                                              |                           |
| Remove I                   | KW/MW Droop (force LSS     | i droop)                  |                                              |                           |
| Droop                      | 5.00                       | ₽z                        | .080 23.30 2                                 |                           |
| Rated Setpoir              | nt 3600.00 🌲               | RPM                       |                                              |                           |
| Zero Load LS               | S Value 5.14 🌻             |                           |                                              |                           |
| 🗖 Use Frequ                | uency Control Arm/Disarm   |                           | Status Armed                                 |                           |
| Min Load Bias              | s 5.40 🌲                   | <b>₽</b> RPM              | <u> </u>                                     |                           |
| 🗖 Use Utility              | Tie Breaker Opening Trip   |                           |                                              |                           |
| 🗖 Use Gene                 | arator Breaker Opening Tri | p                         |                                              |                           |
| Gen Open Se                | eback 3546.00 🌻            | RPM                       |                                              |                           |
| Rate to Rated              | d 1.00 🌲                   | RPM/sec                   |                                              |                           |
| 🗹 Use Sync                 | Window and Synchronizi     | ng Rate                   |                                              |                           |
| Synchronizing              | Rate 2.00 🌻                | RPM/sec                   |                                              |                           |
| Setpoint Values            |                            |                           |                                              |                           |
| Overspeed T                | est Limit 🛛 4000.00        | <b>₽</b> RPM              |                                              |                           |
| Overspeed T                | nip Level 3900.00 🌲        | <b>₽</b> RPM              |                                              |                           |
| May Control 9              | Setnoint 13780.00          |                           |                                              | Ľ                         |
| Active.                    | Control Statu              | : Running                 |                                              |                           |

速度/負荷 制御の設定 5009 制御装置の Program モードで設定される速度/負荷制御の設定値は、Service モードでも調 整可能です。各パラメータ(設定値)は、設定値表示ボックスの右側の上下矢印で何時でも変更可 能であり、各設定値の機能(役割り)はProgram モードで解説したものと同じです。設定値表示領域 の右側の表示ボックスには、タービン・パラメータ(入力信号や制御 PID 出力など)のステイタスを表 示します。

## Remote KW/MW Droop.

このオプションを使用すると、外部の負荷入力信号によるドループから、装置内部のバルブ位置情 報によるドループに切り替える事ができます。この機能は、制御の不安定が外部の負荷入力信号に よって起こされているのか、もしくは別の原因により引き起こされているのかを、確かめる時に便利で す。このオプションを選択すると、外部の負荷入力信号を一時的に制御ループから外す事ができま す。

## Zero Load LSS Value.

 $dflt = 0.0 \ (0.0, 100)$ この値は、発電機側遮断器が閉じた時の速度 PID の出力レベルを指し、発電機側遮断器が閉じる 度に新しい出力値が格納されます。この値が指し示すのは、アクチュエータ位置からドループ量を 計算する時の、負荷ゼロの時のアクチュエータ位置です。(発電機投入前には)タービン入口のヘッ ダ圧が定格圧力よりかなり低く、発電機投入後にヘッダ圧が増加するような場合に、負荷ゼロの時の アクチュエータ出力のレベルは変化するので、この設定値で調整する必要があります。ほとんどの 場合、この値を調整しても、アクチュエータ出力のレベルの変化を完全に解消する事はできません。

## Use Frequency Control Arm/Disarm.

このオプションでは、Run モードの Speed Controlフォルダの「周波数制御実行/解除」のオプショ ンの設定内容を表示します。この機能を使用すると、このマニュアルの第1巻で解説しているように、 周波数制御機能を実行したり、解除したりする事ができます。タービン発電機ユニットを周波数制御 に切り換える前に、周波数制御の機能を「実行(Arm)」の状態にしておかなければなりません。この 機能を選択しなかった場合、周波数制御は常に「実行」の状態になっており、発電機側遮断器が閉 じて、母線側遮断器が開いていれば、この制御装置は必ず周波数制御を行います。

## Min Load Bias.

 $dflt = 0.0 \ (0.0, 500)$ 

このバイアス負荷の値は、発電機側遮断器が閉じると同時に、速度設定に加算されます。この値の デフォルト値は、全負荷の3%です。発電機側遮断器が閉じた時に、発電機で逆電力が発生しない ようにする為に、発電機に少量の負荷を背負わせると、スムーズな運転ができます。

## Use Utility Tie Breaker Opening as a Trip.

このオプションを選択した場合、母線側遮断器が1度閉じた後で開くと、この制御装置はタービン発 電機をトリップさせます。

## Use Generator Breaker Opening as a Trip.

このオプションを選択した場合、発電機側遮断器が1度閉じた後で開くと、この制御装置はタービン 発電機をトリップさせます。

## Generator Open Setback.

この値は、発電機側遮断器接点が開いた時に、5009制御装置が速度設定を設定し直すレベルを 指定します。負荷遮断を行う時に、タービンがオーバスピードしないように、速度設定を即座に通常 の値より下げなければならない事があります。調整時に、満足できる結果が得られるまで、この設定 値を下げて行きます。

## Rate to Rated.

 $dflt = 1.0 \ (0.099, 2000)$ 

dflt=0.985×定格速度(1.0,25000)

このオプションは、Generator Open Setbackの設定値と一緒に使用します。タービンの速度設定は 瞬時にセットバック速度の設定値に低下した後で、タービンの定格速度に自動的にランプします。こ の時、速度設定のランプの速度があまり速すぎると、発電機側遮断器開時のセットバック速度が、本 来の役割りを果たさない事になります。タービン速度が、同期速度(定格速度)に復帰する時に要す る時間を、Rate to Rated(定格速度への設定値変更レート)で調整します。この設定値変更レートの デフォルト値は、1 min<sup>-1</sup>です。

dflt = No

dflt = No

dflt = No

dflt = No

## Use Sync Window and Synchronizing Rate.

#### dflt = Yesdflt = 2.0 (0.1, 100)

Synchronizing Rate dflt=2.0 (0.1, 100) このオプションは、Program モードでアナログの発電機同期信号や同期/負荷分担信号を使用す るように設定している時にだけ、表示されます。このオプションを使用するように設定している場合、も し発電機側遮断器が開いており、速度設定が定格速度の上下 10 min<sup>-1</sup>以内であれば、この制御装 置は、速度設定を Synchronizing Rate の速度設定変更レートでランプさせます。

| ● 5009 PC In               | nterface - [Service Mode - Speed Control]<br>e <u>O</u> ptions <u>W</u> indows                   | ×□<br>×⊡                    |
|----------------------------|--------------------------------------------------------------------------------------------------|-----------------------------|
| Save Changes               | Save To File Reset Alarms                                                                        |                             |
| Application Start Settings | Speed Control Extraction Control Extraction Steam Map Driver Config Analog Inputs Contact Inputs | Aux Limiter Case            |
| - Setpoint Values          |                                                                                                  | <b>▲</b>                    |
| Uverspeed I                |                                                                                                  |                             |
| Overspeed Tr               | nip Level 3300.00 POPO RPM                                                                       |                             |
| Max Control S              | jepoint 3/80.00 PPP HPM                                                                          |                             |
| Min Control S              | etpoint 3420.00 FFF RPM                                                                          |                             |
| Setpoint Slow              | /Hate 5.00 PPPP HPM/sec                                                                          |                             |
| Fast Rate De               | lay 3.00 Conde                                                                                   |                             |
| Setpoint Fast              | Rate 15.00 PPP RPM/sec                                                                           | 0-00-00-                    |
| Setpt Entered              | IRate <u>5.00</u> <b>₽₽₽</b> RPM/sec                                                             |                             |
| Ospd Test Auto D           | )sbl Time 60.00 😝 🖶 Seconds                                                                      |                             |
| 🗹 Tripat Ov                | rerspeed Test Limit                                                                              |                             |
|                            |                                                                                                  | 1 50 1 00 1<br>1 5 5 1 10 1 |
| Remote Speed Setpt Se      | sttings                                                                                          |                             |
| Rmt Setpt Ma               | x:Rate 50.00 ++++                                                                                |                             |
| Max Speed S                | ietting 3780.00 ++++                                                                             |                             |
| Min Speed Se               | atting 3605.40 😫 🖨 RPM                                                                           |                             |
| Not-Matched                | Rate 5.00 🗦 🖨 RPM/sec                                                                            |                             |
| Input Deadba               | and 0.00 🚔 🖨 RPM                                                                                 |                             |
| Input Lag-Tau              | u 0.00 Seconds                                                                                   |                             |
| 🗹 Use Utility Tid          | e Breaker Closed Permissive                                                                      |                             |
| 🗹 Use Generati             | or Breaker Closed Permissive                                                                     |                             |
|                            |                                                                                                  | <u> </u>                    |
| Activa.                    | Control Status: Running                                                                          |                             |

各設定値 5009 制御装置に設定されている様々な速度設定値は、Overspeed Test Limit の設定値以外、 Service モードで調整可能です。表示されている設定値は、表示ボックスの右側の上下矢印で何時 でも調整する事ができます。設定値表示領域の右側の表示ボックスには、タービン・パラメータのス テイタスが表示されます。

## Fast Rate Delay.

dflt = 3.0 (0.0, 100)

この設定値は、速度設定変更レートが、何秒間、低速変更レート(Setpoint Slow Rate)で動作してから、高速変更レート(Setpoint Fast Rate)に切り替わるかを指定します。デフォルト値は3秒です。 従って、例えば速度設定増のコマンドを入力し続けた場合、速度設定は最初の3秒間低速変更レ ートでランプして、その後、高速変更レートでランプします。

## Setpoint Fast Rate.

dflt =  $3 \times$  Setpoint Slow Rate (0.088, 500) この設定値は、速度設定を高速変更レートでランプさせる時に、速度設定がどれだけ素早く増減さ れるかを指定します。この変更レートのデフォルト値は、低速変更レートの3倍のレートです。

## Setpoint Entered Rate.

この設定値は、Run モードでSetボタンを使用して速度設定値を直接入力した時に、速度設定がど れだけ素早く増減されるかを指定します。この変更レートのデフォルト値は、低速変更レートと同じで す。

## Ovsp Test Auto Disable Time.

この設定値は、ユーザが 5009のオーバスピード・テストを選択した後で、速度設定を増加させなか った場合、何秒間オーバスピード・テスト可能な状態で待機するかを指定します。この変更レートの デフォルト値は、60秒です。

## Trip at Overspeed Test Limit.

このオプションを選択すると、タービン速度が Overspeed Test Limit に到達した時に、タービンをトリ ップさせます。5009制御装置は、外部のオーバスピード・トリップ装置のテストを行っている時でなけ れば、速度が Overspeed Trip Level に到達すると、何時でもタービンをトリップさせます。この機能 は、タービン速度が上昇して、外部のオーバスピード・トリップ装置がタービンを停止させなかった場 合に Overspeed Test Limit で停止させる為の、フェイル・セイフ機能です。

Underspeed Settings. dflt=ミニマム・ガバナ速度-100(0.0,25000) この設定値は、アンダスピード・リレーが励磁される速度を指定します。 Program モードでアンダスピ ード・リレーを使用するように設定している時にのみ、この設定値は表示されます。

#### Max Speed Setting.

dflt=マキシマム・ガバナ速度(0.0.25000) この設定値は、リモート入力信号により速度設定を上げて行く時の、速度設定の最大値です。外部 の装置から送られて来るリモート速度設定信号の入力範囲が 0~4000 min<sup>-1</sup>であるが、ユーザはタ ービン速度の変動範囲を3500~3700 min<sup>-1</sup>に抑えたいと思っている時に、このオプションを使用し ます。この設定値のデフォルト値は、Max Control Setpointです。

## Min Speed Setting.

dflt=ミニマム・ガバナ速度(0.0,25000) この設定値は、リモート入力信号により速度設定を下げて行く時の、速度設定の最小値です。この 設定値のデフォルト値は、Min Control Setpoint です。

## Not-Matched Rate.

この設定値は、リモート速度設定が有効になって、しかも実際の速度設定がリモート速度設定信号 に一致する前の速度設定の変更レートを指定します。この設定値のデフォルト値は、Setpoint Slow Rate です。

## Input Deadband.

dflt = 0.0 (0.0, 100)この設定値は、リモート速度設定信号のデッドバンド幅を指定します。この設定値のデフォルト値は、 ゼロです。入力信号に、ノイズやドリフトが混入するような場合、入力信号の僅かな変化には応答せ ずに、入力信号がある程度以上変化した時にそれに応答するようにする為に、小幅のデッドバンド を設定します。

dflt = 60 (0.0, 1000)

dflt = Yes

dflt = Setpoint Slow Rate (0.1, 30)

dflt = Setpoint Slow Rate (0.1, 500)

## Input Lag-Tau.

dflt = 0.0 (0.0, 10)この設定値は、リモート速度設定信号の遅れ時間(Lag delay)を指定します。この設定値のデフォ ルト値は、ゼロです。この設定値は、リモート入力信号に乗っているノイズを除去する為のフィルタの 時定数に相当します。

#### Use Utility Tie Breaker Closed as a Permissive.

dflt = Yesこの設定値は、母線側遮断器接点が閉じていなければ、リモート速度設定信号が有効にならないよ うにしたい時に使用します。

#### Use Generator Breaker Closed as a Permissive.

dflt = Yes

この設定値は、発電機側遮断器接点が閉じていなければ、リモート速度設定信号が有効にならな いようにしたい時に使用します。

| 5009 PC Inter                    | face - [Serv              | ice Mo          | de - Speed Control]                               |                  |
|----------------------------------|---------------------------|-----------------|---------------------------------------------------|------------------|
| 💦 <u>E</u> ile <u>M</u> ode      | <u>O</u> ptions <u>W</u>  | (indows         |                                                   | _ & ×            |
| 🏶 Save Changes 🛛 🖬 🤋             | Gave To File F            | leset Alarms    |                                                   |                  |
| Application Start Settings Speed | Control Extraction Contro | Extraction Stea | am Map Driver Config Analog Inputs Contact Inputs | Aux Limiter Case |
| -Sync / Load Share Settings-     |                           |                 |                                                   | <b>_</b>         |
| Input Bias Deadband              | 0.00 <b>• •</b>           | Sync/Ld Si      | r Status Disabled                                 |                  |
| -Speed Sensor Settings           |                           |                 |                                                   |                  |
| Speed Probe Teeth                | 60                        | Number of Goo   | Speed Sensors 3.00                                |                  |
| GearRatio 1.0 To                 | 1.000                     |                 |                                                   |                  |
| Maximum Deviation                | 0.01                      | Maximum Devia   | tion 40.80 RPM                                    |                  |
| Speed Failure Level              | 102.00 🜻 🖨 RPM            | Failed Speed St | ensor Override Ovrd OFF                           |                  |
| Use Override Timer               |                           |                 |                                                   |                  |
|                                  |                           |                 |                                                   |                  |
| Alarm Setpoint                   | 3900.00 🕀 🌩 RPM           |                 |                                                   |                  |
|                                  |                           | L               |                                                   |                  |
| Speed Input #1 MPU               |                           | Input #1 3603   |                                                   |                  |
| FTM Channels Used                | 3 Channels 🔻              | Status A'inp    |                                                   |                  |
|                                  |                           | Input A U       |                                                   |                  |
|                                  |                           | Input B U       |                                                   |                  |
|                                  |                           | imput Lagar     |                                                   |                  |
| Active.                          | Control Status: Runn      | ing             |                                                   |                  |

同期/負荷 分担の設定 値

以下の設定値は、この制御装置のアナログ入力のどれかが Synchronizing Input か Sync/Load Share Input に指定された時にのみ、表示されます。

#### Input Bias Gain.

dflt=%ドループの設定値(0.0.100)

この設定値は、発電機同期信号や同期/負荷分担信号の速度設定に対するバイアスをパーセント 値で表したものです。バイアスの大きさは、定格速度のパーセント値として計算されます。この設定 値のデフォルト値は、速度 PID のパーセント・ドループ値か3%の、どちらか大きい方です。ここで 5%と設定した場合、入力信号が4mAの時、速度設定に対するバイアス量は-5%になり、20mA の時、速度設定に対するバイアス量は+5%になります。入力信号が12mAの時のバイアス量は 0%です。

5009

#### Input Bias Deadband.

dflt = 0.0 (0.0, 100)

この設定値により、発電機同期入力信号と同期/負荷分担入力信号のデッドバンド幅が決まります。 この設定値のデフォルト値は、ゼロです。入力信号に、ノイズやドリフトが混入するような場合、入力 信号の僅かな変化には応答せずに、入力信号がある程度以上変化した時にそれに応答するように する為に、小幅のデッドバンドを設定します。

速度センサ の設定値 5009 制御装置の Program モードで設定される速度センサの設定値は、Service モードで調整する 事はできません。設定値は、表示されるだけです。各設定値の機能(役割り)は Program モードで 解説した内容と同じものです。パラメータの右側の表示領域には、速度入力信号のステイタスを表示します。

## Number of Good Speed Sensors.

5009制御装置が、まだ異常を検出していない(正常に動作しているはずの)速度センサの数を表示します。

Maximum Deviation. この設定値は、3つの速度信号の(正常値からの)差がどれだけになると、アラームが発生するかを 指定します。3つの入力信号のひとつと、ボーティング動作によって決定された「正しい」入力値との 差が、ここで入力した最大偏差(Maximum Deviation)より大きい場合、入力信号のアラームが発 生します。

Speed Failure Level. 速度センサから送られて来る信号が、この速度以下になると、速度センサは故障したと見なされます。 3 個の速度センサの、速度信号の読み取り値が全てこの値以下になると、(速度センサ故障により) タービンはシャットダウンします。

Use Override Timer/Max Override Time. dflt = No, dflt = 60 (0.0, 60) もし、ある接点入力を速度センサ故障無効に設定した場合、この接点を閉じるとオーバライド・タイマ が動作して、ここで設定した時間が経過するまで待ち、その後で、速度センサ故障無効入力信号を 無視する事ができます。この機能を使用すると、速度センサ故障無効の接点を長い時間閉じたまま にしておいて、その間に(センサの故障などの為に)速度信号が全く入って来なかった場合、タイマ の計時が終わると同時にタービンのフェイル・セイフ・ロジックが作動して、タービンを保護します。オ ーバライド・タイマは、タービンの START コマンドが入力された時に計時を開始します。タイマ (Max Override Time)のデフォルト値は 60 分です。「速度センサ故障無効」のステイタスは、Speed Failure Level の入力ボックスの右に表示されます。

## Alarm Setpoint.

dflt = Overspeed Trip Level (0.0, 25000)

この設定値は、オーバスピード・アラームを発生させる速度レベルを指定します。この設定値は、オーバスピード・トリップの機能やレベルとは、全く関係がありません。

速度入力

このフォルダでは、4個の速度センサ入力に付いて、以下のような事柄が表示されます。 速度センサのタイプ 5009制御装置が演算に使用する値 使用するFTMチャンネルの個数 入力のステイタス CPUAの読取り値 CPUBの読取り値

| <b>9</b> 5009 PC      | C Inte        | rface - [Se          | ervice Mo             | de - Speec           | Contr         | ol]                |                  |
|-----------------------|---------------|----------------------|-----------------------|----------------------|---------------|--------------------|------------------|
| <u> </u>              | lode          | <u>O</u> ptions      | <u>W</u> indows       |                      |               |                    | _ & ×            |
| Save Changes          |               | Save To File         | Reset Alarms          |                      |               |                    |                  |
| Application Start Set | ttings Speed  | Control Extraction C | ontrol Extraction Ste | am Map Driver Config | Analog Inputs | Contact Inputs Aux | Limiter Case 💶 🕨 |
| Speed Input #2        | 2 MPU         | <b>•</b>             | Input #2 3598         | BPM                  |               |                    |                  |
| FTM Cha               | nnels Used    | 3 Channels 💌         | Status 'A' Inp        | ut Problem           |               |                    |                  |
|                       |               |                      | Input A 0             | RPM                  |               |                    |                  |
|                       |               |                      | Input B 0             | RPM                  |               |                    |                  |
|                       |               |                      | Input C 3598          | RPM                  |               |                    |                  |
| Speed Input #3        | 3 MPU         | •                    | Input #3 3600         | RPM                  |               |                    |                  |
| FTM Cha               | nnels Used    | 3 Channels 👻         | Status 'A' Inp        | ut Problem           |               |                    |                  |
|                       |               |                      | Input A 0             | RPM                  |               |                    |                  |
|                       |               |                      | Input B 0             | RPM                  |               |                    |                  |
|                       |               |                      | Input C 3600          | RPM                  |               |                    |                  |
| Speed Input #4        |               |                      | Input #4 0            | RPM                  |               |                    |                  |
| FTM Cba               | nnek lised    | 3 Channels 📼         | Status Input          | Failed               |               |                    |                  |
|                       |               |                      | Input A 0             | RPM                  |               |                    |                  |
|                       |               |                      | Input B 0             |                      |               |                    |                  |
|                       |               |                      | Input C 0             |                      |               |                    |                  |
|                       |               |                      |                       |                      |               |                    |                  |
| Load Share Input      | (2)           |                      |                       |                      |               |                    |                  |
| Max Inpu              | ut Deviation  | 3.60 🗘 🌩 Ri          | PM Status Inpu        | t 2 Alarm            |               |                    |                  |
| Two Goo               | od Inputs Eqn | Highest (HSS) 🔻      | Number of Good        | Inputs 20            |               |                    | ▼                |
| Active.               |               | Control Status: F    | lunning               |                      |               |                    |                  |

# KW/負荷分担 入力 次の入力信号は、Programモードで、以下の入力信号を使用するように設定した時だけ表示されます。右側の表示ボックスは、制御機能のステイタスと、この制御装置における各入力信号の読取り値を表示します。5009制御装置には、最大3本の独立した信号を入力する事ができますが、この信号は、全て制御装置の各カーネルのCPUに同時に送られます。

#### Maximum Deviation.

dflt=入力レンジの1% (0.0, 20000)

この設定値は、3つの入力信号の(正常値からの)差がどれだけになると、アラームが発生するかを 指定します。3つの入力信号のひとつと、ボーティング動作によって決定された「正しい」入力値との 差が、ここで入力した最大偏差(Maximum Deviation)より大きい場合、入力信号のアラームが発 生します。

## Number of Good Inputs.

5009制御装置が、まだ異常を検出していない(正常に動作しているはずの)アナログ入力の数を表示します。

#### Two Good Inputs Equation.

#### dflt = HSS:High Signal Select

3個の入力信号が全て正常であれば、5009制御装置はミディアン値(中央の値)を選択します。正常な値が1個だけであれば、5009制御装置は、その正常な値を使用します。故障した入力が1個だけあって、5009制御装置には、まだ正常な信号が2本入力されている場合に付いては、ユーザは、以下のオプションのどれかを選択しなければなりません。

- Median 故障した入力信号が正常範囲の下側にあれば、ふたつの値の小さい方を取り、 故障した入力信号が正常範囲の上側にあれば、ふたつの値の大きい方を取ります。
- Highest ふたつの値の、大きい方を取ります。 Lowest ふたつの値の、小さい方を取ります。
- Average ふたつの値の平均値[(入力 X+入力 Y)/2]を取ります。

#### Remove from Voting.

dflt = No

ある1個の信号が異常である為に、5009制御装置が正常に動作できないように見える場合、その異常な入力信号を、Remove Input #x from Votingの機能を使用して、制御装置への入力から除外する事ができます。テキスト(選択指示文)の左側のチェック・ボックスをクリックして、ボーティング・ロジックが入力の#1か、#2か、#3のいづれかを受付けなくする事により、5009制御装置への入力信号から除外します。トラブルシューティングや保守点検時に、この機能を使用すると便利です。あるセンサが故障してでたらめな値を表示している場合、この機能を使用してボーティング・ロジックから外します。そして、センサを修理するか、新しいセンサに付け直して、そのセンサが正常に動作している事を確かめてから、この入力信号をボーティング・ロジックに接続します。このセンサの値が、他のセンサの値からかけ離れている時には、キャリブレーションをすれば正常に動作する事もあります。

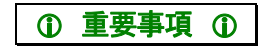

3本の入力信号が、それぞれ3本ずつ各 CPU に入っている訳ではない事に注意してください。 3個の CPU は、各1本の入力信号を読んで、制御システム内で多数決を取ります。ボーティ ング・ロジックが入力#X を受付けないようにするという事は、アナログ入力#X を制御ロジック から除外するという事であって、CPU X を制御ロジックから除外するという事ではありません。

| 5009 PC Interface - [Service Mode - Speed Control]                                                                                                    | ×                    |
|----------------------------------------------------------------------------------------------------|----------------------|
| Elle Mode Options Windows                                                                                                    | $\underline{\times}$ |
| 🏶 Save Changes 🛛 📮 Save To File Reset Alarms                                                                                                    |                      |
| Application Start Settings Speed Control Extraction Control Extraction Steam Map Driver Config Analog Inputs Contact Inputs Aux Limiter Case                                                                                                    | Ŀ                    |
| FIM Unannels Used 3 Unannels v Innels 0 Innels 0 Innels 0                                                                                                    | -                    |
|                                                                                                    | **                   |
|                                                                                                    | **                   |
|                                                                                                    |                      |
| -Load Share Input(s)                                                                                                    |                      |
| Max Input Deviation 3.60 HEAD RIPM Status Input 2 Alarm                                                                                                    |                      |
| Two Good Inputs Egn Highest (HSS) V Number of Good Inputs 20                                                                                                    | *                    |
| Remove input #1 from voting input #1 18.67 RPM                                                                                                    | **                   |
| Remove Input #2 from voting Input #2 -64.14 RPM                                                                                                    | *                    |
| Remove Input #3 from voting Input #3 0.00 RPM                                                                                                    | ***                  |
|                                                                                                    | ***                  |
| -Kw inpuqs;                                                                                                    | **                   |
| Max input Deviation 1.00 KW Status Input 1 Alarm                                                                                                    | **                   |
| Two Good Inputs Eqn III State II State View State III State IIII State III State IIII State III State III State III State III State IIII |                      |
| Remove Input #1 (Median (Middle) Input #1 31 KW                                                                                                    |                      |
| Remove Input #2 [Lowest (LSS) Input #2                                                                                                    |                      |
| Remove Input #3 from voting Input #3 0 KW                                                                                                    |                      |
|                                                                                                    | ┥                    |
|                                                                                                    | <u> </u>             |
| Active.   Control Status: Running                                                                                                    | _                    |

抽気/混 気制御のフ ォルダ 以下のフォルダ/画面は、この制御装置を抽気タービン、混気タービン、または抽気/混気タービンの制御用に設定した時だけ表示されます。抽気制御、混気制御、抽気/混気制御で、各制御における設定値の違いはほとんど無いので、設定値の解説を、1個のフォルダ内でまとめて行います。 抽気タービン、混気タービン、抽気/混気タービンのどのタービンを選択したかに応じて、表示されるフォルダ名と測定値の名前は違ってきます。抽気/混気フォルダの設定値の説明を行えば、大体全ての設定値の説明を行う事になるので、ここでは、抽気/混気フォルダの説明を行います。

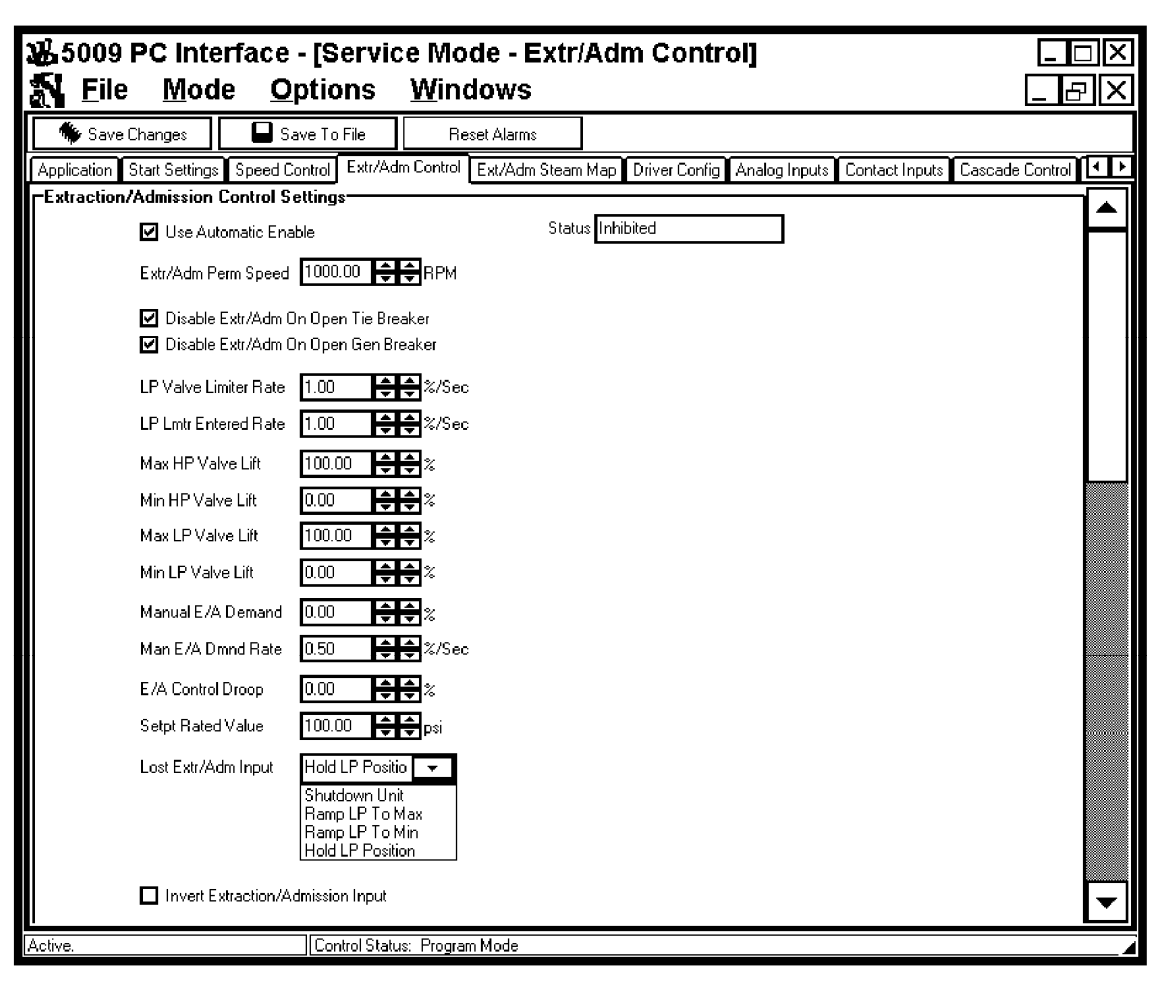

## 抽気/混気 制御の設定

Program モードで設定された Extr/Adm Control フォルダの設定値の大部分は、Service モードで 調整可能です。各パラメータ(設定値)は、設定値表示ボックスの右側の上下矢印で何時でも変更 可能であり、各設定値の機能(役割り)は第3章の Program モードで解説した内容と同じものです。 設定値の大部分では、パラメータの表示ボックスに直接数値を入力する事により、設定値を変更す る事ができます。画面の右側の表示ボックスには、抽気/混気パラメータのステイタスを表示しま す。

## LP Lmtr Entered Rate.

dflt = LP Valve Limiter Rate (0.01, 25)

この値は、オペレータがRunモードのSetボタンを使用して設定値を直接入力した時にLPバルブ・ リミッタが増加/減少する時のリミッタの変更レートです。この変更レートのデフォルト値は、LP Valve Limiter Rate です。

## Max HP Valve Lift.

dflt = 100 (55, 101)

この設定値は、HP バルブの開度を、ある一定のレベル以上に制限するという事以外、Min HP Valve Liftと同じです。この設定値は、この装置を、混気タービンや抽気/混気タービンの制御用に 設定した時だけ表示されます。蒸気マップの調整に不具合があった場合、タービン運転中に、この 設定値を使用して変更する事ができます。ユーザは、この設定値を使用して、タービンの最大 HP 流量やタービン出力を制限する事ができます。

#### Min HP Valve Lift.

#### dflt = 0.0 (0.0, 40)

この設定値は、この装置を混気タービン、または抽気/混気タービンの制御用に設定した時だけ表示され、最小HPバルブ位置を決める為に使用します。入力は、開度を表すパーセント値で行います。通常、(クーリング・スティームなどの)最小限の蒸気の流量を確保する為に使用します。

## Max LP Valve Lift.

dflt = 100 (55, 101)

この設定値は、LPバルブの開度を、ある一定のレベル以下に制限するという事以外、Min LP Valve Lift と同じです。蒸気マップの調整に間違いがあった場合、この設定値を使用して変更する 事ができます。ユーザは、この設定値を使用して、タービンの最大 LPバルブ流量や抽気/混気流 量を制限する事ができます。

## Manual E/A Demand.

dflt=抽気なら0、混気なら100、

抽気/混気なら流量ゼロの点(-25,125) この設定値は、この装置を混気タービン、または抽気/混気タービンの制御用に設定した時だけ表 示され、抽気/混気制御が無効になる時の、抽気/混気要求のレベルを指定します。ユーザは、こ の蒸気流量の要求レベルを調整して、手動で抽気/混気流量を増減させる事ができます。混気タ ービンでは、この要求レベルが0%の時、(HPバルブ直後の蒸気流量が最小になるように要求され るので)混気流量は100%であり、この設定値が100%の時、(HPバルブ直後の蒸気流量が最大に なるように要求されるので)混気流量は0%です。抽気/混気タービンでは、この要求レベルが0% の時、混気流量が100%であり、この要求レベルが100%の時、抽気流量が100%です。抽気/混 気タービンの制御に使用されている場合、この装置は、蒸気流量がゼロになる点(通常、動作レンジ の中央)に基づいてManual E/A Demandのデフォルト値を決定します。この設定値は、タービンの 抽気/混気流量が実質ゼロになる点にできるだけ近い所に設定し、後は、システム・パラメータが変 化するまで、この設定値も変えないようにしてください。

Setpoint Rated Value. dflt = Extr/Adm Control フォルダの Max Setpt (0.0, 325000) この設定値は、抽気/混気コントローラで使用されるドループ値と PID の設定値を計算する為に使 用します。この設定値のデフォルト値は、抽気/混気設定の最大値であり、 PID の設定値や Droop 率のパーセント値の精度を増加させない限り、デフォルト値から変更する必要はありません。

| <b>6</b> 500: | 9 PC Inter            | face - [\$       | Service M                       | ode - Ex              | tr/Adm         | Control]          |                                       | X |
|---------------|-----------------------|------------------|---------------------------------|-----------------------|----------------|-------------------|---------------------------------------|---|
|               |                       |                  |                                 | »<br>—                |                |                   |                                       |   |
|               | Stat Settings Speed ( | Control Extr/Adm | Control Ext/Adm S               | lean Man Driver f     | onfig Analog I |                   | Auv Limiter Casca                     | T |
| -Setpoint V   | oluos                 |                  |                                 |                       | Analog II      | para condecimpara | Adv Linitar Cased                     |   |
|               | Extr/Adm Units        | p <b>s</b> i     | <b>T</b>                        |                       |                |                   |                                       |   |
|               | Max Setpoint          | 100.00 🌻         | 🗣 psi                           |                       |                |                   |                                       |   |
|               | Min Setpoint          | 0.00             | pai                             |                       |                |                   | ž.                                    |   |
|               | 🔲 Use Setpoint Trac   | king             |                                 |                       |                |                   |                                       |   |
|               | Setpt Init Value      | 50.00 🌲          | psi                             |                       |                |                   |                                       |   |
|               | Setpoint Rate         | 5.00             | pai/sec                         |                       |                |                   |                                       |   |
|               | Fast Rate Delay       | 3.00 🌲           | Seconds                         |                       |                |                   |                                       |   |
|               | Setpoint Fast Rate    | 15.00 🌻          | ili pai/aec                     |                       |                |                   |                                       |   |
|               | Setpt Entered Rate    | 5.00             | psi/sec                         |                       |                |                   |                                       |   |
| Extraction    | Admission Input(s)-   |                  |                                 |                       |                |                   |                                       | 1 |
|               | Max Input Deviation   | 1.00             | z Status                        | nput 1 Alarm          |                |                   |                                       | 1 |
|               | Two Good Inputs Eqn   | Highest (HSS)    | <ul> <li>Number of G</li> </ul> | ood Inputs 3.0        |                |                   |                                       |   |
|               | Remove Input #1       | from voting      | Input #1                        | 27.02 ps              | i              |                   |                                       | 1 |
|               | Remove Input #2       | from voting      | Input #2                        | 27.00 ps              | i              |                   |                                       |   |
|               | Remove Input #31      | from voting      | Input #3                        | 27.03 ps              | i              |                   |                                       |   |
| Remote Ex     | traction/Admission 9  | Setpoint Setting | gs                              |                       |                |                   | *                                     |   |
|               | Rmt Setpt Max Rate    | 50.00 🜲          | ∎psi/sec Rm                     | t Setpt Status Disabl | ed             |                   |                                       |   |
|               | Max Extr/Adm Setting  | 3600.00 🜲        | ∎ psi                           |                       |                |                   |                                       |   |
|               | Min Extr/Adm Setting  | 100.00           | <b>P</b> <sup>si</sup>          |                       |                |                   | · · · · · · · · · · · · · · · · · · · |   |
|               | Not-Matched Rate      | 5.00 🌲           | ∎psi/sec                        |                       |                |                   |                                       |   |
|               | Input Deadband        | 0.00 🌲           | psi                             |                       |                |                   |                                       |   |
|               |                       |                  |                                 |                       |                |                   | [                                     | • |
| Active.       |                       | Control Status   | : Running                       |                       |                |                   |                                       |   |

## Fast Rate Delay.

dflt = 3 (0.0, 100)

この設定値は、(設定値を手動で増減する時に、)低速変更レートで設定値が変化し始めてから、高 速変更レートに切り替わるまでの、待ち時間を指定します。この設定値のデフォルト値は、3秒です。 これは、例えば、抽気/混気設定増のコマンドを入力し続けると、抽気/混気設定は、最初の3秒 間低速変更レートで増加し、その後、高速変更レートで増加するという事を意味します。

Setpoint Fast Rate. dfl =  $3 \times (Extr/Adm Control フォルダの)$  Setpoint Rate (0.01, 50000) この設定値は、抽気/混気設定の変更レートが高速変更レートに切り替わった時の、設定値の変 更レートです。この変更レートのデフォルト値は、低速変更レートの3倍の大きさです。

#### Setpoint Entered Rate.

dflt = Setpoint Rate (0.01, 10000)

Run モードの Set ボタンを使用して設定値を直接入力した時に、抽気/混気設定が増減する時の 設定値変更レートを、ここで指定します。この設定値のデフォルト値は、低速変更レートです。 Max Extr/Adm Setting. dft = Max Setpt または AnIn #x 20 mA value (-325000, 325000) リモート設定信号により抽気/混気設定を増加させる時の、抽気/混気設定が到達し得る最大値を、 この設定値で指定します。外部の装置でリモート設定信号を送信していて、この信号の出力レンジ が 0~25000 psi (0~172369 kPa)であるが、この信号の出力レンジの内の 10000~20000 psi (68947.6~137895 kPa)の部分だけを使用したい場合に、この機能を使用します。この設定値のデ フォルト値は、Extr/Adm Control フォルダの Max Setpoint かリモート設定信号が 20 mA 時の抽気 /混気設定値の低い方です。

Min Extr/Actm Setting. Uモート設定信号により抽気/混気設定を減少させる時の、抽気/混気設定が到達し得る最小値を、 この設定値で指定します。この設定値のデフォルト値は、Extr/Actm Control フォルダの Min Setpoint かリモート設定信号の4mA時の抽気/混気設定値の高い方です。

Not-Matched Rate. dflt = Extr/Adm Control フォルダの Setpoint Rate (0.01, 10000) この設定値は、リモート制御の機能が有効になった後、まだ抽気/混気設定がリモート設定信号に 追い付いていない時の設定値変更レートを指定します。

## Input Deadband.

dflt = 0.0 (0.0, 1000)

この設定値は、リモート抽気/混気設定入力信号のデッドバンド幅を指定します。この設定値のデフォルト値は、ゼロです。入力信号に、ノイズやドリフトが混入するような場合、入力信号の僅かな変化には応答せずに、入力信号がある程度以上変化した時にそれに応答するようにする為に、小幅のデッドバンドを設定します。

Max Input Deviation. この設定値は、3つの入力信号の(正常値からの)差がどれだけになると、アラームが発生するかを 指定します。3つの入力信号のひとつと、ボーティング動作によって決定された「正しい」入力値との 差が、ここで入力した最大偏差(Maximum Deviation)より大きい場合、入力信号のアラームが発 生します。

## Number of Good Inputs.

5009制御装置が、まだ異常を検出していない(正常に動作しているはずの)アナログ入力の数を表示します。

## Two Good Inputs Equation.

# dflt=HSS:High Signal Select

3個の入力信号が全て正常であれば、5009制御装置はミディアン値(中央の値)を選択します。正常な値が1個だけであれば、5009制御装置は、その正常な値を使用します。故障した入力が1個だけあって、5009制御装置には、まだ正常な信号が2本入力されている場合に付いては、ユーザは、以下のオプションのどれかを選択しなければなりません。

| Median  | 故障した入力信号が正常範囲の下側にあれば、ふたつの値の小さい方を取り、   |
|---------|---------------------------------------|
|         | 故障した入力信号が正常範囲の上側にあれば、ふたつの値の大きい方を取ります。 |
| Highest | ふたつの値の、大きい方を取ります。                     |

- Highest ふたつの値の、大さい方を取ります。 Lowest ふたつの値の、小さい方を取ります。
- Average ふたつの値の平均値[(入力 X+入力 Y)/2]を取ります。

## Remove Input # from Voting.

#### dflt = No

テキスト(選択指示分)の左側のチェック・ボックスをクリックすると、ボーティング・ロジックが入力の#1 か、#2か、#3の対応する入力を受付けないようにして、5009制御装置への入力信号から除外しま す。この機能を使用すると、制御装置に入力している信号が異常であるか、正常であるかどうかを全 く気にせずに、発電機を投入したままでトランスデューサのトラブルシューティングや保守点検を行う 事ができます。あるセンサが故障してでたらめな値を表示している場合、この機能を使用してボーテ ィング・ロジックから外します。そして、センサを修理するか、新しいセンサに付け直して、そのセンサ が正常に動作している事を確かめてから、この入力信号をボーティング・ロジックに接続します。ボー ティング・ロジックが、今まで受付けなかった入力信号を再び受付けるようにするには、その横にある チェック・ボックスをクリックして(チェック・マークを消し)、画面のツール・バー上にある Reset Alarms ボタンをクリックします。発電機を投入したままでこのテストを行う場合には、3個の信号を1度にボー ティング・ロジックから除外するとシステム・トリップに至る事がありますので、充分注意してください。

## ① 重要事項 ①

3本の入力信号が、それぞれ3本ずつ各 CPU に入っている訳ではない事に注意してください。 3個の CPU は、各1本の入力信号をそれぞれ読んで、制御システム内で多数決を取ります。 ボーティング・ロジックが入力#X を受付けないようにするという事は、アナログ入力#X を制御 ロジックから除外するという事であって、CPU X を制御ロジックから除外するという事ではあり ません。

抽気/混気 蒸気マップの フォルダ

| <b>6</b> 5009     | PC Inte                          | rface - [S          | Service Mo            | de - E      | xt/Adm \$           | Steam Map]              |               |
|-------------------|----------------------------------|---------------------|-----------------------|-------------|---------------------|-------------------------|---------------|
| 🍇 Eile            | Mode                             | <u>O</u> ptions     | <u>W</u> indows       |             |                     |                         | _ & ×         |
| 🔷 🏶 Save Char     | 1984 🖬                           | Save To File        | Reset Alarms          |             |                     |                         |               |
| Application Start | Settings Spee                    | d Control Extr/Adm  | Control Ext/Adm Steam | Map Driv    | er Config Analog In | puts Contact Inputs Aux | Limiter Casca |
| -Steam Map Va     | iues<br>Mata (Jun Jac)           | 1.02                |                       |             |                     |                         | A             |
| K1<br>K2          | Value (dHP/dP)<br>Value (dHP/dP) | 1.00                |                       |             |                     |                         |               |
| K3                | Value (HP offsei                 | 1 24.66             | 2<br>\{               |             |                     |                         |               |
| κ4                | Value (dLP/dS)                   |                     |                       |             |                     |                         |               |
| K5                | Value (dLP/dP)                   | -0.32               | H                     |             |                     |                         |               |
| К6                | Value (LP offset                 | ) 16.13 🚔           | *                     |             |                     |                         |               |
| -Map Status-      |                                  |                     |                       |             |                     |                         |               |
|                   | Test Steam Ma                    | P                   | Test                  | Status      | Disabled            |                         |               |
| S-(               | Demand (test)                    | 0.00                | <b>X</b> HPC          | )emand      | 3.09 🗶              |                         |               |
| P-f               | Demand (test)                    | 0.00                | <b>*</b> LPD          | emand       | 2.63 %              |                         |               |
|                   | Enable Exts/Ad                   | m Priority          | S De                  | mand        | 2.76 %              |                         |               |
|                   |                                  |                     | PDe                   | mand        | 51.09 %             |                         |               |
|                   |                                  |                     | S Dr                  | nd Limited  | 2.75                |                         |               |
|                   |                                  |                     | P Dr                  | nd Limited  | 51.09 🗶             |                         |               |
| -DeCoupled Ex     | haust Map Val                    | lue:                |                       |             |                     |                         |               |
| D1                | Value (dHP/dE)                   | 1.17                | Status In             | Coupled M   | ap                  |                         |               |
| D2                | Value (dHP/dP)                   | 0.85 🌻              |                       |             |                     |                         |               |
| D3                | Value (HP offse                  | () -43.60 😫         | 2                     |             |                     |                         |               |
| D4                | Value (dLP/di)                   | 0.85                |                       |             |                     |                         |               |
| D5                | i Value (dLP/dP)                 | 0.73                |                       |             |                     |                         |               |
| De                | Value (LP offsel                 | ) 37.13             | ) z                   |             |                     |                         |               |
| -Map Priority     |                                  |                     |                       |             |                     |                         |               |
| Priority C        | )n Steam Map Li                  | mits Speed          |                       | <b>T</b>    |                     |                         |               |
| Pres              | sure Priority Over               | rride on LP Maximum | Lift Limit Statua     | Spd Priorit | y Active            | ו                       |               |
| Active            |                                  | Control Status      | Bunning               |             |                     |                         |               |
|                   |                                  |                     |                       |             |                     |                         |               |

抽気/混気 蒸気マップ Extr/Adm Steam Map フォルダの設定値は、全て Service モードで調整可能です。各パラメータ (設定値)は、設定値表示ボックスの右側の上下矢印で何時でも変更可能です。ここで記載している パラメータには、第3章の Program モードで解説した内容とは違うものもあります。このフォルダで入 力する設定値は、5009 制御装置が、HP バルブとLP バルブの間のレシオ制御で使用するレシオ 値を計算する為に使用します。これらのレシオ値は、K# Value として上のフォルダに登録されてい ます。デカップリング・モードで動作する時のレシオ値は、D# Value です。以下のパラメータの調整 は非常に微妙ですから、蒸気マップ・レシオの事がよくわかっており、タービン制御に関して十分な 経験があるオペレータのみが、調整を行うようにしてください。蒸気マップの変更を行う必要がある場 合、Program モードに入って、以下のレシオ 値を調整できるように、5009 制御装置を設定し直さな ければなりません。現在使用しているレシオ制御とは別の制御を使用したい場合、以下のパラメータ を、求める結果が得られるように調整してください。以下のパラメータを直接変更する場合には、充 分注意してください。

## 蒸気マップ値.

| K1 Value (△HP/△負荷)                   | dflt = Calc (0, 4)      |
|--------------------------------------|-------------------------|
| K2 Value (△HP/△抽気/混気流量)              | dflt = Calc (0, 4)      |
| K3 Value (ゼロ負荷でゼロ抽気/混気流量での HP オフセット) | dflt = Calc (-300, 30)  |
| K4 Value (△LP/△負荷)                   | dflt = Calc (0, 4)      |
| K5 Value (△LP/△抽気/混気流量)              | dflt = Calc (-4, 4)     |
| K6 Value (ゼロ負荷でゼロ抽気/混気流量での LP オフセット) | dflt = Calc (-300, 300) |
|                                      |                         |

## 出口をデカップリングした時の値.

| D1 Value (△HP/△出口流量)                              | dflt = Calc (0, 4)     |
|---------------------------------------------------|------------------------|
| $D2$ Value ( $\triangle$ HP/ $\triangle$ 抽気/混気流量) | dflt = Calc (0, 4)     |
| D3 Value (ゼロ出口流量でゼロ抽気/混気流量での HP オフセット)            | dflt = Calc (-300, 30) |

## 入口をデカップリングした時の値.

| D4 Value (△LP/△入口流量)                 | dflt = Calc (0, 4)      |
|--------------------------------------|-------------------------|
| D5 Value (△HP/△抽気/混気流量)              | dflt = Calc (-4, 4)     |
| D6 Value (ゼロ負荷でゼロ抽気/混気流量での LP オフセット) | dflt = Calc (-300, 300) |

抽気/混気蒸気 マップのテスト 抽気/混気蒸気マップのテストは、5009制御装置がシャットダウン状態にある時にのみ、行う事ができます。蒸気マップのテストができるようにするには、タービンをシャットダウンした後で、Test Steam Map のチェック・ボックスを選択(クリック)します。テストが始まると、Test Status の表示ボックスでは "Enabled"と表示されます。蒸気マップのテストをできるようにしなかった場合、フォルダの右側の表示ボックスには、蒸気マップ・パラメータの現在使用中のパラメータ(HP 要求値、LP 要求値、蒸気流量要求値、速度/負荷要求値、HPリミッタ、LPリミッタ)を表示します。しかし、蒸気マップのテストが始まった時には、このようなパラメータはテスト機能により、自動的に操作されます。

"S・Demand (test)"の値ど"P-Demand (test)"の値は、数値を直接入力するか、各表示ボックスの右 側にある上下矢印を使用して、ユーザが変更する事ができます。これらの入力値を変更すると、この 制御装置内部のレシオ/リミッタへの入力値も変更されます。これらの値を増減する事により、ユー ザは、蒸気タービンの制御点を蒸気マップの境界線の上や、境界線の外側に持って行ったりする 事ができます。フォルダの右側の表示ボックスでは、HP 要求値とLP 要求値の出力を表示します。 その他に、リミッタ値も表示されるので、リミッタ機能が正しく動作しているかどうかチェックする事もで きます。

注: Calc=内部演算により計算した値
このテストは、普通、タービンを始動させる前に行います。最初に、Program モードで正しい蒸気マップの値を入力し、それから、上で説明したような Service モードの設定値を使用して、入力したター ビン出力要求値や抽気/混気流量要求値に基づいて、制御装置が正しく HP バルブと LP バルブ の位置決めを行っている事を確認します。このテスト手順では、HP バルブと LP バルブがカップリン グ・モードで動作するようにレシオ・リミッタ機能を設定した場合のテストしか行う事はできません。

# ドライバ設定 のフォルダ

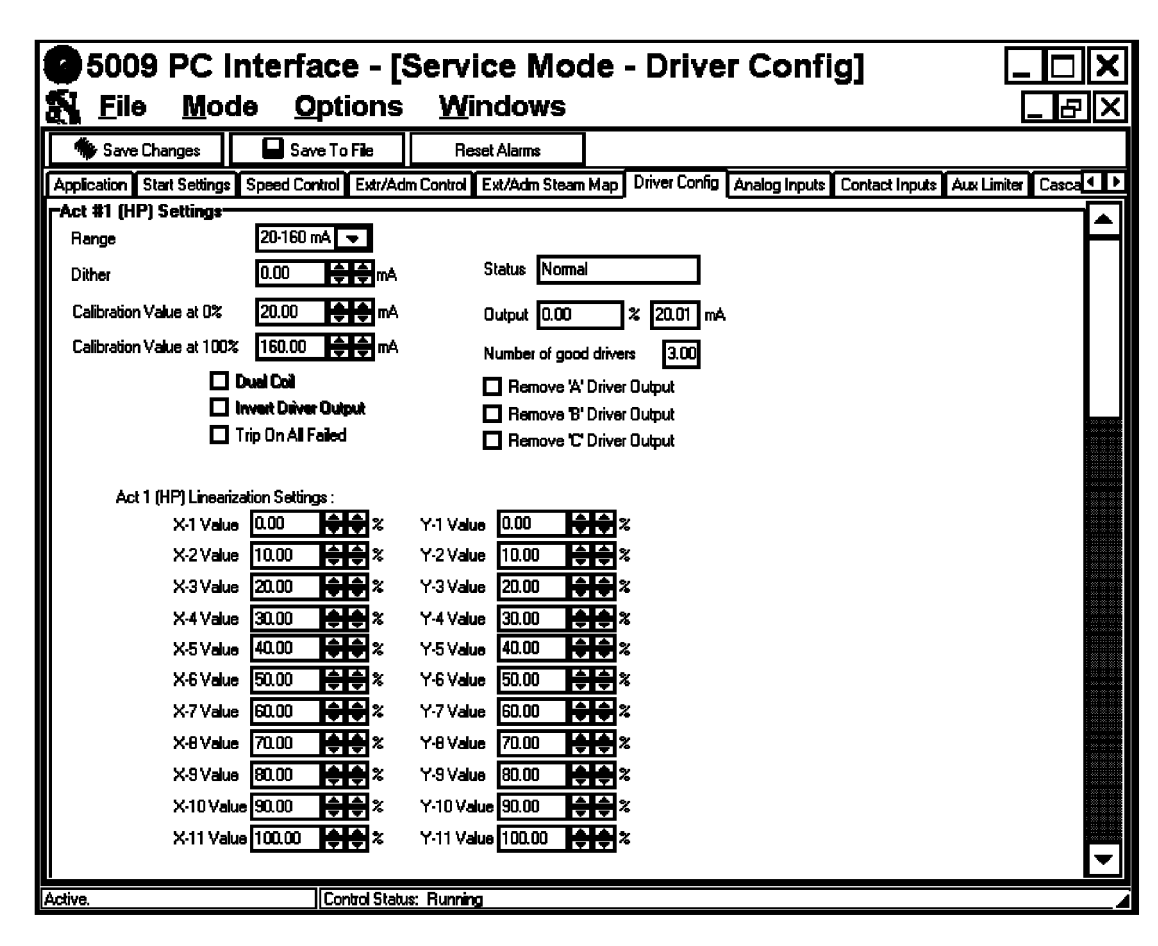

Act #1 (HP) の設定 アクチュエータ・ドライバの設定方法は、HPドライバの場合も、LPドライバの場合も同じです。 Program モードで設定されるオプション機能の大部分の設定値は、Service モードで調整する事は できません。この制御装置を調整する為に Program モードに入ったならば、制御システムはシャット ダウンされ、新しい設定値を入力する事によりプログラムの内容は変化します。Program モードで表 示されるパラメータと同じパラメータがこのフォルダでも表示されますが、各パラメータの機能に関し ては Program モードの解説の所を参照してください。ドライバのステイタスは、設定値表示ボックス の右側にあるドライバ・ステイタスの表示ボックスに表示されます。アクチュエータの 0~100%出力

表示の横に、ドライバの出力電流がミリ・アンペアで表示されます。

dflt = 0.0 (0.0, 10)

#### Dither.

信号に乗せるディザーの大きさは、Service モードで調整し得る唯一の設定値です。

#### Number of Good Drivers.

この制御装置が、正常な信号を出力していると見なしているドライバの出力端子(leg)の数を表示します。

#### Remove 'X' Driver Output (from Voting).

dflt = No

ある1個の信号が異常である為に、5009制御装置が正常に動作できないように見える場合、その異常な出力信号を、Remove X Driver Output from Voting の機能を使用して、制御装置の出力から除外する事ができます。テキスト(選択指示文)の左側のチェック・ボックスをクリックすると、ボーティング・ロジックが出力 Aか、Bか、C の対応する出力を受付けないようにして、5009制御装置の出力信号から除外します。この出力信号をボーティング・ロジックに再び入れるようにするには、関連するチェック・ボックスをクリックして(ボックスのチェック・マークを消して)、それから、画面のツール・バー上にある Reset Alarms のボタンをクリックします。発電機を投入したままでこのテストを行う場合には、3 個の信号を1度にボーティング・ロジックから除外するとシステム・トリップに至る事がありますので、充分注意してください。

# ① 重要事項 ①

出力端子に電流を供給するドライバ回路は、前記のような各 CPU に1本ずつ信号が取り込ま れる入力回路とは、根本的に違います。1 個のドライバの出力端子は、各 CPU モジュールか ら直接駆動されます。Remove 'X' Driver Output の機能を使用して、ある出力を除外すると いう事は、1 個の CPU モジュールからの信号を出力に加算しないという事を意味します。

#### Act #2 Offset (Not Shown).

dflt = 0.0 (0.0, 10)

この制御装置でスプリット・レンジ・タービンを制御するように設定した場合、Program モードでアクチュエータ2のオフセットを設定しなければなりませんが、これはService モードで調整可能です。アクチュエータ2の動作ステイタスと出力値の表示は、前記のアクチュエータ1の場合と同じです。オフセットに関する詳細な説明は、このマニュアルの第1巻と、この第3巻の第3章のProgram モードの説明を参照してください。

#### Act Linearization Settings.

dflt = (Driver Config フォルダに記載)

アクチュエータの動作が線形であるという事は、5009 制御システムにとって必須の条件です。5009 制御装置の内部機能であるレシオ/リミッタの動作は、実際のバルブの開度が線形であるという事 を前提にしています。弊社のアクチュエータやバルブの動作は元々線形であり、調整の必要はあり ません。(他社製作の)バルブの動作を線形になるように補正する場合、バルブを通過する流量を測 定する為の流量計か、ある種の測定装置が必要です。X値とY値の各組みは、X-Yグラフ上で11 地点を結んだ折れ線グラフの屈折点の位置を表します。

Xの値は、最初10%刻みで設定されていますが、X値の表示ボックスの右にある上下矢印を使用して、調整する事ができます。Xの値は、バルブが非線形に動作する区域に密集するはずです。もしバルブが、0~50%の区域で線形に動作する事がわかっているなら、X-1を0%に設定し、X-2を50%に設定します。そして、X-3から後のX値も、50%より高くします。X-2を50%に動かす場合、X-3はX-2より高い値にしておかなければならず、X-4はX-3より高い値にしておかなければならず、各Xの値は、その係数が自分より低いXの値より、常に大きくなければなりません。

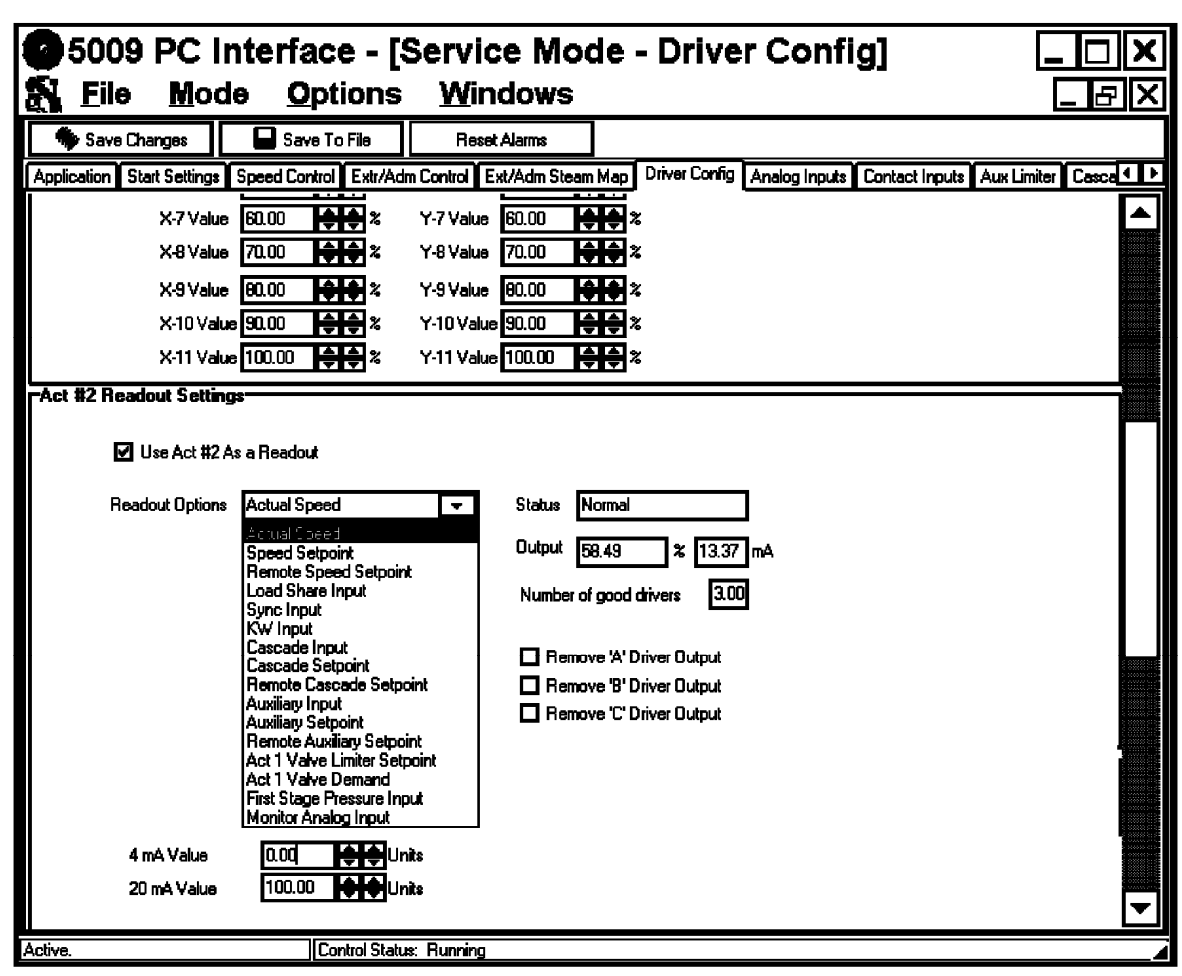

#### Act #2 Readout.

dflt = Not Used

5009

この制御装置でシングル・バルブ・タービンを制御するように設定した場合、Program モードでアク チュエータ2を4-20mAアナログ出力に設定する事ができ、このアナログ出力はService モードで 調整可能です。アクチュエータ2の動作ステイタスと出力値の表示は、前記のアクチュエータ1の場 合と同じです。このアナログ出力に関する詳細な説明は、このマニュアルの第1巻と、この第3巻の第 3章の Program モードの説明を参照してください。

#### Act #2 Readout -- 4 mA Value.

 $dflt = 0.0 \ (-325000, \ 325000)$ 

出力するパラメータがここで設定した値になると、アクチュエータ2の出力電流は4mAになります。

#### Act #2 Readout -- 20 mA Value.

#### dflt = 100 (-325000, 325000)

出力するパラメータがここで設定した値になると、アクチュエータ2の出力電流は20mAになります。

# アナログ入力 のフォルダ

| 🕉 5009 PC Interface - [Servio                   | ce Mode - Analog Inputs]                                                   |                    |
|-------------------------------------------------|----------------------------------------------------------------------------|--------------------|
| 💦 <u>F</u> ile <u>M</u> ode <u>O</u> ptions     | <u>W</u> indows                                                            | _ & ×              |
| 🏶 Save Changes 🛛 🗖 Save To File                 | Reset Alarms                                                               |                    |
| Start Settings Speed Control Extraction Control | Extraction Steam Map Driver Config Analog Inputs Contact Inputs Cascade Co | ntrol Readouts 💶 🕨 |
| Analog Input #1                                 |                                                                            |                    |
| Remote Speed Setpoint 🛛 👻                       |                                                                            | <b>┣</b> ━┩        |
| Input 4 mA Value 3600.00 🚔 🖨                    | Status Normal                                                              |                    |
| Input 20 mA Value 3780.00 🛛 🌲 🜲                 | legut 2000.52                                                              |                    |
| Device Power Self Powered 💌                     | Number of good inputs 3.00                                                 |                    |
| Fail Low Value 🛛 3577.50 🚔 🖨                    | Input & 3600.44                                                            |                    |
| Fail High Value 3825.00 💠 🖨                     |                                                                            |                    |
|                                                 | Input B 3600.58                                                            |                    |
| Low Alm Value 3577.50                           | Input C 3600.52                                                            |                    |
| High Alm Value 3802.50 븆 🖨                      |                                                                            |                    |
| Input Offset 0.000 🚔 🖨                          | Max Input Deviation 1.00 😂 🍣 🎘                                             |                    |
| Input Gain 1.000 🚖 🖨                            | Two Good Inputs Eqn Highest (HSS) 👻                                        |                    |
| -Analog Input #2                                |                                                                            |                    |
| Cascade Input #1 🛛 👻                            |                                                                            |                    |
| Input 4 mA Value 0.00 🚔 🖨                       | Status Normal                                                              |                    |
| Input 20 mA Value 600.00 🛛 븆 🌩                  |                                                                            |                    |
| Device Power Loop Powere 💌                      | Number of good inputs 3.00                                                 |                    |
| Fail Low Value 🛛 -75.00 🛔 🖨                     | Input A 600 89                                                             |                    |
| Fail High Value 675.00                          |                                                                            |                    |
| Control is in configure mode. Control Stat      | us: Program Mode                                                           |                    |

アナログ入力の機能は Program モードで設定する事ができるだけで、Service モードで変更する事 はできません。しかし、この機能に関連する値(パラメータ)は、調整する事ができます。調整するに は、各パラメータの右側にある上下矢印を使用して、パラメータを増加、または減少させます。アナロ グ入力1からアナログ入力8までのアナログ入力の設定方法は、同じです。ここに例として記載して いるパラメータは、Program モードの解説の所で記載し、説明しているパラメータと同じものです。各 フォルダ/画面の右側に、入力のステイタスと、この制御装置が検出した実際の入力値が一緒に表 示されます。その下に、正常な入力信号の数と、CPUA、CPUB、CPUCで検出した入力値を表 示します。

# Fail Low Value. dflt = 入力レンジの 12.5 % (-487500, 487500) アナログ入力が、このリミット値より低い値を検出したならば、入力は故障したと見なされて、アラームが発生します。通常、入力信号が 2 mA に相当する値に設定します。

 Fail High Value.
 dflt = 入力レンジの 112.5 % (-487500, 487500)

 アナログ入力が、このリミット値より高い値を検出したならば、入力は故障したと見なされて、アラームが発生します。通常、入力信号が 22 mA に相当する値に設定します。

#### Number of Good Inputs.

アナログ入力の3個の入力端子の内、正常な信号を検出できている(故障していない)入力端子が何個あるかを示します。

#### Maximum Deviation.

dflt=入力レンジの1% (0.1,10%) この設定値は、3つの入力信号の(正常値からの)差がどれだけになると、アラームが発生するかを 指定します。3つの入力信号のひとつと、ボーティング動作によって決定された「正しい」入力値との 差が、ここで入力した最大偏差(Maximum Deviation)より大きい場合、入力信号のアラームが発 生します。

#### Two Good Inputs Equation.

3個の入力信号が全て正常であれば、5009制御装置はミディアン値(中央の値)を選択します。正 常な値が1個だけであれば、5009制御装置は、その正常な値を使用します。故障した入力が1個 だけあって、5009制御装置には、まだ正常な信号が2本入力されている場合に付いては、ユーザ は、以下のオプションのどれかを選択しなければなりません。

故障した入力信号が正常範囲の下側にあれば、ふたつの値の小さい方を取り、 Median 故障した入力信号が正常範囲の上側にあれば、ふたつの値の大きい方を取ります。

Highest ふたつの値の、大きい方を取ります。

ふたつの値の、小さい方を取ります。 Lowest

Average ふたつの値の平均値[(入力 X+入力 Y)/2]を取ります。

#### Use Timestamped Alarm.

このオプションを選択すると、アナログ入力は上側アラームと下側アラームが発生した時に、タイム・ スタンプを付けて記録します。タイム・スタンプの分解能は、5ミリ秒です。上側アラームと下側アラー ムの発生した時刻が Alarm フォルダに表示され、このアラームと発生時刻は印刷する事もできま す。

Low Alarm Value. dflt = 入力レンジの 12.5 % (-487500, 487500) この設定値は、下側アラームが発生する入力レベルを指定します。入力信号がこのレベル以下にな ったならば、その時の時刻が5ミリ秒の分解能で記録され、アラームが発生します。

dflt=入力レンジの112.5% (-487500, 487500) High Alarm Value. この設定値は、上側アラームが発生する入力レベルを指定します。入力信号がこのレベル以上にな ったならば、その時の時刻が5ミリ秒の分解能で記録され、アラームが発生します。

Offset dflt = 0.0 (-487500, 487500): Gain dflt = 1.0 (0.0, 2)Input Offset/Input Gain. このふたつの設定値は、入力信号のオフセットとゲインを指定します。このふたつの設定値は、入力 信号の調整を行う為に使用します。

#### 5009

dflt = No

# dflt = HSS:High Signal Select

# 接点入力の フォルダ

| -                   |                       |                     |          | <u></u>            | -                  |                                   |                      |          |
|---------------------|-----------------------|---------------------|----------|--------------------|--------------------|-----------------------------------|----------------------|----------|
| 🏶 Sa                | ive Changes           | Save To F           | File     | Reset Alar         | rms                |                                   |                      |          |
| art Setti           | ngs Speed Cor         | ntrol Extraction Co | ntrol E  | Extraction Steam M | 1ap Driver Config  | Analog Inputs Contact In          | puts Cascade Control | Readouts |
| Contact             | Inputs                |                     |          | Input Statue       | Power              | Configuration                     |                      | ·        |
| # 1                 | External Trip         |                     |          | Closed             | Inputs 1-3 Config  | Internal 24V/dc -                 |                      |          |
| # 1<br># 2          | External rhp<br>Beset |                     |          | Open               | inpus 1-5 coning   | Internal 24Vdc                    |                      |          |
| #3                  | Baise Speed           |                     |          | Open               |                    | External 24Vdc<br>External 125Vdc |                      |          |
| #4                  | Lower Speed           |                     |          | Open               | Inputs 4-6 Config  | Internal 24Vdc                    |                      |          |
| #5                  | Generator Breat       | ker Position        | -        | Open               |                    |                                   |                      |          |
| #6                  | Utility Tie Break     | er Position         | +        | Closed             |                    |                                   |                      |          |
| #7                  | Start Command         |                     | +        | Open               | Inputs 7-9 Config  | Internal 24Vdc 🛛 👻                |                      |          |
| #8                  | Start Permissive      | 1                   | -        | Open               |                    |                                   |                      |          |
| #9                  | Halt/Continue A       | uto Start Sequenc   | +        | Open               |                    |                                   |                      |          |
| #10                 | Remote Speed          | Setpoint Enable     | +        | Open               | Inputs 10-12 Confi | g Internal 24Vdc 👻                |                      |          |
| #11                 | Select Speed S        | etpoint Fast Rate   | -        | Open               |                    |                                   |                      |          |
| #12                 | Extr/Adm Setpo        | int Raise           | -        | Open               |                    |                                   |                      |          |
| #13                 | Extr/Adm Setpo        | int Lower           | -        | Open               | Inputs 13-15 Confi | g Internal 24Vdc 👻                |                      |          |
| #14                 | Extr/Adm Contro       | ol Enable           | +        | Open               |                    |                                   |                      |          |
| #15                 | External Trip Inp     | out 2               | -        | Open               |                    |                                   |                      |          |
| #16                 | External Trip Inp     | out 3               | -        | Open               | Inputs 16-18 Confi | g Internal 24Vdc 👻                |                      |          |
| #17                 | External Trip Inp     | out 4               | •        | Open               |                    |                                   |                      |          |
| <b>#</b> 18         | External Alarm I      | nput 1              | •        | Open               |                    |                                   |                      |          |
| #19                 | External Alarm I      | nput 2              | -        | Open               | Inputs 19-21 Confi | g Internal 24Vdc 👻                |                      |          |
| <b>#</b> 20         | External Alarm I      | nput 3              | +        | Open               |                    |                                   |                      |          |
| <b>#</b> 2 <b>1</b> | External Alarm I      | nput 4              | +        | Open               |                    |                                   |                      |          |
| # 22                | External Alarm I      | nput 5              | -        | Open               | Inputs 22-24 Confi | g Internal 24Vdc 👻                |                      |          |
| <b>#</b> 23         | Not Used              |                     | -        | Open               |                    |                                   |                      |          |
| #24                 | Not Used              |                     | -        | Open               |                    |                                   |                      |          |
|                     | Keen Contacts F       | Enabled for Local S | election | Contacts F         | Enabled True       |                                   |                      |          |

接点入力

接点入力の機能は Program モードで設定する事ができるだけで、Service モードで変更する事は できません。この接点入力に関する詳細な説明は、このマニュアルの第1巻と、この第3巻の第3章 の Program モードの説明を参照してください。このフォルダは、主に入力ステイタス・モニタとして使 用されますが、以下のような機能もあります。

#### Keep Contacts Enabled for Local Selection.

#### dflt = No

この設定値は、ProgramモードでUse Local/Remoteの機能をYesに設定した時だけ表示されます。 この機能を選択すると、ローカル・モードとリモート・モードのどちらが選択されていても、接点入力は 常に有効です。この機能を選択しなかった場合、ローカル・モードが選択された時には、接点入力 は常に無効になります。

#### Contacts Enabled.

この表示ボックスは、Program モードで Use Local/Remote の機能を Yes に設定した時だけ表示されます。ここでは、ローカル/リモート切換え機能が働いた結果、接点入力が「有効」になっているか、「無効」になっているかを表示します。この Contact Enabled の表示が"True"になっていれば、接点入力は「有効」になっています。

補助制御 /リミッタ のフォルダ

| 35009 PC Interfac                | e - [Servic        | e Mode - Aux        | x Limiter]                                                |                |
|----------------------------------|--------------------|---------------------|-----------------------------------------------------------|----------------|
| 💦 <u>F</u> ile <u>M</u> ode j    | <u>O</u> ptions    | <u>W</u> indows     |                                                           | _ & ×          |
| 🏶 Save Changes 🛛 🗖               | Save To File       | Reset Alarms        |                                                           |                |
| Speed Control Extraction Control | Extraction Steam   | Map Driver Config A | nalog Inputs Contact Inputs Aux Limiter Cascade Control F | Readouts R 💶 🕨 |
| Auxiliary Control Settings       |                    |                     |                                                           |                |
| Aux Control Droop                | 0.00               | *                   | Status Inhibited                                          |                |
| PID Deadband                     | 0.00               | psi                 |                                                           |                |
| PID Minimum                      | 0.00               | %                   |                                                           |                |
| Setpt Rated Value                | 100.00             | psi                 |                                                           |                |
| 🔲 Use KW Input                   |                    |                     |                                                           |                |
| Invert Auxiliary Inp             | out                |                     |                                                           |                |
| 🗖 Lost Auxiliary Inpu            | it Shutdown        |                     |                                                           |                |
| 🗹 Disable Auxiliary C            | )n Open Gen Break  | er                  |                                                           |                |
| 🗹 Disable Auxiliary C            | )n Open Tie Breake | 21                  |                                                           |                |
| Setpoint Values                  |                    |                     |                                                           |                |
| Auxiliary Units                  | psi                | Ŧ                   |                                                           |                |
| Max Setpoint                     | 100.00             | psi                 |                                                           |                |
| Min Setpoint                     | 0.00               | psi                 |                                                           |                |
| Setpt Init Value                 | 100.00             | psi                 |                                                           |                |
| Setpoint Slow Rate               | 5.00               | psi/sec             |                                                           |                |
| Fast Rate Delay                  | 3.00               | Seconds             |                                                           |                |
| Setpoint Fast Rate               | 15.00 🗘 🗘          | psi/sec             |                                                           |                |
| Setpt Entered Rate               | 5.00               | psi/sec             |                                                           |                |
| L                                |                    |                     |                                                           | <b>_</b> _     |
| Control is in configure mode     | Control States     | : Program Mode      |                                                           |                |

#### 補助設定

5009制御装置のProgramモードで設定される補助制御の設定値は、Serviceモードでも調整可能です。各パラメータ(設定値)は、設定値表示ボックスの右側の上下矢印で何時でも変更可能であり、各設定値の機能(役割り)は第3章のProgramモードで解説した内容と同じものです。設定値表示ボックスの右側の表示ボックスには、タービン・パラメータのステイタスを表示します。補助制御機能のコントローラとリミッタの違いは第1巻で説明していますが、ここで説明するオプションの機能には、関係がありません。

#### PID Deadband.

#### dflt = 0.0 (0.0, 100)

この値は、補助制御機能のデッドバンド幅を指定します。この設定値のデフォルト値は、ゼロです。 補助制御の出力を、入力信号に追従して素早く変化させる必要があるが、そうすると制御が不安定 になるような場合に、通常は安定した制御を行わせて、必要な時にのみ素早く出力信号を変化させ る為に、デッドバンドを設定する事ができます。

#### PID Minimum.

#### dflt = 0.0 (0.0, 100)

補助 PID は、ここで入力した値より小さい値を LSS に出力する事はできません。この設定値は、補助 PID の値が低下して、発電機を母線から分離しなければならない位負荷のレベルが低下したり、 速度設定がミニマム・ガバナ速度未満に低下したりする事を防止する為に、使用します。この設定値 のデフォルト値は、ゼロです。 Setpoint Rated Value. dflt = (Aux Control フォルダの)Max Setpoint (-325000, 325000) この設定値は、補助 PID のドループの設定値を計算する為に使用します。この設定値のデフォルト 値は、補助設定の最大値です。PID やパーセント・ドループの分解能を向上させる必要がない限り、 この値を変更する必要はありません。

#### Fast Rate Delay.

 $dflt = 3.0 \ (0.0, 100)$ 

この設定値は、補助設定の値が変更される時に、何秒間、低速変更レート(Setpoint rate)で動作してから、高速変更レート(Setpoint Fast Rate)に切り替わるかを指定します。デフォルト値は3秒です。従って、例えば補助設定増のコマンドを入力し続けた場合、補助設定は最初の3秒間低速変更レートでランプして、その後、高速変更レートでランプします。

Setpoint Fast Rate. dflt=3×(Aux Control フォルダの)Setpoint Rate (0.01, 50000) この設定値は、補助設定を高速変更レートでランプさせる時に、補助設定がどれだけ素早く増減さ れるかを指定します。この変更レートのデフォルト値は、低速変更レートの3倍のレートです。

#### Setpoint Entered Rate.

dflt = Setpoint Rate (0.01, 10000)

この設定値は、RunモードでSetボタンを使用して新しい補助設定値を直接入力した時に、補助設定がどれだけ素早く増減されるかを指定します。この変更レートのデフォルト値は、低速変更レートと同じです。

| 5009 PC Interface - [Service Mode - Aux Control]                                                                                     | K   |
|----------------------------------------------------------------------------------------------------|-----|
| 🚮 File Mode Options Windows 💶 🗗                                                                                                    | ×   |
| 🗣 Save Changes 🔲 Save To File Reset Alarms                                                                                           |     |
| Speed Control Extr/Adm Control Ext/Adm Steam Map Driver Config Analog Inputs Contact Inputs Aux Control Cascade Control Readouts Rel | Þ   |
| Fast Hate Delay 3.00 POPP Seconds                                                                                                    | •   |
| Setpoint Fast Rate 15.00 PPP psi/sec                                                                                                 |     |
| Setpt Entered Rate 5.00 PPTP psi /sec                                                                                                |     |
| -Aux Input(s)                                                                                                    | *** |
| Mary Jacob Devinition 1 00 🛋 🖨 an Chatra jing it 1 Ålarm                                                                             |     |
|                                                                                                    | *** |
| I wo Good Inputs Eqn Highest (HSS) V Number of Lood Inputs                                                                           |     |
| Remove Input #1 from voting Input #1 10.52 psi                                                                                       |     |
| Remove Input #2 from voting Input #2 10.62 pei                                                                                       |     |
| Remove Input #3 from voting Input #3 10.68 psi                                                                                       |     |
| rRemote Aug Setpt Settings                                                                                                    |     |
| Rmt Seipt Max Rate 5.00 📫 🖨 pai/sec Rmt Seipt Status Disabled                                                                        |     |
| Max Aux Satting 100.00                                                                                                    |     |
| Min Aux Setting 0.00                                                                                                    |     |
| Not-Matchd Setpt Rate 5.00                                                                                                    |     |
| Input Deadband 0.00 🚔 🖨 pai                                                                                                    |     |
|                                                                                                    |     |
|                                                                                                    | ~   |
| Active. Control Status: Running                                                                                                    |     |

Max Aux Setting. dflt = 補助設定または補助入力の最大値 (-325000, 325000) この設定値は、リモート入力信号により補助設定を上げて行く時の、補助設定が到達し得る最大値 です。外部の装置から送られて来るリモート補助設定信号の入力範囲が0~25000 psiであるが、ユ ーザは設定値増減の範囲を10000~20000 psi に抑えたいと思っている時に、このオプションを使 用します。この設定値のデフォルト値は、(Auxiliary Control フォルダの)Max Setpointか補助設定 信号が 20 mA 時の値の、低い方です。

dflt=補助設定または補助入力の最小値(-325000, 325000) Min Aux Setting. この設定値は、リモート入力信号により補助設定を下げて行く時の、補助設定が到達し得る最小値 です。この設定値のデフォルト値は、(Auxiliary Control フォルダの)Min Setpoint か補助設定信 号が4mA時の値の、高い方です。

Not-Matched Rate. dflt = (Auxiliary Control フォルダの) Setpoint Rate (0.01, 10000) この設定値は、リモート補助設定が有効になって、しかも実際の補助設定がリモート補助設定信号 の値に一致する前の補助設定の変更レートを指定します。この設定値のデフォルト値は、低速補助 設定変更レートです。

#### Input Deadband.

#### dflt = 0.0 (0.0, 100)

この設定値は、リモート補助設定入力のデッドバンド幅を指定します。この設定値のデフォルト値は、 ゼロです。入力信号に、ノイズやドリフトが混入するような場合、入力信号の僅かな変化には応答せ ずに、入力信号がある程度以上変化した時にそれに応答するようにする為に、小幅のデッドバンド を設定します。

Max Input Deviation. dflt = 入力レンジの1% (-325000, 325000) この設定値は、3つの入力信号の(正常値からの)差がどれだけになると、アラームが発生するかを 指定します。3つの入力信号のひとつと、ボーティング動作によって決定された「正しい」入力値との 差が、ここで入力した最大偏差(Maximum Deviation)より大きい場合、入力信号のアラームが発 生します。

#### Number of Good Inputs.

5009 制御装置が、まだ異常を検出していない(正常に動作しているはずの)補助入力信号の数を 表示します。

#### Two Good Inputs Equation.

dflt = HSS:High Signal Select 3個の入力信号が全て正常であれば、5009制御装置はミディアン値(中央の値)を選択します。正 常な値が1個だけであれば、5009制御装置は、その正常な値を使用します。故障した入力が1個 だけあって、5009制御装置には、まだ正常な信号が2本入力されている場合に付いては、ユーザ は、以下のオプションのどれかを選択しなければなりません。

Median 故障した入力信号が正常範囲の下側にあれば、ふたつの値の小さい方を取り、 故障した入力信号が正常範囲の上側にあれば、ふたつの値の大きい方を取ります。

- Highest ふたつの値の、大きい方を取ります。
- ふたつの値の、小さい方を取ります。 Lowest

Average ふたつの値の平均値「(入力 X+入力 Y)/2]を取ります。

#### Remove Input 'X' from Voting.

テキスト(選択指示文)の左側のチェック・ボックスをクリックすると、ボーティング・ロジックが入力#1 か、 #2か、#3の対応する入力を受付けないようにして、5009制御装置への入力信号から除外します。こ の機能を使用すると、制御装置に入力している信号が異常であるか、正常であるかどうかを全く気に せずに、発電機を投入したままでトラブルシューティングや保守点検を行う事ができます。あるセン サが故障してでたらめな値を表示している場合、この機能を使用してボーティング・ロジックから外し ます。そして、センサを修理するか、新しいセンサに付け直して、そのセンサが正常に動作している 事を確かめてから、この入力信号をボーティング・ロジックに接続します。ボーティング・ロジックが、 今まで受付けなかった入力信号を再び受付けるようにするには、その横にあるチェック・ボックスをク リックして(チェック・マークを消して)、画面のツール・バー上にある Reset Alarms ボタンをクリックし ます。発電機を投入したままでこのテストを行う場合には、3個の信号を1度にボーティング・ロジック から除外するとシステム・トリップに至る事がありますので、充分注意してください。

dflt = No

### ① 重要事項 ①

3本の入力信号が、それぞれ3本ずつ各 CPU に入っている訳ではない事に注意してください。 3個の CPU は、各1本の入力信号をそれぞれ読んで、制御システム内で多数決を取ります。 ボーティング・ロジックが入力#X を受付けないようにするという事は、補助入力#X を制御ロジ ックから除外するという事であって、CPU X を制御ロジックから除外するという事ではありませ ん。

# カスケード 制御のフォ ルダ

| 🐝 5009 PC Interfa             | ace - [Servic        | e Mode - Cas         | scade Control]              |                             | _ 🗆 X          |
|-------------------------------|----------------------|----------------------|-----------------------------|-----------------------------|----------------|
| 💦 <u>F</u> ile <u>M</u> ode   | <u>O</u> ptions      | <u>W</u> indows      |                             |                             | _ & ×          |
| 🏶 Save Changes                | 🖬 Save To File       | Reset Alarms         |                             |                             |                |
| Speed Control Extraction Cont | rol Extraction Steam | Map Driver Config Ar | nalog Inputs Contact Inputs | Aux Limiter Cascade Control | Readouts R 💶 🕨 |
| Cascade Control Settings      |                      | _                    |                             |                             | <b>_</b>       |
| Case Control Droo             | p 0.00               | <b>÷</b> %           | Status Inhibited            | ]                           |                |
| PID Deadband                  | 0.00 🗘               | ÷                    |                             |                             |                |
| PID Minimum                   | 0.00 🜲               | ₹%                   |                             |                             |                |
| Setpt Rated Value             | 600.00               | <b>P</b> psi         |                             |                             |                |
| 🗹 Invert Cascade              | e Input              | _                    |                             |                             |                |
| 🗖 Use KW Input                |                      |                      |                             |                             |                |
| 🗹 Disable Casca               | de On Open Gen Brea  | iker                 |                             |                             |                |
| 🗹 Disable Casca               | de On Open Tie Breał | ter                  |                             |                             |                |
| Cascade Setpoint Values       |                      |                      |                             |                             |                |
| Cascade Units                 | None                 | <b>•</b>             |                             |                             |                |
| Max Case Setpt                | 600.00               |                      |                             |                             |                |
| Min Case Setpt                | 0.00                 |                      |                             |                             |                |
|                               |                      |                      |                             |                             |                |
| 🔲 Use Setpoint T              | racking              |                      |                             |                             |                |
| Setpt Init Value              | 600.00               |                      |                             |                             |                |
| Setpoint Rate                 | 5.00                 |                      |                             |                             |                |
| Fast Rate Delay               | 3.00                 | Seconds              |                             |                             |                |
| Setpoint Fast Rate            | 15.00                |                      |                             |                             |                |
| Setpt Entered Rate            | e 5.00 🜲             |                      |                             |                             |                |
| Control is in configure mode. | Control Statu        | is: Program Mode     |                             |                             |                |

カスケード設定

5009制御装置のProgramモードで設定されるカスケード制御の設定値は、Serviceモードでも調整 可能です。各パラメータ(設定値)は、設定値表示ボックスの右側の上下矢印で何時でも変更可能 であり、各設定値の機能(役割り)は第3章のProgramモードで解説したものと同じです。設定値表 示ボックスの右側の表示ボックスには、タービン・パラメータのステイタスを表示します。

#### PID Deadband.

 $dflt = 0.0 \ (0.0, 100)$ 

この値は、カスケード制御機能のデッドバンド幅を指定します。この設定値のデフォルト値は、ゼロで す。カスケード制御の出力を、入力信号に追従して素早く変化させる必要があるが、そうすると制御 が不安定になるような場合に、通常は安定した制御を行わせて、必要な時にのみ素早く出力信号を 変化させる為に、デッドバンドを設定する事ができます。

#### PID Minimum.

カスケード PID は、ここで入力した値より小さい値をLSS に出力する事はできません。この設定値は、 カスケード PID の値が低下して、発電機を母線から分離しなければならない位 LSS のレベルが低 下したり、速度設定がミニマム・ガバナ速度未満に低下したりする事を防止する為に、使用します。こ の設定値のデフォルト値は、ゼロです。

#### Setpoint Rated Value.

#### dflt = Max Casc Setpoint (-325000, 325000)

この設定値は、カスケード PID のドループの設定値を計算する為に使用します。この設定値のデフ オルト値は、カスケード設定の最大値です。PID やパーセント・ドループの分解能を上げる必要がな い限り、この値を変更する必要はありません。

#### Fast Rate Delay.

 $dflt = 3.0 \ (0.0, 100)$ 

この設定値は、カスケード設定の値が変更される時に、何秒間、低速変更レート(Setpoint Rate-Slow)で動作してから、高速変更レート(Setpoint Fast Rate)に切り替わるかを指定します。デフォルト値は3秒です。従って、例えばカスケード設定増のコマンドを入力し続けた場合、カスケード設定は最初の3秒間低速変更レートでランプして、その後、高速変更レートでランプします。

Setpoint Fast Rate. dflt=3×(Cascade Control フォルダの)Setpoint Rate (0.01, 50000) この設定値は、カスケード設定を高速変更レートでランプさせる時に、カスケード設定がどれだけ素 早く増減されるかを指定します。この変更レートのデフォルト値は、低速変更レートの3倍のレートで す。

#### Setpoint Entered Rate.

dflt = Setpoint Rate (0.01, 50000)

この設定値は、RunモードでSetボタンを使用して新しいカスケード設定値を直接入力した時に、カ スケード設定がどれだけ素早く増減されるかを指定します。この変更レートのデフォルト値は、低速 変更レートと同じです。

| 5009 PC Inter                  | face - [Service Mode - Cascade Control]                                                  |                  |
|--------------------------------|------------------------------------------------------------------------------------------|------------------|
| <u> File M</u> ode             | <u>O</u> ptions <u>W</u> indows                                                          |                  |
| 🗣 Save Changes 🛛 🗳             | Save To File                                                                             |                  |
| Speed Control Extr/Adm Control | Ext/Adm Steam Map Driver Config Analog Inputs Contact Inputs Aux Control Cascade Control | Readouts Rel 4 > |
| Speed Setpoint Values          |                                                                                          | <b>▲</b>         |
| Max Spd Setpt                  | 3780.00 💼 👘 rpm                                                                          |                  |
| Min Spd Setpt                  | 3605.40 🛊 🖨 rpm                                                                          |                  |
| Max Spd Setpt Rate             | 20.00 •••• rpm/sec                                                                       |                  |
| Not-Matchd Setpt Rate          | 5.00 pm/sec                                                                              |                  |
| Cascade Input(s)               |                                                                                          |                  |
| Max Input Deviation            | 1.00 🗶 Status Input 2 Alarm                                                              |                  |
| Two Good Inputs Eqn            | Highest (HSS) Vumber of Good Inputs 2.0                                                  |                  |
| 🗖 Remove Input #1 i            | rom voting Input #1 99.75 psi                                                            |                  |
| Remove Input #21               | rom voting Input #2 14.21 psi                                                            |                  |
| Remove Input #31               | rom voting Input #3 0.00 psi                                                             |                  |
| -Remote Case Setet Settings-   |                                                                                          |                  |
| Rmt Setpt Max Rate             | 5.00 <b>I I I Sec</b> Rmt Setpt Status Disabled                                          |                  |
| Max Case Satting               |                                                                                          |                  |
| Min Case Setting               |                                                                                          |                  |
| Not-Matchd Setpt Rate          | 5.00 <b>• • •</b> • • • • • • • • • • • • • • • •                                        |                  |
| Input Deadband                 |                                                                                          |                  |
|                                |                                                                                          | <u> </u>         |
| Active.                        | Control Status: Running                                                                  |                  |

dflt = 0.0 (0.0, 100)

#### Not-Matched Setpoint Rate.

dflt = Setpoint Rate (0.01, 10000)

この設定値は、カスケード制御が有効になって、しかもカスケード入力信号により(カスケード PID で) 作成される速度設定が(カスケード制御が有効になる前の)本来の速度設定に一致していない時の 速度設定の変更レートを指定します。この設定値のデフォルト値は、低速変更レートです。

Max Casc Setting. dfl = Max Casc Setpoint または信号 20 mA 時の値(-325000, 325000) リモート設定信号によりカスケード設定を増加させる時の、カスケード設定が到達し得る最大値を、こ の設定値で指定します。外部装置からリモート設定信号を送信していて、この信号の出力レンジが0 ~ 25000 psi(0~172369 kPa)であるが、この信号の出力レンジの内の 10000~20000 psi(68947.6 ~ 137895 kPa)の部分だけを使用したい場合に、この機能を使用します。この設定値のデフォルト 値は、Max Casc Setpoint かリモート設定信号が 20 mA 時のカスケード設定値の低い方です。

Min Casc Setting. dfl = Min Casc Setpoint または信号 4 mA 時の値 (-325000, 325000) リモート設定信号によりカスケード設定を減少させる時の、カスケード設定が到達し得る最小値を、この設定値で指定します。この設定値のデフォルト値は、Min Casc Setpoint かリモート設定信号が 4 mA 時のカスケード設定値の高い方です。

Remote Not-Matched Setpoint Rate. dflt = (Cascade フォルダの) Setpoint Rate (0.01, 10000) この設定値は、リモート・カスケード制御が有効になって、しかも実際のカスケード設定がリモート・カスケード設定信号に一致する前のカスケード設定の変更レートを指定します。この設定値のデフォルト値は、低速変更レートです。

#### Input Deadband.

dflt = 0.0 (0.0, 1000)

この設定値は、リモート・カスケード設定入力のデッドバンド幅を指定します。この設定値のデフォルト値は、ゼロです。入力信号に、ノイズやドリフトが混入するような場合、入力信号の僅かな変化には応答せずに、入力信号がある程度以上変化した時にそれに応答するようにする為に、小幅のデッドバンドを設定します。

Max Input Deviation. この設定値は、3つの入力信号の(正常値からの)差がどれだけになると、アラームが発生するかを 指定します。3つの入力信号のひとつと、ボーティング動作によって決定された「正しい」入力値との 差が、ここで入力した最大偏差(Max Input Deviation)より大きい場合、入力信号のアラームが発 生します。

#### Number of Good Inputs.

5009 制御装置が、まだ異常を検出していない(正常に動作しているはずの)カスケード入力信号の数を表示します。

#### Two Good Inputs Equation.

#### dflt = HSS:High Signal Select

3個の入力信号が全て正常であれば、5009制御装置はミディアン値(中央の値)を選択します。正常な値が1個だけであれば、5009制御装置は、その正常な値を使用します。故障した入力が1個だけあって、5009制御装置には、まだ正常な信号が2本入力されている場合に付いては、ユーザは、以下のオプションのどれかを選択しなければなりません。

Median 故障した入力信号が正常範囲の下側にあれば、ふたつの値の小さい方を取り、 故障した入力信号が正常範囲の上側にあれば、ふたつの値の大きい方を取ります。

- Highest ふたつの値の、大きい方を取ります。
- Lowest ふたつの値の、小さい方を取ります。

Average ふたつの値の平均値[(入力 X+入力 Y)/2]を取ります。

#### Remove Input 'X' from Voting.

dflt = No

テキスト(選択指示文)の左側のチェック・ボックスをクリックすると、ボーティング・ロジックが入力#1 か、 #2か、#3の対応する入力を受付けないようにして、5009制御装置への入力信号から除外します。こ の機能を使用すると、制御装置に入力している信号が異常であるか、正常であるかどうかを全く気に せずに、発電機を投入したままでトラブルシューティングや保守点検を行う事ができます。あるセン サが故障してでたらめな値を表示している場合、この機能を使用してボーティング・ロジックから外し ます。そして、センサを修理するか、新しいセンサに付け直して、そのセンサが正常に動作している 事を確かめてから、この入力信号をボーティング・ロジックに接続します。ボーティング・ロジックが、 今まで受付けなかった入力信号を再び受付けるようにするには、その横にあるチェック・ボックスをク リックして(チェック・マークを消して)、画面のツール・バー上にある Reset Alarms ボタンをクリックし ます。発電機を投入したままでこのテストを行う場合には、3 個の信号を1度にボーティング・ロジック から除外するとシステム・トリップに至る事がありますので、充分注意してください。

# ① 重要事項 ①

3本の入力信号が、それぞれ3本ずつ各 CPU に入っている訳ではない事に注意してください。 3個の CPU は、各1本の入力信号をそれぞれ読んで、制御システム内で多数決を取ります。 ボーティング・ロジックが入力#X を受付けないようにするという事は、カスケード入力#X を制 御ロジックから除外するという事であって、CPU X を制御ロジックから除外するという事ではあ りません。

アナログ 表示出力 のフォルダ

| <b>•</b>                                                                                   |                                                                                                    |             |
|--------------------------------------------------------------------------------------------|----------------------------------------------------------------------------------------------------|-------------|
| 5009 PC Interface - [                                                                      | Service Mode - Readouts]                                                                                                    | <u>] X</u>  |
| K <u>File M</u> ode <u>O</u> ptions                                                        | ; <u>W</u> indows                                                                                                    | <u> PIX</u> |
| 🏶 Save Changes 🛛 🖬 Save To File                                                            | Reset Alarms                                                                                                    |             |
| Extr/Adm Control Ext/Adm Steam Map Driver Cont                                             | nig Analog Inputs Contact Inputs Aux Control Cascade Control Readouts Relay Positions                                                                  | Ret         |
| Analog Readout #1<br>Readout Option Actual Speed                                           | ▼                                                                                                    | ┓           |
| 4 mA Value 0.00 +++<br>20 mA Value 6000.00 +++                                             | Status Normal<br>Dutput 628.54 5.65 mA                                                                                                    |             |
| Enable Calibration<br>Go To Min (4ma) Min Offset 4.00<br>Go To Max (20me) Max Offset 20.00 | Number of good drivers     3.0       Remove 'A' Driver Output     Remove 'A' Driver Output       Remove 'B' Driver Output     Remove 'C' Driver Output |             |
| Analog Readout #2<br>Readout Option Speed Setpoint                                         | <b>T</b>                                                                                                    |             |
| 4 mA Value 0.00 ♦ ♦<br>20 mA Value 6000.00 ♦ ♦                                             | Status Normal<br>Dutput 633.01 5.67 mA                                                                                                    |             |
| Enable Calibration<br>Go To Min (4ma) Min Offset 4.00                                      | Number of good drivers 3.0                                                                                                    |             |
| Go To Max (20ma) Max Offset 20.00                                                          | Remove C Driver Dutput                                                                                                    |             |
| Readout Option Act 1 (HP) Valve Demand                                                     | ▼                                                                                                    | •           |
| Active. Control Statu                                                                      | tus: Running                                                                                                    |             |

Analog Readouts. dflt=4 (2.0, 12) または dflt=20 (12, 24.9) アナログ表示出力は、Program モードや Service モードで設定する事ができます。このアナログ表 示出力に関連する値(パラメータ)は、調整する事ができます。各パラメータの右側にある上下矢印 を使用して、パラメータを増加、または減少させます。アナログ出力の Program モードでの設定およ び調整方法は、チャンネル 1から4まで全て同じです。ここに記載しているパラメータは、このマニュ アルの第3章の Program モードの解説の所で記載し、説明しているパラメータと同じものです。この フォルダの右側に、出力のステイタスと、この制御装置が計算上出力している事になっている値が、 工業単位と電流値の両方の形式で一緒に表示されます。その下に、正常な出力信号(出力端子) の数と、CPUA、CPUB、CPUCの各モジュールが出力しているはずの出力値を表示します。

調整方法 アナログ表示回路の調整方法は、アクチュエータ駆動回路の調整方法と似ています。マウスで Enable Calibration ボタンをクリックする事により、出力は調整モード(calibration mode)になります。 上の図にあるステイタスの表示ボックスには"In Calib Mode"と表示され、Enable Calibration ボ タンの表記は Disable Calibration ボタンに変わります。この時、Go To Min/Maxボタンを使用して、 駆動回路からの出力を最小値や最大値に強制的に変更する事ができます。こうして、アナログ出力 を強制的に最小値にしてから、Min Offsetの表示ボックスの右側にある矢印キーでMin Offsetを増 減する事により最小出力電流を調整し、アナログ出力を強制的に最大値にしてから、Max Offsetを 増減する事により最大出力電流を調整してください。最小出力と最大出力のデフォルト値は4 mAと 20 mA ですが、0~24 mA の範囲で調整可能です。

# リレー接点

位置のフォ

## ルダ

| 5009 PC Interface - [Se Strain Sections]          | ervice Mode<br>Windows      | - Relay Settings]                             |                                  |
|---------------------------------------------------|-----------------------------|-----------------------------------------------|----------------------------------|
| Save Changes Save To File                         | Reset Alarms                |                                               |                                  |
| Contact Inputs Aux Limiter Cascade Control Readou | uts Relay Positions Relay S | ettings CPU Communications SIO Communications |                                  |
| Relay Testing                                     | •                           |                                               | <b>_</b>                         |
|                                                   | *<br>Relay Forcing Enabled  |                                               |                                  |
| 🔲 Force Relay #1 (Trip Relay)                     | Trip (Relay #1) Energized   | Energized Test #1                             |                                  |
| 🗖 Force Relay #2 (Alarm Relay)                    | Alarm (Relay #2) Energized  | Energized Test #2                             |                                  |
| Force Relay #3                                    | Relay #3 Energized          | Energized Test #3                             |                                  |
| Force Relay #4                                    | Relay #4 Energized          | Energized Test #4                             |                                  |
| Force Relay #5                                    | Relay #5 Energized          | Energized Test #5                             |                                  |
| Force Relay #7                                    | Relay #7 Energized          | De-energized Test #7                          | 000 : 000 - 10<br>000 : 000 - 10 |
| Force Relay #8                                    | Relay #8 Energized          | Energized Test #8                             |                                  |
| Force Relay #9                                    | Relay #9 Energized          | De-energized Test #9                          |                                  |
| Force Relay #10                                   | Relay #10 Energized         | De-energized Test #10                         |                                  |
| Force Relay #12                                   | Relay #12 Energized         | De-energized Test #12                         |                                  |
|                                                   |                             |                                               |                                  |
|                                                   |                             |                                               |                                  |
| Major Alarm Relay Settings                        |                             |                                               |                                  |
|                                                   | Mainr Alarm Evists False    |                                               | Ľ                                |
| Incontrol Status:                                 | numing                      |                                               |                                  |

リレーのテスト

Relay Position フォルダには、Program モードから入る事はできません。このフォルダは、ユーザが、 5009 制御装置の FT リレー・アセンブリのテストを行う時に使用します。このフォルダでは、第3章の Program モードの所で説明した Test Relay(s) Every の設定値を表示したり、変更したりする事がで きます。プログラム可能リレーの設定画面の右側にあるステイタスの表示ボックスには、リレー・アセン ブリの"Energized/De-energized"のステイタスが表示されます。

1個のリレー・アセンブリで行えるテストには、2種類あります。(第1のテストである)リレー強制出力 (Force Relay #X)の機能は、5009制御装置がシャットダウンされており、タービン速度が 1000 min<sup>-1</sup>未満に低下した時だけ行う事ができます。上の条件が成立した後で、リレー強制出力の機能 を実行します。そうすると、Relay Forcing Enabledの表示ボックスは、"Enabled"と表示します。 Force Relay #Xの横にあるチェック・ボックスにチェック・マークを入れると、この選択されたリレーは 強制的に励磁されます。

第2のテストは、FTリレー・アセンブリを構成している6個のリレーに対して行う、潜在的故障検出の テストです。Test #X ボタンを選択すると、その選択したリレーに関して、Test Relay(s) Every で指定 した時間毎に自動的に行うテストは行わず、そのリレーの潜在的故障検出のテストを直ちに行いま す。リレー・アセンブリの詳しい説明に付いては、このマニュアルの第1巻を参照してください。リレー のテストを行っている時には、各リレーのタイマはリセット状態になっており、このテスト終了後、設定 した時間が経過すると、またテストを行うようになります。

| 5009 PC Interface - [S                          | Service Mode - Relay Settings]                                             |            |
|-------------------------------------------------|----------------------------------------------------------------------------|------------|
| <u>File M</u> ode <u>O</u> ptions               | <u>W</u> indows                                                            | _ & X      |
| 🏶 Save Changes 🛛 📮 Save To File                 | Reset Alarms                                                               |            |
| Contact Inputs Aux Limiter Cascade Control Read | louts Relay Positions Relay Settings CPU Communications SIO Communications | <b>₹</b> Þ |
| Major Alarm Relay Settings                      |                                                                            |            |
| 🔲 Use Tie Breaker Open                          | Major Alarm Exists False                                                   |            |
| 🔲 Use Gen Breaker Open                          |                                                                            |            |
| Use 5009 Overtemperature                        |                                                                            |            |
| Use Operating System Fault                      |                                                                            |            |
| Use Kernel A Comm Link Fail                     |                                                                            |            |
| Use Kernel B Comm Link Fail                     | Use All Load Share Inputs Failed                                           |            |
|                                                 | Use All Sync/Lo Share Inputs Failed                                        |            |
| Use Stuck in Litical Band                       | 🔲 Use An Monton Inputs Falled                                              |            |
| Use External Alarm #1                           | □ Use neidy #1 (Tip niy) rout<br>□ Use Relay #2 (Alam Bin) Fault           |            |
| Use External Alarm #3                           | ☐ Use Belau #3 Fault Alarm                                                 |            |
| Use External Alarm #4                           | Lise Relay #3 Fault Alarm                                                  |            |
| Use External Alarm #5                           | Use Relay #5 Fault Alarm                                                   |            |
| Use External Alarm #6                           | Use Relay #6 Fault Alarm                                                   |            |
| Use External Alarm #7                           | Use Relay #7 Fault Alarm                                                   |            |
| Use External Alarm #8                           | Use Relay #8 Fault Alarm                                                   |            |
| Use External Alarm #9                           | Use Relay #9 Fault Alarm                                                   |            |
| Use External Alarm #10                          | Use Relay #10 Fault Alarm                                                  |            |
| Use Remote Speed Input Failed                   | 🗖 Use Relay #11 Fault Alarm                                                |            |
| Use All Cascade Inputs Failed                   | 🔲 Use Relay #12 Fault Alarm                                                |            |
| Use Remote Cascade Input Failed                 | 🔲 Use Act #1 (HP) Fault                                                    |            |
| Use All KW/Unit Load Inputs Failed              | Use Act #2 (LP) Fault                                                      |            |
| Use All Extraction Inputs Failed                | 🗖 Use Analog Out #1 Failure                                                |            |
| Use Remote Extraction Input Failed              | Use Analog Out #2 Failure                                                  |            |
| Use All Auxiliary Inputs Failed                 | Use Analog Out #3 Failure                                                  |            |
| Use Remote Auxiliary Input Failed               | Use Analog Out #4 Failure                                                  | ▼          |
| Active. Control Statu:                          | s: Running                                                                 |            |

#### Major Alarm Relay Settings.

(全ての設定値の)dflt=No

5009 制御装置には、メジャー・アラーム・リレーとして動作するリレーが付いています。このリレーは、 このマニュアルの第1巻で説明していますが、この制御装置の内部でメジャー・アラーム(重大な故 障/障害)が発生している事を外部の装置に通報する為に使用します。このフォルダでは、どのアラ ーム条件が成立した時にメジャー・アラームが発生するかを指定します。上記のフォルダで、各アラ ーム条件の表記の左側にあるチェック・ボックスにチェック・マークを入れると、このオプション(アラー ム条件)がメジャー・アラーム・リレーを励磁するアラーム条件のリストに追加されます。(アラーム条件 が成立すると)メジャー・アラーム・リレーを励磁するアラーム条件のリストに追加されます。(アラーム条件 が成立すると)メジャー・アラーム・リレーとして設定されたリレーであれば、どのリレーでも励磁されま す。このリレーの出力が、5009制御装置のトリップ接点入力にフィードバックされていれば、先に選 択したアラーム条件のどれかが成立した時に、このリレーで5009制御装置をシャットダウンさせる事 ができます。

# リレー設定 のフォルダ

| 35009 PC Inter              | face - [Servio           | ce Mode - Re          | lay Set     | tings]                                    | <u>-</u> 🗆 × |
|-----------------------------|--------------------------|-----------------------|-------------|-------------------------------------------|--------------|
| 🚮 <u>F</u> ile <u>M</u> ode | <u>O</u> ptions          | <u>W</u> indows       |             |                                           |              |
| 🏶 Save Changes              | 🕒 Save To File           | Reset Alarms          |             |                                           |              |
| Contact Inputs Aux Limiter  | Cascade Control Rea      | douts Relay Positions | Relay Setti | ngs CPU Communications SIO Communications |              |
| TRIP (Relay #1)             |                          |                       |             |                                           |              |
| Configuration N.O. Cor      | ntact, 24 Vdc Power      | <b>*</b>              | Status      | Normal                                    |              |
| Test Relay Not Used         | d / Disabled             | -                     |             |                                           |              |
| 🗖 Reset Clears Trip Rel     | lay Output               |                       |             |                                           |              |
| 🗹 Use External Trips In     | Trip Relay Output        |                       |             |                                           |              |
| Trip Relay Energizes        | For Trip                 |                       |             |                                           |              |
| -ALARM (Relay #2)           |                          |                       |             |                                           |              |
| Configuration N.O. Cor      | ntact, 24 Vdc Power      | <b>*</b>              | Status      | Normal                                    |              |
| Test Relay Not Used         | d / Disabled             | <b>T</b>              |             |                                           |              |
| Use Non-Latching Al         | arm Indication           |                       |             |                                           |              |
| Indicate Trips As Alar      | ms                       |                       |             |                                           |              |
| 🗖 Blink For Alarms          |                          |                       |             |                                           |              |
| -Relay #3                   |                          |                       |             |                                           |              |
| Function Level Sv           | vitch 👻                  |                       | Status      | Normal                                    |              |
| Level Switch for A          | ctual Speed              | <b>•</b>              |             |                                           |              |
| Relay On Level 3            | 750.00 韋 🖨 Units         |                       |             |                                           |              |
| Relay Off Level 3           | 740.00 😫 🖨 Units         |                       |             |                                           |              |
| C                           | O. Contrat. 24)(dr. Dr.  |                       |             |                                           |              |
| Lonfiguration IN            | . U. CUNTACT, 24 VIC POV |                       |             |                                           |              |
| Test Relay N                | ot Used / Disabled       | <b>•</b>              |             |                                           | •            |
| Active.                     | Control Stat             | us: Running           |             |                                           |              |

リレー

リレーの用途と機能は、Program モードで設定しますが、Service モードで変更する事はできません。 しかし、リレーの機能に関するパラメータの調整を、Service モードで行う事はできます。各パラメータ の右側にある上下矢印で、設定値を増減する事ができます。ここで表示されているパラメータは、こ のマニュアルの第3章の Program モードの所、およびこのマニュアルの第1巻で説明しているパラメ ータと同じものです。リレーの状態を確認する事ができるように、このフォルダ/画面の右側に、リレ ーのステイタスが表示されます。

#### Indicate Trip as Alarms.

dflt = Yes

このオプションを選択すると、トリップ条件が成立した時にこのアラーム・リレーが励磁されます。

#### Blink For Alarms.

dflt = No

このオプションを選択すると、アラーム条件が成立した時に、アラーム・リレーが開閉動作を連続して行います。このように設定した場合、RESETコマンドを入力した時にまだアラームが発生した原因が解消されていなければ、リレーは開閉動作を止めて、励磁されたままになります。

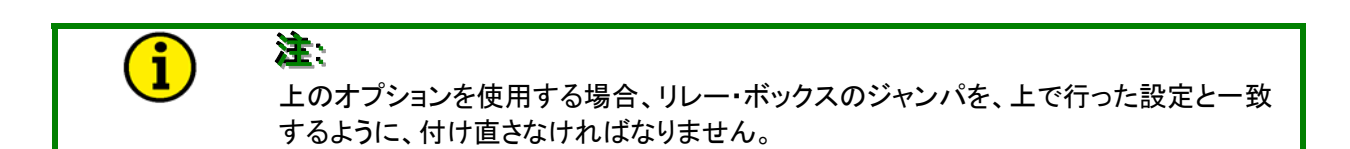

# CPU 通信 のフォルダ

| <b>36</b> 5       | 009 F        | PC Inte               | erfa      | ce - [Servi         | ce I     | Mode - C       | PU Cor        | mmunications]                                |          |
|-------------------|--------------|-----------------------|-----------|---------------------|----------|----------------|---------------|----------------------------------------------|----------|
|                   | <u>F</u> ile | <u>M</u> oc           | le        | <u>O</u> ptions     | W        | (indows        |               |                                              | _ 8 >    |
| 1                 | Save C       | hanges                |           | Save To File        |          | Reset Alarms   |               |                                              |          |
| Conta             | act Inputs   | Aux Limit             | er Cas    | cade Control Re     | adouts   | Relay Position | ıs RelaySe    | ettings CPU Communications SIO Communication | ঃ া      |
| C <sup>Port</sup> | t 1 (CPU     | A) Settin             | gs—       |                     |          |                |               |                                              | <b>_</b> |
|                   | Port Co      | nfiguration           | M         | lodbus 👻            |          |                | Port Status   | s Modbus #1                                  |          |
|                   | Driver I     | Protocol              | F         | tu ►                |          |                |               |                                              |          |
|                   | Device       | Number                | 1         | ÷÷                  |          |                |               |                                              |          |
|                   | Baud F       | late                  | 1         | 9200 🔻              |          |                |               |                                              |          |
|                   | Stop Bi      | its                   | 1         | Stop Bit 👻          |          |                |               |                                              |          |
|                   | Parity       |                       | N         | lone 🔻              |          |                |               |                                              |          |
| Por               | t 1 (CPU     | A) Modb               | us Seti   | tings               |          |                |               |                                              |          |
|                   | Trip Co      | mmand N               | lot Allov | ved 💌               |          | Modbus Lin     | k Error       | True                                         |          |
|                   | 🗹 Allo       | w Modbus I            | Dynamic   | os Adjustments      |          | Modbus Exi     | ception Error | No Error                                     |          |
|                   | 🗹 Allo       | w Modbus <sup>v</sup> | Valve C   | alibration          |          |                |               |                                              |          |
|                   | 🗹 Allo       | w Modbus I            | Overspe   | ed Test             |          |                |               |                                              |          |
|                   |              |                       |           |                     |          |                |               |                                              |          |
|                   |              |                       |           |                     |          |                |               |                                              |          |
|                   | 2 (CPH       | B) Settin             | <u></u>   |                     |          |                |               |                                              |          |
|                   | Port Co      | nfiguration           | <br>N     | lodbus 🔻            |          |                | Port Status   | Modbus #2                                    |          |
|                   | D PC         | To Revert             | To Port   | : B On Port C Fault |          |                |               |                                              |          |
|                   | Driver I     | Protocol              | F         | ITU 🔻               |          |                |               |                                              |          |
|                   | Device       | Number                | 1         | ÷÷                  |          |                |               |                                              |          |
|                   | Baud F       | late                  | 1         | 9200 👻              |          |                |               |                                              |          |
|                   | Stop Bi      | its                   | 1         | Stop Bit 👻          |          |                |               |                                              |          |
|                   | Parity       |                       | Q         | lff 🔻               |          |                |               |                                              | -        |
| L<br>Active       |              |                       | _         | Control Sta         | us Bi    | upping         |               |                                              |          |
| nouve.            |              |                       |           |                     | ons. 115 | second by      |               |                                              |          |

設定

Modbus の

設定

3個の CPU モジュールの通信ポートの設定値は Program モードで設定しますが、Service モード 通信ポートの で変更する事ができます。各パラメータの右側にある上下矢印で、パラメータの値を増減する事が できます。各機能のオプションを変更するには、プルダウン・メニューを使用します。ここで表示され ているパラメータは、このマニュアルの第3章の Program モードの所、およびこのマニュアルの第1 巻で説明しているパラメータと同じものです。通信ポートの機能とステイタスが、Port Configuration (とPort Status)の表示ボックスに表示されます。

Trip Command. Port1と2の

dflt = Not Used

この欄では、Modbusコマンドが5009制御装置をトリップさせる時の方法(手順)を指定します。ユー ザは、以下のオプションのどれかを選択しなければなりません。 Not Used Modbus ポートからトリップ動作を開始する事はできない。

One-Step Modbus ポートからトリップ・コマンドを受付けた後で、トリップ動作を開始する。 Two-Step Modbus ポートからトリップ確認コマンドを受付けた後で、トリップ動作を開始する。

#### Modbus Link Error.

この欄では、Modbusポートがリンク・エラーを検出したかどうかを表示します。通信が正常な状態に 復旧したなら、この表示ボックスでは"No Error"と表示します。 RESET ALARM のコマンドでリセッ トされるまで、アラーム状態は継続します。

#### Modbus Exception Error.

この欄では、Modbusポートが例外エラーを検出したかどうかを表示します。例外エラー表示ボックス は、受付けたエラーのタイプを表示します。正常な状態に復旧すると、表示ボックスに"No Error"と 表示します。RESET ALARM のコマンドでリセットされるまで、アラーム状態は継続します。

#### Allow Modbus Dynamics Adjustments.

この機能を選択すると、ModbusポートからPIDダイナミクスの調整をする事ができます。Modbusの 説明に関しては、このマニュアルの第1巻を参照してください。

#### Allow Modbus Valve Calibration.

dflt = Yes

dflt = Yes

この機能を選択すると、Modbus ポートからバルブの調整をする事ができます。 Modbus の説明に関 しては、このマニュアルの第1巻を参照してください。

#### Allow Modbus Overspeed Test.

dflt = Yes

この機能を選択すると、Modbusポートからオーバスピード・テストをする事ができます。Modbusの説 明とオーバスピード・テストの手順に関しては、このマニュアルの第1巻を参照してください。

| 5009 PC                                                                                                    | Interface - [S                                                       | service Mod                                               | de - CPU Communications]                                      | JX  |
|----------------------------------------------------------------------------------------------------|----------------------------------------------------------------------|-----------------------------------------------------------|---------------------------------------------------------------|-----|
| 💦 Eile Mo                                                                                                  | de <u>O</u> ptions                                                   | <u>W</u> indows                                           |                                                               | ΒX  |
| 🏶 Save Changes                                                                                             | Save To File                                                         | Reset Alarms                                              |                                                               |     |
| Driver Config Analog Inp                                                                                   | uts Contact Inputs Reado                                             | uts Relay Positions Re                                    | elay Settings CPU Communications                              | • • |
| Port 2 (CPU B) Modb<br>Trip Command                                                                        | us Settings<br>lot Used<br>lot Used<br>Ine-Step Trip<br>2:Step Trip  | Modbus Link Erro<br>Modbus Exceptio<br>Exception Error    | or True<br>on Error False<br>No Error                         | -▲  |
| <ul> <li>✓ Allow Modbus</li> <li>✓ Allow Modbus</li> <li>✓ Allow Modbus</li> <li>✓ Allow Modbus</li> </ul> | Dynamics Adjustments<br>Valve Calibration<br>Dverspeed Testing<br>gs |                                                           |                                                               |     |
| Use Local/Ren                                                                                              | -<br>note Function<br>cy Shutdown from Run Mode                      |                                                           |                                                               |     |
| -Modbus Scale Factor<br>Cascade Scale Fa<br>Auxiliary Scale Fac<br>KW Scale Factor                         | 8<br>ctor 100 ▼<br>100 ▼<br>100 ▼<br>1.0<br>10<br>10<br>0.1          | Extr/Adm Scale F<br>Monitor In Scale I<br>FSP Scale Facto | Factor 100 <b>-</b><br>Factor 100 <b>-</b><br>or 100 <b>-</b> |     |
| Active.                                                                                                    | Control Status                                                       | Running                                                   |                                                               |     |

#### Modbus Scale Factors.

 $dflt = 100 \ (0.1, 1.0, 10, 100)$ 

5009 制御装置は、Modbus 通信の為のスケール・ファクタを使用します。スケール・ファクタに関しては、このマニュアルの第1巻で詳細に説明しています。プルダウン・メニューは、Service モードでのみ使用可能です。

# SIO 通信の フォルダ

| ₩5009 PC Int            | erface - [Servic          | e Mode - SIO Communications]<br>Windows                                    |            |
|-------------------------|---------------------------|----------------------------------------------------------------------------|------------|
|                         |                           |                                                                            |            |
| 🏶 Save Changes          | Save To File              | Reset Alarms                                                               |            |
| Contact Inputs Aux Limi | iter Cascade Control Read | louts Relay Positions Relay Settings CPU Communications SIO Communications | <b>₹</b> } |
| SID A Port 1 Setting    | s (Printer)               |                                                                            |            |
|                         |                           | Port Configuration Printer Port                                            | H          |
| Baud Rate               | 9600 👻                    | EndLine Character CR 🗨                                                     |            |
| Data Bits               | 8 Bits 🛛 🔻                | Echo Off 🔽                                                                 |            |
| Stop Bits               | 1 Stop Bit  👻             | Flow Off 🔽                                                                 |            |
| Parity                  | None 🔻                    | Ignore CR Off 🗾                                                            |            |
| SIO A Port 2 Setting    | s (ServPanel)             |                                                                            |            |
|                         |                           | Port Configuration ServPanel Prgm                                          |            |
| Baud Rate               | 9600 👻                    | EndLine Character LF 🗨                                                     |            |
| Data Bits               | 7 Bits 👻                  | Echo Off 🔽                                                                 |            |
| Stop Bits               | 1 Stop Bit 👻              | Flow Off 🔽                                                                 |            |
| Parity                  | Even 💌                    | Ignore CR Off 🗾                                                            | <b>–</b>   |
| Active.                 | Control Status:           | Running                                                                    |            |

#### SIO Port Settings.

通信の冗長性を強化し、使用可能な通信ポートの数を増やす為に、シリアル入出力(SIO)モジュ ールをカーネルAまたはカーネルB(の5番目のスロット)に装着する事ができます。SIOモジュー ルの全てのポートは、特定の通信目的に使用される、専用のポートです。通信ポートの機能(通信 目的)を決めるには、以下のリストを参照してください。通信の冗長化ロジックに付いては、このマニュ アルの第1巻を参照してください。

#### Port の構成

- SIO ポート1(RS232)は、アラーム/トリップ情報印刷用のプリンタ・ドライバとして使用します。
- SIO ポート2(RS232)は、弊社の ServPanel とデータをやり取りする為の通信ポートです。
- SIO ポート3(RS232, RS422, RS485)は、Modbus 通信用の冗長ポートです。
- SIOポート4(RS232, RS422, RS485)は、PCIでDDE(Dynamic Data Exchange)を使用する 時の、DDE 通信用の冗長ポートです。

| 35009 PC Int            | erface - [Servic         | e Mode - SIO Communications]                                               |            |
|-------------------------|--------------------------|----------------------------------------------------------------------------|------------|
| <u>N File Mo</u>        | de <u>O</u> ptions       | <u>W</u> indows                                                            |            |
| 🏶 Save Changes          | Save To File             | Reset Alarms                                                               |            |
| Contact Inputs Aux Limi | ter Cascade Control Read | douts Relay Positions Relay Settings CPU Communications SIO Communications | <b>۱</b> ۲ |
| -SIO A Port 3 Setting   | s (Redundant ModBus#2    | 2]                                                                         |            |
| Port Configuration      | Modbus 👻                 | Port Status ModBus #2 (2nd Port)                                           |            |
| Driver Type             | RS-422 💌                 | Modbus Link Error False                                                    |            |
| Device Number           | 1 🗘 🌩                    | Exception Error No Error                                                   |            |
| Baud Rate               | 19200 👻                  |                                                                            |            |
| Stop Bits               | 1 Stop Bit 🛛 👻           |                                                                            |            |
| Parity                  | None 👻                   |                                                                            |            |
| Trip Command No         | ot Allowed 🛛 👻           |                                                                            |            |
| Allow Modbus            | Dynamics Adjustments     |                                                                            |            |
| Allow Modbus            | Valve Calibration        |                                                                            |            |
| Allow Modbus            | Overspeed Test           |                                                                            |            |
|                         |                          |                                                                            |            |
|                         |                          |                                                                            |            |
|                         |                          |                                                                            |            |
| SIO A Port 4 Setting    | s (PC Interface)         |                                                                            |            |
|                         |                          | Port Configuration ServLink/PCI Prgm                                       |            |
| Baud Rate               | 38400 💌                  | EndLine Character LF                                                       |            |
| Data Bits               | 8 Bits 👻                 | Echo Off 🔽                                                                 |            |
| Stop Bits               | 1 Stop Bit 👻             | Flow Off 🔽                                                                 |            |
| Parity                  | None 👻                   | Ignore CR Off 🔽                                                            |            |
|                         |                          |                                                                            |            |
| Active.                 | Control Statu            | s: Running                                                                 |            |

PCIトラブル このガイドは、PCIが関係するよくある故障に付いての解析方法と、その対処方法に付いて解説したものです。

TAPIエラー 最初にServLinkプログラムを開こうとした時にTAPIエラーが発生したなら、コンピュータのモデム・ ドライバを消去して再インストールし、ServLinkプログラムをもう一度開いてみます。ServLinkプログ ラムは、コンピュータのモデム・ドライバと一緒にコンピュータにコピーされるモデム用".dll"ライブラリ の中にあるファイルを使用します。使用しているコンピュータにWindowsをインストールした時に、モ デム・ドライバのファイルの中のあるファイルが正しくコピーされなかった場合に、TAPIエラーが発生 します。

アクセス・バイオレイション・エラーが発生したならば、メッセージ・ボックスのOKボタン オレイション・ エラー 装置運転中にアクセス・バイオレイション・エラーが発生したならば、メッセージ・ボックスのOKボタン を選択して運転を続行してください。それでも、エラーが引き続き発生するなら、PCIプログラムを一 度閉じて、立ち上げ直します。PCIプログラムが不正なタイミングでWindowsのルーティンをアクセ スしようとした事を、Windowsプログラムが検出した時に、このエラーが発生したと表示します。このタ イプのエラーは、(使用できる RAM の量が多くないのに、あまりに多くのプログラムを一斉に開いた 時のような)コンピュータの資源(記憶装置など)で利用可能な領域が残り少なくなった時に発生しま す。このようなエラーが発生しないようにする為には、他のプログラムを極力終了させるようにしてくだ さい。

訳注: TAPI エラーとは Telephony Application Program Interface のエラーの事。 Intel 社と Microsoft 社が開発した、パソコンから電話機 を操作する為に使用するセットになったプログラムの商品名を TAPI と言います。パソコンに接続された電話機や、パソコンに内 蔵された電話機能を Windows 上で利用することができます。

グ・ガイド

メモ

# 第 6 章 アラームと非常停止

5009 制御装置は、全てのアラーム条件と非常停止(トリップ)条件の発生を監視しており、発生すれば PC インタフェースや Modbus に送信します。この章では、全てのアラームと非常停止の一覧表を 掲載し、また掲載したアラームと非常停止の発生原因を説明しています。タイム・スタンプの分解能 は、各アラームやトリップ毎に違います。発生したアラームや非常停止が、PC インタフェース・プログ ラムや Modbus ポートに送信される時に、アラームや非常停止(の要因)の発生時刻を、通信データ に添付します。(アラームや非常停止の発生時刻の分解能は、以下に示す通りです。)

 非常停止
 External Trip Input

 内容
 外部非常停止接点が「開」。

 タイム・スタンプ
 分解能1ミリ秒

External Trip (2-10) 内容 – 外部トリップ(2-10)接点のどれかが開き、フォールト・ライトが消灯。 タイム・スタンプ – 分解能 1 ミリ秒

PC Program Trip 内容 – PC 上の制御装置用インタフェース・ソフトウエア・プログラムで非常停止コマンドを入力。 タイム・スタンプ – 分解能 10 ミリ秒

Kernal A (Link #1) Trip 内容 – Modbus #1 通信リンクが非常停止コマンドを送信。 タイム・スタンプ – 分解能 10 ミリ秒

Kernal C (Link #2) Trip 内容 – Modbus #2 通信リンクが非常停止コマンドを送信。 タイム・スタンプ – 分解能 10 ミリ秒

Overspeed Trip 内容 – タービンのオーバスピードを検出。 タイム・スタンプ – 分解能 10 ジレ秒

All Speed Probes Failed 内容 – 全ての速度センサで速度信号を検出していない。 タイム・スタンプ – 分解能 10 ミリ秒

All Analog I/O Mods Failed 内容 — 全てのアナログ I/O モジュールで作動不良を検出。 タイム・スタンプ — 分解能 10 ミリ秒

All Discrete I/O Mods Failed 内容 — 全てのディスクリート I/O モジュールで作動不良を検出。 タイム・スタンプ — 分解能 10 ミリ秒

Act #1 (HP) Fault 内容 – アクチュエータ1出力が全て故障。(断線を検出) タイム・スタンプ – 分解能 10 ジレ秒

Act #2 (LP) Fault 内容 – アクチュエータ2出力が全て故障。(断線を検出) タイム・スタンプ – 分解能 10 ミリ秒

 Aux Input Failed

 内容 – 補助入力信号が全て故障

 タイム・スタンプ – 分解能 10 ミリ秒

Extraction Input Failed 内容 – アナログの抽気入力信号が全て故障 タイム・スタンプ – 分解能 10 ジレ秒

 Tie Breaker Opened

 内容
 - 母線側遮断器(接点)が一度閉じた後で、開いた。

 タイム・スタンプ
 - 分解能1ミリ秒

Generator Breaker Opened 内容 — 発電機側遮断器(接点)が一度閉じた後で、開いた。 タイム・スタンプ — 分解能 1 ミリ秒

Power Up Trip

内容 — 制御装置への電源が切られて CPU がリセットされたか、 Program モードから脱出した。 タイム・スタンプ — 分解能 10 ミリ秒

Controlled Shutdown Complete 内容 – 通常停止を実行して、終了。 タイム・スタンプ – 分解能 10 ジリ秒

Configure Error 内容 – Configuration エラーを検出。 タイム・スタンプ – 分解能 10 ジ1秒

筐体とオペレー Alarm - Kernel x Anlg I/O Module Flt

ティング・システ ムのアラーム Alarm - Kerner X Ang I/O Woodle Fit 内容 – カーネル x (A、B、C)のアナログ I/O モジュールが故障。 モジュールが正しく装着されてお り、フォールト・ライトが消灯している事を確認の事。 タイム・スタンプ – 分解能 40 ミリ秒

Alarm – Kernel x Discrete I/O Mod Flt 内容 – カーネル x(A, B, C)のディスクリート I/O モジュールが故障。 モジュールが正しく装着さ れており、フォールト・ライトが消灯している事を確認の事。 タイム・スタンプ – 分解能 40 ミリ秒

Alarm – Kernel x Fault 内容 – カーネル x の CPU が故障。 CPU モジュールが正しく装着されて、リセットされている事を 確認の事。 タイム・スタンプ – 分解能 40 ミリ秒

Alarm – Kernel x Overtemperature Alarm 内容 – カーネル x(A, B, C)で、異常高温を検出した。 タイム・スタンプ – 分解能 40 ジレ秒

Alarm – Power Supply #x Fault 内容 – 電源 $#x(1 \pm tct 2)$ の故障を検出。電源の入力電圧と出力電圧をチェックする事。 タイム・スタンプ – 分解能 40 ミリ秒

Alarm – Operating System Fault 内容 – オペレーティング・システムのアラームを検出。 タイム・スタンプ – 分解能 40 ミリ秒

## **アプリケーション・** Alarm – Start Perm Not Closed 内容 – タービン始動許可接点を閉じずに、タービンを始動させようとした。 タイム・スタンプ – 分解能 40 ミリ秒

Alarm – Kernel x Comm Link Failed 内容 – カーネル x(A, B, C)の通信リンクの故障を検出。 タイム・スタンプ – 分解能 40 ミリ秒

Alarm – Turbine Trip 内容 – タービンがトリップした。 タイム・スタンプ – 分解能 40 ミリ秒 Alarm - Overspeed 内容 – タービン速度が、トリップ・レベルを超えた。 タイム・スタンプ – 分解能 40 ミリ秒

Alarm – Stuck in critical Level 内容 – タービン速度が、危険速度域の中にいる時間が長過ぎる。 タイム・スタンプ – 分解能 40 ジレ秒

Alarm - Tie Breaker Opened 内容 — 母線側遮断器が一度閉じた後で、開いた。 タイム・スタンプ — 分解能 1 ミリ秒

Alarm - Gen Breaker Opened 内容 — 発電機側遮断器が一度閉じた後で、開いた。 タイム・スタンプ — 分解能 1 ミリ秒

Alarm - Tie Breaker Open / No Casc 内容 - カスケード制御が「動作中」である時に、母線側遮断器が開いた。 タイム・スタンプ - 分解能 40 ジレ秒

Alarm - Gen Breaker Open / No Casc 内容 - カスケード制御が「動作中」である時に、発電機側遮断器が開いた。 タイム・スタンプ - 分解能 40 ミリ秒

Alarm - Tie Breaker Open / No Remote 内容 — リモート速度設定が「動作中」である時に、母線側遮断器が開いた。 タイム・スタンプ — 分解能 40 ミリ秒

Alarm - Gen Breaker Open / No Remote 内容 – リモート速度設定が「動作中」である時に、発電機側遮断器が開いた。 タイム・スタンプ – 分解能 40 ミリ秒

Alarm - Tie Breaker Open / No Aux 内容 — 補助制御が「動作中」である時に、母線側遮断器が開いた。 タイム・スタンプ — 分解能 40 ミリ秒

Alarm - Gen Breaker Open / No Aux 内容 — 補助制御が「動作中」である時に、発電機側遮断器が開いた。 タイム・スタンプ — 分解能 40 ミリ秒

Alarm - Tie Breaker Open / No Extr 内容 — 抽気制御が「動作中」である時に、母線側遮断器が開いた。 タイム・スタンプ — 分解能 40 ミリ秒

Alarm - Gen Breaker Open / No Extr 内容 — 抽気制御が「動作中」である時に、発電機側遮断器が開いた。 タイム・スタンプ — 分解能 40 ミリ秒

Alarm – External Alarm #x 内容 – 外部アラーム#x(2~10)の接点が「開」。 タイム・スタンプ – 分解能 1 ミリ秒

Alarm – Spd Setpt Entrd in Critical 内容 – 速度設定値を危険速度域の中に設定した。 タイム・スタンプ – 分解能 40 ジレ秒

Alarm – Configuration Error 内容 – Program モードで設定値の誤入力。 タイム・スタンプ – 分解能 40 ジレ秒

 速度センサ
 Alarm – Spd Probe #x Input Fld

 のアラーム
 内容 – 速度センサ#x(1~4)の信号が全径路で故障

 タイム・スタンプ – 分解能 5 ミリ秒

|                        | Alarm – Spd Probe #1 Deviation Alm<br>内容 – 検出した速度信号が、他の速度センサで検出した速度信号の公差に収まらない。<br>タイム・スタンプ – 分解能 40 ミリ秒                             |
|------------------------|----------------------------------------------------------------------------------------------------|
|                        | Alarm – Spd Probe #1 Ospd Alm<br>内容 – 検出した速度信号が、オーバスピードのアラームの設定値を超過<br>タイム・スタンプ – 分解能 5 ミリ秒                                          |
|                        | Alarm – Spd Probe #x Kernel y Fault<br>内容 – カーネル y(A、B、C)に入力された速度センサ#x(1~4)の信号が、故障しているか、公差<br>から外れている。<br>タイム・スタンプ – 分解能 40 ミリ秒      |
| アナログ入力<br>のアラーム        | Alarm – Anlg Input #x Kernel y Fault<br>内容 – カーネル y (A、B、C) に入力されたアナログ信号#x (1~8) の信号が、故障しているか、公<br>差から外れている。<br>タイム・スタンプ – 分解能 5 ミリ秒 |
| ディスクリート<br>入力のアラー<br>ム | Alarm – Discrete In #x Kernel y Fault<br>内容 – カーネル y(A、B、C)に入力されたディスクリート信号#x(1~24)の値が、他のカーネルのも<br>と異なっている。<br>タイム・スタンプ – 分解能 40 ミリ秒  |
| カスケード・<br>アラーム         | Alarm – All Cascade Inputs Failed<br>内容 – アナログのカスケード信号入力が全て故障。<br>タイム・スタンプ – 分解能 5 ミリ秒                                               |
|                        | Alarm – Casc Input #x Failed<br>内容 – カスケード入力#x(1、2、3)が故障。<br>タイム・スタンプ – 分解能 5 ミリ秒                                                    |
|                        | Alarm – Casc Input #x Deviation Alm<br>内容 – カスケード入力#x(1、2、3)が公差を外れているが、故障してはいない。<br>タイム・スタンプ – 分解能 40 ミリ秒                            |
|                        | Alarm – Casc Input #x High Alm<br>内容 – カスケード入力#x(1、2、3)が High Alarm の設定値を越えている。<br>タイム・スタンプ – 分解能 5 ミリ秒                              |
|                        | Alarm – Casc Input #x Low Alm<br>内容 – カスケード入力#x(1、2、3)が Low Alarm の設定値より下がっている。<br>タイム・スタンプ – 分解能 5 ミリ秒                              |
|                        | Alarm – Rmt Casc Setpt Input Failed<br>内容 – アナログのリモート・カスケード設定入力信号が故障。<br>タイム・スタンプ – 分解能5ミリ秒                                          |
|                        | Alarm – Rmt Casc Setpt Input High Alm<br>内容 – リモート・カスケード設定入力が High Alarm の設定値を越えている。<br>タイム・スタンプ – 分解能 5 ミリ秒                         |
|                        | Alarm – Rmt Casc Setpt Input Low Alm<br>内容 – リモート・カスケード設定入力が Low Alarm の設定値より下がっている。<br>タイム・スタンプ – 分解能 5 ミリ秒                         |
| 抽気制御の<br>アラーム          | Alarm – All Extraction Inputs Failed<br>内容 – アナログの抽気信号が全て故障。<br>タイム・スタンプ – 分解能 5 ミリ秒                                                 |

Alarm – Extraction Input #x Failed 内容 – 抽気入力#x(1, 2, 3)の故障を検出。 タイム・スタンプ – 分解能 5 ジリ秒

Alarm – Extraction Input #x Deviation Alm 内容 – 抽気入力#x(1, 2, 3)が公差を外れているが、故障してはいない。 タイム・スタンプ – 分解能 40 ジレ秒

Alarm – Exctraction Input #x High Alm 内容 – 抽気入力#x(1、2、3)が High Alarm の設定値を越えている。 タイム・スタンプ – 分解能 5 ミリ秒

Alarm – Extraction Input #x Low Alm 内容 – 抽気入力#x(1、2、3)が Low Alarm の設定値より下がっている。 タイム・スタンプ – 分解能 5 ミリ秒

Alarm – Rmt Extr Setpt Input Failed 内容 – アナログのリモート抽気設定入力信号が故障。 タイム・スタンプ – 分解能5ミリ秒

Alarm – Rmt Extr Setpt Input High Alm 内容 – リモート抽気設定入力が High Alarm の設定値を越えている。 タイム・スタンプ – 分解能 5 ミリ秒

Alarm – Rmt Extr Setpt Input Low Alm 内容 – リモート抽気設定入力が Low Alarm の設定値より下がっている。 タイム・スタンプ – 分解能 5 ミリ秒

補助制御の アラーム Alarm – All Aux Inputs Failed 内容 – アナログの補助入力信号が全て故障。 タイム・スタンプ – 分解能 5 ミリ秒

Alarm – Aux Input #x Failed 内容 – 補助入力#x(1、2、3)の故障を検出。 タイム・スタンプ – 分解能 5 ミリ秒

Alarm – Aux Input #x Deviation Alm 内容 – 補助入力#x(1, 2, 3)が公差を外れているが、故障してはいない。 タイム・スタンプ – 分解能 40 ジリ秒

Alarm – Aux Input #x High Alm 内容 – 補助入力#x(1、2、3)が High Alarm の設定値を越えている。 タイム・スタンプ – 分解能 5 ミリ秒

Alarm – Aux Input #x Low Alm 内容 – 補助入力#x(1, 2, 3)が Low Alarm の設定値より下がっている。 タイム・スタンプ – 分解能 5 ミリ秒

Alarm – Rmt Aux Setpt Input Failed 内容 – アナログのリモート補助設定入力信号が故障。 タイム・スタンプ – 分解能 5 ミリ秒

Alarm – Rmt Aux Setpt Input High Alm 内容 – リモート補助設定入力が High Alarm の設定値を越えている。 タイム・スタンプ – 分解能 5 ミリ秒

Alarm – Rmt Aux Setpt Input Low Alm 内容 – リモート補助設定入力が Low Alarm の設定値より下がっている。 タイム・スタンプ – 分解能 5 ミリ秒

| KW制御の |  |
|-------|--|
| アラーム  |  |

Alarm – All KW Inputs Failed 内容 – アナログの KW 入力信号が全て故障。 タイム・スタンプ – 分解能 5 ミリ秒

Alarm – KW Input #x Failed 内容 - KW 入力#x(1、2、3)の故障を検出。 タイム・スタンプ - 分解能5 ジシシ Alarm – KW Input #x Deviation Alm 内容 - KW入力#x(1、2、3)が公差を外れているが、故障してはいない。 タイム・スタンプ - 分解能 40 ジシシ Alarm – KW Input #x High Alm 内容 - KW 入力#x(1、2、3)が High Alarm の設定値を越えている。 タイム・スタンプ - 分解能5 ジシシ Alarm – KW Input #x Low Alm 内容 - KW 入力#x(1、2、3)が Low Alarm の設定値より下がっている。 タイム・スタンプ - 分解能5 ジシシ Alarm – FSP Input Failed FSP の 内容 - アナログの FSP(First Stage Pressure)入力信号が故障。 アラーム タイム・スタンプ - 分解能5ミリ秒 Alarm – FSP Input High Alm 内容 - FSP入力が High Alarm の設定値を越えている。 タイム・スタンプ - 分解能5 ジシシ Alarm - FSP Input Low Alm 内容 - FSP 入力が Low Alarm の設定値より下がっている。 タイム・スタンプ - 分解能5ミリ秒 Alarm - Rmt Spd Setpt Input Failed 速度設定の 内容 – リモート速度設定入力信号が故障。 アラーム タイム・スタンプ - 分解能5 ジシシ Alarm – Rmt Spd Setpt Input High Alm 内容 - リモート速度設定入力が High Alarm の設定値を越えている。 タイム・スタンプ - 分解能5ミリ秒 Alarm - Rmt Spd Setpt Input Low Alm 内容 - リモート速度設定入力が Low Alarm の設定値より下がっている。 タイム・スタンプ - 分解能5ミリ秒 Alarm - All Load Share Setpt Inputs Failed 負荷分担の 内容 - アナログの負荷分担設定入力信号が全て故障。 アラーム タイム・スタンプ - 分解能5ミリ秒 Alarm - Load Share Setpt Input #x Failed 内容 - 負荷分担設定入力#x(1、2、3)の故障を検出。 タイム・スタンプ - 分解能5ミリ秒 Alarm – Load Share Setpt Input #x Deviation Alm 内容 - 負荷分担設定入力#x(1、2、3)が公差を外れているが、故障してはいない。 タイム・スタンプ - 分解能 40 ジシ Alarm - Load Share Setpt Input #x High Alm 内容 - 負荷分担設定入力#x(1、2、3)が High Alarm の設定値を越えている。 タイム・スタンプ - 分解能5ミリ秒 Alarm - Load Share Setpt Input #x Low Alm 内容 - 負荷分担設定入力#x(1、2、3)が Low Alarm の設定値より下がっている。 タイム・スタンプ - 分解能5 ジシシ

| 同期信号の<br>アラーム  | Alarm – Sync Input Failed<br>内容 – 発電機同期信号の故障を検出。<br>タイム・スタンプ – 分解能 5 ミリ秒                                            |
|----------------|----------------------------------------------------------------------------------------------------|
|                | Alarm – Sync Input High Alm<br>内容 – 発電機同期信号が High Alarm の設定値を越えている。<br>タイム・スタンプ – 分解能 5 ミリ秒                         |
|                | Alarm – Sync Input Low Alm<br>内容 – 発電機同期信号が Low Alarm の設定値より下がっている。<br>タイム・スタンプ – 分解能 5 ミリ秒                         |
| モニタ入力<br>のアラーム | Alarm – Monitor Input Failed<br>内容 – モニタ信号の故障を検出。<br>タイム・スタンプ – 分解能 5 ミリ秒                                           |
|                | Alarm – Monitor Input High Alm<br>内容 — モニタ信号が High Alarm の設定値を越えている。<br>タイム・スタンプ — 分解能 5 ミリ秒                        |
|                | Alarm – Monitor Input Low Alm<br>内容 – モニタ信号が Low Alarm の設定値より下がっている。<br>タイム・スタンプ – 分解能 5 ミリ秒                        |
| ドライバの<br>アラーム  | Alarm – Act #1 (HP) Failed<br>内容 – HP(アクチュエータ#1)の全ての駆動信号で、断線を検知。<br>タイム・スタンプ – 分解能 40 ミリ秒                           |
|                | Alarm – Act #1 Driver x Fault<br>内容 — カーネル x (A、B、C)から出力される HP (アクチュエータ#1)信号で故障を検出。<br>タイム・スタンプ — 分解能 40 ミリ秒        |
|                | Alarm – Act #1 (HP) Load Fault<br>内容 – HP(アクチュエータ#1)用コイル/負荷の故障検出(シングル・コイル)。<br>タイム・スタンプ – 分解能 40 ミリ秒                |
|                | Alarm – Act #1 (HP) Load 'A/B'Fault<br>内容 – カーネル A/Bの HP(アクチュエータ#1)用コイル/負荷の故障検出(デュアル・コイル)。<br>タイム・スタンプ – 分解能 40 ミリ秒 |
|                | Alarm – Act #1 (HP) Load 'C'Fault<br>内容 — カーネル C の HP(アクチュエータ#1)用コイル/負荷の故障検出(デュアル・コイル)。<br>タイム・スタンプ — 分解能 40 ミリ秒    |
|                | Alarm – Act #2 (LP) Failed<br>内容 — LP(アクチュエータ#2)の全ての駆動信号で、断線を検知。<br>タイム・スタンプ — 分解能 40 ミリ秒                           |
|                | Alarm – Act #2 Driver x Fault<br>内容 — カーネル x (A、B、C)から出力される LP (アクチュエータ#2) 信号で故障を検出。<br>タイム・スタンプ — 分解能 40 ミリ秒       |
|                | Alarm – Act #2 (LP) Load Fault<br>内容 — LP(アクチュエータ#2)用コイル/負荷の故障検出(シングル・コイル)。<br>タイム・スタンプ — 分解能 40 ミリ秒                |
|                | Alarm – Act #2 (LP) Load 'A/B'Fault<br>内容 — カーネル A/Bの LP(アクチュエータ#2)用コイル/負荷の故障検出(デュアル・コイル)。<br>タイム・スタンプ — 分解能 40 ミリ秒 |
|                | Alarm – Act #2 (LP) Load 'C'Fault<br>内容 — カーネル C の LP(アクチュエータ#2)用コイル/負荷の故障検出(デュアル・コイル)。<br>タイム・スタンプ — 分解能 40 ミリ秒    |
|                |                                                                                                    |

#### マニュアル JA85580V3

リレーの

アラーム

注: リレー1~3 は DTM#1 に搭載され、リレー4~6 は DTM#2 に搭載され、リレー7~9 は DTM#3 に 搭載され、リレー10~12 は DTM#4 に搭載されています。

Alarm – Relay #x y1 Driver Fault 内容 – リレー#x(1~12)を駆動する y1 駆動回路の故障。(y はカーネルの A、B、C) タイム・スタンプ – 分解能 40 ミリ秒

Alarm – Relay #x y2 Driver Fault 内容 – リレー#x(1~12)を駆動する y2 駆動回路の故障。(y はカーネルの A、B、C) タイム・スタンプ – 分解能 40 ミリ秒

Alarm – Relay #x y1 Fault 内容 – リレー#x(1~12)を構成する y1 リレーの故障。(y はカーネルの A、B、C) タイム・スタンプ – 分解能 40 ミリ秒

Alarm – Relay #x y2 Fault 内容 – リレー#x(1~12)を構成する y2 リレーの故障。(y はカーネルの A、B、C) タイム・スタンプ – 分解能 40 ミリ秒

Alarm – Relay #x A1 or B1 Fault 内容 – リレー#x(1~12)を構成するA1 リレーかB1 リレーの故障。 タイム・スタンプ – 分解能 40 ミリ秒

Alarm – Relay #x C2 or A2 Fault 内容 – リレー#x(1~12)を構成する C2 リレーか A2 リレーの故障。 タイム・スタンプ – 分解能 40 ミリ秒

Alarm – Relay #x B2 or C1 Fault 内容 – リレー#x(1~12)を構成する B2 リレーか C1 リレーの故障。 タイム・スタンプ – 分解能 40 ミリ秒

### アナログ出力 Alarm – Analog Out #x Failed

内容 – アナログ出力#x(1~4)の全ての駆動回路、または駆動される相手側装置の故障。 タイム・スタンプ – 分解能 40 ミリ秒

Alarm – Anlg Out #x Drvr y Fault 内容 – アナログ出力 $\#x(1\sim4)$ のカーネル y(A, B, C)出力の故障。 タイム・スタンプ – 分解能 40 ミリ秒

Alarm – Anlg Out #x Load Fault 内容 – アナログ出力# $x(1\sim4)$ が駆動する相手側装置の故障。 タイム・スタンプ – 分解能 40 ミリ秒

メジャー・ アラーム の表示

のアラーム

メジャー・アラーム(重故障)は、Modbus 通信装置で表示する事もできますが、プログラム可能リレー を使用して、メジャー・アラームが発生した事を外部に通知する事もできます。このメジャー・アラーム の発生要因は、プログラム可能であり、以下のような、変更不可能な発生要因と、選択可能な発生 要因の2種類があります。

#### 変更不可能なアラームの要因

| Kernel x Analog I/O Module Flt   | カーネル x(A、B、C)のアナログ I/O モジュールの故障   |
|----------------------------------|-----------------------------------|
| Kernel x Discrete I/O Module Flt | カーネル x(A、B、C)のディスクリート I/O モジュールの故 |
|                                  | 障                                 |
| Kernel x Fault                   | カーネル x(A、B、C)の CPU の故障            |
| Power Supply #x Fault            | 主電源#x(1、2)の故障検出                   |

選択可能なアラームの要因 Tie Breaker Opened Gen Breaker Opened 5009 Overtemperature **Operating System Alarm** Kernel x Comm Link Failed Turbine Trip Stuck In Critical Band External Alarm x All Cascade Inputs Failed All Extraction Inputs Failed All Aux Inputs Failed All KW Inputs Failed FSP Input Failed All Rmt Spd Setpt Inputs Failed All Rmt Casc Setpt Inputs Failed All Rmt Aux Setpt Inputs Failed All Rmt Extraction Setpt Inputs Fld All Sync/Load Share Inputs Failed Monitor Analog Input Failed Act#1 (HP) Fault Act#2 (LP) Fault Analog Out#x Failed Relay #1 (Trip Relay) Fault Relay #2 (Alarm Relay) Fault Relay #3 (3-12) Fault

母線側遮断器が「閉」になっている時に開いた。 発電機側遮断器が「閉」になっている時に開いた。 制御装置の冷却用ファンの故障を検出 オペレーティング・システムのアラームを検出 カーネル x の通信リンクの故障を検出 タービン・トリップ・アラームの表示 タービン速度が危険速度域内で停止したか、域内に留ま る時間が長過ぎる。 外部アラーム#x(1~10)の接点が「開」 アナログのカスケード入力が全て故障 アナログの抽気入力が全て故障 アナログの補助入力が全て故障 アナログの KW 入力が全て故障 アナログの FSP 入力が故障 アナログのリモート速度設定入力が全て故障 アナログのリモート・カスケード設定入力が全て故障 アナログのリモート補助設定入力が全て故障 アナログのリモート抽気設定入力が全て故障 アナログの同期/負荷分担入力が全て故障 状態監視用アナログの信号が故障 HP(アクチュエータ1)駆動回路が全て故障 LP(アクチュエータ2)駆動回路が全て故障 アナログ出力#x(1~4)の駆動回路が全て故障 リレー#1の内部故障を検出 リレー#2の内部故障を検出 リレー#3~12の内部故障を検出

メモ

# 第7章 MODBUS

# Modbus 通信機能

この制御装置は、最大4本のModbus 通信ポートを装備しますが、この通信ポートを使用してプラントの分散制御システムやCRTを装備したオペレータ・コントロール・パネルと通信を行う事ができます。 これらの通信ポートは、ModbusのASCIIやRTUの通信プロトコルをサポートします。CPUモジュ ールの通信ポートは、RS232でしか通信する事ができません。しかし、オプションで装着するSIOモジュールの通信ポートは、RS232でしか通信する事ができません。しかし、オプションで装着するSIOモジュールの通信ポートは、Modbusをサポートしており、RS232、RS422、RS485で通信を行う事ができます。Modbusでは、マスタ/スレイブの通信プロトコルを使用します。このプロトコルでは、ネットワークに接続されているマスタ側の装置とスレイブ側の装置がどのようにして通信を開始/終了するか、メッセージがどの装置から送信されたかをどのようにして見分けるか、メッセージはどのようにして交換されるか、エラーの検出をどのように行うかという事を規定しています。5009制御装置は、必ずスレイブ側の装置として動作します。DCSやオペレータ・インタフェースがマスタ側の装置として動作し、通信の手順は、このマスタ側の装置が開始します。

モニタ専用 工場出荷時の設定では、通信ポートの設定が同じで、Modbus 通信可能な装置であれば、この装置は Modbus 通信ポートを使用して、どのような装置とでも Modbus 通信を行う事ができます。通信ポートをそのように使用しない場合、データを出力するだけで、入力コマンドは全て無視するように、ポートを設定する事もできます。このようにした場合、この装置の運転状態をモニタする事ができますが、外部の装置からこの装置を制御する事はできなくなります。Modbus で通信するように設定されたモニタ用の装置に接続しさえすれば、原動機の制御に一切影響を与える事無く、5009 制御装置の制御パラメータや制御モードなどを全てモニタする事ができます。Modbus ポートをモニタ専用に使用する場合、Use Modbus Port の設定を"Not Used"にします。(この時、「ブール値の書き込み」 と「アナログ値の書き込み」のコマンドは無視されます。)

モニタと制御 Modbus ポートを Modbus 通信用に設定したなら、この制御装置は、(DCS や OpView などの)ネットワークに接続されたマスタ側の装置から送られる Run モードのコマンドを受付けます。こうすると、 Modbus で接続された装置が、この制御装置の Run モードのパラメータをモニタしたり、この制御装置にコマンドを送ったりする事ができます。Modbus ポートは、お互いに無関係に動作し、同時に通信を行う事ができます。ふたつ以上のポートを同時に使用する場合、時間的に後から送られたコマンドの方が優先します。Modbus ポートで 5009制御装置のパラメータのモニタリングを行ったり、この 装置の操作を行ったりするには、使用するポートの Use Modbus Port の設定を"Modbus"にします。

Modbus によ るデータ通信 5009 制御装置の Modbus 通信ポートでは、2種類のデータ形式を使用する事ができます。それぞ れのデータ形式では、メッセージの中の情報の単位と、データを送信する時に使用する装置番号の 表現方法が決まっています。1つの Modbus 通信ネットワークに対しては、1種類のデータ形式しか 指定できません。ASCIIモード(American Standard Code for Information Interchange)とRTU モード(Remote Terminal Unit)が Modbus で使用する事ができるデータ形式です。このふたつの データ形式の詳細を、次のページに示します。

| 規格        | ASCII                        | RTU                            |  |
|-----------|------------------------------|--------------------------------|--|
| 1 文字の表現形式 | 16進('0'~'9'と'A' ~'F'の印字可能    | 8ビット2進                         |  |
|           | な ASCII コード)                 |                                |  |
| スタート・ビット長 | 1                            | 1                              |  |
| 1 文字のビット数 | 7                            | 8                              |  |
| パリティ      | 偶数、奇数、なし                     | 偶数、奇数、なし                       |  |
| ストップ・ビット長 | 1,1.5,2                      | 1,1.5,2                        |  |
| ボーレイト     | 110、300、600、1200、1800、       | 110、300、600、1200、1800、         |  |
|           | 2400, 4800, 9600, 19200,     | 2400, 4800, 9600, 19200, 38400 |  |
|           | 38400、57600                  |                                |  |
| エラー・チェック  | LRC (Longitudinal Redundancy | CRC (Cyclical Redundancy       |  |
|           | Check)                       | Check)                         |  |

#### 表 7-1. Modbus の ASCII と RTU

RTU モードでは、データは8ビットの2進符号として取り扱われ、ひとつのメッセージが(途切れる事のない)一連のビット列として送信されます。ASCII モードでは、8ビットのデータは上位と下位の各4ビットずつに分けられ、その4ビット16進の数値を表す ASCII コードに変換され、データが長ければ1秒間に1度ずつ送信を中断しながら、相手側に転送します。通信データの形式にこのような違いがありますので、ASCII モードで送受信する方が通常遅くなります。(下の図 7-1を参照の事。)

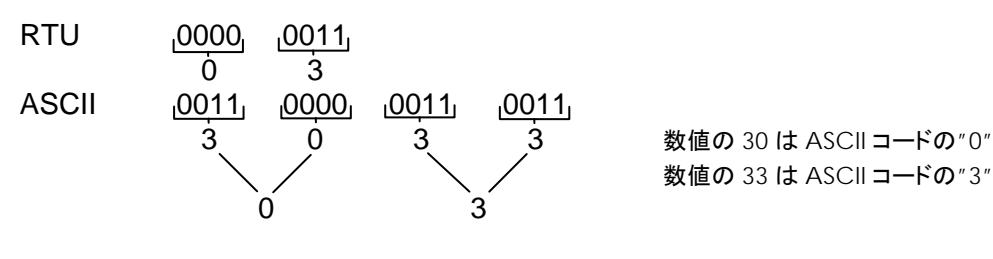

図 7-1. 数値3の RTU 表現と ASCII 表現

Modbus 通信プロトコルでは、1 台のマスタ側送受信機と247 台までのスレイブ側送受信機を、ひと つのネットワークに接続する事ができます。各スレイブ側送受信機には、1 から247 までの固有の装 置番号が割り振られます。Modbus では、マスタ側送受信機のみが通信トランザクションを開始する 事ができます。1回の通信トランザクションは、まずマスタ側からスレイブ側に問い合わせを行い、スレ イブ側がそれに対して応答するという手順から構成されています。Modbus の通信プロトコルと装置 番号は、Programモードで設定されますが、必要であればServiceモードで変更する事もできます。 この制御装置の CPU モジュールの通信ポートは、RS232 通信にのみ使用可能です。RS232 で通 信できる距離は、15.24 m(50 feet)までです。RS232 で通信を行う時の配線方法は、このマニュア ルの第2巻で説明しています。送信データ(TXD)、受信データ(RXD)、シグナル・グランド(SIG GND)の各信号線を正しく接続しなければなりません。そして、ケーブルのシールドを、少なくとも1 箇所で接地しなければなりません。

この装置と通信する相手側の装置が15.24 m (50 feet)以上の距離にある場合、RS232-to-RS422コ ンバータか、RS232-to-RS485 コンバータか、弊社の SIO モジュールを使用してください。1個の SIO モジュールは4個の通信ポートを装備していますが、この内1個の通信ポートはModbus 通信専 用に使用する事ができ、通信には、RS232、RS422、RS485 のいづれかが使用可能です。RS422 または RS485 で通信を行う場合、通信する装置間の距離は、最長で 1219.2 m (4000 feet)まで延 ばす事ができます。この制御装置の筐体には、1個、もしくは2個の SIO モジュールを装着する事が できます。

Telebyte Technology Inc. (本社: New York 州 Greenlawn 市)の Model 285 Superverter、または 同等品をインタフェース・コンバータとして使用する事ができます。RS422 通信とRS485 通信では、 多点接続(multidrop: 1本の LAN ケーブルに複数のスレイブ側の装置を接続する)が可能です。こ れは、RS232 通信で行う事はできません。

この制御装置はスレイブ側の装置としてのみ動作するように設計されています。スレイブ・ユニットである以上、この装置はひとつの通信トランザクションの中で、マスタ側の送受信機が問い合わせをしてきた時に、それに対して応答するだけです。この装置は、単一の通信リンクに接続されている、 DCS や Modbus 通信機能を装備した装置と直接メッセージをやり取りします。(RS422 や RS485を使用して)多点接続をする場合には、ひとつのネットワークの1台のマスタ側送受信機に246台までのスレイブ側の装置(5009 やその他のユーザの装置)を接続する事ができます。各ポートに対する Modbus の装置番号は、Program モードや Service モードで変更する事もできます。

マスタ側の送受信機に送ったり、送受信機から受け取ったりするメッセージは、以下のような決まった構造をしており、これを「メッセージ・フレーム」と言います。1個のフレームは、スレイブ側送受信機の装置番号、問い合わせ内容を表すコード(ファンクション・コード)、エラー・チェック情報からなっています。図 7-2を参照の事。

|       | フレーム<br>の先頭      | スレイブの<br>装置番号   | ファンクション・<br>コード  | データ               | エラー・チェ<br>ック・コード | フレーム<br>の最後      |
|-------|------------------|-----------------|------------------|-------------------|------------------|------------------|
|       |                  |                 |                  |                   |                  |                  |
| ASCII |                  | <b>2文字</b> 8bit | 2 <b>文字</b> 8bit | 1文字に付き<br>4bit 使用 | <b>2文字</b> 8bit  | CR/LF ⊐—⊬́       |
|       |                  |                 |                  |                   |                  |                  |
| RTU   | 3文字分の<br>デッド・タイム | 1文字 8bit        | 1文字 8bit         | 1文字に付き<br>8bit使用  | 2文字 16bit        | 3文字分の<br>デッド・タイム |

図 7-2. Modbus のメッセージ・フレイム

スレイブ側の装置がどのような機能を実行するかは、Modbusのファンクション・コードによって指定されます。この装置が実行する事ができるファンクション・コードを、以下に示します。

#### Modbus のファン

クション・コード

| コード | ファンクション・コードの機能            | 参照するデータ・アドレス |
|-----|---------------------------|--------------|
| 01  | 制御装置のデジタル出力の読み出し          | OXXXX        |
|     | (**増加/減少や**有効/無効などのコマンド)  |              |
| 02  | 制御装置のデジタル入力の読み出し          | 1XXXX        |
|     | (ステイタス表示、アラーム出力、トリップ出力)   |              |
| 03  | 制御装置のアナログ出力の読み出し          | 4XXXX        |
| 04  | 制御装置のアナログ入力の読み出し          | 3XXXX        |
|     | (タービン速度、速度設定、その他)         |              |
| 05  | 制御装置の単一の接点出力データへの書き込み     | OXXXX        |
|     | (**増加/減少や**有効/無効などのコマンド)  |              |
| 06  | 制御装置の単一のレジスタへの書き込み        | 4XXXX        |
|     | (装置内部の設定値を Modbus から直接入力) |              |
| 08  | ループバック・ダイアグノスティック・テスト     | N/A(なし)      |
|     | (サブファンクション0のみ実行)          |              |
| 15  | 制御装置内のデジタル出力の書き込み         | OXXXX        |
| 16  | 制御装置内のアナログ出力の書き込み         | 4XXXX        |

#### 表 7-2. Modbus のファンクション・コード

この制御装置はModbusのメッセージを受信すると、メッセージに間違いがないか、無効なデータで はないかチェックします。もしメッセージの中に無効なデータがあれば、マスタ側送受信機にエラー・ コードを送り返し、この装置はアラーム・メッセージを表示します。マスタ側に送信されるエラー・コー ドを下の表に示します。この時表示されるエラー・ステイタス(例外エラー・ステイタス)と対応するエラ ー・コードは、この装置の Service モードの Port # Settings のところで見る事ができます。ここで「#」 は、ポート番号(1または2)です。

もしこの装置が、Program モードで指定したタイム・アウト時間が経過するまでに1度もメッセージを 受け取らなければ、この装置はアラームを発生させてエラー・メッセージを表示しますが、マスタ側送 受信機には何のメッセージも送りません。このタイム・アウト時間のデフォルト値(この値は Service モ ードで変更可能)は2秒ですが、この機能は「モニタと制御」の両方の動作を行なっている時だけ有 効です。
Modbus スレイ ブの例外エラー・ コード

| エラー・ |                         | マスタ側へ送 |                                |
|------|-------------------------|--------|--------------------------------|
| ⊐—ド  | エラー・メッセージ               | られる⊐—ド | エラー内容                          |
| 0    | No Error                | 0      | 正常。                            |
| 1    | Bad Modbus function     | 1      | この装置には、送られたファンクション・コードを実行する    |
|      |                         |        | 機能はない。                         |
| 2    | Bad Modbus data address | 2      | この Modbus メッセージのデータ・アドレスは、この装置 |
|      |                         |        | にはない。                          |
| 3    | Bad Modbus data value   | 3      | 1度に転送しようとしたデータの数が多すぎるか、ファンク    |
|      |                         |        | ション・コード5でON/OFFを指定する接点番号が不正。   |
| 9    | Bad Modbus checksum     | なし     | メッセージのチェック・サムが正しくない。           |
| 10   | Bad Modbus message      | なし     | メッセージを判読できない。                  |
| N/A  | Lost Modbus Link        | なし     | 指定されたタイム・アウト時間内に1度もメッセージを受信    |
|      |                         |        | しなかった。                         |

#### 表 7-3. Modbus $\mathcal{O}I = \mathcal{I} = \mathcal{I}$

この装置がマスタ側の装置と通信を始める前に、両方の通信用パラメータが一致しているかどうかチ 通信ポート ェックしておいてください。通信用パラメータの設定値は Program モードで設定されますが、必要で の設定 あれば Service モードで変更する事もできます。

| Modbus 通信 | <u>パラメータ</u> | <u>調整の範囲</u>     |
|-----------|--------------|------------------|
| ポートの調整    | ボーレイト        | $110 \sim 38400$ |
| 市日        | パリティ         | なし、奇数パリティ、偶数パリティ |
| 供口        | ストップ・ビット長    | 1, 1.5, 2        |

この装置の Modbus 通信ポートから内部のデータを読み書きする時は、各装置固有の Modbus ア 制御装置の ドレスを参照して行ないます。Modbus で参照できる制御装置内部の全てのアドレスの一覧表を、こ Modbus の の章の後半に掲載します。Modbusから読み書き可能なアドレスには、ブール値書き込みのアドレ ス、ブール値読み出しのアドレス、アナログ値書き込みのアドレス、アナログ値読み出しのアドレスが あります。ブール値の読み出しや書き込みは、制御装置内部の接点入力情報を読んだり、リレー出 力情報を内部に書き込む時に使用されます。アナログ値の読み出しや書き込みは、(装置内部のア ナログ入出力に使用される)レジスタの値を読んだり、レジスタに書き込んだりする時に使用されま す。

> Modbus で読み書きできる値は、ディスクリート値か数値(numeric)だけです。ディスクリート値は2進 1ビットの ON/OFF 値で、数値は全て16ビット(整数)で取り扱われます。ディスクリート値はリレーや コイルの開閉信号のような1/0の信号で、数値は制御装置内部のレジスタの中の値やアナログ入出 力値です。内部レジスタの中の値は、制御装置の中では全て符号付きの16ビット整数として演算さ れます。Modbus では整数しか取り扱えないので、Modbus のマスタ側の端末で小数点付きの値と して取り扱っているものは、送信する前に適当な掛け算を行なって全て整数に直しておかなければ なりません。通信時に掛け算に使用する定数と数値の範囲については、表 7-7と表 7-8 (「アナログ 値の読み出し」と「アナログ値の書き込み」)の Mult 表示欄の下にある値を参照してください。

アドレス

Modbus の1個のパケットで送信する事ができるディスクリート値とアナログ値の最大数は、Modbus システムがどのように設置運用されているかによります。以下に、その上限を示します。

| 通信のモード | ディスクリート値の最大数 | アナログ値の最大数 |
|--------|--------------|-----------|
| ASCII  | 944          | 59        |
| RTU    | 1188         | 118       |

#### 表 7-4. Modbus で転送できる最大のディスクリート値とアナログ値の数

「ブール値の書き込み」は(1/0の)論理信号としてのデータを、制御装置から読み出したり、制御装 ブール値の書き 置に書き込んだりします。これには、例えば(速度設定の)「増加/減少コマンド」などの内部ディスク 込み(装置内部 リート値があります。論理信号の値が「1」であるという事はこの信号が論理演算の上で「真」であると のディスクリート 言う事ですが、あるコマンドに関する論理信号を「1」にすると言う事は、制御装置に対してそのコマン ドに指定した機能を実行するように指示するものです。例えば、アドレスの 0:0010 に「1」を書き込ん で、このアドレスが「速度設定増加」コマンドのアドレスであったとすると、速度設定の値はアドレス 0:0010に「0」を書き込むまで増加し続けます。ブール値の書き込みで制御装置に送る事のできるフ ァンクション・コードは、1(指定した内部ディスクリート値の状態の読み出し)と5(1個だけの指定した 内部ディスクリート値の ON/OFF)と15(複数の指定した内部ディスクリート値への一斉の ON/OFF) です。Modbusから操作できる内部ディスクリート値を表 7-5 に示します。

「ブール値の読み出し」は(1/0の)論理信号としてのデータを、制御装置から読み出す事はできま ブール値の読み すが、制御装置に書き込む事はできません。例えば「タービン・トリップ・ステイタス」などが、検出さ 出し(装置内部 れる内部ディスクリート値です。ある内部ディスクリート値に指定した「機能」が「真」であれば読み出し のディスクリート 値は「1」になり、「偽」であれば「0」になります。アドレスで「1:」となっているのは、ブール値読み出し 値の検出) のアドレスである事を表します。ブール値の読み出しで制御装置に送る事のできるファンクション・コ ードは2(指定した内部ディスクリート値の読み出し)だけです。Modbusから検出できる内部ディスク リート値を表 7-6 に示します。

「アナログ値の読み出し」はアナログ値のデータを、制御装置から読み出す事はできますが、制御装 アナログ値の 読み出し(装置 内部のアナロ グ値の検出)

置に書き込む事はできません。例えば「タービン速度」などが、制御装置の内部に格納されるアナロ グ値です。アナログ入力値は、(kPaやRPMの工業単位で表される)浮動小数点数として制御装 置の内部に格納されます。しかし Modbus で通信できる数値は、-32767から+32767 までの整数 だけです。Modbus ではこのように整数しか扱えないので、少数点付きの数は適当な定数を掛けて、 送信する前に整数に変換しなければなりません。このようなアナログ値には、Modbus 送信時にこの 値に対してスケーリング定数を掛けなければならないと言う事を示す為に、表の「Mult」というタイトル の所に「×100」や「CSF:Cascade Scale Factor」と書かれています。(Modbus のスケール・ファクタ に付いては、この章の後半を参照の事。)こうすれば、表示や演算の精度を上げる為に小数部も送 信しなければならない時に、それに対応する事ができます。

送信時にModbusから入力できる設定値とその値の範囲については、このマニュアルの「Serviceモ ードの操作方法」を参照してください。アナログ値の読み出しで制御装置に送る事のできるファンク ション・コードは4(指定した内部アナログ・レジスタの読み出し)だけです。Modbusから検出できる 内部アナログ値を表 7-7 に示します。

値の操作)

5009

アナログ値の 書き込み(装置 内部のアナロ グ値の操作) 「アナログ値の書き込み」では、アナログ値のデータを制御装置に書き込みます。制御装置ではなく、 エラー・チェックを行なっている装置が、この「アナログ値の書き込み」の機能を使用する事もあります。 例えば、「速度設定増加/減少コマンド」で速度設定の増減を行なう代わりに「(Modbus 側から直 接入力される新しい)速度設定値」が、このコマンドで操作される内部のアナログ値です。このアナロ グ値は、(psi や RPM の単位で表される)数値として制御装置の内部に格納されます。ここでも、小 数点数を取り扱う場合は、スケーリング・ファクタを使用します。(Modbus スケール・ファクタに付いて は、この章の後半を参照の事。)アナログ値の書き込みで制御装置に送る事のできるファンクション・ コードは、3(指定した内部アナログ・レジスタの読み出し)と6(1個だけの指定した内部アナログ・レ ジスタへの書き込み)と16(複数の指定した内部アナログ・レジスタへの一斉のデータの書き込み)で す。Modbusから操作できる内部アナログ値を表 7-8 に示します。以下に、全てのブール値および アナログ値の、読み出しおよび書き込みを行なうアドレスと、その機能を示します。

## ブール値の 書き込み

| Addr   | Description                                             | Addr   | Description                                                  |
|--------|---------------------------------------------------------|--------|--------------------------------------------------------------|
| 0:0001 | Emergency Shutdown<br>非常停止                              | 0:0023 | Overspeed Test Disable<br>オーバスピード・テスト無効                      |
| 0:0002 | Emergency Shutdown Acknowledge<br>非常停止応答                | 0:0024 |                                                              |
| 0:0003 | Controlled Shutdown<br>タービン通常停止                         | 0:0025 | Arm Frequency Control<br>周波数制御実行                             |
| 0:0004 | Abort Controlled Shutdown<br>タービン通常停止中断                 | 0:0026 | Disarm Frequency Control<br>周波数制御解除                          |
| 0:0005 |                                                         | 0:0027 | Sync Enable<br>同期投入機能有効                                      |
| 0:0006 | System Reset<br>システム・リセット                               | 0:0028 | Sync Disable<br>同期投入機能無効                                     |
| 0:0007 | Start / Run<br>始動/運転                                    | 0:0029 | Enable Cascade Control<br>カスケード制御有効                          |
| 0:0008 | HP Valve Limiter Raise<br>HPバルブ・リミッタ増                   | 0:0030 | Disable Cascade Control<br>カスケード制御無効                         |
| 0:0009 | HP Valve Limiter Lower<br>HPバリレブ・リミッタ減                  | 0:0031 | Lower Cascade Setpoint<br>カスケード設定減                           |
| 0:0010 |                                                         | 0:0032 | Raise Cascade Setpoint<br>カスケード設定増                           |
| 0:0011 | Lower Speed Setpoint<br>速度設定減                           | 0:0033 | Enable Remote Cascade Setpoint Control<br>リモート・カスケード設定有効     |
| 0:0012 | Raise Speed Setpoint<br>速度設定増                           | 0:0034 | Disable Remote Cascade Setpoint Control<br>リモート・カスケード設定無効    |
| 0:0013 | Go To Rated (Idle / Rated)<br>定格速度へ増速(アイドル/定格速度)        | 0:0035 | Go To Modbus Entered Cascade Setpt<br>Modbusで設定したカスケード設定値に移行 |
| 0:0014 | Go To Idle (Idle / Rated)<br>アイドル速度へ減速(アイドル/定格速度)       | 0:0036 |                                                              |
| 0:0015 | Halt Auto Start Seq<br>オート・スタート・シーケンス停止                 | 0:0037 | Enable Aux Control<br>補助制御有効                                 |
| 0:0016 | Continue Auto Start Seq<br>オート・スタート・シーケンス継続             | 0:0038 | Disable Aux Control<br>補助制御無効                                |
| 0:0017 | Enable Remote Speed Setpoint Control<br>リモート速度設定有効      | 0:0039 | Lower Aux Setpoint<br>補助設定減                                  |
| 0:0018 | Disable Remote Speed Setpoint Control<br>リモート速度設定無効     | 0:0040 | Raise Aux Setpoint<br>補助設定増                                  |
| 0:0019 | Go To Modbus Entered Speed Setpt<br>Modbusで設定した速度設定値に移行 | 0:0041 | Enable Remote Aux Setpoint Control<br>リモート補助設定有効             |
| 0:0020 | Clear Highest / Max Speed Hold Value<br>最高到達速度の記憶を消去    | 0:0042 | Disable Remote Aux Setpoint Control<br>リモート補助設定無効            |
| 0:0021 | External Overspeed Test Enable<br>外部オーバスピード・テスト有効       | 0:0043 | Go To Modbus Entered Auxiliary Setpt<br>Modbusで設定した補助設定値に移行  |
| 0:0022 | 5009 Overspeed Test Enable<br>5009のオーバスピード・テスト有効        | 0:0044 |                                                              |

| Addr   | Description                                              | Addr   | Description                                                                 |
|--------|----------------------------------------------------------|--------|-----------------------------------------------------------------------------|
| 0:0045 | Select Remote Ctrl (Remote/Local)<br>リモート制御選択(リモート/ローカル) | 0:0077 | Enable Remote Extr Setpoint Control<br>リモート抽気設定有効                           |
| 0:0046 | Select Local Ctrl (Remote/Local)<br>ローカル制御選択(リモート/ローカル)  | 0:0078 | Disable Remote Extr Setpoint Control<br>リモート抽気設定無効                          |
| 0:0047 |                                                          | 0:0079 | Go To Modbus Entered Extraction Setpt<br>Modbusで設定した抽気設定値に移行                |
| 0:0048 | Modbus Alarm Acknowledge<br>Modbus <b>アラーム</b> 応答        | 0:0080 | LP Valve Limiter Raise<br>LP Viluブ・リミッタ増                                    |
| 0:0049 | Energize Relay 3                                         | 0:0081 | LP Valve Limiter Lower<br>LP viルブ・リミッタ減                                     |
| 0:0050 | De-Energize Relay 3<br>リレー3非励磁                           | 0:0082 | Decrease Extr/Adm Demand<br>抽気/混気要求減                                        |
| 0:0051 | Energize Relay 4                                         | 0:0083 | Increase Extr/Adm Demand<br>抽気/混気要求増                                        |
| 0:0052 | De-Energize Relay 4                                      | 0:0084 | Enable Extr/Adm Priority<br>抽気/混気制御優先有効                                     |
| 0:0053 | Energize Relay 5                                         | 0:0085 | Disable Extr/Adm Priority                                                   |
| 0:0054 | De-Energize Relay 5                                      | 0:0086 |                                                                             |
| 0:0055 | Energize Relay 6                                         | 0:0087 | Display On-Line Dynamics                                                    |
| 0:0056 | De-Energize Relay 6                                      | 0:0088 | フレンティアシスティー<br>Display Off-Line Dynamics<br>ナフライン・ダイナミクスまデ                  |
| 0:0057 | Energize Relay 7                                         | 0:0089 | スラントン・ティアミンスなか<br>Spd PID - Lower Off-Line P-gain<br>連度PID - ナフラン のだく 通     |
| 0:0058 | De-Energize Relay 7                                      | 0:0090 | Spd PID - Lower Off-Line P-gain Fast<br>連度ID - + マライン Pビイン 高速減              |
| 0:0059 | Energize Relay 8                                         | 0:0091 | Spd PID - Raise Off-Line P-gain<br>はたりし、オフラインドのP-gain                       |
| 0:0060 | De-Energize Relay 8                                      | 0:0092 | 速度FID-オンノインドケイン増<br>Spd PID - Raise Off-Line P-gain Fast                    |
| 0:0061 | Energize Relay 9                                         | 0:0093 | 速度FID-オンノインドクイン同述指<br>Spd PID - Lower On-Line P-gain<br>法度PID - ナンテクンボ      |
| 0:0062 | De-Energize Relay 9                                      | 0:0094 | 速度FID-オンノインF/インス<br>Spd PID - Lower On-Line P-gain Fast<br>連度FID-ナンライルマンラ連連 |
| 0:0063 | Energize Relay 10                                        | 0:0095 | 医尿 TID オンディン同本版<br>Spd PID - Raise On-Line P-gain<br>速度DD                   |
| 0:0064 | De-Energize Relay 10                                     | 0:0096 | 速度FID-オンノインF7 イン増<br>Spd PID - Raise On-Line P-gain Fast                    |
| 0:0065 | Energize Relay 11                                        | 0:0097 | 速度PID-オンフィンPグイン高速増<br>Spd PID - Lower Off-Line I-gain<br>使用ローナマニクンドクンボ      |
| 0:0066 | De-Energize Relay 11                                     | 0:0098 | アメリースシンフィンジィン派<br>Spd PID - Lower Off-Line I-gain Fast                      |
| 0:0067 | Energize Relay 12                                        | 0:0099 | 歴度PID-オノフィンクイン高速減<br>Spd PID - Raise Off-Line I-gain<br>生産ロローオーコームレビム 増     |
| 0:0068 | De-Energize Relay 12                                     | 0:0100 | 速度PID-オンフィンフィン増<br>Spd PID - Raise Off-Line I-gain Fast                     |
| 0:0069 |                                                          | 0:0101 | 速度PID-オノフィンフィン同速唱<br>Spd PID - Lower On-Line I-gain<br>はたいし、またことには、かま       |
| 0:0070 | Synchronize Internal Time-of-Day                         | 0:0102 | 速度PID-オンフィングイン減<br>Spd PID - Lower On-Line I-gain Fast                      |
| 0:0071 | 内部の日付けと時刻を合わせる                                           | 0:0103 | 速度PID-オンライン/ケイン高速減<br>Spd PID - Raise On-Line Lgain<br>生またのと、このしたのと、        |
| 0:0072 |                                                          | 0:0104 | 速度PID-オンラインはイン増<br>Spd PID - Raise On-Line - Jgain Fast                     |
| 0:0073 | Enable Extraction Control                                | 0:0105 |                                                                             |
| 0:0074 | 抽気前御有刻 <br>Disable Extraction Control                    | 0:0106 | 迷度HIDーオノフインSDK減<br>Spd PID - Lower Off-Line SDR Fast                        |
| 0:0075 | 地丸前御無効<br>Lower Extraction Setpoint                      | 0:0107 | 迷度HD-オノフィンSDR高速減<br>Spd PID - Raise Off-Line SDR                            |
| 0:0076 | 地気設定減<br>Raise Extraction Setpoint<br>抽気設定増              | 0:0108 | 迷度HDーオノフインSDR増<br>Spd PID - Raise Off-Line SDR Fast<br>速度PIDーオフラインSDR高速増    |

| Addr   | Description                                            | Addr   | Description                                                  |
|--------|--------------------------------------------------------|--------|--------------------------------------------------------------|
| 0:0109 | Spd PID - Lower On-Line SDR<br>速度PIDーオンラインSDR減         | 0:0141 | Extr PID - Lower I-gain<br>抽気PIDーIゲイン減                       |
| 0:0110 | Spd PID - Lower On-Line SDR Fast<br>速度PIDーオンラインSDR高速減  | 0:0142 | Extr PID - Lower I-gain Fast<br>抽気PIDーIゲイン高速減                |
| 0:0111 | Spd PID - Raise On-Line SDR<br>速度PID-オンラインSDR増         | 0:0143 | Extr PID - Raise I-gain<br>抽気PIDーIゲイン増                       |
| 0:0112 | Spd PID - Raise On-Line SDR Fast<br>速度PIDーオンラインSDR高速増  | 0:0144 | Extr PID - Raise I-gain Fast<br>抽気PIDーIゲイン高速増                |
| 0:0113 | Casc PID - Lower P-gain<br>カスケードPIDーPゲイン減              | 0:0145 | Extr PID - Lower SDR<br>抽気PID-SDR減                           |
| 0:0114 | Casc PID - Lower P-gain Fast<br>カスケードPIDーPゲイン高速減       | 0:0146 | Extr PID - Lower SDR Fast<br>抽気PID- <b>SDR高速減</b>            |
| 0:0115 | Casc PID - Raise P-gain<br>カスケードPIDーPゲイン増              | 0:0147 | Extr PID - Raise SDR<br>抽気PIDー <b>SDR</b> 増                  |
| 0:0116 | Casc PID - Raise P-gain Fast<br>カスケードPIDーPゲイン高速増       | 0:0148 | Extr PID - Raise SDR Fast<br>抽気PID-SDR高速増                    |
| 0:0117 | Casc PID - Lower I-gain<br>カスケードPIDーIゲイン減              | 0:0149 |                                                              |
| 0:0118 | Casc PID - Lower I-gain Fast<br>カスケードPIDーIゲイン高速減       | 0:0150 |                                                              |
| 0:0119 | Casc PID - Raise I-gain<br>カスケードPIDーIゲイン増              | 0:0151 |                                                              |
| 0:0120 | Casc PID - Raise I-gain Fast<br>カスケードPIDーIゲイン高速増       | 0:0152 |                                                              |
| 0:0121 | Casc PID - Lower SDR<br>カスケードPIDー <b>SDR減</b>          | 0:0153 |                                                              |
| 0:0122 | Casc PID - Lower SDR Fast<br>カスケードPIDーSDR高速減           | 0:0154 |                                                              |
| 0:0123 | Casc PID - Raise SDR<br>カスケードPIDーSDR増                  | 0:0155 | Lower V1 Actr Min Current<br>V1 <b>アクチュエータ最小電流減</b>          |
| 0:0124 | Casc PID - Raise SDR Fast<br>カスケードPIDーSDR高速増           | 0:0156 | Raise V1 Actr Min Current<br>V1 <b>アクチュエータ最小電流増</b>          |
| 0:0125 | Aux PID - Lower P-gain<br>補助PIDーP <b>ゲイン減</b>          | 0:0157 | Lower V1 Actr Max Current<br>V1 <b>アクチュエータ最大電流減</b>          |
| 0:0126 | Aux PID - Lower P-gain Fast<br>補助PIDーP <b>ゲイン高速減</b>   | 0:0158 | Raise V1 Actr Max Current<br>V1 <b>アクチュエータ最大電流</b> 増         |
| 0:0127 | Aux PID - Raise P-gain<br>補助PIDーP <b>ゲイン</b> 増         | 0:0159 | Lower V1 Actr Stroke Position<br>V1アクチュエータ・ストローク位置減          |
| 0:0128 | Aux PID - Raise P-gain Fast<br>補助PIDーP <b>ゲイン高速</b> 増  | 0:0160 | Lower Fast V1 Actr Stroke Position<br>V1アクチュエータ・ストローク位置高速減   |
| 0:0129 | Aux PID - Lower I-gain<br>補助PIDーI <b>ゲイン減</b>          | 0:0161 | Raise V1 Act Stroke Position<br>V1 <b>アクチュエータ・ストローク位置</b> 増  |
| 0:0130 | Aux PID - Lower I-gain Fast<br>補助PIDーI <b>ゲイン高速減</b>   | 0:0162 | Raise Fast V1 Actr Stroke Position<br>V1アクチュエータ・ストローク位置高速増   |
| 0:0131 | Aux PID - Raise I-gain<br>補助PIDーI <b>ゲイン</b> 増         | 0:0163 | Enable V1 Stroking<br>V1ストローク動作可能                            |
| 0:0132 | Aux PID - Raise I-gain Fast<br>補助PIDーI <b>ゲイン</b> 高速増  | 0:0164 | Disable V1 Stroking<br>V1ストローク動作不可                           |
| 0:0133 | Aux PID - Lower SDR<br>補助PID— <b>SDR減</b>              | 0:0165 | Lower V2 Actr Min Current<br>V2 <b>アクチュエータ最小電流減</b>          |
| 0:0134 | Aux PID - Lower SDR Fast<br>補助PID- <b>SDR高速減</b>       | 0:0166 | Raise V2 Actr Min current<br>V2 <b>アクチュエータ最小電流増</b>          |
| 0:0135 | Aux PID - Raise SDR<br>補助PID- <b>SDR</b> 増             | 0:0167 | Lower V2 Actr Max Current<br>V2 <b>アクチュエータ最大電流減</b>          |
| 0:0136 | Aux PID - Raise SDR Fast<br>補助PID- <b>SDR高速</b> 増      | 0:0168 | Raise V2 Actr Max Current<br>V2 <b>アクチュエータ最大電流</b> 増         |
| 0:0137 | Extr PID Lower P-gain<br>抽気PIDーPゲイン減                   | 0:0169 | Lower V2 Actr Stroke Position<br>V2 <b>アクチュエータ・ストローク位置減</b>  |
| 0:0138 | Extr PID - Lower P-gain Fast<br>抽気PIDーPゲイン高速減          | 0:0170 | Lower Fast V2 Actr Stroke Position<br>V2アクチュエータ・ストローク位置高速減   |
| 0:0139 | Extr PID -Raise P-gain<br>抽気PIDーPゲイン増                  | 0:0171 | Raise V2 Actr Stroke Position<br>V2 <b>アクチュエータ・ストローク位</b> 置増 |
| 0:0140 | Extr PID - Raise P-gain Fast<br>抽気PIDーP <b>ゲイン</b> 高速増 | 0:0172 | Raise Fast V2 Actr Stroke Position<br>V2アクチュエータ・ストローク位置高速減   |

| Addr   | Description                                              | Addr   | Description                                                        |
|--------|----------------------------------------------------------|--------|--------------------------------------------------------------------|
| 0:0173 | Enable V2 Stroking<br>V2 <b>ストローク動作可能</b>                | 0:0182 | Momentarily Energize Modbus Relay 4<br>Modbus <b>リレー4を一時的に励磁</b>   |
| 0:0174 | Disable V2 Stroking<br>V2 <b>ストローク動作不可</b>               | 0.0183 | Momentarily Energize Modbus Relay 5<br>Modbus <b>リレー5を一時的に励磁</b>   |
| 0:0175 | Save Program Changes to EEPROM<br>変更したプログラムをEEPROMに格納    | 0.0184 | Momentarily Energize Modbus Relay 6<br>Modbus <b>リレー6を一時的に励磁</b>   |
| 0:0176 |                                                          | 0.0185 | Momentarily Energize Modbus Relay 7<br>Modbus <b>リレー7を一時的に励磁</b>   |
| 0:0177 |                                                          | 0.0186 | Momentarily Energize Modbus Relay 8<br>Modbus <b>リレー8を一時的に励磁</b>   |
| 0:0178 |                                                          | 0.0187 | Momentarily Energize Modbus Relay 9<br>Modbus <b>リレー9を一時的に励磁</b>   |
| 0:0179 |                                                          | 0.0188 | Momentarily Energize Modbus Relay 10<br>Modbus <b>リレー10を一時的に励磁</b> |
| 0:0180 |                                                          | 0.0189 | Momentarily Energize Modbus Relay 11<br>Modbusリレー11を一時的に励磁         |
| 0:0181 | Momentarily Energize Modbus Relay 3<br>Modbusリレー3を一時的に励磁 | 0.0190 | Momentarily Energize Modbus Relay 12<br>Modbus <b>リレー12を一時的に励磁</b> |

#### 表 7-5. ブール値の書き込み

ブール値の 読み出し ブール値の読み出しで使用するアドレスの概要 アドレス 0001-0950 はアラーム表示用

アドレス 0951-1000 はトリップ表示用

アドレス 1001-1180 はステイタス表示用

アドレス 1181-1225 は制御装置の入出力設定用

| Addr   | Servlink Tag Name   | Description                           |                        |  |
|--------|---------------------|---------------------------------------|------------------------|--|
| 1:0001 | Y_ALARMS.ALM.SEL_1  | Alarm - Kernel A Analg I/O Module Flt | カーネルAアナログI/O基板故障       |  |
| 1:0002 | Y_ALARMS.ALM.SEL_2  | Alarm - Kernel B Analg I/O Module Flt | カーネルBアナログI/O基板故障       |  |
| 1:0003 | Y_ALARMS.ALM.SEL_3  | Alarm - Kernel C Analg I/O Module Flt | カーネルCアナログ1/O基板故障       |  |
| 1:0004 | Y_ALARMS.ALM.SEL_4  | Alarm - Kernel A Discrete I/O Mod Flt | カーネルAディスクリートI/O基板故障    |  |
| 1:0005 | Y_ALARMS.ALM.SEL_5  | Alarm - Kernel B Discrete I/O Mod Flt | カーネルBディスクリートI/O基板故障    |  |
| 1:0006 | Y_ALARMS.ALM.SEL_6  | Alarm - Kernel C Discrete I/O Mod Flt | カーネルCディスクリートI/O基板故障    |  |
| 1:0007 | Y_ALARMS.ALM.SEL_7  | Alarm - Spare (Slot 3 A I/O Mod Flt)  | 予備(A Slot3アナログI/O基板故障) |  |
| 1:0008 | Y_ALARMS.ALM.SEL_8  | Alarm - Spare (Slot 3 B I/O Mod Flt)  | 予備(B Slot3アナログI/O基板故障) |  |
| 1:0009 | Y_ALARMS.ALM.SEL_9  | Alarm - Spare (Slot 3 C I/O Mod Flt)  | 予備(C Slot3アナログ)/O基板故障) |  |
| 1:0010 | Y_ALARMS.ALM.SEL_10 | Alarm - Spare (Slot 4 A I/O Mod Flt)  | 予備(A slot4アナログI/O基板故障) |  |
| 1:0011 | Y_ALARMS.ALM.SEL_11 | Alarm - Spare (Slot 4 B I/O Mod Flt)  | 予備(Bslot4アナログI/O基板故障)  |  |
| 1:0012 | Y_ALARMS.ALM.SEL_12 | Alarm - Spare (Slot 4 C I/O Mod Flt)  | 予備(C slot4アナログI/O基板故障) |  |
| 1:0013 | Y_ALARMS.ALM.SEL_13 | Alarm - Kernel A Fault                | カーネルA故障                |  |
| 1:0014 | Y_ALARMS.ALM.SEL_14 | Alarm - Kernel B Fault                | カーネルB故障                |  |
| 1:0015 | Y_ALARMS.ALM.SEL_15 | Alarm - Kernel C Fault                | カーネルC故障                |  |
| 1:0016 | Y_ALARMS.ALM.SEL_16 | Alarm - Fan Fault                     | 冷却ファン故障                |  |
| 1:0017 | Y_ALARMS.ALM.SEL_17 | Alarm - Power Supply #1 Fault         | 主電源1故障                 |  |
| 1:0018 | Y_ALARMS.ALM.SEL_18 | Alarm - Power Supply #2 Fault         | 主電源2故障                 |  |
| 1:0019 | Y_ALARMS.ALM.SEL_19 | Alarm - Operating System Fault        | オペレーティング・システムの故障       |  |
| 1:0020 | Y_ALARMS.ALM.SEL_20 | Alarm - Start Perm Not Closed         | 始動許可接点=開               |  |

| Addr   | Servlink Tag Name   | Description                          |                      |
|--------|---------------------|--------------------------------------|----------------------|
| 1:0021 | Y_ALARMS.ALM.SEL_21 | Alarm - Kernel A Comm Link Failed    | カーネルA通信リンク故障         |
| 1:0022 | Y_ALARMS.ALM.SEL_22 | Alarm - Kernel B Comm Link Failed    | カーネルB通信リンク故障         |
| 1:0023 | Y_ALARMS.ALM.SEL_23 | Alarm - Kernel C Comm Link Failed    | カーネルC通信リンク故障         |
| 1:0024 | Y_ALARMS.ALM.SEL_24 | Alarm - Turbine Trip                 | タービン・トリップ            |
| 1:0025 | Y_ALARMS.ALM.SEL_25 | Alarm – Overspeed                    | オーバスピード              |
| 1:0026 | Y_ALARMS.ALM.SEL_26 | Alarm - Stuck in Critical Band       | 危険速度域内で速度設定滞留        |
| 1:0027 | Y_ALARMS.ALM.SEL_27 | Alarm - Tie Breaker Opened           | 母線側遮断器作動(🖙開)         |
| 1:0028 | Y_ALARMS.ALM.SEL_28 | Alarm - Gen Breaker Opened           | 発電機側遮断器作動(🖙 開)       |
| 1:0029 | Y_ALARMS.ALM.SEL_29 | Alarm - Tie Breaker Open / No Case   | 母線側CB=開/カスケード入力故障    |
| 1:0030 | Y_ALARMS.ALM.SEL_30 | Alarm - Gen Breaker Open / No Case 発 | 管機側CB=開/カスケード入力故障    |
| 1:0031 | Y_ALARMS.ALM.SEL_31 | Alarm - Tie Breaker Open / No Remote | 母線側CB=開/リモート入力故障     |
| 1:0032 | Y_ALARMS.ALM.SEL_32 | Alarm - Gen Breaker Open / No Remote | e発電機側CB=開/リモート入力故障   |
| 1:0033 | Y_ALARMS.ALM.SEL_33 | Alarm - Tie Breaker Open / No Aux    | 母線側CB=開/補助入力故障       |
| 1:0034 | Y_ALARMS.ALM.SEL_34 | Alarm - Gen Breaker Open / No Aux    | 発電機側CB=開/補助入力故障      |
| 1:0035 | Y_ALARMS.ALM.SEL_35 | Alarm - Tie Breaker Open / No Extr   | 母線側CB=開/抽気入力故障       |
| 1:0036 | Y_ALARMS.ALM.SEL_36 | Alarm - Gen Breaker Open / No Extr   | 発電機側CB=開/抽気入力故障      |
| 1:0037 | Y_ALARMS.ALM.SEL_37 | Alarm - External Alarm #1            | <b>外部アラーム</b> 1      |
| 1:0038 | Y_ALARMS.ALM.SEL_38 | Alarm - External Alarm #2            | <b>外部アラーム</b> 2      |
| 1:0039 | Y_ALARMS.ALM.SEL_39 | Alarm - External Alarm #3            | <b>外部アラーム</b> 3      |
| 1:0040 | Y_ALARMS.ALM.SEL_40 | Alarm - External Alarm #4            | 外部アラーム4              |
| 1:0041 | Y_ALARMS.ALM.SEL_41 | Alarm - External Alarm #5            | <b>外部アラーム</b> 5      |
| 1:0042 | Y_ALARMS.ALM.SEL_42 | Alarm - External Alarm #6            | 外部アラーム6              |
| 1:0043 | Y_ALARMS.ALM.SEL_43 | Alarm - External Alarm #7            | 外部アラーム7              |
| 1:0044 | Y_ALARMS.ALM.SEL_44 | Alarm - External Alarm #8            | <b>外部アラーム</b> 8      |
| 1:0045 | Y_ALARMS.ALM.SEL_45 | Alarm - External Alarm #9            | <b>外部アラーム</b> 9      |
| 1:0046 | Y_ALARMS.ALM.SEL_46 | Alarm - External Alarm #10           | <b>外部アラーム</b> 10     |
| 1:0047 | Y_ALARMS.ALM.SEL_47 | Alarm - Spd Setpt Entrd in Critical  | 速度を危険速度域内に設定         |
| 1:0048 | Y_ALARMS.ALM.SEL_48 | Alarm - Configuration Error          | Program設定時の間違い       |
| 1:0049 | Y_ALARMS.ALM.SEL_49 | Alarm - SIOA Port 3 Failed           | カーネルAのSIOのポート3が故障    |
| 1:0050 | Y_ALARMS.ALM.SEL_50 | Alarm - SIOB Port 3 Failed           | カーネルBのSIOのポート3が故障    |
| 1:0051 | Y_ALARMS.ALM.SEL_51 | Alarm - 5009 Kernel A Overtemp       | カーネルAの異常高温           |
| 1:0052 | Y_ALARMS.ALM.SEL_52 | Alarm - 5009 Kernel B Overtemp       | カーネルBの異常高温           |
| 1:0053 | Y_ALARMS.ALM.SEL_53 | Alarm - 5009 Kernel C Overtemp       | カーネルCの異常高温           |
| 1:0054 | Y_ALARMS.ALM.SEL_54 | Alarm - CPU A Time Fault             | CPU A <b>のタイマ</b> 故障 |
| 1:0055 | Y_ALARMS.ALM.SEL_55 | Alarm - CPU B Time Fault             | CPU B <b>のタイマ</b> 故障 |
| 1:0056 | Y_ALARMS.ALM.SEL_56 | Alarm - CPU C Time Fault             | CPU C <b>のタイマ</b> 故障 |
| 1:0057 | Y_ALARMS.ALM.SEL_57 | Alarm - Spd Probe #1 Input Fld       | 速度センサ1故障             |
| 1:0058 | Y_ALARMS.ALM.SEL_58 | Alarm - Spd Probe #1 Deviation Alm   | 速度信号1偏差大             |
| 1:0059 | Y_ALARMS.ALM.SEL_59 | Alarm - Spd Probe #1 Ospd Alm        | 速度信号1オーバスピード         |
| 1:0060 | Y_ALARMS.ALM.SEL_60 | Alarm - Spd Probe #1 Kernel A Fault  | カーネルA速度信号1故障         |
| 1:0061 | Y_ALARMS.ALM.SEL_61 | Alarm - Spd Probe #1 Kernel B Fault  | カーネルB速度信号1故障         |
| 1:0062 | Y_ALARMS.ALM.SEL_62 | Alarm - Spd Probe #1 Kernel C Fault  | カーネルC速度信号1故障         |
| 1:0063 | Y_ALARMS.ALM.SEL_63 | Alarm - Spd Probe #2 Input Failed    | 速度センサ2故障             |

| Addr Servlink Tag Name      | Description                           |                   |
|-----------------------------|---------------------------------------|-------------------|
| 1:0064 Y_ALARMS.ALM.SEL_64  | Alarm - Spd Probe #2 Deviation Alm    | 速度信号2偏差大          |
| 1:0065 Y_ALARMS.ALM.SEL_65  | Alarm - Spd Probe #2 Ospd Alm         | 速度信号2オーバスピード      |
| 1:0066 Y_ALARMS.ALM.SEL_66  | Alarm - Spd Probe #2 Kernel A Fault   | カーネルA速度信号2故障      |
| 1:0067 Y_ALARMS.ALM.SEL_67  | Alarm - Spd Probe #2 Kernel B Fault   | カーネルB速度信号2故障      |
| 1:0068 Y_ALARMS.ALM.SEL_68  | Alarm - Spd Probe #2 Kernel C Fault   | カーネルC速度信号2故障      |
| 1:0069 Y_ALARMS.ALM.SEL_69  | Alarm - Spd Probe #3 Input Failed     | 速度センサ3故障          |
| 1:0070 Y_ALARMS.ALM.SEL_70  | Alarm - Spd Probe #3 Deviation Alm    | 速度信号3偏差大          |
| 1:0071 Y_ALARMS.ALM.SEL_71  | Alarm - Spd Probe #3 Ospd Alm         | 速度信号3オーバスピード      |
| 1:0072 Y_ALARMS.ALM.SEL_72  | Alarm - Spd Probe #3 Kernel A Fault   | カーネルA速度信号3故障      |
| 1:0073 Y_ALARMS.ALM.SEL_73  | Alarm - Spd Probe #3 Kernel B Fault   | カーネルB速度信号3故障      |
| 1:0074 Y_ALARMS.ALM.SEL_74  | Alarm - Spd Probe #3 Kernel C Fault   | カーネルC速度信号3故障      |
| 1:0075 Y_ALARMS.ALM.SEL_75  | Alarm - Spd Probe #4 Input Failed     | 速度センサ4故障          |
| 1:0076 Y_ALARMS.ALM.SEL_76  | Alarm - Spd Probe #4 Deviation Alm    | 速度信号4偏差大          |
| 1:0077 Y_ALARMS.ALM.SEL_77  | Alarm - Spd Probe #4 Ospd Alm         | 速度信号4オーバスピード      |
| 1:0078 Y_ALARMS.ALM.SEL_78  | Alarm - Spd Probe #4 Kernel A Fault   | カーネルA速度信号4故障      |
| 1:0079 Y_ALARMS.ALM.SEL_79  | Alarm - Spd Probe #4 Kernel B Fault   | カーネルB速度信号4故障      |
| 1:0080 Y_ALARMS.ALM.SEL_80  | Alarm - Spd Probe #4 Kernel C Fault   | カーネルC速度信号4故障      |
| 1:0081 Y_ALARMS.ALM.SEL_81  | Alarm - Anlg Input #1 Kernel A Fault  | カーネルAアナログ入力1故障    |
| 1:0082 Y_ALARMS.ALM.SEL_82  | Alarm - Anlg Input #1 Kernel B Fault  | カーネルBアナログ入力1故障    |
| 1:0083 Y_ALARMS.ALM.SEL_83  | Alarm - Anlg Input #1 Kernel C Fault  | カーネルCアナログ入力1故障    |
| 1:0084 Y_ALARMS.ALM.SEL_84  | Alarm - Anlg Input #2 Kernel A Fault  | カーネルAアナログ入力2故障    |
| 1:0085 Y_ALARMS.ALM.SEL_85  | Alarm - Anlg Input #2 Kernel B Fault  | カーネルBアナログ入力2故障    |
| 1:0086 Y_ALARMS.ALM.SEL_86  | Alarm - Anlg Input #2 Kernel C Fault  | カーネルCアナログ入力2故障    |
| 1:0087 Y_ALARMS.ALM.SEL_87  | Alarm - Anlg Input #3 Kernel A Fault  | カーネルAアナログ入力3故障    |
| 1:0088 Y_ALARMS.ALM.SEL_88  | Alarm - Anlg Input #3 Kernel B Fault  | カーネルBアナログ入力3故障    |
| 1:0089 Y_ALARMS.ALM.SEL_89  | Alarm - Anlg Input #3 Kernel C Fault  | カーネルCアナログ入力3故障    |
| 1:0090 Y_ALARMS.ALM.SEL_90  | Alarm - Anlg Input #4 Kernel A Fault  | カーネルAアナログ入力4故障    |
| 1:0091 Y_ALARMS.ALM.SEL_91  | Alarm - Anlg Input #4 Kernel B Fault  | カーネルBアナログ入力4故障    |
| 1:0092 Y_ALARMS.ALM.SEL_92  | Alarm - Anlg Input #4 Kernel C Fault  | カーネルCアナログ入力4故障    |
| 1:0093 Y_ALARMS.ALM.SEL_93  | Alarm - Anlg Input #5 Kernel A Fault  | カーネルAアナログ入力5故障    |
| 1:0094 Y_ALARMS.ALM.SEL_94  | Alarm - Anlg Input #5 Kernel B Fault  | カーネルBアナログ入力5故障    |
| 1:0095 Y_ALARMS.ALM.SEL_95  | Alarm - Anlg Input #5 Kernel C Fault  | カーネルCアナログ入力5故障    |
| 1:0096 Y_ALARMS.ALM.SEL_96  | Alarm - Anlg Input #6 Kernel A Fault  | カーネルAアナログ入力6故障    |
| 1:0097 Y_ALARMS.ALM.SEL_97  | Alarm - Anlg Input #6 Kernel B Fault  | カーネルBアナログ入力6故障    |
| 1:0098 Y_ALARMS.ALM.SEL_98  | Alarm - Anlg Input #6 Kernel C Fault  | カーネルCアナログ入力6故障    |
| 1:0099 Y_ALARMS.ALM.SEL_99  | Alarm - Anlg Input #7 Kernel A Fault  | カーネルAアナログ入力7故障    |
| 1:0100 Y_ALARMS.ALM.SEL_100 | Alarm - Anlg Input #7 Kernel B Fault  | カーネルBアナログ入力7故障    |
| 1:0101 Y_ALARMS.ALM.SEL_101 | Alarm - Anlg Input #7 Kernel C Fault  | カーネルCアナログ入力7故障    |
| 1:0102 Y_ALARMS.ALM.SEL_102 | Alarm - Anlg Input #8 Kernel A Fault  | カーネルAアナログ入力8故障    |
| 1:0103 Y_ALARMS.ALM.SEL_103 | Alarm - Anlg Input #8 Kernel B Fault  | カーネルBアナログ入力8故障    |
| 1:0104 Y_ALARMS.ALM.SEL_104 | Alarm - Anlg Input #8 Kernel C Fault  | カーネルCアナログ入力8故障    |
| 1:0105 Y_ALARMS.ALM.SEL_105 | Alarm - Discrete In #1 Kernel A Fault | カーネルAディスクリート入力1故障 |
| 1:0106 Y ALARMS.ALM.SEL 106 | Alarm - Discrete In #1 Kernel B Fault | カーネルBディスクリート入力1故障 |

| Addr Servlink Tag Name      | Description                            |                    |
|-----------------------------|----------------------------------------|--------------------|
| 1:0107 Y_ALARMS.ALM.SEL_107 | Alarm - Discrete In #1 Kernel C Fault  | カーネルCディスクリート入力1故障  |
| 1:0108 Y_ALARMS.ALM.SEL_108 | Alarm - Discrete In #2 Kernel A Fault  | カーネルAディスクリート入力2故障  |
| 1:0109 Y_ALARMS.ALM.SEL_109 | Alarm - Discrete In #2 Kernel B Fault  | カーネルBディスクリート入力2故障  |
| 1:0110 Y_ALARMS.ALM.SEL_110 | Alarm - Discrete In #2 Kernel C Fault  | カーネルCディスクリート入力2故障  |
| 1:0111 Y_ALARMS.ALM.SEL_111 | Alarm - Discrete In #3 Kernel A Fault  | カーネルAディスクリート入力3故障  |
| 1:0112 Y_ALARMS.ALM.SEL_112 | Alarm - Discrete In #3 Kernel B Fault  | カーネルBディスクリート入力3故障  |
| 1:0113 Y_ALARMS.ALM.SEL_113 | Alarm - Discrete In #3 Kernel C Fault  | カーネルCディスクリート入力3故障  |
| 1:0114 Y_ALARMS.ALM.SEL_114 | Alarm - Discrete In #4 Kernel A Fault  | カーネルAディスクリート入力4故障  |
| 1:0115 Y_ALARMS.ALM.SEL_115 | Alarm - Discrete In #4 Kernel B Fault  | カーネルBディスクリート入力4故障  |
| 1:0116 Y_ALARMS.ALM.SEL_116 | Alarm - Discrete In #4 Kernel C Fault  | カーネルCディスクリート入力4故障  |
| 1:0117 Y_ALARMS.ALM.SEL_117 | Alarm - Discrete In #5 Kernel A Fault  | カーネルAディスクリート入力5故障  |
| 1:0118 Y_ALARMS.ALM.SEL_118 | Alarm - Discrete In #5 Kernel B Fault  | カーネルBディスクリート入力5故障  |
| 1:0119 Y_ALARMS.ALM.SEL_119 | Alarm - Discrete In #5 Kernel C Fault  | カーネルCディスクリート入力5故障  |
| 1:0120 Y_ALARMS.ALM.SEL_120 | Alarm - Discrete In #6 Kernel A Fault  | カーネルAディスクリート入力6故障  |
| 1:0121 Y_ALARMS.ALM.SEL_121 | Alarm - Discrete In #6 Kernel B Fault  | カーネルBディスクリート入力6故障  |
| 1:0122 Y_ALARMS.ALM.SEL_122 | Alarm - Discrete In #6 Kernel C Fault  | カーネルCディスクリート入力6故障  |
| 1:0123 Y_ALARMS.ALM.SEL_123 | Alarm - Discrete In #7 Kernel A Fault  | カーネルAディスクリート入力7故障  |
| 1:0124 Y_ALARMS.ALM.SEL_124 | Alarm - Discrete In #7 Kernel B Fault  | カーネルBディスクリート入力7故障  |
| 1:0125 Y_ALARMS.ALM.SEL_125 | Alarm - Discrete In #7 Kernel C Fault  | カーネルCディスクリート入力7故障  |
| 1:0126 Y_ALARMS.ALM.SEL_126 | Alarm - Discrete In #8 Kernel A Fault  | カーネルAディスクリート入力8故障  |
| 1:0127 Y_ALARMS.ALM.SEL_127 | Alarm - Discrete In #8 Kernel B Fault  | カーネルBディスクリート入力8故障  |
| 1:0128 Y_ALARMS.ALM.SEL_128 | Alarm - Discrete In #8 Kernel C Fault  | カーネルCディスクリート入力8故障  |
| 1:0129 Y_ALARMS.ALM.SEL_129 | Alarm - Discrete In #9 Kernel A Fault  | カーネルAディスクリート入力9故障  |
| 1:0130 Y_ALARMS.ALM.SEL_130 | Alarm - Discrete In #9 Kernel B Fault  | カーネルBディスクリート入力9故障  |
| 1:0131 Y_ALARMS.ALM.SEL_131 | Alarm - Discrete In #9 Kernel C Fault  | カーネルCディスクリート入力9故障  |
| 1:0132 Y_ALARMS.ALM.SEL_132 | Alarm - Discrete In #10 Kernel A Fault | カーネルAディスクリート入力10故障 |
| 1:0133 Y_ALARMS.ALM.SEL_133 | Alarm - Discrete In #10 Kernel B Fault | カーネルBディスクリート入力10故障 |
| 1:0134 Y_ALARMS.ALM.SEL_134 | Alarm - Discrete In #10 Kernel C Fault | カーネルCディスクリート入力10故障 |
| 1:0135 Y_ALARMS.ALM.SEL_135 | Alarm - Discrete In #11 Kernel A Fault | カーネルAディスクリート入力11故障 |
| 1:0136 Y_ALARMS.ALM.SEL_136 | Alarm - Discrete In #11 Kernel B Fault | カーネルBディスクリート入力11故障 |
| 1:0137 Y_ALARMS.ALM.SEL_137 | Alarm - Discrete In #11 Kernel C Fault | カーネルCディスクリート入力11故障 |
| 1:0138 Y_ALARMS.ALM.SEL_138 | Alarm - Discrete In #12 Kernel A Fault | カーネルAディスクリート入力12故障 |
| 1:0139 Y_ALARMS.ALM.SEL_139 | Alarm - Discrete In #12 Kernel B Fault | カーネルBディスクリート入力12故障 |
| 1:0140 Y_ALARMS.ALM.SEL_140 | Alarm - Discrete In #12 Kernel C Fault | カーネルCディスクリート入力12故障 |
| 1:0141 Y_ALARMS.ALM.SEL_141 | Alarm - Discrete In #13 Kernel A Fault | カーネルAディスクリート入力13故障 |
| 1:0142 Y_ALARMS.ALM.SEL_142 | Alarm - Discrete In #13 Kernel B Fault | カーネルBディスクリート入力13故障 |
| 1:0143 Y_ALARMS.ALM.SEL_143 | Alarm - Discrete In #13 Kernel C Fault | カーネルCディスクリート入力13故障 |
| 1:0144 Y_ALARMS.ALM.SEL_144 | Alarm - Discrete In #14 Kernel A Fault | カーネルAディスクリート入力14故障 |
| 1:0145 Y_ALARMS.ALM.SEL_145 | Alarm - Discrete In #14 Kernel B Fault | カーネルBディスクリート入力14故障 |
| 1:0146 Y_ALARMS.ALM.SEL_146 | Alarm - Discrete In #14 Kernel C Fault | カーネルCディスクリート入力14故障 |
| 1:0147 Y_ALARMS.ALM.SEL_147 | Alarm - Discrete In #15 Kernel A Fault | カーネルAディスクリート入力15故障 |
| 1:0148 Y_ALARMS.ALM.SEL_148 | Alarm - Discrete In #15 Kernel B Fault | カーネルBディスクリート入力15故障 |
| 1:0149 Y_ALARMS.ALM.SEL_149 | Alarm - Discrete In #15 Kernel C Fault | カーネルCディスクリート入力15故障 |

| Addr   | Servlink Tag Name    | Description                            |                    |
|--------|----------------------|----------------------------------------|--------------------|
| 1:0150 | Y_ALARMS.ALM.SEL_150 | Alarm - Discrete In #16 Kernel A Fault | カーネルAディスクリート入力16故障 |
| 1:0151 | Y_ALARMS.ALM.SEL_151 | Alarm - Discrete In #16 Kernel B Fault | カーネルBディスクリート入力16故障 |
| 1:0152 | Y_ALARMS.ALM.SEL_152 | Alarm - Discrete In #16 Kernel C Fault | カーネルCディスクリート入力16故障 |
| 1:0153 | Y_ALARMS.ALM.SEL_153 | Alarm - Discrete In #17 Kernel A Fault | カーネルAディスクリート入力17故障 |
| 1:0154 | Y_ALARMS.ALM.SEL_154 | Alarm - Discrete In #17 Kernel B Fault | カーネルBディスクリート入力17故障 |
| 1:0155 | Y_ALARMS.ALM.SEL_155 | Alarm - Discrete In #17 Kernel C Fault | カーネルCディスクリート入力17故障 |
| 1:0156 | Y_ALARMS.ALM.SEL_156 | Alarm - Discrete In #18 Kernel A Fault | カーネルAディスクリート入力18故障 |
| 1:0157 | Y_ALARMS.ALM.SEL_157 | Alarm - Discrete In #18 Kernel B Fault | カーネルBディスクリート入力18故障 |
| 1:0158 | Y_ALARMS.ALM.SEL_158 | Alarm - Discrete In #18 Kernel C Fault | カーネルCディスクリート入力18故障 |
| 1:0159 | Y_ALARMS.ALM.SEL_159 | Alarm - Discrete In #19 Kernel A Fault | カーネルAディスクリート入力19故障 |
| 1:0160 | Y_ALARMS.ALM.SEL_160 | Alarm - Discrete In #19 Kernel B Fault | カーネルBディスクリート入力19故障 |
| 1:0161 | Y_ALARMS.ALM.SEL_161 | Alarm - Discrete In #19 Kernel C Fault | カーネルCディスクリート入力19故障 |
| 1:0162 | Y_ALARMS.ALM.SEL_162 | Alarm - Discrete In #20 Kernel A Fault | カーネルAディスクリート入力20故障 |
| 1:0163 | Y_ALARMS.ALM.SEL_163 | Alarm - Discrete In #20 Kernel B Fault | カーネルBディスクリート入力20故障 |
| 1:0164 | Y_ALARMS.ALM.SEL_164 | Alarm - Discrete In #20 Kernel C Fault | カーネルCディスクリート入力20故障 |
| 1:0165 | Y_ALARMS.ALM.SEL_165 | Alarm - Discrete In #21 Kernel A Fault | カーネルAディスクリート入力21故障 |
| 1:0166 | Y_ALARMS.ALM.SEL_166 | Alarm - Discrete In #21 Kernel B Fault | カーネルBディスクリート入力21故障 |
| 1:0167 | Y_ALARMS.ALM.SEL_167 | Alarm - Discrete In #21 Kernel C Fault | カーネルCディスクリート入力21故障 |
| 1:0168 | Y_ALARMS.ALM.SEL_168 | Alarm - Discrete In #22 Kernel A Fault | カーネルAディスクリート入力22故障 |
| 1:0169 | Y_ALARMS.ALM.SEL_169 | Alarm - Discrete In #22 Kernel B Fault | カーネルBディスクリート入力22故障 |
| 1:0170 | Y_ALARMS.ALM.SEL_170 | Alarm - Discrete In #22 Kernel C Fault | カーネルCディスクリート入力22故障 |
| 1:0171 | Y_ALARMS.ALM.SEL_171 | Alarm - Discrete In #23 Kernel A Fault | カーネルAディスクリート入力23故障 |
| 1:0172 | Y_ALARMS.ALM.SEL_172 | Alarm - Discrete In #23 Kernel B Fault | カーネルBディスクリート入力23故障 |
| 1:0173 | Y_ALARMS.ALM.SEL_173 | Alarm - Discrete In #23 Kernel C Fault | カーネルCディスクリート入力23故障 |
| 1:0174 | Y_ALARMS.ALM.SEL_174 | Alarm - Discrete In #24 Kernel A Fault | カーネルAディスクリート入力24故障 |
| 1:0175 | Y_ALARMS.ALM.SEL_175 | Alarm - Discrete In #24 Kernel B Fault | カーネルBディスクリート入力24故障 |
| 1:0176 | Y_ALARMS.ALM.SEL_176 | Alarm - Discrete In #24 Kernel C Fault | カーネルCディスクリート入力24故障 |
| 1:0177 | Y_ALARMS.ALM.SEL_177 | Alarm - All Cascade Inputs Failed      | カスケード入力全て故障        |
| 1:0178 | Y_ALARMS.ALM.SEL_178 | Alarm - Casc Input #1 Failed           | カスケード入力1故障         |
| 1:0179 | Y_ALARMS.ALM.SEL_179 | Alarm - Casc Input #1 Deviation Alm    | カスケード信号1偏差大        |
| 1:0180 | Y_ALARMS.ALM.SEL_180 | Alarm - Casc Input #1 High Alm         | カスケード信号1上側アラーム     |
| 1:0181 | Y_ALARMS.ALM.SEL_181 | Alarm - Casc Input #1 Low Alarm        | カスケード信号1下側アラーム     |
| 1:0182 | Y_ALARMS.ALM.SEL_182 | Alarm - Casc Input #2 Failed           | カスケード入力2故障         |
| 1:0183 | Y_ALARMS.ALM.SEL_183 | Alarm - Casc Input #2 Deviation Alm    | カスケード信号2偏差大        |
| 1:0184 | Y_ALARMS.ALM.SEL_184 | Alarm - Casc Input #2 High Alm         | カスケード信号2上側アラーム     |
| 1:0185 | Y_ALARMS.ALM.SEL_185 | Alarm - Casc Input #2 Low Alarm        | カスケード信号2下側アラーム     |
| 1:0186 | Y_ALARMS.ALM.SEL_186 | Alarm - Casc Input #3 Failed           | カスケード入力3故障         |
| 1:0187 | Y_ALARMS.ALM.SEL_187 | Alarm - Casc Input #3 Deviation Alm    | カスケード信号3偏差大        |
| 1:0188 | Y_ALARMS.ALM.SEL_188 | Alarm - Casc Input #3 High Alm         | カスケード信号3上側アラーム     |
| 1:0189 | Y_ALARMS.ALM.SEL_189 | Alarm - Casc Input #3 Low Alarm        | カスケード信号3下側アラーム     |
| 1:0190 | Y_ALARMS.ALM.SEL_190 | Alarm - All Extr/Adm Inputs Failed     | 抽気/混気入力全て故障        |
| 1:0191 | Y_ALARMS.ALM.SEL_191 | Alarm - Extr/Adm Input #1 Failed       | 抽気/混気入力1故障         |
| 1:0192 | Y_ALARMS.ALM.SEL_192 | Alarm - Extr/Adm Input #1 Deviation A  | Im 抽気/混気信号1偏差大     |

| Addr Servlink Tag Name      | Description                             |                  |
|-----------------------------|-----------------------------------------|------------------|
| 1:0193 Y_ALARMS.ALM.SEL_193 | Alarm - Extr/Adm Input #1 High Alm      | 抽気/混気信号1上側アラーム   |
| 1:0194 Y_ALARMS.ALM.SEL_194 | Alarm - Extr/Adm Input #1 Low Alarm     | 抽気/混気信号1下側アラーム   |
| 1:0195 Y_ALARMS.ALM.SEL_195 | Alarm - Extr/Adm Input #2 Failed        | 抽気/混気入力2故障       |
| 1:0196 Y_ALARMS.ALM.SEL_196 | Alarm - Extr/Adm Input #2 Deviation Alm | 抽気/混気信号2偏差大      |
| 1:0197 Y_ALARMS.ALM.SEL_197 | Alarm - Extr/Adm Input #2 High Alm      | 抽気/混気信号2上側アラーム   |
| 1:0198 Y_ALARMS.ALM.SEL_198 | Alarm - Extr/Adm Input #2 Low Alarm     | 抽気/混気信号2下側アラーム   |
| 1:0199 Y_ALARMS.ALM.SEL_199 | Alarm - Extr/Adm Input #3 Failed        | 抽気/混気入力3故障       |
| 1:0200 Y_ALARMS.ALM.SEL_200 | Alarm - Extr/Adm Input #3 Deviation Alm | 抽気/混気信号3偏差大      |
| 1:0201 Y_ALARMS.ALM.SEL_201 | Alarm - Extr/Adm Input #3 High Alm      | 抽気/混気信号3上側アラーム   |
| 1:0202 Y_ALARMS.ALM.SEL_202 | Alarm - Extr/Adm Input #3 Low Alarm     | 抽気/混気信号3下側アラーム   |
| 1:0203 Y_ALARMS.ALM.SEL_203 | Alarm - All Aux Inputs Failed           | 補助入力全て故障         |
| 1:0204 Y_ALARMS.ALM.SEL_204 | Alarm - Aux Input #1 Failed             | 補助入力1故障          |
| 1:0205 Y_ALARMS.ALM.SEL_205 | Alarm - Aux Input #1 Deviation Alm      | 補助入力信号1偏差大       |
| 1:0206 Y_ALARMS.ALM.SEL_206 | Alarm - Aux Input #1 High Alm           | 補助入力信号1上側アラーム    |
| 1:0207 Y_ALARMS.ALM.SEL_207 | Alarm - Aux Input #1 Low Alarm          | 補助入力信号1下側アラーム    |
| 1:0208 Y_ALARMS.ALM.SEL_208 | Alarm - Aux Input #2 Failed             | 補助入力2故障          |
| 1:0209 Y_ALARMS.ALM.SEL_209 | Alarm - Aux Input #2 Deviation Alm      | 補助入力信号2偏差大       |
| 1:0210 Y_ALARMS.ALM.SEL_210 | Alarm - Aux Input #2 High Alm           | 補助入力信号2上側アラーム    |
| 1:0211 Y_ALARMS.ALM.SEL_211 | Alarm - Aux Input #2 Low Alarm          | 補助入力信号2下側アラーム    |
| 1:0212 Y_ALARMS.ALM.SEL_212 | Alarm - Aux Input #3 Failed             | 補助入力3故障          |
| 1:0213 Y_ALARMS.ALM.SEL_213 | Alarm - Aux Input #3 Deviation Alm      | 補助入力信号3偏差大       |
| 1:0214 Y_ALARMS.ALM.SEL_214 | Alarm - Aux Input #3 High Alm           | 補助入力信号3上側アラーム    |
| 1:0215 Y_ALARMS.ALM.SEL_215 | Alarm - Aux Input #3 Low Alarm          | 補助入力信号3下側アラーム    |
| 1:0216 Y_ALARMS.ALM.SEL_216 | Alarm - All KW Inputs Failed            | KW入力全て故障         |
| 1:0217 Y_ALARMS.ALM.SEL_217 | Alarm - KW Input #1 Failed              | KW <b>入力</b> 1故障 |
| 1:0218 Y_ALARMS.ALM.SEL_218 | Alarm - KW Input #1 Deviation Alm       | KW信号1偏差大         |
| 1:0219 Y_ALARMS.ALM.SEL_219 | Alarm - KW Input #1 High Alm            | KW信号1上側アラーム      |
| 1:0220 Y_ALARMS.ALM.SEL_220 | Alarm - KW Input #1 Low Alarm           | KW信号1下側アラーム      |
| 1:0221 Y_ALARMS.ALM.SEL_221 | Alarm - KW Input #2 Failed              | KW <b>入力</b> 2故障 |
| 1:0222 Y_ALARMS.ALM.SEL_222 | Alarm - KW Input #2 Deviation Alm       | KW信号2偏差大         |
| 1:0223 Y_ALARMS.ALM.SEL_223 | Alarm - KW Input #2 High Alm            | KW信号2上側アラーム      |
| 1:0224 Y_ALARMS.ALM.SEL_224 | Alarm - KW Input #2 Low Alarm           | KW信号2下側アラーム      |
| 1:0225 Y_ALARMS.ALM.SEL_225 | Alarm - KW Input #3 Failed              | KW <b>入力</b> 3故障 |
| 1:0226 Y_ALARMS.ALM.SEL_226 | Alarm - KW Input #3 Deviation Alm       | KW信号3偏差大         |
| 1:0227 Y_ALARMS.ALM.SEL_227 | Alarm - KW Input #3 High Alm            | KW信号3上側アラーム      |
| 1:0228 Y_ALARMS.ALM.SEL_228 | Alarm - KW Input #3 Low Alarm           | KW信号3下側アラーム      |
| 1:0229 Y_ALARMS.ALM.SEL_229 | Alarm - All Ld Shr Inputs Failed        | 負荷分担入力全て故障       |
| 1:0230 Y_ALARMS.ALM.SEL_230 | Alarm - Ld Shr Input #1 Failed          | 負荷分担入力1故障        |
| 1:0231 Y_ALARMS.ALM.SEL_231 | Alarm - Ld Shr Input #1 Deviation Alm   | 負荷分担信号1偏差大       |
| 1:0232 Y_ALARMS.ALM.SEL_232 | Alarm - Ld Shr Input #1 High Alm        | 負荷分担信号1上側アラーム    |
| 1:0233 Y_ALARMS.ALM.SEL_233 | Alarm - Ld Shr Input #1 Low Alarm       | 負荷分担信号1下側アラーム    |
| 1:0234 Y_ALARMS.ALM.SEL_234 | Alarm - Ld Shr Input #2 Failed          | 負荷分担入力2故障        |
| 1:0235 Y_ALARMS.ALM.SEL_235 | Alarm - Ld Shr Input #2 Deviation Alm   | 負荷分担信号2偏差大       |

| Addr Servlink Tag Name      | Description                                            |
|-----------------------------|--------------------------------------------------------|
| 1:0236 Y_ALARMS.ALM.SEL_236 | Alarm - Ld Shr Input #2 High Alm 負荷分担信号2上側アラーム         |
| 1:0237 Y_ALARMS.ALM.SEL_237 | Alarm - Ld Shr Input #2 Low Alarm 負荷分担信号2下側アラーム        |
| 1:0238 Y_ALARMS.ALM.SEL_238 | Alarm - Ld Shr Input #3 Failed 負荷分担入力3故                |
| 1:0239 Y_ALARMS.ALM.SEL_239 | Alarm - Ld Shr Input #3 Deviation Alm 負荷分担信号3偏差;       |
| 1:0240 Y_ALARMS.ALM.SEL_240 | Alarm - Ld Shr Input #3 High Alm 負荷分担信号3上側アラーム         |
| 1:0241 Y_ALARMS.ALM.SEL_241 | Alarm - Ld Shr Input #3 Low Alarm 負荷分担信号3下側アラーム        |
| 1:0242 Y_ALARMS.ALM.SEL_242 | Alarm - Rmt Spd Setpt Input Failed リモート速度設定入力故障        |
| 1:0243 Y_ALARMS.ALM.SEL_243 | Alarm - Rmt Spd Setpt Input High Alm リモート速度設定信号上側アラーム  |
| 1:0244 Y_ALARMS.ALM.SEL_244 | Alarm - Rmt Spd Setpt Input Low Alarm リモート速度設定信号下側アラーム |
| 1:0245 Y_ALARMS.ALM.SEL_245 | Alarm - Rmt Casc Setpt Input Failed リモート・カスケード設定入力故    |
| 1:0246 Y_ALARMS.ALM.SEL_246 | Alarm - Rmt Casc Setpt Input High Alm リモート・カス設定上側アラーム  |
| 1:0247 Y_ALARMS.ALM.SEL_247 | Alarm - Rmt Casc Setpt Input Low Alarm リモート・カス設定下側アラーム |
| 1:0248 Y_ALARMS.ALM.SEL_248 | Alarm - Rmt Aux Setpt Input Failed リモート補助設定入力故障        |
| 1:0249 Y_ALARMS.ALM.SEL_249 | Alarm - Rmt Aux Setpt Input High Alm リモート補助設定上側アラーム    |
| 1:0250 Y_ALARMS.ALM.SEL_250 | Alarm - Rmt Aux Setpt Input Low Alarm リモート補助設定下側アラーム   |
| 1:0251 Y_ALARMS.ALM.SEL_251 | Alarm - Rmt Extr Setpt Input Failed リモート抽気設定入力故        |
| 1:0252 Y_ALARMS.ALM.SEL_252 | Alarm - Rmt Extr Setpt Input High Alm リモート抽気設定上側アラーム   |
| 1:0253 Y_ALARMS.ALM.SEL_253 | Alarm - Rmt Extr Setpt Input Low Alarm リモート抽気設定下側アラーム  |
| 1:0254 Y_ALARMS.ALM.SEL_254 |                                                        |
| 1:0255 Y_ALARMS.ALM.SEL_255 | Alarm - Sync Input High Alm 発電機同期信号上側アラーム              |
| 1:0256 Y_ALARMS.ALM.SEL_256 | Alarm - Sync Input Low Alm 発電機同期信号下側アラーム               |
| 1:0257 Y_ALARMS.ALM.SEL_257 | Alarm - FSP Input Failed FSP入力故                        |
| 1:0258 Y_ALARMS.ALM.SEL_258 | Alarm - FSP Input High Alm FSP信号上側アラーム                 |
| 1:0259 Y_ALARMS.ALM.SEL_259 | Alarm - FSP Input Low Alm FSP信号下側アラーム                  |
| 1:0260 Y_ALARMS.ALM.SEL_260 | Alarm - Monitor Input Failed モニタ入力故                    |
| 1:0261 Y_ALARMS.ALM.SEL_261 | Alarm - Monitor Input High Alm モニタ信号上側アラーム             |
| 1:0262 Y_ALARMS.ALM.SEL_262 | Alarm - Monitor Input Low Alm モニタ信号下側アラーム              |
| 1:0263                      |                                                        |
| 1:0264 ~ 1:0331             | Spare 予任                                               |
| 1:0332                      |                                                        |
| 1:0333 Y_ALARMS.ALM.SEL_333 | Alarm - Act #1 (HP) Fault アクチュエータ1 (HP) 故障             |
| 1:0334 Y_ALARMS.ALM.SEL_334 | Alarm - Act #1 Driver A Fault カーネルAのアクチュエータ1ドライバが故障    |
| 1:0335 Y_ALARMS.ALM.SEL_335 | Alarm - Act #1 Driver B Fault カーネルBのアクチュエータ1ドライバが故障    |
| 1:0336 Y_ALARMS.ALM.SEL_336 | Alarm - Act #1 Driver C Fault カーネルCのアクチュエータ1ドライバが故障    |
| 1:0337 Y_ALARMS.ALM.SEL_337 | Alarm - Act #1 Load Fault アクチュエータ1のコイル故障               |
| 1:0338 Y_ALARMS.ALM.SEL_338 | Alarm - Act #1 Load A/B Fault カーネルA/BIに接続されたコイル故障      |
| 1:0339 Y_ALARMS.ALM.SEL_339 | Alarm - Act #1 Load C Fault カーネルCに接続されたコイル故障           |
| 1:0340 Y_ALARMS.ALM.SEL_340 | Alarm - Act #2 (LP) Fault アクチュエータ2(LP)故                |
| 1:0341 Y_ALARMS.ALM.SEL_341 | Alarm - Act #2 Driver A Fault カーネルAのアクチュエータ2ドライバが故障    |
| 1:0342 Y_ALARMS.ALM.SEL_342 | Alarm - Act #2 Driver B Fault カーネルBのアクチュエータ2ドライバが故障    |
| 1:0343 Y_ALARMS.ALM.SEL_343 | Alarm - Act #2 Driver C Fault カーネルCのアクチュエータ2ドライバが故障    |
| 1:0344 Y_ALARMS.ALM.SEL_344 | Alarm - Act #1 (HP) Driver Alarm アクチュエータ1ドライバのアラーム     |
| 1:0345 Y_ALARMS.ALM.SEL_345 | Alarm - Act #2 (LP) Driver Alarm アクチュエータ2ドライバのアラー      |

| Addr   | Servlink Tag Name    | Description                      |                   |
|--------|----------------------|----------------------------------|-------------------|
| 1:0346 | Y_ALARMS.ALM.SEL_346 | Alarm - Relay #1 Kernel A Fault  | カーネルAのリレー1故障      |
| 1:0347 | Y_ALARMS.ALM.SEL_347 | Alarm - Relay #1 A1 Driver Fault | リレー1のA1ドライバ故障     |
| 1:0348 | Y_ALARMS.ALM.SEL_348 | Alarm - Relay #1 A2 Driver Fault | リレー1のA2ドライバ故障     |
| 1:0349 | Y_ALARMS.ALM.SEL_349 | Alarm - Relay #1 A1 Fault        | <b>リレー</b> 1のA1故障 |
| 1:0350 | Y_ALARMS.ALM.SEL_350 | Alarm - Relay #1 A2 Fault        | リレー1のA2故障         |
| 1:0351 | Y_ALARMS.ALM.SEL_351 | Alarm - Relay #1 B1 Driver Fault | リレー1のB1ドライバ故障     |
| 1:0352 | Y_ALARMS.ALM.SEL_352 | Alarm - Relay #1 B2 Driver Fault | リレー1のB2ドライバ故障     |
| 1:0353 | Y_ALARMS.ALM.SEL_353 | Alarm - Relay #1 B1 Fault        | リレー1のB1故障         |
| 1:0354 | Y_ALARMS.ALM.SEL_354 | Alarm - Relay #1 B2 Fault        | リレー1のB2故障         |
| 1:0355 | Y_ALARMS.ALM.SEL_355 | Alarm - Relay #1 C1 Driver Fault | リレー1のC1ドライバ故障     |
| 1:0356 | Y_ALARMS.ALM.SEL_356 | Alarm - Relay #1 C2 Driver Fault | リレー1のC2ドライバ故障     |
| 1:0357 | Y_ALARMS.ALM.SEL_357 | Alarm - Relay #1 C1 Fault        | <b>リレー1の</b> C1故障 |
| 1:0358 | Y_ALARMS.ALM.SEL_358 | Alarm - Relay #1 C2 Fault        | リレー1のC2故障         |
| 1:0359 | Y_ALARMS.ALM.SEL_359 | Alarm - Relay #1 A1 or B1 Fault  | リレー1のA1またはB1故障    |
| 1:0360 | Y_ALARMS.ALM.SEL_360 | Alarm - Relay #1 C2 or A2 Fault  | リレー1のC2またはA2故障    |
| 1:0361 | Y_ALARMS.ALM.SEL_361 | Alarm - Relay #1 B2 or C1 Fault  | リレー1のB2またはC1故障    |
| 1:0362 | Y_ALARMS.ALM.SEL_362 | Alarm - Relay #2 A1 Driver Fault | リレー2のA1ドライバ故障     |
| 1:0363 | Y_ALARMS.ALM.SEL_363 | Alarm - Relay #2 A2 Driver Fault | リレー2のA2ドライバ故障     |
| 1:0364 | Y_ALARMS.ALM.SEL_364 | Alarm - Relay #2 A1 Load Fault   | <b>リレー</b> 2のA1故障 |
| 1:0365 | Y_ALARMS.ALM.SEL_365 | Alarm - Relay #2 A2 Load Fault   | リレー2のA2故障         |
| 1:0366 | Y_ALARMS.ALM.SEL_366 | Alarm - Relay #2 B1 Driver Fault | リレー2のB1ドライバ故障     |
| 1:0367 | Y_ALARMS.ALM.SEL_367 | Alarm - Relay #2 B2 Driver Fault | リレー2のB2ドライバ故障     |
| 1:0368 | Y_ALARMS.ALM.SEL_368 | Alarm - Relay #2 B1 Load Fault   | <u>リレー2のB1故障</u>  |
| 1:0369 | Y_ALARMS.ALM.SEL_369 | Alarm - Relay #2 B2 Load Fault   | <u>リレー2のB2故障</u>  |
| 1:0370 | Y_ALARMS.ALM.SEL_370 | Alarm - Relay #2 C1 Driver Fault | リレー2のC1ドライバ故障     |
| 1:0371 | Y_ALARMS.ALM.SEL_371 | Alarm - Relay #2 C2 Driver Fault | リレー2のC2ドライバ故障     |
| 1:0372 | Y_ALARMS.ALM.SEL_372 | Alarm - Relay #2 C1 Fault        | <b>リレー</b> 2のC1故障 |
| 1:0373 | Y_ALARMS.ALM.SEL_373 | Alarm - Relay #2 C2 Fault        | リレー2のC2故障         |
| 1:0374 | Y_ALARMS.ALM.SEL_374 | Alarm - Relay #2 A1 or B1 Fault  | リレー2のA1またはB1故障    |
| 1:0375 | Y_ALARMS.ALM.SEL_375 | Alarm - Relay #2 C2 or A2 Fault  | リレー2のC2またはA2故障    |
| 1:0376 | Y_ALARMS.ALM.SEL_376 | Alarm - Relay #2 B2 or C1 Fault  | リレー2のB2またはC1故障    |
| 1:0377 | Y_ALARMS.ALM.SEL_377 | Alarm - Relay #3 A1 Driver Fault | リレー3のA1ドライバ故障     |
| 1:0378 | Y_ALARMS.ALM.SEL_378 | Alarm - Relay #3 A2 Driver Fault | リレー3のA2ドライバ故障     |
| 1:0379 | Y_ALARMS.ALM.SEL_379 | Alarm - Relay #3 A1 Fault        | リレー3のA1故障         |
| 1:0380 | Y_ALARMS.ALM.SEL_380 | Alarm - Relay #3 A2 Fault        | リレー3のA2故障         |
| 1:0381 | Y_ALARMS.ALM.SEL_381 | Alarm - Relay #3 B1 Driver Fault | リレー3のB1ドライバ故障     |
| 1:0382 | Y_ALARMS.ALM.SEL_382 | Alarm - Relay #3 B2 Driver Fault | リレー3のB2ドライバ故障     |
| 1:0383 | Y_ALARMS.ALM.SEL_383 | Alarm - Relay #3 B1 Fault        | <u>リレー</u> 3のB1故障 |
| 1:0384 | Y_ALARMS.ALM.SEL_384 | Alarm - Relay #3 B2 Fault        | リレー3のB2故障         |
| 1:0385 | Y_ALARMS.ALM.SEL_385 | Alarm - Relay #3 C1 Driver Fault | リレー3のC1ドライバ故障     |
| 1:0386 | Y_ALARMS.ALM.SEL_386 | Alarm - Relay #3 C2 Driver Fault | リレー3のC2ドライバ故障     |
| 1:0387 | Y_ALARMS.ALM.SEL_387 | Alarm - Relay #3 C1 Fault        | リレー3のC1故障         |
| 1:0388 | Y ALARMS.ALM.SEL 388 | Alarm - Relay #3 C2 Fault        | リレー3のC2故障         |

| Addr   | Servlink Tag Name    | Description                      |                       |
|--------|----------------------|----------------------------------|-----------------------|
| 1:0389 | Y_ALARMS.ALM.SEL_389 | Alarm - Relay #3 A1 or B1 Fault  | リレー3のA1またはB1故障        |
| 1:0390 | Y_ALARMS.ALM.SEL_390 | Alarm - Relay #3 C2 or A2 Fault  | リレー3のC2またはA2故障        |
| 1:0391 | Y_ALARMS.ALM.SEL_391 | Alarm - Relay #3 B2 or C1 Fault  | リレー3のB2またはC1故障        |
| 1:0392 | Y_ALARMS.ALM.SEL_392 | Alarm - Relay #4 A1 Driver Fault | リレー4のA1ドライバ故障         |
| 1:0393 | Y_ALARMS.ALM.SEL_393 | Alarm - Relay #4 A2 Driver Fault | リレー4のA2ドライバ故障         |
| 1:0394 | Y_ALARMS.ALM.SEL_394 | Alarm - Relay #4 A1 Fault        | <b>リレー</b> 4のA1故障     |
| 1:0395 | Y_ALARMS.ALM.SEL_395 | Alarm - Relay #4 A2 Fault        | <b>リレー</b> 4のA2故障     |
| 1:0396 | Y_ALARMS.ALM.SEL_396 | Alarm - Relay #4 B1 Driver Fault | <b>リレー</b> 4のB1ドライバ故障 |
| 1:0397 | Y_ALARMS.ALM.SEL_397 | Alarm - Relay #4 B2 Driver Fault | リレー4のB2ドライバ故障         |
| 1:0398 | Y_ALARMS.ALM.SEL_398 | Alarm - Relay #4 B1 Fault        | リレー4のB1故障             |
| 1:0399 | Y_ALARMS.ALM.SEL_399 | Alarm - Relay #4 B2 Fault        | <b>リレー</b> 4のB2故障     |
| 1:0400 | Y_ALARMS.ALM.SEL_400 | Alarm - Relay #4 C1 Driver Fault | リレー4のC1ドライバ故障         |
| 1:0401 | Y_ALARMS.ALM.SEL_401 | Alarm - Relay #4 C2 Driver Fault | リレー4のC2ドライバ故障         |
| 1:0402 | Y_ALARMS.ALM.SEL_402 | Alarm - Relay #4 C1 Fault        | リレー4のC1故障             |
| 1:0403 | Y_ALARMS.ALM.SEL_403 | Alarm - Relay #4 C2 Fault        | リレー4のC2故障             |
| 1:0404 | Y_ALARMS.ALM.SEL_404 | Alarm - Relay #4 A1 or B1 Fault  | リレー4のA1またはB1故障        |
| 1:0405 | Y_ALARMS.ALM.SEL_405 | Alarm - Relay #4 C2 or A2 Fault  | リレー4のC2またはA2故障        |
| 1:0406 | Y_ALARMS.ALM.SEL_406 | Alarm - Relay #4 B2 or C1 Fault  | リレー4のB2またはC1故障        |
| 1:0407 | Y_ALARMS.ALM.SEL_407 | Alarm - Relay #5 A1 Driver Fault | リレー5のA1ドライバ故障         |
| 1:0408 | Y_ALARMS.ALM.SEL_408 | Alarm - Relay #5 A2 Driver Fault | リレー5のA2ドライバ故障         |
| 1:0409 | Y_ALARMS.ALM.SEL_409 | Alarm - Relay #5 A1 Fault        | リレー5のA1故障             |
| 1:0410 | Y_ALARMS.ALM.SEL_410 | Alarm - Relay #5 A2 Fault        | <u>リレー</u> 5のA2故障     |
| 1:0411 | Y_ALARMS.ALM.SEL_411 | Alarm - Relay #5 B1 Driver Fault | リレー5のB1ドライバ故障         |
| 1:0412 | Y_ALARMS.ALM.SEL_412 | Alarm - Relay #5 B2 Driver Fault | リレー5のB2ドライバ故障         |
| 1:0413 | Y_ALARMS.ALM.SEL_413 | Alarm - Relay #5 B1 Fault        | リレー5のB1故障             |
| 1:0414 | Y_ALARMS.ALM.SEL_414 | Alarm - Relay #5 B2 Fault        | リレー5のB2故障             |
| 1:0415 | Y_ALARMS.ALM.SEL_415 | Alarm - Relay #5 C1 Driver Fault | リレー5のC1ドライバ故障         |
| 1:0416 | Y_ALARMS.ALM.SEL_416 | Alarm - Relay #5 C2 Driver Fault | リレー5のC2ドライバ故障         |
| 1:0417 | Y_ALARMS.ALM.SEL_417 | Alarm - Relay #5 C1 Fault        | リレー5のC1故障             |
| 1:0418 | Y_ALARMS.ALM.SEL_418 | Alarm - Relay #5 C2 Fault        | リレー5のC2故障             |
| 1:0419 | Y_ALARMS.ALM.SEL_419 | Alarm - Relay #5 A1 or B1 Fault  | リレー5のA1またはB1故障        |
| 1:0420 | Y_ALARMS.ALM.SEL_420 | Alarm - Relay #5 C2 or A2 Fault  | リレー5のC2またはA2故障        |
| 1:0421 | Y_ALARMS.ALM.SEL_421 | Alarm - Relay #5 B2 or C1 Fault  | リレー5のB2またはC1故障        |
| 1:0422 | Y_ALARMS.ALM.SEL_422 | Alarm - Relay #6 A1 Driver Fault | リレー6のA1ドライバ故障         |
| 1:0423 | Y_ALARMS.ALM.SEL_423 | Alarm - Relay #6 A2 Driver Fault | リレー6のA2ドライバ故障         |
| 1:0424 | Y_ALARMS.ALM.SEL_424 | Alarm - Relay #6 A1 Fault        | リレー6のA1故障             |
| 1:0425 | Y_ALARMS.ALM.SEL_425 | Alarm - Relay #6 A2 Fault        | リレー6のA2故障             |
| 1:0426 | Y_ALARMS.ALM.SEL_426 | Alarm - Relay #6 B1 Driver Fault | リレー6のB1ドライバ故障         |
| 1:0427 | Y_ALARMS.ALM.SEL_427 | Alarm - Relay #6 B2 Driver Fault | リレー6のB2ドライバ故障         |
| 1:0428 | Y_ALARMS.ALM.SEL_428 | Alarm - Relay #6 B1 Fault        | <b>リレー</b> 6のB1故障     |
| 1:0429 | Y_ALARMS.ALM.SEL_429 | Alarm - Relay #6 B2 Fault        | リレー6のB2故障             |
| 1:0430 | Y_ALARMS.ALM.SEL_430 | Alarm - Relay #6 C1 Driver Fault | リレー6のC1ドライバ故障         |
| 1:0431 | Y_ALARMS.ALM.SEL_431 | Alarm - Relay #6 C2 Driver Fault | リレー6のC2ドライバ故障         |

| Addr   | Servlink Tag Name    | Description                      |                       |
|--------|----------------------|----------------------------------|-----------------------|
| 1:0432 | Y_ALARMS.ALM.SEL_432 | Alarm - Relay #6 C1 Fault        | <b>リレー</b> 6のC1故障     |
| 1:0433 | Y_ALARMS.ALM.SEL_433 | Alarm - Relay #6 C2 Fault        | リレー6のC2故障             |
| 1:0434 | Y_ALARMS.ALM.SEL_434 | Alarm - Relay #6 A1 or B1 Fault  | リレー6のA1またはB1故障        |
| 1:0435 | Y_ALARMS.ALM.SEL_435 | Alarm - Relay #6 C2 or A2 Fault  | リレー6のC2またはA2故障        |
| 1:0436 | Y_ALARMS.ALM.SEL_436 | Alarm - Relay #6 B2 or C1 Fault  | リレー6のB2またはC1故障        |
| 1:0437 | Y_ALARMS.ALM.SEL_437 | Alarm - Relay #7 A1 Driver Fault | リレー7のA1ドライバ故障         |
| 1:0438 | Y_ALARMS.ALM.SEL_438 | Alarm - Relay #7 A2 Driver Fault | リレー7のA2ドライバ故障         |
| 1:0439 | Y_ALARMS.ALM.SEL_439 | Alarm - Relay #7 A1 Fault        | <b>リレー</b> 7のA1故障     |
| 1:0440 | Y_ALARMS.ALM.SEL_440 | Alarm - Relay #7 A2 Fault        | リレー7のA2故障             |
| 1:0441 | Y_ALARMS.ALM.SEL_441 | Alarm - Relay #7 B1 Driver Fault | リレー7のB1ドライバ故障         |
| 1:0442 | Y_ALARMS.ALM.SEL_442 | Alarm - Relay #7 B2 Driver Fault | リレー7のB2ドライバ故障         |
| 1:0443 | Y_ALARMS.ALM.SEL_443 | Alarm - Relay #7 B1 Fault        | <b>リレー</b> 7のB1故障     |
| 1:0444 | Y_ALARMS.ALM.SEL_444 | Alarm - Relay #7 B2 Fault        | リレー7のB2故障             |
| 1:0445 | Y_ALARMS.ALM.SEL_445 | Alarm - Relay #7 C1 Driver Fault | <b>リレー7の</b> C1ドライバ故障 |
| 1:0446 | Y_ALARMS.ALM.SEL_446 | Alarm - Relay #7 C2 Driver Fault | リレー7のC2ドライバ故障         |
| 1:0447 | Y_ALARMS.ALM.SEL_447 | Alarm - Relay #7 C1 Fault        | <b>リレー</b> 7のC1故障     |
| 1:0448 | Y_ALARMS.ALM.SEL_448 | Alarm - Relay #7 C2 Fault        | <b>リレー</b> 7のC2故障     |
| 1:0449 | Y_ALARMS.ALM.SEL_449 | Alarm - Relay #7 A1 or B1 Fault  | リレー7のA1またはB1故障        |
| 1:0450 | Y_ALARMS.ALM.SEL_450 | Alarm - Relay #7 C2 or A2 Fault  | リレー7のC2またはA2故障        |
| 1:0451 | Y_ALARMS.ALM.SEL_451 | Alarm - Relay #7 B2 or C1 Fault  | リレー7のB2またはC1故障        |
| 1:0452 | Y_ALARMS.ALM.SEL_452 | Alarm - Relay #8 A1 Driver Fault | リレー8のA1ドライバ故障         |
| 1:0453 | Y_ALARMS.ALM.SEL_453 | Alarm - Relay #8 A2 Driver Fault | リレー8のA2ドライバ故障         |
| 1:0454 | Y_ALARMS.ALM.SEL_454 | Alarm - Relay #8 A1 Fault        | リレー8のA1故障             |
| 1:0455 | Y_ALARMS.ALM.SEL_455 | Alarm - Relay #8 A2 Fault        | リレー8のA2故障             |
| 1:0456 | Y_ALARMS.ALM.SEL_456 | Alarm - Relay #8 B1 Driver Fault | リレー8のB1ドライバ故障         |
| 1:0457 | Y_ALARMS.ALM.SEL_457 | Alarm - Relay #8 B2 Driver Fault | リレー8のB2ドライバ故障         |
| 1:0458 | Y_ALARMS.ALM.SEL_458 | Alarm - Relay #8 B1 Fault        | リレー8のB1故障             |
| 1:0459 | Y_ALARMS.ALM.SEL_459 | Alarm - Relay #8 B2 Fault        | リレー8のB2故障             |
| 1:0460 | Y_ALARMS.ALM.SEL_460 | Alarm - Relay #8 C1 Driver Fault | リレー8のC1ドライバ故障         |
| 1:0461 | Y_ALARMS.ALM.SEL_461 | Alarm - Relay #8 C2 Driver Fault | リレー8のC2ドライバ故障         |
| 1:0462 | Y_ALARMS.ALM.SEL_462 | Alarm - Relay #8 C1 Fault        | <b>リレー</b> 8のC1故障     |
| 1:0463 | Y_ALARMS.ALM.SEL_463 | Alarm - Relay #8 C2 Fault        | リレー8のC2故障             |
| 1:0464 | Y_ALARMS.ALM.SEL_464 | Alarm - Relay #8 A1 or B1 Fault  | リレー8のA1またはB1故障        |
| 1:0465 | Y_ALARMS.ALM.SEL_465 | Alarm - Relay #8 C2 or A2 Fault  | リレー8のC2またはA2故障        |
| 1:0466 | Y_ALARMS.ALM.SEL_466 | Alarm - Relay #8 B2 or C1 Fault  | リレー8のB2またはC1故障        |
| 1:0467 | Y_ALARMS.ALM.SEL_467 | Alarm - Relay #9 A1 Driver Fault | リレー9のA1ドライバ故障         |
| 1:0468 | Y_ALARMS.ALM.SEL_468 | Alarm - Relay #9 A2 Driver Fault | リレー9のA2ドライバ故障         |
| 1:0469 | Y_ALARMS.ALM.SEL_469 | Alarm - Relay #9 A1 Fault        | リレ—9のA1故障             |
| 1:0470 | Y_ALARMS.ALM.SEL_470 | Alarm - Relay #9 A2 Fault        | リレー9のA2故障             |
| 1:0471 | Y_ALARMS.ALM.SEL_471 | Alarm - Relay #9 B1 Driver Fault | リレー9のB1ドライバ故障         |
| 1:0472 | Y_ALARMS.ALM.SEL_472 | Alarm - Relay #9 B2 Driver Fault | リレー9のB2ドライバ故障         |
| 1:0473 | Y_ALARMS.ALM.SEL_473 | Alarm - Relay #9 B1 Fault        | リレー9のB1故障             |
| 1:0474 | Y ALARMS.ALM.SEL 474 | Alarm - Relay #9 B2 Fault        | リレー9のB2故障             |

| Addr   | Servlink Tag Name    | Description                       |                         |
|--------|----------------------|-----------------------------------|-------------------------|
| 1:0475 | Y_ALARMS.ALM.SEL_475 | Alarm - Relay #9 C1 Driver Fault  | <b>リレー9の</b> C1ドライバ故障   |
| 1:0476 | Y_ALARMS.ALM.SEL_476 | Alarm - Relay #9 C2 Driver Fault  | リレー9のC2ドライバ故障           |
| 1:0477 | Y_ALARMS.ALM.SEL_477 | Alarm - Relay #9 C1 Fault         | <b>リレ―9の</b> C1故障       |
| 1:0478 | Y_ALARMS.ALM.SEL_478 | Alarm - Relay #9 C2 Fault         | <b>リレー</b> 9のC2故障       |
| 1:0479 | Y_ALARMS.ALM.SEL_479 | Alarm - Relay #9 A1 or B1 Fault   | リレ9のA1またはB1故障           |
| 1:0480 | Y_ALARMS.ALM.SEL_480 | Alarm - Relay #9 C2 or A2 Fault   | リレー9のC2またはA2故障          |
| 1:0481 | Y_ALARMS.ALM.SEL_481 | Alarm - Relay #9 B2 or C1 Fault   | リレー8のB2またはC1故障          |
| 1:0482 | Y_ALARMS.ALM.SEL_482 | Alarm - Relay #10 A1 Driver Fault | リレー10のA1ドライバ故障          |
| 1:0483 | Y_ALARMS.ALM.SEL_483 | Alarm - Relay #10 A2 Driver Fault | リレー10のA2ドライバ故障          |
| 1:0484 | Y_ALARMS.ALM.SEL_484 | Alarm - Relay #10 A1 Fault        | <b>リレー</b> 10のA1故障      |
| 1:0485 | Y_ALARMS.ALM.SEL_485 | Alarm - Relay #10 A2 Fault        | <b>リレー</b> 10のA2故障      |
| 1:0486 | Y_ALARMS.ALM.SEL_486 | Alarm - Relay #10 B1 Driver Fault | リレー10のB1ドライバ故障          |
| 1:0487 | Y_ALARMS.ALM.SEL_487 | Alarm - Relay #10 B2 Driver Fault | リレー10のB2ドライバ故障          |
| 1:0488 | Y_ALARMS.ALM.SEL_488 | Alarm - Relay #10 B1 Fault        | リレー10 <b>の</b> B1故障     |
| 1:0489 | Y_ALARMS.ALM.SEL_489 | Alarm - Relay #10 B2 Fault        | リレー10 <b>の</b> B2故障     |
| 1:0490 | Y_ALARMS.ALM.SEL_490 | Alarm - Relay #10 C1 Driver Fault | リレー10 <b>の</b> C1ドライバ故障 |
| 1:0491 | Y_ALARMS.ALM.SEL_491 | Alarm - Relay #10 C2 Driver Fault | リレー10 <b>の</b> C2ドライバ故障 |
| 1:0492 | Y_ALARMS.ALM.SEL_492 | Alarm - Relay #10 C1 Fault        | <b>リレー</b> 10のC1故障      |
| 1:0493 | Y_ALARMS.ALM.SEL_493 | Alarm - Relay #10 C2 Fault        | <b>リレー</b> 10のC2故障      |
| 1:0494 | Y_ALARMS.ALM.SEL_494 | Alarm - Relay #10 A1 or B1 Fault  | リレー10のA1またはB1故障         |
| 1:0495 | Y_ALARMS.ALM.SEL_495 | Alarm - Relay #10 C2 or A2 Fault  | リレー10のC2またはA2故障         |
| 1:0496 | Y_ALARMS.ALM.SEL_496 | Alarm - Relay #10 B2 or C1 Fault  | リレー10のB2またはC1故障         |
| 1:0497 | Y_ALARMS.ALM.SEL_497 | Alarm - Relay #11 A1 Driver Fault | リレー11のA1ドライバ故障          |
| 1:0498 | Y_ALARMS.ALM.SEL_498 | Alarm - Relay #11 A2 Driver Fault | リレー11のA2ドライバ故障          |
| 1:0499 | Y_ALARMS.ALM.SEL_499 | Alarm - Relay #11 A1 Fault        | <b>リレー</b> 11のA1故障      |
| 1:0500 | Y_ALARMS.ALM.SEL_500 | Alarm - Relay #11 A2 Fault        | <b>リレー</b> 11のA2故障      |
| 1:0501 | Y_ALARMS.ALM.SEL_501 | Alarm - Relay #11 B1 Driver Fault | リレー11のB1ドライバ故障          |
| 1:0502 | Y_ALARMS.ALM.SEL_502 | Alarm - Relay #11 B2 Driver Fault | リレー11のB2ドライバ故障          |
| 1:0503 | Y_ALARMS.ALM.SEL_503 | Alarm - Relay #11 B1 Fault        | <u>リレー11のB1故障</u>       |
| 1:0504 | Y_ALARMS.ALM.SEL_504 | Alarm - Relay #11 B2 Fault        | リレー11のB2故障              |
| 1:0505 | Y_ALARMS.ALM.SEL_505 | Alarm - Relay #11 C1 Driver Fault | リレー11のC1ドライバ故障          |
| 1:0506 | Y_ALARMS.ALM.SEL_506 | Alarm - Relay #11 C2 Driver Fault | リレー11のC2ドライバ故障          |
| 1:0507 | Y_ALARMS.ALM.SEL_507 | Alarm - Relay #11 C1 Fault        | <u>リレー11のC1故障</u>       |
| 1:0508 | Y_ALARMS.ALM.SEL_508 | Alarm - Relay #11 C2 Fault        | リレー11のC2故障              |
| 1:0509 | Y_ALARMS.ALM.SEL_509 | Alarm - Relay #11 A1 or B1 Fault  | リレー11のA1またはB1故障         |
| 1:0510 | Y_ALARMS.ALM.SEL_510 | Alarm - Relay #11 C2 or A2 Fault  | リレー11のC2またはA2故障         |
| 1:0511 | Y_ALARMS.ALM.SEL_511 | Alarm - Relay #11 B2 or C1 Fault  | リレー11のB2またはC1故障         |
| 1:0512 | Y_ALARMS.ALM.SEL_512 | Alarm - Relay #12 A1 Driver Fault | <b>リレー</b> 12のA1ドライバ故障  |
| 1:0513 | Y_ALARMS.ALM.SEL_513 | Alarm - Relay #12 A2 Driver Fault | リレー12のA2ドライバ故障          |
| 1:0514 | Y_ALARMS.ALM.SEL_514 | Alarm - Relay #12 A1 Fault        | <b>リレー</b> 12のA1故障      |
| 1:0515 | Y_ALARMS.ALM.SEL_515 | Alarm - Relay #12 A2 Fault        | <b>リレー</b> 12のA2故障      |
| 1:0516 | Y_ALARMS.ALM.SEL_516 | Alarm - Relay #12 B1 Driver Fault | リレー12のB1ドライバ故障          |
| 1:0517 | Y_ALARMS.ALM.SEL_517 | Alarm - Relay #12 B2 Driver Fault | リレー12のB2ドライバ故障          |

| Addr   | Servlink Tag Name    | Description                       |                             |
|--------|----------------------|-----------------------------------|-----------------------------|
| 1:0518 | Y_ALARMS.ALM.SEL_518 | Alarm - Relay #12 B1 Fault        | <b>リレー</b> 12 <b>の</b> B1故障 |
| 1:0519 | Y_ALARMS.ALM.SEL_519 | Alarm - Relay #12 B2 Fault        | リレー12のB2故障                  |
| 1:0520 | Y_ALARMS.ALM.SEL_520 | Alarm - Relay #12 C1 Driver Fault | リレー12のC1ドライバ故障              |
| 1:0521 | Y_ALARMS.ALM.SEL_521 | Alarm - Relay #12 C2 Driver Fault | リレー12のC2ドライバ故障              |
| 1:0522 | Y_ALARMS.ALM.SEL_522 | Alarm - Relay #12 C1 Fault        | <b>リレー</b> 12 <b>の</b> C1故障 |
| 1:0523 | Y_ALARMS.ALM.SEL_523 | Alarm - Relay #12 C2 Fault        | <b>リレー</b> 12のC2故障          |
| 1:0524 | Y_ALARMS.ALM.SEL_524 | Alarm - Relay #12 A1 or B1 Fault  | リレー12のA1またはB1故障             |
| 1:0525 | Y_ALARMS.ALM.SEL_525 | Alarm - Relay #12 C2 or A2 Fault  | リレー12のC2またはA2故障             |
| 1:0526 | Y_ALARMS.ALM.SEL_526 | Alarm - Relay #12 B2 or C1 Fault  | リレー12のB2またはC1故障             |
| 1:0527 | Y_ALARMS.ALM.SEL_527 | Alarm - Relay #1 Power Fault      | リレー1電源故障                    |
| 1:0528 | Y_ALARMS.ALM.SEL_528 | Alarm - Relay #2 Power Fault      | リレー2電源故障                    |
| 1:0529 | Y_ALARMS.ALM.SEL_529 | Alarm - Relay #3 Power Fault      | リレー3電源故障                    |
| 1:0530 | Y_ALARMS.ALM.SEL_530 | Alarm - Relay #4 Power Fault      | リレー4電源故障                    |
| 1:0531 | Y_ALARMS.ALM.SEL_531 | Alarm - Relay #5 Power Fault      | リレー5電源故障                    |
| 1:0532 | Y_ALARMS.ALM.SEL_532 | Alarm - Relay #6 Power Fault      | リレー6電源故障                    |
| 1:0533 | Y_ALARMS.ALM.SEL_533 | Alarm - Relay #7 Power Fault      | リレー7電源故障                    |
| 1:0534 | Y_ALARMS.ALM.SEL_534 | Alarm - Relay #8 Power Fault      | リレー8電源故障                    |
| 1:0535 | Y_ALARMS.ALM.SEL_535 | Alarm - Relay #9 Power Fault      | リレー9電源故障                    |
| 1:0536 | Y_ALARMS.ALM.SEL_536 | Alarm - Relay #10 Power Fault     | リレー10電源故障                   |
| 1:0537 | Y_ALARMS.ALM.SEL_537 | Alarm - Relay #11 Power Fault     | リレ-11電源故障                   |
| 1:0538 | Y_ALARMS.ALM.SEL_538 | Alarm - Relay #12 Power Fault     | リレー12電源故障                   |
| 1:0539 | Y_ALARMS.ALM.SEL_539 | Alarm - Analog Out #1 Failed      | アナログ出力1故障                   |
| 1:0540 | Y_ALARMS.ALM.SEL_540 | Alarm - Anlg Out #1 Drvr A Fault  | アナログ出力1カーネルAドライバ故障          |
| 1:0541 | Y_ALARMS.ALM.SEL_541 | Alarm - Anlg Out #1 Drvr B Fault  | アナログ出力1カーネルBドライバ故障          |
| 1:0542 | Y_ALARMS.ALM.SEL_542 | Alarm - Anlg Out #1 Drvr C Fault  | アナログ出力1カーネルCドライバ故障          |
| 1:0543 | Y_ALARMS.ALM.SEL_543 | Alarm - Anlg Out #1 Load Fault    | アナログ出力1被駆動側故障               |
| 1:0544 | Y_ALARMS.ALM.SEL_544 | Alarm - Analog Out #2 Failed      | アナログ出力2故障                   |
| 1:0545 | Y_ALARMS.ALM.SEL_545 | Alarm - Anlg Out #2 Drvr A Fault  | アナログ出力2カーネルAドライバ故障          |
| 1:0546 | Y_ALARMS.ALM.SEL_546 | Alarm - Anlg Out #2 Drvr B Fault  | アナログ出力2カーネルBドライバ故障          |
| 1:0547 | Y_ALARMS.ALM.SEL_547 | Alarm - Anlg Out #2 Drvr C Fault  | アナログ出力2カーネルCドライバ故障          |
| 1:0548 | Y_ALARMS.ALM.SEL_548 | Alarm - Anlg Out #2 Load Fault    | アナログ出力2被駆動側故障               |
| 1:0549 | Y_ALARMS.ALM.SEL_549 | Alarm - Analog Out #3 Failed      | アナログ出力3故障                   |
| 1:0550 | Y_ALARMS.ALM.SEL_550 | Alarm - Anlg Out #3 Drvr A Fault  | アナログ出力3カーネルAドライバ故障          |
| 1:0551 | Y_ALARMS.ALM.SEL_551 | Alarm - Anlg Out #3 Drvr B Fault  | アナログ出力3カーネルBドライバ故障          |
| 1:0552 | Y_ALARMS.ALM.SEL_552 | Alarm - Anlg Out #3 Drvr C Fault  | アナログ出力3カーネルCドライバ故障          |
| 1:0553 | Y_ALARMS.ALM.SEL_553 | Alarm - Anlg Out #3 Load Fault    | アナログ出力3被駆動側故障               |
| 1:0554 | Y_ALARMS.ALM.SEL_554 | Alarm - Analog Out #4 Failed      | アナログ出力4故障                   |
| 1:0555 | Y_ALARMS.ALM.SEL_555 | Alarm - Anlg Out #4 Drvr A Fault  | アナログ出力4カーネルAドライバ故障          |
| 1:0556 | Y_ALARMS.ALM.SEL_556 | Alarm - Anlg Out #4 Drvr B Fault  | アナログ出力4カーネルBドライバ故障          |
| 1:0557 | Y_ALARMS.ALM.SEL_557 | Alarm - Anlg Out #4 Drvr C Fault  | アナログ出力4カーネルCドライバ故障          |
| 1:0558 | Y_ALARMS.ALM.SEL_558 | Alarm - Anlg Out #4 Load Fault    | アナログ出力4被駆動側故障               |
| 1:0559 | Y_ALARMS.ALM.SEL_559 | Alarm - AO#1 in Calib or Out Remo | ved アナログ出力1調整/出力不可          |
| 1:0560 | Y ALARMS.ALM.SEL 560 | Alarm - AO#2 in Calib or Out Remo | ved アナログ出力2調整/出力不可          |

| Addr   | Servlink Tag Name       | Description                          |                 |
|--------|-------------------------|--------------------------------------|-----------------|
| 1:0561 | Y_ALARMS.ALM.SEL_561    | Alarm - AO#3 in Calib or Out Removed | アナログ出力3調整/出力不可  |
| 1:0562 | Y_ALARMS.ALM.SEL_562    | Alarm - AO#4 in Calib or Out Removed | アナログ出力4調整/出力不可  |
| 1:0563 | Y_ALARMS.ALM.SEL_563    | Alarm - Act1 in Calib or Out Removed | アクチュエータ1調整/出力不可 |
| 1:0564 | Y_ALARMS.ALM.SEL_564    | Alarm - Act2 in Calib or Out Removed | アクチュエータ2調整/出力不可 |
| 1:0565 |                         |                                      |                 |
| 1:0566 | ~ 1:0799                | Spare                                | 予備              |
| 1:0800 |                         |                                      |                 |
| 1:0801 | CONF_CHK_1.C_ERR.SEL_1  | Prgm Error - Duplicate Contact In    | 接点入力2重登録        |
| 1:0802 | CONF_CHK_1.C_ERR.SEL_2  | Prgm Error - Contact In #5           | 接点入力5誤設定        |
| 1:0803 | CONF_CHK_1.C_ERR.SEL_3  | Prgm Error - Contact In #6           | 接点入力6誤設定        |
| 1:0804 | CONF_CHK_1.C_ERR.SEL_4  | Prgm Error - Contact In #7           | 接点入力7誤設定        |
| 1:0805 | CONF_CHK_1.C_ERR.SEL_5  | Prgm Error - Contact In #8           | 接点入力8誤設定        |
| 1:0806 | CONF_CHK_1.C_ERR.SEL_6  | Prgm Error - Contact In #9           | 接点入力9誤設定        |
| 1:0807 | CONF_CHK_1.C_ERR.SEL_7  | Prgm Error - Contact In #10          | 接点入力10誤設定       |
| 1:0808 | CONF_CHK_1.C_ERR.SEL_8  | Prgm Error - Contact In #11          | 接点入力11誤設定       |
| 1:0809 | CONF_CHK_1.C_ERR.SEL_9  | Prgm Error - Contact In #12          | 接点入力12誤設定       |
| 1:0810 | CONF_CHK_1.C_ERR.SEL_10 | Prgm Error - ContactIn#13            |                 |
| 1:0811 | CONF_CHK_1.C_ERR.SEL_11 | Prgm Error - ContactIn#14            | 接点入力14誤設定       |
| 1:0812 | CONF_CHK_1.C_ERR.SEL_12 | Prgm Error - ContactIn#15            | 接点入力15誤設定       |
| 1:0813 | CONF_CHK_1.C_ERR.SEL_13 | Prgm Error - ContactIn#16            | 接点入力16誤設定       |
| 1:0814 | CONF_CHK_1.C_ERR.SEL_14 | Prgm Error - ContactIn#17            | 接点入力17誤設定       |
| 1:0815 | CONF_CHK_1.C_ERR.SEL_15 | Prgm Error - ContactIn#18            | 接点入力18誤設定       |
| 1:0816 | CONF_CHK_1.C_ERR.SEL_16 | Prgm Error - ContactIn#19            | 接点入力19誤設定       |
| 1:0817 | CONF_CHK_1.C_ERR.SEL_17 | Prgm Error - ContactIn#20            | 接点入力20誤設定       |
| 1:0818 | CONF_CHK_1.C_ERR.SEL_18 | Prgm Error - ContactIn#21            | 接点入力21誤設定       |
| 1:0819 | CONF_CHK_1.C_ERR.SEL_19 | Prgm Error - ContactIn#22            | 接点入力22誤設定       |
| 1:0820 | CONF_CHK_1.C_ERR.SEL_20 | Prgm Error - ContactIn#23            | 接点入力23誤設定       |
| 1:0821 | CONF_CHK_1.C_ERR.SEL_21 | Prgm Error - ContactIn#24            | 接点入力24誤設定       |
| 1:0822 | CONF_CHK_1.C_ERR.SEL_22 | Prgm Error – DuplicateAnlgINs        | <br>アナログ入力2重登録  |
| 1:0823 | CONF_CHK_1.C_ERR.SEL_23 | Prgm Error - AnalogIn#1              |                 |
| 1:0824 | CONF_CHK_1.C_ERR.SEL_24 | Prgm Error - AnalogIn#2              | <br>アナログ入力2誤設定  |
| 1:0825 | CONF_CHK_1.C_ERR.SEL_25 | Prgm Error - AnalogIn#3              | <br>アナログ入力3誤設定  |
| 1:0826 | CONF_CHK_1.C_ERR.SEL_26 | Prgm Error - AnalogIn#4              | アナログ入力4誤設定      |
| 1:0827 | CONF_CHK_1.C_ERR.SEL_27 | Prgm Error - AnalogIn#5              | アナログ入力5誤設定      |
| 1:0828 | CONF_CHK_1.C_ERR.SEL_28 | Prgm Error - AnalogIn#6              | アナログ入力6誤設定      |
| 1:0829 | CONF_CHK_1.C_ERR.SEL_29 | Prgm Error - AnalogIn#7              | アナログ入力7誤設定      |
| 1:0830 | CONF_CHK_1.C_ERR.SEL_30 | Prgm Error - AnalogIn#8              | アナログ入力8誤設定      |
| 1:0831 | CONF_CHK_1.C_ERR.SEL_31 | Prgm Error - Relay#3                 |                 |
| 1:0832 | CONF_CHK_1.C_ERR.SEL_32 | Prgm Error - Relay#4                 | リレー4誤設定         |
| 1:0833 | CONF_CHK_1.C_ERR.SEL_33 | Prgm Error - Relay#5                 | リレー5誤設定         |
| 1:0834 | CONF_CHK_1.C_ERR.SEL_34 | Prgm Error - Relay#6                 | リレー6誤設定         |
| 1:0835 | CONF_CHK_1.C_ERR.SEL_35 | Prgm Error - Relay#7                 | リレー7誤設定         |
| 1:0836 | CONF_CHK_1.C_ERR.SEL_36 | Prgm Error - Relay#8                 | リレー8誤設定         |

| Addr   | Servlink Tag Name       | Description                                                               |                    |
|--------|-------------------------|---------------------------------------------------------------------------|--------------------|
| 1:0837 | CONF_CHK_1.C_ERR.SEL_37 | Prgm Error - Relay#9                                                      | リレー9誤設定            |
| 1:0838 | CONF_CHK_1.C_ERR.SEL_38 | Prgm Error - Relay#10                                                     | リレー10誤設定           |
| 1:0839 | CONF_CHK_1.C_ERR.SEL_39 | Prgm Error - Relay#11                                                     | リレー11誤設定           |
| 1:0840 | CONF_CHK_1.C_ERR.SEL_40 | Prgm Error - Relay#12                                                     | リレー12誤設定           |
| 1:0841 | CONF_CHK_1.C_ERR.SEL_41 | Prgm Error - Readout#1                                                    | リードアウト出力1誤設定       |
| 1:0842 | CONF_CHK_1.C_ERR.SEL_42 | Prgm Error - Readout#2                                                    | リードアウト出力2誤設定       |
| 1:0843 | CONF_CHK_1.C_ERR.SEL_43 | Prgm Error - Readout#3                                                    | リードアウト出力3誤設定       |
| 1:0844 | CONF_CHK_1.C_ERR.SEL_44 | Prgm Error - Readout#4                                                    | リードアウト出力4誤設定       |
| 1:0845 | CONF_CHK_1.C_ERR.SEL_45 | Prgm Error - Act#2Readout                                                 | アクチュエータ2リードアウト誤設定  |
| 1:0846 | CONF_CHK_1.C_ERR.SEL_46 | Prgm Error – NoStartMode                                                  | 始動モード無し            |
| 1:0847 | CONF_CHK_1.C_ERR.SEL_47 | Prgm Error - MaxSpeed>25000                                               | 最高速度>25000         |
| 1:0848 | CONF_CHK_1.C_ERR.SEL_48 | Prgm Error - FailedSpeed Level                                            | 速度信号喪失レベル誤設定       |
| 1:0849 | CONF_CHK_1.C_ERR.SEL_49 | Prgm Error - SpeedInput#4                                                 | 速度入力4誤設定           |
| 1:0850 | CONF_CHK_1.C_ERR.SEL_50 | Prgm Error – SpdSetptSettings                                             | 速度設定誤入力            |
| 1:0851 | CONF_CHK_1.C_ERR.SEL_51 | Prgm Error - CritRate <slowrate< td=""><td>危険速度域通過レート誤設定</td></slowrate<> | 危険速度域通過レート誤設定      |
| 1:0852 | CONF_CHK_1.C_ERR.SEL_52 | Prgm Error - Crit#2/NoCrit#1                                              | 危険速度域1未設定          |
| 1:0853 | CONF_CHK_1.C_ERR.SEL_53 | Prgm Error - CriticalBand <idle< td=""><td>危険速度域がアイドル速度以下</td></idle<>    | 危険速度域がアイドル速度以下     |
| 1:0854 | CONF_CHK_1.C_ERR.SEL_54 | Prgm Error - CritBndErr/Noldle                                            | 危険速度域誤設定/アイドル速度無し  |
| 1:0855 | CONF_CHK_1.C_ERR.SEL_55 | Prgm Error - CritBand#1Settings                                           | 危険速度域1誤設定          |
| 1:0856 | CONF_CHK_1.C_ERR.SEL_56 | Prgm Error - CritBand#2Settings                                           | 危険速度域2誤設定          |
| 1:0857 | CONF_CHK_1.C_ERR.SEL_57 | Prgm Error - Idle/Rated Settings                                          | アイドル/定格速度誤設定       |
| 1:0858 | CONF_CHK_1.C_ERR.SEL_58 | Prgm Error - Idle>MinGovSetpt                                             | アイドル速度>ミニマム・ガバナ速度  |
| 1:0859 | CONF_CHK_1.C_ERR.SEL_59 | Prgm Error - Rated>MaxGovSetpt                                            | 定格速度>マキシマム・ガバナ速度   |
| 1:0860 | CONF_CHK_1.C_ERR.SEL_60 | Prgm Error - AutoStartSeq Settings                                        | オート・スタート・シーケンス誤設定  |
| 1:0861 | CONF_CHK_1.C_ERR.SEL_61 | Prgm Error – HildleSetinCritBand                                          | 高アイドル速度は危険速度域内     |
| 1:0862 | CONF_CHK_1.C_ERR.SEL_62 | Prgm Error – LoldleSetinCritBand                                          | 低アイドル速度は危険速度域内     |
| 1:0863 | CONF_CHK_1.C_ERR.SEL_63 | Prgm Error - Hildle>MinGov                                                | 高アイドル速度>ミニマム・ガバナ速度 |
| 1:0864 | CONF_CHK_1.C_ERR.SEL_64 | Prgm Error - Steam MapSettings                                            | 蒸気マップの設定で誤入力       |
| 1:0865 | CONF_CHK_1.C_ERR.SEL_65 | Prgm Error - NoExtr AnalogInput                                           | アナログ抽気入力未設定        |
| 1:0866 | CONF_CHK_1.C_ERR.SEL_66 | Prgm Error - No Rmt Extr Anlg Input                                       | リモート抽気設定信号未設定      |
| 1:0867 | CONF_CHK_1.C_ERR.SEL_67 | Prgm Error – NoCascadeAnlgInput                                           | アナログ・カスケード入力未設定    |
| 1:0868 | CONF_CHK_1.C_ERR.SEL_68 | Prgm Error – NoRmtCascAnlgInput                                           | リモート・カスケード設定信号未設定  |
| 1:0869 | CONF_CHK_1.C_ERR.SEL_69 | Prgm Error – NoAuxAnalogInput                                             | アナログ補助入力未設定        |
| 1:0870 | CONF_CHK_1.C_ERR.SEL_70 | Prgm Error - NoRmtAuxAnlg Input                                           | リモート補助設定信号未設定      |
| 1:0871 | CONF_CHK_1.C_ERR.SEL_71 | Prgm Error – NoRmtSpdAnlgInput                                            | リモート速度設定信号未設定      |
| 1:0872 | CONF_CHK_1.C_ERR.SEL_72 | Prgm Error - ExtrSetpt Settings                                           | 抽気設定で誤入力           |
| 1:0873 | CONF_CHK_1.C_ERR.SEL_73 | Prgm Error - Casc SetptSettings                                           | カスケード設定で誤入力        |
| 1:0874 | CONF_CHK_1.C_ERR.SEL_74 | Prgm Error – AuxSetptSettings                                             | 補助設定で誤入力           |
| 1:0875 | CONF_CHK_1.C_ERR.SEL_75 | Prgm Error - KW/LoadSetptSettings                                         | KW/発電機負荷設定で誤入力     |
| 1:0876 | CONF_CHK_1.C_ERR.SEL_76 | Prgm Error – NoTieBrkrInput                                               | 母線側遮断器接点入力未設定      |
| 1:0877 | CONF_CHK_1.C_ERR.SEL_77 | Prgm Error – NoGenBrkrInput                                               | 発電機側遮断器接点入力未設定     |
| 1:0878 | CONF_CHK_1.C_ERR.SEL_78 | Prgm Error – NoLdShrAnlgInput                                             | アナログの負荷分担信号未設定     |
| 1:0879 | CONF_CHK_1.C_ERR.SEL_79 | Prgm Error - NoSync AnlgInput                                             | アナログの発電機同期信号未設定    |

| Addr   | Servlink Tag Name       | Description                         |                      |
|--------|-------------------------|-------------------------------------|----------------------|
| 1:0880 | CONF_CHK_1.C_ERR.SEL_80 | Prgm Error - NoKW/MWAnlg Input      | アナログのkW/MW信号未設定      |
| 1:0881 | CONF_CHK_1.C_ERR.SEL_81 | Prgm Error - Sync&LdShrAnlgsPrgmc   | 同期/負荷分担信号未設定         |
| 1:0882 | CONF_CHK_1.C_ERR.SEL_82 | Prgm Error - FreqE/D&Ld ShrPrgmd    | 周波数制御と負荷分担を両方設定済み    |
| 1:0883 | CONF_CHK_1.C_ERR.SEL_83 | Prgm Error - KWMax Ld>KWInput       | 最大KW負荷>KW入力20mA時の負荷  |
| 1:0884 | CONF_CHK_1.C_ERR.SEL_84 | Prgm Error - KW&AuxAnlgsPrgmd       | KW入力と補助入力を両方設定       |
| 1:0885 | CONF_CHK_1.C_ERR.SEL_85 | Prgm Error - KW&Casc AnlgsPrgmd     | KW入力とカスケード入力を両方設定    |
| 1:0886 |                         |                                     |                      |
| 1:0887 | ~ 1:0902                | Spare                               | 予備                   |
| 1:0903 |                         |                                     |                      |
| 1:0904 | Z_MOD.CTC_LATCH.LATCH   | Alarm Not Acknowledged              | アラーム確認処理未遂           |
| 1:0905 | Z_MOD.ALM_ACKN1.B_SW    | Alarm Acknowledge                   | アラーム確認済み             |
| 1:0906 | Y_ALARMS.ALM.ALM        | Alarm Exists (Common Alarm Indica   | ation) アラーム発生中(集中表示) |
| 1:0907 | Y_ALARMS.MAJOR_ALM.OR   | Major Alarm Exists                  | メジャー・アラーム発生中         |
| 1:0908 |                         |                                     |                      |
| 1:0950 |                         |                                     |                      |
| 1:0951 | X_TRIPS.ANY.SEL_2       | Trip - External Trip                | 外部非常停止               |
| 1:0952 | X_TRIPS.ANY.SEL_3       | Trip - External Trip 2              | 外部トリップ2              |
| 1:0953 | X_TRIPS.ANY.SEL_4       | Trip - External Trip 3              | 外部トリップ3              |
| 1:0954 | X_TRIPS.ANY.SEL_5       | Trip - External Trip 4              | 外部トリップ4              |
| 1:0955 | X_TRIPS.ANY.SEL_6       | Trip - External Trip 5              | 外部トリップ5              |
| 1:0956 | X_TRIPS.ANY.SEL_7       | Trip - External Trip 6              | 外部トリップ6              |
| 1:0957 | X_TRIPS.ANY.SEL_8       | Trip - External Trip 7              | 外部トリップ7              |
| 1:0958 | X_TRIPS.ANY.SEL_9       | Trip - External Trip 8              | 外部トリップ8              |
| 1:0959 | X_TRIPS.ANY.SEL_10      | Trip - External Trip 9              | 外部トリップ9              |
| 1:0960 | X_TRIPS.ANY.SEL_11      | Trip - External Trip 10             | 外部トリップ10             |
| 1:0961 | X_TRIPS.ANY.SEL_12      | Trip - PC Programmer Trip           | PCのProgramモード移行時トリップ |
| 1:0962 | X_TRIPS.ANY.SEL_13      | Trip - Modbus Link #1 Trip          | Modbusリンク1からのトリップ指令  |
| 1:0963 | X_TRIPS.ANY.SEL_14      | Trip - Modbus Link #2 Trip          | Modbusリンク2からのトリップ指令  |
| 1:0964 | X_TRIPS.ANY.SEL_15      | Trip - Overspeed Trip               | オーバスピード・トリップ         |
| 1:0965 | X_TRIPS.ANY.SEL_16      | Trip - Loss of all Speed Probes     | 速度センサ全て故障            |
| 1:0966 | X_TRIPS.ANY.SEL_17      | Trip - All Anlg I/O Modules Failed  | アナログ1/〇モジュール全て故障     |
| 1:0967 | X_TRIPS.ANY.SEL_18      | Trip - All Discrete I/O Mods Failed | ディスクリート1/〇モジュール全て故障  |
| 1:0968 | X_TRIPS.ANY.SEL_19      | Trip - Act #1 (HP) Fault            | アクチュエータ1故障           |
| 1:0969 | X_TRIPS.ANY.SEL_20      | Trip - Act #2 (LP) Fault            | アクチュエータ2故障           |
| 1:0970 | X_TRIPS.ANY.SEL_21      | Trip - Aux Input Failed             | 補助入力故障               |
| 1:0971 | X_TRIPS.ANY.SEL_22      | Trip - Extraction Input Failed      | 抽気入力故障               |
| 1:0972 | X_TRIPS.ANY.SEL_23      | Trip - Tie Breaker Opened           | 母線側遮断器作動(⇔開)         |
| 1:0973 | X_TRIPS.ANY.SEL_24      | Trip - Gen Breaker Opened           | 発電機側遮断器作動(⇔開)        |
| 1:0974 | X_TRIPS.ANY.SEL_1       | Trip - Power Up Trip                | 制御装置電源投入直後のトリップ状態    |
| 1:0975 | X_TRIPS.ANY.SEL_25      | Trip - Controlled Shutdown          | タービン通常停止             |
| 1:0976 | X_TRIPS.ANY.SEL_26      | Trip - Configuration Error          | Programモードでの誤設定      |
| 1:0977 |                         |                                     |                      |
| 1:0978 | ~ 1:0999                | Spare                               | 予備                   |

| Addr   | Servlink Tag Name          | Description                                 |                     |
|--------|----------------------------|---------------------------------------------|---------------------|
| 1:1000 |                            |                                             |                     |
| 1:1001 | Y_ALARMS.MAJOR_ALM.OR      | Major Alarm Condition                       | メジャー・アラーム発生中        |
| 1:1002 | Y_ALARMS.MINOR_ALM.AND     | MinorAlarmCondition                         | マイナ・アラーム発生中         |
| 1:1003 | Y_ALARMS.ALM.HORN          | Any Alarm Condition                         | アラーム状態              |
| 1:1004 | X_TRIPS.TRIPPED.B_NAME     | Shutdown Condition                          | タービン停止状態            |
| 1:1005 | Z_MOD_VALS.MOD_OS1.ONE_    | ESD Acknowledge Enable                      | 非常停止受付け可能           |
| 1:1006 | L_V1_STRT.START2_EN.AND    | Ready for 2nd Start (open hp)               | 2ndスタート(HPバルブ開)準備完了 |
| 1:1007 | l_start.ok_to_strt.and     | Start Permissives Met                       | 始動条件成立              |
| 1:1008 | I_START.LTCH_START.LATCH   | Unit Started / Run Initiated                | ユニット始動/運転開始         |
| 1:1009 | D_IFACE_O.MVG_TO_IDL.B_NA  | Startup - Moving to Min Setpoint            | 最小の速度設定に増速中         |
| 1:1010 | D_IFACE_O.IDLE.B_NAME      | Idle/Rated - Ramping to Idle                | アイドル/定格運転、アイドル速度へ   |
| 1:1011 | C_IDLE_RTD.AT_IDLE.A_EQUA  | Idle/Rated - At Idle Setpt 7-               | バル/定格運転、アイドル速度で運転中  |
| 1:1012 | D_IFACE_O.RATED.B_NAME     | Idle/Rated - Ramping to Rated               | アイドル/定格運転、定格速度へ     |
| 1:1013 | D_IFACE_O.AT_RATED.B_NAM   | Idle/Rated - At Rated Setpt                 | アイドル/定格運転、定格速度で運転中  |
| 1:1014 | D_IDLE_RTD.ENBL_IDLE.AND   | Idle/Rated-Idle Permissive アイド              | ル/定格運転、アイドル速度へ減速許可  |
| 1:1015 | D_IDLE_RTD.ENBL_RATED.AN   | Idle/Rated - Rated Permissive $\mathcal{T}$ | イドル/定格運転、定格速度へ増速許可  |
| 1:1016 | D_IFACE_O.AT_LO_IDL.B_NAM  | Auto Seq - Setpt at Lo Idle オート・シ           | ノーケンスで速度設定は低アイドル速度  |
| 1:1017 | D_IFACE_O.SEL_HI_IDL.B_NAM | Auto Seq - Ramping to High Idle             | 高アイドル速度へ増速中         |
| 1:1018 | D_IFACE_O.AT_HI_IDL.B_NAME | Auto Seq - Setpt at High Idle オート・シ         | ノーケンスで速度設定は高アイドル速度  |
| 1:1019 | D_IDLE_RTD.SEL_RATED.B_S   | Auto Seq - Ramping to Rated                 | 定格速度へ増速中            |
| 1:1020 | D_IFACE_O.AT_ASS_RTD.B_NA  | Auto Seq - At Rated 🛛 🛧                     | ート・シーケンスで速度設定は定格速度  |
| 1:1021 | D_AUTOENBL.HAULT.NOT       | Auto Seq - Sequence Halted                  | オート・シーケンス停止中        |
| 1:1022 | D_AUTOENBL.ASS_PERM.NOT    | AutoSeq-Permissive                          | オート・シーケンス実行許可       |
| 1:1023 |                            |                                             |                     |
| 1:1024 |                            |                                             |                     |
| 1:1025 | D_IFACE_O.SPD_LSSCTL.B_NA  | Speed PID In Control of LSS (not aux)       | LSSが速度PIDを制御        |
| 1:1026 | D_MPU_OVRD.OVRD_ON.OR      | Speed Sensor 1 Failed Override ON           | 速度センサ1故障無効ON        |
| 1:1027 | A_SPEED2.OVRD_INPUT.OR     | Speed Sensor 2 Failed Override ON           | 速度センサ2故障無効ON        |
| 1:1028 | A_SPEED3.OVRD_INPUT.OR     | Speed Sensor 3 Failed Override ON           | 速度センサ3故障無効ON        |
| 1:1029 | A_SPEED4.OVRD_INPUT.OR     | Speed Sensor 4 Failed Override ON           | 速度センサ4故障無効ON        |
| 1:1030 | D_IFACE_O.OSPD_PERM.B_NA   | Overspeed Test Permissive                   | オーバスピード・テスト実行許可     |
| 1:1031 | D_IFACE_O.IN_OSPDTST.B_NA  | Overspeed Test In Progress                  | オーバスピード・テスト実行中      |
| 1:1032 | D_OSPD_EN.INTRNL_TST.LATC  | Electrical (5009) Ospd Test Enabled         | 電気的なオーバスピード・テスト実行可  |
| 1:1033 | D_OSPD_EN.EXTRNL_TST.LAT   | External Overspeed Test Enabled             | 外部のオーバスピード・テスト実行可   |
| 1:1034 | D_MPU.SPD>MINGOV.A_COMP    | Speed At or above Min Gov                   | 速度がミニマム・ガバナ速度以上     |
| 1:1035 | D_IFACE_O.IN_CRIT.B_NAME   | Turbine In Critical Speed Band              | 危険速度域内側を通過中         |
| 1:1036 | D_SPD_R_L.EN_R_L.NOR       | Speed Setpt Raise/Lower Permissive          | 速度設定増/減を許可          |
| 1:1037 |                            |                                             |                     |
| 1:1038 | D_REMOTE.RMT_PERM.AND      | Remote Speed Control Permissible            | リモート速度設定使用可能        |
| 1:1039 | D_RMT_ENBL.RMT_ENBL.LATC   | Remote Speed Setpt Is Enabled               | リモート速度設定機能は有効       |
| 1:1040 | D_REMOTE.RMT_ACTV.AND      | Remote Speed Setpt Is Active                | リモート速度設定は動作中        |
| 1:1041 | J_MESSAGE.RMT_IN_CTL.AND   | Remote Speed Setpt Is In Control            | リモート速度設定は制御中        |
| 1:1042 | D_RMT_ENBL.INHIBITED.OR    | Remote Speed Setpt Is Inhibited             | リモート速度設定は使用不可       |

|        |                          | <b>–</b>                               |                    |
|--------|--------------------------|----------------------------------------|--------------------|
| Addr   | Servlink Tag Name        | Description                            |                    |
| 1:1043 | J_CONTROL.SPD_CTRL.AND   | Speed PID In Control (not being Imted) | 速度PIDは制御中(リミッタ値未満) |
| 1:1044 |                          |                                        |                    |
| 1:1045 | D_SPD_CTRL.SW_DYN.B_SW   | On-LineDynamics Mode                   | オンライン・ダイナミクス・モード   |
| 1:1046 | D_BRKR.GEN_BRKR.B_NAME   | Generator BreakerClosed                | 発電機側遮断器=閉          |
| 1:1047 | D_BRKR.UTIL_TIE.B_NAME   | Utility Tie Breaker Closed             | 母線側遮断器=閉           |
| 1:1048 |                          |                                        |                    |
| 1:1049 |                          |                                        |                    |
| 1:1050 | D_SYNC_SEL.SYNC_PERM.AN  | Sync/Ld Share is Permissible           | 同期取り/負荷分担を許可       |
| 1:1051 | D_SYNC_SEL.SYNC_ENBLD.LA | Synchronizing Is Enabled               | 同期取り運転可能           |
| 1:1052 | D_LD_SHARE.LS_CTRL.AND   | Sync or Load Share Is In Control       | 同期取り/負荷分担で制御中      |
| 1:1053 | D_SYNC_SEL.INHIBITED.OR  | Sync / Load Share Is Inhibited         | 同期取り/負荷分担は不可       |
| 1:1054 |                          |                                        |                    |
| 1:1055 | D_FREQ.FREQ_ARMD.B_SW    | FrequencyControlArmed                  | 周波数制御実行可能          |
| 1:1056 | D_FREQ.ISOCH.AND         | Frequency Control Active               | 周波数制御機能動作中         |
| 1:1057 |                          |                                        |                    |
| 1:1058 | F_RMT_CASC.RL_PERM.NOR   | CascadeRaise/LowerPerm                 | カスケード設定増/減使用許可     |
| 1:1059 | F_CASC_EN.CASC_PERM.AND  | CascadeCtrllsPermissible               | カスケード制御使用許可        |
| 1:1060 | F_CASC_EN.CASC_EN.LATCH_ | Cascade Is Enabled                     | カスケード制御機能は使用可能     |
| 1:1061 | F_CASC_EN.CASC_CTRL.AND  | CascadelsActive                        | カスケード制御機能は動作中      |
| 1:1062 | J_MESSAGE.CASC_CTL.AND   | CascadelsInControl                     | カスケード制御機能は制御中      |
| 1:1063 | F_CASC_EN.INHIBITED.OR   | Cascade Is Inhibited                   | カスケード制御機能は使用不可     |
| 1:1064 | F_RMT_CASC.RMT_CAS_EN.L  | Rmt Cascade Is Enabled                 | リモート・カスケード設定は使用可能  |
| 1:1065 | F_RMT_CASC.REM_SEL.AND   | RmtCascadelsActive                     | リモート・カスケード設定は動作中   |
| 1:1066 | J_MESSAGE.CASC_RMT.AND   | Rmt Cascade Is In Control              | リモート・カスケード設定は制御中   |
| 1:1067 | F_RMT_CASC.INHIBITED.OR  | Rmt Cascade Is Inhibited               | リモート・カスケード設定は使用不可  |
| 1:1068 |                          |                                        |                    |
| 1:1069 | G_RMT_AUX.RL_PERM.B_SW   | AuxiliaryRaise/LowerPerm               | 補助設定増/減使用許可        |
| 1:1070 | G_AUX_ENBL.AUX_PERM.AND  | AuxiliaryCtrllsPermissible             | 補助制御使用許可           |
| 1:1071 | G_AUX_ENBL.AUX_EN.B_SW   | AuxiliarylsEnabled                     | 補助制御機能は使用可能        |
| 1:1072 | G_AUX_ACTV.AUX_ACTV.AND  | AuxiliarylsActive                      | 補助制御機能は動作中         |
| 1:1073 | J_MESSAGE.AUX_INCTRL.AND | Auxiliary Is In Control                | 補助制御機能は制御中         |
| 1:1074 | J MESSAGE.IN_CTL_LMT.NC  | Aux Active / Not Limiting              | 補助制御(リミッタ)は動作中     |
| 1:1075 | J MESSAGE.IN CTL LMT.NO  | Aux Active / Not In Control            | 補助制御(コントローラ)は動作中   |
| 1:1076 | g aux enbl.inhib.b sw    | Auxiliary is Inhibited                 | 補助制御機能は使用不可        |
| 1:1077 | g RMT AUX.RMT AUX EN.LA  | Remote Aux Is Enabled                  | リモート補助設定は使用可能      |
| 1:1078 | g RMT AUX.RMT ACTV.AND   | RemoteAuxIsActive                      | リモート補助設定は動作中       |
| 1:1079 | J MESSAGE.RMT. AUXCTLAN  | Rmt Aux Is In Control                  |                    |
| 1:1080 | g RMT AUXINHIBITED.OR    | Rmt Aux Is Inhibited                   | リモート補助設定は使用不可      |
| 1:1081 |                          |                                        |                    |
| 1:1082 | e RMT extr.rl pfrm.and   | ExtractionRaise/LowerPerm              | 抽気設定増/減使用許可        |
| 1:1083 | ext active.extr perms.an | Extraction Ctrl Is Permissible         | 抽気制御使用許可           |
| 1:1084 | EXTR ENBLEXTR! ATCH      | Extraction Is Enabled                  | 抽気制御機能は使用可能        |
| 1:1085 | EXT ACTIVE.EXTR ACTV.AND | ExtractionIsActive                     | 抽気制御機能は動作中         |

| 5 | 0 | 0 | 9 |  |
|---|---|---|---|--|
|   |   |   |   |  |

| Addr   | Servlink Tag Name          | Description                          |                      |
|--------|----------------------------|--------------------------------------|----------------------|
| 1:1086 | J_CONTROL.PRS_CTRL.AND     | Extraction Is In Control (not Imted) | 抽気制御機能は制御中(リミッタ値未満)  |
| 1:1087 | EXTR_ENBL.INHIBITED.OR     | Extraction is Inhibited              | 抽気制御機能は使用不可          |
| 1:1088 | E_RMT_EXTR.RMT_XTR_EN.LA   | Remote Extr Is Enabled               | リモート抽気設定は使用可能        |
| 1:1089 | E_RMT_EXTR.RMT_ACTV.AND    | RemoteExtrlsActive                   | リモート抽気設定は動作中         |
| 1:1090 | J_MESSAGE.EXTR_RMT.AND     | RmtExtr IsInControl                  | リモート抽気設定は制御中         |
| 1:1091 | E_RMT_EXTR.INHIBITED.OR    | Rmt Extr Is Inhibited                | リモート抽気設定は使用不可        |
| 1:1092 |                            |                                      |                      |
| 1:1093 | ~ 1:1094                   | Spare                                | 予備                   |
| 1:1095 |                            |                                      |                      |
| 1:1096 | E_MAPPRIOR.PRSPRIORTY.B_   | Pressure Priority Enabled            | 蒸気圧優先制御有効            |
| 1:1097 | J_PRI_ACTV.PRS_ACTV.AND    | Pressure Priority Active             | 蒸気圧優先制御動作中           |
| 1:1098 | J_CONTROL.S_PRI_ACTV.OR    | SpeedPriorityActive                  | 速度優先制御動作中            |
| 1:1099 | E_MAPPRIOR.XFER_PERM.AN    | Priority Transfer Permissible        | 優先順位切換え許可            |
| 1:1100 |                            |                                      |                      |
| 1:1101 | J_CTRLSTOP.ACK_STP_L.LATC  | Controlled Stop In Progress          | 通常停止実行中              |
| 1:1102 |                            |                                      |                      |
| 1:1103 |                            |                                      |                      |
| 1:1104 | I_V1_LMTR.VLV_RAMP.P_LIM_2 | HP Valve Lmtr Is Open (at max)       | HPバルブ・リミッタ=開/最大      |
| 1:1105 | I_V1_LMTR.VLV_RAMP.P_LIM_1 | HP Valve Lmtr Is Closed (at min)     | HPバルブ・リミッタ=閉/最小      |
| 1:1106 | LIFACE_O.RMP_LSSCTL.B_NA   | HP Valve Limiter In Control          | HPバルブ・リミッタが(バルブを)制御中 |
| 1:1107 |                            |                                      |                      |
| 1:1108 | I_V2_LMTR.VLV_RAMP.P_LIM_3 | LP Valve Lmtr Is Open (at max)       | LPバルブ・リミッタ=開/最大      |
| 1:1109 | I_V2_LMTR.VLV_RAMP.P_LIM_2 | LP Valve Lmtr Is Closed (at min)     | LPバルブ・リミッタ=閉/最小      |
| 1:1110 | LIFACE_O.N_EXTR_CTL.NOT    | LPValveLimiterInControl              | LPバルブ・リミッタが(バルブを)制御中 |
| 1:1111 |                            |                                      |                      |
| 1:1112 | J_RMT_LCL.RMT_SEL.LATCH    | Remote/LocalRemoteSelected           | リモート/ローカルでリモート選択     |
| 1:1113 | J_RMT_LCL.USE_MOD1.AND     | MODBUS1 Active                       | Modbus1動作中           |
| 1:1114 |                            |                                      |                      |
| 1:1115 | J_MAP_LMTS.AT_LIMIT.OR     | At Steam Map Limit                   | 蒸気マップの限界で運転中         |
| 1:1116 | J_LMT_P.PMIN_LOGIC.AND     | At Min Press Limit                   | 蒸気圧の下限で運転中           |
| 1:1117 | J_LMT_HP.HP_MAX_LIM.OR     | At HP MAX Limit                      | 入口圧の上限で運転中           |
| 1:1118 | J_LMT_HP.HPMIN.AND         | At HP MIN Limit                      | 入口圧の下限で運転中           |
| 1:1119 | J_LMT_LP.LP_MAX_LIM.OR     | At LP MAX Limit                      | 抽気/混気圧の上限で運転中        |
| 1:1120 | J_LMT_LP.LP_MIN_LIM.OR     | At LP MIN Limit                      | 抽気/混気圧の下限で運転中        |
| 1:1121 | J_LMT_S.MAX_PWR.B_SW       | At Max Power Limit                   | タービン出力の上限で運転中        |
| 1:1122 | J_LMT_P.PMX_LMT.OR         | At Max Press Limit                   | 蒸気圧の上限で運転中           |
| 1:1123 |                            |                                      |                      |
| 1:1124 | ~ 1:1126                   | Spare                                | 予備                   |
| 1:1127 |                            |                                      |                      |
| 1:1128 | J_RELAYS.OUT1.B_SW         | Shutdown Relay Energized             | シャットダウン・リレー励磁中       |
| 1:1129 | J_RELAYS.OUT2.B_SW         | Alarm Relay Energized                | アラーム・リレー励磁中          |
| 1:1130 | J_RELAYS.OUT3.B_SW         | Relay 3 Energized                    | リレー3励磁中              |
| 1:1131 | J_RELAYS.OUT4.B_SW         | Relay 4 Energized                    | リレー4励磁中              |

| Addr Servlink Tag Name           | Description                      |                         |
|----------------------------------|----------------------------------|-------------------------|
| 1:1132 J_RELAYS.OUT5.B_SW        | Relay 5 Energized                | リレ-5励磁中                 |
| 1:1133 J_RELAYS.OUT6.B_SW        | Relay 6 Energized                | リレー6励磁中                 |
| 1:1134 J_RELAYS.OUT7.B_SW        | Relay 7 Energized                | リレー7励磁中                 |
| 1:1135 J_RELAYS.OUT8.B_SW        | Relay 8 Energized                | リレー8励磁中                 |
| 1:1136 J_RELAYS.OUT9.B_SW        | Relay 9 Energized                | リレー9励磁中                 |
| 1:1137 J_RELAYS.OUT10.B_SW       | Relay 10 Energized               | リレ―10励磁中                |
| 1:1138 J_RELAYS.OUT11.B_SW       | Relay 11 Energized               | リレー11励磁中                |
| 1:1139 J_RELAYS.OUT12.B_SW       | Relay 12 Energized               | リレー12励磁中                |
| 1:1140 A_DI_01.CONTACT_IN.NOT    | ESD Contact Input Closed         | 非常停止接点=閉                |
| 1:1141 A_DI_02.CONTACT_IN.B_NAME | Reset Contact Input Closed       | リセット接点=閉                |
| 1:1142 A_DI_03.CONTACT_IN.B_NAME | Raise Speed Contact Input Closed | 速度設定増接点=閉               |
| 1:1143 A_DI_04.CONTACT_IN.B_NAME | Lower Speed Contact Input Closed | 速度設定減接点=閉               |
| 1:1144 A_DI_05.CONTACT_IN.B_NAME | Contact In 5 Closed              | <b>接点</b> 5 <b>二</b> 閉  |
| 1:1145 A_DI_06.CONTACT_IN.B_NAME | Contact In 6 Closed              | 接点6=閉                   |
| 1:1146 A_DI_07.CONTACT_IN.B_NAME | Contact In 7 Closed              | 接点7=閉                   |
| 1:1147 A_DI_08.CONTACT_IN.B_NAME | Contact In 8 Closed              | 接点8=閉                   |
| 1:1148 A_DI_09.CONTACT_IN.B_NAME | Contact In 9 Closed              | 接点9=閉                   |
| 1:1149 A_DI_10.CONTACT_IN.B_NAME | Contact In 10 Closed             | <b>接点</b> 10 <b>=</b> 閉 |
| 1:1150 A_DI_11.CONTACT_IN.B_NAME | Contact In 11 Closed             | 接点11=閉                  |
| 1:1151 A_DI_12.CONTACT_IN.B_NAME | Contact In 12 Closed             | <b>接点12=閉</b>           |
| 1:1152 A_DI_13.CONTACT_IN.B_NAME | Contact In 13 Closed             | <b>接点</b> 13 <b>二</b> 閉 |
| 1:1153 A_DI_14.CONTACT_IN.B_NAME | Contact In 14 Closed             | <b>接点</b> 14 <b>二</b> 閉 |
| 1:1154 A_DI_15.CONTACT_IN.B_NAME | Contact In 15 Closed             | <b>接点</b> 15 <b>二閉</b>  |
| 1:1155 A_DI_16.CONTACT_IN.B_NAME | Contact In 16 Closed             | <b>接点</b> 16 <b>=</b> 閉 |
| 1:1156 A_DI_17.CONTACT_IN.B_NAME | Contact In 17 Closed             | 接点17=閉                  |
| 1:1157 A_DI_18.CONTACT_IN.B_NAME | Contact In 18 Closed             | <b>接点</b> 18 <b>=閉</b>  |
| 1:1158 A_DI_19.CONTACT_IN.B_NAME | Contact In 19 Closed             | 接点19=閉                  |
| 1:1159 A_DI_20.CONTACT_IN.B_NAME | Contact In 20 Closed             | 接点20=閉                  |
| 1:1160 A_DI_21.CONTACT_IN.B_NAME | Contact In 21 Closed             | <b>接点</b> 21 <b>=閉</b>  |
| 1:1161 A_DI_22.CONTACT_IN.B_NAME | Contact In 22 Closed             | <b>接点</b> 22 <b>二</b> 閉 |
| 1:1162 A_DI_23.CONTACT_IN.B_NAME | Contact In 23 Closed             | <b>接点</b> 23 <b>=閉</b>  |
| 1:1163 A_DI_24.CONTACT_IN.B_NAME | Contact In 24 Closed             | <b>接点</b> 24 <b>二閉</b>  |
| 1:1164                           |                                  |                         |
| 1:1165 C_COMM.M1_VLV_CAL.AND     | Mod #1 Valve Calibration Enabled | Modbus1からバルブ調整可能        |
| 1:1166 LSTRK_V1.MOD_STROKE.LAT   | V1 Valve Calibration Enabled     | V1バルブ調整可能               |
| 1:1167 LSTRK_V2.MOD_STROKE.LAT   | V2 Valve Calibration Enabled     | V2バルブ調整可能               |
| 1:1168 LSTRK_V1.STROKEPERM.NOT   | Valve Calib/Stroking Permissible | バルブの調整/ストロークが可能         |
| 1:1169 D_OSPD_EN.M1OSPDENBL.AN   | Modbus #1 Ospd Testing Enabled   | Modbus1でオーバスピード・テスト可能   |
| 1:1170 D_SPD_DYN.M1_DYN_ENB.AN   | Modbus #1 Dyn Adjust Enabled     | Modbus1でダイナミクス調整可能      |
| 1:1171 J_SAVETUNE.SAVING.ONE_SH  | Saving Changes to EEPROMs        | 変更した設定値をEEPROMに格納       |
| 1:1172                           |                                  |                         |
| 1:1173 ~ 1:1181                  | Spare                            | 予備                      |
| 1:1182                           |                                  |                         |

| 5 | 0 | 0 | 9 |
|---|---|---|---|
|   |   |   |   |

| Addr   | Servlink Tag Name         | Description                          |                           |
|--------|---------------------------|--------------------------------------|---------------------------|
| 1:1183 | Z_MOD_VALS.ANY_MODRLY.O   | Modbus Relay Configured              | Modbusリレー設定済み             |
| 1:1184 | G_AUX_ENBL.USE_AUX_EN.B_  | Aux Enable/Disable Configured        | 補助制御有効/無効設定済み             |
| 1:1185 | CONF_VAL_1.USE_SYNC.B_NA  | Sync Function Configured             | 同期取り機能設定済み                |
| 1:1186 | Z_MOD_VALS.USE_SD1.NOT    | ESDControlConfigured                 | 非常停止機能設定済み                |
| 1:1187 | C_SPD_CTRL.MAN_START.B_N  | Manual Start Configured              | マニュアル・スタート機能設定済み          |
| 1:1188 | C_START.AUTO_START.B_NAM  | Auto Start Configured :              | オートマティック・スタート機能設定済み       |
| 1:1189 | C_START.SEMI_AUTO.B_NAME  | Semi-AutoStartConfigured 七ミ          | オートマティック・スタート機能設定済み       |
| 1:1190 | C_START.USE_IDLRTD.B_NAM  | Idle/Rated Start Configured          | アイドル/定格機能設定済み             |
| 1:1191 | C_START.USE_ASS.B_NAME    | Auto Start Sequence Configured       | オート・スタート・シーケンス設定済み        |
| 1:1192 | CONF_VAL_1.USE_FSP.B_NAM  | First Stage Pressure Configured 🛛 💈  | ファースト・ステイジ・プレッシャ設定済み      |
| 1:1193 | CONF_VAL_1.USE_REMOTE.B_  | Remote Speed Control Configured      | リモート速度制御機能設定済み            |
| 1:1194 | CONF_VAL_1.USE_LD_SHR.B_  | Loadsharing Configured               | 負荷分担機能設定済み                |
| 1:1195 | WGSPL.MONTOR_AI1.B_NAME   | MonitorAnalogConfigured              | アナログ・モニタ機能設定済み            |
| 1:1196 | Conf_val_1.gen_set.b_nam  | Gen Set Configured                   | 発電機負荷設定信号設定済み             |
| 1:1197 | CONF_VAL_1.USE_CASC.B_NA  | Cascade Control Configured           | カスケード制御設定済み               |
| 1:1198 | CONF_VAL_2.CAS_RMT_SW.B_  | Remote Cascade Configured            | リモート・カスケード設定機能設定済み        |
| 1:1199 | CONF_VAL_1.USE_AUX.B_NAM  | Aux Configured                       | 補助制御機能設定済み                |
| 1:1200 | CONF_VAL_2.AUX_RMT_SW.B_  | Remote Aux Configured                | リモート補助設定機能設定済み            |
| 1:1201 | J_RMT_LCL.MOD1_LCL.B_NAM  | Mod 1 Local/Remote Active Configu    | red Modbus1 ロ/リ機能設定済み     |
| 1:1202 | WGSPL.STRT_PERM.B_NAME    | Start PermissiveConfigured           | 始動許可条件設定済み                |
| 1:1203 | CONF_VAL_1.ARM_DISARM.AN  | Frequency Arm/Disarm Configured      | 周波数制御実行/解除機能設定済み          |
| 1:1204 | CONF_VAL_1.ARM_DISARM.AN  | Frequency Control Configured         | 周波数制御機能設定済み               |
| 1:1205 | D_SPD_CTRL.DSPLY_ONLN.LA  | Display On-Line Dynamics             | オンライン・ダイナミクス表示            |
| 1:1206 | C_APPL.USE_LCLRMT.B_NAME  | Local/Remote Configured              | ーカル/リモート切換え機能設定済み         |
| 1:1207 | Z_MOD_VALS.LOCALTRIP1.B_N | Local/Remote ESD Always Active       | ローカル/リモート非常停止常時可          |
| 1:1208 | CONF_VAL_1.CAS_SP_TRK.AN  | Casc Setpt Tracking Config'd カン      | スケード設定トラッキング機能設定済み        |
| 1:1209 | CONF_VAL_2.KW_OK.AND      | KW Input Configured and Not Fld      | KW入力設定済み&信号正常             |
| 1:1210 | CONF_VAL_2.EXTRANDADM.B_  | Extr/Adm Configured                  | 抽気/混気制御設定済み               |
| 1:1211 | CONF_VAL_2.ADMONLY.B_NAM  | Admission-only Configured            | 混気制御のみ設定済み                |
| 1:1212 | CONF_VAL_2.USE_XTR_ED.OR  | Extr Enable/Disable Configured       | 抽気制御有効/無効設定済み             |
| 1:1213 | WGSPL.PRIOR_ENBL.AND      | Priority Selection Configured        | 優先制御選択機能設定済み              |
| 1:1214 | CONF_VAL_2.EXTR_RMT.B_NA  | Remote Extr/Adm Setpt Configured     | リモート抽気/混気設定機能設定済み         |
| 1:1215 | CONF_VAL_2.XTR_SP_TRK.AN  | E/A Setpt Tracking Config'd 抽気       | /混気設定トラッキング機能設定済み         |
| 1:1216 | CONF_VAL_2.EXTR_TURB.B_N  | Extraction Turbine (not dual)        | 抽気タービン(非デュアル・タイプ)         |
| 1:1217 | J_CTRLSTOP.ENBL_CSTOP.B_  | Controlled Stop Configured           | 通常停止機能設定済み                |
| 1:1218 |                           |                                      |                           |
| 1:1219 |                           |                                      |                           |
| 1:1220 | C_SPD_CTRL.IN2_USED.B_NA  | Speed Sensor #2 Configured           | 速度センサ2使用                  |
| 1:1221 | C_SPD_CTRL.IN3_USED.B_NA  | Speed Sensor #3 Configured           | 速度センサ3使用                  |
| 1:1222 | C_SPD_CTRL.IN4_USED.B_NA  | Speed Sensor #4 Configured           | 速度センサ4使用                  |
| 1:1223 | J_AO_MUX.GT32000_1.A_COM  | AO#1 scaling = x10 (value > 32000)   | <b>アナログ出力1スケーリング</b> =×10 |
| 1:1224 | J_AO_MUX.GT32000_2.A_COM  | AO#2 scaling = x10 (value > 32000)   | <b>アナログ出力2スケーリング</b> =×10 |
| 1:1225 | J_AO_MUX.GT32000_3.A_COM  | AO#3 scaling = $x10$ (value > 32000) | アナログ出力3スケーリング=×10         |

| Addr   | Servlink Tag Name         | Description                          |                           |
|--------|---------------------------|--------------------------------------|---------------------------|
| 1:1226 | J_AO_MUX.GT32000_4.A_COM  | AO#4 scaling = x10 (value > 32000)   | アナログ出力4スケーリング=×10         |
| 1:1227 | J_AO_MUX.GT32000_A2.A_CO  | Act#2 RO scaling = x10 (value>32000) | Act2表示出カスケーリング=×10        |
| 1:1228 | ANIN1.VALGT32000.A_COMPAR | Al#1 scaling = x10 (value > 32000)   | アナログ入力1スケーリング=×10         |
| 1:1229 | ANIN2.VALGT32000.A_COMPAR | Al#2 scaling = x10 (value > 32000)   | アナログ入力2スケーリング=×10         |
| 1:1230 | ANIN3.VALGT32000.A_COMPAR | Al#3 scaling = x10 (value > 32000)   | アナログ入力3スケーリング=×10         |
| 1:1231 | ANIN4.VALGT32000.A_COMPAR | Al#4 scaling = x10 (value > 32000)   | アナログ入力4スケーリング=×10         |
| 1:1232 | ANIN5.VALGT32000.A_COMPAR | Al#5 scaling = x10 (value > 32000)   | アナログ入力5スケーリング=×10         |
| 1:1233 | ANIN6.VALGT32000.A_COMPAR | Al#6 scaling = x10 (value > 32000)   | アナログ入力6スケーリング=×10         |
| 1:1234 | ANIN7.VALGT32000.A_COMPAR | Al#7 scaling = x10 (value > 32000)   | <b>アナログ入力7スケーリング</b> =×10 |
| 1:1235 | ANIN8.VALGT32000.A_COMPAR | Al#8 scaling = x10 (value > 32000)   | アナログ入力8スケーリング=×10         |

## 表 7-6. ブール値の読み出し

## アナログ値の 読み出し

| Addr   | Servlink Tag Name              | Description                                     | Units | Mult |
|--------|--------------------------------|-------------------------------------------------|-------|------|
| 3:0001 | X_TRIPS.LAST_TRIP.OUT_1        | Cause of last turbine trip<br>最も新しいタービン・トリップの要因 | none  | none |
| 3:0002 | A_SPEED1.MON_SPEED.A_NAME      | Speed Sensor #1 Input<br>速度センサ1入力               | rpm   | none |
| 3:0003 | A_SPEED2.MON_SPEED.A_NAME      | Speed Sensor #2 Input<br>速度センサ2入力               | rpm   | none |
| 3:0004 | A_SPEED3.MON_SPEED.A_NAME      | Speed Sensor #3 Input<br>速度センサ3入力               | rpm   | none |
| 3:0005 | A_SPEED4.MON_SPEED.A_NAME      | Speed Sensor #4 Input<br>速度センサ4入力               | rpm   | none |
| 3:0006 | A_SPEED.MON_SPEED.A_NAME       | Actual Turbine Speed<br>タービンの実速度                | rpm   | none |
| 3:0007 | Z_MOD_VALS.SPD_PV_PCT.MULTIPLY | Actual Speed<br>実速度(%)                          | %     | 100  |
| 3:0008 |                                |                                                 |       |      |
| 3:0009 | Z_MOD_VALS.SPD_SP_PCT.MULTIPLY | Speed Setpoint<br>速度設定(%)                       | %     | 100  |
| 3:0010 | D_IFACE_O.SPD_SETPT.A_NAME     | Speed Setpoint<br>速度設定                          | rpm   | none |
| 3:0011 | AA_MONITOR.SPD_SETPT.A_NAME    | Speed Droop Setpoint<br>速度ドループの設定               | rpm   | none |
| 3:0012 | AA_MONITOR.LOAD.A_NAME         | Calculated Load<br>計算上の負荷                       | %     | 100  |
| 3:0013 |                                |                                                 |       |      |
| 3:0014 | AA_MONITOR.SPD_PID.A_NAME      | Speed PID Output<br>速度PID出力                     | %     | 100  |
| 3:0015 | D_SPD_DYN.P_GAIN_OFF.RAMP      | Speed PID - Off-Line P-term<br>速度PIDのオフライン時P項   | %     | 100  |
| 3:0016 | D_SPD_DYN.I_GAIN_OF.RAMP       | Speed PID - Off-Line I-term<br>速度PIDのオフライン時1項   | rps   | 100  |
| 3:0017 | D_SPD_DYN.D_GAIN_OF.RAMP       | Speed PID - Off-Line SDR<br>速度PIDのオフライン時SDR項    | %     | 100  |
| 3:0018 | D_SPD_DYN.P_GAIN_ON.RAMP       | Speed PID - On-Line P-term<br>速度PIDのオンライン時P項    | %     | 100  |
| 3:0019 | D_SPD_DYN.I_GAIN_ON.RAMP       | Speed PID - On-Line I-term<br>速度PIDのオンライン時 I 項  | rps   | 100  |
| 3:0020 | D_SPD_DYN.D_GAIN_ON.RAMP       | Speed PID - On-Line SDR<br>速度PIDのオンライン時SDR項     | %     | 100  |

| Addr   | Servlink Tag Name               | Description                                            | Units    | Mult |
|--------|---------------------------------|--------------------------------------------------------|----------|------|
| 3:0021 | Z_MOD_VALS.STATUS_MSG.OUT_3     | Speed Control Status<br>速度制御ステイタス                      | none     | none |
| 3:0022 | D_MPU.MIN_GOV.A_NAME            | Min Governor Speed Setpoint<br>ミニマム・ガバナ速度の設定値          | rpm      | none |
| 3:0023 |                                 |                                                        |          |      |
| 3:0024 |                                 |                                                        |          |      |
| 3:0025 |                                 |                                                        |          |      |
| 3:0026 | C_IDLE_RTD.IDLE_SETPT.SAMP_TUNE | ldle / Rated - Idle Speed<br>アイドル/定格でのアイドル速度           | rpm      | none |
| 3:0027 | D_INTRFACE.RATED_SPD.A_NAME     | ldle / Rated - Rated Speed<br>アイドル/定格での定格速度            | rpm      | none |
| 3:0028 | Z_MOD_VALS.STATUS_MSG.OUT_4     | Idle / Rated Status<br>アイドル/定格のステイタス                   | none     | none |
| 3:0029 |                                 |                                                        |          |      |
| 3:0030 | C_AUTOSEQ.LO_IDLE_SP.SAMP_TUNE  | Auto Seq - Low Idle Speed Setpt<br>ASSの低アイドル速度の設定値     | rpm      | none |
| 3:0031 | D_IFACE_O.DLY_LO.A_NAME         | Auto Seq - Low Idle Delay<br>ASSの低アイドル速度での速度設定待機時間     | min      | 100  |
| 3:0032 | D_IFACE_O.R_TIME_LO.A_NAME      | Auto Seq - Time Left At Lo Idle<br>ASSの低アイドル速度待機残り時間   | min      | 100  |
| 3:0033 | D_IFACE_O.RATE_LO.A_NAME        | Auto Seq - Low to Hildle Rate<br>ASSの高アイドル速度への変更レート    | rpm/ sec | none |
| 3:0034 | C_AUTOSEQ.HI_IDLE_SP.SAMP_TUNE  | Auto Seq - High Idle Speed Setpt<br>ASSの高アイドル速度の設定値    | rpm      | none |
| 3:0035 | D_IFACE_O.DLY_HI.A_NAME         | Auto Seq - High Idle Delay<br>ASSの高アイドル速度での速度設定待機時間    | min      | 100  |
| 3:0036 | D_IFACE_O.R_TIME_HI.A_NAME      | Auto Seq - Time Left At High Idle<br>ASSの高アイドル速度待機残り時間 | min      | 100  |
| 3:0037 | D_IFACE_O.RATE_HI.A_NAME        | Auto Seq - Hildle to Rated Rate<br>ASSの定格速度への変更レート     | rpm/ sec | none |
| 3:0038 | C_AUTOSEQ.RTD_SETPT.SAMP_TUNE   | Auto Seq - Rated Speed Setpt<br>ASSの定格速度の設定値           | rpm      | none |
| 3:0039 | I_START.RUN_HRS.DIVIDE          | Auto Seq - Run Time Hours<br>ASSのタービン始動後経過時間           | hours    | none |
| 3:0040 | D_IFACE_O.HRS_TRIPPD.A_NAME     | Auto Seq - Hours Since Trip<br>ASSのタービン・トリップ後経過時間      | hours    | none |
| 3:0041 | Z_MOD_VALS.STATUS_MSG.OUT_5     | Auto Sequence Status<br>ASSのステイタス                      | none     | none |
| 3:0042 |                                 |                                                        |          |      |
| 3:0043 | ~ 3:0045                        | Spare<br>予備                                            |          |      |
| 3:0046 |                                 |                                                        | 1        | 1    |
| 3:0047 | D_REMOTE.RMT_INPUT.A_LIMITER    | Remote Speed Setpoint Input<br>リモート速度設定入力              | rpm      | none |

| Addr   | Servlink Tag Name               | Description                                          | Units         | Mult   |
|--------|---------------------------------|------------------------------------------------------|---------------|--------|
| 3:0048 | Z_MOD_VALS.STATUS_MSG.OUT_6     | Remote Speed Status<br>リモート速度設定のステイタス                | none          | none   |
| 3:0049 |                                 |                                                      |               |        |
| 3:0050 |                                 |                                                      |               |        |
| 3:0051 | ANIN_LOGIC.SEL_AI.OUT_14        | Cascade Input #1 (Scaled)<br>カスケード入力1(桁調整済み)         | Casc<br>Units | C.S.F. |
| 3:0052 | ANIN_LOGIC.SEL_AI.OUT_15        | Cascade Input #2 (Scaled)<br>カスケード入力2(桁調整済み)         | Casc          | C.S.F. |
| 3:0053 | ANIN_LOGIC.SEL_AI.OUT_16        | Cascade Input #3 (Scaled)<br>カスケード入力3(桁調整済み)         | Casc<br>Units | C.S.F. |
| 3:0054 | F_CASC_AI.CASC_INPUT.A_NAME     | Cascade Input (Scaled)<br>カスケード入力(桁調整済み)             | Casc<br>Units | C.S.F. |
| 3:0055 | Z_MOD_VALS.CAS_PV_PCT.MULTIPLY  | Cascade Input<br>カスケード入力                             | %             | 100    |
| 3:0056 | F_IFACE_O.CAS_SETPT.A_NAME      | Cascade Setpoint (Scaled)<br>カスケード設定(桁調整済み)          | Casc<br>Units | C.S.F. |
| 3:0057 | Z_MOD_VALS.CAS_SP_PCT.MULTIPLY  | Cascade Setpoint<br>カスケード設定値                         | %             | 100    |
| 3:0058 | Z_MOD_VALS.CASC_SCALE.A_NAME    | Cascade Scale Factor<br>カスケード信号スケール・ファクタ:CSF         | none          | none   |
| 3:0059 | AA_MONITOR.CASC_PID.A_NAME      | Cascade PID Output<br>カスケードPID出力                     | %             | 100    |
| 3:0060 | F_CAS_DYN.P_GAIN.RAMP           | Cascade PID - P-term<br>カスケードPIDのP項                  | %             | 100    |
| 3:0061 | F_CAS_DYN.I_GAIN.RAMP           | Cascade PID - I-term<br>カスケードPIDのI項                  | rps           | 100    |
| 3:0062 | F_CAS_DYN.D_GAIN.RAMP           | Cascade PID - SDR<br>カスケードPIDのSDR項                   | %             | 100    |
| 3:0063 | Z_MOD_VALS.STATUS_MSG.OUT_7     | Cascade Control Status<br>カスケード制御ステイタス               | none          | none   |
| 3:0064 | F_RMT_CASC.RMT_CAS_IN.A_LIMITER | Remote Cascade Input (Scaled)<br>リモート・カスケード入力(桁調整済み) | Casc<br>Units | C.S.F. |
| 3:0065 | Z_MOD_VALS.STATUS_MSG.OUT_8     | Remote Cascade Control Status<br>リモート・カスケード制御ステイタス   | none          | none   |
| 3:0066 |                                 |                                                      |               |        |
| 3:0067 | ~ 3:0070                        | Spare<br>予備                                          |               |        |
| 3:0071 |                                 |                                                      |               |        |
| 3:0072 | ANIN_LOGIC.SEL_AI.OUT_18        | Aux Input #1 (Scaled)<br>補助入力1(桁調整済み)                | Aux Units     | A.S.F. |
| 3:0073 | ANIN_LOGIC.SEL_AI.OUT_19        | Aux Input #2 (Scaled)<br>補助入力2(桁調整済み)                | Aux Units     | A.S.F. |
| 3:0074 | ANIN_LOGIC.SEL_AI.OUT_20        | Aux Input #3 (Scaled)<br>補助入力3(桁調整済み)                | Aux Units     | A.S.F. |

| Addr   | Servlink Tag Name              | Description                                                     | Units     | Mult   |
|--------|--------------------------------|-----------------------------------------------------------------|-----------|--------|
| 3:0075 | G_AUX_AI.AUX.A_NAME            | Aux Input (Scaled)<br>補助入力(桁調整済み)                               | Aux Units | A.S.F. |
| 3:0076 | Z_MOD_VALS.AUX_PV_PCT.MULTIPLY | Aux Input<br>補助入力                                               | %         |        |
| 3:0077 | AA_MONITOR.AUX_SETPT.A_NAME    | Aux Setpoint (Scaled)<br>補助設定(桁調整済み)                            | Aux Units | A.S.F. |
| 3:0078 | Z_MOD_VALS.AUX_SP_PCT.MULTIPLY | Aux Setpoint<br>補助設定                                            | %         | 100    |
| 3:0079 | Z_MOD_VALS.AUX_SCALE.A_NAME    | Aux Scale Factor<br>補助入カスケール・ファクタ: ASF                          | none      | none   |
| 3:0080 | AA_MONITOR.AUX_PID.A_NAME      | Aux PID Output<br>補助PID出力                                       | %         | 100    |
| 3:0081 | G_AUX_DYN.P_GAIN.RAMP          | Aux PID - P-term<br>補助PIDのP項                                    | %         | 100    |
| 3:0082 | G_AUX_DYN.I_GAIN.RAMP          | Aux PID - I-term<br>補助PIDの1項                                    | %         | 100    |
| 3:0083 | G_AUX_DYN.D_GAIN.RAMP          | Aux PID – SDR<br>補助PIDのSDR                                      | %         | 100    |
| 3:0084 | Z_MOD_VALS.STATUS_MSG.OUT_9    | Aux Control Status<br>補助制御のステイタス                                | none      | none   |
| 3:0085 | G_RMT_AUX.INPUT.A_NAME         | Remote Aux Input<br>リモート補助入力                                    | Aux Units | A.S.F. |
| 3:0086 | Z_MOD_VALS.STATUS_MSG.OUT_10   | Remote Aux Control Status<br>リモート補助制御のステイタス                     | none      | none   |
| 3:0087 |                                |                                                                 |           |        |
| 3:0088 | through 3:0090                 | Spare<br>予備                                                     |           |        |
| 3:0091 |                                |                                                                 |           |        |
| 3:0092 | D_MPU.SPEED_HOLD.A_MAX         | Highest Speed Reached<br>今回到達した最高速度                             | rpm       | none   |
| 3:0093 | C_OSPD.RST_TIME.A_SW           | Ospd Test - Auto Disabl Time Remaining<br>オーバスピード・テストの実行可能な残り時間 | sec       | none   |
| 3:0094 | Z_MOD_VALS.STATUS_MSG.OUT_1    | Overspeed Test Status<br>オーバスピード・テストのステイタス                      | none      | none   |
| 3:0095 |                                |                                                                 |           |        |
| 3:0096 |                                |                                                                 |           |        |
| 3:0097 | J_MISC.MONITOR.A_NAME          | Monitor Input (Scaled)<br>モニタ入力(桁調整済み)                          | Mon Units | sM.S.F |
| 3:0098 | Z_MOD_VALS.MON_SCALE.A_NAME    | Monitor Input Scale Factor<br>モニタ入力スケール・ファクタ:MSF                | none      | none   |
| 3:0099 | J_MISC.FSP.A_NAME              | FSP Input (Scaled)<br>FSP入力(桁調整済み)                              | FSP Units | F.S.F  |
| 3:0100 | Z_MOD_VALS.FSP_SCALE.A_NAME    | FSP Scale Factor<br>FSPスケール・ファクタ: FSF                           | none      | none   |
| 3:0101 | ANIN_LOGIC.SEL_AI.OUT_4        | Sync / Ldshr Input #1<br>同期/負荷分担入力1                             | rpm       | 10     |
| 3:0102 | ANIN_LOGIC.SEL_AI.OUT_5        | Sync / Ldshr Input #2<br>同期/負荷分担入力2                             | rpm       | 10     |
| 3:0103 | ANIN_LOGIC.SEL_AI.OUT_6        | Sync / Ldshr Input #3<br>同期/負荷分担入力3                             | rpm       | 10     |

FSP:タービンのファースト・ステイジ・プレッシャ

| Addr   | Servlink Tag Name            | Description                                   | Units     | Mult     |
|--------|------------------------------|-----------------------------------------------|-----------|----------|
| 3:0104 | D_LD_SHARE.LD_SHR.A_LIMITER  | Sync / Ldshr Input<br>同期/負荷分担入力               | rpm       | 10       |
| 3:0105 | Z_MOD_VALS.STATUS_MSG.OUT_11 | Loadshare Status<br>負荷分担ステイタス                 | none      | none     |
| 3:0106 |                              |                                               |           |          |
| 3:0107 |                              |                                               |           |          |
| 3:0108 |                              |                                               |           |          |
| 3:0109 | ANIN_LOGIC.SEL_AI.OUT_7      | KW Input #1 (Scaled)<br>KW <b>入力</b> 1(桁調整済み) | Kw Units  | Kvv.S.F. |
| 3:0110 | ANIN_LOGIC.SEL_AI.OUT_8      | KWInput #2 (Scaled)<br>KW入力2(桁調整済み)           | Kw Units  | Kw.S.F.  |
| 3:0111 | ANIN_LOGIC.SEL_AI.OUT_9      | KWInput #3 (Scaled)<br>KW入力3(桁調整済み)           | Kw Units  | Kw.S.F.  |
| 3:0112 | D_KW_AI.KW_INPUT.A_NAME      | KW Input (Scaled)<br>KW入力(桁調整済み)              | Kw Units  | Kw.S.F.  |
| 3:0113 | Z_MOD_VALS.KW_SCALE.A_NAME   | KW Scale Factor<br>KWスケール・ファクタ=Kw.S.F         | none      | none     |
| 3:0114 | AA_MONITOR.HP_LIMITER.A_NAME | HP Valve Limiter Output<br>HPバルブ・リミッタ出力       | %         | 100      |
| 3:0115 | AA_MONITOR.LP_LIMITER.A_NAME | LP Valve Limiter Output<br>LPバルブ・リミッタ出力       | %         | 100      |
| 3:0116 | AA_MONITOR.HP_DEMAND.A_NAME  | Actuator 1 Demand<br>アクチュエータ1出力要求値            | %         | 100      |
| 3:0117 | AA_MONITOR.LP_DEMAND.A_NAME  | Actuator 2 Demand<br>アクチュエータ2出力要求値            | %         | 100      |
| 3:0118 |                              |                                               |           |          |
| 3:0119 |                              |                                               |           |          |
| 3:0120 | Z_MOD_VALS.STATUS_MSG.OUT_15 | Frequency Control Status<br>周波数制御ステイタス        | none      | none     |
| 3:0121 | Z_MOD_VALS.STATUS_MSG.OUT_18 | Controlled Stop Status<br>通常停止ステイタス           | none      | none     |
| 3:0122 |                              |                                               |           |          |
| 3:0123 |                              |                                               |           |          |
| 3:0124 | E_MAN_DMND.MOD_MULT.MULTIPLY | Extr/Adm Manual Demand<br>手動時の抽気/混気要求値        | %         | 100      |
| 3:0125 | ANIN_LOGIC.SEL_AI.OUT_10     | Ext/Adm Input #1 (Scaled)<br>抽気/混気入力1(桁調整済み)  | prgd unit | sE.S.F.  |
| 3:0126 | ANIN_LOGIC.SEL_AI.OUT_11     | Ext/Adm Input #2 (Scaled)<br>抽気/混気入力2(桁調整済み)  | prgd unit | sE.S.F.  |
| 3:0127 | ANIN_LOGIC.SEL_AI.OUT_12     | Ext/Adm Input #3 (Scaled)<br>抽気/混気入力3(桁調整済み)  | prgd unit | sE.S.F.  |
| 3:0128 | AA_MONITOR.EXTR_INPUT.A_NAME | Ext/Adm Input (Scaled)<br>抽気/混気入力(桁調整済み)      | prgd unit | sE.S.F.  |

| 30129         Z_MOD_VALSXTR_VL_PRC.MULTIPLY         Ext/Adm Input         %         100           30130         Z_MOD_VALSXTR_PRCT.MULTIPLY         Ext/Adm Setpoint         %         100           30131         A_MONITOR EXTR_SETPLA_NAME         Ext/Adm Setpoint(Scaled)         prgd units ESF.           30132         Z_MOD_VALSXTR_SCALE A_NAME         Ext/Adm Setpoint(Scaled)         prgd units ESF.           30132         Z_MOD_VALSXTR_SCALE A_NAME         Ext/Adm Setpoint(Scale)         prgd units ESF.           30133         AA_MONITOR EXTR_PID A_NAME         Ext/Adm PIDV-7797ELSF         %         100           30134         EXTR_DYNP_GAIN RAMP         Ext/Adm PIDV-1779TE         %         100           30135         EXTR_DYNL_GAIN RAMP         Ext/Adm PIDVERT         %         100           30136         EXTR_DYNL_GAIN RAMP         Ext/Adm PIDSDR         %         100           30137         Z_MOD_VALS STATUS_MSG OUT_12         Ext/Adm Control Status         none         none           30138         E_RMT_EXTR.INPUT A_NAME         Remote Ext/Adm Control Status         none         none           30139         Z_MOD_VALS STATUS_MSG.OUT_13         Remote Ext/Adm Control Status         none         none           30140         Z_MOD_VALS STATUS_MSG.OUT_14                                                                                                    | Addr   | Servlink Tag Name               | Description                                                                                                    | Units      | Mult   |
|----------------------------------------------------------------------------------------------------|--------|---------------------------------|----------------------------------------------------------------------------------------------------|------------|--------|
| 抽気/混気力         回したい           30130         Z_MOD_VALS XIR_PRCT.MULTIPLY         Ext/Actm Selpoint         %         100           30131         AA_MONITOR EXTR_SETPT A_NAME         Ext/Actm Selpoint(Scaled)         prgd units E.S.F.           30131         AA_MONITOR EXTR_SCALE A_NAME         Ext/Actm Scale Factor         none         none           30132         Z_MOD_VALS XTR_SCALE A_NAME         Ext/Actm Scale Factor         none         none           30133         AA_MONITOR EXTR_PID A_NAME         Ext/Actm PID -Output         %         100           30134         EXTR_DYN_P_GAIN.RAMP         Ext/Actm PID -Flerm         %         100           30135         EXTR_DYN_LGAIN.RAMP         Extr/Actm PID -Flerm         %         100           30136         EXTR_DYN_LGAIN.RAMP         Extr/Actm PID -SDR         %         100           30137         Z_MOD_VALS STATUS_MSG_OUT_12         Extr/Actm PID -SDR         %         100           30138         EXTR_DYN_LGAIN.RAME         Remote Ext/Actm Input (Scaled)         prgd units E.S.F.           30139         Z_MOD_VALS STATUS_MSG_OUT_13         Remote Ext/Actm Input (Scaled)         prgd units E.S.F.           30140         Z_MOD_VALS STATUS_MSG_OUT_14         Map Pitority Status         none         none                                                                                                    | 3:0129 | Z_MOD_VALS.XTR_VL_PRC.MULTIPLY  | Ext/Adm Input                                                                                                    | %          | 100    |
| 30130         Z_MOD_VALS XIR_PRCT.MULTIPLY         Ext/Adm Setpoint         %         100           30131         AA_MONITOREXTR SETPLA_NAME         Ext/Adm Setpoint(Scaled)         prgd units, E.S.F.           30132         Z_MOD_VALS XIR_SCALE A_NAME         Ext/Adm Setpoint(Scaled)         none         none           30133         AA_MONITOREXTR_PID_A_NAME         Ext/Adm PD_Output         %         100           30134         EXTR_DYN_P_GAIN.RAMP         Ext/Adm PD_Peterm         %         100           30135         EXTR_DYN_LGAIN.RAMP         Ext/Adm PD_Peterm         %         100           30136         EXTR_DYN_LGAIN.RAMP         Ext/Adm PD_Peterm         %         100           30137         Z.MOD_VALS STATUS_MISG_OUT_12         Ext/Adm PD_PSDR         %         100           30138         EXTR_DYN_LGAIN.RAMP         Ext/Adm PD_PSDR         %         100           30137         Z.MOD_VALS STATUS_MISG_OUT_12         Ext/Adm Control Status         none         none           30138         E_RMT_EXTRUNPUTA_NAME         Remote Ext/Adm Control Status         none         none           30140         Z_MOD_VALS STATUS_MISG_OUT_14         Map Priority Status         none         none           30141                                                                                                    |        |                                 | 抽気/混気入力                                                                                                    |            |        |
| 抽気/混気設定値         のrgd unitsESF.           30131         AA_MONITOREXTR_SETPTA_NAME         Ext/Adm/Setpoint(Scaled)         prgd unitsESF.           30132         Z_MOD_VALSXIR_SCALE A_NAME         Ext/Adm/Setpoint(Scaled)         none         none           30133         AA_MONITOREXTR_PD/A_NAME         Ext/Adm PD Output         %         100           30134         EXTR_DYN_P_GAIN.RAMP         Ext/Adm PD - Pterm         %         100           30135         EXTR_DYN_P_GAIN.RAMP         Extr/Adm PD - Pterm         %         100           30136         EXTR_DYN_L_GAIN.RAMP         Extr/Adm PD - SDR         %         100           30137         Z_MOD_VALS.STATUS_MSG.OUT_12         Extr/Adm PD - SDR         %         100           30138         E_RMIT_EXTRINPUTA_NAME         Remote Ext/Adm Input (Scaled)         progd unitsES.F.           30139         Z_MOD_VALS.STATUS_MSG.OUT_12         Extr/Adm Input (Scaled)         progd unitsES.F.           30140         Z_MOD_VALS.STATUS_MSG.OUT_14         Map Priority Status         none         none           30141         Spare         -         -         30143         progd unitsC.S.F.           30141         Map Priority Status         none         none         none           30142 <t< td=""><td>3:0130</td><td>Z_MOD_VALS.XTR_PRCT.MULTIPLY</td><td>Ext/Adm Setpoint</td><td colspan="2">% 100</td></t<>                                                                                                    | 3:0130 | Z_MOD_VALS.XTR_PRCT.MULTIPLY    | Ext/Adm Setpoint                                                                                                    | % 100      |        |
| 30131         AA_MONITOREXTR_SEIPTA_NAME         Ext/Adm Scipont(Scaled)         prgd unitsES.F.           30132         Z_MOD_VALSXIR_SCALEA_NAME         Ext/Adm Scale Factor         none         none           30133         AA_MONITOREXTR_PID A_NAME         Ext/Adm Scale Factor         none         none           30133         AA_MONITOREXTR_PID A_NAME         Ext/Adm Scale Factor         none         none           30134         EXTR_DYN.P_GAIN.RAMP         Ext/Adm PID - Uterm         %         100           30135         EXTR_DYN.D_GAIN.RAMP         Ext/Adm PID - Herm         %         100           30136         EXTR_DYN.D_GAIN.RAMP         Ext/Adm PID - SDR         %         100           30137         Z_MOD_VALS.STATUS_MSG.OUT_12         Ext/Adm Control Status         none         none           30138         E.RMT_EXTR.INPUT.A_NAME         Remote Ext/Adm Control Status         none         none         none           30139         Z_MOD_VALS.STATUS_MSG.OUT_13         Bremote Ext/Adm Control Status         none         none         none         none           30140         Z_MOD_VALS.STATUS_MSG.OUT_14         Map Piotity Status         none         none         none           30141         Map Piotity Status         none         none         none <td></td> <td></td> <td>抽気/混気設定値</td> <td></td> <td></td>                                                                                                    |        |                                 | 抽気/混気設定値                                                                                                    |            |        |
| 抽気ノ混気設定値(桁調整済み)         内のの           30132         Z_MOD_VALS.XTR_SCALE A_NAME         Ext/Adm Scale Factor         none         none           30133         AA_MONITOR.EXTR_PID.A_NAME         Ext/Adm PID Output         %         100           30134         EXTR_DYN.P_GAIN.RAMP         Ext/Adm PID - Pterm         %         100           30135         EXTR_DYN.P_GAIN.RAMP         Ext/Adm PID - Pterm         %         100           30136         EXTR_DYN.D_GAIN.RAMP         Ext/Adm PID - Pterm         %         100           30136         EXTR_DYN.D_GAIN.RAMP         Ext/Adm PID - SDR         %         100           30137         Z_MOD_VALS.STATUS_MSG.OUT_12         Ext/Adm Control Status         none         none           30138         E_RMT_EXTRINPUT.A_NAME         Remote Ext/Adm Control Status         none         none           30139         Z_MOD_VALS.STATUS_MSG.OUT_13         Remote Ext/Adm Control Status         none         none           30140         Z_MOD_VALS.STATUS_MSG.OUT_14         Map Ptority Status         none         none           30141         Extr_Adm Control Status         none         none         none           30141         G_MOD_VALS.STATUS_MSG.OUT_14         Map Ptority Status         none         none                                                                                                    | 3:0131 | AA_MONITOR.EXTR_SETPT.A_NAME    | Ext/AdmSetpoint(Scaled)                                                                                                    | prgd units | E.S.F. |
| 30132         Z_MOD_VALS.XIR_SCALE.A_NAME         Ext/Actm Scale Factor<br>抽気、湿気スケール・ファクタ=E.S.F         none         none           30133         AA_MONITOR.EXIR_PID.A_NAME         Ext/Actm PID Output         %         100           30134         EXIR_DVN.P_GAIN.RAMP         Ext/Actm PID - Pterm         %         100           30135         EXIR_DVN.P_GAIN.RAMP         Ext/Actm PID - Pterm         %         100           30136         EXIR_DVN.L_GAIN.RAMP         Extr/Adm PID - Herm         %         100           30137         Z_MOD_VALS.STATUS_MSG.OUT_12         Ext/Adm PID - SDR         %         100           30137         Z_MOD_VALS.STATUS_MSG.OUT_12         Ext/Adm Control Status         none         none           30138         E_RMIT_EXTR.INPUT.A_NAME         Remote Ext/Adm Input (Scaled)         prgd units ES.F.         UE                                                                                                    |        |                                 | 抽気/混気設定値(桁調整済み)                                                                                                    |            |        |
| 抽気/混気ケール・ファクタ=E.S.F         100           30133         AA_MONITOR EXTR_PID A_NAME         Ext/Adm PID Output         %         100           30134         EXTR_DYNP_GAIN.RAMP         Ext/Adm PID - Pterm         %         100           30135         EXTR_DYNLGAIN.RAMP         Ext/Adm PID - Pterm         %         100           30136         EXTR_DYNLGAIN.RAMP         Ext/Adm PID - SDR         %         100           30136         EXTR_DYNLGAIN.RAMP         Ext/Adm PID - SDR         %         100           30137         Z_MOD_VALS.STATUS_MSG.OUT_12         Ext/Adm Control Status         none         none           30138         E_RMT_EXTR.INPUT.A_NAME         Remote Ext/Adm Control Status         none         none         none           30139         Z_MOD_VALS.STATUS_MSG.OUT_13         Remote Ext/Adm Control Status         none         none         none         none           30140         Z_MOD_VALS.STATUS_MSG.OUT_14         Map Pitotity Status         none         none         none           30141         -         -         30143         Spare         -         -           30144         -         -         30145         D_MOD_SPD.M1_SMP_TUN.SAMP_TUNE         Modibus Entered Speed Setpoint (fdbk)         prod units C.S.F.                                                                                                    | 3:0132 | Z_MOD_VALS.XTR_SCALE.A_NAME     | Ext/Adm Scale Factor                                                                                                    | none       | none   |
| 30133       AA_MONITOREXTR_PID.A_NAME       Ext/Adm PID Output       %       100         30134       EXTR_DYN.P_GAIN.RAMP       EXt/Adm PID - Pterm       %       100         30135       EXTR_DYN.I_GAIN.RAMP       Ext/Adm PID - Pterm       %       100         30136       EXTR_DYN.I_GAIN.RAMP       Ext/Adm PID - Iterm       %       100         30137       ZLMOD_VALS.STATUS_MSG.OUT_12       Ext/Adm PID - SDR       %       100         30138       E.RMT_EXTR.INPUT.A_NAME       Remote Ext/Adm Control Status       none       none         30139       Z_MOD_VALS.STATUS_MSG.OUT_13       Remote Ext/Adm Control Status       none       none         30140       Z_MOD_VALS.STATUS_MSG.OUT_14       Map Ptority Status       none       none         30141       Extr_Adm Ptority Status       none       none       none         30140       Z_MOD_VALS.STATUS_MSG.OUT_14       Map Ptority Status       none       none       none         30141       Extrextraction Status       none       none       none       none       none         30142       -30143       Spare                                                                                                    |        |                                 | 抽気/混気スケール・ファクタ=E.S.F                                                                                                    |            |        |
| 抽気/混気PID出力         抽気/混気PID出力           3.0134         EXTR_DYN_P_GAIN.RAMP         Ext/Adm PID - Pterm         %         100           3.0135         EXTR_DYN_LGAIN.RAMP         Extr/Adm PID - SDR         %         100           3.0136         EXTR_DYN_LGAIN.RAMP         Extr/Adm PID - SDR         %         100           3.0136         EXTR_DYN_LGAIN.RAMP         Extr/Adm PID - SDR         %         100           3.0137         Z_MOD_VALS.STATUS_MSG.OUT_12         Ext/Adm Control Status         none         none           3.0138         E_RMT_EXTR.INPUT A_NAME         Remote Ext/Adm Control Status         none         none           3.0139         Z_MOD_VALS.STATUS_MSG.OUT_13         Remote Ext/Adm Control Status         none         none           3.0140         Z_MOD_VALS.STATUS_MSG.OUT_14         Map Priority Status         none         none           3.0141         Spare         -         -         -         -         -           3.0141         Modbus_Dratr_tagBtg: 2r-f-in/yfte         mone         none         none           3.0144         Modbus_Datat_tagBtg: 2r-f-in/yfte         -         -         -           3.0144         Modbus_Datat_tagBtg: 2r-f-in/yfte         mone         none         none                                                                                                    | 3:0133 | AA_MONITOR.EXTR_PID.A_NAME      | Ext/Adm PID Output                                                                                                    | %          | 100    |
| 30134       EXTR_DYN.P_GAIN.RAMP       Ext/Adm PID - P-term       %       100         30135       EXTR_DYN.L_GAIN.RAMP       Extr/Adm PID - I-term       %       100         30136       EXTR_DYN.L_GAIN.RAMP       Extr/Adm PID - I-term       %       100         30137       Z_MOD_VALS.STATUS_MSG.OUT_12       Ext/Adm PID - SDR       %       100         30138       E_RMT_EXTR.INPUT A_NAME       Remote Ext/Adm Input (Scaled)       prgd unitsE.S.F.         30139       Z_MOD_VALS.STATUS_MSG.OUT_13       Remote Ext/Adm Control Status       none       none         30140       Z_MOD_VALS.STATUS_MSG.OUT_14       Remote Ext/Adm Control Status       none       none         30141       Spare       none       none       none       none         30141       Spare       md       none       none       none         30144       Spare       md       none       none       none         30144       Spare       md       none       none       none         30144       Modbus Entered Speed Setpoint (fdbk)       prgd unitsC S.F.       Modbus Entered Sacade Setpoint (fdbk)       prgd unitsC S.F.         30145       D_MOD_SPD M1_SMP_TUN SAMP_TUNE       Modbus Entered Ext Setpoint (fdbk)       prgd unitsC S.F.                                                                                                    |        |                                 | 抽気/混気PID出力                                                                                                    |            |        |
| ーーー         抽気/混気PIDのP項           30135         EXTR_DYN.I_GAIN.RAMP         Extr/Adm PID - Iterm         %         100           30136         EXTR_DYN.I_GAIN.RAMP         Extr/Adm PID - SDR         %         100           30136         EXTR_DYN.I_GAIN.RAMP         Extr/Adm Control Status         none         none           30137         Z_MOD_VALS.STATUS_MSG.OUT_12         Extr/Adm Control Status         none         none           3.0138         E_RMT_EXTRINPUT.A_NAME         Remote Ext/Adm Control Status         none         none           3.0139         Z_MOD_VALS.STATUS_MSG.OUT_13         Remote Ext/Adm Control Status         none         none           3.0140         Z_MOD_VALS.STATUS_MSG.OUT_14         Map Piority Status         none         none           3.0141                                                                                                    | 3:0134 | EXTR_DYN.P_GAIN.RAMP            | Ext/Adm PID - P-term                                                                                                    | %          | 100    |
| 30135       EXTR_DYN.LGAIN.RAMP       Extr/Adm PID - I-term       %       100         30136       EXTR_DYN.LGAIN.RAMP       Extr/Adm PID - SDR       %       100         30136       EXTR_DYN.LGAIN.RAMP       Extr/Adm PID - SDR       %       100         30137       Z_MOD_VALS.STATUS_MSG.OUT_12       Extr/Adm Control Status       none       none         30138       E_RMT_EXTR.INPUT.A_NAME       Remote Ext/Adm Input (Scaled)       prgd unitsE.S.F.         JTEH抽気/混気制御ステイタス       none       none       none         30137       Z_MOD_VALS.STATUS_MSG.OUT_13       Remote Ext/Adm Control Status       none       none         30140       Z_MOD_VALS.STATUS_MSG.OUT_14       Map Priority Status       none       none       none         30141       Spare       -       -       -       -       -       -         30141       -       -       -       -       -       -       -       -       -       -       -       -       -       -       -       -       -       -       -       -       -       -       -       -       -       -       -       -       -       -       -       -       -       -       -       - <td< td=""><td></td><td></td><td>抽気/混気PIDのP項</td><td></td><td></td></td<>                                                                                                    |        |                                 | 抽気/混気PIDのP項                                                                                                    |            |        |
| 加気/混気PIDの1項         抽気/混気PIDの1項           30136         EXTR_DYN.D_GAIN.RAMP         Extr/Adm PID - SDR         %         100           30137         Z_MOD_VALS STATUS_MSG.OUT_12         Ext/Adm Control Status         none         none           30138         E_RMT_EXTRINPUT.A_NAME         Remote Ext/Adm Input (Scaled)         prgd unitsE.S.F.           JT=-h抽気/混気制御ステイタス         none         none         none         none           30139         Z_MOD_VALS.STATUS_MSG.OUT_13         Remote Ext/Adm Control Status         none         none         none           30140         Z_MOD_VALS.STATUS_MSG.OUT_14         Map Priority Status         none         none         none           30141                                                                                                    | 3:0135 | EXTR DYN.I GAIN.RAMP            | Extr/Adm PID - I-term                                                                                                    | %          | 100    |
| 30136       EXTR_DYND_GAIN.RAMP       Extr/Adm PID - SDR       %       100         30137       Z_MOD_VALS.STATUS_MSG.OUT_12       Ext/Adm Control Status       none       none       none         30137       Z_MOD_VALS.STATUS_MSG.OUT_12       Ext/Adm Control Status       none       none       none         30138       E_RMT_EXTRINPUT.A_NAME       Remote Ext/Adm Control Status       prgd unitsE.S.F.         JUT—H轴気/混気影飽え力(桁調整済み)       none       none       none         30139       Z_MOD_VALS.STATUS_MSG.OUT_13       Remote Ext/Adm Control Status       none       none         30140       Z_MOD_VALS.STATUS_MSG.OUT_14       Map Priority Status       none       none       none         30141                                                                                                    |        |                                 | 抽気/混気PIDのI項                                                                                                    |            |        |
| ー         抽気/混気PIDのSDR           30137         Z_MOD_VALS.STATUS_MSG.OUT_12         Ext/Adm Control Status         none         none         none           30138         E_RMT_EXTR.INPUT.A_NAME         Remote Ext/Adm Input (Scaled)         prgd unitsE.S.F.           JUT—I+抽気/混気制御ステイタス         none         none         none         none           30139         Z_MOD_VALS.STATUS_MSG.OUT_13         Remote Ext/Adm Control Status         none         none         none           30140         Z_MOD_VALS.STATUS_MSG.OUT_14         Remote Ext/Adm Control Status         none         none         none           30141                                                                                                    | 3:0136 | EXTR DYN.D GAIN.RAMP            | Extr/Adm PID – SDR                                                                                                    | %          | 100    |
| 30137       Z_MOD_VALS.STATUS_MSG.OUT_12       Ext/Adm Control Status hone hone hone hone hone hone hone hone                                                                                                    |        |                                 | 抽気/混気PIDのSDR                                                                                                    |            |        |
| 抽気/混気制御ステイタス         前の           3:0138         E_RMT_EXTR.INPUT.A_NAME         Remote Ext/Adm Input (Scaled)<br>UT=-h抽気/混気散進入力(桁調整済み)         prgd unitsE.S.F.           3:0138         E_RMT_EXTR.INPUT.A_NAME         Remote Ext/Adm Input (Scaled)<br>UT=-h抽気/混気制御ステイタス         prod unitsE.S.F.           3:0140         Z_MOD_VALS.STATUS_MSG.OUT_13         Remote Ext/Adm Control Status         none         none           3:0140         Z_MOD_VALS.STATUS_MSG.OUT_14         Map Priority Status         none         none           3:0141                                                                                                    | 3:0137 | z mod vals.status msg.out 12    | Ext/Adm Control Status                                                                                                    | none       | none   |
| 30138       E_RMT_EXTRINPUT_A_NAME       Remote Ext/Adm Input (Scaled)<br>リモート抽気/混気設定入力(桁調整済み)       prgd units E.S.F.         30139       Z_MOD_VALS.STATUS_MSG.OUT_13       Remote Ext/Adm Input (Scaled)<br>リモート抽気/混気設定入力(桁調整済み)       none       none         30140       Z_MOD_VALS.STATUS_MSG.OUT_14       Map Priority Status       none       none       none         30141                                                                                                    |        |                                 | 抽気/混気制御ステイタス                                                                                                    |            |        |
| Image: State State St | 3:0138 | e RMT extr.input.a name         | Remote Ext/Adm Input (Scaled)                                                                                                    | prad units | E.S.F. |
| 3:0139       Z_MOD_VALS STATUS_MSG.OUT_13       Remote Ext/Adm Control Status       none       none         3:0140       Z_MOD_VALS STATUS_MSG.OUT_14       Map Priority Status       none       none       none         3:0140       Z_MOD_VALS STATUS_MSG.OUT_14       Map Priority Status       none       none       none         3:0141                                                                                                    |        |                                 | リモート抽気/混気設定入力(桁調整済み)                                                                                                    | 1          |        |
| 3:0140       Z_MOD_VALS.STATUS_MSG.OUT_14       Map Priority Status<br>蒸気マップの優先順位ステイタス       none       none         3:0140       Z_MOD_VALS.STATUS_MSG.OUT_14       Map Priority Status<br>蒸気マップの優先順位ステイタス       none       none         3:0141                                                                                                    | 3:0139 | 7 MOD VALS.STATUS MSG.OUT 13    | Remote Ext/Adm Control Status                                                                                                    | none       | none   |
| 30140       Z_MOD_VALS.STATUS_MSG.OUT_14       Map Priority Status       none       none       none         30141                                                                                                    | 010107 |                                 | リモート抽気/混気制御ステイタス                                                                                                    |            |        |
| 3:0141       素気マップの優先順位スティタス         3:0141       3:0142         3:0142       ~3:0143         Spare       予備         3:0144                                                                                                    | 3:0140 | 7 Mod Vals.status MSG.out 14    | Map Priority Status                                                                                                    | none       | none   |
| 3:0141                                                                                                    | 010110 |                                 | 蒸気マップの優先順位ステイタス                                                                                                    |            |        |
| 3:0142       ~3:0143       Spare<br>予備         3:0142       ~3:0143       Spare<br>予備         3:0144       January       January         3:0144       Modbus Entered Speed Setpoint (fdbk)<br>Modbus <b>D_htrizegbz</b> : 7/-ドバック値       rpm         3:0145       D_MOD_SPD.M1_SMP_TUN.SAMP_TUNE       Modbus Entered Cascade Setpoint (fdbk)<br>Modbus <b>D_htrizegbz</b> : 7/-ドバック値       prgd unitsC.S.F.         3:0146       F_CAS_ENTR.M1_SMP_TUN.SAMP_TUNE       Modbus Entered Aux Setpoint (fdbk)<br>Modbus <b>D_htrize</b> : 7/-ドバック値       prgd unitsC.S.F.         3:0147       G_AUX_ENTR.M1_SMP_TUN.SAMP_TUNE       Modbus Entered Aux Setpoint (fdbk)<br>Modbus <b>D_htrize</b> : 7/-ドバック値       prgd unitsA.S.F.         3:0148       EXTR_ENTRD.M1_SMP_TUN.SAMP_TUNE       Modbus Entered Extr Setpoint (fdbk)<br>Modbus <b>D_htrize</b> : 7/-ドバック値       prgd unitsE.S.F.         3:0149       AA_MONITOR.S_LMTD.A_NAME       S-demand Limited (from ratio/Imtr)<br>(レシオ / リミッタの)S要求値[はリミッタ]に従属       100         3:0150       AA_MONITOR.P_LMTD.A_NAME       P-demand (from ratio/Imtr)<br>(Lシオ / リミッタの)P要求値[tJミッタ]に従属       100         3:0151       AA_MONITOR.HPOUT.A_NAME       HP Map Demand (from ratio/Imtr)<br>(HPマップ要求値(レシオ / Jミッタから)       100         3:0152       AA_MONITOR.LPOUT.A_NAME       LP Map Demand (from ratio/Imtr)<br>(LPマップ要求値(Lシオ / Jミッタから)       %       100         3:0153       AA_MONITOR.S_TERM.A_NAME       S-term (from LSS to ratio/Imtr)                                                                                                    | 3:0141 |                                 |                                                                                                    |            |        |
| 予備       うけい         3:0144                                                                                                    | 3:0142 | ~ 3:0143                        | Spare                                                                                                    |            |        |
| 3:0144       ・・・・・・・・・・・・・・・・・・・・・・・・・・・・・・・・・・・・                                                                                                    |        |                                 | 予備                                                                                                    |            |        |
| 3:0145       D_MOD_SPD.M1_SMP_TUN.SAMP_TUNE       Modbus Entered Speed Setpoint (fdbk) Modbus, 力された速度設定: パードパッグ値       none         3:0146       F_CAS_ENTR.M1_SMP_TUN.SAMP_TUNE       Modbus, 力された速度設定: パードパッグ値       none         3:0147       G_AUX_ENTR.M1_SMP_TUN.SAMP_TUNE       Modbus, 力されたカスケード設定: パードパッグ値       prgd units, C.S.F.         3:0147       G_AUX_ENTR.M1_SMP_TUN.SAMP_TUNE       Modbus, 力されたカスケード設定: パードパッグ値       prgd units, A.S.F.         3:0148       EXTR_ENTRD.M1_SMP_TUN.SAMP_TUNE       Modbus, D_Dされた:抽気設定: パードパッグ値       prgd units, A.S.F.         3:0148       EXTR_ENTRD.M1_SMP_TUN.SAMP_TUNE       Modbus, D_Dされた:抽気設定: パードパッグ値       prgd units, A.S.F.         3:0149       AA_MONITOR.S_LMTD.A_NAME       S-demand Limited (from ratio/Imtr)       %       100         3:0150       AA_MONITOR.P_LMTD.A_NAME       P-demand Limited (from ratio/Imtr)       %       100         3:0151       AA_MONITOR.HPOUT.A_NAME       HP Map Demand (from ratio/Imtr)       %       100         3:0152       AA_MONITOR.LPOUT.A_NAME       LP Map Demand (from ratio/Imtr)       %       100         3:0153       AA_MONITOR.S_TERM.A_NAME       S-term (from LSS to ratio/Imtr)       %       100                                                                                                    | 3:0144 |                                 |                                                                                                    |            |        |
| 3:0140       F_CAS_ENTR.M1_SMP_TUN.SAMP_TUNE       Modbus入力された速度設定:フィードバッグ値         3:0146       F_CAS_ENTR.M1_SMP_TUN.SAMP_TUNE       Modbus Entered Cascade Setpoint (fdbk) prgd units C.S.F.<br>Modbus入力されたカスケード設定:フィードバッグ値         3:0147       G_AUX_ENTR.M1_SMP_TUN.SAMP_TUNE       Modbus Entered Aux Setpoint (fdbk) modbus入力されたカスケード設定:フィードバッグ値         3:0148       EXTR_ENTRD.M1_SMP_TUN.SAMP_TUNE       Modbus Entered Aux Setpoint (fdbk) modbus入力された抽気設定:フィードバッグ値         3:0149       AA_MONITOR.S_LMTD.A_NAME       S-demand Limited (from ratio/Imtr) (レシオ / リミッタの)S要求値はリミッタに従属       %         3:0150       AA_MONITOR.P_LMTD.A_NAME       P-demand Limited (from ratio/Imtr) (レシオ / リミッタの)P要求値はリミッタに従属       %       100         3:0151       AA_MONITOR.HPOUT.A_NAME       HP Map Demand (from ratio/Imtr) (LPマップ要求値(レシオ / リミッタから)       %       100         3:0152       AA_MONITOR.LPOUT.A_NAME       LP Map Demand (from ratio/Imtr) (LPマップ要求値(レシオ / リミッタから)       %       100         3:0153       AA_MONITOR.S_TERM.A_NAME       S-term (from LSS to ratio/Imtr) %       100                                                                                                    | 3:0145 | D MOD SPD.M1 SMP TUN.SAMP TUNF  | Modbus Entered Speed Setpoint (fdbk)                                                                                                    | rom        | none   |
| 3:0146       F_CAS_ENTR.M1_SMP_TUN.SAMP_TUNE       Modbus Entered Cascade Setpoint (fdbk) prgd units C.S.F.         3:0147       G_AUX_ENTR.M1_SMP_TUN.SAMP_TUNE       Modbus Entered Aux Setpoint (fdbk) prgd units A.S.F.         3:0148       EXTR_ENTRD.M1_SMP_TUN.SAMP_TUNE       Modbus Entered Aux Setpoint (fdbk) prgd units A.S.F.         3:0148       EXTR_ENTRD.M1_SMP_TUN.SAMP_TUNE       Modbus Entered Extr Setpoint (fdbk) prgd units E.S.F.         3:0149       AA_MONITOR.S_LMTD.A_NAME       S-demand Limited (from ratio/Imtr) (U>オ / リミッタの)S要求値はリミッタに従属       100         3:0150       AA_MONITOR.P_LMTD.A_NAME       P-demand Limited (from ratio/Imtr) (U>オ / リミッタの)P要求値はリミッタに従属       100         3:0151       AA_MONITOR.HPOUT.A_NAME       HP Map Demand (from ratio/Imtr) M       100         3:0152       AA_MONITOR.LPOUT.A_NAME       LP Map Demand (from ratio/Imtr) LPマップ要求値(U>オ / リミッタから)       %       100         3:0153       AA_MONITOR.LPOUT.A_NAME       LP Map Demand (from ratio/Imtr) LPマップ要求値(U>オ / リミッタから)       %       100         3:0153       AA_MONITOR.LPOUT.A_NAME       LP Map Demand (from ratio/Imtr) S       %       100         3:0153       AA_MONITOR.S_TERM.A_NAME       S-term (from LSS to ratio/Imtr)       %       100                                                                                                    | 010110 |                                 | Modbus入力された速度設定:フィードバック値                                                                                                    |            |        |
| 3:0110       「こののこ」にいたいい」のでは、いたいので、「ののして、」」のでは、いたいのでは、いたいのでは、いたいのでは、いたいのでは、いたいのでは、いたいのでは、いたいので、「いたいのでは、いたいのでは、いたいので、「いたいので、「いたいので、」」のでは、いたいので、「いたいので、「いたいので、」」のでは、いたいので、「いたいので、「いたいので、」」のでは、いたいので、「いたいので、」」のでは、いたいので、「いたいので、「いたいので、」」ので、「いたいので、「いたいので、「いたいので、」」ので、「いたいので、「いたいので、」」ので、「いたいので、「いたいので、」」ので、「いたいので、「いたいので、」」ので、「いたいので、「いたいので、」」ので、「いたいので、」」ので、「いたいので、「いたいので、」」、「いたいので、」、「いたいので、」、「いたいので、」、「いたいので、」、「いたいので、」、「いたいので、」、「いたいので、」、「いたいので、」、「いたいので、」、「いたいので、」、「いたいので、「いたいので、」、「いたいので、」、「いたいので、」、「いたいので、」、「いたいので、」、「いたいので、」、「いたいので、」、「いたいので、「いたいので、」、「いたいので、」、「いたいいので、」、「いたいいいいので、」、、、、、、、、、、、、、、、、、、、、、、、、、、、、、、、、                                                                                                    | 3.0146 | E CAS ENTRIMI SMP TUN SAMP TUNE | Modbus Entered Cascade Setpoint (fdbk)                                                                                                    | prad units | CSE    |
| 3:0147       G_AUX_ENTR.M1_SMP_TUN.SAMP_TUNE       Modbus Entered Aux Setpoint (fdbk)<br>Modbus入力された補助設定: フィードバック値       prgd unitsA.S.F.         3:0148       EXTR_ENTRD.M1_SMP_TUN.SAMP_TUNE       Modbus Entered Aux Setpoint (fdbk)<br>Modbus入力された補助設定: フィードバック値       prgd unitsE.S.F.         3:0149       AA_MONITOR.S_LMITD.A_NAME       S-demand Limited (from ratio/Imtr)<br>(レシオ/リミッタの) S要求値はリミッタに従属       100         3:0150       AA_MONITOR.P_LMITD.A_NAME       P-demand Limited (from ratio/Imtr)<br>(レシオ/リミッタの) P要求値はリミッタに従属       %       100         3:0151       AA_MONITOR.HPOUT.A_NAME       P-demand (from ratio/Imtr)<br>HPマップ要求値(レシオ/リミッタから)       %       100         3:0152       AA_MONITOR.LPOUT.A_NAME       LP Map Demand (from ratio/ Imtr)<br>HPマップ要求値(レシオ/リミッタから)       %       100         3:0153       AA_MONITOR.S_TERM.A_NAME       S-term (from LSS to ratio/Imtr)       %       100                                                                                                    | 010110 |                                 | Modbus入力されたカスケード設定: フィードバック                                                                                                    | 值          |        |
| 3:01-W       Definition of the product of the product           | 3:0147 | G AUX ENTR.M1 SMP TUN.SAMP TUNE | Modbus Entered Aux Setpoint (fdbk)                                                                                                    | nrad units | A.S.F. |
| 3:0148       EXTR_ENTRD.M1_SMP_TUN.SAMP_TUNE       Modbus Entered Extr Setpoint (fdbk)<br>Modbus入力された抽気設定:フィードバック値       prgd units E.S.F.         3:0149       AA_MONITOR.S_LMTD.A_NAME       S-demand Limited (from ratio/Imtr)<br>(レシオ/リミッタの)S要求値はリミッタに従属       %       100         3:0150       AA_MONITOR.P_LMTD.A_NAME       P-demand Limited (from ratio/Imtr)<br>(レシオ/リミッタの)P要求値はリミッタに従属       %       100         3:0151       AA_MONITOR.HPOUT.A_NAME       P-demand Limited (from ratio/Imtr)<br>(レシオ/リミッタの)P要求値(レシオ/リミッタ)       %       100         3:0152       AA_MONITOR.LPOUT.A_NAME       HP Map Demand (from ratio/Imtr)<br>HPマップ要求値(レシオ/リミッタから)       %       100         3:0153       AA_MONITOR.S_TERM.A_NAME       S-term (from LSS to ratio/Imtr)       %       100                                                                                                    | 010117 |                                 | Modbus入力された補助設定:7/ードバック値                                                                                                    |            |        |
| 3:01-10       Modbus入力された抽気設定:7/ード/シック値         3:0149       AA_MONITOR.S_LMTD.A_NAME       S-demand Limited (from ratio/Imtr)<br>(レシオ/リミッタの)S要求値はリミッタに従属       %       100         3:0150       AA_MONITOR.P_LMTD.A_NAME       P-demand Limited (from ratio/Imtr)<br>(レシオ/リミッタの)P要求値はリミッタに従属       %       100         3:0151       AA_MONITOR.HPOUT.A_NAME       P-demand Limited (from ratio/Imtr)<br>(レシオ/リミッタの)P要求値はリミッタに従属       %       100         3:0152       AA_MONITOR.LPOUT.A_NAME       HP Map Demand (from ratio/ Imtr)<br>HPマップ要求値(レシオ/リミッタから)       %       100         3:0153       AA_MONITOR.S_TERM.A_NAME       S-term (from LSS to ratio/Imtr)       %       100                                                                                                    | 3.0148 | EXTR ENTRO M1 SMP TUN SAMP TUNE | Modbus Entered Extr Setpoint (fdbk)                                                                                                    | prad units | ESE    |
| 3:0149       AA_MONITOR.S_LMTD.A_NAME       S-demand Limited (from ratio/Imtr)<br>(レシオ/リミッタの)S要求値はリミッタに従属       100         3:0150       AA_MONITOR.P_LMTD.A_NAME       P-demand Limited (from ratio/Imtr)<br>(レシオ/リミッタの)P要求値はリミッタに従属       %       100         3:0151       AA_MONITOR.HPOUT.A_NAME       P-demand Limited (from ratio/Imtr)<br>(レシオ/リミッタの)P要求値はリミッタに従属       %       100         3:0151       AA_MONITOR.HPOUT.A_NAME       HP Map Demand (from ratio/Imtr)<br>HPマップ要求値(レシオ/リミッタから)       %       100         3:0152       AA_MONITOR.LPOUT.A_NAME       LP Map Demand (from ratio/Imtr)<br>LPマップ要求値(レシオ/リミッタから)       %       100         3:0153       AA_MONITOR.S_TERM.A_NAME       S-term (from LSS to ratio/Imtr)       %       100                                                                                                    | 0.0110 |                                 | Modbus入力された抽気設定:7/ードバック値                                                                                                    |            | 2.0.1  |
| 3:0177       AA_MONITOR.P_LMTD.A_NAME       P-demand Limited (from ratio/Imtr)<br>(レシオ/リミッタの)S要求値はリミッタに従属       100         3:0150       AA_MONITOR.P_LMTD.A_NAME       P-demand Limited (from ratio/Imtr)<br>(レシオ/リミッタの)P要求値はリミッタに従属       100         3:0151       AA_MONITOR.HPOUT.A_NAME       HP Map Demand (from ratio/Imtr)<br>HPマップ要求値(レシオ/リミッタから)       %       100         3:0152       AA_MONITOR.LPOUT.A_NAME       LP Map Demand (from ratio/Imtr)<br>LPマップ要求値(レシオ/リミッタから)       %       100         3:0153       AA_MONITOR.S_TERM.A_NAME       S-term (from LSS to ratio/Imtr)       %       100                                                                                                    | 3.0149 | AA MONITORS I MTD A NAME        | S-demand Limited (from ratio/Imtr)                                                                                                    | %          | 100    |
| 3:0150       AA_MONITOR.P_LMTD.A_NAME       P-demand Limited (from ratio/Imtr)<br>(レシオ/リミッタの)P要求値はリミッタに従属       100         3:0151       AA_MONITOR.HPOUT.A_NAME       HP Map Demand (from ratio/ Imtr)<br>HPマップ要求値(レシオ/リミッタから)       %       100         3:0152       AA_MONITOR.LPOUT.A_NAME       HP Map Demand (from ratio/ Imtr)<br>HPマップ要求値(レシオ/リミッタから)       %       100         3:0153       AA_MONITOR.S_TERM.A_NAME       LP Map Demand (from ratio/Imtr)<br>LPマップ要求値(レシオ/リミッタから)       %       100                                                                                                    | 0.0117 |                                 | (レシオ/リミッタの)S要求値はリミッタに従属                                                                                                    | ,0         | 100    |
| 3:0150     AA_MONITOR.HPOUT.A_NAME     HP Map Demand (from ratio/ lmtr)     %     100       3:0152     AA_MONITOR.LPOUT.A_NAME     LP Map Demand (from ratio/ lmtr)     %     100       3:0153     AA_MONITOR.S_TERM.A_NAME     S-term (from LSS to ratio/lmtr)     %     100                                                                                                    | 3.0150 | AA MONITOR P LMTD A NAME        | P-demand Limited (from ratio/Imtr)                                                                                                    | %          | 100    |
| 3:0151       AA_MONITOR.HPOUT.A_NAME       HP Map Demand (from ratio/ lmtr)<br>HPマップ要求値(レシオ/リミッタから)       %       100         3:0152       AA_MONITOR.LPOUT.A_NAME       LP Map Demand (from ratio/ lmtr)<br>LPマップ要求値(レシオ/リミッタから)       %       100         3:0153       AA_MONITOR.S_TERM.A_NAME       S-term (from LSS to ratio/lmtr)       %       100                                                                                                    | 0.0100 |                                 | (レシオノリミッタの)P要求値はリミッタに従属                                                                                                    | ,0         | 100    |
| Biological Production Construction (Internation Internation)     Internation (Internation)     Internation (Internation)       3:0152     AA_MONITOR.LPOUT.A_NAME     LP Map Demand (from ratio/ Imtr)     %     100       3:0153     AA_MONITOR.S_TERM.A_NAME     S-term (from LSS to ratio/Imtr)     %     100                                                                                                    | 3.0151 |                                 | HP Man Demand (from ratio/ Imtr)                                                                                                    | %          | 100    |
| 3:0152       AA_MONITOR.LPOUT.A_NAME       LP Map Demand (from ratio/ Imtr)       %       100         3:0153       AA_MONITOR.S_TERM.A_NAME       S-term (from LSS to ratio/Imtr)       %       100                                                                                                    | 5.0151 |                                 | HPマップ要求値(レシオノリミッタから)                                                                                                    | 70         | 100    |
| 3:0152     ハー・・・・・・・・・・・・・・・・・・・・・・・・・・・・・・・・・・・・                                                                                                    | 3.0122 |                                 | IP Man Demand (from ratio/Imtr)                                                                                                    | %          | 100    |
| 3:0153 AA_MONITOR.S_TERM.A_NAME S-term (from LSS to ratio/Imtr) % 100                                                                                                    | 5.0152 |                                 | P = map Demand (normalio) (normalio) (no | 70         | 100    |
|                                                                                                    | 3.0153 |                                 | Sterm (from LSS to ratio/Imtr)                                                                                                    | %          | 100    |
|                                                                                                    | 5.0155 |                                 | SIGHT ( $iOH Los to ratio)$ ( $iHi)$<br>SIG( $iSShci,iz,t / U = v / z = v$ )                                                                                                    | 70         | 100    |

| Addr   | Servlink Tag Name         | Description                                                   | Units      | Mult |
|--------|---------------------------|---------------------------------------------------------------|------------|------|
| 3:0154 | AA_MONITOR.P_TERM.A_NAME  | P-term (from E/A dmd to ratio/Imtr)<br>P項(抽気/混気要求からレシオ/リミッタへ) | %          | 100  |
| 3:0155 | J_CONTROL.CP.OUT_1        | Controlling Parameter (Line 1)<br>制御パラメータ(ライン1)               | none       | none |
| 3:0156 | J_CONTROL.CP.OUT_2        | Controlling Parameter (Line 2)<br>制御パラメータ(ライン2)               | none       | none |
| 3:0157 |                           |                                                               |            |      |
| 3:0158 | LIFACE_O.HP_OUT.A_NAME    | Split-Range Actuator Demand<br>スプリット・レンジ・アクチュエータの要求値          | %          | 100  |
| 3:0159 | J_AO_MUX.OUT_ACT2.A_SW    | Actuator 2 Readout<br>アクチュエータ2のリードアウト出力                       | mA         | 100  |
| 3:0160 | ANIN1.IN_MA_100.CALCULATE | Analog Input 1<br>アナログ入力1                                     | mA         | 100  |
| 3:0161 | ANIN2.IN_MA_100.CALCULATE | Analog Input 2<br>アナログ入力2                                     | mA         | 100  |
| 3:0162 | ANIN3.IN_MA_100.CALCULATE | Analog Input 3<br>アナログ入力3                                     | mA         | 100  |
| 3:0163 | ANIN4.IN_MA_100.CALCULATE | Analog Input 4<br>アナログ入力4                                     | mA         | 100  |
| 3:0164 | ANIN5.IN_MA_100.CALCULATE | Analog Input 5<br>アナログ入力5                                     | mA         | 100  |
| 3:0165 | ANIN6.IN_MA_100.CALCULATE | Analog Input 6<br>アナログ入力6                                     | mA         | 100  |
| 3:0166 | ANIN7.IN_MA_100.CALCULATE | Analog Input 7<br>アナログ入力7                                     | mA         | 100  |
| 3:0167 | ANIN8.IN_MA_100.CALCULATE | Analog Input 8<br>アナログ入力8                                     | mA         | 100  |
| 3:0168 | ANIN1.IN.A_SW             | Analog Input 1<br>アナログ入力1                                     | prgd units | none |
| 3:0169 | ANIN2.IN.A_SW             | Analog Input 2 pr                                             |            | none |
| 3:0170 | ANIN3.IN.A_SW             | Analog Input 3 pr                                             |            | none |
| 3:0171 | ANIN4.IN.A_SW             | Analog Input 4 pr                                             |            | none |
| 3:0172 | ANIN5.IN.A_SW             | Analog Input 5 pr<br>アナログ入力5                                  |            | none |
| 3:0173 | ANIN6.IN.A_SW             | Analog Input 6 prgr<br>アナログ入力6                                |            | none |
| 3:0174 | ANIN7.IN.A_SW             | Analog Input 7 prgd u<br>アナログ入力7                              |            | none |
| 3:0175 | ANIN8.IN.A_SW             | Analog Input 8<br>アナログ入力8                                     | prgd units | none |
| 3:0176 | A_AN_OUT1.AO_RM.RDBK_MA   | Analog Output 1<br>アナログ出力1                                    | mA         | 100  |

| Addr   | Servlink Tag Name            | Description                                    | Units   | Mult    |
|--------|------------------------------|------------------------------------------------|---------|---------|
| 3:0177 | A_AN_OUT2.AO_RM.RDBK_MA      | Analog Output 2<br>アナログ出力2                     | mA      | 100     |
| 3:0178 | A_AN_OUT3.AO_RM.RDBK_MA      | Analog Output 3<br>アナログ出力3                     | mA      | 100     |
| 3:0179 | A_AN_OUT4.AO_RM.RDBK_MA      | Analog Output 4<br>アナログ出力4                     | mA      | 100     |
| 3:0180 | J_AO_MUX.OUT_1.A_SW          | Analog Output 1<br>アナログ出力1                     | prgd un | itsnone |
| 3:0181 | J_AO_MUX.OUT_2.A_SW          | Analog Output 2<br>アナログ出力2                     | prgd un | itsnone |
| 3:0182 | J_AO_MUX.OUT_3.A_SW          | Analog Output 3<br>アナログ出力3                     | prgd un | itsnone |
| 3:0183 | J_AO_MUX.OUT_4.A_SW          | Analog Output 4<br>アナログ出力4                     | prgd un | itsnone |
| 3:0184 | A_HP_ACT.ACT_RM.RDBK_MA      | Actuator #1 Output<br>アクチュエータ1出力               | mA      | 100     |
| 3:0185 | Z_MOD_VALS.ACT2MAOUT.A_SW    | Actuator #2 Output<br>アクチュエータ2出力               | mA      | 100     |
| 3:0186 | AA_MONITOR.HP_LINEAR.A_NAME  | Actuator #1 Output<br>アクチュエータ1出力               | mA      | 100     |
| 3:0187 | AA_MONITOR.LP_LINEAR.A_NAME  | Actuator #2 Output<br>アクチュエータ2出力               | mA      | 100     |
| 3:0188 | Z_MOD_VALS.AIO_CONFIG.OUT_1  | Analog Input 1 Configuration<br>アナログ入力1の用途の設定  | none    | none    |
| 3:0189 | Z_MOD_VALS.AIO_CONFIG.OUT_2  | Analog Input 2 Configuration<br>アナログ入力2の用途の設定  | none    | none    |
| 3:0190 | Z_MOD_VALS.AIO_CONFIG.OUT_3  | Analog Input 3 Configuration<br>アナログ入力3の用途の設定  | none    | none    |
| 3:0191 | Z_MOD_VALS.AIO_CONFIG.OUT_4  | Analog Input 4 Configuration<br>アナログ入力4の用途の設定  | none    | none    |
| 3:0192 | Z_MOD_VALS.AIO_CONFIG.OUT_5  | Analog Input 5 Configuration<br>アナログ入力5の用途の設定  | none    | none    |
| 3:0193 | Z_MOD_VALS.AIO_CONFIG.OUT_6  | Analog Input 6 Configuration<br>アナログ入力6の用途の設定  | none    | none    |
| 3:0194 | Z_MOD_VALS.AIO_CONFIG.OUT_7  | Analog Input 7 Configuration<br>アナログ入力7の用途の設定  | none    | none    |
| 3:0195 | Z_MOD_VALS.AIO_CONFIG.OUT_8  | Analog Input 8 Configuration<br>アナログ入力8の用途の設定  | none    | none    |
| 3:0196 | Z_MOD_VALS.AIO_CONFIG.OUT_9  | Analog Output 1 Configuration<br>アナログ出力1の用途の設定 | none    | none    |
| 3:0197 | Z_MOD_VALS.AIO_CONFIG.OUT_10 | Analog Output 2 Configuration<br>アナログ出力2の用途の設定 | none    | none    |
| 3:0198 | Z_MOD_VALS.AIO_CONFIG.OUT_11 | Analog Output 3 Configuration<br>アナログ出力3の用途の設定 | none    | none    |
| 3:0199 | Z_MOD_VALS.AIO_CONFIG.OUT_12 | Analog Output 4 Configuration<br>アナログ出力4の用途の設定 | none    | none    |
| 3:0200 | Z_MOD_VALS.RLY1.A_MUX_N_1    | Relay 3 Configuration<br>リレー3の用途の設定            | none    | none    |
| 3:0201 | Z_MOD_VALS.RLY2.A_MUX_N_1    | Relay 4 Configuration<br>リレー4の用途の設定            | none    | none    |
| 3:0202 | Z_MOD_VALS.RLY3.A_MUX_N_1    | Relay 5 Configuration<br>リレー5の用途の設定            | none    | none    |

| Addr   | Servlink Tag Name          | Description                                              | Units | Mult |
|--------|----------------------------|----------------------------------------------------------|-------|------|
| 3:0203 | Z_MOD_VALS.RLY4.A_MUX_N_1  | Relay 6 Configuration none<br>リレー6の用途の設定                 |       | none |
| 3:0204 | Z_MOD_VALS.RLY5.A_MUX_N_1  | Relay 7 Configuration none<br>リレー7の用途の設定                 |       | none |
| 3:0205 | Z_MOD_VALS.RLY6.A_MUX_N_1  | Relay 8 Configuration<br>リレー8の用途の設定                      |       | none |
| 3:0206 | Z_MOD_VALS.RLY7.A_MUX_N_1  | Relay 9 Configuration r<br>リレー9の用途の設定                    |       | none |
| 3:0207 | Z_MOD_VALS.RLY8.A_MUX_N_1  | Relay 10 Configuration<br>リレー10の用途の設定                    | none  | none |
| 3:0208 | Z_MOD_VALS.RLY9.A_MUX_N_1  | Relay 11 Configuration<br>リレー11の用途の設定                    | none  | none |
| 3:0209 | Z_MOD_VALS.RLY10.A_MUX_N_1 | Relay 12 Configuration<br>リレー12の用途の設定                    | none  | none |
| 3:0210 | Z_MOD_VALS.CONT.OUT_1      | Contact Configuration Select 5<br>接点入力5の用途選択             | none  | none |
| 3:0211 | Z_MOD_VALS.CONT.OUT_2      | Contact Configuration Select 6<br>接点入力6の用途選択             | none  | none |
| 3:0212 | Z_MOD_VALS.CONT.OUT_3      | Contact Configuration Select 7 non<br>接点入力7の用途選択         |       | none |
| 3:0213 | Z_MOD_VALS.CONT.OUT_4      | Contact Configuration Select 8 nr<br>接点入力8の用途選択          |       | none |
| 3:0214 | Z_MOD_VALS.CONT.OUT_5      | Contact Configuration Select 9 r<br>接点入力9の用涂選択           |       | none |
| 3:0215 | Z_MOD_VALS.CONT.OUT_6      | Contact Configuration Select 10 nd<br>接点入力10の用途選択        |       | none |
| 3:0216 | Z_MOD_VALS.CONT.OUT_7      | Contact Configuration Select 11 none<br>接点入力11の用途選択      |       | none |
| 3:0217 | Z_MOD_VALS.CONT.OUT_8      | Contact Configuration Select 12 non<br>接点入力12の用途選択       |       | none |
| 3:0218 | Z_MOD_VALS.CONT.OUT_9      | Contact Configuration Select 13 none<br>接点入力13の用途選択      |       | none |
| 3:0219 | Z_MOD_VALS.CONT.OUT_10     | Contact Configuration Select 14 none<br>接点入力14の用途選択      |       | none |
| 3:0220 | Z_MOD_VALS.CONT.OUT_11     | Contact Configuration Select 15 none<br>接点入力15の用途選択      |       | none |
| 3:0221 | Z_MOD_VALS.CONT.OUT_12     | Contact Configuration Select 16 none not<br>接点入力16の用途選択  |       | none |
| 3:0222 | Z_MOD_VALS.CONT.OUT_13     | Contact Configuration Select 17 none none<br>接点入力17の用途選択 |       | none |
| 3:0223 | Z_MOD_VALS.CONT.OUT_14     | Contact Configuration Select 18 none non<br>接点入力18の用途選択  |       | none |
| 3:0224 | Z_MOD_VALS.CONT.OUT_15     | Contact Configuration Select 19<br>接点入力19の用途選択           | none  | none |

| Addr   | Servlink Tag Name            | Description                                            | Units | Mult |
|--------|------------------------------|--------------------------------------------------------|-------|------|
| 3:0225 | Z_MOD_VALS.CONT.OUT_16       | Contact Configuration Select 20<br>接点入力20の用途選択         | none  | none |
| 3:0226 | Z_MOD_VALS.CONT.OUT_17       | Contact Configuration Select 21<br>接点入力21の用途選択         | none  | none |
| 3:0227 | Z_MOD_VALS.CONT.OUT_18       | Contact Configuration Select 22 nor<br>接点入力22の用途選択     |       | none |
| 3:0228 | Z_MOD_VALS.CONT.OUT_19       | Contact Configuration Select 23<br>接点入力23の用途選択         | none  | none |
| 3:0229 | Z_MOD_VALS.CONT.OUT_20       | Contact Configuration Select 24<br>接点入力24の用途選択         | none  | none |
| 3:0230 | Z_MOD_VALS.UNITS.OUT_1       | Aux Units Configured<br>設定された補助入力の単位                   | none  | none |
| 3:0231 | Z_MOD_VALS.UNITS.OUT_2       | Cascade Units Configured<br>設定されたカスケード入力の単位            | none  | none |
| 3:0232 | Z_MOD_VALS.UNITS.OUT_3       | Extraction Units Configured<br>設定された抽気入力の単位            | none  | none |
| 3:0233 | Z_MOD_VALS.UNITS.OUT_4       | KW/Load Units Active<br>設定されたKW/負荷入力の単位                | none  | none |
| 3:0234 | Z_MOD_VALS.UNITS.OUT_5       | KW/Load Setpt Units Active<br>設定されたKW/負荷設定の単位          | none  | none |
| 3:0235 | Z_MOD_VALS.CTRL_CONF.OUT_1   | Turbine Type Configured<br>設定されたタービンのタイプ               | none  | none |
| 3:0236 | Z_MOD_VALS.CTRL_CONF.OUT_2   | Aux Control Configured<br>設定された補助制御                    | none  | none |
| 3:0237 | Z_MOD_VALS.CTRL_CONF.OUT_3   | Casc Control Configured<br>設定されたカスケード制御                | none  | none |
| 3:0238 | Z_MOD_VALS.CTRL_CONF.OUT_4   | Start Mode Configured<br>設定された始動モード                    | none  | none |
| 3:0239 | Z_MOD_VALS.CTRL_CONF.OUT_5   | ldle-to-Rated Mode Configured<br>設定されたアイドル/定格運転        | none  | none |
| 3:0240 | C_DRIVER.ACT2RO_NUM.OUT_1    | Actuator2 Readout Configuration<br>アクチュエータ2リードアウト出力の設定 | none  | none |
| 3:0241 |                              |                                                        |       |      |
| 3:0242 | through 3:0250               | Spare<br>予備                                            |       |      |
| 3:0251 |                              |                                                        |       |      |
| 3:0252 | Z_MOD_VALS.STATUS_MSG.OUT_16 | V1 Calibration Status<br>V1駆動アクチュエータ調整ステイタス            | none  | none |
| 3:0253 | l_strk_v1.stroke_rmp.ramp    | V1 Calibration Demand %<br>V1 駆動アクチュエータ調整要求            |       | 100  |
| 3:0254 | I_V1_SCALE.SEL_MIN.A_SW      | V1 Min Current Calib mA<br>V1最小電流調整值                   |       | 100  |
| 3:0255 | I_V1_SCALE.SEL_MAX.A_SW      | V1 Max Current Calib mA<br>V1最大電流調整値                   |       | 100  |
| 3:0256 | Z_MOD_VALS.STATUS_MSG.OUT_17 | V2 Calibration Status none no<br>V2駆動アクチュエータ調整ステイタス    |       | none |
| 3:0257 | L_STRK_V2.STROKE_RMP.RAMP    | V2 Calibration Demand % 100<br>V2駆動アクチュエータ調整要求         |       | 100  |
| 3:0258 | L_V2_SCALE.SEL_MIN.A_SW      | V2 Min Current Calib mA 100<br>V2最小電流調整値               |       | 100  |
| 3:0259 | I_V2_SCALE.SEL_MAX.A_SW      | V2 Max Current Calib<br>V2最大電流調整値                      | mA    | 100  |

#### マニュアル JA85580V3

| Addr   | Servlink Tag Name | Description | Units | Mult |
|--------|-------------------|-------------|-------|------|
| 3:0260 |                   |             |       |      |

### 表 7-7. アナログ値の読み出しアドレス

## アナログ値 の書き込み

| ADDR   | DESCRIPTION                                               | UNITS      | MULT              |
|--------|-----------------------------------------------------------|------------|-------------------|
| 4:0001 | Modbus Entered Speed Setpoint<br>Modbus <b>から入力した速度設定</b> | rpm        | none              |
| 4:0002 | Modbus Entered Casc Setpoint<br>Modbusから入力したカスケード設定       | casc units | casc scale factor |
| 4:0003 | Modbus Entered Aux Setpoint<br>Modbus <b>から入力した補助設定</b>   | aux units  | aux scale factor  |
| 4:0004 | Modbus Entered Extr Setpoint<br>Modbus <b>から入力した抽気設定</b>  | extr units | extr scale factor |
| 4:0005 | Spare<br>予備                                               |            |                   |

表 7-8. アナログ値の書き込みアドレス

# アナログ読み 出し値 参照 テーブル

時間的に最後に発生したタービン・トリップの要因は、1から23までの数字に対応する以下の原因 最も新しい のどれかです。 タービン・ 1. Power Up Shutdown (電源投入直後のトリップ状態) トリップの 2. External Trip Input(外部非常停止) 要因 3. External Trip 2(外部トリップ 2) 4. External Trip 3(外部トリップ3) 5. External Trip 4(外部トリップ 4) 6. External Trip 5(外部トリップ 5) 7. External Trip 6(外部トリップ 6) External Trip 7(外部トリップ7) 8. 9. External Trip 8(外部トリップ 8) 10. External Trip 9(外部トリップ 9) External Trip 10(外部トリップ 10) 11.

- 12. PC Programmer Trip(制御装置設定用 PC からのトリップ指令)
- 13. Comm Link #1 Trip(通信リンク1からのトリップ指令)
アイドル/定格

運転ステイタス

- 14. Comm Link #2 Trip(通信リンク2からのトリップ指令)
- 15. Overspeed Trip(オーバスピード・トリップ)
- 16. All Speed Probes Failed (全速度センサ故障)
- 17. All Analog I/O Modules Failed (アナログ I/O モジュール全て故障)
- 18. All Discrete I/O Modules Failed (ディスクリート I/O モジュール全て故障)
- 19. Act #1 (HP) Fault (アクチュエータ1故障)
- 20. Act #2 (LP) Fault (アクチュエータ2故障)
- 21. Aux Input Failed(補助入力故障)
- 22. Extr/Adm Input Failed(抽気/混気入力故障)
- 23. Utility Tie Breaker Opened (母線側遮断器トリップ)
- 24. Generator Breaker Opened (発電機側遮断器トリップ)
- 25. Controlled Shutdown(通常停止)
- 26. Configuration Error(装置設定時の入力誤り)

```
アイドル/定格運転のステイタス(アドレス 3:0028)は、以下の 0~7の数字に対応するステイタスのどれかです。
```

- 0. Idle/Rated is Stopped (アイドル/定格運転停止中)
- 1. Idle/Rated is In Critical Avoidance Band (アイドル/定格の速度設定は危険速度域内)
- 2. Idle/Rated is Moving to Rated (アイドル/定格運転で定格速度に増速中)
- 3. Idle/Rated is At Idle Speed (アイドル/定格運転でアイドル速度で運転中)
- 4. Idle/Rated is Moving to Idle(アイドル/定格運転でアイドル速度に減速中)
- 5. Rated Speed Selection is Inhibited (速度設定を定格速度に切換え不可)
- 6. Idle Speed Selection is Inhibited (速度設定をアイドル速度に切換え不可)
- 7. Idle/Rated is At Rated Speed (アイドル/定格運転で定格速度で運転中)

| オート・スタート・ | オート・スタート・シーケンスのステイタス(アドレス 3:0041)は、以下の 0~10の数字に対応するステイ        |
|-----------|---------------------------------------------------------------|
| シーケンスのス   | タスのどれかです。                                                     |
| テイタス      | 0. Auto Start Sequence is Disabled (オート・スタート・シーケンス/ASS は使用不可) |

- 1. Auto Start Sequence is In Critical Avoidance Band (ASS で速度設定は危険速度域内)
- 2. Auto Start Sequence is Completed (ASS は完了)
- 3. Auto Start Sequence is Halted (ASS で速度設定は停止中)
- 4. Auto Start Sequence is Moving to Low Idle (ASS で速度設定は低アイドル速度へ)
- 5. Auto Start Sequence is Moving to Hi Idle (ASS で速度設定は高アイドル速度へ)
- 6. Auto Start Sequence is Moving to Rated (ASS で速度設定は定格速度へ)
- 7. Auto Start Sequence is At Low Idle (ASS で速度設定は低アイドル速度に到達)
- 8. Auto Start Sequence is At High Idle (ASS で速度設定は高アイドル速度に到達)
- 9. Auto Start Sequence is in a Low Idle Timed Wait (速度設定は低アイドル速度で待機中)
- 10. Auto Start Sequence is in a Hi Idle Timed Wait (速度設定は高アイドル速度で待機中)

| 5009           |            | マニュアル JA85580V3                                                                      |
|----------------|------------|--------------------------------------------------------------------------------------|
| リモート速度設        | リモー<br>かで  | -ト速度制御のステイタス(アドレス 3:0048)は、以下の 0~4 の数字に対応するステイタスのどれ<br>す。                            |
| 定のスティタス        | 0.         | 、<br>Remote Speed Control is Disabled (リモート速度設定は「無効」)                                |
|                | 1.         | Remote Speed Control is In Control (リモート速度設定は「制御中」)                                  |
|                | 2.         | Remote Speed Control is Active (リモート速度設定は「動作中」)                                      |
|                | 3.         | Remote Speed Control is Enabled (リモート速度設定は「有効」)                                      |
|                | 4.         | Remote Speed Control is Inhibited (リモート速度設定は「使用不可」)                                  |
| カスケード制御        | カスケ<br>です。 | テード制御のステイタス(アドレス 3:0063)は、以下の 0~6 の数字に対応するステイタスのどれか                                  |
| 071177         | 0.         | Cascade is Disabled (カスケード制御は「無効」)                                                   |
|                | 1.         | Casc Control w/Rmt Setpt(リモート設定がカスケード制御を操作中)                                         |
|                | 2.         | Casc Active w/Rmt Setpt(カスケード制御はリモート設定で操作されており、「動作中」)                                |
|                | 3.         | Cascade is In Control (カスケード制御は「制御中」)                                                |
|                | 4.         | Casc Active/Not Spd Ctl(カスケード制御は「動作中」/速度 PID が「制御中」ではない)                             |
|                | 5.         | Cascade is Enabled (カスケード制御は「有効」)                                                    |
|                | 6.         | Cascade is Inhibited (カスケード制御は「使用不可」)                                                |
| リモート・カス        | リモー<br>のどお | -ト・カスケード制御のステイタス(アドレス 3:0065)は、以下の 0~4 の数字に対応するステイタス<br>れかです。                        |
| ステイタス          | 0.         | Remote Cascade Control is Disabled (リモート・カスケード設定は「無効」)                               |
|                | 1.         | Remote Cascade Control is In Control (リモート・カスケード設定は「制御中」)                            |
|                | 2.         | Remote Cascade Control is Active (リモート・カスケード設定は「動作中」)                                |
|                | 3.         | Remote Cascade Control is Enabled(リモート・カスケード設定は「有効」)                                 |
|                | 4.         | Remote Cascade Control is Inhibited (リモート・カスケード設定は「使用不可」)                            |
| 補助制御の<br>ステイタス | 補助<br>0.   | 制御のステイタス(アドレス3:0084)は、以下の0~8の数字に対応するステイタスのどれかです。<br>Auxiliary is Disabled(補助制御は「無効」) |
|                | 1.         | Controlling w/Rmt Setpt (リモート設定が補助制御を操作中)                                            |
|                | 2.         | Aux Active w/Rmt Setpt(補助制御はリモート設定で操作されており、「動作中」)                                    |
|                | 3.         | Aux Enabled w/Rmt Setpt(補助制御はリモート設定で操作されており、「有効」)                                    |
|                | 4.         | Auxiliary is In Control (補助制御は「制御中」)                                                 |
|                | 5.         | Aux Active/Not Limiting(補助制御は「動作中」/速度 PID 出力を制限していない)                                |
|                | 6.         | Aux Active/Not In Control (補助制御は「動作中」/速度 PID 出力を操作していない)                             |
|                | 7.         | Auxiliary is Inhibited (補助制御は「使用不可」)                                                 |
|                |            |                                                                                      |

Auxiliary is Enabled (補助制御は「有効」) 8.

| リモート補助         | リモート補助制御のステイタス(アドレス 3:0086)は、以下の 0~4 の数字に対応するステイタスのどれ                                      |
|----------------|--------------------------------------------------------------------------------------------|
| 設定のスティ<br>タス   | D. Remote Auxiliary Control is Disabled (リモート補助設定は「無効」)                                    |
|                | 1. Remote Auxiliary Control is In Control (リモート補助設定は「制御中」)                                 |
|                | 2. Remote Auxiliary Control is Active (リモート補助設定は「動作中」)                                     |
|                | 3. Remote Auxiliary Control is Enabled(リモート補助設定は「有効」)                                      |
|                | 4. Remote Auxiliary Control is Inhibited (リモート補助設定は「使用不可」)                                 |
| オーバスピード・       | オーバスピード・テスト・ステイタス(アドレス3:0094)は、以下の0~7の数字に対応するステイタスのど<br>れかです                               |
| テスト・ステイタス      | 0. Overspeed Test Mode is Disabled (オーバスピード・テスト・モードは「無効」)                                  |
|                | 1. Unit is Tripped (タービンでトリップが発生)                                                          |
|                | 2. At Overspeed Test Limit(速度がオーバスピード・テスト・リミットに到達)                                         |
|                | -<br>3. Speed > 5009 Trip Level (速度は 5009 のトリップ・レベルを通過)                                    |
|                | 4. External Ospd Trip Test Enabled (外部のオーバスピード・トリップ・テストが「有効」)                              |
|                | 5. 5009 Ospd Trip Test Enabled (5009 で行うローカルのオーバスピード・テストが「有効」)                             |
|                | 6. Overspeed Test Permissible(オーバスピード・テスト実行許可)                                             |
|                | 7. Ospd Test NOT Permissible(オーバスピード・テスト実行不許可)                                             |
| 負荷分担の          | 負荷分担のステイタス(アドレス3:0105)は、以下の0~3の数字に対応するステイタスのどれかです。<br>). Load Share is Disabled(負荷分担は「無効」) |
| ~////          | 1. Load Share is Active (負荷分担は「動作中」)                                                       |
|                | 2. Load Share is Enabled (負荷分担は「有効」)                                                       |
|                | 3. Load Share is Inhibited (負荷分担は「使用不可」)                                                   |
| 周波数制御          | 周波数制御のステイタス(アドレス 3:0120)は、以下の 0~3 の数字に対応するステイタスのどれかで<br>す。                                 |
| 077137         | D. Frequency Control is Disarmed (周波数制御は「未設定」)                                             |
|                | 1. Frequency Control is In Control(周波数制御を「実行中」)                                            |
|                | 2. Frequency Control is Armed (周波数制御は「設定済み」)                                               |
|                | 3. Frequency Control is Inhibited (周波数制御は「使用不可」)                                           |
| 通常停止の<br>ステイタス | 通常停止のステイタス(アドレス3:0121)は、以下の0~5の数字に対応するステイタスのどれかです。<br>D. Not Selected(選択以前)                |
|                | 1. Inhibited(使用不可)                                                                         |
|                | 2. Closing Hp Limiter (HP リミッタ下降中)                                                         |
|                | 3. Lowering Speed Setpoint (速度設定下降中)                                                       |
|                | 4. Transferring to Coupled Map(カップリングされたマップに移行中)                                           |
|                | 5. Disabling Extraction (抽気制御無効)                                                           |

| 抽気/混気制御<br>のステイタス | 抽気/<br>0.  | 「混気制御のステイタス(アドレス 3:0137)は、以下の0に対応するステイタスのみです。<br>Ext/Adm is Disabled(抽気/混気制御は無効)                    |
|-------------------|------------|----------------------------------------------------------------------------------------------------|
| リモート抽気/<br>混気設定入力 | リモー<br>のどれ | ト抽気/混気設定のステイタス(アドレス 3:0138)は、以下の 0~4 の数字に対応するステイタス<br>かです。                                          |
| 准义設足八刀            | 0.         | Ext/Adm Active w/Rmt Setpt(抽気/混気制御はリモート操作されており、「動作中」)                                               |
|                   | 1.         | Ext/Adm In Control(抽気/混気制御はバルブを「制御中」)                                                               |
|                   | 2.         | Ext/Adm Active/Not in Ctrl(抽気/混気制御は「動作中」で「制御中」ではない)                                                 |
|                   | 3.         | Ext/Adm is Enabled(抽気/混気制御は「有効」)                                                                    |
|                   | 4.         | Ext/Adm is Inhibited (抽気/混気制御は「使用不可」)                                                               |
| リモート抽気<br>/混気制御   | リモー<br>スのど | ト抽気/混気制御のステイタス(アドレス 3:0139)は、以下の 0~15 の数字に対応するステイタ<br>れかです。                                         |
| のステイタス            | 0.         | Rmt Control Disabled (リモート制御無効)                                                                     |
|                   | 1.         | Remote Extr In Control (リモート抽気設定で「制御中」)                                                             |
|                   | 2.         | Rmt Extr/Adm In Control (リモート抽気/混気設定で「制御中」)                                                         |
|                   | 3.         | Remote Adm In Control (リモート混気設定で「制御中」)                                                              |
|                   | 4.         | Remote Extract Active (リモート抽気設定で「動作中」)                                                              |
|                   | 5.         | Remote Extr/Adm Active (リモート抽気/混気設定で「動作中」)                                                          |
|                   | 6.         | Remote Admission Active (リモート混気設定で「動作中」)                                                            |
|                   | 7.         | Rmt Extraction Enabled (リモート抽気設定・制御が「有効」)                                                           |
|                   | 8.         | Remote Extr/Adm Enabled(リモート抽気/混気設定・制御が「有効」)                                                        |
|                   | 9.         | Rmt Admission Enabled (リモート混気設定・制御が「有効」)                                                            |
|                   | 10.        | Rmt Extraction Inhibited(リモート抽気設定は「使用不可」)                                                           |
|                   | 11.        | Rmt Extr/Adm Inhibited(リモート抽気/混気設定は「使用不可」)                                                          |
|                   | 12.        | Rmt Admission Inhibited(リモート混気設定は「使用不可」)                                                            |
|                   | 13.        | Rmt Extraction Disabled (リモート抽気設定は「無効」)                                                             |
|                   | 14.        | Remote Ext/Adm Disabled(リモート抽気/混気設定は「無効」)                                                           |
|                   | 15.        | Rmt Admission Disabled (リモート混気設定は「無効」)                                                              |
| 蒸気マップ<br>優先制御     | 蒸気マ<br>どれか | アップ優先制御のステイタス(アドレス 3:0143)は、以下の 0~13 の数字に対応するステイタスの<br>いです。<br>Speed Brington Action (声度原生制御で「動作中」) |
|                   | U.<br>1    | Speed Fromty Active (述及愛儿前仰く「助下下」)                                                                  |
|                   | 1.<br>9    | Friend Sological (加气制御)(二)(加索制)                                                                     |
|                   | ⊿.<br>2    | Ext Active/Spu Selected (油头雨仰闷; 到下十二/ 还没雨仰思我)                                                       |
|                   | J.         | Adm Active/Spu Selected (深久)上前仰点 朝下于」/ 还反前仰迭/                                                       |
|                   | 4.<br>5    | Auto Switching Confield (源失順位自動扫描う設定这五)                                                             |
|                   | э.<br>6    | Record to Switch Not Lead (原生順位初始を継む不佳田)                                                            |
|                   | 0.<br>7    | Snd Active/展yt Soloctod (声度制御) 「動作山」/地会制御器中)                                                        |
|                   | ı.<br>8    | Spurieuveria, Detected (金皮前面的, BHFT]/ 1日X前的地区()                                                     |
|                   | 0.         | opu Acuver is beletieu、还反即仰は「助下干」/ 佘スV工的仰迭代/                                                        |

9. Spd Active/Adm Selected (速度制御は「動作中」/混気制御選択)

- 10. Extr Priority Active(抽気制御優先で「動作中」)
- 11. E/A Priority Active(抽気/混気制御優先で「動作中」)
- 12. Adm Priority Active (混気制御優先で「動作中」)
- 13. Speed Priority Active (速度制御優先で「動作中」)

制御装置の システム制御 用パラメータ 5009 制御装置の制御パラメータは、制御装置内でどのパラメータが現在「制御中」の状態になって いるか表示する為に、2個のアナログ読み込みレジスタ(3:0155と3:0156)を使用します。この制御 装置で、シングル・バルブ、またはスプリット・レンジ・アクチュエータを駆動するようにプログラムして いれば、アドレス 3:0156 のみを使用します。アナログ・レジスタ 3:0156 には、非抽気タービンの制御 中のパラメータか抽気タービンの2番目の制御パラメータが格納されます。タービンの構造にもより ますが、この制御装置の現在の動作状態を知るには2種類のステイタス・リストを参照しなければなり ません。ステイタスを表す数値と、その意味を以下に示します。

#### 制御ステイタス(抽気ユニット制御パラメータ1)

制御パラメータのステイタス(アドレス 3:0155)は、以下のステイタスを表す 1~25の整数です。

- 1. Controlling Parameter(制御パラメータ)
- 2. Shutdown(シャットダウン)
- 3. Control at Two Limits(ふたつの限界値上で制御)
- 4. HP Max Actuator (HP アクチュエータ最大位置)
- 5. HP Valve Limiter (HP バルブ・リミッタ)
- 6. Max Power Limit (最大出力リミット)
- 7. HP Max Limit (HP 最大リミット)
- 8. LP Max Limit (LP 最大リミット)
- 9. HP Min Limit (HP 最小リミット)
- 10. LP Min Limit (LP 最小リミット)
- 11. Remote Auxiliary (リモート補助制御)
- 12. Auxiliary(補助制御)
- 13. Manual Start  $(\neg = \neg \mathcal{P} \mathcal{N} \cdot \neg \mathcal{P})$
- 14. Auto Start (オートマティック・スタート)
- 15. Semi Auto Start (セミオートマティック・スタート)
- 16. Idle / Rated Start (アイドル/定格スタート)
- 17. Auto Start Sequence (オート・スタート・シーケンス)
- 18. Synchronizing(同期取り運転)
- 19. Load Share / Speed (負荷分担/速度制御)
- 20. Frequency/Speed(周波数/速度制御)
- 21. Remote Cascade / Speed (リモート・カスケード制御/速度制御)
- 22. Cascade/Speed(カスケード制御/速度制御)
- 23. Remote / Speed (リモート制御/速度制御)
- 24. Speed / On Line (速度/オンライン制御)
- 25. Speed / Off Line (速度/オフライン制御)

#### 制御ステイタス(抽気ユニット制御パラメータ2)

- 制御パラメータのステイタス(アドレス3:0156)は、以下のステイタスを表す1~63の整数です。
- 1. Shutdown External Trip Input(外部非常停止入力)
- 2. Shutdown External Trip 2(外部トリップ 2)
- 3. Shutdown External Trip 3(外部トリップ 3)
- 4. Shutdown External Trip 4(外部トリップ 4)
- 5. Shutdown External Trip 5(外部トリップ 5)
- 6. Shutdown External Trip 6(外部トリップ 6)
- 7. Shutdown External Trip 7(外部トリップ 7)
- 8. Shutdown External Trip 8(外部トリップ 8)
- 9. Shutdown External Trip 9(外部トリップ 9)
- 10. Shutdown External Trip 10(外部トリップ 10)
- 11. Shutdown PC Programmer Trip(制御装置設定用 PC からのトリップ・コマンド)
- 12. Shutdown Comm Link #1 Trip(通信リンク1からのトリップ)
- 13. Shutdown Comm Link #2 Trip(通信リンク2からのトリップ)
- 14. Shutdown Overspeed Trip(オーバスピード・トリップ)
- 15. Shutdown All Speed Probes Failed (全速度センサ故障)
- 16. Shutdown All Analog I/O Modules Failed (アナログ I/O モジュール全て故障)
- 17. Shutdown All Discrete I/O Modules Failed (ディスクリート I/O モジュール全て故障)
- 18. Shutdown Act #1 (HP) Fault (アクチュエータ1故障)
- 19. Shutdown Act #2 (LP) Fault (アクチュエータ2故障)
- 20. Shutdown Aux Input Failed (補助入力故障)
- 21. Shutdown Extr/Adm Input Failed(抽気/混気入力故障)
- 22. Shutdown Utility Tie Breaker Opened (母線側遮断器トリップ)
- 23. Shutdown Generator Breaker Opened (発電機側遮断器トリップ)
- 24. Shutdown Power up Trip(電源投入直後のトリップ状態)
- 25. Shutdown Manual (controlled) Stop(通常停止)
- 26. Shutdown Configuration Error(装置設定時の入力誤り)
- 27. Controlled Shutdown in Progress (通常停止実行中)
- 28. Unit Initializing (Power up) (電源投入時のユニットの初期化実行中)
- 29. Checking Configuration (Program) (Program モード脱出時の設定内容チェック)
- 30. Start Perm Not Met(タービン始動条件が成立していない)
- 31. Ready to Start (タービン始動準備完了)
- 32. Max HP & Max LP Limits (at two limits) (最大 HP リミットと最大 LP リミット上で運転中)
- 33. Max HP & Max Pwr Limits (at two limits) (最大 HP リミットと最大出力リミット上で運転中)
- 34. Max HP & Min LP Limits (at two limits) (最大 HP リミットと最小 LP リミット上で運転中)
- 35. Max Pwr & Max LP Limits (at two limits) (最大出力リミットと最大 LP リミット上で運転中)
- 36. Min LP & Max Prs Limits (at two limits) (最小 LP リミットと最大蒸気圧リミット上で運転中)
- 37. Max HP & Max Prs Limits (at two limits) (最大 HP リミットと最大蒸気圧リミット上で運転中)
- 38. Max Pwr & Min Prs Limits (at two limits) (最大出力リミットと最小蒸気圧リミット上で運転中)

- 39. Min HP & Min LP Limits (at two limits) (最小 HP リミットと最小 LP リミット上で運転中)
- 40. Max LP & Min Prs Limits (at two limits) (最大 LP リミットと最小蒸気圧リミット上で運転中)
- 41. Min LP & Min Prs Limits (at two limits) (最小 LP リミットと最小蒸気圧リミット上で運転中)
- 42. Min HP & Min Prs Limits (at two limits) (最小 HP リミットと最小蒸気圧リミット上で運転中)
- 43. LP Max Actuator Control (LP アクチュエータ位置最大で、制御中)
- 44. LP Valve Limiter Control (LP バルブ位置はリミッタの制御下で動作中)
- 45. Max Power Limit Control (タービン出力が発電機出力リミッタの制御下で動作中)
- 46. HP Max Limit Control (HP 最大リミットで制御中)
- 47. LP Max Limit Control (LP 最大リミットで制御中)
- 48. HP Min Limit Control (HP 最小リミットで制御中)
- 49. LP Min Limit Control (LP 最小リミットで制御中)
- 50. Max Extr Limit Control (最大抽気圧/流量リミットで制御中)
- 51. Min Adm Limit Control (最小混気圧/流量リミットで制御中)
- 52. Max Extr Limit Control (最大抽気圧/流量リミットで制御中)
- 53. Min Extr Limit Control (最小抽気圧/流量リミットで制御中)
- 54. Max Adm Limit Control (最大混気圧/流量リミットで制御中)
- 55. Max Adm Limit Control (最大混気圧/流量リミットで制御中)
- 56. Extr Ctrl w/ Rmt Setpt (リモート抽気設定による抽気圧/流量制御運転中)
- 57. Adm Ctrl w/ Rmt Setpt (リモート混気設定による混気圧/流量制御運転中)
- 58. E/A Ctrl w/ Rmt Setpt (リモート抽気/混気設定による抽気/混気圧/流量制御運転中)
- 59. Extraction Control (抽気圧/流量制御)
- 60. Admission Control (混気圧/流量制御)
- 61. Extr/Adm Control (抽気/混気の圧力または流量制御)
- 62. Manual Extr/Adm Demand (手動で入力された抽気/混気要求値)
- 63. Manual Admission Demand (手動で入力された混気要求値)

#### 制御ステイタス(非抽気ユニットの制御パラメータ)

制御パラメータのステイタス(アドレス 3:0156)は、以下のステイタスを表す 1~49の整数です。

- 1. Shutdown External Trip Input(外部非常停止入力)
- 2. Shutdown External Trip 2(外部トリップ 2)
- 3. Shutdown External Trip 3(外部トリップ 3)
- 4. Shutdown External Trip 4(外部トリップ 4)
- 5. Shutdown External Trip 5(外部トリップ 5)
- 6. Shutdown External Trip 6(外部トリップ 6)
- 7. Shutdown External Trip 7(外部トリップ7)
- 8. Shutdown External Trip 8(外部トリップ 8)
- 9. Shutdown External Trip 9(外部トリップ 9)
- 10. Shutdown External Trip 10(外部トリップ 10)
- 11. Shutdown PC Programmer Trip(制御装置設定用 PC からのトリップ・コマンド)
- 12. Shutdown Comm Link #1 Trip(通信リンク1からのトリップ)

- 13. Shutdown Comm Link #2 Trip(通信リンク2からのトリップ)
- 14. Shutdown Overspeed Trip(オーバスピード・トリップ)
- 15. Shutdown All Speed Probes Failed (全速度センサ故障)
- 16. Shutdown All Analog I/O Modules Failed (アナログ I/O モジュール全て故障)
- 17. Shutdown All Discrete I/O Modules Failed (ディスクリート I/O モジュール全て故障)
- 18. Shutdown Act #1 Fault (アクチュエータ1故障)
- 19. Shutdown Act #2 Fault (アクチュエータ2故障)
- 20. Shutdown Aux Input Failed (補助入力故障)
- 21. Shutdown KW Input Failed (KW 入力故障)
- 22. Shutdown Utility Tie Breaker Opened (母線側遮断器トリップ)
- 23. Shutdown Generator Breaker Opened (発電機側遮断器トリップ)
- 24. Shutdown Power up Trip(電源投入直後のトリップ状態)
- 25. Shutdown Manual (controlled) Stop(通常停止)
- 26. Shutdown Configuration Error(装置設定時の入力誤り)
- 27. Controlled Shutdown in Progress(通常停止実行中)
- 28. Unit Initializing (Power up) (電源投入時のユニットの初期化実行中)
- 29. Checking Configuration (Program) (Program モード脱出時の設定内容チェック)
- 30. Max Actuator Control (アクチュエータ位置最大で、制御中)
- 31. Valve Limiter Control (バルブ位置はリミッタの制御下で動作中)
- 32. Remote Auxiliary Control (リモート補助制御がアクチュエータを操作中)
- 33. Auxiliary Control (補助制御がアクチュエータを操作中)
- 34. Configuration Error (Program モードにて設定時の入力誤り)
- 35. Start Perm Not Met(タービン始動条件が成立していない)
- 36. Ready to Start(始動準備完了)
- 37. Manual Start Control(マニュアル・スタートで制御中)
- 38. Auto Start Control(オートマティック・スタートで制御中)
- 39. Semi Auto Start Control (セミオートマティック・スタートで制御中)
- 40. Idle/Rated Start(アイドル/定格運転時スタート)
- 41. Auto Start Sequence (オート・スタート・シーケンス)
- 42. Synchronizing(同期取り運転)
- 43. Load Share / Speed (負荷分担/速度制御)
- 44. Frequency/Speed(周波数/速度制御)
- 45. Remote Cascade / Speed Control (リモート・カスケード制御/速度制御)
- 46. Cascade / Speed Control (カスケード制御/速度制御)
- 47. Remote / Speed Control (リモート制御/速度制御)
- 48. Speed / On Line Control (速度/オンライン制御)
- 49. Speed / Off Line Control (速度/オフライン制御)

#### アナログ入力の設定時に使用するパラメータ.

アナログ入力の各機能(アドレス3:0188~0195)は、以下の1~23の整数によって表され、Program モードで設定されます。 1. Analog Input is Not Used (アナログ入力未使用)

- 2. Remote Speed Setpt (リモート速度設定)
- 3. Synchronizing Input (発電機同期入力)
- 4. Sync/Load Share Input #1 (同期/負荷分担入力 1)
- 5. Sync/Load Share Input #2 (同期/負荷分担入力 2)
- 6. Sync/Load Share Input #3 (同期/負荷分担入力3)
- 7. KW / Unit Load Input #1 (KW/発電機負荷入力 1)
- 8. KW / Unit Load Input #2 (KW/発電機負荷入力 2)
- KW / Unit Load Input #3 (KW/発電機負荷入力 3) 9.
- 10. Extraction/Admission Input #1 (抽気/混気入力 1)
- 11. Extraction/Admission Input #2 (抽気/混気入力 2)
- 12. Extraction/Admission Input #3 (抽気/混気入力3)
- 13. Remote Extr / Adm Setpt (リモート抽気/混気設定)
- 14. Cascade Input #1 (カスケード入力 1)
- 15. Cascade Input #2 (カスケード入力 2)
- 16. Cascade Input #3 (カスケード入力 3)
- 17. Remote Cascade Setpt (リモート・カスケード設定)
- 18. Auxiliary Input #1 (補助入力 1)
- 19. Auxiliary Input #2 (補助入力 2)
- 20. Auxiliary Input #3 (補助入力 3)
- 21. Remote Aux Setpt (リモート補助設定)
- 22. First Stage Press Input (ファースト・ステイジ・プレッシャ入力)
- 23. Monitor Analog Input (状態監視用アナログ入力)

#### アナログ出力の設定時に使用するパラメータ.

アナログ出力の各機能(アドレス3:0196~0199)は、以下の1~25の整数によって表され、Program モードで設定されます。

- 1. Analog Output is Not Used (アナログ出力未使用)
- 2. Actual Speed (実速度)
- Speed Setpoint (速度設定) 3.
- 4. Remote Speed Setpt (リモート速度設定)
- 5. Load Share Input (負荷分担入力)
- 6. Sync Input (発電機同期入力)
- 7. KW Input (発電機 KW 入力)
- 8. Extr/Adm Input (抽気/混気入力)
- 9. Extr/Adm Setpt (抽気/混気設定)
- 10. Rmt Extr/Adm Setpt (リモート抽気/混気設定)
- 11. Cascade Input (カスケード入力)
- 12. Cascade Setpoint (カスケード設定)

- 13. Rmt Cascade Setpt (リモート・カスケード設定)
- 14. Auxiliary Input (補助入力)
- 15. Auxiliary Setpoint (補助設定)
- 16. Rmt Auxiliary Setpt (リモート補助設定)
- 17. Speed/Load Demand (速度/負荷要求)
- 18. Extr/Adm Demand (抽気/混気要求)
- 19. Act 1 (or HP) Valve Limiter Setpt (アクチュエータ1のリミッタの設定値)
- 20. Act 2 (or LP) Valve Limiter Setpt (アクチュエータ2のリミッタの設定値)
- 21. Act 1 (or HP) Valve Demand (アクチュエータ1のバルブ位置の要求値)
- 22. Act 2 (or LP) Valve Demand (アクチュエータ2のバルブ位置の要求値)
- 23. Actuator Demand (Split Range) (スプリット・レンジのアクチュエータ位置要求値)
- 24. First Stage Press Input (ファースト・ステイジ・プレッシャ入力の値)
- 25. Monitor Analog Input (状態監視用アナログ入力の値)

### リレーの設定時に使用するパラメータ.

リレー出力の各機能(アドレス3:0200~0209)は、以下の1~61の整数によって表され、Programモードで設定されます。

数値 用途(レベル・スイッチとして使用)

- 1. Actual Speed (実速度)
- 2. Speed Setpoint (速度設定)
- 3. KW Input (KW 入力)
- 4. Sync/Ld Share Input (同期/負荷分担入力)
- 5. Extr/Adm Input (抽気/混気入力)
- 6. Extr/Adm Setpoint (抽気/混気設定)
- 7. Cascade Input (カスケード入力)
- 8. Cascade Setpoint (カスケード設定)
- 9. Auxiliary Input (補助入力)
- 10. Auxiliary Setpoint (補助設定)
- 11. Speed/Load Demand (速度/負荷要求)
- 12. Extr/Adm Demand (抽気/混気要求)
- 13. HP Valve Limiter (HP バルブ・リミッタ)
- 14. LP Valve Limiter (LP バルブ・リミッタ)
- 15. Act 1 Valve Demand Output (アクチュエータ1バルブ位置要求出力)
- 16. Act 2 Valve Demand Output (アクチュエータ2バルブ位置要求出力)
- 17. Actuator Demand (Split Range) (スプリット・レンジのアクチュエータ位置要求値)
- 18. First Stage Pressure (ファースト・ステイジ・プレッシャ)
- 19. Monitor Analog Input (状態監視用アナログ入力)

5009

- 数値 用途(状態表示用に使用)
- 21. Shutdown Condition (シャットダウン状態)
- 22. Trip Relay (additional trip relay output) (シャットダウン・リレー以外のトリップ・リレー)
- 23. Alarm Condition (アラーム状態)
- 24. Major Alarm Condition (メジャー・アラーム状態)
- 25. Overspeed Trip (オーバスピード・トリップ)
- 26. Overspeed Test Enabled (オーバスピード・テスト可能)
- 27. Speed PID in Control (速度 PID 制御中)
- 28. Remote Speed Setpt Enabled (リモート速度設定有効)
- 29. Remote Speed Setpt Active (リモート速度設定動作中)
- 30. Underspeed Switch (アンダスピード・スイッチ)
- 31. Auto Start Sequence Halted (オート・スタート・シーケンス停止)
- 32. On-Line Speed PID Dynamics Mode Selected (オンライン速度 PID ダイナミクス・モード選択)
- 33. Local Interface Mode Selected (ローカル・モード選択)
- 34. Frequency Control Armed (周波数制御実行可)
- 35. Frequency Control (周波数制御実行中)
- 36. Sync Enabled (同期運転機能有効)
- 37. Sync/Load Shr Enabled (同期/負荷分担有効)
- 38. Load Share Mode (負荷分担モード)
- 39. Extr/Adm Control Enabled (抽気/混気制御有効)
- 40. Extr/Adm Control Active (抽気/混気制御動作中)
- 41. Extr/Adm PID in Control (抽気/混気 PID が制御中)
- 42. Remote Extr/Adm Setpt Enabled (リモート抽気/混気設定機能有効)
- 43. Remote Extr/Adm Setpt Active (リモート抽気/混気設定動作中)
- 44. Case Control Enabled (カスケード制御機能有効)
- 45. Cascade Control Active (カスケード制御機能動作中)
- 46. Remote Casc Setpt Enabled (リモート・カスケード設定機能有効)
- 47. Remote Casc Setpt Active (リモート・カスケード設定機能動作中)
- 48. Aux Control Enabled (補助制御機能有効)
- 49. Aux Control Active (補助制御機能動作中)
- 50. Auxiliary PID in Control (補助 PID 制御中)
- 51. Remote Aux Setpt Enabled (リモート補助設定有効)
- 52. Remote Aux Setpt Active (リモート補助設定動作中)
- 53. HP Valve Limiter in Control (リミッタが HP バルブを制御中)
- 54. LP Valve Limiter in Control (リミッタが LP バルブを制御中)
- 55. Extr/Adm Priority Enabled (抽気/混気制御優先有効)
- 56. Extr/Adm Priority Active(抽気/混気制御優先動作中)
- 57. All Extr/Adm Inputs Failed (抽気/混気入力信号全て故障)
- 58. Controlling on a Steam Map Limit (蒸気マップの境界領域で制御中)
- 59. Modbus Commanded Relay (Modbus 開閉可能リレー)

- 60. PCI Port C Failed (xfer to B) (カーネル C の PCI ポート故障:カーネル B に切換え)
- 61. Relay is Not Used (リレー未使用)

#### 接点入力の設定時に使用するパラメータ.

接点入力の各機能(アドレス3:0210~0229)は、以下の1~55の整数によって表され、Programモードで設定されます。

- 1. Contact Input is Not Used (接点入力未使用)
- 2. Generator Breaker Position (発電機側遮断器開/閉)
- 3. Utility Tie Breaker Position (母線側遮断器開/閉)
- 4. Select Overspeed Test (オーバスピード・テスト選択)
- 5. Start Command (START コマンド)
- 6. Start Permissible (タービン始動許可)
- 7. Select Idle / Rated Speed Setpt (アイドル/定格速度設定選択)
- 8. Halt / Continue Auto Start Sequence (オート・スタート・シーケンス停止/継続)
- 9. Override Speed Sensor Fault (速度センサ故障検出機能無効)
- 10. Select On-Line Speed PID Dynamics (オンライン速度 PID ダイナミクス選択)
- 11. Select Local / Remote Interface Mode (ローカル/リモート・モード選択)
- 12. Remote Speed Setpt Enable (リモート速度設定有効)
- 13. Sync Enable (同期運転可能)
- 14. Select Speed Setpoint Fast Rate (速度設定高速変更レート選択)
- 15. Freq Control Arm/Disarm (周波数制御実行/解除)
- 16. Extr/Adm Setpt Raise (抽気/混気設定増)
- 17. Extr/Adm Setpt Lower (抽気/混気設定減)
- 18. Extr/Adm Control Enable (抽気/混気制御有効)
- 19. Remote Extr/Adm Setpt Enable (リモート抽気/混気設定有効)
- 20. Select Extr/Adm Priority (抽気/混気制御優先選択)
- 21. Cascade Setpt Raise (カスケード設定増)
- 22. Cascade Setpt Lower (カスケード設定減)
- 23. Cascade Control Enable (カスケード制御有効)
- 24. Remote Casc Setpt Enable (リモート・カスケード設定有効)
- 25. Aux Setpt Raise (補助設定増)
- 26. Aux Setpt Lower (補助設定減)
- 27. Aux Control Enable (補助制御有効)
- 28. Remote Aux Setpt Enable (リモート補助設定有効)
- 29. HP Valve Limiter Raise (HP バルブ・リミッタ増)
- 30. HP Valve Limiter Lower (HP バルブ・リミッタ減)
- 31. LP Valve Limiter Raise (LP バルブ・リミッタ増)
- 32. LP Valve Limiter Lower (LP バルブ・リミッタ減)
- 33. Extr/Adm Demand Raise (抽気/混気要求増)
- 34. Extr/Adm Demand Lower (抽気/混気要求減)
- 35. External Trip 2 (外部トリップ 2)

- 36. External Trip 3 (外部トリップ 3)
- 37. External Trip 4 (外部トリップ 4)
- 38. External Trip 5 (外部トリップ 5)
- 39. External Trip 6 (外部トリップ 6)
- 40. External Trip 7 (外部トリップ 7)
- 41. External Trip 8 (外部トリップ 8)
- 42. External Trip 9 (外部トリップ 9)
- 43. External Trip 10 (外部トリップ 10)
- 44. External Alarm 1 (外部アラーム 1)
- 45. External Alarm 2 (外部アラーム 2)
- 46. External Alarm 3 (外部アラーム 3)
- 47. External Alarm 4 (外部アラーム 4)
- 48. External Alarm 5 (外部アラーム 5)
- 49. External Alarm 6 (外部アラーム 6)
- 50. External Alarm 7 (外部アラーム 7)
- 51. External Alarm 8 (外部アラーム 8)
- 52. External Alarm 9 (外部アラーム 9)
- 53. External Alarm 10 (外部アラーム 10)
- 54. Select Controlled Shutdown (通常停止選択)
- 55. Synchronize Time-of-Day (時計用 IC の時刻合わせ)

#### カスケード制御と補助制御で選択される単位

カスケード制御と補助制御で使用する単位(アドレス 3:0230~0231)は、以下の 1~13の整数によって表されます。

- 0. (none:単位なし)
- 1. psi
- 2. kPa
- 3. MW
- 4. KW
- 5. bar
- 6. atm
- 7. t/h
- 8. kg/hr
- 9. kg/cm<sup>2</sup>
- 10. #/hr
- 11. k#/hr
- 12. deg F
- 13. deg C

### 抽気/混気制御で使用される単位

抽気/混気制御の単位(アドレス 3:0232)は、以下の 0~9 の整数によって表されます。 0. (none:単位なし)

- 1. psi
- 2. kPa
- 3. bar
- 4. atm
- 5. t/h
- 6. kg/hr
- 7. kg/cm<sup>2</sup>
- 8. #/hr
- 9. k#/hr

#### 使用できる kW/発電機負荷の単位

kW/発電機負荷の単位(アドレス3:0233)は、以下の0~2の整数によって表されます。

- 0. %
- 1. MW
- 2. KW

#### 使用できる kW/発電機負荷設定の単位

kW/発電機負荷設定の単位(アドレス3:0234)は、以下の0~2の整数によって表されます。

- 0. rpm
- 1. MW
- 2. KW

#### 設定できるタービンのタイプ

この装置で制御するタービンのタイプ(アドレス 3:0235)を、以下の 1~6の整数で指定します。

- 1. Single Valve (シングル・バルブ・タービン)
- 3. Split Range Valves (スプリット・レンジ・バルブ・タービン)
- 4. Extraction Only (抽気タービン)
- 5. Admission Only (混気タービン)
- 6. Extraction and Admission (抽気&混気タービン)

#### 補助制御機能の使用方法

補助制御機能の用途/使用方法(アドレス3:0236)は、以下の1~3の整数によって表されます。

- 1. Not Used
- 2. Controller
- 3. Limiter

### カスケード機能の使用方法

カスケード機能の用途/使用方法(アドレス3:0237)は、以下の1~2の整数によって表されます。

- 1. Not Used
- 2. Controller

#### 設定できる始動モードのタイプ

- この装置の始動モード(アドレス3:0238)を、以下の1~3の整数で指定します。
- 1. Manual  $(\neg = \neg \mathcal{T} \mathcal{I} \mathcal{V})$
- 2. Semiautomatic (セミオートマティック)
- 3. Automatic (オートマティック)

### アイドル-定格速度間の増速/減速方法

アイドル/定格速度間の増速/減速方法(アドレス3:0239)を、以下の1~4の数字で指定します。

- 1. No Idle Used (アイドル速度を使用しない)
- 2. Manual Raise/Lower (手動による増速/減速)
- 3. Idle/Rated Ramp (アイドル-定格速度間のランプ)
- 4. Auto Startup Sequence (オート・スタート・シーケンス)

#### アクチュエータ2表示出力の用途

アクチュエータ2表示出力の用途(アドレス3:0240)を、以下の1~16の数字で指定します。

- 1. Actual Speed (実速度)
- 2. Speed Setpoint (速度設定)
- 3. Remote Speed Setpoint (リモート速度設定)
- 4. Load Share Input (負荷分担入力)
- 5. Sync Input (発電機同期入力)
- 6. KW Input (kW 入力)
- 7. Cascade Input (カスケード入力)
- 8. Cascade Setpoint (カスケード設定)
- 9. Remote Cascade Setpoint (リモート・カスケード設定)
- 10. Auxiliary Input (補助入力)
- 11. Auxiliary Setpoint (補助設定)
- 12. Remote Auxiliary Setpoint (リモート補助設定)
- 13. HP Valve Limiter Setpoint (HP バルブ・リミッタ設定)
- 14. Act 1 Valve Demand (アクチュエータ1バルブ位置要求)
- 15. First Stage Pressure (ファースト・ステイジ・プレッシャ)
- 16. Monitor Analog Input (状態監視用アナログ入力)

#### V1 のキャリブレイション・ステイタス

V1(アクチュエータ1)の調整ステイタス(アドレス3:0252)を、以下の0~6で指定します。

- 0. Calibration is Disabled (調整は無効)
- 1. Calibration is At Min output (最小出力で調整中)
- 2. Calibration is At Max output (最大出力で調整中)
- 3. Calibration is in Manual Entry Mode (手動入力モードで調整中)
- 4. Calibration is Enabled (調整は無効)
- 5. Speed > 1000 rpm (速度が 1000 rpm を越えた)
- 6. Unit Not Shutdown (ユニットがシャットダウンされていない)

### V2のキャリブレイション・ステイタス

V2(アクチュエータ2)の調整ステイタス(アドレス3:0256)を、以下の0~6で指定します。

0. Calibration is Disabled (調整は無効)

- 1. Calibration is At Min output (最小出力で調整中)
- 2. Calibration is At Max output (最大出力で調整中)
- 3. Calibration is in Manual Entry Mode (手動入力モードで調整中)
- 4. Calibration is Enabled (調整は無効)
- 5. Speed > 1000 rpm (速度が 1000 rpm を越えた)
- 6. Unit Not Shutdown (ユニットがシャットダウンされていない)

# 特定の アドレス の情報

### Modbus からの 設定値の入力

速度制御、抽気制御、カスケード制御、補助制御の各設定値は、Modbusから直接入力する事ができます。Modbusからある設定値を入力しても、入力された設定値に関連する装置内の(速度、抽気、カスケード、補助)設定が即座に入力された値に変わる訳ではなく、Serviceモードの各制御機能のカテゴリの所で入力した Setpoint Entered Rate で徐々に新しい設定値にランプして行きます。

入力した値はModbus 端末の画面にフィードバックされますので、オペレータがどんな値を入力した か確認できるようになっています。端末の画面に表示される設定値は、Modbus で新しい設定値を 入力すると変化します。Modbus アドレスの3:0145から3:0148までは、速度設定、カスケード設定、 補助設定、抽気/混気設定の Modbus 端末へフィードバックされる値のレジスタのアドレスです。 Modbus から新しい設定値が入力されると、(速度、カスケード、補助、抽気/混気)設定は新しい設 定値に向かってランプして行きます。もし新しく入力した設定値が画面にフィードバック表示されてい る値と同じであれば、オペレータは新しい設定値を入力する代わりに Go To Modbus Entered のコ マンド(アドレス 0:0019、0:0035、0:0043、0:0079)を使用する事ができます。この制御装置は、新し い Modbus の設定値が入力されたかどうかを、その設定値が変化したかどうかで判断しますので、 古い設定値とは別の設定値を入力するか、もしくは、フィードバック表示されている値と同じ設定値 を入力したい場合には、このコマンドを入力しなければ、設定値のランプは行われません。

Modbus の

- Modbusを使用するに当たって、以下の2つの制限があります。
- スケール・ ファクタ
- 転送できる数値は整数のみ。
  - 転送できる値の範囲は-32767から+32767まで

このような制限は、データを Modbus で送信する前にスケーリング(桁上げ)する事によって解消する 事ができます。アナログ値のスケール・ファクタのデフォルト値は、アナログ入力のスケーリング(変動 幅)に基づいて自動的に決定されます。例えば、アナログ入力の最大値(信号 20 mA 時の値)が 3200 未満であれば、スケール・ファクタは自動的に 10 に設定されます。アナログ入力の最大値(信 号 20 mA 時の値)が 320 未満であれば、スケール・ファクタは自動的に 100 に設定されます。アナ ログ入力の最大値(信号 20 mA 時の値)が、32000 より大きければ、スケール・ファクタは自動的に 0.1 に設定されます。必要であれば、Service モードで、スケール・ファクタを0.1、1.0、10、100 のどれ かに設定し直す事ができます。 Modbus で送受信される抽気/混気制御、補助制御、カスケード制御、ファースト・ステイジ・プレッシャ、発電機 KW 負荷、同期/負荷分担の入力値と設定値では、独立したスケール・ファクタを使用します。上記の入力値や設定値、および関連するスケール・ファクタは Modbus で見る事ができます。

小数点付きの数値は、Modbus で転送する前にスケール・ファクタ(10や100)を掛けておかなけれ ばなりません。転送された数値は、マスタ側で同じスケール・ファクタによって割り算されます。数値 が Modbus で転送できる数値以上の値であった場合、転送する前に 0.1 のスケール・ファクタを掛け ておき、転送後、マスタ側で同じスケール・ファクタで割ります。

アナログの読み取り値と書き込み値は、全て、スケール・ファクタを使用して桁数の調整を行います。 例えば、カスケード・スケール・ファクタにより、アナログ読み取り値であるカスケード入力値やカスケ ード設定値、およびアナログ書き込み値である直接入力の設定値の桁数の調整を行います。

例えば、Modbus で送ろうとするカスケード設定値が 60000 である場合、カスケード用のスケール・フ ァクタは自動的に 0.1 に設定されますが、その結果、この値は Modbus で転送する事ができるように なります。(60000×0.1=6000)数値が Modbus で転送されると、その値はマスタ側で元の値に変 換し直されます。(6000÷0.1=60000)

Modbusの パーセント値 Modbusの「アナログ値の読み取り」のアドレスの中には、単位が「%」になっているものもあります。パ ーセント値としてデータを表す場合には、表示値=(実測値/最大値)×100として計算します。この パーセント値は、小数点以下2桁を整数に直す為に、Modbusで送信する前に100を掛けておきま す。

Modbus による 非常停止と通常停止の)2種類のシャットダウン・コマンドを Modbus から送信する事ができます。非 常停止コマンドを送信すると、この装置の速度設定とHPアクチュエータ出力電流および LPアクチ ュエータ出力電流は直ちにゼロになります。Modbus からではタービンをシャットダウンできないよう にしたい場合、Program モードで Modbus からのシャットダウンコマンドを無視するように設定しま す。

> Modbusからシャットダウンを行なう場合には、不注意や手違いでタービンをトリップさせる事がない ように、2段階の手順を経てシャットダウンコマンドを送信するように、プログラム時に設定する事がで きます。2段階の手順でシャットダウンを行なう場合には、まずブール値の書き込みアドレス 0:0001 に「真」の値を書き込んで、シャットダウン・プロセスを開始します。そうすると、そのフィードバックとし て ESD ACKN ENABLE(アドレス 1:1005) に「真」の値が書き込まれますので、それから5秒以内 にアドレス 0:0002 に「真」の値を書き込んでフィードバックを確認した事を表すアクノレッジを送ると、 5009 でシャットダウンコマンドが受付けられます。

Modbusの 参考文献 Modbusの通信プロトコルの詳細については、AECグループのModicon社から発行されている 「PI-MBUS-300リファレンス・ガイド」に解説されています。Modicon社の以前の社名は、Gould社 と言いました。カスタマが何かに使用する為にModbusを制御するソフトウエアのソース・コードを書 いてこれをカスタマの制御装置で実行させるには、まずModicon社に登録しなければなりません。 登録に当たっては、PI-MBUS-303の解説書を購入し、「内容非公開」の同意書にサインしなけれ ばなりません。Modbusユーザの登録は、近くのModicon社の支店または出張所で行う事ができま す。Modicon社の支店や出張所の所在地については、Modicon社テクニカル・サポート・オフイス、 TEL: 1-800-468-5342にお問い合わせください。 メモ

# 付録A パスワード

Program

モードの

Run

デフォルトのパスワード: 1113

パスワードを変更した場合、ここに新しいパスワードを記入し、このページを切り取って、安全な場所 パスワード に保管しておく事。

### 新しいパスワード

デフォルトのパスワード: 1111

モードの パスワードを変更した場合、ここに新しいパスワードを記入し、このページを切り取って、安全な場所 パスワード に保管しておく事。

### 新しいパスワード

デフォルトのパスワード: 1111 Service

モードの パスワードを変更した場合、ここに新しいパスワードを記入し、このページを切り取って、安全な場所 パスワード に保管しておく事。

新しいパスワード

注:

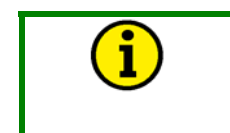

関係者以外の者が Program モードや Run モードや Service モードに入って設定値を 変更しないようにするために、このページは切り取っておくようにしてください。

メモ

### 5009 PROGRAM MODE WORKSHEET SUMMARY

ガバナのシリアル番号:

工場名とタービン名:

### APPLICATION FOLDER

| Site                 |  |
|----------------------|--|
| Turbine              |  |
| ID Tag               |  |
| Turbine Type         |  |
| Application          |  |
| Ratio/Limiter Mode _ |  |
| Use Auxiliary PID    |  |
| Use Cascade PID      |  |

### START SETINGS FOLDER

| Start Routine                          |           |
|----------------------------------------|-----------|
| Use Initial V1 Position?               |           |
| V1 Initial Position                    | %         |
| Idle to Rated Routine                  |           |
| Speed Setpoint Rate to Min Speed       | _rpm/sec  |
| HP Valve Limiter Rate                  | %/sec     |
| Use Critical Speed Avoidance?          |           |
| Critical Rate                          | _ rpm/sec |
| Critical Speed Band 1 Minimum          | rpm       |
| Critical Speed Band 1 Maximum          | rpm       |
| Use Critical Speed Avoidance Band 2? _ |           |
| Critical Speed Band 2 Minimum          | rpm       |
| Critical Speed Band 2 Maximum          | rpm       |

### IDLE/RATED RAMP (if configured)

| Idle Setpoint  | rpm     |
|----------------|---------|
| Rated Setpoint | rpm     |
| Setpoint Rate  | rpm/sec |

### AUTO SEQUENCE SETTINGS (if configured)

| Cold Star (> xx hrs)              | hrs       |
|-----------------------------------|-----------|
| Hot Start (< xx hrs)              | hrs       |
| Low Idle Setpoint                 | rpm       |
| Low Idle Delay (Cold)             | min       |
| Low Idle Delay (Hot)              | min       |
| Low Idle to High Idle Rate (Cold) | _ rpm/sec |
| Low Idle to High Idle Rate (Hot)  | _ rpm/sec |
| High Idle Setpoint                | rpm       |
| High Idle Delay Time (Cold)       | min       |
| High Idle Delay Time (Hot)        | min       |
| High Idle to Rated Rate (Cold)    | _ rpm/sec |
| High Idle to Rated Rate (Hot)     | rpm/sec   |
| Rated Setpoint                    | rpm       |

### SPEED CONTROL FOLDER

| Overspeed Test Limit   | rpm |
|------------------------|-----|
| Overspeed Trip Level   | rpm |
| Max Control Setpoint   | rpm |
| Min Control Setpoint _ | rpm |

| Setpoint Slow Rate                  | rpm/sec                               |
|-------------------------------------|---------------------------------------|
| Use 4-20 mA Remote Speed Setpoint?_ |                                       |
| Remote Setpt Max Rate               | rpm/sec                               |
| Off-Line Proportional Gain          | %                                     |
| Off-Line Integral Gain              | rps                                   |
| Off-Line Derivative Ratio           | %                                     |
| On-Line Proportional Gain           | %                                     |
| On-Line Integral Gain               | rps                                   |
| On-Line Derivative Ratio            | %                                     |
| Type of Droop                       | · · · · · · · · · · · · · · · · · · · |
| Droop                               | %                                     |
| Maximum Load                        | units                                 |
| Load Units (KW,MW)                  |                                       |
| Rated Setpoint                      | rpm                                   |
| Teeth Seen by Speed Probe           |                                       |
| Gear Ratio 1:                       |                                       |
| Speed Input #1                      |                                       |
| Input 1 – FTM Channels Used?        |                                       |
| Speed Input #2                      |                                       |
| Input 2 – FTM Channels Used?        |                                       |
| Speed Input #3                      |                                       |
| Input 3 – FTM Channels Used?        |                                       |
| Speed Input #4                      |                                       |
| Input 4 – FTM Channels Used?        |                                       |

設定日時:

### EXTR / ADM CONTROL FOLDER (if configured)

| Extr/Adm Units                       |              |
|--------------------------------------|--------------|
| Max Setpoint                         | units        |
| Min Setpoint                         | units        |
| Use Setpoint Tracking?               |              |
| Setpoint Initial Value               |              |
| Setpoint Rate                        | _ units/sec  |
| Use 4-20mA Remote Extr/Adm Setpoint? |              |
| Rmt Setpoint Max Rate                | _ units/sec  |
| Proportional Gain                    | %            |
| Integral Gain                        | rps          |
| Derivative Ratio                     | %            |
| Droop                                | %            |
| Use Automatic Enable?                | (Extr only)  |
| Invert Extr/Adm Input?               |              |
| Lost Extr/Adm Input                  |              |
| Extr/Adm Permissive Speed            | rpm          |
| Adm Demand Rate                      | _ (not Extr) |
| LP Valve Limiter Rate                | %/Sec        |
| Disable Extr/Adm On Open Tie Breaker |              |
| Disable Extr/Adm On Open Gen Breaker | ·            |
| Min HP Valve Lift9                   | % (not Extr) |
| Min LP Valve Lift                    | %            |

### EXTRACTION STEAM MAP FOLDER

| Maximum Power                           | units |
|-----------------------------------------|-------|
| Maximum HP Flow                         | units |
| Max Power @ Min Extr                    | units |
| Max HP Flow @ Min Extr                  | units |
| Min Power @ Max Extr                    | units |
| Min HP Flow @ Max Extr                  | units |
| Min Power @ Min Extr                    | units |
| Min HP Flow @ Min Extr                  | units |
| Priority On Steam Map Limits            |       |
| Pres Priority Ovd on LP Max Lift Limit? |       |
|                                         |       |

### ADMISSION STEAM MAP FOLDER

| Maximum Power                           | units    |
|-----------------------------------------|----------|
| Maximum HP Flow                         | units    |
| Maximum Adm Flow                        | units    |
| Max Power@Max Adm                       | units    |
| Max HP Flow @ Max Adm                   | units    |
| Min Power @ Min Adm                     | units    |
| Min HP Flow @ Min Adm                   | units    |
| Max Power @ Min Adm                     | units    |
| Max HP Flow @ Min Adm                   | units    |
| Priority On Steam Map Limits            | <u> </u> |
| Pres Priority Ovd on LP Max Lift Limit? |          |

### EXT/ADM STEAM MAP FOLDER

| Maximum Power                           | units |
|-----------------------------------------|-------|
| Maximum HP Flow                         | units |
| Maximum Adm Flow                        | units |
| Max Power@0E/A                          | units |
| Max HP Flow @ 0 E/A                     | units |
| Min Power @ Max Extr                    | units |
| Min HP Flow @ Max Extr                  | units |
| Min Power @ 0 E/A                       | units |
| Min HP Flow @ 0 E/A                     | units |
| Priority On Steam Map Limits            |       |
| Pres Priority Ovd on LP Max Lift Limit? |       |

# DRIVER CONFIG FOLDER

| Act #1 (HP) Settings      |    |
|---------------------------|----|
| Range                     | mA |
| Dither                    | mA |
| Calibration Value at 0%   | mA |
| Calibration Value at 100% | mA |
| Dual Coil?                |    |
| Invert Driver Output?     |    |
| Trip on all failed?       |    |
| Act #2 (LP) Settings:     |    |
| Range                     |    |
| Offset Value              | %  |
| Dither                    | mA |
| Calibration Value at 0%   | mA |
| Calibration Value at 100% | mA |
| Dual Coil?                |    |
| Invert Driver Output?     |    |
| Trip on all failed?       |    |
|                           |    |

### Act #2 as a Readout Settings:

|                          | 5                |
|--------------------------|------------------|
| Use Act #2 As a Readout? | #2 As a Readout? |

| Readout Options |       |
|-----------------|-------|
| 4mA Value       | units |
| 20mA Value      | units |

# ANALOG INPUTS FOLDER

| Analog Input #1 Function |       |
|--------------------------|-------|
| 4mA Value                | units |
| 20mA Value               | units |
| Device Power             |       |
| Analog Input #2 Function |       |
| 4mA Value                | units |
| 20mA Value               | units |
| Device Power             |       |
| Analog Input #3 Function |       |
| 4mA Value                | units |
| 20mA Value               | units |
| Device Power             |       |
| Analog Input #4 Function |       |
| 4mA Value                | units |
| 20mA Value               | units |
| Device Power             |       |
| Analog Input #5 Function |       |
| 4mA Value                | units |
| 20mA Value               | units |
| Device Power             |       |
| Analog Input #6 Function |       |
| 4mA Value                | units |
| 20mA Value               | units |
| Device Power             |       |
| Analog Input #7 Function |       |
| 4mA Value                | units |
| 20mA Value               | units |
| Device Power             |       |
| Analog Input #8 Function |       |
| 4mA Value                | units |
| 20mA Value               | units |
| Device Power             |       |

## CONTACT INPUTS FOLDER

| Contact Input 5 Function  |
|---------------------------|
| Contact Input 6 Function  |
| Contact Input 7 Function  |
| Contact Input 8 Function  |
| Contact Input 9 Function  |
| Contact Input 10 Function |
| Contact Input 11 Function |
| Contact Input 12 Function |
| Contact Input 13 Function |
| Contact Input 14 Function |
| Contact Input 15 Function |
| Contact Input 16 Function |
| Contact Input 17 Function |
| Contact Input 18 Function |
| Contact Input 19 Function |
| Contact Input 20 Function |
| Contact Input 21 Function |
| Contact Input 22 Function |
| Contact Input 23 Function |
| Contact Input 24 Function |

### マニュアル JA85580V3

# Contact Input Power Configuration

| Inputs 1-3 Config   |  |
|---------------------|--|
| Inputs 4-6 Config   |  |
| Inputs 7-9 Config   |  |
| Inputs 10-12 Config |  |
| Inputs 13-15 Config |  |
| Inputs16-18 Config  |  |
| Inputs 19-21 Config |  |
| Inputs 22-24 Config |  |
| 1 0.                |  |

### AUXILIARY CONTROL/LIMITER FOLDER

| Auxiliary Units                         |                                       |
|-----------------------------------------|---------------------------------------|
| Max Setpoint                            | units                                 |
| Min Setpoint                            | units                                 |
| Setpoint Initial Value                  | units                                 |
| Setpoint Rate                           | _units/sec                            |
| Use 4-20mA Remote Auxiliary Setpoint? _ |                                       |
| Rmt Setpoint Max Rate                   | _units/sec                            |
| Proportional Gain                       | %                                     |
| Integral Gain                           | rps                                   |
| Derivative Ratio                        | %                                     |
| Droop                                   | %                                     |
| Invert Auxiliary Input?                 |                                       |
| Lost Auxiliary Input Shutdown?          | · · · · · · · · · · · · · · · · · · · |
| Use KW Input?                           |                                       |
| Disable Auxiliary On Open Tie Breaker?  |                                       |
| Disable Auxiliary On Open Gen Breaker?  | •                                     |

### CASCADE CONTROL FOLDER

| Max Casc Setpoint                    | units      |
|--------------------------------------|------------|
| Min Casc Setpoint                    | units      |
| Use Setpoint Tracking?               |            |
| Setpoint Initial Value               | units      |
| Setpoint Rate                        | _units/sec |
| Use 4-20mA Remote Cascade Setpoint?  |            |
| Rmt Setpoint Max Rate                | _units/sec |
| Proportional Gain                    | %          |
| Integral Gain                        | rps        |
| Derivative Ratio                     | %          |
| Droop                                | %          |
| Invert Cascade Input?                |            |
| Max Speed Setpoint                   | <u></u>    |
| Min Speed Setpoint                   | <u></u>    |
| Speed Setpoint Rate (max)            |            |
| Use KW Input?                        | <u>.</u>   |
| Disable Cascade On Open Tie Breaker? |            |
| Disable Cascade On Open Gen Breaker  | ?          |

### ANALOG READOUTS FOLDER

| Analog Readout 1 |       |
|------------------|-------|
| 4mA Value        | units |
| 20mA Value       | units |
| Analog Readout 2 |       |
| 4mA Value        | units |
| 20mA Value       | units |
| Analog Readout 3 |       |
| 4mA Value        | units |
| 20mA Value       | units |
|                  |       |

| Analog Readoiut 4                         |                                       |
|-------------------------------------------|---------------------------------------|
| 4mA Value                                 | units                                 |
| 20mA Value                                | units                                 |
|                                           |                                       |
| Test Relay(s) Every                       | hrs                                   |
| Trin (Relay #1)                           | 1113                                  |
| Configuration                             |                                       |
| Test Relay                                | •••••                                 |
| Posot Clears Trip Polav output?           | •••••                                 |
| Lise external trins in trin relay output? | •••••                                 |
| Trin Polay Eporaizos For Trin?            | <del> </del>                          |
| Alarm (Polay #2)                          | <del> </del>                          |
| Configuration                             |                                       |
| Test Relay                                | •••••                                 |
| lko Non Latching Alarm Indication?        | ·····                                 |
|                                           | ·····                                 |
| Function                                  |                                       |
| Indication of                             |                                       |
| Indication of                             |                                       |
| Delay On Lovel                            |                                       |
| Relay Offlaval                            | ·····                                 |
| Configuration                             | •••••                                 |
| Coninguiation                             | •••••                                 |
| Test Relay                                | ·····                                 |
| Kelay #4                                  |                                       |
| FUNCION                                   | ·····                                 |
| Indication of                             |                                       |
| Level Switch for                          |                                       |
| Relay On Level                            |                                       |
| Configuration                             | ·····                                 |
| Conliguration                             |                                       |
| Test Relay                                | ·····                                 |
| Kelay #5                                  |                                       |
| FUNCION                                   | ·····                                 |
|                                           |                                       |
| Level Switch for                          |                                       |
| Relay On Level                            |                                       |
| Relay Off Level                           |                                       |
| Configuration                             |                                       |
| Test Relay                                |                                       |
| Relay#6                                   |                                       |
| Function                                  | ·····                                 |
| Indication of                             |                                       |
| Level Switch for                          |                                       |
| Relay On Level                            |                                       |
| Relay Off Level                           |                                       |
| Configuration                             |                                       |
| Test Relay                                |                                       |
| Relay #7                                  |                                       |
| Function                                  |                                       |
| Indication of                             |                                       |
| Level Switch for                          |                                       |
| Relay On Level                            |                                       |
| Relay Off Level                           |                                       |
| Configuration                             |                                       |
| Test Relay                                | · · · · · · · · · · · · · · · · · · · |
| Relay #8                                  |                                       |
| Function                                  | ·····                                 |
| Indication of                             |                                       |
|                                           |                                       |

### 5009

| Level Switch for |
|------------------|
| Relay On Level   |
| Relay Off Level  |
| Configuration    |
| Test Relay       |
| Relay #9         |
| Function         |
| Indication of    |
| Level Switch for |
| Relay On Level   |
| Relay Off Level  |
| Configuration    |
| Test Relay       |
| Relay #10        |
| Function         |
| Indication of    |
| Level Switch for |
| Relay On Level   |
| Relay Off Level  |
| Configuration    |
| Test Relay       |
| Relay #11        |
| Function         |
| Indication of    |
| Level Switch for |
| Relay On Level   |
| Relay Off Level  |
| Configuration    |
| Test Relay       |
| Relay #12        |
| Function         |
| Indication of    |
| Level Switch for |
| Relay On Level   |
| Relay Off Level  |
| Configuration    |
| Test Relay       |

## CPU COMMUNICATIONS FOLDER

5009

### 5009 SERVICE MODE WORKSHEET SUMMARY

### ガバナのシリアル番号:

工場名とタービン名:

### APPLICATION FOLDER

Program Modeと同じ

#### START SETTINGS Folder

Idle/Rated Ramp (if configured) Use Idle?\_\_\_\_\_\_ Idle has priority over Rmt Speed, Casc, Aux? \_\_\_

#### AUTO SEQUENCE SETTINGS (if configured)

Automatically Halt at Idle Setpoints? \_\_\_\_

### SPEED CONTROL FOLDER

| Remove KW/MW Droop (force LSS droop        | )?      |
|--------------------------------------------|---------|
| Zero Load LSS Value                        |         |
| Use Frequency Control Arm/Disarm?          |         |
| Min Load Bias                              |         |
| Use Utility Tie Breaker Opening Trip?      |         |
| Use Generator Breaker Opening Trip?        |         |
| Gen Open Setback                           |         |
| Rate to Rated                              |         |
| Use Sync Window and Synchronizing Rate     | e?      |
| Synchronizing Rate                         | rpm/sec |
| Fast Rate Delay                            | sec     |
| Setpoint Fast Rate                         | rpm/sec |
| Setpoint Entered Rate                      | rpm/sec |
| Ospd Test Auto Dsbl Time                   | sec     |
| Trip at Overspeed Limit?                   |         |
| Underspeed Setting                         |         |
| Remote Speed Setpoint Settings             |         |
| Max Speed Setting                          | rpm     |
| Min Speed Setting                          | rpm     |
| Not-Matched Rate                           | rpm/sec |
| Input Deadband                             | rpm     |
| Input Lag-Tau                              | sec     |
| Use Utility Tie Breaker Closed Permissive? |         |
| Use Generator Breaker Closed Permissive    | ?       |
| Speed Sensor Settings                      |         |
| Maximum Deviation%,                        | rpm     |
| Speed Failure Level                        | rpm     |
| Use Override Timer?                        |         |
| Max Override Time                          | min     |
| Alarm Setpoint                             | rpm     |
| KW Inputs                                  |         |
| Max Input Deviation                        | units   |
| Two Good Inputs Eqn                        |         |
| Load Share Inputs                          |         |

Max Input Deviation \_\_\_\_\_\_units Two Good Inputs Eqn \_\_\_\_\_

#### EXTR / ADM CONTROL FOLDER (if configured)

| LP Valve Lmtr Entered Rate        | %/Sec       |
|-----------------------------------|-------------|
| Max HP Valve Lift (not Ext)       | %           |
| Max LP Valve Lift                 | %           |
| Manual E/A Demand (Adm)           | %           |
| Manual E/A Demand Rate (Adm)      | %/sec       |
| Extr/Adm Demand Rate (Ext/Adm)    | %/sec       |
| Initial Ctrl Demand (Ext/Adm)     | %           |
| Setpoint Rated Value              | units       |
| Min Setpoint                      | units       |
| Fast Rate Delay                   | sec         |
| Setpoint Fast Rate                | _ units/sec |
| Setpoint Entered Rate             | _ units/sec |
| Remote Extr/Adm Setpoint Settings |             |
| Max Ext/Adm Setting               | units       |
| Min Extr/Adm Setting              | units       |
| Not-Matched Rate                  | _ units/sec |
| Input Deadband                    | units       |
| Ext/Adm Inputs                    |             |
| Max Input Deviation               | units       |
| Two Good Inputs Eqn               |             |

### EXT / ADM STEAM MAP FOLDER

| K1 Value (dHP/dS)_   |  |
|----------------------|--|
| K2 Value (dHP/dP _   |  |
| K3 Value (HP offset) |  |
| K4 Value (dLP/dS) _  |  |
| K5 Value (dLP/dP) _  |  |
| K6 Value (LP offset) |  |
| D1 Value (dHP/dS) _  |  |
| D2 Value (dHP/dP_    |  |
| D3 Value (HP offset) |  |
| D4 Value (dLP/dS)    |  |
| D5 Value (dLP/dP)    |  |
| D6 Value (LP offset) |  |

### DRIVER CONFIG FOLDER

### Act #1 (HP) Settings:

| •         | , , |                |        |
|-----------|-----|----------------|--------|
| X-1 Value |     | _%, Y-1 Value_ | <br>%  |
| X-2 Value |     | _%, Y-2 Value_ | <br>%  |
| X-3 Value |     | _%, Y-3 Value_ | <br>%  |
| X-4 Value |     | _%, Y-4 Value_ | <br>%  |
| X-5 Value |     | _%, Y-5 Value  | <br>%  |
| no value  |     |                | <br>/0 |

| X-6 Value             | %, Y-6 Value    | % |
|-----------------------|-----------------|---|
| X-7 Value             | %, Y-7 Value    | % |
| X-8 Value             | %, Y-8 Value    | % |
| X-9 Value             | %, Y-9 Value    | % |
| X-10 Value            | _ %, Y-10 Value | % |
| X-11 Value            | _ %, Y-11 Value | % |
| Act #2 (LP) Settings: |                 |   |
| X-1 Value             | %, Y-1 Value    | % |
| X-2 Value             | %, Y-2 Value    | % |
| X-3 Value             | %, Y-3 Value    | % |
| X-4 Value             | %, Y-4 Value    | % |
| X-5 Value             | %, Y-5 Value    | % |
| X-6 Value             | %, Y-6 Value    | % |
| X-7 Value             | %, Y-7 Value    | % |
| X-8 Value             | %, Y-8 Value    | % |
| X-9 Value             | %, Y-9 Value    | % |
| X-10 Value            | _ %, Y-10 Value | % |
| X-11 Value            | _ %, Y-11 Value | % |
|                       |                 |   |

### ANALOG INPUTS FOLDER

| Analog Input #1 Function | · · · · · · · · · · · · · · · · · · · |
|--------------------------|---------------------------------------|
| Fail Low Value           | units                                 |
| Fail High Value          | units                                 |
| Use Time stamped Alarm?  |                                       |
| Low Alarm Value          | units                                 |
| High Alarm Value         | units                                 |
| Input Offset             | %                                     |
| Input Gain               |                                       |
| Max Input Deviation      | %                                     |
| Two Good Inputs Eqn      |                                       |
| Analog Input #2 Function |                                       |
| Fail Low Value           | units                                 |
| Fail High Value          | units                                 |
| Use Time stamped Alarm?  |                                       |
| Low Alarm Value          | units                                 |
| High Alarm Value         | units                                 |
| Input Offset             | %                                     |
| Input Gain               |                                       |
| Max Input Deviation      | %                                     |
| Two Good Inputs Eqn      |                                       |
| Analog Input #3 Function |                                       |
| Fail Low Value           | units                                 |
| Fail High Value          | units                                 |
| Use Time stamped Alarm?  |                                       |
| Low Alarm Value          | units                                 |
| High Alarm Value         | units                                 |
| Input Offset             | %                                     |
| Input Gain               |                                       |
| Max Input Deviation      | %                                     |
| Two Good Inputs Eqn      |                                       |
| Analog Input #4 Function |                                       |
| Fail Low Value           | units                                 |
| Fail High Value          | units                                 |
| Use Time stamped Alarm?  |                                       |
|                          |                                       |

| Low Alarm Value                                                                                                    | units                                 |
|----------------------------------------------------------------------------------------------------|---------------------------------------|
| High Alarm Value                                                                                                    | units                                 |
| Input Offset                                                                                                    | %                                     |
| Input Gain                                                                                                    |                                       |
| Max Input Deviation                                                                                                    | %                                     |
| Two Good Inputs Eqn                                                                                                    |                                       |
| Analog Input #5 Function                                                                                                    | · · · · · · · · · · · · · · · · · · · |
| Fail Low Value                                                                                                    | units                                 |
| Fail High Value                                                                                                    | units                                 |
| Use Time stamped Alarm?                                                                                                    |                                       |
| Low Alarm Value                                                                                                    | units                                 |
| High Alarm Value                                                                                                    | units                                 |
| nput Offset                                                                                                    | %                                     |
| Input Gain                                                                                                    |                                       |
| Max Input Deviation                                                                                                    | %                                     |
| Two Good Inputs Eqn                                                                                                    |                                       |
| Analog Input #6 Function                                                                                                    |                                       |
| Fail Low Value                                                                                                    | units                                 |
| Fail High Value                                                                                                    | units                                 |
| Use Time stamped Alarm?                                                                                                    |                                       |
| Low Alarm Value                                                                                                    | units                                 |
| High Alarm Value                                                                                                    | units                                 |
| Input Offset                                                                                                    | %                                     |
| Input Gain                                                                                                    |                                       |
| Max Input Deviation                                                                                                    | %                                     |
| Two Good Inputs Eqn                                                                                                    |                                       |
| Analog Input #7 Function                                                                                                    |                                       |
| Fail Low Value                                                                                                    | units                                 |
| Fail High Value                                                                                                    | units                                 |
| Use Time stamped Alarm?                                                                                                    |                                       |
| Low Alarm Value                                                                                                    | units                                 |
| High Alarm Value                                                                                                    | units                                 |
| Input Offset                                                                                                    | %                                     |
| Input Gain                                                                                                    | ·····                                 |
| Max Input Deviation                                                                                                    | %                                     |
| Two Good Inputs Eqn                                                                                                    | ·····                                 |
| Analog Input #8 Function                                                                                                    |                                       |
| Fail Low Value                                                                                                    | units                                 |
| Fail High Value                                                                                                    | units                                 |
| Use Time stamped Alarm?                                                                                                    |                                       |
| Low Alarm Value                                                                                                    | units                                 |
| High Alarm Value                                                                                                    | units                                 |
| Input Offset                                                                                                    | %                                     |
| Input Gain                                                                                                    |                                       |
| Max Input Deviation                                                                                                    | %                                     |
| In the second second se |                                       |

### CONTACT INPUTS FOLDER

Keep Contacts Enabled for Local Select?

#### AUXILIARY CONTROL/LIMITER FOLDER

| PID Deadband         | units |
|----------------------|-------|
| PID Minimum          | %     |
| Setpoint Rated Value | units |

| Fast Rate Delay                    | sec       |
|------------------------------------|-----------|
| Setpoint Fast Rate                 | units/sec |
| Setpoint Entered Rate              | units/sec |
| Remote Auxiliary Setpoint Settings |           |
| Max Aux Setting                    | units     |
| Min Aux Setting                    | units     |
| Not-Matched Rate                   | units/sec |
| Input Deadband                     | units     |
| Auxiliary Inputs                   |           |
| Max Input Deviation                | units     |
| Two Good Inputs Eqn                |           |
|                                    |           |

#### CASCADE CONTROL FOLDER

| PID Deadband                     | units     |
|----------------------------------|-----------|
| PID Minimum                      | %         |
| Setpoint Rated Value             | units     |
| Fast Rate Delay                  | sec       |
| Setpoint Fast Rate               | units/sec |
| Setpoint Entered Rate            | units/sec |
| Speed Not-Matched Sept Rate      | _ rpm/sec |
| Remote Cascade Setpoint Settings |           |
| Max Casc Setting                 | units     |
| Min Casc Setting                 | units     |
| Not-Matched Setpt Rate           | units/sec |
| Input Deadband                   | units     |
| Cascade Inputs                   |           |
| Max Input Deviation              | units     |
| Two Good Inputs Eqn              |           |

### ANALOG READOUTS FOLDER

| Analog Readout 1 |    |
|------------------|----|
| Min Offset       | mA |
| Max Offset       | mA |
| Analog Readout 2 |    |
| Min Offset       | mA |
| Max Offset       | mA |
| Analog Readout 3 |    |
| Min Offset       | mA |
| Max Offset       | mA |
| Analog Readout 4 |    |
| Min Offset       | mA |
| Max Offset       | mA |

# RELAY POSITIONS FOLDER

### Major Alarm Relay Settings Use Tie Breaker Open?

| Use Gen Breaker Open?       |
|-----------------------------|
| Use 5009 Over Temperature?  |
| Use Operating System Falt?  |
| Use Kernel A Com Link Fail? |
| Use Kernel B Com Link Fail? |
| Use Turbine (5009) Trip?    |
| Use Stuck in Critical Band? |
| Use External Alarm #1?      |

| Use External Alarm #2?                |
|---------------------------------------|
| Use External Alarm #3?                |
| Use External Alarm #4?                |
| Use External Alarm #5?                |
| Use External Alarm #6?                |
| Use External Alarm #7?                |
| Use External Alarm #8?                |
| Use External Alarm #9?                |
| Use External Alarm #10?               |
| Use Remote Speed Input Failed?        |
| Use All Cascade Inputs Failed?        |
| Use Remote Cascade Input Failed?      |
| Use All KW/Unit Load Inputs Failed?   |
| Use All Extraction Inputs Failed?     |
| Use Remote Extraction Input Failed?   |
| Use All Auxiliary Inputs Failed?      |
| Use Remote Auxiliary Input Failed?    |
| Use All FSP Input Failed?             |
| Use All Sync/Load Share Input Failed? |
| Use All Monitor Inputs Failed?        |
| Use Relay #1 (Trip Rly) Fault?        |
| Use Relay #2 (Alarm Rly) Fault?       |
| Use Relay #3 Fault Alarm?             |
| Use Relay #4 Fault Alarm?             |
| Use Relay #5 Fault Alarm?             |
| Use Relay #6 Fault Alarm?             |
| Use Relay #7 Fault Alarm?             |
| Use Relay #8 Fault Alarm?             |
| Use Relay #9 Fault Alarm?             |
| Use Relay #10 Fault Alarm?            |
| Use Relay #11 Fault Alarm?            |
| Use Relay #12 Fault Alarm?            |
| Use Act #1 (HP) Fault?                |
| Use Act #2 (LP) Fault?                |
| Use Analog Out #1 Failure?            |
| Use Analog Out #2 Failure?            |
| Use Analog Out #3 Failure?            |
| Use Analog Out #4 Failure?            |
|                                       |

### **RELAY SETTINGS FOLDER**

| Indicate Trip as an Alarm? |  |
|----------------------------|--|
| Blink for Alarms?          |  |

### CPU COMMUNICATIONS FOLDER

| Port 1 (CPU-A) Modbus Settings     |  |
|------------------------------------|--|
| Trip Command                       |  |
| Allow Modbus Dynamics Adjustments? |  |
| Allow Modbus Valve Calibration?    |  |
| Allow Modbus Overspeed Test?       |  |
| Port 2 (CPU-B) Modbus Settings     |  |
| Trip Command                       |  |
| Allow Modbus Dynamics Adjustments? |  |
| Allow Modbus Valve Calibration?    |  |
| Allow Modbus Overspeed Test?       |  |
|                                    |  |

#### SIO COMMUNICATIONS FOLDER SIQ-A Port 1 Settings (Printer)

| SIO-A Port T Settings (Printer)             |
|---------------------------------------------|
| Baud Rate                                   |
| Data Bits                                   |
| Stop Bits                                   |
| Parity                                      |
| Endline Character                           |
| Echo                                        |
| Flow                                        |
| Ignore CR                                   |
| SIO-A Port 2 Settings (ServPanel)           |
| Baud Rate                                   |
| Data Bits                                   |
| Stop Bits                                   |
| Parity                                      |
| Endline Character                           |
| Echo                                        |
| Flow                                        |
| Ignore CR                                   |
| SIO-A Port 3 Settings (Redundant Modbus #2) |
| Port Configuration                          |
| Driver Type                                 |
| Device Number                               |
| Baud Rate                                   |
| Stop Bits                                   |
| Parity                                      |
| Trip Command                                |
| Allow Modbus Dynamics Adjustments?          |
| Allow Modbus Valve Calibration?             |
| Allow Modbus Overspeed Test?                |
| SIO-A Port 4 Settings (PC Interface)        |
| Baud Rate                                   |
| Data Bits                                   |
| Stop Bits                                   |
| Parity                                      |
| Endline Character                           |
| Echo                                        |
| Flow                                        |
| Ignore CR                                   |
| SIO-B Port 1 Settings (Printer)             |
| Baud Rate                                   |
| Data Bits                                   |
| Stop Bits                                   |
| Parity                                      |
| Endline Character                           |
| Echo                                        |

| Flow                                        |
|---------------------------------------------|
| Ignore CR                                   |
| SIO-B Port 2 Settings (ServPanel)           |
| Baud Rate                                   |
| Data Bits                                   |
| Stop Bits                                   |
| Parity                                      |
| Endline Character                           |
| Echo                                        |
| Flow                                        |
| Ignore CR                                   |
| SIO-B Port 3 Settings (Redundant Modbus #2) |
| Port Configuration                          |
| Driver Type                                 |
| Device Number                               |
| Baud Rate                                   |
| Stop Bits                                   |
| Parity                                      |
| Trip Command                                |
| Allow Modbus Dynamics Adjustments?          |
| Allow Modbus Valve Calibration?             |
| Allow Modbus Overspeed Test?                |
| SIO-B Port 4 Settings (PC Interface)        |
| Baud Rate                                   |
| Data Bits                                   |
| Stop Bits                                   |
| Parity                                      |
| Endline Character                           |
| Echo                                        |
| Flow                                        |
| Ignore CR                                   |

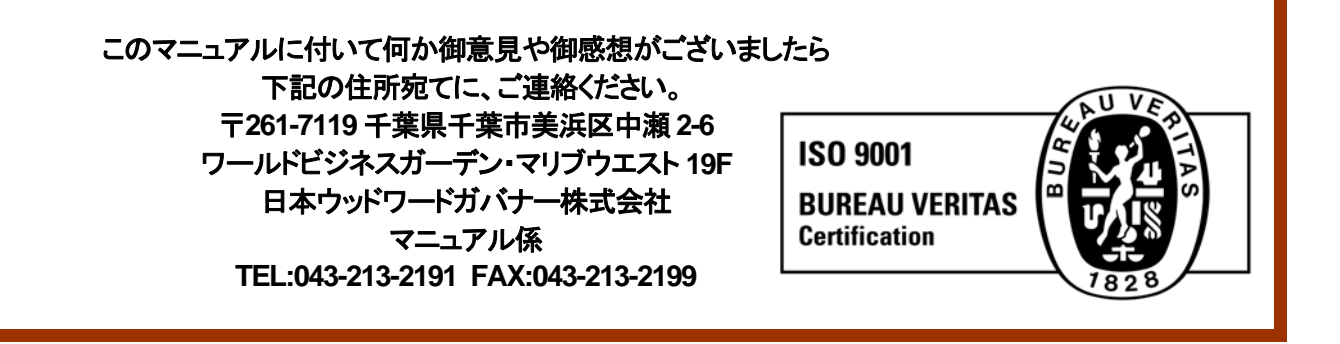

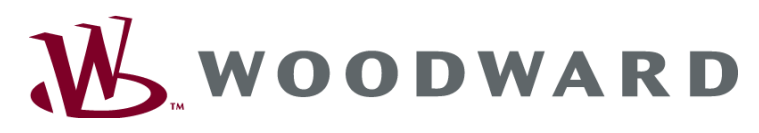

PO Box 1519, Fort Collins CO 80522-1519, USA 1000 East Drake Road, Fort Collins CO 80525, USA Phone +1 (970) 482-5811 . Fax +1 (970) 498-3058

Email and Website-www.woodward.com

Woodward has company-owned plants, subsidiaries, and branches, as well as authorized distributors and other authorized service and sales facilities throughout the world.

Complete address / phone / fax / email information for all locations is available on our website.

2008/9/Makuhari